Laatst bijgewerkt 24-7-2025 © 2025 Salesforce, Inc.

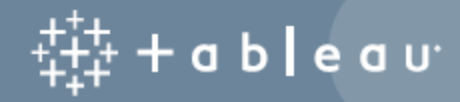

## Inhoud

| Nieuwe functies in Tableau Prep                                   | 1  |
|-------------------------------------------------------------------|----|
| Gerelateerde bronnen                                              | 2  |
| Aan de slag met Tableau Prep Builder                              | 3  |
| Voorbeeld bestanden                                               | 3  |
| Dit is het verhaal                                                | 4  |
| 1. Verbinding maken met data                                      | 4  |
| Controleer uw werk: bekijk hoe 'Verbinding maken met data' werkt. | 9  |
| 2. Uw data verkennen                                              | 10 |
| 3. Uw data opschonen                                              | 12 |
| Clean Orders_Central                                              | 12 |
| Uw wijzigingen controleren                                        | 18 |
| Uw werk controleren: bekijk 'Clean Orders_Central' in actie.      | 19 |
| Orders_East opschonen                                             | 20 |
| Orders_West opschonen                                             | 22 |
| 4. Uw data combineren                                             | 26 |
| Uw data verenigen                                                 | 26 |
| Uw werk controleren: bekijk hoe 'Uw data verenigen' werkt.        | 31 |
| De data van productretouren opschonen                             | 32 |
| Joins maken van uw data                                           | 37 |
| Uw join-resultaten opschonen                                      | 42 |
| 5. Uw flow uitvoeren en uitvoer genereren                         | 45 |
| Samenvatting en bronnen                                           | 49 |
| Over Tableau Prep                                                 | 50 |
| Tableau Prep gebruiken                                            | 50 |
| Een video bekijken: zie Tableau Prep Builder in actie             | 51 |

|                                                                       | 52 |
|-----------------------------------------------------------------------|----|
| Een rondleiding door de Tableau Prep-werkruimte                       |    |
| Deelvenster Verbindingen (1)                                          | 53 |
| Deelvenster Flow (2)                                                  | 54 |
| Deelvenster Profiel (3)                                               |    |
| Dataraster (4)                                                        | 57 |
| Hoe Tableau Prep uw data opslaat                                      |    |
| Tableau Prep op het web                                               |    |
| Installatie en implementatie                                          |    |
| Steekproefdata en verwerkingslimieten                                 |    |
| Beschikbare functies op het web                                       |    |
| Concepten automatisch opslaan en ermee werken                         | 62 |
| Flows op het web publiceren                                           | 63 |
| Referenties insluiten                                                 | 63 |
| Een flow publiceren                                                   | 64 |
| Wie kan dit doen?                                                     | 65 |
| Tableau Prep Visueel woordenboek                                      |    |
| Een dataflow starten of openen                                        | 70 |
| Een nieuwe flow starten                                               | 70 |
| Een bestaande flow openen                                             | 74 |
| Een flow openen in Tableau Prep Builder                               | 74 |
| Een flow in Tableau Prep op het web openen                            | 75 |
| Verbinding maken met data                                             | 77 |
| Verbinding maken via systeemeigen connectors voor populaire datatypen | 77 |
| Overwegingen bij het gebruik van systeemeigen connectors              | 78 |
| Tableau Prep Builder                                                  | 79 |
| Tableau Prep op het web                                               | 79 |

| SSL configureren om verbinding te maken met Google BigQuery (alleen MacOS) | ) 82 |
|----------------------------------------------------------------------------|------|
| Uw Google BigQuery-referenties instellen en beheren                        | 83   |
| Aanmelden met serviceaccountbestand (.json)                                | 83   |
| Aanmelden met OAuth                                                        | 84   |
| Ondersteunde opschoonbewerkingen                                           | 87   |
| Voordat u verbinding maakt                                                 | 87   |
| Verbinding maken met ruimtelijke bestanden                                 | 87   |
| Voordat u verbinding maakt                                                 | 89   |
| Verbinding maken met andere databases (ODBC)                               | 91   |
| Verbinding maken met aangepaste connectors                                 | 94   |
| Door partners gebouwde connectors gebruiken                                | 95   |
| Verbinding maken met gepubliceerde databronnen                             | 95   |
| Over referenties en machtigingen:                                          | 97   |
| Gepubliceerde databronnen gebruiken in uw flow                             | 97   |
| Verbinding maken met virtuele verbindingen                                 | 102  |
| Overwegingen bij verbinden met virtuele verbindingen:                      | 102  |
| Verbinding maken met Tableau-data-extracten                                | 104  |
| Verbinding maken met data via Tableau Catalog                              | 105  |
| Andere verbindingsopties                                                   | 105  |
| Aangepaste SQL gebruiken om verbinding te maken met data                   | 105  |
| Initiële SQL gebruiken voor query's voor uw verbindingen                   | 107  |
| Initiële SQL uitvoeren                                                     | 108  |
| Parameters opnemen in een instructie voor initiële SQL                     | 109  |
| Uw dataset configureren                                                    | 109  |
| Rijnummers uit uw dataset opnemen                                          | 111  |
| Het veld Bronrijnummer toevoegen aan uw flow                               | 111  |
| Details van Bronrijnummer                                                  | 112  |

| Koptekst en beginrij voor data instellen                  |     |
|-----------------------------------------------------------|-----|
| De koptekst en beginrij configureren                      |     |
| Meerdere schema's in één bestand                          |     |
| Meerdere tabellen verenigen                               |     |
| Verbinding maken met een aangepaste SQL-query             |     |
| Opschoonbewerkingen toepassen toepassen in een invoerstap |     |
| Velden selecteren om op te nemen in de flow               |     |
| Filters toepassen op velden in de invoerstap              | 121 |
| Een berekeningsfilter toepassen                           |     |
| Een relatieve-datumfilter toepassen                       |     |
| Veldnamen wijzigen                                        |     |
| Datatypen wijzigen                                        |     |
| Veldeigenschappen configureren                            |     |
| Tekstinstellingen configureren in tekstbestanden          |     |
| Grootte van datasteekproef instellen                      | 129 |
| Uw data voorbereiden op steekproeven                      |     |
| De instellingen voor de datasteekproef wijzigen           |     |
| Voorbeelden                                               |     |
| Meer data toevoegen in de invoerstap                      |     |
| De invoerstapdata vernieuwen of uw verbinding wijzigen    |     |
| Uw databron vernieuwen                                    | 134 |
| Uw databron vervangen                                     |     |
| De verbinding bewerken                                    |     |
| De invoerverbinding vervangen                             |     |
| Verenigingsbestanden en databasetabellen in de invoerstap |     |
| Verenigingsbestanden                                      |     |
| Kernfiltercriteria                                        |     |

| Extra filters                                                 |     |
|---------------------------------------------------------------|-----|
| Een invoervereniging maken                                    | 142 |
| Databasetabellen verenigen                                    |     |
| Velden samenvoegen na een vereniging                          |     |
| Een join maken van data in de invoerstap                      | 149 |
| Uw flow bouwen en organiseren                                 | 152 |
| Stappen toevoegen of invoegen                                 |     |
| Stappen toevoegen                                             |     |
| Stappen invoegen                                              | 155 |
| Stappen groeperen                                             |     |
| Vereisten voor het groeperen van stappen                      |     |
| Een groep maken                                               |     |
| Het kleurenschema van de flow wijzigen                        |     |
| Stappen uit de flow verwijderen                               | 163 |
| Beschrijvingen toevoegen aan flowstappen en opschoningsacties | 164 |
| Een beschrijving toevoegen aan flowstappen                    | 164 |
| Een beschrijving toevoegen aan een wijzigingsinvoer           |     |
| De lay-out van uw flow opnieuw ordenen                        |     |
| De flownavigatortool gebruiken                                | 171 |
| Uw data onderzoeken                                           | 172 |
| De datatypen bekijken die aan uw data zijn toegewezen         | 172 |
| De details over formaat van uw data bekijken                  |     |
| De verdeling van waarden of unieke waarden bekijken           | 176 |
| Zoeken naar velden en waarden                                 |     |
| Veldwaarden kopiëren in het dataraster                        |     |
| Waarden en velden sorteren                                    |     |
| Velden opnieuw ordenen                                        |     |

| Velden en waarden in een flow highlighten                              |              |
|------------------------------------------------------------------------|--------------|
| Velden in een flow traceren                                            |              |
| Gerelateerde waarden bekijken                                          |              |
| Highlights voor identieke waarden                                      |              |
| Uw data filteren                                                       |              |
| Velden behouden of verwijderen                                         |              |
| Velden verbergen                                                       |              |
| Velden verbergen of weergeven                                          |              |
| Filters beschikbaar voor elk datatype                                  |              |
| Waar zijn mijn filteropties?                                           |              |
| Berekeningsfilter                                                      |              |
| Filter voor geselecteerde waarden                                      |              |
| Bereik van waardenfilter                                               |              |
| Bereik van datumfilter                                                 | 193          |
| Relatieve-datumfilter                                                  |              |
| Filter voor jokertekenovereenkomst                                     |              |
| Filter voor Null-waarden                                               |              |
| Dubbele rijen verwijderen                                              |              |
| Duplicaten identificeren en verwijderen                                |              |
| Dubbele waarden in steekproefdata                                      | 199          |
| Sorteervolgorde voor het berekende veld                                |              |
| Uw eigen filterberekening schrijven om duplicaten te vinden en te verv | vijderen 200 |
| Datarollen gebruiken om uw data te valideren                           |              |
| Standaarddatarollen aan uw data toewijzen                              |              |
| Aangepaste datarollen maken                                            |              |
| Vereisten                                                              | 205          |
| Een aangepaste datarol maken                                           |              |

| Een aangepaste datarol toepassen                            |     |
|-------------------------------------------------------------|-----|
| Aangepaste datarollen bekijken en beheren                   | 211 |
| Vergelijkbare waarden groeperen volgens datarol             | 212 |
| Parameters in flows maken en gebruiken                      |     |
| Waar kan ik parameters toepassen?                           |     |
| Gebruikersparameters maken                                  |     |
| De standaardwaarde van de gebruikersparameter wijzigen      |     |
| Gebruikersparameters bewerken                               | 221 |
| Standaardwaarden van gebruikersparameters opnieuw instellen | 221 |
| Parameters toepassen op uw flow                             | 223 |
| Parameters toepassen op invoerstappen                       |     |
| Bestandsnaam of bestandspad                                 |     |
| Databasetabel                                               |     |
| Aangepaste SQL                                              |     |
| Gebruikersparameters toepassen op uitvoerstappen            |     |
| Bestandsnaam of bestandspad                                 |     |
| Gepubliceerde naam van databron                             |     |
| Databasetabel en aangepaste SQL voor uitvoering vóór en na  |     |
| Systeemparameters toepassen op uitvoerstappen               |     |
| Bestandsnaam                                                |     |
| Gepubliceerde naam van databron                             |     |
| Gebruikersparameters toepassen op berekeningen met filters  |     |
| Gebruikersparameters toepassen op berekende velden          | 231 |
| Gebruikersparameters verwijderen                            |     |
| Flows uitvoeren met parameters                              |     |
| Flows handmatig uitvoeren                                   | 236 |
| Flows volgens een planning uitvoeren                        |     |

| Data opschonen en vormgeven                                                                          | 237 |
|----------------------------------------------------------------------------------------------------|-----|
|                                                                                                    | 207 |
|                                                                                                    | 201 |
| Beschikbare opschoonbewerkingen                                                                      | 237 |
| Volgorde van bewerkingen                                                                             | 239 |
| Opschoonbewerkingen toepassen                                                                        | 242 |
| Uw weergave selecteren                                                                               | 243 |
| Data-updates onderbreken om de prestaties te verbeteren                                              | 245 |
| Opschoonbewerkingen toepassen                                                                        | 247 |
| Veldnamen wijzigen in bulk                                                                           | 249 |
| Uw wijzigingen bekijken                                                                              | 252 |
| Velden samenvoegen                                                                                   | 254 |
| Opschoonbewerkingen toepassen met behulp van aanbevelingen                                           | 256 |
| Aanbevelingen toepassen                                                                              | 257 |
| Veldwaarden bewerken                                                                                 | 259 |
| Een enkelvoudige waarde bewerken                                                                     | 259 |
| Meerdere waarden bewerken                                                                            | 260 |
| Meerdere waarden bewerken met behulp van snelle opschoonbewerkingen                                  | 260 |
| Meerdere waarden inline groeperen en bewerken                                                        | 262 |
| Een of meer waarden vervangen door null-waarden                                                      | 263 |
| Meerdere waarden handmatig toewijzen aan een standaardwaarde                                         | 263 |
| Meerdere waarden toewijzen aan één geselecteerd veld                                                 | 264 |
| Een groep maken door meerdere waarden te selecteren                                                  | 265 |
| Waarden toevoegen en identificeren die niet in de dataset voorkomen                                  | 266 |
| Waarden automatisch toewijzen aan een standaardwaarde met behulp van gedeel-<br>telijke overeenkomst | 269 |
| Vergelijkhare waarden groeperen met behuin van gedeeltelijke overeenkomst                            | 270 |
| Liw regultaten gennegeen hij het groeneren ven veldweerden                                           |     |
| ow resultaten aanpassen bij net groeperen van velowaarden                                            |     |

| Tableau Prep-flows maken met Tableau Agent                    | 274 |
|---------------------------------------------------------------|-----|
| Tableau Agent en vertrouwen                                   |     |
| Overwegingen rond de facturering van Tableau Agent            | 277 |
| In Tableau Prep ondersteunde acties voor Tableau Agent        |     |
| Aan de slag met Tableau Agent                                 | 279 |
| Tableau Agent starten                                         |     |
| Data opschonen en voorbereiden met Tableau Agent              |     |
| Berekende velden maken met Tableau Agent                      |     |
| Berekende velden maken                                        |     |
| Voorbeeldberekeningen                                         |     |
| Voorbeeldberekening 1:                                        |     |
| Voorbeeldberekening 2:                                        |     |
| Tips voor de beste resultaten                                 |     |
| Help mee om Tableau Agent te verbeteren                       |     |
| Beperkingen van Tableau Agent voor Tableau Prep               |     |
| Verschillende vormen van analyses                             |     |
| Niet-ondersteunde functies                                    |     |
| Stappen, acties en velden kopiëren                            |     |
| Stappen kopiëren en plakken                                   |     |
| Kopieer- en plakbewerkingen voor opschonen                    |     |
| Velden kopiëren                                               |     |
| Herbruikbare flowstappen maken                                |     |
| Herbruikbare stappen maken                                    |     |
| Herbruikbare stappen in een flow invoegen                     |     |
| Hiaten in sequentiële data opvullen                           |     |
| Nieuwe rijen genereren                                        |     |
| Berekeningen voor detailniveau, rangschikking en tegels maken |     |

| Detailniveau berekenen                                       |  |
|--------------------------------------------------------------|--|
| Detailniveau van berekeningen (LOD) maken                    |  |
| Editor berekeningen                                          |  |
| Visuele berekeningseditor                                    |  |
| Rangschikking of rijnummer berekenen                         |  |
| Ondersteunde analytische functies                            |  |
| Berekeningen voor rangschikking of rijnummers maken          |  |
| Editor berekeningen                                          |  |
| Visuele berekeningseditor                                    |  |
| Tegels berekenen                                             |  |
| Tegelberekeningen maken                                      |  |
| Visuele berekeningseditor                                    |  |
| Editor berekeningen                                          |  |
| Waarden in meerdere rijen berekenen                          |  |
| 'Verschil van' berekenen                                     |  |
| Visuele berekeningseditor                                    |  |
| Editor berekeningen                                          |  |
| 'Procentueel verschil van' berekenen                         |  |
| Visuele berekeningseditor                                    |  |
| Editor berekeningen                                          |  |
| Voortschrijdend gemiddelde of voortschrijdende som berekenen |  |
| Visuele berekeningseditor                                    |  |
| Editor berekeningen                                          |  |
| Vorige waarde ophalen                                        |  |
| Omlaag invullen-berekening                                   |  |
| Visuele berekeningseditor in Prep                            |  |
| Editor berekeningen                                          |  |

| Voorbeelden                                                       |  |
|-------------------------------------------------------------------|--|
| Lopende berekening                                                |  |
| Visuele berekeningseditor in Prep                                 |  |
| Editor berekeningen                                               |  |
| Uw data draaien                                                   |  |
| Kolommen draaien naar rijen                                       |  |
| Bekijk hoe 'draaien op meerdere velden' werkt.                    |  |
| Zoeken met jokertekens om te draaien                              |  |
| Rijen draaien naar kolommen                                       |  |
| R- en Python-scripts in uw flow gebruiken                         |  |
| R-scripts (Rserve) in uw flow gebruiken                           |  |
| Vereisten                                                         |  |
| Bronnen                                                           |  |
| Rserve-server voor Tableau Server configureren                    |  |
| Aanvullende Rserve-configuratie (optioneel)                       |  |
| Uw R-script maken                                                 |  |
| Verbinding maken met uw Rserve-server                             |  |
| Een script toevoegen aan uw flow                                  |  |
| Python-scripts in uw flow gebruiken                               |  |
| Vereisten                                                         |  |
| De Tableau Python-server (TabPy) voor Tableau Server configureren |  |
| Uw Python-script maken                                            |  |
| Verbinding maken met uw Tableau Python-server (TabPy)             |  |
| Een script toevoegen aan uw flow                                  |  |
| Data aggregeren, een join maken of verenigen                      |  |
| Waarden groeperen en aggregeren                                   |  |
| Joins maken van uw data                                           |  |

| De resultaten van de join inspecteren                       |     |
|-------------------------------------------------------------|-----|
| Veelvoorkomende problemen met het maken van joins           |     |
| Niet-overeenkomende velden en meer herstellen               |     |
| Uw data verenigen                                           |     |
| De resultaten van de vereniging inspecteren                 | 401 |
| Niet-overeenkomende velden herstellen                       |     |
| Extra opties voor velden samenvoegen                        | 405 |
| Voorspellingen van Einstein Discovery toevoegen aan uw flow |     |
| Wat is Einstein Discovery?                                  |     |
| Vereisten                                                   |     |
| Salesforce-vereisten                                        |     |
| Tableau Prep-vereisten                                      | 409 |
| Voorspellende data toevoegen aan uw flow                    |     |
| Uw resultaten bekijken                                      |     |
| Uw werk opslaan en delen                                    | 417 |
| Een flow opslaan                                            | 417 |
| Uw flows automatisch opslaan op het web                     | 418 |
| Automatisch bestandsherstel                                 | 419 |
| De flowuitvoer weergeven in Tableau Desktop                 |     |
| Data-extractbestanden en gepubliceerde databronnen maken    | 421 |
| Tableau Prep Builder                                        |     |
| Tableau Prep Builder en Tableau op het web                  | 422 |
| Parameters opnemen in uw flowuitvoer                        | 422 |
| Een extract maken naar een bestand                          |     |
| Een extract maken naar een Microsoft Excel-werkblad         | 424 |
| Een gepubliceerde databron maken                            | 426 |
| Flowuitvoerdata opslaan in externe databases                |     |

| Uitvoeropties                                             | 429 |
|-----------------------------------------------------------|-----|
| Extra opties                                              | 429 |
| Ondersteunde databases en databasevereisten               |     |
| Flowdata opslaan in een database                          | 432 |
| Flowuitvoerdata opslaan in datasets in CRM Analytics      | 437 |
| Vereisten                                                 |     |
| Salesforce-vereisten                                      | 438 |
| Tableau Prep-vereisten                                    |     |
| Flowdata opslaan in CRM Analytics                         | 439 |
| Flowuitvoerdata opslaan in Data Cloud                     |     |
| Vereiste machtigingen                                     | 441 |
| Flowdata opslaan in Data Cloud                            |     |
| Overwegingen                                              | 448 |
| Configuratievereisten voor Data Cloud                     | 449 |
| Een Opname-API-connector instellen                        |     |
| Een datastream maken                                      | 449 |
| Uw datastream toevoegen aan een dataruimte                |     |
| Het gegevens-lakeobject toewijzen aan Salesforce-objecten | 451 |
| Een verbonden app maken voor de Opname-API in Data Cloud  | 451 |
| Schemavereisten                                           | 452 |
| Voorbeeld YMAL-bestand                                    | 453 |
| Flowuitvoerdata opslaan in Amazon S3                      | 454 |
| Machtigingen                                              |     |
| Flowdata opslaan in Amazon S3                             | 455 |
| Flowdata vernieuwen met incrementele vernieuwing          |     |
| Opties voor flowvernieuwing                               | 457 |
| Incrementeel vernieuwen configureren                      |     |

| Incrementeel vernieuwen met Toevoegen                                                                                                    | 461                                                                                          |
|----------------------------------------------------------------------------------------------------|----------------------------------------------------------------------------------------------|
| Schriifonties configureren                                                                                                    | 461                                                                                          |
|                                                                                                    | 163                                                                                          |
| Lityeerbestenden von een flew vernieuwen venef de endrechtregel                                                                                                    | 405                                                                                          |
|                                                                                                    | .400                                                                                         |
| Voordat u de flow uitvoert                                                                                                    | . 466                                                                                        |
| Vereisten voor het .json-bestand voor referenties                                                                                                    | . 467                                                                                        |
| Versie 2020.3.1 en hoger                                                                                                    | 468                                                                                          |
| Flows uitvoeren die parameterwaarden bevatten                                                                                                    | .469                                                                                         |
| Voorbeelden                                                                                                    | .470                                                                                         |
| Verbinding maken met een server                                                                                                    | 470                                                                                          |
| Verbinding maken met een serververbinding en uitvoer naar een data-<br>baseverbinding                                                                                                    | .471                                                                                         |
| Flow omvat Rserve- en TabPy-scriptverbindingen en uitvoer naar een data-<br>baseverbinding                                                                                                    | .472                                                                                         |
| •                                                                                                    |                                                                                              |
| Verbinding maken met en uitvoeren naar verschillende databaseverbindingen                                                                                                    | .473                                                                                         |
| Verbinding maken met en uitvoeren naar verschillende databaseverbindingen .<br>Versie 2020.2.3 en eerder                                                                                                    | .473<br>.473                                                                                 |
| Verbinding maken met en uitvoeren naar verschillende databaseverbindingen .<br>Versie 2020.2.3 en eerder<br>Voorbeelden                                                                                                    | .473<br>.473<br>.474                                                                         |
| Verbinding maken met en uitvoeren naar verschillende databaseverbindingen<br>Versie 2020.2.3 en eerder<br>Voorbeelden<br>Verbinding maken met een gepubliceerde databron                                                                                                    | .473<br>.473<br>.474<br>.474                                                                 |
| Verbinding maken met en uitvoeren naar verschillende databaseverbindingen .<br>Versie 2020.2.3 en eerder<br>Voorbeelden<br>Verbinding maken met een gepubliceerde databron<br>Verbinding maken met twee databases                                                                                                    | .473<br>.473<br>.474<br>.474                                                                 |
| Verbinding maken met en uitvoeren naar verschillende databaseverbindingen .<br>Versie 2020.2.3 en eerder<br>Voorbeelden<br>Verbinding maken met een gepubliceerde databron<br>Verbinding maken met twee databases<br>Flow bevat scriptstappen voor Rserve en TabPy en maakt verbinding met een                                                                                                    | .473<br>.473<br>.474<br>.474<br>.474                                                         |
| Verbinding maken met en uitvoeren naar verschillende databaseverbindingen<br>Versie 2020.2.3 en eerder<br>Voorbeelden<br>Verbinding maken met een gepubliceerde databron<br>Verbinding maken met twee databases<br>Flow bevat scriptstappen voor Rserve en TabPy en maakt verbinding met een<br>database                                                                                                    | .473<br>.473<br>.474<br>.474<br>.475<br>.475                                                 |
| Verbinding maken met en uitvoeren naar verschillende databaseverbindingen<br>Versie 2020.2.3 en eerder<br>Voorbeelden<br>Verbinding maken met een gepubliceerde databron<br>Verbinding maken met twee databases<br>Flow bevat scriptstappen voor Rserve en TabPy en maakt verbinding met een<br>database<br>Tips voor het maken van uw referentiebestand                                                                                                    | .473<br>.473<br>.474<br>.474<br>.475<br>.475                                                 |
| Verbinding maken met en uitvoeren naar verschillende databaseverbindingen<br>Versie 2020.2.3 en eerder<br>Voorbeelden<br>Verbinding maken met een gepubliceerde databron<br>Verbinding maken met twee databases<br>Flow bevat scriptstappen voor Rserve en TabPy en maakt verbinding met een<br>database<br>Tips voor het maken van uw referentiebestand<br>De flow uitvoeren                                                                                                    | .473<br>.473<br>.474<br>.474<br>.475<br>.475<br>.476<br>.477                                 |
| Verbinding maken met en uitvoeren naar verschillende databaseverbindingen<br>Versie 2020.2.3 en eerder<br>Voorbeelden<br>Verbinding maken met een gepubliceerde databron<br>Verbinding maken met twee databases<br>Flow bevat scriptstappen voor Rserve en TabPy en maakt verbinding met een<br>database<br>Tips voor het maken van uw referentiebestand<br>De flow uitvoeren<br>De flow uitvoeren met incrementeel vernieuwen ingeschakeld                                                                                                    | .473<br>.473<br>.474<br>.474<br>.475<br>.476<br>.477<br>.478<br>479                          |
| Verbinding maken met en uitvoeren naar verschillende databaseverbindingen .<br>Versie 2020.2.3 en eerder                                                                                                    | .473<br>.473<br>.474<br>.474<br>.475<br>.476<br>.477<br>.478<br>.479<br>.480                 |
| Verbinding maken met en uitvoeren naar verschillende databaseverbindingen .<br>Versie 2020.2.3 en eerder<br>Voorbeelden<br>Verbinding maken met een gepubliceerde databron<br>Verbinding maken met twee databases<br>Flow bevat scriptstappen voor Rserve en TabPy en maakt verbinding met een<br>database<br>Tips voor het maken van uw referentiebestand<br>De flow uitvoeren<br>De flow uitvoeren met incrementeel vernieuwen ingeschakeld<br>Opdrachtopties<br>Syntaxis: voorbeelden                                                                             | .473<br>.473<br>.474<br>.474<br>.475<br>.476<br>.477<br>.478<br>.479<br>.480<br>.483         |
| Verbinding maken met en uitvoeren naar verschillende databaseverbindingen .<br>Versie 2020.2.3 en eerder<br>Voorbeelden<br>Verbinding maken met een gepubliceerde databron<br>Verbinding maken met twee databases<br>Flow bevat scriptstappen voor Rserve en TabPy en maakt verbinding met een<br>database<br>Tips voor het maken van uw referentiebestand<br>De flow uitvoeren<br>De flow uitvoeren met incrementeel vernieuwen ingeschakeld<br>Opdrachtopties<br>Syntaxis: voorbeelden<br>De flow maakt verbinding met en wordt gepubliceerd naar lokale bestanden | .473<br>.473<br>.474<br>.474<br>.475<br>.476<br>.477<br>.478<br>.479<br>.480<br>.483<br>.483 |

| de korte vorm voor incrementele vernieuwing                                                                 |   |
|----------------------------------------------------------------------------------------------------|---|
| De flow maakt verbinding met databases en wordt gepubliceerd op een server484                               | ł |
| De flow wordt gepubliceerd op een server en het referentiebestand wordt opge-<br>slagen op een netwerkshare | 1 |
| Versiecompatibiliteit met Tableau Prep                                                                      | 5 |
| Notatie van versienummer                                                                                    | 5 |
| De versie opzoeken                                                                                          | 5 |
| Compatibiliteit tussen verschillende versies van Tableau Prep Builder                                       | 3 |
| Compatibiliteitsproblemen met Tableau Prep Builder oplossen                                                 | ) |
| Compatibiliteit tussen verschillende versies van Tableau Prep Builder en Tableau Ser-                       |   |
| ver                                                                                                    | ) |
| Incompatibele functies detecteren                                                                           | ) |
| Tableau Prep Builder (versie 2020.1.1 en hoger)                                                             | ) |
| Tableau Prep Builder (versie 2019.3.1 en hoger)492                                                          | 2 |
| Tableau Prep Builder (alle versies)    492                                                                  | 2 |
| Compatibiliteitsproblemen oplossen                                                                          | 5 |
| Incompatibele functies vaststellen                                                                          | 5 |
| Incompatibele functies uit de flow verwijderen                                                              | 7 |
| Incompatibele databronnen                                                                                   | 7 |
| Incompatibele functies                                                                                      | 7 |
| Flowdata actueel houden                                                                                     | ) |
| Uw flow uitvoeren                                                                                           | 2 |
| Opties voor het uitvoeren van flows                                                                         | 2 |
| Flows handmatig uitvoeren                                                                                   | 3 |
| Een flow naar Tableau Server of Tableau Cloud publiceren                                                    | 5 |
| Voordat u publiceert                                                                                        | 5 |
| Een flow van Tableau Prep Builder publiceren                                                                | ) |

| Tableau Server                                                             |
|----------------------------------------------------------------------------|
| Bestanden                                                                  |
| Databases                                                                  |
| Tableau Cloud                                                              |
| Bestanden                                                                  |
| Databases                                                                  |
| Wie kan dit doen?                                                          |
| Praktische scenario's                                                      |
| Bezetting van ziekenhuisbedden met Tableau Prep                            |
| De data                                                                    |
| Voorlopige analyse                                                         |
| Gewenste datastructuur                                                     |
| De data herstructureren                                                    |
| Matrix Beduren                                                             |
| Gebruik van patiëntbedden                                                  |
| Analyse in Tableau Desktop                                                 |
| Samenvatting en resources                                                  |
| De tweede datum zoeken met Tableau Prep                                    |
| De data                                                                    |
| Gewenste datastructuur                                                     |
| De data herstructureren                                                    |
| Initiële aggregatie voor 1e overtredingsdatum                              |
| Tweede aggregatie voor 2e overtredingsdatum                                |
| Volledige datasets voor de 1e en 2e overtredingen maken                    |
| De volledige dataset maken                                                 |
| Samenvatting                                                               |
| Doorgaan naar Analyse met de tweede datum in Tableau Desktop on page 1 557 |

| Analyse met de tweede datum in Tableau Desktop                                                                        | 557 |
|----------------------------------------------------------------------------------------------------|-----|
| Analyse in Tableau Desktop                                                                                            | 558 |
| Nog een stap verder - gedraaide data                                                                                  | 566 |
| De voordelen van gedraaide data                                                                                       | 576 |
| Nog een extra stap verder - alleen berekeningen                                                                       | 577 |
| Reflecteren over methoden                                                                                             | 583 |
| Bestuurdersovertredingen                                                                                              | 584 |
| Gedraaide bestuurdersovertredingen                                                                                    | 584 |
| LOD-bestuurdersovertredingen                                                                                          | 585 |
| Problemen in Tableau Prep Builder oplossen                                                                            | 587 |
| LogShark uitvoeren                                                                                                    | 587 |
| Veelvoorkomende fouten bij gebruik van de opdrachtregel om flows uit te voeren                                        | 587 |
| Fout: 'Er zijn functies gevonden waardoor dit bestand niet kan worden gebruikt door deze versie van de applicatie'    | 593 |
| Fout: 'U gebruikt serverversie: null' bij het aanmelden bij een SSL-compatibele<br>Tableau Server vanuit Tableau Prep | 594 |
| Licenties voor Tableau Desktop en Tableau Prep onderhouden                                                            | 594 |
| Data over uw licentie weergeven                                                                                       | 595 |
| Productcodes automatisch vernieuwen met Zero Downtime-licentieverlening                                               | 597 |
| Tableau Desktop-licentiegebruik en vervaldata bijhouden                                                               | 597 |
| Extra resources                                                                                                    | 598 |
| Referentie voor Tableau Prep-functies                                                                                 | 600 |
| Getalfuncties                                                                                                    | 600 |
| Tekenreeksfuncties                                                                                                    | 605 |
| Geaggregeerde functies                                                                                                | 610 |
| Functies voor typeconversie                                                                                           | 612 |
| Datumfuncties                                                                                                    | 614 |

| Logische functies    | 617 |
|----------------------|-----|
| Analytische functies | 618 |
| Trefwoorden          | 620 |

## Nieuwe functies in Tableau Prep

Gebruik de onderstaande visualisatie om nieuwe functies in Tableau Prep te ontdekken. Klik op een functie om de knopinfo te openen met een link naar gedetailleerde documentatie voor die functie. Gebruik de filters om uw zoekopdracht te verfijnen. Download de data om een aangepaste lijst te maken.

- Gebruik het dashboard **Zoeken op functie** om een lijst met nieuwe functies voor een product of versie te bekijken, of om te zien wanneer een functie is uitgebracht. The dashboard currently defaults to Tableau Prep as the product (which includes Prep Builder and Prep Conductor features) for the version Tableau Prep Builder.
- Gebruik het dashboard Prep upgraden om een lijst te bekijken met functies die specifiek zijn voor uw upgrade. Als u flows naar Tableau Server publiceert om ze volgens een planning uit te voeren, vereisen sommige nieuwe functies een minimale versie van Tableau Server om te kunnen worden uitgevoerd. In de weergave wordt de minimale versie van Tableau Server vermeld die het plannen ondersteunt van de flows die zijn gemaakt in een specifieke versie van Tableau Prep Builder. Zo kunt u snel functies met compatibiliteitsvereisten vinden.

| Zoeken op functie                                      | Functielijst per product en versie |                   |            |                          |  |  |  |  |
|--------------------------------------------------------|------------------------------------|-------------------|------------|--------------------------|--|--|--|--|
| Selecteer e (All)                                      | Product                            | Release           | Status     |                          |  |  |  |  |
| (741)                                                  | Tableau Cloud                      | June 2025         | Bijgewerkt | Laten zien-upgrades      |  |  |  |  |
| roductversie <sub>Nieuwste</sub> •                     |                                    |                   | Nieuw      | Dynamische kleurbereiken |  |  |  |  |
| anbod (All)                                            |                                    |                   |            | Formaat wijzigen van ka  |  |  |  |  |
| (744)                                                  |                                    |                   |            | Kaartweergaveparameters  |  |  |  |  |
| ls u alle functies in het<br>ableau+-aanbod wilt zien. |                                    |                   |            | Migratie-SDK-updates vo  |  |  |  |  |
| lecteert u Tableau+, Databeheer<br>Advanced Management |                                    |                   |            | Ondersteuning voor exter |  |  |  |  |
| atus (All) 🔻                                           |                                    |                   |            | Ondersteuning voor mee   |  |  |  |  |
|                                                        |                                    |                   |            | Tableau Embedding API    |  |  |  |  |
| unctie                                                 |                                    |                   |            | Tableau REST API-updat.  |  |  |  |  |
| electeer een functie om meer                           |                                    |                   |            | Updates aan VizQL-data   |  |  |  |  |
| tails weer te geven                                    |                                    | May 2025          | Nieuw      | Dashboard Prestaties vo  |  |  |  |  |
| Upgrade van Server                                     |                                    |                   |            | Eigendom van flow overd  |  |  |  |  |
|                                                        |                                    |                   |            | Flows ontwikkelen met T  |  |  |  |  |
| Upgrade van Desktop                                    |                                    |                   |            | Ondersteuning voor mee   |  |  |  |  |
| Upgrade van Prep                                       | Hebt u feedback? L                 | aat het ons weten |            |                          |  |  |  |  |
| 🔅 View on Tableau Pub                                  | lic                                |                   | 5 C 5      | া দু ব্ ি 🖓 Share        |  |  |  |  |

#### Navigatie Tableau-releases

## Gerelateerde bronnen

#### **Nieuwe functies**

Bekijk overzichten van nieuwe functies voor de versies die momenteel worden ondersteund.

Alle bekende problemen | Downloads

# Aan de slag met Tableau Prep Builder

**Opmerking**: vanaf versie 2020.4.1 kunt u als Creator ook flows op het web maken en bewerken. Deze tutorial is ontworpen met Tableau Prep Builder, maar kan ook online worden uitgevoerd, met enkele uitzonderingen.

In deze tutorial maakt u kennis met de algemene bewerkingen die beschikbaar zijn in Tableau Prep. Met behulp van de voorbeeld datasets die bij Tableau Prep worden geleverd, leert u hoe u een flow voor Sample Superstore maakt. In deze tutorial wordt de meest recente versie van Tableau Prep Builder gebruikt. Als u een eerdere versie gebruikt, kunnen uw resultaten afwijken.

Houd de tips in de gaten die inzicht geven in hoe u met Tableau Prep uw data kunt opschonen en vormgeven voor analyse.

Zie Tableau Desktop of Tableau Prep Builder installeren vanuit de gebruikersinterface in de Implementatie Tableau Desktop en Tableau Prep Builder om Tableau Prep Builder te installeren voordat u verder gaat met deze tutorial. Anders kunt u de gratis proefversie downloaden.

#### Voorbeeld bestanden

Om de taken in deze tutorial te voltooien, moet u Tableau Prep Builder installeren. Als webauthoring is ingeschakeld op uw serverversie 2020.4 of later, kunt u ook de stappen op internet proberen.

Nadat u Tableau Prep Builder op uw computer hebt geïnstalleerd, kunt u de voorbeeld bestanden ook op de volgende locatie vinden:

- (Windows)C:\Program Files\Tableau\Tableau Prep Builder <version>\help\Samples\en US\Superstore Files
- (Mac)/Applications/Tableau Prep Builder <version>.app/Contents/help/Samples/en\_US/Superstore Files

U kunt de voorbeeld bestanden ook downloaden via deze links en een directory 'Samples' en een subdirectory 'South' aanmaken. Dit is vereist als u deze tutorial op internet volgt.

#### Downloaden naar de Samples-directory

- Orders\_Central
- Orders\_East
- Orders\_West
- returns\_reasons\_new

#### Downloaden naar South Sub-directory

- Orders\_South\_2015
- Orders\_South\_2016
- Orders\_South\_2017
- Orders\_South\_2018

## Dit is het verhaal...

U werkt op het hoofdkantoor van een grote winkelketen. Uw baas wil de productverkopen en winsten van het bedrijf over de afgelopen vier jaar analyseren. U stelt voor dat uw baas daarvoor Tableau Desktop gebruikt. Uw baas vindt dit een geweldig idee en wil dat u er meteen mee aan de slag gaat.

Terwijl u alle benodigde data verzamelt, merkt u dat de data voor elke regio op een andere manier zijn verzameld en bijgehouden. U ziet ook dat er veel creatieve data worden ingevoerd in de verschillende bestanden. Er is zelfs een regio die voor elk jaar een apart bestand heeft!

Voordat u kunt beginnen met het analyseren van de data in Tableau, moet u eerst de data grondig opschonen. Dat wordt een lange nacht.

Terwijl u door de menu's van restaurants bladert om een maaltijd te bestellen, herinnert u zich dat Tableau een product bevat met de naam Tableau Prep. Dit kan u helpen bij uw enorme taken op het gebied van data opschonen.

U downloadt het product of meldt zich aan voor een gratis proefperiode en besluit het eens te proberen.

### 1. Verbinding maken met data

Het eerste wat u ziet wanneer u Tableau Prep Builder opent, is een startpagina met een deelvenster **Verbindingen**, net als Tableau Desktop.

| Tableau Prep Builder - Flow1            |                          |                                    | - 🗆 X                                                                                                    |
|-----------------------------------------|--------------------------|------------------------------------|----------------------------------------------------------------------------------------------------|
| File Edit Flow Server Help  Connections | Open a Flow Connect to C | Data                               | <br>Discover                                                                                                    |
|                                         |                          |                                    |                                                                                                    |
|                                         | Superstore               |                                    | Tour Tableau Prép Builder  Training Get Started                                                                                    |
|                                         |                          |                                    | Visual Dictionary<br>Video: Tableau Prep Builder<br>Interface<br>Video: The Cleaning Step                                          |
|                                         | Sample Flows             |                                    | labieau Prep I                                                                                                    |
|                                         |                          | • <b>F</b> 2 - <b>G</b> - <b>F</b> | Resources<br>Blog - Read about what's new in<br>this product version<br>Blog - Master Prep with this list<br>of learning resources |
|                                         | Superstore               | WorldIndicators                    | Tableau Conference - Register<br>Now                                                                                               |

Om te beginnen, moet u eerst verbinding maken met uw data en een invoerstap maken. Vervolgens bouwt u een workflow of 'flow', zoals deze in Tableau Prep wordt genoemd. Daarna voegt u meer stappen toe om gaandeweg actie te ondernemen voor uw data.

**Tip**: de invoerstap is het opnamepunt voor uw data en het startpunt voor uw flow. U kunt meerdere invoerstappen hebben en sommige kunnen meerdere databestanden bevatten. Zie **Verbinding maken met data** op pagina 77 voor meer informatie.

Uw verkoopdatabestanden voor de verschillende regio's worden in verschillende opmaken opgeslagen en uw South-bestellingen bestaan feitelijk uit meerdere bestanden. U bekijkt het deelvenster **Verbindingen** en ziet dat u veel keuzes hebt om verbinding te maken met data. Top!

Omdat uw andere regio's één bestand hebben voor alle vier jaren aan data, besluit u om eerst de South-bestanden aan te pakken.

1. Klik in het deelvenster Verbindingen op de knop Verbinding toevoegen 🕮.

Ga in webauthoring naar de **Startpagina** en klik op **Maken > Flow**, of ga naar de pagina **Verkennen** en klik op **Nieuw > Flow**. Klik vervolgens op **Verbinding maken met data**.

2. De bestanden zijn .csv-bestanden, dus selecteer **Tekstbestand** in de lijst met verbindingen.

3. Ga naar de directory met uw bestanden. Selecteer in de subdirectory Orders South het eerste bestand **orders\_south\_2015.csv** en klik op **Open** om dit aan uw flow toe te voegen. (Zie **Samenvatting en bronnen** op pagina 49 voor de bestandslocatie.)

Nadat u verbinding hebt gemaakt met uw eerste bestand, wordt de werkruimte Tableau Prep Builder geopend. Deze is verdeeld in twee hoofdsecties. Het deelvenster **Flow** bovenaan en het deelvenster **Invoeren** onderaan.

|                                  | $\label{eq:constraint} \leftarrow \ \Rightarrow \ \fbox{\ } \ \ \ \ \ \ \ \ \ \ \ \ \ \ \ \ \ \$ |     |      |                      |                      | Publish  | Alerts (0) 🗃 |
|----------------------------------|--------------------------------------------------------------------------------------------------|-----|------|----------------------|----------------------|----------|--------------|
| Connections ①                    |                                                                                                  |     |      |                      |                      |          | ĺ            |
| orders_south_2015.c<br>Text file | DO CONTRACTOR                                                                                    |     |      |                      |                      |          | 100%         |
|                                  | Input 22 fields 🛛 🍸 Filter Values                                                                | 03  | Rec  | ommendations         | Preview 🗐 Field List | ₽ Search | ~            |
| Tables                           | Settings Tables Data Sample Changes (1)                                                          | Pre | view | orders_south_2015 22 | fields               |          |              |
| orders_south_2015                |                                                                                                  |     |      | • 0                  |                      |          |              |
|                                  | Connection Details                                                                               | 1   |      | Source Row-Hu ()     | Sales                | Quantity | Profit       |
|                                  | Text file                                                                                        | 2   |      | ÷                    | 503.96               | 4        | 131.0296     |
|                                  | File                                                                                             | 3   |      | 2                    | 149.95               | 5        | 41.986       |
|                                  | C:\Program Files\Tableau\Tableau Prep Builder                                                    | 4   |      | ÷                    | 29                   | 2        | 7.25         |
|                                  | 2025.2\help\Samples\en_US\Superstore Files\Orders                                                | 5   |      | 4                    | 18.648               | 7        | -12.432      |
|                                  | South\orders_south_2015.csv                                                                      | 6   |      | 5                    | 178.384              | 2        | 22.298       |
|                                  | Browse                                                                                           | 7   |      | 6                    | 15.552               | 3        | 5.4432       |
|                                  |                                                                                                  | 8   |      | 7                    | 9.568                | 2        | 3.4684       |
|                                  | Header Options                                                                                   | 9   |      | 0                    | 39.072               | 6        | 9.768        |
|                                  | <ul> <li>Generate header (ex. F1, F2, F3)</li> <li>Set header</li> </ul>                         | 10  |      | 9                    | 4.812                | 2        | -3.6892      |
|                                  |                                                                                                  | 11  |      | 10                   | 247.8                | 5        | -18.585      |
|                                  | Header and Data Start Row                                                                        | 12  |      | 11                   | 19.456               | 4        | 3.4048       |
|                                  | 1 A                                                                                              | 13  |      | 12                   | 13                   | 5        | 1.3          |
|                                  | Data start row                                                                                   | -   |      |                      |                      |          |              |

Net als Tableau Desktop is dit deelvenster **Flow** uw werkruimte, waar u visueel met uw data kunt werken en uw flow kunt opbouwen. Het deelvenster **Invoeren** bevat configuratie-opties voor hoe de data worden opgenomen. U ziet ook de velden, datatypen en voorbeelden van de waarden uit uw dataset.

In het volgende gedeelte kijken we hoe u met deze data kunt communiceren.

**Tip:** voor enkele tabellen maakt Tableau Prep automatisch een invoerstap voor u aan in het deelvenster **Flow** wanneer u data aan uw flow toevoegt. Anders kunt u slepen en neerzetten gebruiken om tabellen toe te voegen aan het deelvenster **Flow**.

4. U hebt nog drie andere bestanden voor uw bestellingen in South. Hoe u deze combineert, hangt af van waar u werkt.

#### In Tableau Prep Builder:

- a. U kunt elk bestand afzonderlijk toevoegen. Maar u wilt alle bestanden samenvoegen tot één invoerstap, dus klikt u op het tabblad Tabellen in het deelvenster Invoeren.
- b. U ziet een optie voor Meerdere tabellen verenigen. Selecteer deze optie.

U merkt dat de directory waarin u uw bestand hebt geselecteerd, al is ingevuld. De andere bestanden die u nodig hebt, staan in de sectie **Opgenomen tabellen** in het deelvenster Invoeren.

**Tip**: het gebruik van een invoervereniging is een geweldige manier om verbinding te maken met en meerdere bestanden uit één databron met een vergelijkbare naam en structuur te combineren. Om deze optie te kunnen gebruiken, moeten de bestanden zich in dezelfde boven- of onderliggende directory bevinden. Als u niet meteen de bestanden ziet die u nodig hebt, wijzig dan uw zoekcriteria. Zie **Verenigingsbestanden en databasetabellen in de invoerstap** op pagina 138 voor meer informatie.

|                                                                                                    | 0 0 0.                                                                 |                            |                               |             |                       |                                                                                           |                                    |                                                                                                    | Airts |
|----------------------------------------------------------------------------------------------------|------------------------------------------------------------------------|----------------------------|-------------------------------|-------------|-----------------------|-------------------------------------------------------------------------------------------|------------------------------------|----------------------------------------------------------------------------------------------------|-------|
|                                                                                                    |                                                                        |                            |                               |             |                       |                                                                                           |                                    |                                                                                                    |       |
|                                                                                                    |                                                                        |                            |                               |             |                       |                                                                                           |                                    |                                                                                                    |       |
|                                                                                                    |                                                                        |                            |                               |             |                       |                                                                                           |                                    |                                                                                                    | 300%  |
| and Input                                                                                                |                                                                        |                            |                               |             |                       |                                                                                           |                                    | P Search                                                                                                   |       |
| Gettings 1                                                                                               | Tables Dat                                                             | ta Sample                  | Changes (2)                   | -           | -                     | NUS 21 fails   V Filter Moleco.                                                           |                                    |                                                                                                    |       |
| ders_math_2025                                                                                           |                                                                        |                            |                               | -           | _                     |                                                                                           |                                    |                                                                                                    | _     |
| Single table<br>Silonian multiple table<br>Search in                                                     |                                                                        |                            |                               | •           | amova fi<br>ptions or | elds you don't need and add filters to loot<br>to new your dets, <u>add a Cheen Stee.</u> | the data included in your flow. Th | is can improve performance. For more clea                                                                  | ****  |
| Onders South                                                                                             |                                                                        |                            |                               | Fields      | elected i             |                                                                                           |                                    |                                                                                                    |       |
|                                                                                                    |                                                                        |                            |                               | Ø           | Type                  | Facilitane                                                                                | Changes                            | Preview                                                                                                    |       |
|                                                                                                    |                                                                        |                            |                               | Ø           | -                     | Region                                                                                    |                                    | South                                                                                                    |       |
| V FileFilters O                                                                                          |                                                                        |                            |                               | 8           | -                     | State                                                                                     |                                    | Louisiene                                                                                                  |       |
| No Sitary all files includ                                                                               | ed.                                                                    |                            |                               |             | ٠                     | Rew 10                                                                                    |                                    | 383, 384, 385                                                                                              |       |
| · Add Edu Tiltur *                                                                                       |                                                                        |                            |                               | 8           | -                     | O-dar 10                                                                                  |                                    | CA-2005-058274                                                                                             |       |
|                                                                                                    |                                                                        |                            |                               | Ø           | 9                     | Order-Data                                                                                |                                    | 11/15/2015 12:00:00 488                                                                                    |       |
| Included Datase (0)                                                                                      |                                                                        |                            |                               | 8           | 9                     | Ship Data                                                                                 |                                    | 11/24/2015, 12:00:00 AM                                                                                    |       |
|                                                                                                    |                                                                        |                            |                               | Ø           | -                     | Ship Mude                                                                                 |                                    | Second Class                                                                                               |       |
|                                                                                                    | Date Modified                                                          | Oate Created               | Sile                          | Ø           | -                     | Customer 10                                                                               |                                    | RM-19675                                                                                                   |       |
|                                                                                                    | 1 10 22 2022                                                           | 43/22/2022                 | 82,125 Bytes                  | Ø           | -                     | Customer Name                                                                             |                                    | Robert Marky                                                                                               |       |
| orders_south_2115.co                                                                                     |                                                                        |                            |                               | 8           | -                     | Secret                                                                                    |                                    | Home Office                                                                                                |       |
| orders_aburts_2015.cs<br>orders_aburts_2015.cs<br>orders_aburts_2015.cs                                  | 40,22,2002                                                             | 02/22/2022                 | 50,829 Dutes                  |             |                       |                                                                                           |                                    |                                                                                                    |       |
| 148<br>orders_storts_2115.cs<br>orders_storts_2115.cs<br>orders_storts_2117.cs<br>orders_storts_2117.cs  | <ul> <li>44/32/2622</li> <li>42/32/2622</li> <li>42/32/2622</li> </ul> | 02/22/2022                 | 90,829-0ytes<br>123,997-0ytes |             | -                     | Country                                                                                   |                                    | United States                                                                                              |       |
| ordens, asim, 2015 or<br>ordens, asim, 2015 or<br>ordens, asim, 2016<br>ordens, asim, 2018 or            | <ul> <li>62/32/2002</li> <li>62/32/2002</li> <li>62/32/2002</li> </ul> | 02/22/20122                | 90,029-0,599<br>123,997-0,594 | 8           | -                     | Country<br>City                                                                           |                                    | United States<br>Marrier                                                                                   |       |
| nders, akorts, 2016 or<br>orders, akorts, 2016 or<br>orders, akorts, 2017 or<br>orders, akorts, 2018 or  | <ul> <li>40/32/2002</li> <li>40/32/2002</li> <li>40/32/2002</li> </ul> | 62,22,2122<br>62,22,2122   | 90,029 0ytes<br>123,997 0ytes | 88          |                       | Country<br>Cay<br>Postsi-Code                                                             |                                    | United States<br>More et<br>71,203                                                                         |       |
| andows, abouts, 2015 or<br>ordews, abouts, 2015 or<br>ordews, abouts, 2012 or<br>ordews, abouts, 2013 or | <ul> <li>40/32/2002</li> <li>40/32/2002</li> <li>40/32/2002</li> </ul> | 62/22/2522<br>62/22/2522   | 90,029 Dytes<br>123,397 Dytes | 8 8 8       | 11.1                  | Country<br>City<br>Postal Code<br>Product ID                                              |                                    | United States<br>Mitorius<br>73,203<br>TEC 4H 50003273, TEC 4H 50004896, T                                 | BC-AC |
| andres, autor, 2016 de<br>andres, autor, 2016 de<br>andres, autor, 2018 de<br>andres, autor, 2018 de     | <ul> <li>40/23/2002</li> <li>40/23/2002</li> <li>40/23/2002</li> </ul> | 62/22/29/22<br>62/22/29/22 | 90,829 0,144<br>123,387 0,444 | S S S S S   | 11.11                 | Country<br>City<br>Pound Code<br>Pound Code<br>Company                                    |                                    | United Status<br>Marrier<br>71,283<br>TEC-PH-30003273, TEC-PH-30004894, T<br>Technology                    | ECAC  |
| ran<br>orden, andr, 2016 or<br>orden, andr, 2016 or<br>orden, andr, 2016 or                              | <ul> <li>40/23/2002</li> <li>40/22/2002</li> <li>40/22/2002</li> </ul> | 62/22/2022<br>62/22/2022   | 90,029 0ytes<br>123,397 0ytes | 8 8 8 8 8 8 | 11.11                 | Country<br>City<br>Postal Code<br>Product ID<br>Cologopy<br>Sal-Category                  |                                    | United Status<br>Marras<br>71,283<br>TEC PH 2003273, TEC PH 20004894, T<br>Schnalage<br>Phones, Aussacries | 1CAC  |

- c. Klik op **Toepassen** om de data uit deze bestanden toe te voegen aan de invoerstap **orders\_south\_2015**.
- d. De bestanden voor de andere regio's zijn allemaal enkelvoudige tabelbestanden.
   Zo kunt u alle bestanden in één keer selecteren en aan uw flow toevoegen.

**Opmerking**: op het web kunnen bestanden alleen afzonderlijk worden geüpload.

#### In Tableau Server of Tableau Cloud:

De optie voor invoervereniging is momenteel niet beschikbaar voor Tableau Server of Tableau Cloud. Toch wilt u alle South-bestanden opnemen en de data op dezelfde manier verwerken. In dat geval is het zinvol om ze te combineren.

- a. Herhaal stappen 2 en 3 om de rest van de bestanden uit de subdirectory Orders South toe te voegen.
- b. Combineer ze met een stap voor Vereniging. (Zie Verenigingsbestanden en databasetabellen in de invoerstap op pagina 138 voor meer details.)

i. Sleep **Orders\_South\_2016** bovenop **Orders\_south\_2015** en zet neer op de optie **Vereniging**.

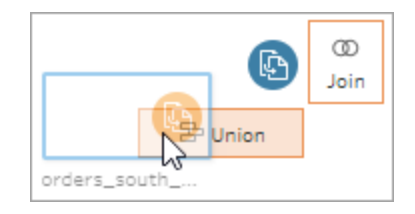

ii. Sleep **Orders\_South\_2017** bovenop de nieuwe stap Vereniging en zet deze neer op **Toevoegen**. Herhaal deze stap met het uiteindelijke bestand.

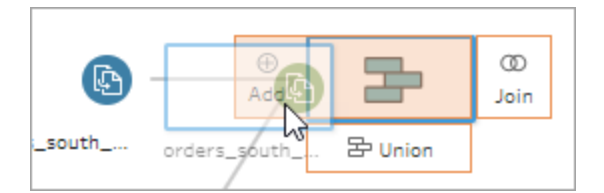

5. Voeg de overige bestanden toe aan uw flow.

#### In Tableau Prep Builder:

- Open Bestandsverkenner of Finder en ga naar de directory met de bestanden.
   Ctrl-klik of Cmd+klik (MacOS) om de volgende bestanden te selecteren. Sleep ze naar de directory en zet ze neer in het deelvenster Flow om ze aan uw flow toe te voegen. (Zie Samenvatting en bronnen op pagina 49 voor de bestandslocatie.)
  - Orders\_Central.csv
  - Orders\_East.xlsx
  - Orders\_West.csv

**Opmerking**: dit zijn verschillende bestandstypen. Als u niet al deze bestanden ziet, controleer dan of uw bestandsverkenner of Finder is ingesteld om alle bestandstypen te bekijken.

| ¢                                     | $\label{eq:constraint} \boldsymbol{\leftarrow} \ \Rightarrow \ \textbf{\textbf{w}} \ \ \begin{vmatrix} \ \textbf{\textbf{G}}_{1} &   & \textbf{\textbf{O}}_{1} &   & \textbf{\textbf{b}}_{2} \end{vmatrix}$ | Publish Alerts (0)                                                                                                    |
|---------------------------------------|----------------------------------------------------------------------------------------------------|----------------------------------------------------------------------------------------------------|
| Connections 🕀                         |                                                                                                    |                                                                                                    |
| orders_south_2015.c<br>Text file      | (b) ⊕                                                                                                    |                                                                                                    |
| D Orders_East_xlsx<br>Microsoft Excel | orders_south View and clean data                                                                                                    |                                                                                                    |
| D Orders_Central.csv<br>Text file     |                                                                                                    |                                                                                                    |
| Orders_West.csv<br>Text file          | D: (b)                                                                                                    |                                                                                                    |
|                                       |                                                                                                    |                                                                                                    |
| Tables                                | c <b>(b)</b> ⊕                                                                                                    |                                                                                                    |
| Orders_West                           | Crdera_Central View and dean data                                                                                                    |                                                                                                    |
|                                       | Orders, West                                                                                                    | 100%                                                                                                    |
|                                       | Input 42 fields 🛛 🍸 Filter Values                                                                                                    | Q 3 Recommendations                                                                                                    |
|                                       | Settings Tables Data Sample Changes (1)                                                                                                    | Preview Orders_West 42 fields                                                                                                    |
|                                       | Connection Details                                                                                                    | #         B         #         Abc         B           1         Source Row Hu         O         Row ID         Order ID         Order Date |
|                                       | Text file                                                                                                    | 2 ··· ± 3,836 CA-2015-100363 04/08/2015,12:00                                                                                              |
|                                       | File                                                                                                    | 3 ··· 2 3,837 CA-2015-100363 04/08/2015, 12-00                                                                                             |
|                                       | C:\Program Files\Tableau\Tableau Prep Builder                                                                                                    | 4 ··· → 3,836 CA-2015-100363 04/08/2015, 12-00                                                                                             |
|                                       | 2025.2(heip\5amples\en_U5\5uperstore Files\Orders_West.csv                                                                                                    | 5 ··· 4 3.837 CA-2015-100363 04/08/2015 12:00                                                                                              |

In Tableau Server of Tableau Cloud:

- Volg stappen 2 en 3 om Orders\_Central.csv en Orders\_West.csv toe te voegen.
- Klik in het deelvenster Verbindingen op de knop Verbinding toevoegen . Klik op Microsoft Excel en selecteer Orders\_East.xlsx.

Controleer uw werk: bekijk hoe 'Verbinding maken met data' werkt.

Klik op de afbeelding om de animatie opnieuw af te spelen

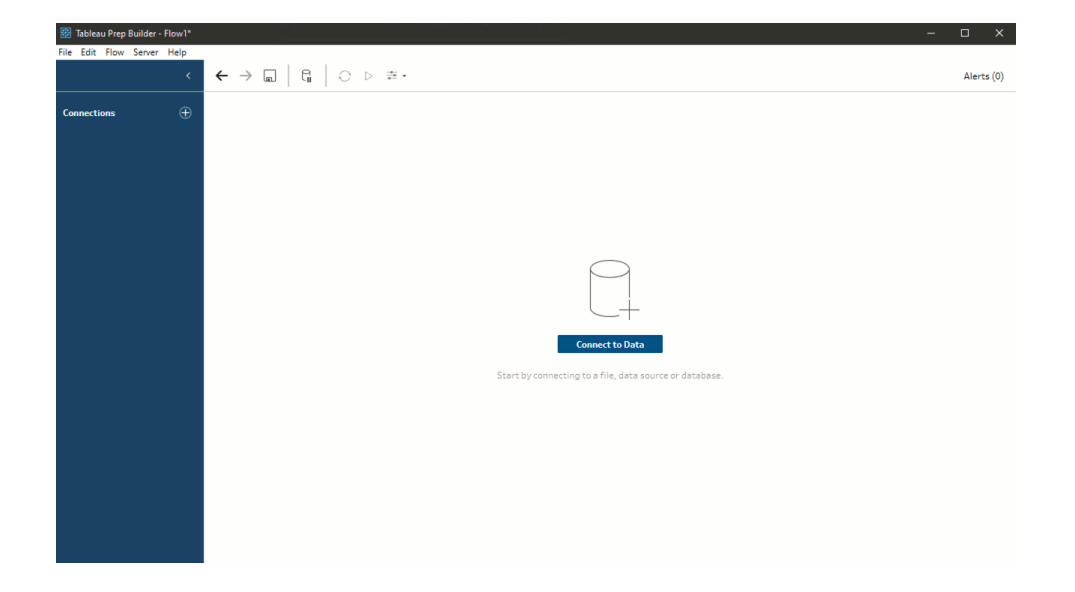

## 2. Uw data verkennen

Nu u de databestanden in Tableau Prep hebt geladen, weet u zeker dat u alle bestanden wilt combineren. Maar voordat u dat doet, is het misschien een goed idee om ze eerst te bekijken om te controleren of u problemen ziet.

Wanneer u een Invoerstap selecteert in het deelvenster **Flow**, ziet u de instellingen die zijn gebruikt om de data binnen te halen, de velden die zijn opgenomen en een voorbeeld van uw waarden.

Dit is een goede plek om te beslissen hoeveel data u in uw flow wilt opnemen en om velden die u niet wilt gebruiken, te verwijderen of te filteren. U kunt ook datatypen wijzigen die verkeerd zijn toegewezen.

**Tip**: als u met grote datasets werkt, haalt Tableau Prep automatisch een voorbeeld van de data op om de prestaties te maximaliseren. Als u de verwachte data niet ziet, moet u de steekproef mogelijk aanpassen. Dit kunt u doen op het tabblad **Datasteekproef**. Zie **Grootte van datasteekproef instellen** op pagina 129 voor meer informatie over het configureren van uw data-opties en de steekproefomvang.

U ziet in het deelvenster **Flow**, terwijl u elke stap selecteert en elke dataset bekijkt, een paar zaken die u later wilt oplossen en één zaak die u nu kunt oplossen in de stap **Invoeren**.

- Selecteer de invoerstap Orders\_West.
  - Het veld **Staat** gebruikt afkortingen voor de naam van de staat. In andere bestanden staat dit ook vermeld, dus dat moet u later aanpassen.
  - Er zijn veel velden die beginnen met **Right\_**. Deze velden lijken duplicaten te zijn van de andere velden. Deze dubbele velden wilt u niet in uw flow opnemen. Dit is iets dat u hier kunt oplossen in de stap **Invoeren**:

#### Om dit nu op te lossen, selecteert u Lijst met velden

🗐 Data Preview 🗐 Field List

om de weergave te veranderen in de lijst met

velden. Selecteer vervolgens alle velden in de lijst die beginnen met **Right\_**. Beweeg de muis over een van de geselecteerde velden en klik op de optie

**Verwijderen** X. Hierdoor wordt Tableau Prep verteld dat deze velden genegeerd en niet in de flow opgenomen moeten worden.

| <                                                                                                    | ← → □ □ □ ○·▷ □                                                                                                    |       |                    |                                                                                       | Publish                                                                        | Alerts (0) 😸        |
|----------------------------------------------------------------------------------------------------|----------------------------------------------------------------------------------------------------|-------|--------------------|---------------------------------------------------------------------------------------|--------------------------------------------------------------------------------|---------------------|
| Connections   Connections  orders_south_2015 c.  Text file  orders_text dax  orders_text dax  orders_text dax  orders_West cav  fext file  orders_West cav  fext file | Crear_Central                                                                                                    |       |                    |                                                                                       |                                                                                | 100%                |
|                                                                                                    | Input         42 fields         ♥ Filter Values           Settings         Tables         Data Sample         Changes (2)           Remove Field         Source Row Number.         Auto-generates field Include the field to use it in your flow.           Bemove Fields         Remove Fields         Remove Fields | © 3 R | west               | Data Preview Field Lis<br>t need and add filters to lim<br>or more cleaning options o | P Search      it the data included in your flow to view your data, add a Clean | . This can<br>Step, |
|                                                                                                    | Ngheon in Ngheoree bee (Ngheonip bee ()                                                                                                    | Type  | Field Name         | Changes                                                                               | Preview                                                                        |                     |
|                                                                                                    |                                                                                                    | *     | Discount           |                                                                                       | 0.2                                                                            |                     |
|                                                                                                    |                                                                                                    |       | Profit             |                                                                                       | 0.8288, 6.8904                                                                 |                     |
|                                                                                                    |                                                                                                    | #     | Right_Row ID       | B                                                                                     | 3,036, 3,037                                                                   |                     |
|                                                                                                    |                                                                                                    | 6     | Right_OrderDate    | B                                                                                     | 04/08/2015; 12:00:00 AM                                                        |                     |
|                                                                                                    |                                                                                                    | 6     | Right_Ship Date    | B                                                                                     | 04/15/2015; 12:00:00 AM                                                        |                     |
|                                                                                                    |                                                                                                    | Abc   | Right_Ship Mode    | B                                                                                     | Standard Class                                                                 |                     |
|                                                                                                    |                                                                                                    | Abc   | Right_CustomerID   | B                                                                                     | <del>JM-15655</del>                                                            |                     |
|                                                                                                    |                                                                                                    | Abc   | Right_Customer Nar | me B                                                                                  | Jim Mitchum                                                                    |                     |
|                                                                                                    |                                                                                                    | Abc   | Right_Segment      | B                                                                                     | Corporate                                                                      |                     |

**Tip**: wanneer u in een stap bewerkingen voor opschoning uitvoert, zoals het verwijderen van velden, houdt Tableau Prep uw wijzigingen bij in het deelvenster **Wijzigingen**. Ook wordt een annotatie (in de vorm van een klein pictogram) toegevoegd in het deelvenster Flow, zodat u de acties beter kunt bijhouden die u met uw data uitvoert. Bij Invoerstappen wordt aan elk veld ook een annotatie toegevoegd.

- Klik in het deelvenster Flow op de Invoerstap Orders\_Central om deze te selecteren. In het deelvenster Invoeren merkt u de volgende problemen op:
  - De bestel- en verzenddata zijn onderverdeeld in velden voor maand, dag en jaar.
  - Sommige velden hebben andere datatypen dan dezelfde velden in andere bestanden.
  - Er is geen veld voor Regio.

U moet deze velden opschonen voordat u dit bestand met de andere bestanden kunt combineren. Maar u kunt dat hier niet oplossen in de stap **Invoeren**. Daarom maakt u een annotatie om dit later te doen

• Selecteer de invoerstap Orders\_East.

De velden in dit bestand lijken goed bij de andere bestanden te passen. Maar de waarden voor **Sales** lijken allemaal de valutacode te bevatten. Dat moet u later ook nog oplossen.

Nu u een aantal storende factoren in uw datasets hebt geïdentificeerd, is de volgende stap om uw data wat nauwkeuriger te onderzoeken en eventuele problemen op te lossen. Zo kunt u uw data combineren en vormgeven en een uitvoerbestand genereren dat u voor analyse kunt gebruiken.

## 3. Uw data opschonen

In Tableau Prep is het onderzoeken en opschonen van uw data een iteratief proces. Nadat u hebt besloten met welke dataset u wilt werken, is de volgende stap het onderzoeken en uitvoeren van acties op die data door verschillende bewerkingen voor opschonen, vormgeven en combineren toe te passen. U past deze bewerkingen toe door stappen aan uw flow toe te voegen. Zie **Data opschonen en vormgeven** op pagina 237 voor meer informatie over opties bij opschonen.

Stappen zijn er in vele smaken, afhankelijk van wat u probeert te doen. Voeg bijvoorbeeld een opschoningsstap toe wanneer u bewerkingen voor opschonen wilt toepassen op uw velden, zoals filteren, samenvoegen, splitsen, naam wijzigen, enzovoort. Voeg een aggregatiestap toe om velden te groeperen en te aggregeren en het detailniveau van uw data te wijzigen. Zie Uw flow bouwen en organiseren op pagina 152 voor meer informatie over de verschillende soorten stappen en hun toepassingen.

**Tip**: als u stappen aan uw flow toevoegt, wordt er automatisch een flowlijn toegevoegd om de stappen met elkaar te verbinden. U kunt deze flowlijnen verplaatsen en indien nodig verwijderen of toevoegen.

Wanneer u uw flow uitvoert, zijn deze verbindingspunten vereist. Zo weet Tableau Prep welke stappen zijn verbonden en in welke volgorde de stappen in de flow van toepassing zijn. Als er een flowlijn ontbreekt, wordt de flow onderbroken en krijgt u een foutmelding.

### Clean Orders\_Central

Om de problemen die u eerder hebt opgemerkt aan te pakken en om te zien of er nog andere problemen zijn, begint u met het toevoegen van een opschoningsstap aan de invoerstap **Orders\_Central**.

- 1. Selecteer in het deelvenster **Flow** de optie **Orders\_Central** en voer dan een van de volgende acties uit:
  - Klik op het pictogram plus en voeg een opschoningsstap toe. Afhankelijk van uw versie is deze menu-optie Stap toevoegen, Opschoningsstap toevoegen of

#### Opschoningsstap.

• Klik op de voorgestelde opschoningsstap (Tableau Prep Builder versie 2020.3.3 en later en op het web)

| <b>(</b> )     |                    |
|----------------|--------------------|
| Orders_Central | View and clean dat |

Wanneer u een opschoningsstap aan uw flow toevoegt, verandert de werkruimte en ziet u de details van uw data.

|                                                                                                | ÷ -     | → C                                                                                         | • >           |                                                                                                    |                                                                                                    |                                                           |                                                           |                 |                                                                                                    |      |                    |                                                                                                    |                             |                                      | Alerts          | © 🔺        |      |
|------------------------------------------------------------------------------------------------|---------|---------------------------------------------------------------------------------------------|---------------|----------------------------------------------------------------------------------------------------|----------------------------------------------------------------------------------------------------|-----------------------------------------------------------|-----------------------------------------------------------|-----------------|----------------------------------------------------------------------------------------------------|------|--------------------|----------------------------------------------------------------------------------------------------|-----------------------------|--------------------------------------|-----------------|------------|------|
| Connections (                                                                                  |         | Cara_80.40.                                                                                 | ÷             |                                                                                                    |                                                                                                    |                                                           |                                                           |                 |                                                                                                    |      |                    |                                                                                                    |                             |                                      |                 |            |      |
| Orders_West.csv<br>Orders_Central.csv                                                          |         | D (1)                                                                                       | <b>(</b>      |                                                                                                    |                                                                                                    |                                                           |                                                           |                 |                                                                                                    |      |                    |                                                                                                    |                             |                                      |                 |            |      |
| Orders_East.xlsx<br>Moreart Excel                                                              |         | Orders_Wes                                                                                  | · _           |                                                                                                    |                                                                                                    |                                                           |                                                           |                 |                                                                                                    |      |                    |                                                                                                    |                             |                                      |                 |            | _    |
| earch 🔎                                                                                        | ]       | C.                                                                                          |               | Cean 1                                                                                                    |                                                                                                    |                                                           |                                                           |                 |                                                                                                    |      |                    |                                                                                                    |                             |                                      |                 |            |      |
| Use Data Interpreter<br>Data Interpreter might be able to<br>chan your Microsoft Escal workbox |         | 0                                                                                           | $\oplus$      |                                                                                                    |                                                                                                    |                                                           |                                                           |                 |                                                                                                    |      |                    |                                                                                                    |                             |                                      |                 |            |      |
| Orders_East                                                                                    |         | Orders_East                                                                                 |               |                                                                                                    |                                                                                                    |                                                           |                                                           |                 |                                                                                                    |      |                    |                                                                                                    |                             |                                      |                 |            |      |
|                                                                                                | Clean 1 | 1474m 1                                                                                     | Oexa 🛛 🍸      | Fitter Values                                                                                                    | Create Calculated Fiel                                                                                                    |                                                           |                                                           |                 |                                                                                                    |      | Q 4Re              | commendations                                                                                                    | * 8                         | Search                               | ρ               | -          | _    |
|                                                                                                | >       |                                                                                             |               | Abi                                                                                                    |                                                                                                    | 44                                                        |                                                           | AN              |                                                                                                    |      | Ali                |                                                                                                    |                             | AN                                   |                 | AN         |      |
|                                                                                                | (0)     | 0<br>0<br>0<br>0<br>0<br>0<br>0<br>0<br>0<br>0<br>0<br>0<br>0<br>0<br>0<br>0<br>0<br>0<br>0 |               | Order ID 🖂                                                                                                    |                                                                                                    | Ship Mode 4                                               |                                                           | Customer ID 629 |                                                                                                    |      | CustomerName 425 5 |                                                                                                    |                             | Segmer                               | Segment 1 G     |            | Cour |
|                                                                                                | Own     |                                                                                             |               | CA-2015-3100<br>CA-2015-3100<br>CA-2015-101<br>CA-2015-101<br>CA-2015-103<br>CA-2015-103<br>CA-2015-103<br>CA-2015-103<br>CA-2015-103<br>CA-2015-103<br>CA-2015-103<br>CA-2015-103 | 578<br>147<br>147<br>1602<br>100<br>191<br>191<br>192<br>192<br>192<br>193<br>193<br>193<br>193<br>193<br>193<br>193<br>193 | First Class<br>Same Day<br>Second Class<br>Standard Class | First Class<br>Same Day<br>Second Class<br>Standard Class |                 | AA-20315<br>AA-20375<br>AA-20480<br>AA-20445<br>AB-20050<br>AB-20050<br>AB-20356<br>AB-20356<br>AB- |      |                    | ergman<br>mayling<br>ellavance<br>art<br>sillingsburg<br>larton<br>kdy<br>mes<br>mes<br>mes<br>mes<br>mes<br>ang | and a second second strange | Consumer<br>Corporate<br>Home Office |                 | Unit       |      |
|                                                                                                |         | Row ID                                                                                      | Derder ID     | Shin Mode                                                                                                    | Customer ID                                                                                                    | Customer Name                                             | Secon                                                     | teau            | Country                                                                                                    | Ob   |                    | State                                                                                                    | Doota                       | Code                                 | Product ID      | ,<br>Cateo |      |
|                                                                                                |         | 15                                                                                          | 5-2016-118983 | Standard Class                                                                                                    | HP-14815                                                                                                    | Harold Pawlan                                             | Home                                                      | Office          | United States                                                                                                    | Fart | Worth              | Texas                                                                                                    | 76.106                      |                                      | OFF-AP-10002311 | OM 1       |      |
|                                                                                                |         | 16                                                                                          | 5-2016-118983 | Standard Class                                                                                                    | HP-14815                                                                                                    | Harold Pawlan                                             | Home                                                      | Office          | United States                                                                                                    | Fort | Worth              | Texas                                                                                                    | 76,106                      |                                      | OFF-BI-10000756 | Off        |      |
|                                                                                                |         | 17 (                                                                                        | A-2015-105893 | Standard Class                                                                                                    | PK-19075                                                                                                    | Pete Kriz                                                 | Consu                                                     | imer            | United States                                                                                                    | Med  | ison               | Wisconsin                                                                                                    | 53,711                      |                                      | OFF-ST-10004186 | OPh        |      |
|                                                                                                |         | 22 (                                                                                        | A-2017-137330 | Standard Class                                                                                                    | KB-16585                                                                                                    | Ken Black                                                 | Corpo                                                     | orate           | United States                                                                                                    | Fren | ront               | Nebraska                                                                                                    | 68,025                      |                                      | OFF-AR-10000246 | Offi       |      |
|                                                                                                |         | 23 (                                                                                        | A-2017-137330 | Standard Class                                                                                                    | KB-16585                                                                                                    | Ken Black                                                 | Corpo                                                     | orate           | United States                                                                                                    | Fren | nont               | Nebraska                                                                                                    | 68,025                      | ÷                                    | OFF-AP-10001492 | Offi       |      |
|                                                                                                | 1       | 35 0                                                                                        | A-2018-107727 | Second Class                                                                                                    | MA-17560                                                                                                    | Matt Abelman                                              | Home                                                      | Office          | United States                                                                                                    | Hour | ston               | Texas                                                                                                    | 77.095                      |                                      | OFF-PA-10000249 | Offi *     |      |

A. Deelvenster Flow, B. Werkbalk, C. deelvenster Profiel, D. Dataraster

De werkruimte is nu verdeeld in drie delen: het deelvenster **Flow**, het deelvenster **Profiel** met een werkbalk en het raster **Data**.

In het deelvenster **Profiel** ziet u de structuur van uw data en worden de veldwaarden samengevat in categorieën. Zo kunt u snel gerelateerde waarden bekijken en uitschieters en null-waarden ontdekken. In het raster **Data** ziet u de rijniveaudetails voor uw velden.

Tip: elk veld in het deelvenster Profiel wordt weergegeven op een profielkaart. Gebruik

het menu Meer opties ... (vervolgkeuzepijltje in eerdere versies) op elke kaart om de

verschillende opties voor opschoning te bekijken en te selecteren die beschikbaar zijn voor dat veldtype. U kunt ook de veldwaarden sorteren, het datatype wijzigen, een datarol aan het veld toewijzen of de profielkaarten en kolommen in het raster **Data** slepen en neerzetten om ze opnieuw te ordenen.

#### Opgeschoonde data met berekende velden

In deze dataset ontbreekt er een veld voor **Regio**. Omdat de andere datasets dit veld al bevatten, moet u het veld toevoegen zodat u uw data later kunt combineren. Hiervoor moet u een berekend veld gebruiken.

- 2. Klik in de werkbalk op Berekend veld maken.
- 3. Geef het berekende veld de naam **Regio** in het editor voor Berekening. Voer dan "**Central**" in (inclusief de aanhalingstekens) en klik op **Opslaan**.

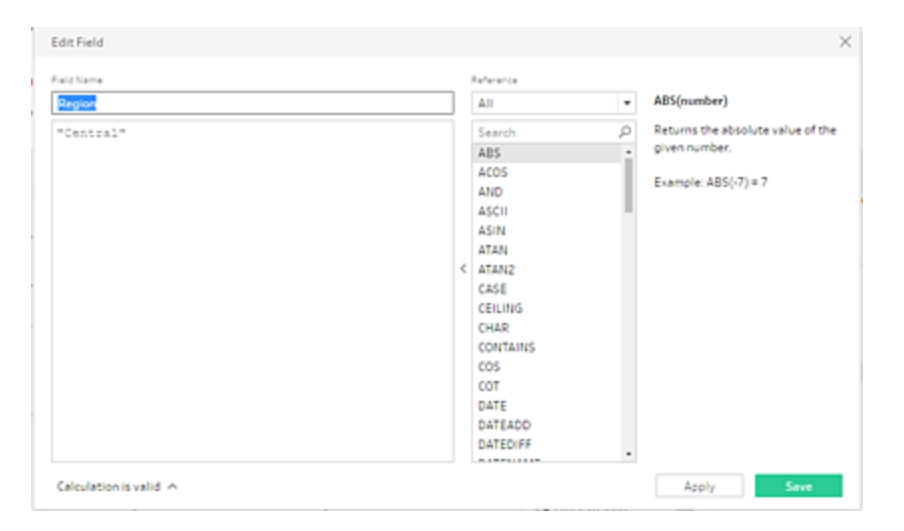

U bent blij met de flexibiliteit waarmee u berekende velden kunt gebruiken om uw data vorm te geven. U bent ook blij om te zien dat Tableau Prep dezelfde taal voor de editor Berekening gebruikt als Tableau Desktop.

**Tip**: wanneer u wijzigingen aanbrengt in uw velden en waarden, houdt Tableau Prep deze bij in het deelvenster **Wijzigingen** aan de linkerkant. Er wordt ook een pictogram (annotatie) toegevoegd aan de opschoningsstap in de flow en aan het veld in het deelvenster **Profiel**. We zullen kijken naar het deelvenster **Wijzigingen** nadat u meer wijzigingen hebt aangebracht.

Vervolgens wilt u de afzonderlijke velden voor de bestel- en de verzenddatum aanpassen. U wilt deze combineren in twee afzonderlijke velden: één voor **Order Date** en één voor **Ship Date**. Zo komen ze overeen met dezelfde velden in de andere datasets. Als u ervoor zorgt dat uw tabellen dezelfde velden hebben, kunt u ze later combineren met een vereniging.

U kunt dit in één eenvoudige stap doen door opnieuw een berekend veld te gebruiken.

- Klik in de werkbalk op Berekend veld maken om de velden Order Year, Order Month en Order Day te combineren in één veld met de notatie 'MM/DD/JJJJ'.
- 5. Geef in de berekeningseditor het berekende veld de naam **Order Date**. Voer vervolgens de volgende berekening in en klik op **Opslaan**:

```
Edit Field
Field Name
                                                                 Reference

    ABS(number)

Order Date
                                                                  All
                                                                                        ρ
                                                                                             Returns the absolute value of the
MAKEDATE([Order Year],[Order Month],[Order Day])
                                                                  Search
                                                                                             given number.
                                                                 ARS
                                                                  ACOS
                                                                                             Example: ABS(-7) = 7
                                                                  AND
                                                                  ASCII
                                                                  ASIN
                                                                  ATAN
                                                                ATAN2
                                                                  CASE
                                                                  CEILING
                                                                  CHAR
                                                                  CONTAINS
                                                                  cos
                                                                  COT
                                                                  DATE
                                                                  DATEADD
                                                                  DATEDIFF
Calculation is valid in
                                                                                                 Apply
```

MAKEDATE([Order Year], [Order Month], [Order Day])

Nu u een nieuw veld voor uw besteldatum hebt, wilt u de bestaande velden verwijderen, omdat u ze niet meer nodig hebt.

U hebt veel velden in het deelvenster **Profiel**. U ziet een vakje **Zoeken** in de rechterbovenhoek van de werkbalk. U vraagt zich af of u dit kunt gebruiken om snel de velden te vinden die u wilt verwijderen. U besluit het eens te proberen.

6. Typ, in het deelvenster Profiel, in het zoekvak Order.

| Clean         | 1 26 Fields 2KR                                                                                                    | ows 🖓 Filter   | Values 🕑 Rename I | Field 📑                                   | Create Calculated Field                                        | Dup | licate Field ••••                           |                                      | Q 4 Recommendations • | 8 | Order | × | , |
|---------------|----------------------------------------------------------------------------------------------------|----------------|-------------------|-------------------------------------------|----------------------------------------------------------------|-----|---------------------------------------------|--------------------------------------|-----------------------|---|-------|---|---|
| Changes (2) 🗸 | Order Date         720         Order Date         720           Output 2015         Output 2015         Output 2015         CA2015:100678           Output 2015         Output 2015         CA2015:100678         CA2015:101672           CA2015:10100         CA2015:10100         CA2015:10100         CA2015:10100           CA2015:10100         CA2015:10100         CA2015:10100         CA2015:10100           CA2015:10100         CA2015:10100         CA2015:10100         CA2015:10100           CA2015:10100         CA2015:10100         CA2015:10100         CA2015:10100           CA2015:10100         CA2015:10100         CA2015:10100         CA2015:10100           CA2015:10100         CA2015:10100         CA2015:10100         CA2015:10100 |                |                   | gantalinda.aduttaalaadintaanadistaaniinaa | #<br>Order Year 4<br>2,015<br>2,016<br>2,016<br>2,017<br>2,018 | _   | # Order Month 12 1 2 3 4 5 6 7 8 9 10 11 12 | #<br>Ord<br>0<br>8<br>16<br>24<br>32 | #<br>Order Day 31     |   |       |   |   |
|               | Order Date                                                                                                    | Order ID       | Order Year 0      | order Month                               | Order Day                                                      |     |                                             |                                      |                       |   |       |   |   |
|               | 11/22/2016                                                                                                    | US-2016-118983 | 2,016 1           | 1                                         | 22                                                             |     |                                             |                                      |                       |   |       |   |   |
|               | 11/22/2016                                                                                                    | US-2016-118983 | 2,016 1           | 1                                         | 22                                                             |     |                                             |                                      |                       |   |       |   |   |

Tableau Prep gaat snel door alle velden met **Volgorde** in de naam in de weergave. Leuk!

 Ctrl-klik of Cmd-klik (MacOS) om de velden te selecteren voor Order Year, Order Month en Order Day. Klik vervolgens met de rechtermuisknop op de geselecteerde velden en selecteer Verwijderen (Veld verwijderen (in eerdere versies) in het menu om ze te verwijderen.

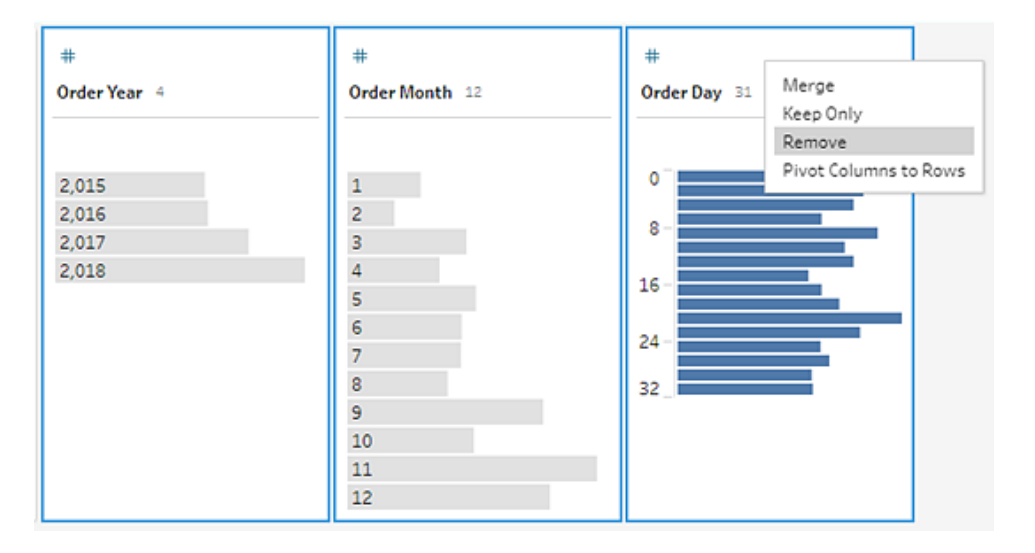

- Herhaal nu de stappen 4 tot en met 7 hierboven om één enkel veld te maken voor Order
   Date. Probeer het zelf of volg de onderstaande stappen om u te helpen.
  - Klik in de werkbalk op Berekend veld maken om Ship Year, Ship Month en Ship Day velden te combineren in één veld met de notatie 'MM/DD/JJJJ'.
  - Geef het berekende veld de naam Ship Date en voer de volgende berekening in: MAKEDATE([Ship Year],[Ship Month],[Ship Day]). Klik vervolgens op Opslaan.
Verwijder de velden Ship Year, Ship Month en Ship Date. Zoek naar de velden, selecteer ze en selecteer vervolgens Verwijderen (Veld verwijderen (in eerdere versies) in het menu om de velden te verwijderen.

**Tip**: Tableau Prep vat de data in het deelvenster Profiel samen in blokken. Zo kunt u snel de vorm van uw data bekijken, uitschieters vinden, relaties tussen velden herkennen, enzovoort.

In dit scenario kunnen de bestel- en verzenddatums nu per jaar worden samengevat. Elke bin vertegenwoordigt een jaar, van januari van het beginjaar tot januari van het daaropvolgende jaar, en is dienovereenkomstig gelabeld. Omdat er verkoop- en verzenddata zijn die in het laatste deel van 2018 en 2019 vallen, krijgen we een bin voor die data die is gelabeld met de eindjaren 2019 en 2020.

Om deze weergave te wijzigen naar de werkelijke data, klikt u op het menu Meer opties

- Image: ship Date 746
   Image: ship Date 746

   01/01/2015
   Image: ship Date 720

   01/01/2020
   Image: ship Date 746
- ··· (vervolgkeuzepijltje in eerdere versies) in de profielkaart en selecteer Detail.

## Rechtstreeks met velden werken om uw data op te schonen

Uw data beginnen er goed uit te zien. Maar als u klaar bent met het verwijderen van de extra velden voor de bestel- en verzenddatums, merkt u dat het veld **Discounts** een paar problemen heeft.

- Dit is toegewezen aan een datatype **Tekenreeks** in plaats van een datatype **Getal** (decimaal).
- Er is een veldwaarde Geen in plaats van een numerieke waarde voor geen korting.

Dit kan een probleem veroorzaken als u de bestanden samenvoegt. U kunt dat dus het beste ook oplossen.

- 9. Wis uw zoekopdracht en voer **disc** in het zoekvak in om het veld te vinden.
- 10. Selecteer het veld **Discounts**, dubbelklik op de veldwaarde **Geen** en verander het in de numerieke waarde **0**.
- 11. Om het datatype te wijzigen voor het veld **Discount** van **Tekenreeks** naar **Getal** (decimaal), klikt u op **Abc** en selecteert u **Getal (decimaal)** uit het keuzemenu.

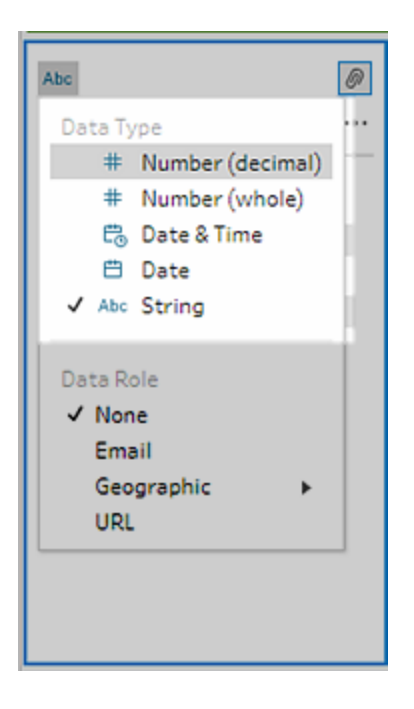

12. Geef tot slot een naam aan uw stap, zodat u gemakkelijker kunt bijhouden wat u in deze stap hebt gedaan. Dubbelklik in het deelvenster **Flow** op de stapnaam **Opschonen 1** en typt u **Datums/veldnamen corrigeren** in.

## Uw wijzigingen controleren

U hebt een groot aantal wijzigingen in de dataset aangebracht en u begint zich zorgen te maken dat u zich niet alles kunt herinneren wat u hebt gedaan. Als u uw werk bekijkt, ziet u aan de linkerkant van het deelvenster **Profiel** een kolom genaamd **Wijzigingen**.

U klikt op de pijl om deze te openen en ziet tot uw genoegen een lijst met alle wijzigingen die u zojuist hebt aangebracht. Terwijl u door de wijzigingen in de lijst bladert, ziet u dat u uw wijzigingen kunt verwijderen, bewerken en zelfs kunt verplaatsen om de volgorde te wijzigen waarin u ze hebt aangebracht.

U vindt het geweldig dat u tijdens het bouwen van uw flow eenvoudig de wijzigingen kunt terugvinden die u in elke stap hebt aangebracht. U kunt ook experimenteren met de volgorde van de wijzigingen om zo het maximale uit uw data te halen.

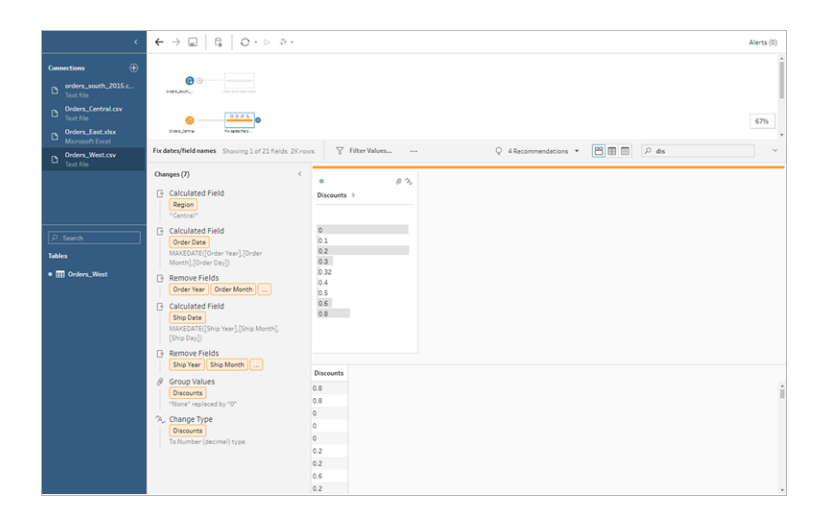

Uw werk controleren: bekijk 'Clean Orders\_Central' in actie.

Klik op de afbeelding om de animatie opnieuw af te spelen

| Orders_Central                          | •                     |                        |               |          |                      |                                                                         |                                                                             |                                      | 100%   |
|-----------------------------------------|-----------------------|------------------------|---------------|----------|----------------------|-------------------------------------------------------------------------|-----------------------------------------------------------------------------|--------------------------------------|--------|
| Input                                   |                       |                        |               |          |                      |                                                                         | 2                                                                           | Search                               | ~      |
| Settings                                | Tables                | Data Sample            | Changes (0)   | Orders   | _Central             | 24 fields Viller Values                                                 |                                                                             |                                      |        |
| Connection Details<br>Text file<br>File |                       |                        |               | 0 R<br>P | emove fi<br>erformar | elds you don't need and add filter<br>ice. For more cleaning options or | rs to limit the data included in 1<br>to view your data, <u>add a Clean</u> | rour flow. This can improve<br>Step. |        |
| C:\Program Files\Tableau                | \Tableau Prep Builder | 2022.4\help\Samples\en | US\Superstore | Fields s | elected: 2           | 24 of 24                                                                |                                                                             |                                      |        |
| Files\Orders_Central.csv                |                       |                        |               |          | Туре                 | Field Name                                                              | Changes                                                                     | Preview                              |        |
| Browse                                  |                       |                        |               | 1        | #                    | Row ID                                                                  |                                                                             | 15, 16, 17                           | -      |
| browse                                  |                       |                        |               | 1        | Abc                  | Order ID                                                                |                                                                             | US-2016-118983, CA-2015-1            | .05893 |
| Text Options                            |                       |                        |               |          | Abc                  | Ship Mode                                                               |                                                                             | Standard Class                       |        |
| First line contains he                  | ader                  |                        |               | 1        | Abc                  | Customer ID                                                             |                                                                             | HP-14815, PK-19075                   |        |
| <ul> <li>Generate field name</li> </ul> | s automatically       |                        |               | 1        | Abc                  | Customer Name                                                           |                                                                             | Harold Pawlan, Pete Kriz             |        |
| Field Separator                         |                       |                        |               | 1        | Abc                  | Segment                                                                 |                                                                             | Home Office, Consumer                |        |
| Comma                                   | *                     |                        |               | 2        | Abc                  | Country                                                                 |                                                                             | United States                        |        |
| 7                                       |                       |                        |               | 1        | Abc                  | City                                                                    |                                                                             | Fort Worth, Madison                  |        |
| Automatic                               | *                     |                        |               | 1        | Abc                  | State                                                                   |                                                                             | Texas, Wisconsin                     |        |
|                                         |                       |                        |               | 1        | #                    | Postal Code                                                             |                                                                             | 76,106, 53,711                       |        |
| Character Set                           |                       |                        |               | 1        | Abc                  | Product ID                                                              |                                                                             | OFF-AP-10002311, OFF-BI-10           | 0000   |
|                                         | *                     |                        |               |          |                      |                                                                         |                                                                             |                                      |        |

Nu u één bestand hebt opgeschoond, bekijkt u de andere bestanden om te zien welke andere problemen u moet oplossen.

U besluit om vervolgens naar het Excel-bestand te kijken voor Orders\_East.

# Orders\_East opschonen

Terwijl u de velden bekijkt van het bestand **Orders\_East**, lijken de meeste velden overeen te komen met de andere bestanden, behalve **Sales**. Om dit nader te bekijken en te zien of er nog andere problemen zijn die aangepakt moeten worden, voegt u een opschoningsstap toe aan de invoerstap **Orders\_East**.

- 1. Selecteer **Orders\_East** in het deelvenster **Flow** en voer een van de volgende handelingen uit:

  - Klik op de voorgestelde opschoningsstap (Tableau Prep Builder versie 2020.3.3 en later en op het web).

Kijkend naar het veld **Sales** ziet u snel dat de valutacode **Amerikaanse dollar** is opgenomen in de verkoopcijfers. Tableau Prep heeft deze veldwaarden geïnterpreteerd als een tekenreeks.

Als u nauwkeurige verkoopdata wilt, moet u de valutacode uit dit veld verwijderen en het datatype wijzigen.

Het is eenvoudig om het datatype te corrigeren. U weet al hoe u dat moet doen. Maar er zijn meer dan 2.000 unieke rijen met verkoopdata en het lijkt lastig om elke afzonderlijke rij te corrigeren en zo de valutacode te verwijderen.

Maar dit is Tableau Prep. U besluit om in het vervolgkeuzemenu te kijken of er een optie is om dit te verhelpen.

Wanneer u klikt op **Meer opties** ... (vervolgkeuzepijltje in eerdere versies) voor het veld **Sales**, ziet u een menuoptie genaamd **Opschonen** en daaronder een optie om letters te verwijderen. U besluit het te proberen en te zien wat dit doet.

 Selecteer het veld Sales. Klik op het menu Meer opties … (vervolgkeuzepijltje in eerdere versies) en selecteer Opschonen > Letters verwijderen.

|                                                      | Filter >                                                                       |                                                        |
|------------------------------------------------------|--------------------------------------------------------------------------------|--------------------------------------------------------|
| USD0.85<br>USD1.24<br>USD1.44                        | Clean Split Values                                                             | Make Uppercase<br>Make Lowercase                       |
| USD1.50<br>USD1.64<br>USD1.68                        | View State<br>✓ Detail<br>Summary                                              | Remove Letters<br>Remove Numbers<br>Remove Punctuation |
| USD1.72<br>USD1.82<br>USD1.90<br>USD1.94<br>USD10.02 | Rename Field<br>Duplicate Field<br>Keep Only Field<br>Create Calculated Field. | Trim Spaces<br>Remove Extra Space<br>Remove All Spaces |

Wauw! Door deze opschoonoptie is de valutacode direct uit elk veld verwijderd. Nu hoeft u alleen nog maar het datatype te wijzigen van **Tekenreeks** naar **Getal (decimaal)** en dit bestand ziet er goed uit.

3. Klik op het datatype voor het veld **Sales** en selecteer **Getal (decimaal)** in de vervolgkeuzelijst om het datatype te wijzigen.

| ${\boldsymbol{\leftarrow}} \rightarrow {\tt m} \ \Big  \ {\tt G}_{\tt H} \ \Big  \ {\tt O} \ {\tt \cdot} \ {\tt b} \ {\tt \pm} {\tt \cdot}$                                                                                                    |                                            |                                                                                                    |                       |                                                                                                    | Alerts (0)                                                                                                    |
|----------------------------------------------------------------------------------------------------|--------------------------------------------|----------------------------------------------------------------------------------------------------|-----------------------|----------------------------------------------------------------------------------------------------|----------------------------------------------------------------------------------------------------|
| Crders_Central Fix.dates/field                                                                                                    | Ð                                          |                                                                                                    |                       |                                                                                                    | Î                                                                                                    |
| (b) 🕣<br>Orders_Wast                                                                                                    |                                            |                                                                                                    |                       |                                                                                                    |                                                                                                    |
| Cróers_East Clean 1<br>Clean 1 21 fields 3K rows ♀ Filter Values                                                                                                    | Rename Fields                              | Create Calculated Field                                                                                                    | ♀ 4 Recommendations ▼ | P Search                                                                                                    | 100%                                                                                                    |
| Changes (2) <                                                                                                    | Abc<br>Category 3                          | Abc Q<br>City 108                                                                                                    | Abc Q<br>Country 1    | Abo<br>Customer ID 673                                                                                                    | Abc<br>Customer Name 673                                                                                                    |
| Removes letters from all values<br>Removes letters from all values<br>Removes from all values<br>Removes from all values<br>Removes from all values | Furniture<br>Office Supplies<br>Technology | Akron<br>Altentown<br>Altoona<br>Andover<br>Atlantic (Lty<br>Auburn<br>Batimore<br>Batimore<br>Batimore<br>Batimore<br>Batimore<br>Batimore<br>Betrille<br>Betrille<br>Betrille | United States         | ÄA-10315<br>AA-10480<br>AA-10480<br>AA-10480<br>AB-10060<br>AB-10105<br>AB-10105<br>AB-10155<br>AB-10155<br>AB-10155<br>AC-10420<br>AC-10420<br>AC-10450 | Aaron Kawkins<br>Adam Belavance<br>Adam Hert<br>Adam Shillingsburg<br>Adrian Sham<br>Adrian Sham<br>Alarine Bixby<br>Alar Damisez<br>Alar Haines<br>Alar Haines<br>Alar Haines |

4. De rest van het bestand ziet er redelijk goed uit. Geef uw opschoningsstap een naam, zodat u overzicht houdt over uw werk. Bijvoorbeeld: **Datatype wijzigen**.

Vervolgens kijkt u naar uw laatste bestand voor **Orders\_West** om te zien of er problemen zijn die u moet oplossen.

# Orders\_West opschonen

Als u de velden bekijkt in het bestand **Orders\_West**, zijn de meeste velden lijken uitgelijnd met de andere bestanden. Maar u herinnert zich dat u zag dat het veld **Staten** afkortingen gebruikte voor de waarden in plaats van de naam van de staat volledig uit te schrijven. Om dit bestand met de andere bestanden te kunnen combineren, moet u dit oplossen. Dus u voegt een opschoningsstap toe aan de invoerstap **Orders\_West**.

- 1. Selecteer **Orders\_West** in het deelvenster **Flow** en voer een van de volgende stappen uit:
  - Klik op het pictogram plus  $\oplus$  en voeg een opschoningsstap toe.
  - Klik op de voorgestelde opschoningsstap (Tableau Prep Builder versie 2020.3.3 en later en op het web).
- 2. Scroll of gebruik Zoeken om het veld Staat te vinden.

U ziet dat alle waarden van de staatsnaam de korte afkorting gebruiken. Er zijn slechts 11 unieke waarden voor dit veld. U kunt deze handmatig wijzigen. Maar misschien biedt Tableau Prep een andere manier om dit te doen?

U klikt op het menu **Meer opties** ··· (vervolgkeuzepijltje in eerdere releases) voor het veld en ziet een optie genaamd **Groepswaarden** (Groeperen en vervangen in eerdere versies). Wanneer u deze optie selecteert, ziet u verschillende keuzes:

- Handmatige selectie
- Uitspraak
- Veelgebruikte tekens
- Spelling

De namen van de staten klinken niet hetzelfde, ze zijn niet verkeerd gespeld en ze hebben niet dezelfde tekens. Dus u besluit om de optie **Handmatige selectie** te gebruiken.

**Tip**: u kunt dubbelklikken op een veldnaam of -waarde om één enkele waarde te bewerken. Om meerdere waarden te bewerken, kunt u alle waarden selecteren en de optie van het rechtermuisknopmenu **Waarden bewerken** gebruiken. Maar als u een of meer waarden aan specifieke waarden wilt toewijzen, gebruikt u de optie **Waarden groeperen** in het vervolgkeuzemenu. Zie **Veldwaarden bewerken** op pagina 259 voor meer informatie over het bewerken en groeperen van waarden.

 Selecteer het veld Staat. Klik op het vervolgkeuzepijltje en selecteer Waarden groeperen (Groeperen en vervangen in eerdere versies) > Handmatige selectie.

| State 11 E           | · ·                                                                                                  |                                               |
|----------------------|----------------------------------------------------------------------------------------------------|-----------------------------------------------|
| AZ<br>CA             | Filter<br>Clean<br>Group Values<br>Split Values                                                      | Group Values by     Manual Selection          |
| ID<br>MT<br>NM<br>NV | View State<br>✓ Detail<br>Summary                                                                    | Pronunciation<br>Common Character<br>Spelling |
| OR<br>UT<br>WA<br>WY | Rename Field<br>Duplicate Field<br>Keep Only Field<br>Create Calculated Fie<br>Publish as Data Role. | Id >                                          |

Er wordt een kaart met twee kolommen geopend. Dit is de **Waarden groeperen-editor**. De kolom aan de linkerkant toont de huidige veldwaarden en de kolom aan de rechterkant toont de velden die kunnen worden toegewezen aan de velden aan de linkerkant.

U wilt de afkortingen van uw staten toewijzen aan de volledig gespelde versie van de staatsnaam. Maar u hebt die waarden niet in de dataset **Orders\_West**. U vraagt zich af of u de naam rechtstreeks kunt bewerken en deze daar kunt toevoegen. Dus u probeert het eens.

4. In de **Waarden Groeperen-editor** dubbelklikt u in het linkerdeelvenster op **AZ** om de waarde te highlighten en u typt **Arizona**. Druk dan op **Enter** om uw wijziging toe te voegen.

| Group Values by Manual Selection                  | Done                                                                                                    |
|---------------------------------------------------|----------------------------------------------------------------------------------------------------|
| State 11                                          | AZ 1member                                                                                                    |
| Arizona<br>CA<br>CO<br>ID<br>MT<br>NM<br>NV<br>OR | <ul> <li>✓ AZ</li> <li>CA</li> <li>CO</li> <li>ID</li> <li>MT</li> <li>NM</li> <li>NV</li> <li>OR</li> <li>UT</li> </ul> |
| WA<br>WY                                          | □ wa<br>□ wy                                                                                                    |

Tableau Prep heeft een toegewezen waarde voor uw nieuwe waarde gemaakt: **Arizona**. Ook is de oude waarde, **AZ**, hieraan automatisch toegewezen. Als u voor deze waarden een toegewezen relatie instelt, bespaart u tijd als u meer data uit dit gebied op deze manier invoert.

**Tip**: u kunt veldwaarden toevoegen die niet in uw datasteekproef voorkomen, om relaties voor toewijzen in te stellen en zo uw data te ordenen. Als u uw databron vernieuwt en er nieuwe data worden toegevoegd, kunt u de nieuwe data aan de toewijzing toevoegen in plaats van elke waarde handmatig te corrigeren.

Wanneer u handmatig een waarde toevoegt die niet in uw datasteekproef voorkomt, wordt de waarde gemarkeerd met een rode stip, zodat u deze gemakkelijk kunt identificeren.

5. Herhaal deze stappen om elke staat toe te wijzen aan de volledig gespelde versie van de naam.

| Afkorting | Staatsnaam |
|-----------|------------|
| AZ        | Arizona    |
| CA        | Californië |

| CO | Colorado   |
|----|------------|
| ID | Idaho      |
| MT | Montana    |
| NM | New Mexico |
| NV | Nevada     |
| OR | Oregon     |
| UT | Utah       |
| WA | Washington |
| WY | Wyoming    |

Klik dan op Gereed om de Waarden groeperen-editor te sluiten.

| $\label{eq:constraint} \boldsymbol{\leftarrow} \ \Rightarrow \ \textbf{\baselineskip} \ \ \boldsymbol{\boldsymbol{\varepsilon}} \ \ \boldsymbol{\boldsymbol{\varepsilon}} \ \ \boldsymbol{\varepsilon} \ \ \boldsymbol{\varepsilon} \ \boldsymbol{\varepsilon} \ \ \boldsymbol{\varepsilon} \ \ \boldsymbol{\varepsilon} \ \ \boldsymbol{\varepsilon} \ \ \boldsymbol{\varepsilon} \ \ \boldsymbol{\varepsilon} \ \ \boldsymbol{\varepsilon} \ \boldsymbol{\varepsilon} \ \boldsymbol{\varepsilon} \ \ \boldsymbol{\varepsilon} \ \ \boldsymbol{\varepsilon} \ \ \boldsymbol{\varepsilon} \ \ \boldsymbol{\varepsilon} \ \ \boldsymbol{\varepsilon} \ \ \boldsymbol{\varepsilon} \ \boldsymbol{\varepsilon} \ \ \boldsymbol{\varepsilon} \ \ \boldsymbol{\varepsilon} \ \ \boldsymbol{\varepsilon} \ \boldsymbol{\varepsilon} \ \boldsymbol{\varepsilon} \ \boldsymbol{\varepsilon} \ \ \boldsymbol{\varepsilon} \ \ \boldsymbol{\varepsilon} \ \boldsymbol{\varepsilon} \ \ \boldsymbol{\varepsilon} \ \ \boldsymbol{\varepsilon} \ \ \boldsymbol{\varepsilon} \ \boldsymbol{\varepsilon} \ \ \boldsymbol{\varepsilon} \ \boldsymbol{\varepsilon} \ \boldsymbol{\varepsilon} $ |                                                                                                    |                                                                                                    |                    | Alerts (0) |
|----------------------------------------------------------------------------------------------------|----------------------------------------------------------------------------------------------------|----------------------------------------------------------------------------------------------------|--------------------|------------|
| order_south                                                                                                    |                                                                                                    |                                                                                                    |                    | ĺ          |
| Conders_Central Fix.dates/Held                                                                                                    |                                                                                                    |                                                                                                    |                    |            |
| Criders_West                                                                                                    | 2                                                                                                    | 0.55                                                                                                    |                    | 100%       |
| Clean 2 Showing 1 of 21 fields 10K rows                                                                                                    | Edit Value 🖉 Replace with Null \cdots                                                                                                    | Ų 5 Recom                                                                                                    | mendations • 🛅 🗏 🕹 | 5 state V  |
| Changes(1) <                                                                                                    | Group Values by Manual Selection State 11     Artiona  California  California  California  California  Network  Network  Network  Vash  Vash  Va | Dor<br>Wyoning 2 members<br>V Wy<br>Wyoning •<br>Artizons •<br>Artizons •<br>Art<br>California •<br>Colorado •<br>O<br>O<br>Idaho •<br>Motana •<br>Martino •<br>Martino • |                    |            |

Nadat alle staten zijn toegewezen, kijkt u naar het deelvenster Wijzigingen. Dan ziet u dat er slechts één item is in plaats van 11.

Tableau Prep groepeert vergelijkbare acties voor een veld. Dat vindt u fijn, want zo kunt u later gemakkelijker de wijzigingen terugvinden die u in uw dataset hebt aangebracht.

Het repareren van de veldwaarden voor **Staat** was de enige wijziging die u hier hoefde door te voeren.

6. Geef uw opschoningsstap een naam, zodat u overzicht houdt over uw werk. Bijvoorbeeld **Staatsnamen wijzigen**.

U hebt uw bestanden flink opgeruimd en u kunt niet geloven hoe snel en gemakkelijk dat ging. Misschien bent u toch nog thuis voor het avondeten! Om er zeker van te zijn dat u niet al uw werk tot nu toe kwijtraakt, kunt u uw flow opslaan.

**Opmerking**: als u op internet werkt, worden uw wijzigingen automatisch opgeslagen terwijl u bezig bent, waardoor er een conceptflow ontstaat. Klik op de titel van het concept om het een naam te geven. Zie **Tableau Prep op het internet** in de Help bij **Tableau Server** of **Tableau Cloud** voor meer informatie over webauthoring.

Klik op **Bestand > Opslaan** of **Bestand > Opslaan als**. Sla uw bestand op als flowbestand (.tfl) en geef het een naam. Bijvoorbeeld: **My Superstore**.

**Tip**: Wanneer u uw flowbestanden opslaat, kunt u ze opslaan als flowbestand (.tfl) of als verpakt bestand (.tflx) en deze samen met uw lokale databestanden verpakken om de flow en bestanden met iemand anders te delen. Zie **Uw werk opslaan en delen** op pagina 417 voor meer informatie over het opslaan en delen van uw flows.

# 4. Uw data combineren

Nu alle bestanden zijn opgeschoond, kunt u ze eindelijk combineren.

Omdat alle bestanden na het opschonen vergelijkbare velden bevatten, moet u de tabellen samenvoegen om alle rijen in één tabel te krijgen.

U herinnert zich dat er een stapoptie was genaamd **Vereniging**. Maar u vraagt zich af of u de stappen eenvoudigweg kunt slepen en neerzetten om ze samen te voegen. U besluit het te proberen om te kijken wat er gebeurt.

## Uw data verenigen

1. Volg de stappen die passen bij uw werk.

Tableau Prep Builder

• Sleep in het deelvenster Flow de opschoningsstap Staatsnamen wijzigen naar de opschoningsstap Datatype gewijzigd en zet deze neer op de optie Vereniging.

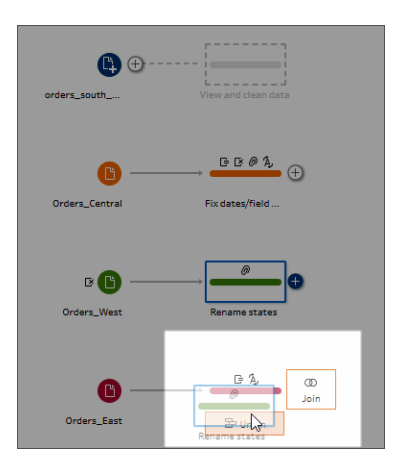

U ziet dat Tableau Prep Builder een nieuwe stap voor **Vereniging** aan uw flow heeft toegevoegd. Top! Nu wilt u de andere bestanden ook aan deze vereniging toevoegen.

## **Tableau Server of Tableau Cloud**

• Sleep in het deelvenster **Flow** de opschoningsstap **Staatsnamen wijzigen** naar de stap voor Vereniging die u eerder voor uw South-bestanden hebt gemaakt en zet deze neer op de optie **Toevoegen**.

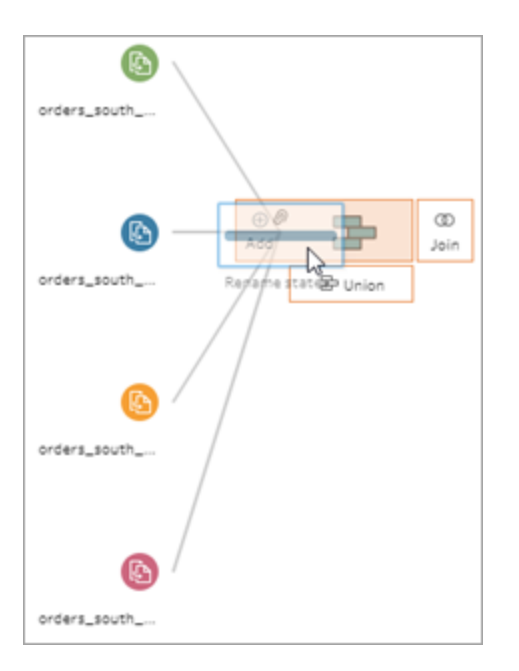

U ziet dat Tableau Prep uw nieuwe bestanden aan uw vorige vereniging heeft toegevoegd. Top! Nu wilt u de andere bestanden ook aan deze vereniging toevoegen.

2. Sleep de volgende opschoningsstap in de flow naar de stap **Vereniging** en zet dan neer op **Toevoegen** om het toe te voegen aan de bestaande vereniging.

| orders_south        | View and clean data |
|---------------------|---------------------|
| C Orders_Central    | Fix dates/field     |
| D' 🕒<br>Orders_West | Rename states       |
| Corders_East        | Change data ty      |

 Sleep de resterende stap (invoerstap orders\_south\_2015 als u in Tableau Prep Builder werkt of uw opschoningsstap als u op het web werkt) naar de nieuwe stap Vereniging. Zet neer op Toevoegen om het toe te voegen aan de bestaande vereniging.

Nu zijn al uw bestanden gecombineerd in één tabel. Selecteer in het deelvenster **Flow** de nieuwe stap **Vereniging** om uw resultaten te bekijken.

In Tableau Prep Builder:

| $\boldsymbol{\leftarrow} \rightarrow \square  \square  \bigcirc  \square  \bigcirc  \square  \bigcirc  \blacksquare  \bigcirc$                     |                              |                       |   |                                                        |     |              |   | Alerts (0) |
|----------------------------------------------------------------------------------------------------|------------------------------|-----------------------|---|--------------------------------------------------------|-----|--------------|---|------------|
| DIRLAR<br>DIRLAR<br>DIRLAR<br>DIRLAR<br>DIRLAR<br>DIRLAR<br>DIRLAR<br>DIRLAR<br>DIRLAR<br>DIRLAR<br>DIRLAR<br>DIRLAR<br>DIRLAR<br>DIRLAR<br>DIRLAR |                              |                       |   |                                                        |     |              |   | 6716       |
| Union 1 25 fields 16K rows<br>V Filter Values                                                                                                    | 🔄 Create Calculated Field    |                       |   | Q 7 Recommendation:                                    | s v | B Searc      | ħ | ~          |
| Settings Changes (0)                                                                                                    | Union Results Show only      | mismatched fields     |   |                                                        |     |              |   |            |
| Inputs                                                                                                    |                              | 1                     | - |                                                        | -   |              | - |            |
| orders_south_2015                                                                                                    | Abc ①                        | Abc                   | Ŷ | Abc                                                    | 9   | +            | Ŷ | #          |
| Change data type<br>Fix dates/field names                                                                                                    | Table Names 4                | File Paths 5          |   | Product 1K                                             | _   | Discounts 10 | _ | Row ID 10K |
| Rename states                                                                                                    |                              |                       |   |                                                        |     |              |   |            |
|                                                                                                    | Orders_Central.csv           | null                  |   | null                                                   |     | null         |   | 0          |
| Resulting Fields                                                                                                    | Orders_East.xlsx/Orders_East | orders_south_2015.csv |   | "While you Were Out" Me                                |     | 0            |   | 2,000 -    |
| 5 Mismatching fields from 25 resulting fields.                                                                                                    | orders_south_2015            | orders_south_2017.csv |   | #10 White Business Enve                                |     | 0.2          |   | 4.000      |
| Misseshahad Stalds                                                                                                    |                              | orders_south_2018.csv |   | #10-4 1/8" × 9 1/2" Recy                               |     | 0.3          |   | 4,000 -    |
| Mismatched Fields                                                                                                    |                              |                       |   | #10-4 1/8" x 9 1/2" Secui<br>#10-4 1/8" x 9 1/2" Premi |     | 0.32         |   | 6,000 -    |
| Product Name                                                                                                    |                              |                       |   | #6 3/4 Gummed Flap Whit                                |     | 0.5          |   | 8.000 -    |
| File Dealer                                                                                                    |                              |                       |   | 1.7 Cubic Foot Compact "                               |     | 0.6          |   | 10.000     |
| Desdust                                                                                                    |                              |                       |   | 12-1/2 Diameter Round W                                |     | 10.0         |   | 10,000     |
| Product                                                                                                    |                              |                       |   | 14-7/8 x 11 Blue Bar Com;                              |     |              |   |            |
| Discounts                                                                                                    |                              |                       |   |                                                        |     |              |   |            |

In Tableau Server of Tableau Cloud:

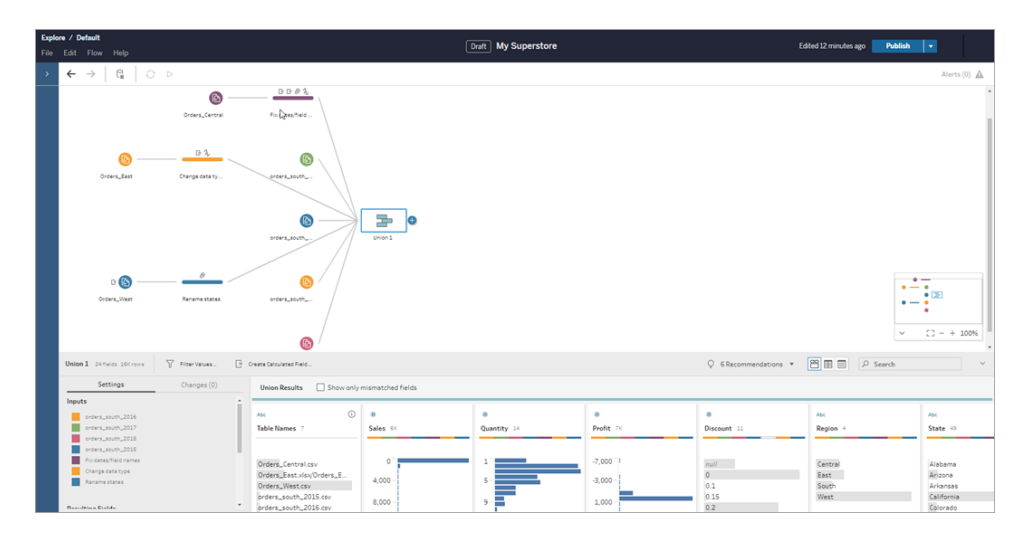

U ziet dat Tableau de velden met dezelfde naam en hetzelfde type automatisch vergelijkt.

U ziet ook dat de **kleuren** die zijn toegewezen aan de stappen in de flow worden gebruikt in de verenigingsprofielen om aan te geven waar het veld vandaan komt. Deze verschijnen ook in de **gekleurde band** bovenin elk veld om aan te geven of dat veld in de tabel voorkomt.

U merkt dat een nieuw veld genaamd **Tabelnamen** is toegevoegd. Hierin worden de tabellen weergegeven waar alle rijen in de vereniging vandaan komen.

In het samenvattingsvenster wordt ook een lijst met niet-overeenkomende velden weergegeven. U kunt hier direct zien dat de velden **Product** en **Discounts** alleen in het bestand **Orders\_Central** staan.

 Om deze velden nader te bekijken, selecteert u in het deelvenster Verenigingsresultaten het selectievakje Alleen niet-overeenkomende velden weergeven.

| $\leftarrow \rightarrow \square   \mathbb{G}   \mathbb{O} \cdot \triangleright \Rightarrow$                                                                                                    | Alerts (0) |
|----------------------------------------------------------------------------------------------------|------------|
|                                                                                                    |            |
|                                                                                                    | 67%        |
|                                                                                                    |            |
|                                                                                                    |            |
| Union 1 25 fields 16K rows 🛛 Filter Values 🕞 Create Calculated Field 🗘 7 Recommendations 🔹 🕅 🗐 🖉 Search                                                                                                    | ~          |
| Union 1         25 fields 16K rows         V Filter Values         Create Calculated Field         V 7 Recommendations *         M III         C Search           Settings         Changes (0)         Union Results         IS how only mismatched fields         Image: Changes (0)         Union Results         Image: Changes (0)         Union Results         Image: Changes (0)         Union Results         Image: Changes (0)         Union Results         Image: Changes (0)         Union Results         Image: Changes (0)         Union Results         Image: Changes (0)         Union Results         Image: Changes (0)         Union Results         Image: Changes (0)         Union Results         Image: Changes (0)         Union Results         Image: Changes (0)         Union Results         Image: Changes (0)         Union Results         Image: Changes (0)         Union Results         Image: Changes (0)         Image: Changes (0)         Image: Changes                                                                                                    | ×          |
| Union 1     25 fields 16K rows        ∑ Filter Values.<br>Changes (0)<br>Inputs                                                                                                    | ~          |
| Union 1 25 fields 16k rows              ∑             Filter Values.                                                                                                    | ~          |
| Union 1 25 fields 16K rows         Image: Changes (0)         Union Results         C Create Calculated Field         Image: Changes (0)         Union Results         Image: Changes (0)         Union Results         Image: Changes (0)         Union Results         Image: Changes (0)         Union Results         Image: Changes (0)         Union Results         Image: Changes (0)         Union Results         Image: Changes (0)         Union Results         Image: Changes (0)         Union Results         Image: Changes (0)         Union Results         Image: Changes (0)         Union Results         Image: Changes (0)         Union Results         Image: Changes (0)         Image: Changes (0)         Image: Chang                                                                                                    | ~          |
| Union 1     25 fields 16K rows     ▼ Filter Values     Create Calculated Field     ♥ 7 Recommendations *     Image: Participation and the participation and the participation | ~          |
| Union 1 25 fields 10K rows                                                                                                    | ~          |
| Union 1 25 fields 16K rows     Image: Changes (0)     Union Results     Changes (0)     Union Results     O 7 Recommendations ▼     Image: Changes (0)       Inputs     Acc     Product 12     Product 120     Product 120     Product 1                                                                                                    | · ·        |
| Union 1 25 fields 16K rows     ♥ Filter Values     © Create Calculated Field     © 7 Recommendations *     Image: Changes (0)       Settings     Changes (0)     Union Results     © how only mismatched fields       Inputs     Asc     Ø     Image: Changes (0)     Asc     Ø       Inputs     Asc     Ø     Image: Changes (0)     Image: Changes (0)     Image: Changes                                                                                                    | · ·        |
| Union 1     25 fields 10K rows     Image: Filter Values.     Create Calculated Field     Image: Filter Values.     Image: Filter Values.     Image: Fil                                                                                                    | ~          |
| Union 1     25 fields 18K rows     Image: Changes (0)     Union Results     Changes (0)     Union Results     Image: Changes (0)     Union Results     Image: Changes (0)     Union Results     Image: Changes (0)     Union Results     Image: Changes (0)     Union Results     Image: Changes (0)     Union Results     Image: Changes (0)     Union Results     Image: Changes (0)     Union Results     Image: Changes (0)     Union Results     Image: Changes (0)     Image: Changes (0)     Image: Changes (                                                                                                    | ~          |
| Weinin 1     25 fields 16K rows     Image: Settings     Changes (0)     Union Results     Image: Settings     Changes (0)     Union Results     Image: Settings     Changes (0)     Union Results     Image: Settings     As:     P       Inputs     orders_south_2015     Image: Settings     As:     P     Product 1×     Discounts 10     Product 1×       Resulting Fields     File Paths     Image: Settings     Image: Settings     Product 1×     Discounts 10     Product 1×       SMismatched Fields     File Paths     Image: Settings     Image: Settings     Image: Settings     Image: Settings     Image: Settings     Image: Settings       SMismatched Fields     Site Settings     Image: Settings     Image: Settings                                                                                                    | ~          |
| Union 1         25 felds 10k rows         Image: Third Values.         Changes (0)         Union Results         Image: Third Values.         Image: Third Values.         Image: Thire Values.         Im                                                                                                    | Ý          |
| Union 1     25 fields 10K rous     ♥ Filter Values.     ♥ Create Calculated Field     ♥ Product 1       Settings     Changes (0)     Inter Results     Ø how only mismatched fields       Inputs                                                                                                    | · · ·      |
| Union 1     25 fields 10K rows     Image: Settings     Changes (0)     Union Results     Image: Settings     Changes (0)       Inputs     order_south_2015     Image: Settings     Image: Settings     Image:                                                                                                    | · ·        |
| Union 1     25 felds 18k rows     Image: Changes (0)     Union Results     Changes (0)     Union Results     Image: Changes (0)     Union Results     Image: Changes (0)     Union Results     Image: Changes (0)     Union Results     Image: Changes (0)     Union Results     Image: Changes (0)     Union Results     Image: Changes (0)     Union Results     Image: Changes (0)     Union Results     Image: Changes (0)     Image: Changes (0)     Image: Chang                                                                                                    |            |
| Wain 1     25 fields 16K rows     Image: Settings     Changes (0)       Settings     Changes (0)       Insufs     Change data type       orders_south_2015     Image: Settings       Product 14/10*       Rename states       SMinmatching fields       SMinmatching fields       Product 14/10*       Product 14/10*       Discount       Product 14/10*       Discount       Discount <t< td=""><td></td></t<>                                                                                                    |            |

Als u naar de velddata kijkt, ziet u dat de data hetzelfde zijn, maar dat de veldnaam anders is. U kunt het veld eenvoudigweg een andere naam geven. Maar u vraagt zich af of u de velden niet gewoon kunt slepen en neerzetten om ze samen te voegen. U besluit het te proberen en dan ziet u het wel.

5. Selecteer het veld **Product** en sleep het naar het veld **Productnaam** om de velden samen te voegen. Nadat de velden zijn samengevoegd, worden ze niet meer in het deelvenster weergegeven.

| Union 1 25 Fields 16K Rows 📝 Rename Field      |                                 |                         |         |                   |      |          |            | 😤 Search         | ۶, | · ·        |
|------------------------------------------------|---------------------------------|-------------------------|---------|-------------------|------|----------|------------|------------------|----|------------|
| Inputs                                         | Union Results V Show            | only mismatched fields  |         |                   |      |          |            |                  |    |            |
| orders_south_2015                              | Drop to m                       | nerge fields            |         |                   |      |          |            |                  |    |            |
| Proceates/field names<br>Change data type      | Product Name 20                 |                         |         | #<br>Discounts 10 |      |          |            | #<br>Discount 11 |    | File Paths |
| Rename states                                  |                                 |                         |         |                   | -    |          |            |                  |    |            |
| Resulting Fields                               | null                            |                         |         | - ,               | null |          |            | null             |    | null       |
| 5 Mismatching fields from 25 resulting fields. | "While you Were Out"            | "While you Wer          |         |                   | 0    |          |            | 0                |    | orders_sou |
|                                                | #10 Gummed Flap Whi             | Product                 |         | 1                 | 0.1  |          |            | 0.1              |    | orders_sou |
| Mismatched Fields                              | #10 Self-Seal White En          |                         |         |                   | 0.2  |          |            | 0.15             |    | orders_sou |
|                                                | #10 white Business En           |                         |         |                   | 0.3  |          |            | 0.2              |    | orders_sou |
| Discount                                       | #10-41/8" x 91/2" Se            |                         |         |                   | 0.4  |          |            | 0.4              |    |            |
| Product Name                                   | #10-4 1/8" x 9 1/2" Pre         |                         |         |                   | 0.5  |          |            | 0.45             |    |            |
| File Paths                                     | #6 3/4 Gummed Flap W            | 1.7 Cubic Foot C        |         |                   | 0.6  |          |            | 0.5              |    |            |
| Product                                        | 1.7 Cubic Foot Compact          | 12 Colored Shor         |         |                   | 0.8  |          |            | 0.7              |    |            |
| Discounts                                      | 1/4 Fold Party Design I         | 12-1/2 Diameter         |         |                   |      |          |            | 17               |    |            |
|                                                | 12 Colored Short Pencils        | 14-7/8 x 11 Blue        | Bar Co  |                   |      |          |            |                  |    |            |
|                                                |                                 |                         | _       | _                 | _    |          | 1          | _                |    | ,          |
|                                                | Product Name                    |                         | Product | Discou            | unts | Discount | File Paths |                  |    |            |
|                                                | Global Deluxe Stacking Chair, G | aray                    | null    | null              |      | 0.3      | null       |                  |    |            |
|                                                | Avery Recycled Flexi-View Cove  | ers for Binding Systems | null    | null              |      | 0.7      | null       |                  |    |            |

6. Herhaal deze stap om het veld **Discounts** samen te voegen met het veld **Discount**.

Het enige veld dat nu geen overeenkomst heeft, is het veld **Bestandspaden**. In Tableau Prep Builder worden in dit veld de bestandspaden weergegeven voor de verenigingen met een jokerteken die u hebt gemaakt voor uw verkooporders uit het zuiden. U besluit dit veld daar te laten staan, omdat het goede informatie bevat.

**Tip**: u hebt verschillende opties om niet-overeenkomende velden na een vereniging te herstellen. Als Tableau Prep een mogelijke overeenkomst detecteert, krijgt deze een gele highlight. Om de velden samen te voegen, beweegt u de cursor over het gehighlighte veld

en klikt u op de knop plus  $\oplus$  die verschijnt.

Zie **Niet-overeenkomende velden herstellen** op pagina 402 voor meer manieren om velden samen te voegen in een vereniging.

- 7. Vink het selectievakje **Alleen niet-overeenkomende velden weergeven** uit om alle velden weer te geven die in de vereniging zijn opgenomen.
- 8. Geef uw stap voor vereniging een naam die aangeeft wat deze vereniging inhoudt. Bijvoorbeeld: **Alle bestellingen**.

## Uw werk controleren: bekijk hoe 'Uw data verenigen' werkt.

Klik op de afbeelding om de animatie opnieuw af te spelen

| $\leftarrow \rightarrow \square   \Box_{i}   \bigcirc \cdot \triangleright = \cdot$ | Alerts (0) |
|-------------------------------------------------------------------------------------|------------|
|                                                                                     |            |
|                                                                                     |            |
|                                                                                     |            |
|                                                                                     |            |
| UnderLandol - A coste one -                                                         |            |
| D 🚇 👛 😳                                                                             |            |
| Orders_litest Revame states                                                         |            |
| (9) ⊕ <sup>1</sup> / <sub>2</sub> ⊕                                                 |            |
| Oten_San Ouegariaany                                                                |            |
|                                                                                     |            |
|                                                                                     |            |
|                                                                                     |            |
|                                                                                     |            |
|                                                                                     |            |
|                                                                                     | 80%        |
|                                                                                     |            |

U bent een genie in opschonen! Terwijl u uw resultaten bewondert, belt uw baas. Hij vergat te vermelden dat hij wil dat u ook eventuele retourzendingen in uw analyse opneemt. Hij hoopt dat dit niet te veel moeite zal kosten. Met Tableau Prep in uw toolkit is dit geen enkel probleem!

## De data van productretouren opschonen

U bekijkt het Excel-bestand dat uw baas u heeft gestuurd voor productretouren en het ziet er wat rommelig uit. U voegt het nieuwe bestand **return\_reasons new** toe aan uw flow om er eens beter naar te kijken.

- Klik in het deelvenster Verbindingen op Verbinding toevoegen. Selecteer Microsoft Excel en ga naar de voorbeelden van databestanden die u voor deze oefening hebt gebruikt. (Zie Voorbeeld bestanden op pagina 3 om het bestand te downloaden.)
- 2. Selecteer **return reasons\_new.xlsx** en klik vervolgens op **Open** om het bestand aan het deelvenster Flow toe te voegen.

Er zijn slechts vier velden die u uit dit bestand in uw flow wilt opnemen: **Order ID**, **Product ID**, **Return Reason** en **Notes**.

3. Vink in het deelvenster **Invoeren** voor **returns\_new** het selectievakje uit bovenaan de meest linkse kolom uit om alle selectievakjes uit te schakelen. Vink vervolgens het selectievakje aan voor de velden **Order ID**, **Product ID**, **Return Reason** en **Notes**.

| $\leftrightarrow$ ) (                                                                                                    | 대 │ ○ · ▷ 초·                                                  |              |                        |                                                                                                    |                  | Aler                                                    | ts (0) |
|----------------------------------------------------------------------------------------------------|---------------------------------------------------------------|--------------|------------------------|----------------------------------------------------------------------------------------------------|------------------|---------------------------------------------------------|--------|
| Consultance<br>Donauticance<br>Donauticance<br>Donaut | PERLANA-<br>D # L<br>Frankfer<br>Austream<br>D L<br>Develops- |              |                        |                                                                                                    |                  | 57                                                      | 196    |
| 10/71,767                                                                                                    |                                                               |              |                        |                                                                                                    |                  |                                                         |        |
| Input                                                                                                    |                                                               |              |                        |                                                                                                    |                  |                                                         | ~      |
| Settings                                                                                                    | Tables Data Sample Changes (1)                                | return       | s_new                  | 9 fields V Filter Values                                                                                |                  |                                                         |        |
| Connection Details<br>Microsoft Excel                                                                                                    |                                                               | ① R<br>vi    | emove fie<br>ew your ( | elds you don't need and add filters to limit the data included in you<br>data, <u>add a Clean Steo.</u> | r flow. This car | improve performance. For more cleaning options or       | to     |
| File                                                                                                    |                                                               | E la l d a a | Jackad /               | 40                                                                                                    |                  |                                                         |        |
| C:\Users\carthurs\Do                                                                                                    | icuments\22_4_image_updates\return_reasons_new.xls            |              | Type                   | Field Name                                                                                              | Changes          | Preview                                                 |        |
|                                                                                                    |                                                               |              | #                      | Row ID                                                                                                  | B                | 9,825, 1,973, 436                                       | -      |
| Browse                                                                                                    |                                                               |              | Abc                    | Order Date                                                                                              | 0                | August 15, 2014, December 14, 2014, December 19,        |        |
| Incremental Refresh                                                                                                    |                                                               | 1            | Abc                    | Order ID                                                                                                |                  | US-2015-164406, CA-2015-148950, US-2015-150574          | 4      |
| Specify the input an                                                                                                    | d output fields to use to identify new rows.                  | 1            | Abc                    | Product ID                                                                                              |                  | OFF-BI-10002309, OFF-BI-10001249, TEC-AC-10002.         |        |
| Enable incremen                                                                                                    | tal refresh                                                   |              | Abc                    | Sub-Category                                                                                            | Cr.              | Binders, Accessories                                    |        |
|                                                                                                    |                                                               |              | Abc                    | Manufacturer                                                                                            | B                | Avery, Belkin                                           | 1      |
|                                                                                                    |                                                               |              | Abc                    | Product Name                                                                                            | B                | Avery Heavy-Duty EZD Binder With Locking Rings, A       |        |
|                                                                                                    |                                                               | 1            | Abc                    | Return Reason                                                                                           |                  | Defective                                               | 1      |
|                                                                                                    |                                                               | 1            | Abc                    | Notes                                                                                                   |                  | One ring won't close - E Williams, not all rings locke. |        |

 Wijzig de naam van de invoerstap zodat deze beter aansluit bij de data die in deze invoer zijn opgenomen. Dubbelklik in het deelvenster Flow op de naam van de invoerstap Returns\_new en typ Returns (all) in.

Als u naar de voorbeelden van de veldwaarden kijkt, ziet u dat het veld **Notes** veel verschillende, gecombineerd data lijkt te bevatten.

U moet het bestand nog een aantal keer opschonen voordat u verder kunt met de data. Daarom voegt u een opschoningsstap toe om de data te controleren.

5. Selecteer in het deelvenster Flow de invoerstap Returns (all), klik op het pictogram plus

🕀 of op de voorgestelde opschoningsstap om een opschoningsstap toe te voegen.

Wijzig in het deelvenster **Profiel** het formaat van het veld **Notes** zodat u de invoer beter kunt zien. Om dit te doen, klikt u op de rechterbuitenrand van het veld en sleept u deze naar rechts.

6. Gebruik in het veld **Notes** de visuele schuifbalk rechts van de veldwaarden om de waarden te scannen.

Er zijn een paar dingen die u opvallen die problematisch kunnen zijn:

• Sommige vermeldingen bevatten een extra spatie. Dit kan ertoe leiden dat het veld als null-waarde wordt gelezen.

 Het lijkt erop dat de naam van de goedkeurder is opgenomen in de invoer voor retournotities. Om beter met deze data te kunnen werken, wilt u deze informatie in een apart veld zetten.

Om de extra spaties aan te pakken, bedenkt u zich dat er een optie voor opschonen was om afsluitende spaties te verwijderen. U besluit dat uit te proberen om te zien of het probleem hiermee wordt opgelost.

 Selecteer het veld Notes. Klik op het menu Meer opties … (vervolgkeuzepijltje in eerdere versies) en selecteer Opschonen > Spaties verwijderen.

| Abc<br>Notes 145                                                                                                    | E-D                                                                                    |                                                                                                    |         |
|----------------------------------------------------------------------------------------------------|----------------------------------------------------------------------------------------|----------------------------------------------------------------------------------------------------|---------|
| null<br>doesn't need the paper now- S. I<br>Appeared to be corrupt - E Willi<br>appeared to be corrupt - L lenkir                                                                         | Make Uppercase<br>Make Lowercase<br>Remove Letters<br>Remove Numbers                   | Filter<br>Clean<br>Group Values<br>Split Values                                                       | * * * * |
| armrests would not adjust - M G<br>belts didn't fit customers existir<br>bindings were not compatible w                                                                                   | Trim Spaces<br>Remove Extra Spaces                                                     | View State     View State     Summary                                                                 |         |
| Black chair was shipped - C Arno<br>corner was bent, so it didn't fit in<br>Csustomer ordered too many - L J<br>cust didn't realize item was in car<br>cust. thought that this was alread | Remove All Spaces<br>princer control<br>lenkins<br>rt - L Jenkins<br>dy removed from c | Rename Field<br>Duplicate Field<br>Keep Only Field<br>Create Calculated Field<br>Publish as Data Role | •       |
|                                                                                                    | -                                                                                      | Remove                                                                                                |         |

Ja. Dit deed precies wat u wilde. De extra spaties zijn weg.

Vervolgens wilt u een apart veld maken voor de naam van de goedkeurder. U ziet een optie **Gesplitste waarden** in het menu. Dus u besluit dat eens te proberen.

8. Selecteer het veld **Notes**. Klik op het menu **Meer opties** ··· (vervolgkeuzepijltje in eerdere versies) en selecteer **Gesplitste waarden** > **Automatische splitsing**.

Deze optie deed precies wat u ervan hoopte. De retournotities en de naam van de goedkeurder zijn automatisch in aparte velden gesplitst.

| Abc                      | G | Abc                | Ē |
|--------------------------|---|--------------------|---|
| Notes - Split 1 135      |   | Notes - Split 2 30 |   |
|                          |   |                    |   |
| null                     |   | null               | - |
| Appeared to be corrupt   |   |                    |   |
| armrests would not ad    |   | C Arnold           |   |
| belts didn't fit custom  |   | C Arnold           |   |
| bindings were not com    |   | c. arnold          | - |
| Black chair was shipped  |   | C Arnold           |   |
| corner was bent, so it   |   | C/ Arnold          |   |
| Csustomer ordered too    |   | E Williams         |   |
| cust didn't realize item |   | E Wi Iliams        |   |
| cust. thought that this  |   | E Williams         |   |
| custmer didn't know it   | · | EWilliams          |   |
| custmer ordered too m    |   | F Azad             |   |

Net als Tableau Desktop heeft Tableau Prep automatisch een naam aan die velden toegewezen. U moet de nieuwe velden dus een betekenisvolle naam geven.

- 9. Selecteer het veld Notes-Split 1. Dubbelklik op de veldnaam en typ Return Notes.
- 10. Herhaal deze stap voor het tweede veld en wijzig de naam in **Goedkeurder**.
- 11. Verwijder ten slotte het originele veld Notes, omdat u het niet meer nodig hebt. Selecteer

het veld **Notes** veld, klik op het menu **Meer opties** ··· (vervolgkeuzepijltje in eerdere versies) en selecteer **Verwijderen** (**Veld verwijderen** (in eerdere versies) via het menu.

| Abc                      | Abc      |       | 00 | Abc            |   | Abc             |   | Abc                        |
|--------------------------|----------|-------|----|----------------|---|-----------------|---|----------------------------|
| Return Notes 135         | Approv   | er 30 |    | Order ID 253   |   | Product ID 237  |   | Return Reason 6 = + P      |
|                          |          |       |    |                | _ |                 |   |                            |
| null                     | null     |       | -  | CA-2015-100762 |   | FUR-BO-10000362 |   | Defective                  |
| Appeared to be corrupt   |          |       |    | CA-2015-100867 |   | FUR-BO-10002268 |   | General                    |
| armrests would not ad    | C Arno   | ld    | -  | CA-2015-102652 |   | FUR-BO-10003159 |   | Incorrect Product Ordered  |
| belts didn't fit custom  | C Arnol  | d     |    | CA-2015-103373 |   | FUR-BO-10004218 |   | Incorrect Product Shipped  |
| bindings were not com    | c. arno  | d     | ÷  | CA-2015-103744 |   | FUR-CH-10000847 |   | No Longer Needed           |
| Black chair was shipped  | C., Arne | bld   |    | CA-2015-103940 |   | FUR-CH-10000863 |   | Product Listed Incorrectly |
| corner was bent, so it   | C/ Arno  | ld    |    | CA-2015-105270 |   | FUR-CH-10000988 |   |                            |
| Csustomer ordered too    | E Will   | ams   |    | CA-2015-109918 |   | FUR-CH-10001146 | F |                            |
| cust didn't realize item | E Willia | ams   |    | CA-2015-110786 |   | FUR-CH-10002647 |   |                            |
| cust. thought that this  | E Willia | ms    |    | CA-2015-111871 |   | FUR-CH-10002774 |   |                            |
| custmer didn't know it   | EWillia  | ms    |    | CA-2015-116785 |   | FUR-CH-10002961 |   |                            |
| custmer ordered too m    | FAzad    |       |    | CA-2015-123225 |   | FUR-CH-10003396 |   |                            |

Als u kijkt naar het nieuwe veld **Goedkeurder**, ziet u dat de veldwaarden dezelfde namen bevatten, maar dat ze anders zijn ingevoerd. U wilt ze groeperen om meerdere variaties van dezelfde waarde te voorkomen.

Misschien kan de optie de **Waarden groeperen** (Groeperen en vervangen in eerdere versies) hierbij helpen?

U weet nog dat er een optie was voor **veelgebruikte tekens**. Omdat deze waarden dezelfde letters delen, besluit u dat te proberen.

12. Selecteer het veld Goedkeurder. Klik op het menu Meer opties … (vervolgkeuzepijltje in eerdere versies) en selecteer Waarden groeperen (Groeperen en vervangen in eerdere versies) > Veelgebruikte tekens.

| Abc G                                                         | · C                                                                                                   |       |                                                                                       |
|---------------------------------------------------------------|----------------------------------------------------------------------------------------------------|-------|---------------------------------------------------------------------------------------|
| null<br>C Arnold<br>C Arnold<br>c. arnold<br>C Arnold         | Filter<br>Clean<br>Group Values<br>Split Values<br>View State<br>✓ Detail<br>Summary                  | * * * | Group Values by<br>Manual Selection<br>Pronunciation<br>Common Characters<br>Spelling |
| E Williams<br>E Williams<br>E Williams<br>EWilliams<br>F Azad | Rename Field<br>Duplicate Field<br>Keep Only Field<br>Create Calculated Field<br>Publish as Data Role | Þ     | Ungroup All                                                                           |
|                                                               | Remove                                                                                                |       |                                                                                       |

Door deze optie worden alle variaties van elke naam voor u gegroepeerd. Dat is precies wat u wilde doen.

Nadat u de andere namen hebt gecontroleerd om er zeker van te zijn dat deze correct zijn gegroepeerd, klikt u op **Klaar** om de **Waarden groeperen-editor** te sluiten.

| Group Values by Common Characters                                                                                                    | Done                                                                                                    |
|----------------------------------------------------------------------------------------------------|----------------------------------------------------------------------------------------------------|
| Approver 13                                                                                                    | C Arnold 5 members                                                                                                    |
| null         Image: Constraint of the system         E Williams         E Williams         F Azad         G Lindsay         K Lawrence         L Jenkins         L Smith         M Gomez         R Chen         R Duchesne | <ul> <li>✓ C Arnold</li> <li>✓ C Arnold</li> <li>✓ c. arnold</li> <li>✓ C. Arnold</li> <li>✓ C/ Arnold</li> <li>✓ C/ Arnold</li> <li>✓ I C/ Arnold</li> <li>✓ E Williams</li> <li>E Williams</li> <li>E Williams</li> <li>E Williams</li> <li>F Azad</li> <li>F. Azad</li> </ul> |

Dit bestand ziet er goed uit.

13. Geef uw opschoningsstap een naam, zodat u overzicht houdt over uw werk. Bijvoorbeeld: **Opgeschoonde notities**.

Nu alle productretourdata zijn opgeschoond, wilt u deze data toevoegen aan de besteldata uit uw samengevoegde bestanden. Maar veel van deze velden bestaan niet in de samengevoegde bestanden. Om deze velden (kolommen met data) aan uw samengevoegde dataset toe te voegen, moet u een join gebruiken.

## Joins maken van uw data

Wanneer u data samenvoegt, moeten de bestanden minimaal één veld gemeenschappelijk hebben. Uw bestanden delen de velden **Order ID** en **Product ID**. Daarom kunt u met die velden samenvoegen om alle rijen te zien die die gemeenschappelijke velden bevatten. U herinnert zich de optie om een join te maken toen u uw vereniging maakte van slepen en neerzetten. Dus u probeert dat eens.

1. Sleep in het deelvenster **Flow** de stap **Opgeschoonde notities** op de stap voor vereniging **All orders** en zet neer op **Join**.

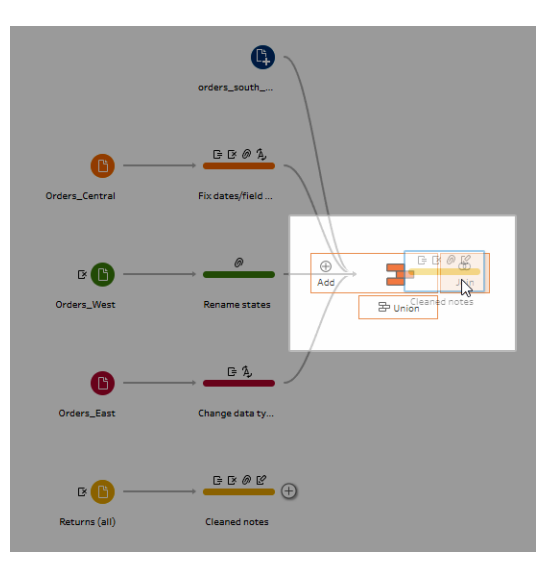

Wanneer u joins maakt voor bestanden, toont Tableau Prep u de resultaten van uw join in **Profiel van join**.

Werken met joins kan lastig zijn. Vaak wilt u een duidelijk overzicht van de factoren die in de join zijn opgenomen, zoals de velden die worden gebruikt om de bestanden samen te voegen, het aantal rijen dat in de resultaten is opgenomen en alle velden die niet zijn opgenomen of null-waarden bevatten.

Wanneer u de resultaten van de join in Tableau Prep bekijkt, zult u versteld staan van de hoeveelheid informatie en de interactieve mogelijkheden die u tot uw beschikking hebt.

| Join 1 25 fields 3K rows Y Filter Values                                                                                                    | 3 Greate Calculated Field                                                                                                    |        |                                                                                                    |        |                                                                             |                                |                           |                                                                                           | ] P Search                       | ŋ                                                                     | 50%                    |
|----------------------------------------------------------------------------------------------------|----------------------------------------------------------------------------------------------------|--------|----------------------------------------------------------------------------------------------------|--------|-----------------------------------------------------------------------------|--------------------------------|---------------------------|-------------------------------------------------------------------------------------------|----------------------------------|-----------------------------------------------------------------------|------------------------|
| Settings Changes (0)                                                                                                    | Join Clauses 🗌 Show only n                                                                                                    | nisma  | atched values 💌                                                                                                    |        | Join Results                                                                |                                |                           |                                                                                           |                                  |                                                                       |                        |
| Apple Join Clauses All or cars Product ID Product ID Product ID Product ID Did the graphic to dinarge the join type Click the graphic to dinarge the join type Click the graphic to dinarge the join type Click the same the included and exclused values Did the same rests in one the included and exclused values Did the same rests Included Excluse Included Doce Doce Doce Doce Doce Doce Doce Doce | All orders<br>1 Product ID<br>FUR-80-10000112<br>FUR-80-10000320<br>FUR-80-10000362<br>FUR-80-10000512<br>FUR-80-10000780<br>FUR-80-10001597<br>FUR-80-10001597<br>FUR-80-10001597<br>FUR-80-10001597 | م<br>• | Cleaned notes<br>1 Product ID<br>FUR-80-10000362<br>FUR-80-1000268<br>FUR-80-10003159<br>FUR-80-10004218<br>FUR-80-1000683<br>FUR-CH-10000863<br>FUR-CH-10000547<br>FUR-CH-10002741<br>FUR-CH-10002761<br>FUR-CH-10002376 | م<br>• | Abc<br>Table Names 4<br>Orders_Central<br>Orders_East vis<br>Orders_South_2 | csv<br>x/Orders_Et<br>v<br>015 | A<br>F<br>ost c<br>c<br>c | bs<br>ile Paths \$<br>sul/<br>orders_south_2018<br>orders_south_2018<br>orders_south_2018 | 5.csv<br>6.csv<br>7.csv<br>8.csv | #<br>Row ID 2<br>2,000 -<br>4,000 -<br>6,000 -<br>8,000 -<br>10,000 _ |                        |
|                                                                                                    | FUR-BO-10001798                                                                                                    |        | FUR-CH-10003535                                                                                                    |        | ·                                                                           | 54 B 44                        |                           |                                                                                           |                                  |                                                                       | a                      |
| Inin Pasult 3 187                                                                                                    | FUR-BO-10001811                                                                                                    |        | FUR-CH-10003761                                                                                                    |        | Table Names                                                                 | File Paths                     | Row ID                    | Urder ID                                                                                  | Urder Date                       |                                                                       | Ship Date              |
| 0,207                                                                                                    | FUR-BO-10001918                                                                                                    |        | FUR-CH-10003833                                                                                                    |        | Orders_West.csv                                                             | null                           | 3,228                     | CA-2015-108189                                                                            | 10/02/2015, 12                   | 2:00:00 AM                                                            | 10/05/2015, 12:00:00   |
|                                                                                                    | FUR-B0-10001972                                                                                                    |        | FUR-CH-10003956                                                                                                    |        | Urders_West.csv                                                             | null                           | 3,229                     | CA-2015-108189                                                                            | 10/02/2015, 12                   | MA 00:00:00                                                           | 10/05/2015, 12:00:00 / |
| Join Clause Recommendations                                                                                                    | FUR-BU-10002202                                                                                                    |        | FUR-CH-10003968                                                                                                    |        | Orders_West.csv                                                             | nun                            | 3,228                     | CA-2015-108189                                                                            | 10/02/2015, 12                   | MA DUIDUIS                                                            | 10/05/2015, 12:00:00/  |
| Order ID = Order ID -                                                                                                    | FOK-BO-T0005506                                                                                                    |        | FUR-CH-10004495                                                                                                    |        | orders_West.csv                                                             | nun                            | 5,229                     | CM-2012-108188                                                                            | 10/02/2015, 12                   | 100-00 AM                                                             | 10/05/2015, 12:00:007  |

**Tip:** in het linkerdeelvenster van het joinprofiel kunt u uw join verkennen en ermee communiceren. U kunt waarden ook rechtstreeks bewerken in het deelvenster **JOIN-componenten** en bewerkingen voor opschonen uitvoeren in het deelvenster **Join-resultaten**.

Klik in het diagram **Join-type** om verschillende join-configuraties uit te proberen en het aantal rijen te bekijken dat is opgenomen in of uitgesloten van uw join voor elke tabel in de sectie **Samenvatting van join-resultaten**.

Selecteer de velden waarvoor u joins wilt maken in het gedeelte Toegepaste JOINcomponenten of voeg voorgestelde JOIN-componenten toe uit het gedeelte Aanbevelingen voor JOIN-componenten.

Zie **Data aggregeren, een join maken of verenigen** op pagina 391 voor meer informatie over het werken met joins.

U ziet dat u meer dan 13.000 rijen hebt uitgesloten van uw bestanden **All Orders**. Toen u uw join maakte, maakte Tableau Prep automatisch een join via het veld **Product ID**, maar u wilde ook een join maken van het veld **Order ID**.

Als u het linkerdeelvenster van het joinprofiel scant, ziet u dat **Order ID** staat in de lijst met Aanbevolen JOIN-componenten, zodat u deze daar snel kunt toevoegen.

2. Selecteer in het linkerdeelvenster van het profiel van de Join, in het deel Aanbevelingen

**voor JOIN-componenten**, **Bestel-ID = Bestel-ID** en klik op de knop plus 💮 om de JOIN-component toe te voegen.

| Join 1 28 fields 62       | 1 rows                      | √ Filter Values                |          |  |  |  |  |  |  |
|---------------------------|-----------------------------|--------------------------------|----------|--|--|--|--|--|--|
| Settings                  |                             | Changes (0)                    |          |  |  |  |  |  |  |
| Applied Join Clauses      | 5                           |                                | $\oplus$ |  |  |  |  |  |  |
| All orders                |                             | Cleaned notes                  |          |  |  |  |  |  |  |
| Product ID                | = 1                         | Product ID                     |          |  |  |  |  |  |  |
| Order ID                  | = (                         | Order ID                       |          |  |  |  |  |  |  |
| Join Type : Inner         | as the init                 | atura                          |          |  |  |  |  |  |  |
| click the graphic to char | ige the join                | n type.                        |          |  |  |  |  |  |  |
| All on                    | ders (                      | Cleaned notes                  |          |  |  |  |  |  |  |
|                           | <u> </u>                    | $\sim$                         |          |  |  |  |  |  |  |
| Summary of Join Re        | culte                       |                                |          |  |  |  |  |  |  |
| Click the bar segments t  | o view the                  | a included and excluded values |          |  |  |  |  |  |  |
| ₩ Misma                   | tched valu                  | jes                            |          |  |  |  |  |  |  |
| Included                  | Exc                         | cluded                         |          |  |  |  |  |  |  |
| All orders 621            |                             | 15,681                         |          |  |  |  |  |  |  |
| Cleaned n 272             | 3                           | 3                              |          |  |  |  |  |  |  |
| Join Result 621           |                             |                                |          |  |  |  |  |  |  |
| Join Clause Recomm        | Join Clause Recommendations |                                |          |  |  |  |  |  |  |
| Product Name              | = 1                         | Product ID                     |          |  |  |  |  |  |  |

Omdat het **Join-type** is ingesteld op een join binnen (de standaardinstelling voor Tableau Prep), neemt de join alleen waarden op die in beide bestanden voorkomen. Maar u wilt alle data van uw bestanden **Orders** en de retourdata voor die bestanden. U moet het join-type dus wijzigen.

 Klik in het deel Join-type op de zijkant van het diagram om alle orders op te nemen. Klik in het onderstaande voorbeeld op de linkerkant van het diagram om het join-type te wijzigen in een join Links en om alle data toe te voegen van de stap voor vereniging All Orders en alle overeenkomende data van de stap Opgeschoonde notities.

| Join 1                                                                   | 28 fields 16K                                     | rows            | 7                   | Filter Values        |  |  |  |
|--------------------------------------------------------------------------|---------------------------------------------------|-----------------|---------------------|----------------------|--|--|--|
|                                                                          | Settings                                          |                 | _                   | Changes (0)          |  |  |  |
| Applie                                                                   | d Join Clauses                                    |                 |                     | $\oplus$             |  |  |  |
| All or                                                                   | ders                                              |                 | Cleaned no          | tes                  |  |  |  |
| Proc                                                                     | luct ID                                           | =               | Product I           | D                    |  |  |  |
| Orde                                                                     | er ID                                             | =               | Order ID            |                      |  |  |  |
| Join Ty<br>Click the                                                     | /pe:Left                                          | e the jo        | in type.            |                      |  |  |  |
|                                                                          | All ord                                           | ers             |                     | aned notes           |  |  |  |
| Summ<br>Click the                                                        | ary of Join Res<br>a bar segments to<br>W Mismate | ults<br>view th | e included a<br>ues | and excluded values. |  |  |  |
|                                                                          | Included                                          |                 |                     | Excluded             |  |  |  |
| All or                                                                   | ders                                              |                 | 16,302              | 0                    |  |  |  |
| Cleaned                                                                  | In 272                                            |                 |                     | 3                    |  |  |  |
| Join Re                                                                  | sult 16,302                                       |                 |                     |                      |  |  |  |
| Join Result 15,302 Join Clause Recommendations Product Name = Product ID |                                                   |                 |                     |                      |  |  |  |

Nu beschikt u over alle data uit de verkooporderbestanden en alle retourdata die op die orders van toepassing zijn. U bekijkt het deelvenster **JOIN-componenten** en ziet de afzonderlijke waarden die niet in het andere bestand voorkomen.

Er zijn bijvoorbeeld veel orderrijen (weergegeven in het rood) die geen bijbehorende retourdata bevatten. U vindt het geweldig dat u zo gedetailleerd op de hoogte bent van uw join.

U wilt deze data graag analyseren in Tableau Desktop. Maar dan ziet u een paar resultaten van de join die u eerst wilt opschonen. Gelukkig weet u wat u moet doen!

**Tip**: vraagt u zich af of uw data schoon genoeg zijn? Vanuit Tableau Prep Builder kunt u een voorbeeld van uw data in Tableau Desktop bekijken vanuit elke stap in uw flow om deze te controleren.

Klik gewoon met de rechtermuisknop op de stap in het deelvenster **Flow** en selecteer **Voorbeeld in Tableau Desktop** uit het menu.

U kunt experimenteren met uw data. Wijzigingen die u in Tableau Desktop aanbrengt, worden niet teruggeschreven naar uw databron in Tableau Prep Builder. Zie **De flowuitvoer weergeven in Tableau Desktop** op pagina 420 voor meer informatie.

4. Voordat u begint met het opschonen van uw join-resultaten, geeft u uw **Join**-stap de naam **Orders+Returns** en slaat u uw flow op.

## Uw join-resultaten opschonen

**Opmerking**: om de velden in uw join op te schonen, kunt u de bewerkingen voor opschonen rechtstreeks in de Join-stap uitvoeren. Voor deze tutorial voegen we een opschoningsstap toe, zodat u uw bewerkingen voor opschonen duidelijk kunt zien. Als u deze stappen rechtstreeks in de join-stap wilt uitvoeren, slaat u stap 1 en 3 hieronder over.

Toen u een join maakte voor de twee stappen, werden de gemeenschappelijke velden Order ID en Product ID voor beide tabellen toegevoegd.

U wilt het veld Product ID uit al uw bestellingen en het veld Order ID uit het retourbestand behouden en de dubbele velden uit die bestanden verwijderen. U hebt de velden **Bestandspaden** en **Tabelnamen** in uw uitvoerbestand ook niet nodig. Dus u wilt die velden ook verwijderen.

**Tip**: wanneer u tabellen samenvoegt met velden die in beide bestanden voorkomen, haalt Tableau Prep beide velden op en wordt de naam gewijzigd van het dubbele veld uit het tweede bestand door '-1' of '-2' aan de veldnaam toe te voegen. Bijvoorbeeld Order ID en Order ID-1.

- 1. Selecteer **Bestellingen+Retouren** in het deelvenster **Flow**, klik op het pictogram plus  $\oplus$  en voeg een opschoningsstap toe.
- 2. Selecteer in het deelvenster **Profiel** de volgende velden en verwijder deze:
  - Tabelnamen
  - Order ID
  - Bestandspaden (alleen Tableau Prep Builder)
  - Product ID-1

|         | order<br>Orders_Central                                                                   | All orders                                                                                                    | Orders-Returns                                                                                        | Ctean 4              |                                                                                                    |      |
|---------|-------------------------------------------------------------------------------------------|----------------------------------------------------------------------------------------------------|----------------------------------------------------------------------------------------------------|----------------------|----------------------------------------------------------------------------------------------------|------|
|         | Orders_East Chang                                                                         | e data ty                                                                                                    | /                                                                                                    |                      |                                                                                                    | 100% |
| Clean   | 4 28 fields 16K rows                                                                      | ename Fields 🌐 🖓 Pivot Colur                                                                                                    | nns to Rows ···                                                                                       | Q 11 Recommendations | × ≞≣ ≥ Search                                                                                                    | ~    |
| >       | Abc                                                                                       | Abc Q                                                                                                    | Abc Q                                                                                                 | #                    | Abc 🗟                                                                                                    |      |
| 0       | Table Names 4                                                                             | Product ID-1 235                                                                                                    | File Paths 5                                                                                          | Row ID 10K = - P     | Order ID SK E * P Order Date 1X                                                                                                    |      |
| Changes | Orders_Central.csv<br>Orders_Esst.ksv(Orders_East<br>Orders_West.csv<br>orders_south_2015 | Huil/<br>FUR-B0-10000362<br>FUR-B0-1000352<br>FUR-B0-10003159<br>FUR-B0-1000471<br>FUR-CH-1000063<br>FUR-CH-1000063<br>FUR-CH-10002647<br>FUR-CH-10002647<br>FUR-CH-10002641 | null<br>order_south_2015.csv<br>order_south_2016.csv<br>order_south_2017.csv<br>orders_south_2018.csv | Search               | Raname Fields           CA-2015-100090         Mirrore           CA-2015-100039         Keep Only           CA-2015-100038         Keep Only           CA-2015-100038         Remove           CA-2015-100038         Remove           CA-2015-100058         Remove           CA-2015-100705         Remove           CA-2015-100705         Remove           CA-2015-100705         Remove           CA-2015-100705         Remove           CA-2015-100805         Remove           CA-2015-100805         Remove           CA-2015-100805         Remove           CA-2015-100805         Remove |      |

3. Wijzig e naam van het veld Order ID-1 in Order ID.

Er zijn nogal wat null-waarden, waarbij het product is geretourneerd, maar er geen retournotitie of goedkeurder is aangegeven. Om deze data gemakkelijker te kunnen analyseren, wilt u een veld toevoegen met een waarde van **Ja** en **Nee** om aan te geven of het product is geretourneerd.

U beschikt niet over dit veld, maar u kunt het toevoegen door een berekend veld te maken.

- 4. Klik in de werkbalk op Berekend veld maken.
- 5. Geef het veld de naam **Returned?** en voer vervolgens de volgende berekening in en klik dan op **Opslaan**.

If ISNULL([Return Reason])=FALSE THEN "Yes" ELSE "No" END

| Add Field                                                    |                    |   |                                                                                                    | ×                                                                                         |
|--------------------------------------------------------------|--------------------|---|----------------------------------------------------------------------------------------------------|-------------------------------------------------------------------------------------------|
| Field Name Returned? If ISNULL([Return Reason])=FAI "No" END | SE THEN "Yes" ELSE | < | Reference All All ABS ACOS AND ASC ASCII ASIN ATAN ATAN2 AVG CASE CEILING CHAR CONTAINS COS COT COT COUNTE | ABS(number)<br>Returns the absolute value of the<br>given number.<br>Example: ABS(-7) = 7 |
| Calculation is valid A                                       |                    |   |                                                                                                    | Apply Save                                                                                |

Voor uw analyse wilt u ook weten hoeveel dagen het duurt om een bestelling te verzenden, maar ook dat veld ontbreekt.

U beschikt echter over alle informatie die u nodig hebt om het te maken. Dus u voegt een extra berekend veld toe om het te maken.

- 6. Klik in de werkbalk op Berekend veld maken.
- 7. Geef het veld de naam **Days to Ship**, voer vervolgens de volgende berekening in en klik dan op **Opslaan**.

```
DATEDIFF('day', [Order Date], [Ship Date])
```

| eld Name                                 | Re  | ference                             |   |                                                                                                    |  |  |
|------------------------------------------|-----|-------------------------------------|---|----------------------------------------------------------------------------------------------------|--|--|
| Days to Ship                             | -   | All                                 | • | DATEDIFF(date_part, start_date                                                                       |  |  |
| DATEDIFF('day',[Order Date],[Ship Date]) | 1   | O Search<br>ABS                     | • | Returns the difference between                                                                       |  |  |
|                                          |     | ACOS<br>AND<br>ASC<br>ASCII<br>ASIN |   | subtracted from end_date. The<br>difference is expressed in units of<br>date_part_lfstart_of_week is |  |  |
|                                          |     |                                     |   | omitted, the week start day is<br>determined by the start day                                        |  |  |
|                                          |     | ATAN<br>ATAN2                       |   | configured for the data source.<br>Example: DATEDIFF('month',                                        |  |  |
|                                          |     | CASE                                |   | #2004-07-15#, #2004-04-03#,<br>'sunday') = -3                                                        |  |  |
|                                          | CHA | CHAR<br>CONTAINS                    |   |                                                                                                    |  |  |
|                                          |     | COS<br>COT                          |   |                                                                                                    |  |  |
|                                          |     | COUNT                               |   |                                                                                                    |  |  |

- 8. Geef uw stap de naam Clean Orders +Returns.
- 9. Sla uw flow op.

| Cristi, Sano<br>Cristi, Sano<br>Crist | Contractions                                                                                    | Carbins-                                                           |                                                                                   | 75%                                                           |
|----------------------------------------------------------------------------------------------------|-------------------------------------------------------------------------------------------------|--------------------------------------------------------------------|-----------------------------------------------------------------------------------|---------------------------------------------------------------|
| Changes (4) Changes (4) Change                                                                                                    | rever values     Y kehalme     Torrer values     Q kehalme     Days to Ship =     0     1     2 | #           RowID 10K           Search           0           2,000 | Image: Search           Ship Date           01/01/2015, 1           01/01/2020, 1 | Abc<br>Ship Mode 4<br>First Class<br>Same Day<br>Second Class |
| L3 Calculated Field<br>Returned:<br>HSINUL([Return Reson])=FALSE<br>THEM Yee's ELSE "No" FIDO<br>Calculated Field<br>Dayto Ship<br>DATEDIFF(day,[Order Date],[Ship<br>Date])                                                                                                    | 3<br>4<br>5<br>6<br>7                                                                           | 4,000                                                              |                                                                                   | Standard Class                                                |

# 5. Uw flow uitvoeren en uitvoer genereren

Uw data zien er goed uit en u bent klaar om uw uitvoerbestand te genereren en deze te analyseren in Tableau Desktop. Het enige wat u hoeft te doen is uw flow uitvoeren en uw extractbestand genereren. Om dit te doen moet u een Uitvoerstap toevoegen.

Afhankelijk van waar u werkt, kunt u uw flow uitvoeren naar een bestand (alleen Tableau Prep Builder), naar een gepubliceerde databron of naar een database.

1. Selecteer Bestellingen+Retouren opschonen in het deelvenster Flow, klik op het

pictogram plus 🕀 en selecteer **Uitvoer** (**Uitvoer toevoegen** in eerdere versies).

Wanneer u een Uitvoerstap toevoegt, wordt het deelvenster **Uitvoer** geopend en ziet u een momentopname van uw data. Hier kunt u het type uitvoer selecteren dat u wilt genereren, en de naam en locatie opgeven waar u het bestand wilt opslaan.

De standaardlocatie is in de opslagplaats **Mijn Tableau Prep Builder** in uw directory met databronnen.

| eterusion<br>oterusion<br>OteruServi Rodansferu          |               |               |         |                          |                         |                |             |               |           |               |          |     |
|----------------------------------------------------------|---------------|---------------|---------|--------------------------|-------------------------|----------------|-------------|---------------|-----------|---------------|----------|-----|
| 0 🕒 ———————————————————————————————————                  | $\rightarrow$ | <b>-</b>      | ^       |                          | ≝ ▷                     |                |             |               |           |               |          |     |
| Orders, West Rename states                               |               | All orders    | 010     | derst-Returns Clean Orde | a* Output               |                |             |               |           |               |          |     |
|                                                          |               |               |         |                          |                         |                |             |               |           |               |          |     |
|                                                          |               |               |         |                          |                         |                |             |               |           |               |          |     |
| Ordert_East Charge data ty                               |               |               |         |                          |                         |                |             |               |           |               |          |     |
|                                                          |               |               |         |                          |                         |                |             |               |           |               |          |     |
| e 🕒                                                      |               | 0000          |         |                          |                         |                |             |               |           |               | 75       | 596 |
| Returne (all)                                            |               | Ceaned notes  |         |                          |                         |                |             |               |           |               |          |     |
| Jutput 26 fields                                         |               |               |         |                          |                         |                |             |               | Search    |               |          | ~   |
| Save output to                                           |               | Save to Outpu | t.hyper |                          |                         |                |             |               |           |               |          |     |
| 🗅 File                                                   | *             |               |         |                          |                         |                |             |               |           |               |          | _   |
| 0                                                        |               | Days to Ship  | Row ID  | Order Date               | Ship Date               | Ship Mode      | Customer ID | Customer Name | Segment   | Country       | City     | Po  |
| browse                                                   | - H.          | 7             | 3,836   | 04/08/2015, 12:00:00 AM  | 04/15/2015, 12:00:00 AM | Standard Class | JM-15655    | Jim Mitchum   | Corporate | United States | Glendale | ٤ 🏫 |
| lame                                                     |               | 7             | 3,837   | 04/08/2015, 12:00:00 AM  | 04/15/2015, 12:00:00 AM | Standard Class | JM-15655    | Jim Mitchum   | Corporate | United States | Glendale | 8   |
| Output                                                   |               | 7             | 3,836   | 04/08/2015, 12:00:00 AM  | 04/15/2015, 12:00:00 AM | Standard Class | JM-15655    | Jim Mitchum   | Corporate | United States | Glendale | 8   |
| ocation                                                  |               | 7             | 3,837   | 04/08/2015, 12:00:00 AM  | 04/15/2015, 12:00:00 AM | Standard Class | JM-15655    | Jim Mitchum   | Corporate | United States | Glendale | 8   |
| C:\Datasources                                           |               | 5             | 4,565   | 12/09/2015, 12:00:00 AM  | 12/14/2015, 12:00:00 AM | Standard Class | DM-12955    | Dario Medina  | Corporate | United States | Mesa     | 8   |
| Output type                                              |               | 5             | 68      | 12/05/2015, 12:00:00 AM  | 12/10/2015, 12:00:00 AM | Standard Class | BS-11590    | Brendan Sweed | Corporate | United States | Gilbert  | 8   |
| Tableau Data Extract (.hyper)                            | -             | 5             | 69      | 12/05/2015, 12:00:00 AM  | 12/10/2015, 12:00:00 AM | Standard Class | BS-11590    | Brendan Sweed | Corporate | United States | Gilbert  | 8   |
|                                                          |               | 5             | 68      | 12/05/2015, 12:00:00 AM  | 12/10/2015, 12:00:00 AM | Standard Class | BS-11590    | Brendan Sweed | Corporate | United States | Gilbert  | 8   |
| Write Options                                            |               | 5             | 69      | 12/05/2015, 12:00:00 AM  | 12/10/2015, 12:00:00 AM | Standard Class | BS-11590    | Brendan Sweed | Corporate | United States | Gilbert  | ٤   |
| Select an option to create or update yo<br>output table. | bur           | 3             | 3,223   | 10/02/2015, 12:00:00 AM  | 10/05/2015, 12:00:00 AM | First Class    | ES-14080    | Erin Smith    | Corporate | United States | Tempe    | 8   |
|                                                          |               | 3             | 3,224   | 10/02/2015, 12:00:00 AM  | 10/05/2015, 12:00:00 AM | First Class    | ES-14080    | Erin Smith    | Corporate | United States | Tempe    | 8   |
|                                                          | *             | 3             | 3,225   | 10/02/2015, 12:00:00 AM  | 10/05/2015, 12:00:00 AM | First Class    | ES-14080    | Erin Smith    | Corporate | United States | Tempe    | 8   |
| Run F                                                    | low           | 3             | 3 226   | 10/02/2015 12:00:00 AM   | 10/05/2015 12:00:00 AM  | First Class    | ES-14080    | Frin Smith    | Corporate | United States | Tempe    | 87  |
|                                                          |               |               |         |                          |                         |                |             |               |           |               |          |     |

2. Voer in het linkerdeelvenster in de vervolgkeuzelijst **Uitvoergegevens opslaan in**, afhankelijk van waar u werkt, een van de volgende handelingen uit:

## Tableau Prep Builder

- a. Selecteer Bestand (selecteer Opslaan in bestand in eerdere versies).
- b. Klik op de knop Bladeren en voer dan in het dialoogvenster Extract opslaan als een naam in voor het bestand. Bijvoorbeeld Orders\_Returns\_Superstore en klik op Accepteren.

c. Selecteer in het veld **Type uitvoergegevens** een type uitvoergegevens. Selecteer Tableau Data Extract (.hyper) voor Tableau Desktop of Comma Separated Values (.csv) als u het extract met een externe partij wilt delen.

## **Tableau Server of Tableau Cloud**

- a. Selecteer Gepubliceerde databron.
- b. Selecteer een project.
- c. Voer een naam in voor het bestand, bijvoorbeeld Orders\_Returns\_Superstore.

**Tip**: u hebt verschillende keuzes bij het genereren van uitvoer uit uw flow. U kunt een extractbestand genereren (alleen Tableau Prep Builder), u kunt uw data als databron publiceren naar Tableau Server of Tableau Cloud of u kunt uw data naar een database schrijven. Zie **Data-extractbestanden en gepubliceerde databronnen maken** op pagina 421 voor meer informatie over het genereren van uitvoerbestanden.

3. Bekijk in het gedeelte **Schrijfopties** de opties om de nieuwe data naar uw bestanden te schrijven. U wilt de standaardwaarde gebruiken (**Tabel maken**) en de tabel vervangen door uw flowuitvoer, zodat hier niets hoeft te worden gewijzigd.

**Tip**: vanaf versie 2020.2.1 kunt u kiezen hoe u uw flowdata terug naar uw tabel wilt schrijven. U kunt kiezen uit twee opties: **Tabel maken** of **Tabel toevoegen**. Standaard gebruikt Tableau Prep de optie **Tabel maken** en worden uw tabeldata overschreven met de nieuwe data wanneer u uw flow uitvoert. Als u **Tabel toevoegen** kiest, voegt Tableau Prep de flowdata toe aan de bestaande tabel, zodat u zowel nieuwe als historische data bij elke flowuitvoering kunt bijhouden. Zie **Schrijfopties configureren** op pagina 461 voor meer informatie.

 Klik in het deelvenster Uitvoer op Flow uitvoeren of klik op de knop Flow uitvoeren ▷ in het deelvenster Flow om uw uitvoer te genereren.

**Opmerking**: als u op het web werkt, klikt u op **Publiceren** om uw conceptflow te publiceren. Alleen gepubliceerde flows kunnen worden uitgevoerd.

5. Zodra de flow is uitgevoerd, wordt in een statusdialoogvenster aangegeven of de flow succesvol is uitgevoerd en hoeveel tijd het heeft gekost om de flow uit te voeren. Klik op **Gereed** om het dialoogvenster te sluiten.

| Finished Running Flow                               |
|-----------------------------------------------------|
| $\bigcirc$                                          |
| Orders_Returns_Superstore.hyper<br>Total time 00:02 |
| Done                                                |

Als u op het web werkt, gaat u naar de pagina **Verkennen>Alle flows**. Daar vindt u uw flow. U kunt de status van uw flowuitvoering bekijken op de pagina Flowoverzicht.

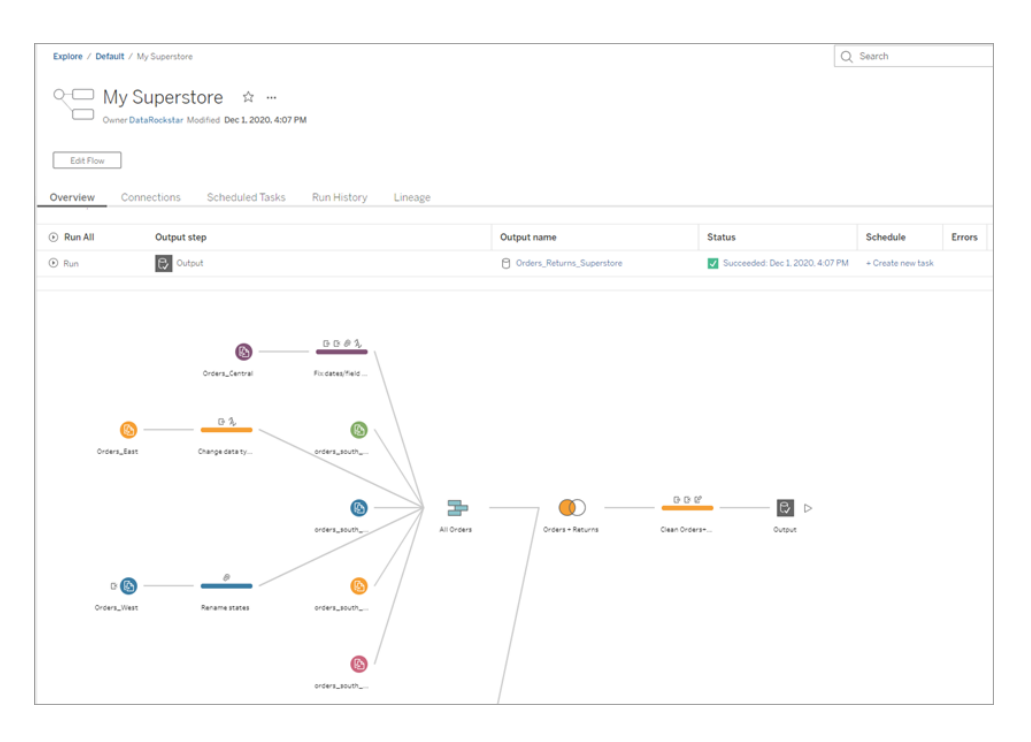

Om uw data actueel te houden, kunt u de flow handmatig uitvoeren of de opdrachtregel gebruiken. Als u Databeheer heeft en u Tableau Prep Conductor hebt ingeschakeld, kunt u uw flow ook volgens een schema uitvoeren in Tableau Server of Tableau Cloud.

Vanaf Tableau Prep Builder versie 2020.2.1 en op het web kunt u er ook voor kiezen om alle data te vernieuwen telkens wanneer de flow wordt uitgevoerd, of om uw flow uit te voeren met incrementele vernieuwing en telkens alleen uw nieuwe data te verwerken.

Zie de volgende onderwerpen voor meer informatie over het actueel houden van uw data:

- Uitvoerbestanden van een flow vernieuwen vanaf de opdrachtregel op pagina 465
- Een flow naar Tableau Server of Tableau Cloud publiceren op pagina 505
- Flowdata vernieuwen met incrementele vernieuwing op pagina 456

# Samenvatting en bronnen

U bent een echte ster in datavoorbereiding! U hebt vervuilde data met gemak omgezet! Binnen de kortste keren hebt u uw data uit meerdere datasets opgeschoond, voorbereid en omgezet in een overzichtelijke, schone dataset waarmee u nu in Tableau Desktop uw analyses kunt uitvoeren.

Wilt u meer oefenen? Probeer de rest van de voorbeeldflow voor Superstore te repliceren met de databestanden die u hier kunt vinden:

- Orders\_South\_2015
- Orders\_South\_2016
- Orders\_South\_2017
- Orders\_South\_2018
- Orders\_Central
- Orders\_East
- Orders\_West
- returns\_reasons\_new
- Quota

U kunt de bestanden ook op de volgende locatie op uw computer vinden nadat u Tableau Prep Builder hebt geïnstalleerd:

- (Windows)C:\Program Files\Tableau\Tableau Prep Builder <version>\help\Samples\en US\Superstore Files
- (Mac)/Applications/Tableau Prep Builder <version>.app/Contents/help/Samples/en US/Superstore Files

Wilt u meer training? Bekijk deze geweldige bronnen of neem een persoonlijke trainingscursus.

Wilt u meer informatie over de onderwerpen die we hebben behandeld? Bekijk de andere onderwerpen in de online Help van Tableau Prep.

# Over Tableau Prep

Tableau Prep Builder is een tool in de Tableau-productsuite dat het voorbereiden van uw data eenvoudig en intuïtief maakt. Gebruik Tableau Prep Builder om uw data te combineren, vorm te geven en op te schonen voor analyse in Tableau.

**Opmerking**: Vanaf Tableau Prep versie 2019.1.2 is de naam gewijzigd in Tableau Prep Builder en dit verwijst naar de Desktop-applicatie. Vanaf versie 2020.4 kunt u als Creator ook flows maken en bewerken op Tableau Server en Tableau Cloud.

# Tableau Prep gebruiken

Begin door verbinding te maken met uw data vanuit verschillende bestanden, servers of Tableau-extracten. Maak verbinding met en combineer data uit meerdere databronnen. Versleep de tabellen of dubbelklik om ze in het deelvenster Flow te plaatsen. Voeg vervolgens flowstappen toe waarin u bekende bewerkingen kunt gebruiken, zoals filteren, splitsen, naam wijzigen, draaien, een join maken, verenigen en meer, om uw data op te schonen en vorm te geven.

Elke stap in het proces wordt visueel weergegeven in een flowdiagram dat u zelf maakt en beheert. Tableau Prep houdt elke bewerking bij, zodat u uw werk kunt controleren en op elk punt in de flow wijzigingen kunt aanbrengen.

Wanneer u klaar bent met uw flow, voert u deze uit om de bewerkingen op de volledige dataset toe te passen.

Tableau Prep werkt naadloos samen met andere Tableau-producten. Op elk punt in uw flow kunt u een extract van uw data maken, uw databron publiceren naar Tableau Server of Tableau Cloud, uw flow publiceren naar Tableau Server of Tableau Cloud om door te gaan met bewerken op het web of om uw data te vernieuwen met behulp van een schema. U kunt Tableau Desktop ook rechtstreeks vanuit Tableau Prep Builder openen om een voorbeeld van uw data te bekijken.

Zie Tableau Desktop of Tableau Prep Builder installeren in de Implementatiegids voor Tableau Desktop en Tableau Prep voor informatie over het installeren van Tableau Prep Builder.

Wilt u Tableau Prep uitproberen met een Al-assistent? Vanaf versie 2025.2 kunt u Tableau Agent gebruiken om berekeningen uit te voeren, uw data op te schonen en te transformeren terwijl u uw flow opbouwt. Zie Tableau Prep-flows bouwen met Tableau Agent voor meer informatie.

## Een video bekijken: zie Tableau Prep Builder in actie

Klaar om het uit te proberen? Op de **Start**pagina klikt u op een van de voorbeeldflows om de stappen te verkennen en ermee te experimenteren. Probeer eens de praktische tutorial **Aan de slag met Tableau Prep Builder** op pagina 3 om te leren hoe u een flow maakt of probeer de stappen te doorlopen van een van onze **Praktische scenario's** op pagina 528 met Tableau Prep Builder.

| Open a Flow Connect to D | sta             |     |                                                                                                    |
|--------------------------|-----------------|-----|----------------------------------------------------------------------------------------------------|
| Recent Flows             |                 | = = | Discover                                                                                                    |
| ••                       |                 |     |                                                                                                    |
| mysliflow                | Superstore      |     | Tour Tableau Prep Builder                                                                                                    |
|                          |                 |     | Get Started<br>Visual Dictionary<br>Video: Tableau Prep Builder<br>Interface<br>Video: The Cleaning Step<br>Prep I                                            |
| Sample Flows             |                 |     | Resources                                                                                                    |
|                          | • r i = • - •   |     | Biog - Read about what's new in<br>this preduct version<br>Biog - Master Prep with this list<br>of learning resources<br>Tableau Conference - Register<br>Now |
| Superstore               | WorldIndicators |     |                                                                                                    |

**Opmerking**: U kunt de voorbeelddatabestanden die in de flows worden gebruikt, op de volgende locaties vinden:

- (Windows)C:\Program Files\Tableau\Tableau Prep Builder <version>\help\Samples\en US
- (Mac)/Applications/Tableau Prep Builder <version>.app/Contents/help/Samples/en US

Zie Tableau Prep onder de motorkap (in het Engels) voor meer informatie over hoe Tableau Prep Builder uw data optimaliseert voor prestaties. Bekijk de onderwerpen in deze handleiding voor meer informatie over Tableau Prep en de verschillende functies en kenmerken ervan.

# Een rondleiding door de Tableau Prep-werkruimte

De Tableau Prep-werkruimte bestaat uit het **deelvenster Verbindingen** (1) waar u verbinding maakt met uw databronnen, en drie gecoördineerde gebieden waarmee u kunt communiceren met uw data en uw data kunt verkennen:
- **Deelvenster Flow** (2): een visuele weergave van uw operationele stappen terwijl u uw data voorbereidt. Hier voegt u stappen toe om uw flow op te bouwen.
- **Deelvenster Profiel** (3): een samenvatting van elk veld in uw datasteekproef. Bekijk de vorm van uw data en ontdek snel uitschieters en nullwaarden.
- Dataraster (4): de rijniveaudetails voor uw data.

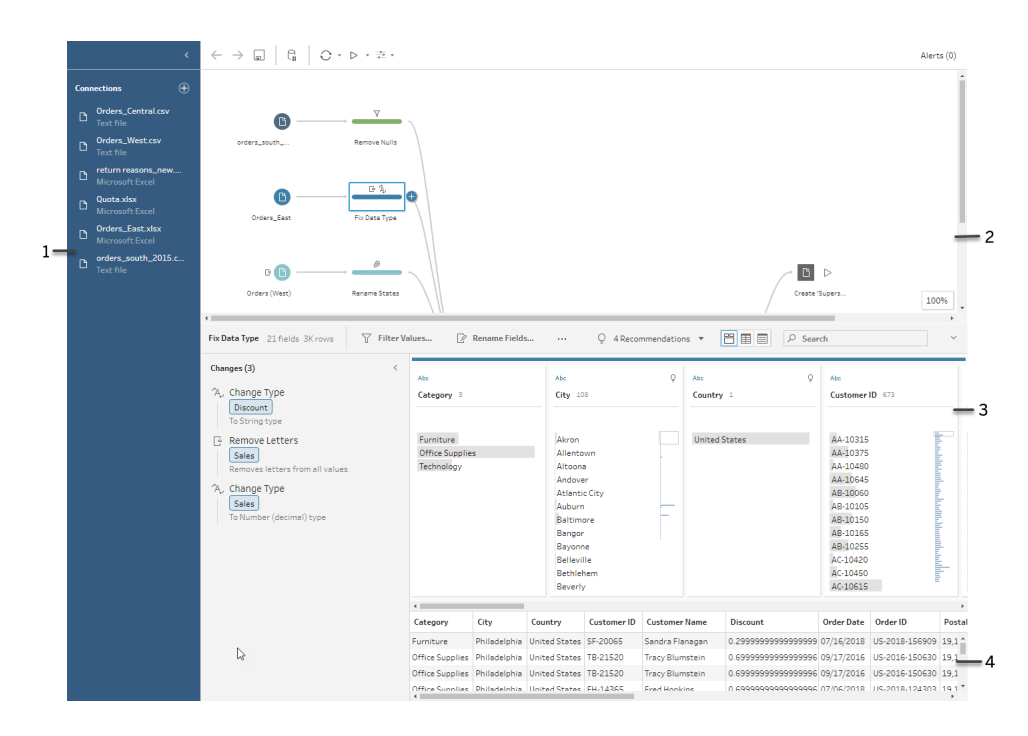

Nadat u verbinding hebt gemaakt met uw data en bent begonnen met het bouwen van uw flow, voegt u stappen toe in het deelvenster **Flow**. Deze stappen fungeren als een lens om inzicht te krijgen in de structuur van uw data. Daarnaast bieden ze een samenvatting van de bewerkingen die op uw data worden toegepast. Elke stap vertegenwoordigt een andere categorie bewerkingen die u definieert, allemaal als onderdeel van uw flow.

### Deelvenster Verbindingen (1)

Aan de linkerkant van de werkruimte bevindt zich het deelvenster **Verbindingen**, waarin de databases en bestanden worden weergegeven waarmee u verbinding hebt. Voeg verbindingen toe aan een of meer databronnen en sleep vervolgens de tabellen waarmee u wilt werken naar het deelvenster **Flow**. Zie **Verbinding maken met data** op pagina 77 voor meer informatie.

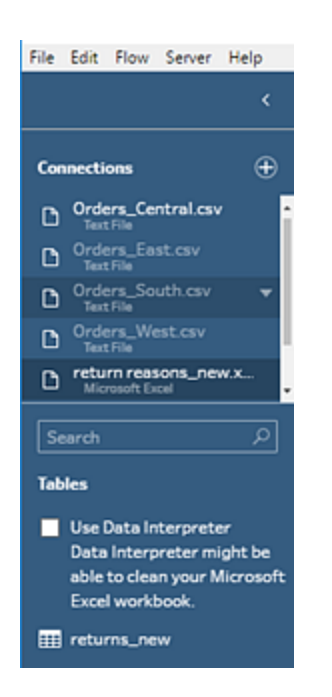

U kunt het deelvenster **Verbindingen** minimaliseren als u meer ruimte nodig hebt in uw werkruimte.

## Deelvenster Flow (2)

Bovenaan de werkruimte bevindt zich het deelvenster **Flow**. Hier bouwt u uw flow op. Terwijl u verbinding maakt met uw data, deze opschoont, vormgeeft en combineert, verschijnen er stappen in het deelvenster **Flow** en worden van links naar rechts weergegeven aan de bovenkant. Met deze stappen krijgt u inzicht in welk type bewerking wordt toegepast, in welke volgorde en hoe dit uw data beïnvloedt. In de Join-stap ziet u bijvoorbeeld welk Join-type u hebt toegepast, de JOIN-componenten, aanbevolen JOIN-componenten en de velden van de tabellen die in de Join zijn opgenomen.

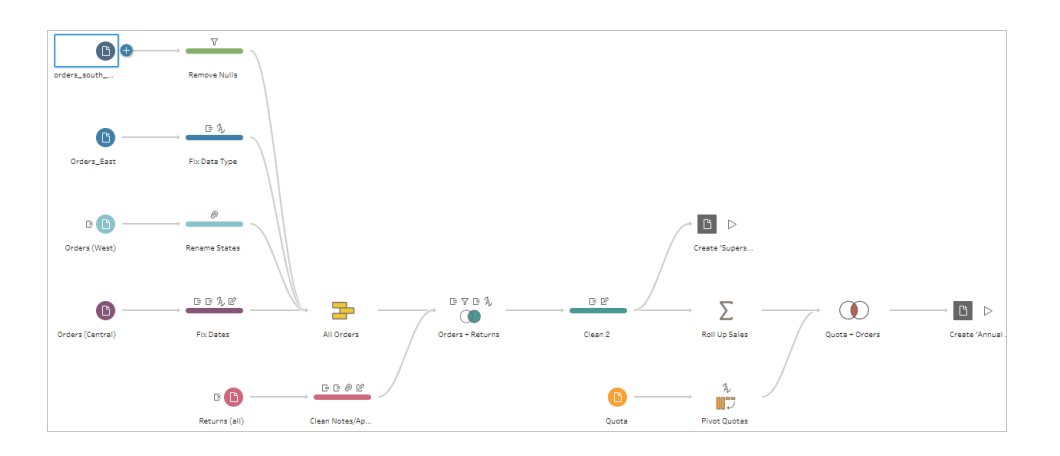

U start uw flow door tabellen naar het deelvenster **Flow** te slepen. Hier kunt u extra datasets toevoegen, uw data draaien, data verenigen of een join maken, aggregaties maken en uw flowuitvoer genereren naar een bestand (.hyper, .csv, .xlsx), een gepubliceerde databron die u kunt gebruiken in Tableau, een database of CRM Analytics. Zie **Uw werk opslaan en delen** op pagina 417 voor meer informatie over het genereren van uitvoerbestanden.

**Opmerking**: Als u wijzigingen aanbrengt in de data terwijl u zich in Tableau Desktop bevindt, bijvoorbeeld door velden een andere naam te geven, datatypen te wijzigen, enzovoort, worden deze wijzigingen niet teruggeschreven naar Tableau Prep Builder.

### Deelvenster Profiel (3)

In het midden van de werkruimte bevindt zich het deelvenster **Profiel**. Met het deelvenster **Profiel** kunt u op elk punt in de flow de structuur van uw data zien. De structuur van uw data kan op verschillende manieren worden weergegeven, afhankelijk van de bewerking die u op uw data wilt uitvoeren of de stap die u selecteert in het deelvenster **Flow**.

| Fis D    | des Jahres 20aan           | 7 10 | winnen. 🗄 Ow                     | ne Cartovierses Pre | H.                                       |            |                    |            |          |                 |         |                    | Q Silacom | mendations *                          | S III Search | P                                                                                                    | ×       |
|----------|----------------------------|------|----------------------------------|---------------------|------------------------------------------|------------|--------------------|------------|----------|-----------------|---------|--------------------|-----------|---------------------------------------|--------------|----------------------------------------------------------------------------------------------------|---------|
| > (10)** | ne<br>Order ID - Spitt 1 2 | 0.0  | •<br>Order ID - Spin 2 +         | 0                   | *<br>Order ID - Spin                     | 0<br>4 K   | D<br>Order Da      | ee 720     | 0.3      | nee<br>Region 1 | 0       | D<br>Ship Data (14 | 0.3       | ReviD IX                              |              | ne<br>Order 10 i K                                                                                                    |         |
| Ound     | CA<br>US                   |      | 2.015<br>2.016<br>2.017<br>2.018 |                     | 100,000<br>120,000<br>540,000<br>540,000 |            | 67.07.0<br>67.07.0 | 719        | <u> </u> | Central         |         | 64,64,2025         | <u> </u>  | 0<br>2,000<br>4,000<br>6,000<br>8,000 |              | CA2015100078<br>CA2015100782<br>CA2015100782<br>CA2015101002<br>CA201510000<br>CA201510000<br>CA201510007<br>CA201510007<br>CA201510007<br>CA201510007<br>CA201510000<br>CA201510000<br>CA201510000<br>CA201510000 |         |
|          | order ID - Spill 3         | 04   | lev 10 - Spill 2                 | Order 1D            | Spin 3                                   | Order Date | Report             | Shy Date   | Res 1    | Order ID        | Ship Me | de Custor          | ner 10 (  | untioner Name                         | Segment      | Country                                                                                                    | City    |
|          | us                         | 2,0  | 16                               | 110,903             |                                          | 11/22/2016 | Central            | 11/06/2016 | 25       | u5-2016-118963  | Standar | Cleas HP-240       | 125 +     | anald Pewlen                          | Home Office  | United States                                                                                                    | Fart V. |

Bovenaan het deelvenster **Profiel** is een werkbalk die de opschoningsbewerkingen weergeeft die u voor elke stap in uw flow kunt uitvoeren. Op elke kaart in het deelvenster **Profiel** verschijnt een optiemenu waarin u de verschillende bewerkingen kunt selecteren die u op de data wilt uitvoeren.

Bijvoorbeeld:

- Velden zoeken, sorteren en splitsen
- Waarden filteren, opnemen of uitsluiten
- Nullwaarden zoeken en corrigeren
- Veldnamen wijzigen

- Data-invoerfouten opschonen met behulp van groepswaarden of snelle opschoningsbewerkingen
- Gebruik automatische dataverwerking om datatypen te wijzigen
- Herschik de volgorde van uw veldkolommen door ze te slepen naar waar u ze wilt hebben

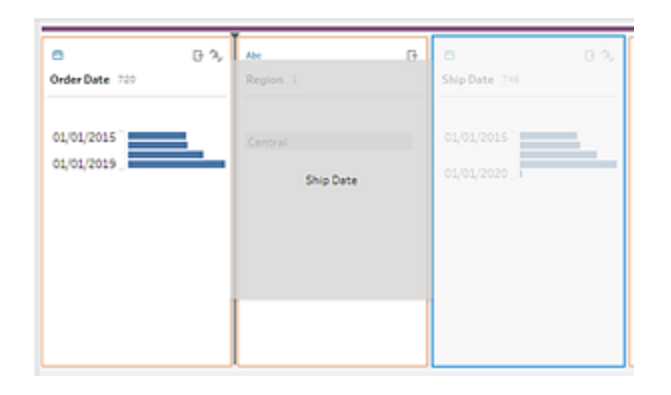

Selecteer een of meer veldwaarden in een Profielkaart en klik met de rechtermuisknop of Ctrlklik (MacOS) om aanvullende opties te zien waarmee u waarden kunt behouden of uitsluiten, geselecteerde waarden kunt groeperen of waarden kunt vervangen door null.

| Abc<br>Order ID 1K | E + ⊅          | #<br>Posta |
|--------------------|----------------|------------|
| CA-2015-100006     |                | nı         |
| CA-2015-100328     |                |            |
| CA-2015-100391     |                | 7,50       |
| CA-2015-101364     | Keep Only      |            |
| CA-2015-101427     | Exclude        | 50         |
| CA-2015-101476     |                |            |
| CA-2015-101833     | Replace with l | Null 50    |
| CA-2015-102008     | Group Values   |            |
| CA-2015-102869     | Ungroup Valu   | es 50      |
| CA-2015-103058     | =              | 47.50      |
| CA-2015-103219     |                | 47,50      |
| CA-2015-103331     |                |            |

Tableau Prep houdt bij welke wijzigingen u aanbrengt, in de volgorde waarin u ze aanbrengt. Zo kunt u de wijzigingen altijd nog bekijken of bewerken als dat nodig is. U kunt de volgorde van de bewerkingen in de lijst wijzigen door ze te verslepen. Zo kunt u experimenteren en wijzigingen in een andere volgorde toepassen.

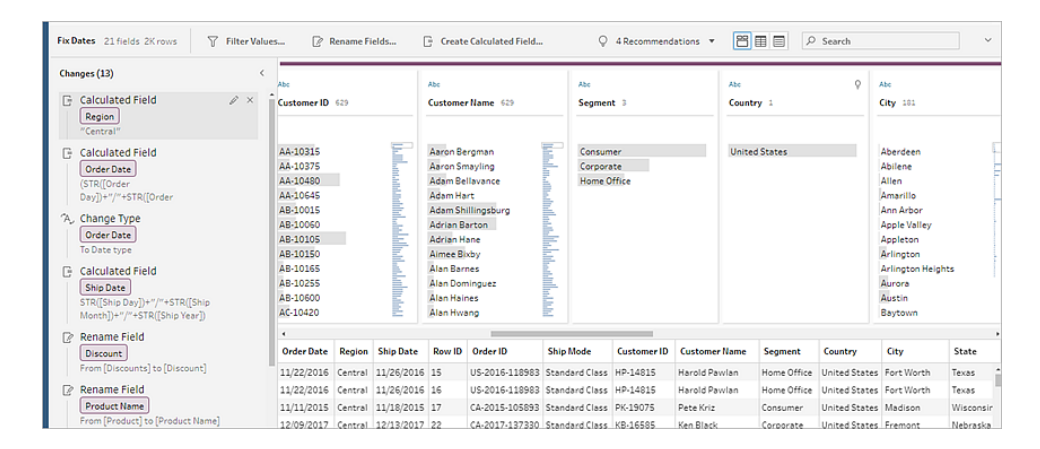

Klik op de pijl rechtsboven in het deelvenster om het deelvenster **Wijzigingen** uit te vouwen en in te klappen voor meer ruimte om te werken met de data in het deelvenster **Profiel**.

Zie **Data opschonen en vormgeven** op pagina 237 voor meer informatie over het toepassen van opschoningsbewerkingen op uw data.

## Dataraster (4)

Onderaan de werkruimte bevindt zich het **Data**raster, dat u de rijniveaudetails van uw data laat zien. De waarden die in het **Data**raster worden weergegeven, weerspiegelen de bewerkingen die zijn gedefinieerd in het deelvenster **Profiel**. U kunt hier dezelfde opschoningsbewerkingen uitvoeren als in het deelvenster Profiel, als u liever op een meer gedetailleerd niveau werkt.

Klik op het pictogram **Profielen samenvouwen** in de werkbalk om het deelvenster **Profiel** samen te vouwen (en uit te klappen) om uw opties te bekijken.

| >    | e 61       | , Abc E | B GA       |        | Abc            | Abc                       | Abc         |
|------|------------|---------|------------|--------|----------------|---------------------------|-------------|
| (13) | Order Date | Region  | Ship Date  | Row ID | Order ID ·     | Ship Mode                 | Customer ID |
| 506  | 11/22/2016 | Central | 11/26/2016 | 15     | US-2016-118983 | Filter >                  | HP-14815    |
| Char | 11/22/2016 | Central | 11/26/2016 | 16     | US-2016-118983 | Clean >                   | HP-14815    |
|      | 11/11/2015 | Central | 11/18/2015 | 17     | CA-2015-105893 | Group Values >            | PK-19075    |
|      | 12/09/2017 | Central | 12/13/2017 | 22     | CA-2017-137330 | apric values P            | KB-16585    |
|      | 12/09/2017 | Central | 12/13/2017 | 23     | CA-2017-137330 | Rename Field              | KB-16585    |
|      | 10/19/2018 | Central | 10/23/2018 | 35     | CA-2018-107727 | Duplicate Field           | MA-17560    |
|      | 12/08/2017 | Central | 12/10/2017 | 36     | CA-2017-117590 | Keep Only Field           | GH-14485    |
|      | 12/08/2017 | Central | 12/10/2017 | 37     | CA-2017-117590 | Create Calculated Field > | GH-14485    |
|      | 12/27/2016 | Central | 12/31/2016 | 38     | CA-2016-117415 | Publish as Data Role      | SN-20710    |
|      | 12/27/2016 | Central | 12/31/2016 | 39     | CA-2016-117415 | Hide Field                | SN-20710    |
|      | 12/27/2016 | Central | 12/31/2016 | 40     | CA-2016-117415 | Remove                    | SN-20710    |
|      | 12/27/2016 | Central | 12/31/2016 | 41     | CA-2016-117415 | Standard Class            | SN-20710    |

# Hoe Tableau Prep uw data opslaat

Wanneer u Tableau Prep verbindt met uw data en een flow maakt, worden de veelgebruikte data opgeslagen in een .hyper-bestand. Bij grote datasets kan dit een steekproef van de data zijn. Alle opgeslagen data worden opgeslagen in een beveiligde tijdelijke bestandsmap in een bestand met de naam Prep BuilderXXXX, waarbij XXXXX staat voor een universele unieke ID (UUID). Nadat u de flow hebt opgeslagen, wordt het bestand verwijderd. Zie **Grootte van datasteekproef instellen** op pagina 129 voor meer informatie over hoe Tableau Prep een steekproef maakt van uw data.

Tableau Prep Builder slaat ook data op in het Tableau-flowbestand (.tfl) ter ondersteuning van de volgende bewerkingen (waarmee ingevoerde datawaarden kunnen worden vastgelegd):

- Aangepaste SQL gebruikt in invoerstappen
- Filteren (op data-invoer)
- Groepswaarden (op data-invoer)
- Berekeningen

# Tableau Prep op het web

Internet Explorer 11 in Windows en de compatibiliteitsmodus voor Internet Explorer worden niet ondersteund.

Vanaf versie 2020.4 ondersteunt Tableau Prep webauthoring voor flows. U kunt nu flows maken om uw data op te schonen en voor te bereiden met behulp van Tableau Prep Builder, Tableau Server, of Tableau Cloud. U kunt ook handmatig flows op het web uitvoeren en de Databeheer is niet vereist.

Terwijl het grootste deel van dezelfde Tableau Prep Builder-functionaliteit ook op het web wordt ondersteund, zijn er een paar verschillen bij het maken van en werken met flows.

**Belangrijk**: om flows op het web te kunnen maken en bewerken hebt u een Creator-licentie nodig. Databeheer is alleen vereist als u de flows volgens een planning wilt uitvoeren met behulp van Tableau Prep Conductor of via de API. Zie Tableau Prep Conductor in de Tableau Server of Tableau Cloud Help voor meer informatie over het configureren en gebruiken van Tableau Prep Conductor.

# Installatie en implementatie

Als u wilt dat gebruikers flows op het web kunnen maken en bewerken, moet u verschillende instellingen op de server configureren. Zie Flows op het web maken en hiermee werken voor meer informatie over elk van deze instellingen.

- **Webauthoring**: deze optie is standaard ingeschakeld en bepaalt of gebruikers flows kunnen maken en bewerken op Tableau Server of Tableau Cloud.
- **Nu uitvoeren**: deze optie bepaalt of gebruikers of alleen beheerders handmatig flows kunnen uitvoeren met behulp van de optie **Nu uitvoeren**. Voor het handmatig uitvoeren van flows op het web is de Databeheer niet vereist.
- **Tableau Prep Conductor**: als er een licentie is voor Databeheer, schakelt u deze optie in zodat gebruikers flows kunnen plannen en volgen.
- **Tableau Prep-uitbreidingen** (versie 2021.2.0 en later): bepaalt of gebruikers verbinding kunnen maken met Einstein Discovery om voorspellende modellen toe te passen en uit te voeren op data in hun flow.
- Automatisch opslaan: deze functie is standaard ingeschakeld en hiermee wordt automatisch elke paar seconden het werk van een gebruiker opgeslagen.

### Steekproefdata en verwerkingslimieten

Om tijdens het werken met flows op het web de prestaties te behouden gelden er limieten voor de hoeveelheid data die u in een flow kunt opnemen.

De volgende limieten zijn van toepassing:

- Wanneer u verbinding met bestanden maakt, is de maximale bestandsgrootte 1 GB.
- Er is geen optie beschikbaar om alle data op te nemen. De standaardlimiet voor steekproefdata is 1 miljoen rijen.
- Het maximale aantal rijen dat een gebruiker bij gebruik van grote datasets kan selecteren, wordt door de beheerder geconfigureerd. Als gebruiker kunt u het aantal rijen tot aan deze limiet selecteren.

Voor meer informatie over het instellen van uw datasteekproef raadpleegt u Grootte van datasteekproef instellen in de Tableau Prep Help.

# Beschikbare functies op het web

Wanneer u op internet flows maakt en bewerkt, merkt u mogelijk een aantal verschillen in de navigatie en de beschikbaarheid van bepaalde functies. Hoewel de meeste functies op alle platforms beschikbaar zijn, zijn sommige functies beperkt of worden ze in Tableau Server of Tableau Cloud nog niet ondersteund. In de onderstaande tabel wordt aangegeven bij welke functies verschillen aanwezig kunnen zijn.

| Functiegebied                                                   | Uitzonderingen                                                                                                    | Tableau<br>Prep Buil-<br>der | Tableau<br>Server | Tableau<br>Cloud |
|-----------------------------------------------------------------|----------------------------------------------------------------------------------------------------|------------------------------|-------------------|------------------|
| Verbinding maken met<br>data                                    | Sommige connectors<br>worden op internet<br>mogelijk niet onder-<br>steund. Open het ven-<br>ster <b>Verbinden</b> op uw<br>server om de onder-<br>steunde connectors te<br>bekijken. | ♦                            | ♥                 |                  |
| Tableau Prep-flows<br>maken met Tableau<br>Agent                | Ondersteund in<br>Tableau Prep Builder<br>en Tableau Cloud<br>vanaf versie 2025.2.<br>Vereist Tableau+                                                                                | ♥                            | 0                 | ۲                |
| Uw flow bouwen en<br>organiseren                                |                                                                                                    | ♥                            | ♥                 | 0                |
| Grootte van data-<br>steekproef instellen                       | In Tableau Server en<br>Tableau Cloud gelden<br>voor de data-<br>steekproefgrootte limie-<br>ten die door uw<br>beheerder zijn inge-<br>steld                                         | ♥                            | ♥                 | ⊘                |
| Verenigingsbestanden<br>en databasetabellen in<br>de invoerstap | Er kunnen geen invoer-<br>verenigingen worden<br>bewerkt of gemaakt in<br>Tableau Server of<br>Tableau Cloud. Alleen<br>in Tableau Prep Buil-                                         |                              |                   | ۲                |

|                                                               | der.                                                                                                    |                          |                          |                          |
|---------------------------------------------------------------|----------------------------------------------------------------------------------------------------|--------------------------|--------------------------|--------------------------|
| Data opschonen en<br>vormgeven                                |                                                                                                    | ⊘                        | ⊘                        | <                        |
| Datarasterwaarden<br>kopiëren                                 | Beschikbaar in<br>Tableau Prep Builder<br>en Tableau Server<br>vanaf versie 2022.3 en<br>Tableau Cloud vanaf<br>versie 2022.2 (augus-<br>tus)                                                                       | ♥                        | ♥                        | ⊘                        |
| Data aggregeren, joins<br>maken van data of data<br>verenigen |                                                                                                    | ۲                        | ۲                        | ⊘                        |
| R- en Python-scripts in<br>uw flow gebruiken                  | Bij het maken of bewer-<br>ken van een flow in<br>Tableau Cloud kunnen<br>er geen scriptstappen<br>worden toegevoegd.<br>Dit wordt momenteel<br>alleen ondersteund in<br>Tableau Prep Builder<br>en Tableau Server. | ♥                        | ♥                        | 0                        |
| Herbruikbare flow-<br>stappen maken                           |                                                                                                    | <b>S</b>                 | 0                        | 0                        |
| Uw flows automatisch<br>opslaan op het web                    |                                                                                                    | Niet van toe-<br>passing | <                        | <                        |
| Automatisch bestands-<br>herstel                              |                                                                                                    | <                        | Niet van toe-<br>passing | Niet van toe-<br>passing |
| De flowuitvoer weer-<br>geven in Tableau<br>Desktop           |                                                                                                    | ۲                        | 0                        | 0                        |

| Een extract maken naar<br>een bestand                           | < | 0 | 0        |
|-----------------------------------------------------------------|---|---|----------|
| Een extract maken van<br>een Microsoft Excel-<br>werkblad       | ۲ | 0 | 0        |
| Verbinding maken met<br>een aangepaste SQL-<br>query            | ۲ | 0 | •        |
| Een gepubliceerde<br>databron maken                             | < | 0 | <b>S</b> |
| Flowuitvoer opslaan in externe databases                        | < | 0 | 0        |
| Einstein Discovery-<br>voorspellingen aan een<br>flow toevoegen | ۲ | ۲ | 0        |

### Concepten automatisch opslaan en ermee werken

Wanneer u op de server flows maakt of bewerkt, wordt uw werk automatisch elke paar seconden als concept opgeslagen. Zo raakt u uw werk niet kwijt als de server crasht of als u per ongeluk een tabblad sluit.

Concepten worden opgeslagen op de server en in het project waarbij u bent aangemeld. U kunt een concept niet op een andere server opslaan of publiceren, maar u kunt de flow wel naar een ander project op die server opslaan met behulp van de menuoptie **Bestand** > **Publiceren als**.

| Explo<br>File | re / D<br>Edit | efault / Superstore_flow<br>Flow Help                                                    |                            |                                                                                                    | Dr                                                                              | att Superstore_flow                                                   |                                                             |                                                          | All changes saved                   | Vablish 🔹                               |
|---------------|----------------|------------------------------------------------------------------------------------------|----------------------------|----------------------------------------------------------------------------------------------------|---------------------------------------------------------------------------------|-----------------------------------------------------------------------|-------------------------------------------------------------|----------------------------------------------------------|-------------------------------------|-----------------------------------------|
| >             | ←              | →   G   ○ ▷                                                                              |                            |                                                                                                    |                                                                                 |                                                                       |                                                             |                                                          |                                     | Alerts (0) 🛕                            |
|               | Clean          | Cordera, Wint C                                                                          | Dian 2                     | ¢                                                                                                    |                                                                                 | Þ                                                                     |                                                             | Q 3 Recommendation                                       | a • 🕅 🖽 📄 🔎 Searc                   | • - • • • • • • • • • • • • • • • • • • |
|               | Changes (0) ~  | Abi<br>Table Names 3<br>Orders_Central.csv<br>Orders_Est.vlsvOrders_E<br>Orders_West.csv | **<br>Rew 10 ==<br>2,000 - | Ate<br>Order ID =<<br>(C4-2015-100006<br>(C4-2015-100080<br>(C4-2015-100288<br>to 2015-100288<br>to 2015-1 | Ake<br>Ship Mode 4<br>First Cless<br>Same Day<br>Second Cless<br>Standard Class | Au<br>Customer ID 700<br>AA-10315<br>AA-10375<br>AA-10490<br>AA-10490 | Abi<br>Customer Name 700<br>Aaron Bergman<br>Aaron Smayling | Ali<br>Segment 3<br>Consumer<br>Consorate<br>Home Office | Abo Q<br>Country 1<br>United States | Ale<br>City 400                         |

U bent de enige die conceptinhoud kan zien, totdat u deze publiceert. Als u wijzigingen publiceert en deze wilt terugdraaien, kunt u het dialoogvenster **Revisiegeschiedenis** gebruiken

om een eerder gepubliceerde versie te bekijken en ernaar terug te keren. Voor meer informatie over het opslaan van flows op het web raadpleegt u Uw flows automatisch opslaan op het web.

# Flows op het web publiceren

Of u een flow nu helemaal zelf op het web maakt of een bestaande flow bewerkt, u moet de flow publiceren voordat u deze kunt uitvoeren.

- U kunt conceptflows alleen publiceren op dezelfde server waarop u bent aangemeld.
- U kunt een concept naar een ander project publiceren door via het menu **Bestand** de optie **Publiceren als** te selecteren.
- U kunt referenties insluiten voor de databaseverbindingen van uw flow, zodat de flow kan worden uitgevoerd zonder dat u daarvoor de referenties handmatig moet invoeren. Als u de flow opent om deze te bewerken, moet u uw referenties opnieuw invoeren.

### **Referenties insluiten**

Het insluiten van referenties is alleen van toepassing op actieve flows op uw server. Momenteel moet u uw referenties handmatig invoeren wanneer u een flow bewerkt die aan een database is gekoppeld. Het insluiten van referenties kan alleen worden ingesteld op flowniveau, niet op server- of siteniveau.

Voer een van de volgende handelingen uit:

 Selecteer in het bovenste menu de optie Bestand > Verbindingsreferenties > Insluiten in gepubliceerde flow.

| File     | Edit Flow Help        |                                 |
|----------|-----------------------|---------------------------------|
| Ne       | ew Flow               |                                 |
| Sa       | ave Draft             |                                 |
| Pu<br>Pu | ıblish<br>ıblish As   |                                 |
| Co       | onnection Credentials | Embed in Published Flow         |
| In       | sert Flow             | ✓ Don't Embed in Published Flow |
| Do       | ownload               | -                               |

• Wanneer u een flow publiceert, schakelt u het selectievakje **Referenties insluiten** in. Deze optie wordt weergegeven wanneer u **Publiceren als** selecteert om de flow voor de eerste keer naar een nieuw project te publiceren, of wanneer u een flow bewerkt die voor het laatst door iemand anders is gepubliceerd.

| Publish Flow As     | $\times$ |
|---------------------|----------|
| Name                |          |
| Superstore_flow     |          |
| Project             | *        |
| ✓ ▷ Default         |          |
| ▷ MyNestedProject   | -        |
| ✓ Embed credentials |          |
| Cancel Publish      |          |

### Een flow publiceren

Wanneer u uw flow publiceert, wordt dit de huidige versie van de flow en kan deze worden uitgevoerd en bekeken door anderen die toegang tot uw project hebben. Flows die nooit worden gepubliceerd, of flowwijzigingen die u in een concept aanbrengt, zijn alleen zichtbaar voor uzelf totdat u de flow publiceert. Voor meer informatie over flowstatussen raadpleegt u Uw flows automatisch opslaan op het web.

Voer een van de volgende handelingen uit om de flow te publiceren:

• Selecteer in het bovenste menu Bestand > Publiceren of Bestand > Publiceren als

| Explo | re / De   | efault / | Supers | tore_f |
|-------|-----------|----------|--------|--------|
| File  | Edit      | Flow     | Help   |        |
| Ne    | w Flow    |          |        |        |
| Sav   | ve Draft  |          |        |        |
| Pul   | blish     |          | 2      |        |
| Pul   | blish As. |          | 20     |        |
| Cor   | nnection  | Credent  | tials  | •      |
| Ins   | ert Flow  | /        |        |        |
| Do    | wnload    |          |        |        |

 Klik in de bovenste balk op de knop Publiceren of klik op de vervolgkeuzepijl om Publiceren als te selecteren.

| Explore / | Default / Superstore_flow | Draft Superstore_flow | Edited 3 minutes a | 30 F   | Publish | • |
|-----------|---------------------------|-----------------------|--------------------|--------|---------|---|
| > <       | · →   G,   ○ ▷·           |                       | Publ               | ish As |         |   |

Wie kan dit doen?

- Serverbeheerder, Sitebeheerder Creator en Creator hebben volledige verbindings- en publicatietoegang.
- Creator kan webauthoringtaken uitvoeren.

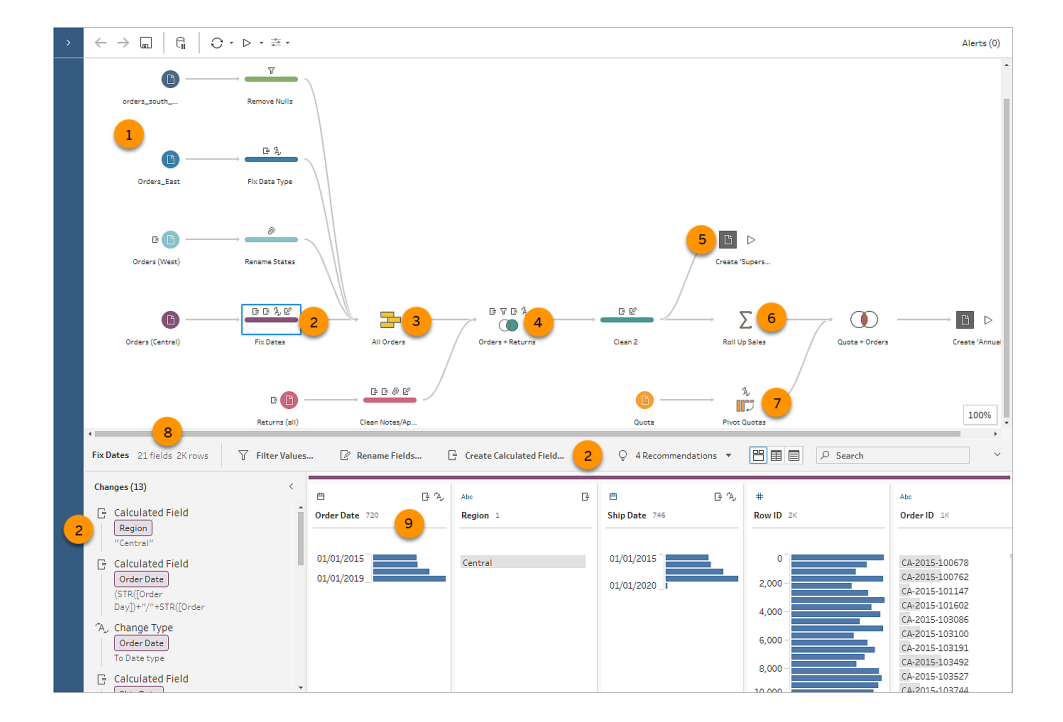

# Tableau Prep Visueel woordenboek

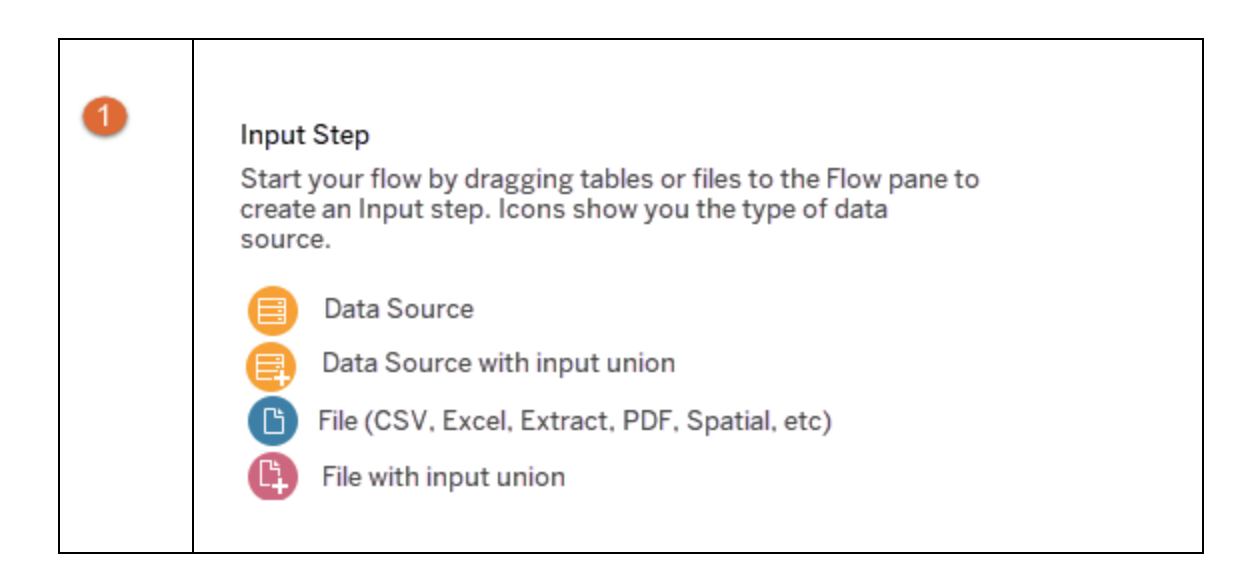

| 2 | Clean Step, Changes Pane, Toolbar         Annotations help you keep track of changes you make to your data. While most changes can be made in a Clean step, you can also find these icons on other step types, in the Changes pane, and on the toolbar.                                                                                                    |
|---|----------------------------------------------------------------------------------------------------|
| 3 | Union Step<br>Combine up to ten sources of data with similar fields in a<br>single Union step.<br>Union Data                                                                                                    |
| 4 | Join Step         Connect two steps to join your data on one or more common fields. Select one of these options to choose the join type.         Image: Select one of these options to choose the join type.         Image: Select one of these options to choose the join type.         Image: Select one of these options to choose the join type.         Image: Select one of these options to choose the join type.         Image: Select one of these options to choose the join type.         Image: Select one of these options to choose the join type.         Image: Select one of these options to choose the join type.         Image: Select one of these options to choose the join type.         Image: Select one of these options to choose the join type.         Image: Select one of these options to choose the join type.         Image: Select one of these options to choose the join type.         Image: Select one options to choose the join type.         Image: Select one options to choose the join type.         Image: Select one options to choose the join type.         Image: Select one options to choose the join type.         Image: Select one options to choose the join type.         Image: Select one options to choose the join type.         Image: Select one options to choose the join type.         Image: Select one options to choose the join type.         Image: Select one options to choose the join type.         Image: Select one j |

| 5 | Output Step<br>Add an output step to run your flow, apply changes to<br>your complete data set, and generate output data to use<br>as a data source or share with others.<br>File<br>Published Data Source<br>Database or CRM Analytics<br>Run Flow |
|---|----------------------------------------------------------------------------------------------------|
| 6 | Aggregate Step<br>Add an Aggregate step to group and aggregate your data,<br>which changes the level of detail of your data.<br>Aggregate Data                                                                                                    |
| 7 | Pivot Step<br>Add a Pivot step to change columns to rows.<br>IV Pivot Data                                                                                                    |

| 8 | Profile Pane         See the exact row count of your data and know when your data is sampled.         Sampled       Only shows when data is sampled         232KRever       Hover over row summary to see exact row count                                                                                                    |                                   |                                                                                                    |
|---|----------------------------------------------------------------------------------------------------|-----------------------------------|----------------------------------------------------------------------------------------------------|
| 9 | Profile Card         Change data types and apply cleaning operations         Data Types         # Number (Decimal and Whole)         😁 Date         Cleaning Operations         Image: Cleaning Operations         Image: Cleaning Operations | s to a set<br>た。<br>Abc<br>が<br>の | lected field in the Profile pane.<br>Date and Time<br>Text<br>Hidden Field (only visible in List view)<br>Merge Fields<br>Search |

# Een dataflow starten of openen

Om te beginnen met het voorbereiden van uw data met Tableau Prep Builder kunt u het volgende doen:

- Een nieuwe flow starten
- Een bestaande flow openen

**Opmerking**: vanaf versie 2020.4.1 kunt u ook flows maken en bewerken in Tableau Server en Tableau Cloud. De informatie in dit onderwerp is van toepassing op alle platforms, tenzij specifiek anders vermeld. Zie **Tableau Prep op het web**Tableau Server in de Help vanTableau Cloud voor meer informatie over ontwerpflows op het web.

U kunt meerdere Tableau Prep Builder-werkruimten openen om tegelijkertijd aan meerdere flows te werken. Als u in Tableau Prep Builder versie 2019.3.1 of eerder **Bestand** > **Openen** selecteert, vervangt Tableau Prep Builder uw huidige open flow door de nieuwe flow die u selecteert.

# Een nieuwe flow starten

Start een nieuwe flow door verbinding te maken met uw data, net als in Tableau Desktop.

**Opmerkingen**: als u een flow opent in een versie waarin de connector niet wordt ondersteund, kan het gebeuren dat de flow wordt geopend maar dat er fouten optreden of dat de flow niet wordt uitgevoerd tenzij de dataverbindingen worden verwijderd. Voor sommige connectors moet u mogelijk een stuurprogramma downloaden en installeren voordat u verbinding kunt maken met uw data. Zie de pagina Stuurprogramma's downloaden (in het Engels) op de website van Tableau voor links voor het downloaden van stuurprogramma's, en installatie-instructies.

1. Open Tableau Prep Builder en klik op de knop Verbinding toevoegen 🖽.

Ga in webauthoring naar de **Startpagina** en klik op **Maken > Flow**, of ga naar de pagina **Verkennen** en klik op **Nieuw > Flow**. Klik vervolgens op **Verbinding maken met data**.

Met ingang van versie 2021.4 kunt u, als u Databeheer hebt met Catalog ingeschakeld, ook klikken op **Nieuw** > **Flow** op de pagina **Externe assets** op het web om een flow te maken met een door Catalog ondersteunde verbinding. Zie **Tableau Catalog** (in het Engels) in de Help van **Tableau Server** of **Tableau Cloud** voor meer informatie.

2. Selecteer in de lijst met connectors het bestandstype of de server waarop uw data worden gehost. Voer indien gevraagd de gegevens in die nodig zijn om u aan te melden en toegang te krijgen tot uw data.

**Opmerking**: in webauthoring kan de lijst met bestandsconnectors afwijken.

| •          | Connect                      |  |
|------------|------------------------------|--|
| ections (4 |                              |  |
|            | Search for Data              |  |
|            | Tableau Server               |  |
|            | To a File                    |  |
|            | Microsoft Access             |  |
|            | PDF file                     |  |
|            | Microsoft Excel              |  |
|            | Statistical file             |  |
|            | Tableau extract              |  |
|            | Text file                    |  |
|            | To a Server                  |  |
|            | Alibaba AnalyticDB for MySQL |  |
|            | Alibaba Data Lake Analytics  |  |
|            | Alibaba MaxCompute           |  |
|            | Amazon Athena                |  |
|            | Amazon Aurora                |  |
|            | Amazon EMR Hadoop Hive       |  |
|            | Amazon Redshift              |  |
|            | Apache Drill                 |  |
|            | Aster Database               |  |
|            | Roy                          |  |
|            | Cloudera Hadoop              |  |
|            | Databricks                   |  |
|            | Denodo                       |  |
|            | Dropbox                      |  |
|            | EXASOL                       |  |
|            | Google BigQuery              |  |
|            | Google Cloud SQL             |  |
|            | Google Drive                 |  |
|            | Hortonworks Hadoop Hive      |  |
|            | IBM BigInsights              |  |
|            | IBM DB2                      |  |
|            | IBM PDA (Netezza)            |  |
|            | Kognitio                     |  |
|            | Kvvos                        |  |
|            | MapR Hadoop Hive             |  |
|            | MariaDB                      |  |
|            | MarkLogic                    |  |
|            | MemSQL                       |  |
|            | Microsoft SQL Server         |  |
|            | MonetDB                      |  |
|            | MongoDB BI Connector         |  |
|            | MySQL                        |  |
|            | OneDrive                     |  |
|            | Oracle                       |  |
|            | Pivotal Greenplum Database   |  |

PostgreSQL

Conn

- 3. Voer in het deelvenster Verbindingen een van de volgende handelingen uit:
  - Als u verbinding hebt gemaakt met een bestand, dubbelklikt u op een tabel of sleept u een tabel naar het deelvenster Flow om uw flow te starten. Voor afzonderlijke tabellen maakt Tableau Prep automatisch een invoerstap in het deelvenster Flow wanneer u data aan uw flow toevoegt.

**Opmerking**: in webauthoring kunt u voor bestandsverbindingen slechts één bestand tegelijk downloaden. Directe verbindingen met een bestandsnetwerk-share worden momenteel niet ondersteund.

 Als u verbinding hebt gemaakt met een database, selecteert u een database of schema en dubbelklikt u vervolgens op een tabel of sleept u een tabel naar het deelvenster Flow om uw flow te starten.

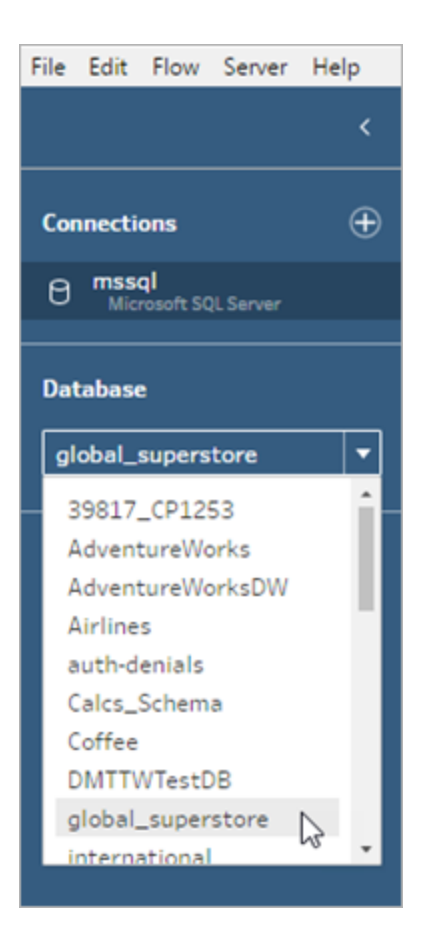

**Opmerking**: in Tableau Prep Builder kunt u meerdere bestanden of databasetabellen uit één databron verenigen in de invoerstap met behulp van een zoekopdracht met jokertekens. In webauthoring kunt u geen invoerverenigingen maken of bewerken, maar ze worden wel ondersteund in flows die zijn gepubliceerd vanuit Tableau Prep Builder. Zie **Verenigingsbestanden en databasetabellen in de invoerstap** op pagina 138 voor meer informatie.

# Een bestaande flow openen

In Tableau Prep Builder kunt u uw meest recente flows direct op de startpagina bekijken en openen, zodat u uw werk in uitvoering gemakkelijk kunt vinden. Wanneer u met flows op het web werkt, worden al uw flows overzichtelijk weergegeven op de pagina **Ontdekken** in het menu **Alle flows**.

# Een flow openen in Tableau Prep Builder

Voer op de Startpagina een van de volgende handelingen uit:

- Selecteer een flow onder Recente flows.
- Klik op **Een flow openen** om naar uw flowbestand te navigeren en het te openen.

Nadat u verbinding hebt gemaakt met uw data, gebruikt u de verschillende opties in de invoerstap om de data te identificeren waarmee u in uw flow wilt werken. Vervolgens kunt u een opschoningsstap of een ander type stap toevoegen om uw data te onderzoeken, op te schonen en vorm te geven.

Wanneer uw flows meerdere databronconnectors bevatten, kunt u met Tableau Prep eenvoudig zien welke connectors en tabellen aan uw invoerstappen zijn gekoppeld. Wanneer u op de invoerstap klikt, worden de bijbehorende connector en datatabel geaccentueerd in het deelvenster Verbindingen. Deze optie is toegevoegd in Tableau Prep Builder versie 2020.1.1 en wordt ook ondersteund bij het bewerken van flows op het web.

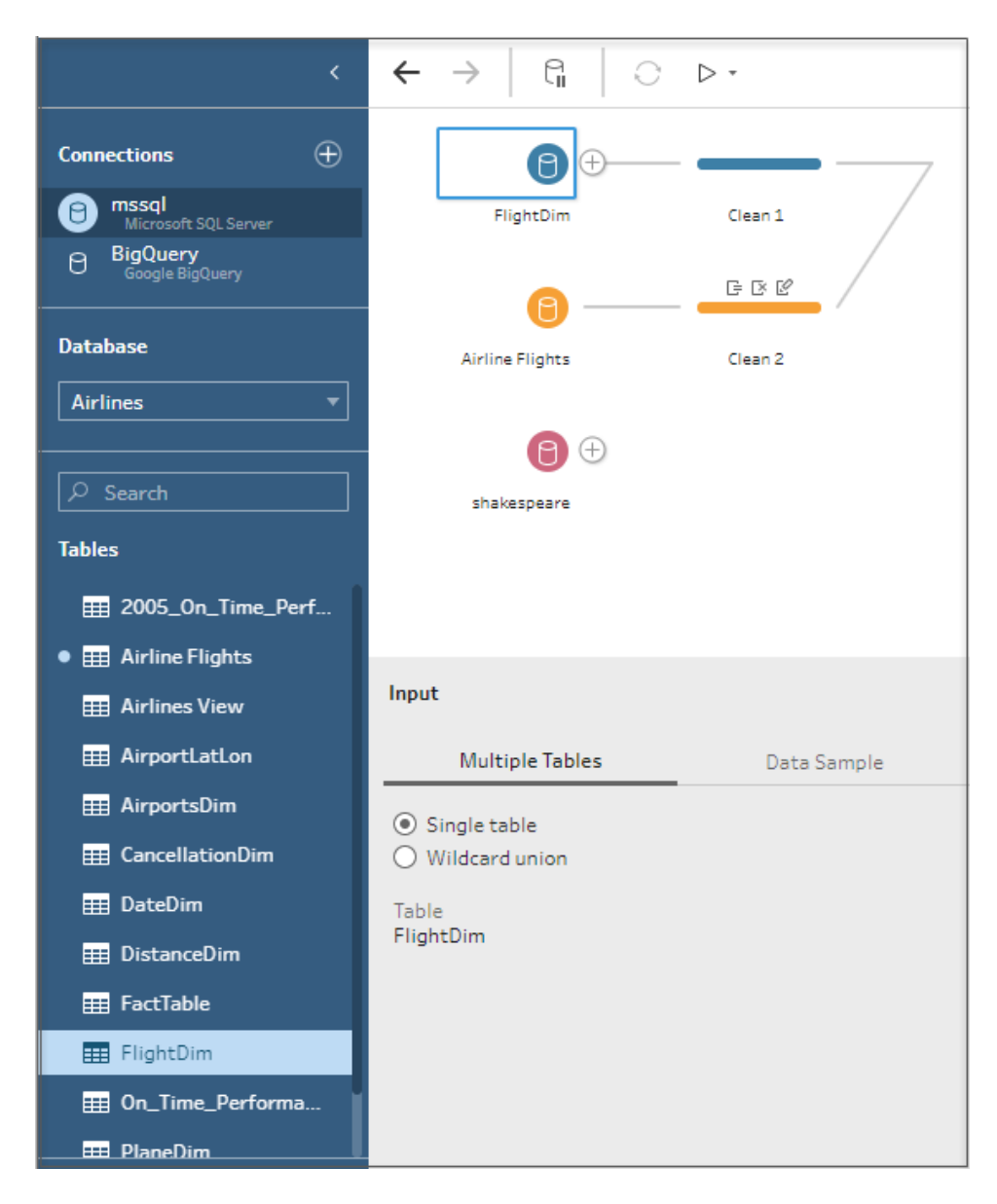

# Een flow in Tableau Prep op het web openen

1. Om een bestaande flow te openen en te bewerken, selecteert u op de pagina **Ontdekken** de optie **Alle flows** in de bovenste vervolgkeuzelijst en selecteert u de flow in de lijst.

| Ex    | plor                       | е    | Top-Level Projects   | •      |           |        |
|-------|----------------------------|------|----------------------|--------|-----------|--------|
|       |                            |      | ✓ Top-Level Projects | 506    |           |        |
| New 🔻 |                            |      | All Projects         | 549    |           |        |
|       |                            | Туре | All Workbooks        | 10,473 |           |        |
| _     |                            |      |                      | -      | All Views | 46,899 |
|       | 23                         | 6    | All Metrics          | 28     |           |        |
|       | $\stackrel{\circ}{\simeq}$ | C    | All Data Sources     | 7,237  |           |        |
|       |                            |      | All Flows            | 508    |           |        |
|       |                            |      | All Data Roles       | 83     |           |        |

2. Klik op de pagina **Flowoverzicht** op **Bewerken** om uw flow te bewerken.

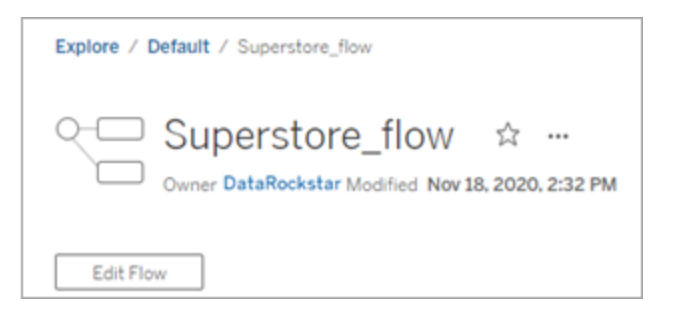

Uw flow wordt geopend op een nieuw tabblad. Zodra u wijzigingen begint aan te brengen, worden uw wijzigingen automatisch elke paar seconden opgeslagen en wordt uw aangepaste flow opgeslagen als concept. Concepten zijn alleen zichtbaar voor u en uw beheerder.

Wanneer u klaar bent, kunt u uw flow sluiten en later verdergaan met het aanbrengen van wijzigingen. U kunt uw flow ook publiceren om uw wijzigingen toe te passen en zo een nieuwe versie van de flow te maken.

Net als andere tools maakt flowpublicatie gebruik van een first-in-methode. Als andere gebruikers de flow vóór u wijzigen en opnieuw publiceren, worden hun wijzigingen het eerst doorgevoerd. Maar u kunt een eerdere versie opzoeken en terugzetten met behulp van de pagina **Revisiegeschiedenis**. Zie Werken met inhoudsrevisies (in het Engels) in de Help bij Tableau Desktop voor meer informatie.

# Verbinding maken met data

Met Tableau Prep kunt u uw data opschonen en vormgeven voor analyse. De eerste stap in dit proces is het identificeren van de data waarmee u gaat werken.

**Opmerking**: vanaf versie 2020.4.1 kunt u ook flows maken en bewerken in Tableau Server en Tableau Cloud. De informatie in dit onderwerp is van toepassing op alle platforms, tenzij specifiek anders vermeld. Zie Tableau Prep op het web in de Help bij Tableau Server voor meer informatie over ontwerpflows op het web.

U kunt op een van de volgende manieren verbinding maken met uw data:

- Systeemeigen connectors voor populaire datatypen
- Aangepaste connectors voor andere datatypen
- Gepubliceerde databronnen
- Tableau-data-extracten
- Tableau Catalog

# Verbinding maken via systeemeigen connectors voor populaire datatypen

De meest gebruikelijke manier om verbinding te maken met data is door gebruik te maken van de systeemeigen connectors in Tableau Prep Builder. Deze zijn beschikbaar voor de meest populaire datatypen en er worden regelmatig nieuwe connectors toegevoegd bij nieuwe versies van Tableau Prep Builder. Voor een lijst met beschikbare connectors, opent u Tableau Prep Builder of start u een flow op het web en klikt u vervolgens op de knop **Verbinding toevoegen** 

So kunt u de beschikbare connectors zien die hieronder in het linkerdeelvenster worden vermeld in **Verbinding maken**.

De meeste systeemeigen connectors werken op al onze platforms hetzelfde. Deze worden beschreven in het onderwerp Ondersteunde connectors in de Help bij Tableau Desktop.

**Opmerking**: wanneer u verbinding maakt met een databron, mag u de gereserveerde naam 'Aantal records' niet gebruiken voor een veldnaam of een berekend veld. Als u deze gereserveerde naam gebruikt, ontstaat er een machtigingsfout.

## Overwegingen bij het gebruik van systeemeigen connectors

- Als u een flow opent in een versie waarin de connector niet wordt ondersteund, wordt de flow mogelijk wel geopend. Maar er kunnen fouten optreden of de flow wordt niet uitgevoerd, tenzij de dataverbindingen worden verwijderd.
- Wanneer u een MySQL-connector gebruikt, is de standaardinstelling dat de verbinding beveiligd is wanneer SSL is ingeschakeld. Tableau Prep Builder ondersteunt echter geen aangepaste, op certificaten gebaseerde SSL-verbindingen voor op MySQL gebaseerde connectors.
- Vanaf versie 2025.1 kunt u verbinding maken met databronnen op locatie, uw flow publiceren naar Tableau Cloud en deze volgens een schema uitvoeren. Hiervoor is een Tableau Bridge-client vereist die is geconfigureerd in een Bridge-clientpool, waarbij het domein is toegevoegd aan de **Toelatingslijst van privénetwerken**. Wanneer u in Tableau Prep Builder en op internet verbinding maakt met uw databron, moet u ervoor zorgen dat de server-URL overeenkomt met het domein in de Bridge-pool. Zie de sectie **Databases** op pagina 521 in het onderwerp 'Een flow publiceren op Tableau Server of Tableau Cloud' voor meer informatie.
- Voor sommige connectors, die in de onderstaande secties worden beschreven, gelden andere vereisten bij gebruik met Tableau Prep Builder.

# Verbinding maken met clouddatabronnen via Tableau Server of Tableau Cloud

In Tableau Prep kunt u verbinding maken met clouddatabronnen, net als in Tableau Desktop. Als u echter van plan bent om flows te publiceren die verbinding maken met clouddatabronnen en deze volgens een schema op uw server uit te voeren, moet u uw referenties configureren in Tableau Server of Tableau Cloud.

U kunt uw referenties instellen op het tabblad **Instellingen** op de pagina **Mijn accountinstellingen** en met dezelfde referenties verbinding maken met de invoer van uw cloudconnector.

### Tableau Prep Builder

Klik bij het publiceren van de flow op het dialoogvenster **Publiceren** en dan op **Bewerken** om de verbinding te bewerken. Selecteer vervolgens in de vervolgkeuzelijst**Verificatie** <uw referenties>Insluiten.

U kunt ook rechtstreeks vanuit het dialoogvenster Publiceren referenties toevoegen (Tableau Prep Builder versie 2020.1.1 en later) bij het publiceren van uw flow en deze vervolgens automatisch in uw flow insluiten wanneer u publiceert. Zie **Een flow van Tableau Prep Builder publiceren** op pagina 510 voor meer informatie.

Als u geen opgeslagen referenties hebt ingesteld en **Gebruiker vragen** selecteert in de vervolgkeuzelijst **Verificatie**, nadat u de flow hebt gepubliceerd, moet u de verbinding bewerken en uw referenties invoeren in het tabblad **Verbindingen** in Tableau Server of Tableau Cloud. Anders mislukt de flow tijdens het uitvoeren.

### Tableau Prep op het web

Bij het maken van websites kunt u referenties insluiten via het bovenste menu onder **Bestand** > **Verbindingsreferenties**. Zie Flows publiceren in de Help bij Tableau Server voor meer informatie.

| F | ïle Edit Flow Help     |                                 |
|---|------------------------|---------------------------------|
| I | New Flow               |                                 |
|   | Save Draft             |                                 |
|   | Publish<br>Publish As  |                                 |
|   | Connection Credentials | Embed in Published Flow         |
|   | Insert Flow            | ✓ Don't Embed in Published Flow |
|   | Download               | _                               |

In Tableau Prep Builder versie 2019.4.1 zijn de volgende cloudconnectors zijn toegevoegd. Deze zijn ook beschikbaar bij het maken of bewerken van flows op het web:

- Box
- DropBox
- Google Drive
- OneDrive

Zie het connector-specifieke Help-onderwerp in de Help bij Tableau Desktop voor meer informatie over hoe u verbinding kunt maken met uw data met deze connectors.

# Verbinding maken met SalesForce-data

Ondersteund in Tableau Prep Builder versie 2020.2.1 en later en bij het maken van flows op het web vanaf Tableau Server en Tableau Cloud versie 2020.4.

Tableau Prep Builder ondersteunt verbinding maken met data via de Salesforce-connector, net als Tableau Desktop. Maar er zijn een paar verschillen.

- Tableau Prep Builder ondersteunt elk type join dat u wilt.
- Aangepaste SQL kan in Tableau Prep Builder 2022.1.1 of later worden gemaakt. Flows die aangepaste SQL gebruiken, kunnen worden uitgevoerd en bestaande stappen kunnen in 2020.2.1 of later worden bewerkt.
- Het gebruik van een standaardverbinding om uw eigen aangepaste verbinding te maken, wordt momenteel niet ondersteund.
- U kunt de standaardnaam van de databron niet wijzigen in een unieke of aangepaste naam.
- Als u van plan bent om flows te publiceren op Tableau Server en opgeslagen referenties wilt gebruiken, moet de serverbeheerder Tableau Server configureren met een OAuthclient-ID en -geheim op de connector. Zie Salesforce.com OAuth veranderen in opgeslagen referenties in de Help bij Tableau Server voor meer informatie.
- Als u incrementele vernieuwing wilt uitvoeren op flowinvoer die gebruikmaakt van de Salesforce-connector, moet u Tableau Prep Builder versie 2021.1.2 of hoger gebruiken. ZieFlowdata vernieuwen met incrementele vernieuwing op pagina 456 voor meer informatie over het gebruik van incrementele vernieuwing.

Tableau Prep importeert de data door een extract te maken. Momenteel worden extracten alleen ondersteund voor Salesforce. Het laden van het eerste extract kan enige tijd duren,

afhankelijk van de hoeveelheid opgenomen data. Terwijl de data worden geladen, ziet u een timer in de invoerstap.

Zie Salesforce in de Help bij Tableau Desktop en Webauthoring voor gedetailleerde informatie over de Salesforce-connector.

# Verbinding maken met de Salesforce Data Cloud

Met de Salesforce Data Cloud-connector (uitgebracht in Tableau Cloud in oktober 2023) kunt u verbinding maken met data die Salesforce Data Cloud gebruiken. Zie Tableau Cloudwebauthoring verbinden met Salesforce Data Cloud voor meer informatie.

Gebruik de Salesforce Data Cloud-connector om verbinding te maken met Salesforce Data Cloud-data. De Salesforce Data Cloud-connector herkent dataruimten, presenteert duidelijkere objectlabels en wordt aangestuurd door versnelde query's.

- 1. Selecteer in het deelvenster Verbindingen **Salesforce Data Cloud** uit de lijst Serverconnector.
- 2. Klik in het dialoogvenster Salesforce Data Cloud op Aanmelden.
- 3. Meld u aan bij Salesforce met uw gebruikersnaam en wachtwoord.
- 4. Selecteer Toestaan.
- 5. Sluit het browservenster.
- 6. Selecteer in Tableau Prep een dataruimte om tabellen te bekijken.
- 7. Selecteer een tabel.

# Verbinding maken met Google BigQuery-data

Tableau Prep Builder ondersteunt verbinding maken met data via Google BigQuery, net als Tableau Desktop.

U moet referenties configureren zodat Tableau Prep met Google BigQuery kan communiceren. Als u van plan bent om flows te publiceren naar Tableau Server of Tableau Cloud, moeten voor deze toepassingen ook OAuth-verbindingen worden geconfigureerd.

**Opmerking**: Tableau Prep ondersteunt momenteel geen aanpassing van Google BigQuery-kenmerken.

- OAuth voor Google instellen: OAuth-verbindingen configureren voor Tableau Server.
- OAuth-verbindingen: OAuth-verbindingen configureren voor Tableau Cloud.

# SSL configureren om verbinding te maken met Google BigQuery (alleen MacOS)

Als u Tableau Prep Builder op Mac gebruikt en een proxy gebruikt om verbinding te maken met Big Query, moet u mogelijk de SSL-configuratie aanpassen om verbinding te maken met Google BigQuery

Opmerking: Windows-gebruikers hoeven geen extra stappen te ondernemen.

Voer de volgende stappen uit om SSL te configureren voor OAuth-verbindingen met Google BigQuery:

- Exporteer het SSL-certificaat voor uw proxy naar een bestand, bijvoorbeeld proxy.cer. U kunt uw certificaat vinden in Applications > Utilities > Keychain Access >System > Certificates (under Category).
- 2. Zoek de versie van Java die u gebruikt om Tableau Prep Builder uit te voeren. Bijvoorbeeld: /Applications/Tableau Prep Builder 2020.4.app/Plugins/jre/lib/security/cacerts
- 3. Open de terminalopdrachtprompt en voer de volgende opdracht uit voor uw versie van Tableau Prep Builder:

**Opmerking**: de opdracht keytool moet worden uitgevoerd vanuit de map die de versie van Java bevat die u gebruikt om Tableau Prep Builder uit te voeren. Mogelijk moet u van directory veranderen voordat u deze opdracht kunt uitvoeren. Bijvoorbeeld cd /Users/tableau\_user/Desktop/SSL.cer -keystore Tableau Prep Builder 2020.1.1/Plugins/jre/bin. Voer vervolgens de opdracht keytool uit.

keytool -import -trustcacerts -file /Users/tableau\_ user/Desktop/SSL.cer -keystore Tableau Prep Builder <version>/Plugins/jre/lib/security/cacerts -storepass changeit **Voorbeeld**: keytool -import -trustcacerts -file /Users/tableau\_ user/Desktop/SSL.cer -keystore Tableau Prep Builder 2020.4.1/Plugins/jre/lib/security/cacerts -storepass changeit

Als de uitzondering FileNotFoundException (Toegang geweigerd) optreedt tijdens het uitvoeren van de opdracht voor de sleuteltool, moet u proberen om de opdracht met verhoogde machtigingen uit te voeren. Bijvoorbeeld sudo keytool -import -trustcacerts -file /Users/tableau\_user/Desktop/SSL.cer -keystore Tableau Prep Builder 2020.4.1/Plugins/jre/lib/security/cacerts -storepass changeit.

### Uw Google BigQuery-referenties instellen en beheren

De referenties die u gebruikt om verbinding te maken met Google BigQuery in uw invoerstap, moeten overeenkomen met de referenties die zijn ingesteld op het tabblad **Instellingen** op de pagina **Mijn accountinstellingen** voor Google BigQuery in Tableau Server of Tableau Cloud.

Als u bij het publiceren van uw flow andere referenties of geen referenties selecteert in uw instelling voor verificatie, mislukt de flow met een verificatiefout totdat u de verbinding voor de flow in Tableau Server of Tableau Cloud bewerkt.

Om uw referenties te bewerken, doet u het volgende:

1. Klik in Tableau Server of Tableau Cloud op het tabblad Verbindingen, in de Google

BigQuery-verbinding, op Meer acties ... .

- 2. Selecteer Verbinding bewerken.
- 3. Selecteer de opgeslagen referenties die zijn ingesteld op het tabblad **Instellingen** op de pagina **Mijn accountinstellingen**.

### Aanmelden met serviceaccountbestand (.json)

Ondersteund in Tableau Prep Builder versie 2021.3.1 en later. Toegang tot serviceaccounts is niet beschikbaar bij het maken van flows op het web.

- 1. Een serviceaccount toevoegen als opgeslagen referentie. Zie Google OAuth wijzigen naar opgeslagen referenties voor meer informatie.
- 2. Meld u aan bij Google BigQuery met uw e-mailadres of telefoonnummer en selecteer vervolgens **Volgende**.
- 3. Selecteer in Verificatie Aanmelden met serviceaccountbestand (.json).
- 4. Voer het bestandspad in of gebruik de knop **Bladeren** om hiernaar te zoeken.
- 5. Klik op Aanmelden.

- 6. Voer uw wachtwoord in om verder te gaan.
- 7. Selecteer **Accepteren** om Tableau toegang te geven tot uw Google BigQuery-data. U wordt gevraagd de browser te sluiten.

### Aanmelden met OAuth

Ondersteund in Tableau Prep Builder versie 2020.2.1 en later en bij het maken van flows op het web vanaf Tableau Server en Tableau Cloud versie 2020.4.

- 1. Meld u aan bij Google BigQuery met uw e-mailadres of telefoonnummer en selecteer vervolgens **Volgende**.
- 2. Selecteer in Verificatie Aanmelden met OAuth.
- 3. Klik op **Aanmelden**.
- 4. Voer uw wachtwoord in om verder te gaan.
- 5. Selecteer **Accepteren** om Tableau toegang te geven tot uw Google BigQuery-data. U wordt gevraagd de browser te sluiten.

Zie de volgende onderwerpen voor meer informatie over het instellen en beheren van uw referenties:

Uw accountinstellingen beheren in de Help bij Tableau Desktop en Webauthoring.

**Een flow van Tableau Prep Builder publiceren** op pagina 510 voor informatie over het instellen van verificatie-opties bij het publiceren van een flow.

Fouten bekijken en oplossen voor informatie over het oplossen van verbindingsfouten in Tableau Server of Tableau Cloud.

# Verbinding maken met SAP HANA-data

Ondersteund in Tableau Prep Builder versie 2019.2.1 en later en bij het maken van flows op het web vanaf Tableau Server en Tableau Cloud versie 2020.4.

Tableau Prep Builder ondersteunt net als Tableau Desktop verbinding maken met data via SAP HANA. Maar er zijn een paar verschillen.

Maak verbinding met de database via dezelfde procedure die u in Tableau Desktop zou gebruiken. Zie SAP HANA voor meer informatie. Nadat u verbinding hebt gemaakt en naar uw tabel hebt gezocht, sleept u de tabel naar het canvas om te beginnen met opbouwen van uw flow.

Het vragen om variabelen en parameters bij het openen van een flow wordt niet ondersteund in Tableau Prep. Klik in plaats daarvan in het invoervenster op **Variabelen en parameters** en selecteer de variabelen en operanden die u wilt gebruiken. Selecteer vervolgens uit een lijst met vooraf ingestelde waarden of voer aangepaste waarden in om uw database te doorzoeken en de waarden te retourneren die u nodig hebt.

Tableau Prep Builder en Tableau Prep Conductor ondersteunen geen variabelen en parameters bij verbinding maken met een gepubliceerde SAP HANA-databron.

**Opmerking**: vanaf Tableau Prep Builder-versie 2019.2.2 en op internet vanaf versie 2020.4.1 kunt u Initiële SQL gebruiken om uw verbinding op te vragen. Als u meerdere waarden voor een variabele hebt, kunt u de gewenste waarde selecteren uit een vervolgkeuzelijst.

| input                           |                         |               |              |                         |             |                   |
|---------------------------------|-------------------------|---------------|--------------|-------------------------|-------------|-------------------|
| Data Sample                     | Changes (0)             | Variables an  | d Parameters | sap_tes                 | t/CALCSI    | VITHVARIABLES     |
| Enter variable or parameter v   | values or add a new var | riable.       |              | Select th               | ne fields t | to include in you |
| Variables                       |                         |               | ÷            | 7                       | Туре        | Field Nan         |
| [VAR_key_interval]              |                         |               | ×            | 4                       | Abc         | key               |
| * IVAR str0 single va           | luel                    |               | ×            | 1                       | Abc         | str0              |
| (Inclusion of the second second |                         |               |              | $\overline{\checkmark}$ | Abc         | str1              |
| Variable                        | Courses of              | Mal-a         |              |                         | Abc         | str2              |
| [VAR_str0_si                    | * = *                   | Preset Values | Select       |                         | Abc         | str3              |
|                                 |                         | Custom V      | FURNITURE    |                         | Abc         | datetime1         |
|                                 |                         |               | OFFICE SUPP  | LIES                    | Abc         | directof          |
|                                 |                         |               | TECHNOLOG    |                         | Abc         | columnef          |
|                                 |                         |               | Appl         | y                       | Abc         | derivedfrom       |
| L                               |                         |               |              |                         | Abc         | staticlistcf      |
|                                 |                         |               |              | $\checkmark$            | #           | num0              |
|                                 |                         |               |              | 1                       | #           | num1              |

U kunt ook aanvullende variabelen toevoegen. Klik op de plusknop 🕀 in de sectie **Variabelen**, en selecteer een variabele en operatoe en voer vervolgens een aangepaste waarde in.

| 0) Variables and Parameters | sap_test/CALCSV                                                                 | VITHVARIABLES (_SYS                                                                                                   | 5_BIC.sap_test/CALCSWITHVARIAL                                                                                                    |  |  |
|-----------------------------|---------------------------------------------------------------------------------|----------------------------------------------------------------------------------------------------|----------------------------------------------------------------------------------------------------|--|--|
| evrvariable.                | Select the fields to include in your flow. If you make changes to the data, the |                                                                                                    |                                                                                                    |  |  |
| ( <del>+</del>              | Ci Tune                                                                         | Field Name                                                                                                    | Original Field Name                                                                                                    |  |  |
| ×                           | large to                                                                        | frant                                                                                                    | 101.e                                                                                                    |  |  |
| ×                           | Select                                                                          | • Select •                                                                                                    | Gaton Value                                                                                                    |  |  |
| ×                           |                                                                                 |                                                                                                    |                                                                                                    |  |  |
| ×                           |                                                                                 |                                                                                                    | Apply                                                                                                    |  |  |
|                             | 0) Variables and Parameters<br>envariable.                                      | (0) Variables and Parameters sap, test/CALCS<br>Select the fields 1<br>×<br>×<br>×<br>×<br>×<br>×<br>×<br>×<br>×<br>× | (i)     Variables and Parameters     sap, test/CALCSWITHWARIABLES (_SY<br>Select the fields to include in your flow       (i)     (i)     (i)       (ii)     (iii)     (iiii)       (iiii)     (iiii)     (iiii)       (iiii)     (iiii)     (iiiii)       (iiii)     (iiiii)     (iiiii)       (iiii)     (iiiii)     (iiiiii)       (iiiii)     (iiiiiii)     (iiiiiii)       (iiiiii)     (iiiiiiii)     (iiiiiiiii)       (iiiiii)     (iiiiiiiiii)     (iiiiiiiiiiii)       (iiiiiiiiiiiiiiii)     (iiiiiiiiiiiiiiiiiiiiiiiiiiiiiiiiiiii |  |  |

**Opmerking**: voor deze connector is Tableau Server versie 2019.2 en hoger vereist om de flow volgens een schema uit te voeren. Als u een eerdere serverversie gebruikt, kunt u de flowdata vernieuwen via de opdrachtregelinterface. Zie **Uitvoerbestanden van een flow vernieuwen vanaf de opdrachtregel** op pagina 465 voor meer informatie over het uitvoeren van flows via de opdrachtregel. Zie **Versiecompatibiliteit met Tableau Prep** op pagina 485 voor meer informatie over compatibiliteit van versies.

# Verbinding maken met ruimtelijke bestanden en databases

Ondersteund in Tableau Prep Builder versie 2020.4.1 en later en bij het maken van flows op het web vanaf Tableau Server en Tableau Cloud versie 2020.4.

In Tableau Prep Builder of bij het maken of bewerken van flows op het web kunt u verbinding maken met ruimtelijke bestanden en ruimtelijke databronnen.

Tableau Prep ondersteunt de volgende verbindingstypen:

- Indelingen van ruimtelijke bestanden
  - Tableau Prep Builder: Esri Shapefiles, Esri File Geodatabases, KML, TopoJSON, GeoJSON, extracten, MapInfo MID/MIF, TAB-bestanden en shapefiles in .zipbestanden.
  - Tableau Server En Tableau Cloud: shapefiles in .zip-bestanden, KML, TopoJSON, GeoJSON, Esri File Geodatabases en extracten.
- Ruimtelijke databases (Amazon Redshift, Microsoft SQL Server, Oracle en PostgreSQL).

U kunt ruimtelijke tabellen ook combineren met niet-ruimtelijke tabellen via een standaardkoppeling en ruimtelijke data uitvoeren naar een extractbestand (.hyper). Ruimtelijke functies, ruimtelijke verbindingen via snijpunten en het visualiseren van ruimtelijke data in een kaartweergave in Tableau Prep worden momenteel niet ondersteund.

### Ondersteunde opschoonbewerkingen

Bij het werken met shapefiledata worden sommige opschoonbewerkingen niet ondersteund. Alleen de volgende opschoonbewerkingen zijn beschikbaar in Tableau Prep wanneer u met ruimtelijke bestanddata werkt.

- Filters: alleen om null- of onbekende waarden te verwijderen
- Veldnaam wijzigen
- Dubbel veld
- Alleen veld behouden
- Veld verwijderen
- Berekend veld maken

### Voordat u verbinding maakt

Voordat u verbinding maakt met ruimtelijke bestanden, moet u zorgen dat de volgende bestanden zich in dezelfde map bevinden:

- Esri-shapefiles: de map moet .shp-, .shx-, .dbf- en .prj-bestanden bevatten en ook .zipbestanden van het Esri-shapefile-bestand.
- Esri File Geodatabases: de map moet het .gdb-bestand van de geodatabase bevatten of het .zip-bestand van het .gdb-bestand van de geodatabase.
- **KML-bestanden**: de map moet de volgende informatie bevatten: .kml-bestand. (Er zijn geen andere bestanden vereist.)
- **GeoJSON-bestanden**: de map moet de volgende informatie bevatten: het .geojsonbestand. (Er zijn geen andere bestanden vereist.)
- **TopoJSON-bestanden**: De map moet de volgende informatie bevatten: het .json- of het .topojson-bestand. (Er zijn geen andere bestanden vereist.)

### Verbinding maken met ruimtelijke bestanden

- 1. Voer een van de volgende handelingen uit:
  - Open Tableau Prep Builder en klik op de knop Verbinding toevoegen 団.
  - Open Tableau Server of Tableau Cloud. Klik vanuit het menu Verkennen op Nieuw
     > Flow.
- 2. Selecteer uit de lijst met connectors Ruimtelijk bestand.

Aan ruimtelijke velden wordt een ruimtelijk datatype toegewezen en dit kan niet worden gewijzigd. Als de velden afkomstig zijn uit een ruimtelijk bestand, wordt aan het veld de standaard veldnaam 'Geometrie' toegewezen. Als de velden afkomstig zijn uit een ruimtelijke database, worden de namen van de databasevelden weergegeven. Als Tableau het type data niet kan bepalen, wordt het veld weergegeven als 'Null'.

| <                                                                                                    | $\leftarrow \rightarrow \square$                                                                                                    | 0 0                                                                                                    |                                                                                                    |                            |                 |                    | Alerts (0) 🛕 |
|----------------------------------------------------------------------------------------------------|----------------------------------------------------------------------------------------------------|----------------------------------------------------------------------------------------------------|----------------------------------------------------------------------------------------------------|----------------------------|-----------------|--------------------|--------------|
| Connections   Connections  Connections  Connections  Sparal Tile  Connections  Connections  Conn | eighbourhood<br>Clean1 3 fields 91 rov                                                                                                    | Cleen 1<br>s V Filter Values                                                                             | • • • • • • • • • • • • • • • • • • •                                                                                                    | Create Calculated Field    | Duplicate Field | <br>🖱 🖩 📄 🖉 Search | 100%         |
| III Boundaries_PSA geoj<br>III bad_stattime.geojoon<br>III neijabourhoods.geoj                                                                                                    | <ul> <li>Acc<br/>neighbourhoc</li> <li>Adams<br/>Alki<br/>Arbor Heighb</li> <li>Bitter Lake<br/>Briarcliff</li> <li>Briarcliff</li> <li>Brighton</li> <li>Bitter Lake<br/>Briarcliff</li> <li>Brighton</li> <li>Broadvey<br/>Broadvey</li> <li>Broadvey</li> <li>Broadvey</li></ul> | d 10 Auc<br>enigd<br>Baill<br>Baar<br>Cas<br>Cas<br>Cas<br>Cas<br>Cas<br>Cas<br>Cas<br>Cas<br>Cas<br>Cas | ind in the second second secon | Geometry 1<br>MultiPolygon |                 | la                 |              |
|                                                                                                    | Neighbourhood<br>West Queen An<br>Adams<br>West Woodland                                                                                                    | neighbourhood_group<br>Queen Anne<br>Ballard<br>Ballard                                                  | Geometry<br>MultiPolygon<br>MultiPolygon<br>MultiPolygon                                                                                                    |                            |                 |                    | i            |

# Verbinding maken met ODBC

Ondersteund in Tableau Prep Builder versie 2019.2.2 en later. Dit connectortype wordt nog niet ondersteund bij het maken van flows op het web.

Als u verbinding moet maken met databronnen die niet zijn opgenomen in het **Verbindingen**, kunt u verbinding maken met elke databron met de connector **Andere databases (ODBC)**. Deze ondersteunt de SQL-standaard en implementeert de ODBC API. Verbinding maken met data via de connector **Andere databases (ODBC)** werkt op dezelfde manier als hoe u deze zou gebruiken in Tableau Desktop. Er zijn echter een paar verschillen:

- U kunt alleen verbinding maken via de optie DSN (databronnaam).
- Om uw flow in Tableau Server te publiceren en uit te voeren, moet de server worden geconfigureerd met een overeenkomende DSN.
**Opmerking**: het uitvoeren van flows via de opdrachtregel die de connector Andere databases (ODBC) bevatten, wordt momenteel niet ondersteund.

- Er is één enkele verbindingservaring voor Windows en MacOS. Het vragen om verbindingskenmerken voor ODBC-stuurprogramma's (Windows) wordt niet ondersteund.
- Alleen stuurprogramma's van 64 bits worden door Tableau Prep Builder ondersteund.

## Voordat u verbinding maakt

Om verbinding te maken met uw data via de connector **Andere databases (ODBC)**, moet u het stuurprogramma van de database installeren en uw DSN (databronnaam) instellen en configureren. Om flows in Tableau Server te publiceren en uit te voeren, moet de server worden geconfigureerd met een overeenkomende DSN.

**Belangrijk**: Tableau Prep Builder ondersteunt alleen stuurprogramma's van 64 bits. Als u al een stuurprogramma van 32 bits hebt geïnstalleerd en geconfigureerd, moet u deze mogelijk verwijderen en vervolgens de versie van 64 bits installeren als het stuurprogramma niet toestaat dat beide versies tegelijkertijd worden geïnstalleerd.

1. Maak een DSN met de **ODBC-databronbeheerder (64 bits)** (Windows) of met een ODBC Manager-hulpprogramma (MacOS).

Als u het hulpprogramma niet op uw Mac hebt geïnstalleerd, kunt u het (bijvoorbeeld) downloaden via (www.odbcmanager.net of het bestand odbc.ini handmatig bewerken.

 Voeg in de ODBC-databronbeheerder (64 bits) (Windows) of het ODBC Managerhulpprogramma (MacOS) een nieuwe databron toe en selecteer vervolgens het stuurprogramma voor de databron en klik dan op Voltooien.

| er Data Sources:        |             |                          |                |                             |                                                                                                    |                                                |                                                                                                    |
|-------------------------|-------------|--------------------------|----------------|-----------------------------|----------------------------------------------------------------------------------------------------|------------------------------------------------|----------------------------------------------------------------------------------------------------|
| lame                    | Platform    | Driver                   |                |                             | Add                                                                                                    |                                                |                                                                                                    |
| BASE Hes<br>Solel Files | N/A<br>N/A  | Mcrosoft A<br>Mcrosoft B | ccess dBA      | ("xls, "xlsx, "xlsm, "xlsb) | Remove                                                                                                    |                                                |                                                                                                    |
| io Access Database      | 10/16       | MICROSOFT /              | COESS DAV      | Create New Data Source      |                                                                                                    |                                                |                                                                                                    |
|                         | f this User | DSN does n               | ot exist. It c |                             | Select a driver for which y<br>Name<br>Amazon Redshult (x64)<br>HDBODBC<br>MySQL ODBC 5.3 ANSI<br>MySQL ODBC 5.3 Unico<br>ODBC Driver 13 for SQL | V<br>1.<br>Driver 5<br>de Driver 5<br>Server 2 | t up a data source<br>ension<br>.03.07.1000<br>.00.68.56404<br>.03.08.00<br>.03.08.00<br>015.130.811.168 |
| The driver o            |             |                          |                |                             | ODBC Driver 17 for SQL                                                                                                    | Server 2                                       | 017.171.00.01                                                                                            |

 Voer in het dialoogvenster ODBC-stuurprogramma installeren de configuratiedata in, zoals de servernaam, poort, gebruikersnaam en het wachtwoord. Klik op Testen (als uw dialoogvenster deze optie biedt) om te controleren of uw verbinding correct is ingesteld. Sla uw configuratie vervolgens op.

**Opmerking**: Tableau Prep Builder ondersteunt het vragen om verbindingskenmerken niet. U moet deze informatie dus instellen bij het configureren van de DNS.

Dit voorbeeld toont het dialoogvenster voor configuratie voor een MySQL-connector.

| MySQL Connector/ODBC   | Data Source Configuration X        |
|------------------------|------------------------------------|
| MysqL<br>Connector/ODB | c                                  |
| Connection Parameter   | S                                  |
| Data Source Name:      | mysql.servername                   |
| Description:           | My SQL Connector                   |
| TCP/IP Server:         | ysql.servername.tsi.lan Port: 3306 |
| O Named Pipe:          |                                    |
| User:                  | username                           |
| Password:              | •••••                              |
| Database:              | │                                  |
| Details >>             | OK Cancel Help                     |

Verbinding maken met andere databases (ODBC)

- 1. Open Tableau Prep Builder en klik op de knop Verbinding toevoegen 🗐.
- 2. Selecteer uit de lijst met connectors Andere databases (ODBC).
- Selecteer in het dialoogvenster Andere databases (ODBC) een DSN uit de vervolgkeuzelijst en voer de gebruikersnaam en het wachtwoord in. Klik dan op Aanmelden.

| ther Databa: | ses (ODBC)                                                                                                    |   |
|--------------|----------------------------------------------------------------------------------------------------|---|
| Other [      | )atabases (ODBC)                                                                                                    |   |
| DSN:         | mysql.test                                                                                                    | Ŧ |
|              | Select a DSN (data source name) for the database you<br>want to connect to. To publish and run your flow on<br>Tableau Server, the server must be configured with a<br>matching DSN. |   |
|              | jsmith                                                                                                    | × |
| Username:    |                                                                                                    |   |

4. Selecteer uw database uit de vervolgkeuzelijst in het deelvenster Verbindingen.

|                                              | <        |
|----------------------------------------------|----------|
| Connections                                  | $\oplus$ |
| mysql.test (ODBC)     Other Databases (ODBC) |          |
| Database                                     |          |
| Select Database                              | -        |
| devic                                        |          |
| glaciers                                     |          |
| gt_panel                                     |          |
| hurricanes                                   |          |
| information_schema                           | - 11     |
| mysql                                        | - 10     |
| performance_schema                           | - 10     |
| pubs                                         |          |
| regression                                   |          |
| test                                         |          |
|                                              | *        |

# Maak verbinding met Microsoft Excel-data en schoon deze op met Data Interpreter

Alleen ondersteund voor directe Microsoft Excel-verbindingen. Data Interpreter is momenteel niet beschikbaar voor Excel-bestanden die zijn opgeslagen op cloudstations.

Wanneer u met Microsoft Excel-bestanden werkt, kunt u Data Interpreter gebruiken om subtabellen in uw data te detecteren en overbodige informatie te verwijderen. Zo kunt u uw data beter voorbereiden op analyse. Wanneer u Data Interpreter inschakelt, worden deze subtabellen gedetecteerd en weergegeven als nieuwe tabellen in het deel **Tabellen** van het deelvenster **Verbindingen**. U kunt ze vervolgens verslepen naar het deelvenster **Flow**.

Als u Data Interpreter uitschakelt, worden deze tabellen verwijderd uit het deelvenster **Verbindingen**. Als deze tabellen al in de flow worden gebruikt, resulteert dit vanwege ontbrekende data in flowfouten.

**Opmerking**: Data Interpreter detecteert momenteel alleen subtabellen in uw Excelspreadsheets en biedt geen ondersteuning voor het opgeven van de beginrij voor tekstbestanden en spreadsheets. Bovendien worden tabellen die Data Interpreter heeft gedetecteerd, niet opgenomen in de zoekresultaten bij Met jokerteken verenigen.

Het onderstaande voorbeeld toont de resultaten van het gebruik van Data Interpreter op een Excel-spreadsheet in het deelvenster **Verbindingen**. Data Interpreter heeft twee extra subtabellen gedetecteerd.

Vóór Data Interpreter

Na Data Interpreter

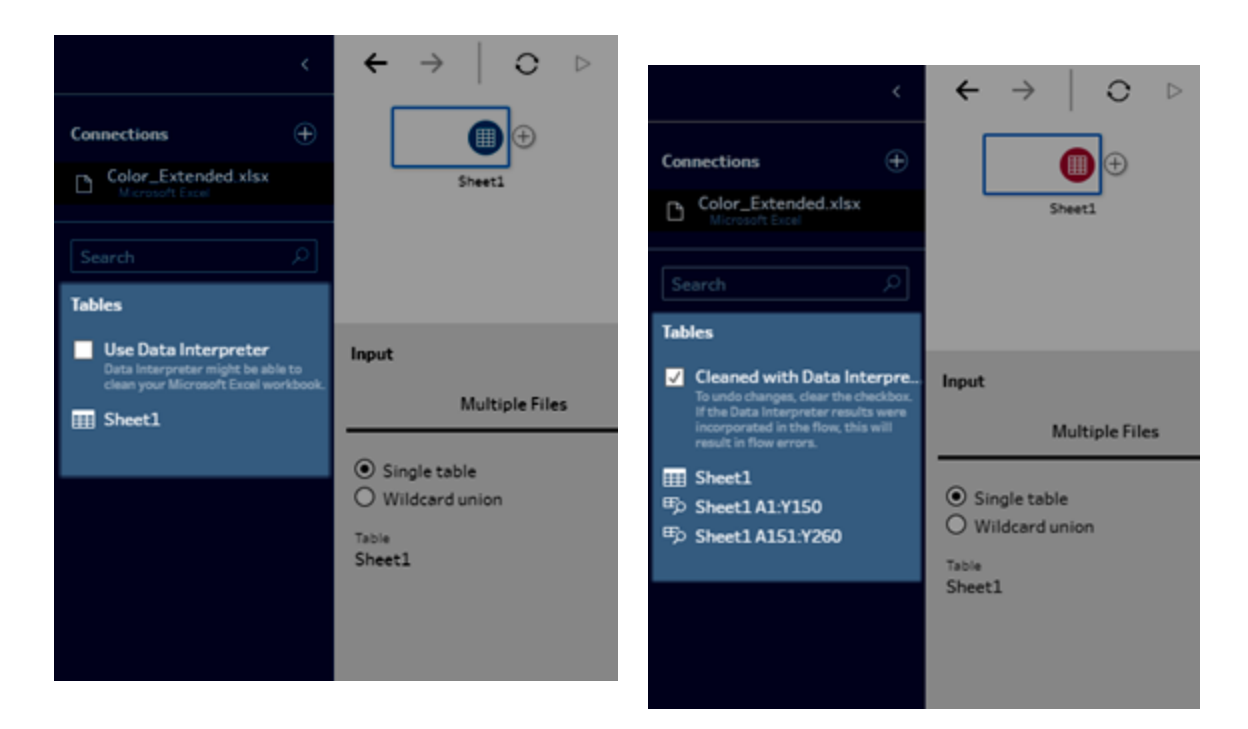

Om Data Interpreter te gebruiken, voert u de volgende stappen uit:

- 1. Selecteer Verbinding maken met data en dan Microsoft Excel.
- 2. Selecteer uw bestand en klik op **Openen**.
- 3. Vink het selectievakje Data Interpreter gebruiken aan.
- 4. Sleep de nieuwe tabel naar het deelvenster **Flow** om deze in uw flow op te nemen. Om de oude tabel te verwijderen, klikt u met de rechtermuisknop op de invoerstap voor de oude tabel en selecteert u **Verwijderen**.

# Verbinding maken met aangepaste connectors

Wanneer Tableau Prep geen ingebouwde connector voor uw ODBC- en JDBC-data biedt, kunt u een aangepaste connector gebruiken. U kunt:

- Een door een partner gemaakte connector gebruiken. Zie Door partners gebouwde connectors gebruiken op de tegenoverliggende pagina voor meer informatie over connectors in de exchange.
- Een aangepaste connector gebruiken die is gemaakt met de Tableau Connector-SDK. De Connector-SDK biedt hulpmiddelen om een aangepaste connector te bouwen voor op

ODBC of JDBC gebaseerde data. Zie Connectors gebouwd met de Tableau-connector-SDK in de Help bij Tableau Desktop voor meer informatie.

Aangepaste connectors voor op ODBC en JDBC gebaseerde data worden ondersteund in Tableau Prep Builder versie 2020.4.1 en later.

Zie Uw connector uitvoeren voor meer informatie voor connectorontwikkelaars.

Voor sommige aangepaste connectors is de installatie van een extra stuurprogramma vereist. Als u tijdens het verbindingsproces hierom wordt gevraagd, volgt u de aanwijzingen om het vereiste stuurprogramma te downloaden en te installeren. Aangepaste connectors kunnen momenteel niet worden gebruikt met Tableau Cloud.

### Door partners gebouwde connectors gebruiken

In het deelvenster Verbinding maken zijn connectors beschikbaar die door partners zijn gemaakt en andere aangepaste connectors. Deze connectors staan vermeld onder Extra verbindingen en zijn ook beschikbaar op de pagina Tableau Exchange-connectors.

- 1. Klik op Verbindingen in het linkerdeelvenster.
- 2. Ga naar het gedeelte **Extra connectors** van het deelvenster Verbinding maken en klik op de connector die u wilt gebruiken.
- 3. Klik op Installeren en Tableau opnieuw opstarten.

Na installatie wordt de connector weergegeven in het gedeelte **Naar een server** van het deelvenster Verbinding maken.

**Opmerking**: Als u een waarschuwing krijgt dat de connectors niet kunnen worden geladen, installeert u het benodigde .taco-bestand vanaf de pagina Tableau Exchange-connectors. Als u wordt gevraagd om de stuurprogramma's te installeren, ga dan naar Tableau Exchange voor instructies en locaties voor het downloaden van stuurprogramma's.

# Verbinding maken met gepubliceerde databronnen

Gepubliceerde databronnen zijn bronnen die u met anderen kunt delen. Wanneer u een databron beschikbaar wilt maken voor andere gebruikers, kunt u deze vanaf Tableau Prep Builder (versie 2019.3.1 en later) publiceren naar Tableau Server of Tableau Cloud, of als uitvoer van uw flow. U kunt een gepubliceerde databron gebruiken als invoerdatabron voor uw flow, ongeacht of u in Tableau Prep Builder of op het web werkt.

**Opmerking**: wanneer u een flow publiceert die een gepubliceerde databron als invoer bevat, wordt de uitgever toegewezen als de standaard floweigenaar. Wanneer de flow wordt uitgevoerd, gebruikt deze de floweigenaar voor de account **Uitvoeren als**. Zie 'Uitvoeren als service'-account voor meer informatie over de account Uitvoeren als. Alleen de site- of serverbeheerder kan de eigenaar van de flow wijzigen in Tableau Server of Tableau Cloud en alleen voor zichzelf.

Tableau Prep Builder ondersteunt:

- Gepubliceerde databronnen met gebruikersfilters of functies vanaf Tableau Prep Builder versie 2021.1.3.
- Verbindingen met één server en site. Aanmelden op een andere server of op dezelfde server en een andere site wordt niet ondersteund. U moet dezelfde server- of siteverbinding gebruiken om het volgende te doen:
  - Verbinding maken met de gepubliceerde databron.
  - De uitvoer van de flow publiceren naar Tableau Server of Tableau Cloud.
  - De flow plannen voor uitvoeren op Tableau Server of Tableau Cloud.

Als uw flow gepubliceerde databronnen gebruikt en u zich afmeldt bij de server, wordt de flowverbinding verbroken. De flow bevindt zich in een foutstatus en u kunt de data uit de gepubliceerde databron niet zien in het deelvenster Profiel of het dataraster.

**Opmerking:** Tableau Prep Builder ondersteunt geen gepubliceerde databronnen met multidimensionale (kubus-)data, verbindingen met meerdere servers of gepubliceerde databronnen met gerelateerde tabellen.

Tableau Server en Tableau Cloud ondersteunen:

- Gepubliceerde databronnen met gebruikersfilters of functies die beginnen in Tableau Server en Tableau Cloud versie 2021.2.
- Een flow op het web maken of bewerken met een gepubliceerde databron (Tableau Server of Tableau Cloud versie 2020.4 en later)
- Verbinding maken met gepubliceerde databronnen (Tableau Server en Tableau Cloud versie 2019.3 en later)

**Opmerking:** eerdere versies van Tableau Server ondersteunen mogelijk niet alle functies van de gepubliceerde databron.

### Over referenties en machtigingen:

- U moet de rol Explorer of hoger hebben op de serversite waar u bent aangemeld om verbinding te kunnen maken met gepubliceerde databronnen. Alleen Creators kunnen flows op het web maken of bewerken. Zie Siterollen van gebruiker instellen in de Help bij Tableau Server voor meer informatie over siterollen.
- In Tableau Prep Builder wordt toegang tot de databron geautoriseerd op basis van de identiteit van de gebruiker die is aangemeld op de server. U ziet alleen de data waartoe u toegang heeft.
- Bij webauthoring in Prep (Tableau Server en Tableau Cloud) wordt de toegang tot de databron ook geautoriseerd op basis van de identiteit van de gebruiker die is aangemeld bij de server. U ziet alleen de data waartoe u toegang heeft.

Wanneer u de flow handmatig of volgens een schema uitvoert, wordt de toegang tot de databron echter geautoriseerd op basis van de identiteit van de floweigenaar. De laatste gebruiker die een flow publiceert, wordt de nieuwe floweigenaar.

- Site- en serverbeheerders kunnen de floweigenaar wijzigen, maar alleen in zichzelf.
- Om verbinding te kunnen maken met de gepubliceerde databron, moeten de referenties worden ingesloten.

**Tip:** als er geen referenties voor de databron zijn ingesloten, werkt u de databron bij met de ingesloten referenties.

# Gepubliceerde databronnen gebruiken in uw flow

Volg de instructies voor uw Tableau Prep-versie om verbinding te maken met een gepubliceerde databron en deze in uw flow te gebruiken:

# Tableau Prep Builder versie 2020.2.2 en later en op het web

Vanuit het deelvenster Verbinding kunt u rechtstreeks verbinding maken met gepubliceerde databronnen en meer die zijn opgeslagen in Tableau Server of Tableau Cloud. Als u de Databeheer met Tableau Catalog hebt ingeschakeld, kunt u ook zoeken naar databases en tabellen en hier verbinding mee maken. Ook kunt u metadata over de databronnen bekijken of filteren, zoals beschrijvingen, datakwaliteitswaarschuwingen en certificeringen.

Zie 'Over Tableau Catalog' in de Help van Tableau Server of Help bij Tableau Cloud voor meer informatie over Tableau Catalog.

1. Open Tableau Prep Builder en klik op de knop Verbinding toevoegen 🖽.

Ga in webauthoring naar de **Startpagina** en klik op **Maken > Flow**, of ga naar de pagina **Verkennen** en klik op **Nieuw > Flow**. Klik vervolgens op **Verbinding maken met data**.

2. Selecteer in het deelvenster Verbinding maken, onder Zoeken naar data, Tableau Server.

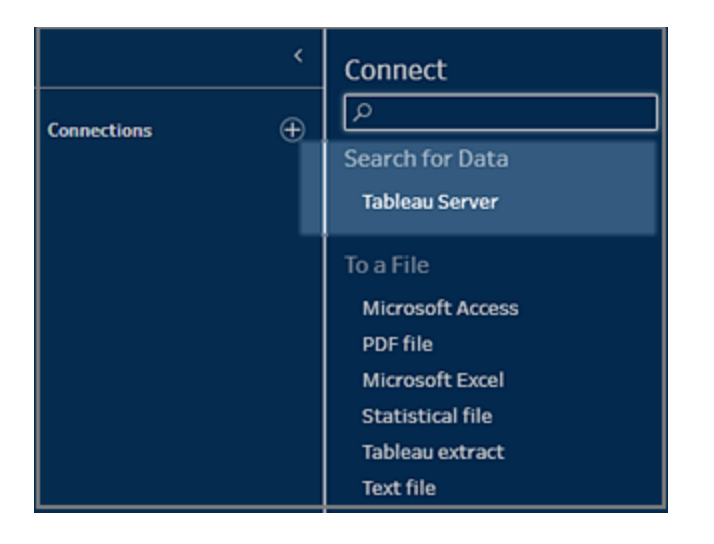

3. Meld u aan om verbinding te maken met uw server of site.

Bij webauthoring wordt een dialoogvenster **Zoeken naar data** geopend voor de server waarop u bent aangemeld.

- 4. Zoek in het dialoogvenster **Zoeken naar data** in een lijst met beschikbare gepubliceerde databronnen. Gebruik de optie Filteren om te filteren op verbindingstype en gecertificeerde databronnen.
- 5. Selecteer de databron die u wilt gebruiken en klik vervolgens op Verbinding maken.

Als u geen toestemming hebt om verbinding te maken met een databron, worden de rij en de knop **Verbinding maken** grijs.

**Opmerking**: de vervolgkeuzelijst **Inhoudstype** wordt niet weergegeven als Databeheer met Tableau Catalog niet is ingeschakeld. In de lijst worden alleen gepubliceerde databronnen weergegeven.

| Data           | a Sources                        |             |                       | ₽ Search                     | tor data |          |
|----------------|----------------------------------|-------------|-----------------------|------------------------------|----------|----------|
| ① I Dat        | abases and Files                 | ↓ Workbooks | Live/Last Extract     | Connects To                  | Project  | Owner    |
| Lab            | BM1 Zach wi                      | 1           | Jul 15, 2019, 8:59 AM | DEM Market Data 2019M1 Zach  | Default  | John R   |
| (F)            | DEM Pulse Shipments 2019M1 Zac   | 1           | Jul 15, 2019, 1:22 AM | DEM Pulse Shipments 2019M1 Z | Default  | John R   |
| 0              | SuperStore123                    | 1           | Live                  | Sample - Superstore.xls      | Default  | workuser |
| 0              | Sheet1 (primary.database sample) | 1           | Live                  | primary.database sample.xlsx | rushen   | Ruyi S   |
| (F)            | Calcs (TestV1)                   | 1           | Aug 15, 2019, 12:47   | mysql.tsi.lan                | Default  | Eric W   |
| 0              | Passrate                         | 1           | Live                  | Passrate.txt                 | Default  | workuser |
| ault datasourc | e description                    |             |                       |                              |          |          |

6. De databron wordt toegevoegd aan het deelvenster Flow In het deelvenster Verbindingen kunt u extra databronnen selecteren of de zoekoptie gebruiken om uw databron te vinden en deze naar het deelvenster Flow te slepen om uw flow te bouwen. Op het tabblad Tableau Server worden in het deelvenster Invoer details over de gepubliceerde databron weergegeven.

| ۲                                                                                     | $\leftrightarrow$ $\bigcirc$ $\triangleright$                                                |        |                         |                       |                                    |               | Alerts (0) 🛕                     |
|---------------------------------------------------------------------------------------|----------------------------------------------------------------------------------------------|--------|-------------------------|-----------------------|------------------------------------|---------------|----------------------------------|
| Connections    https://near(Default)  Search                                          | GOttopmevia.                                                                                 |        |                         |                       |                                    |               |                                  |
| Data Sources                                                                          | Input                                                                                        |        |                         |                       |                                    | S             | earch ,P v                       |
| Crapbaeci; Gglu (biliu<br>Crapbaeci; Gglu (biliu<br>123 (Default)<br>123456 (Default) | Tableau Server         Data Sample         Changes (0)           Server         https://near | 600top | novies3.<br>Ne fields 1 | csv (600topmovies) (D | lefault) Fields selected: 19 of 19 | Filter Values | will be queried again.           |
| 🖯 696960 (Default)                                                                    | Site                                                                                         |        | Type                    | Field Name            | Original Field Name                | Changes       | Sample Values                    |
| 🖯 859510 (test)                                                                       | https://near (Default)                                                                       | 2      |                         | Adjusted Gross (      | Adjusted Gross (Smill)             |               | 6,846.7, 3,901.2, 1,717.1        |
| 🖯 893850 (Default)                                                                    | Project<br>Default                                                                           | 1      |                         | Budget (Smill)        | Budget (\$mill)                    |               | 3.9, 0.858, 75                   |
| 🖯 942673 (Default)                                                                    | Data Source                                                                                  | 2      | Abc                     | Day of Week           | Day of Week                        |               | Friday, Thursday, Wednesday      |
| 392498822 (Default)                                                                   | 600topmovies3.csv (600topmovies)                                                             | 2      | Abc                     | Director              | Director                           |               | George Cukor, Victor Fleming, Sa |
| PEPANINRES (PEP_20                                                                    | nhritsko                                                                                     | 1      | Abc                     | Genre                 | Genre                              |               | drama, animation                 |
| 🖯 filesenr.asp (Visualiza                                                             |                                                                                              | 1      |                         | Gross (Smill)         | Gross (Smill)                      |               | 400.2, 267.4, 215.9              |
| 🖯 ca2013entities_csv (V                                                               |                                                                                              | 2      |                         | IMOb Rating           | IMDb Rating                        |               | 8.2, 7.4, 7.2                    |
| 600topmovies3.csv (6                                                                  |                                                                                              | 1      | Abc                     | Month                 | Month                              |               | December, August, January        |
| 🖯 number_decompositi                                                                  |                                                                                              | V      |                         | MovieLens Rating      | MovieLens Rating                   |               | 3.83, 3.51, 3.42                 |
| 🖯 Game data+ (nfi1978                                                                 |                                                                                              | 2      |                         | Overseas (\$mill)     | Overseas (\$mill)                  |               | 201.5, 165.2, 71                 |
| 2016 Election: Democr                                                                 |                                                                                              | 1      |                         | Overseas%             | Overseas%                          |               | 0.504, 0.618, 0.329              |
| 2016 Election: Republi                                                                |                                                                                              | V      |                         | Profit (Smill)        | Profit (\$mill)                    |               | 396.3, 266.5, 140.9              |
| 🖻 Game data+ (nfi1978 •                                                               |                                                                                              |        |                         |                       |                                    |               |                                  |

7. (Optioneel) Als u Databeheer met Tableau Catalog heeft ingeschakeld, gebruikt u het vervolgkeuzemenu **Inhoudstype** om te zoeken naar databases en tabellen.

| Search for Dat | a                             |      |
|----------------|-------------------------------|------|
| Content Type:  | Data Sources (2,026) 🔻        |      |
|                | Data Sources                  |      |
| ۲<br>۱         | Databases and Files<br>Tables | ЭМ1; |
|                | 0                             |      |

Met de filteroptie in de rechterbovenhoek kunt u uw resultaten filteren op verbindingstype, datakwaliteitswaarschuwingen en certificeringen.

| 𝒫 Search for | data                               | 7 |
|--------------|------------------------------------|---|
|              | Connection Type<br>All             | • |
|              | Data Quality Warning<br>All assets | Ŧ |
|              | Certified                          |   |

Tableau Prep Builder-versie 2020.2.1 en eerder

- 1. Open Tableau Prep Builder en klik op de knop Verbinding toevoegen 🖾.
- 2. Selecteer uit de lijst met connectors Tableau Server.

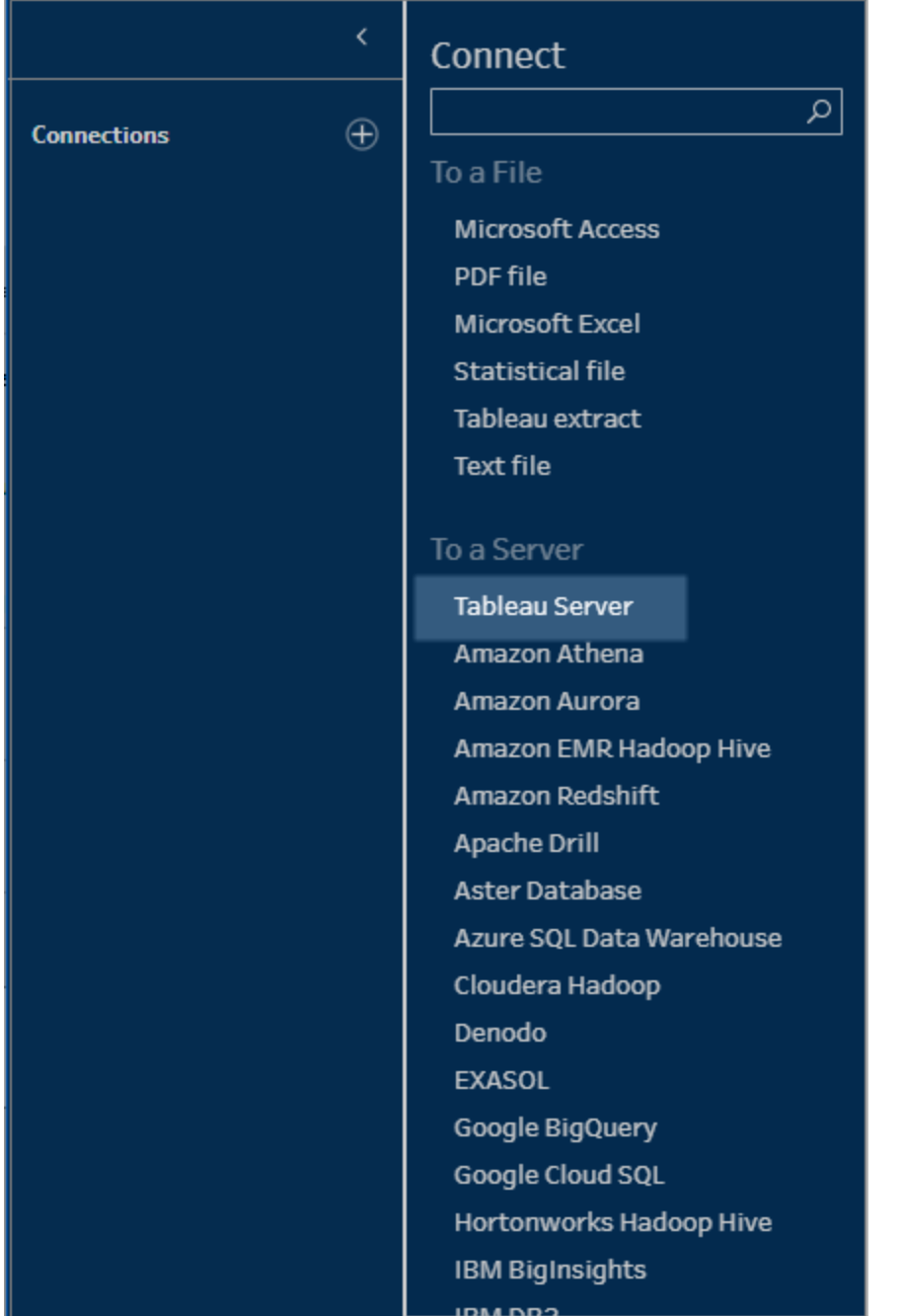

- 3. Meld u aan om verbinding te maken met uw server of site.
- 4. Selecteer uw databron of gebruik de zoekoptie om uw databron te vinden en sleep deze naar het deelvenster Flow om uw flow te starten. Op het tabblad Tableau Server worden in het deelvenster Invoer details over de gepubliceerde databron weergegeven.

|                                                                                            | $\leftarrow \rightarrow \bigcirc \triangleright$           |         |                         |                                                  |                                    |                | Alerts(0) 🛕                      |
|--------------------------------------------------------------------------------------------|------------------------------------------------------------|---------|-------------------------|--------------------------------------------------|------------------------------------|----------------|----------------------------------|
| Connections                                                                                |                                                            |         |                         |                                                  |                                    |                |                                  |
| Data Sources                                                                               | Input                                                      |         |                         |                                                  |                                    |                | iearch 🔎 🗸                       |
| <ul> <li>Crapberci∓€g80 (billu</li> <li>123 (Default)</li> <li>123456 (Default)</li> </ul> | Tableau Server Data Sample Changes (0) Server https://hear | 600topr | movies3.<br>he fields 1 | csv (600topmovies) (I<br>to include in your flow | Default) Fields selected: 19 of 19 | Filter Values. | e will be queried again.         |
| 🖯 696960 (Default)                                                                         | Site                                                       |         | Type                    | Field Name                                       | Original Field Name                | Changes        | Sample Values                    |
| 🖯 859510 (test)                                                                            | https://near(Default)                                      | 2       |                         | Adjusted Gross (                                 | Adjusted Gross (Smill)             |                | 6,846.7, 3,901.2, 1,717.1        |
| 🖯 893850 (Default)                                                                         | Default                                                    | 1       |                         | Budget (Smill)                                   | Budget (Smill)                     |                | 3.9, 0.858, 75                   |
| 🖯 942673 (Default)                                                                         | Data Source                                                | 1       | Abc                     | Day of Week                                      | Day of Week                        |                | Friday, Thursday, Wednesday      |
| 392498822 (Default)                                                                        | 600topmovies3.csv (600topmovies)                           | 2       | Abc                     | Director                                         | Director                           |                | George Cukor, Victor Fleming, Sa |
| PEPANINRES (PEP_20                                                                         | nhritsko                                                   | 1       | Abc                     | Genre                                            | Genre                              |                | drama, animation                 |
| 🖯 filesenr.asp (Visualiza                                                                  |                                                            | 1       |                         | Gross (Smill)                                    | Gross (\$mill)                     |                | 400.2, 267.4, 215.9              |
| 🖯 ca2013entities_csv (V                                                                    |                                                            | 2       | ٠                       | IMOb Rating                                      | IMDb Rating                        |                | 8.2, 7.4, 7.2                    |
| 600topmovies3.csv (6                                                                       |                                                            | 1       | Abc                     | Month                                            | Month                              |                | December, August, January        |
| 🖯 number_decompositi_                                                                      |                                                            | V       |                         | MovieLens Rating                                 | MovieLens Rating                   |                | 3.83, 3.51, 3.42                 |
| ⊖ Game data+ (nfl1978                                                                      |                                                            | 2       |                         | Overseas (\$mill)                                | Overseas (Smill)                   |                | 201.5, 165.2, 71                 |
| 2016 Election: Democr                                                                      |                                                            | 1       |                         | Overseas%                                        | Overseas%                          |                | 0.504, 0.618, 0.329              |
| 🖯 2016 Election: Republi                                                                   |                                                            | V       |                         | Profit (Smill)                                   | Profit (\$mill)                    |                | 396.3, 266.5, 140.9              |
| 0.0                                                                                        |                                                            | 1.      |                         |                                                  |                                    |                |                                  |

# Verbinding maken met virtuele verbindingen

Ondersteund in Tableau Prep Builder-versie 2021.4.1 en hoger, en in Tableau Server- en Tableau Cloud-versie 2021.4 en hoger. Databeheer is vereist om deze functie te gebruiken.

U kunt verbinding maken met data via virtuele verbindingen voor uw flows. Virtuele verbindingen zijn bronnen die kunnen worden gedeeld en een centraal toegangspunt tot data bieden.

Overwegingen bij verbinden met virtuele verbindingen:

- Databasereferenties zijn in de virtuele verbinding ingesloten. U hoeft zich alleen maar aan te melden bij uw server voor toegang tot de tabellen in de virtuele verbinding.
- Databeleid dat beveiliging op rijniveau toepast, kan in de virtuele verbinding worden opgenomen. Wanneer u met uw flows werkt en deze uitvoert, worden alleen de tabellen, velden en waarden weergegeven waartoe u toegang hebt.
- Beveiliging op rijniveau in virtuele verbindingen is niet van toepassing op de uitvoer van flows. Alle gebruikers met toegang tot de flowuitvoer zien dezelfde data.
- Aangepaste en initiële SQL worden niet ondersteund.
- Parameters worden niet ondersteund. Zie **Parameters in flows maken en gebruiken** op pagina 215 voor meer informatie over het gebruik van parameters in uw flow.

Zie de Help bij Tableau Server of Tableau Cloud voor meer informatie over virtuele verbindingen en databeleid.

1. Open Tableau Prep Builder en klik op de knop Verbinding toevoegen 🖽.

Ga in webauthoring naar de **Startpagina** en klik op **Maken > Flow**, of ga naar de pagina **Verkennen** en klik op **Nieuw > Flow**. Klik vervolgens op **Verbinding maken met data**.

2. Selecteer in het deelvenster Verbinding maken, onder Zoeken naar data, Tableau Server.

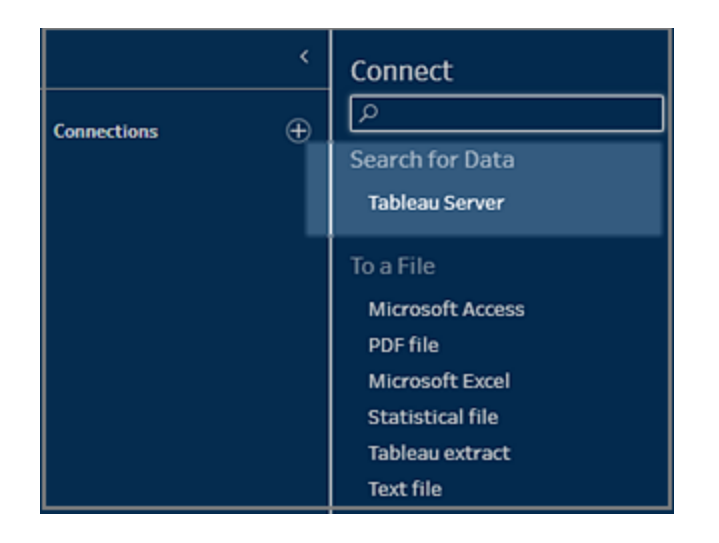

3. Meld u aan om verbinding te maken met uw server of site.

Bij webauthoring wordt een dialoogvenster **Zoeken naar data** geopend voor de server waarop u bent aangemeld.

4. Klik op **Type Alles**.

| Search for Data        |                |
|------------------------|----------------|
|                        |                |
| 🔎 Search for data      |                |
| Type All  Certified    | More Filters 💌 |
| V All                  |                |
| Data Sources 20        | 01             |
| Virtual Connections    | 1              |
| Databases and Files 13 | 39             |
| Tables and Objects 16  | 51             |

5. Selecteer Virtuele verbindingen.

| Search for Data                                                     |
|---------------------------------------------------------------------|
| $\leftarrow$ $\bigcirc$ Search for data                             |
| Virtual Connections  Certified  More Filters Clear Filters Lresults |
| VC_Prep<br>I Virtual Connection<br>Live ∘ Chris ∘ default           |

- 6. Selecteer de databron die u wilt gebruiken en klik vervolgens op Verbinding maken.
- De databron wordt toegevoegd aan het deelvenster Flow In het deelvenster
   Verbindingen kunt u een selectie maken uit de lijst met tabellen die zijn opgenomen in de virtuele verbinding en deze naar het deelvenster Flow slepen om uw flow te starten.

| <                                                               | $\leftarrow \rightarrow \square$ $\square$ $\bigcirc \triangleright \Rightarrow \bullet$                                                                                                    |                                                                                                    |      |            |                         |          | Alerts (0) 🛕               |  |
|-----------------------------------------------------------------|----------------------------------------------------------------------------------------------------|----------------------------------------------------------------------------------------------------|------|------------|-------------------------|----------|----------------------------|--|
| Connections    Connections  City State VConn Virtual Connection | f                                                                                                    |                                                                                                    |      |            |                         |          | 100%                       |  |
| Tables                                                          | Input                                                                                                    |                                                                                                    |      |            |                         | ₽ Search | ×                          |  |
| Ⅲ FK_DimState<br>Ⅲ FK_DimCity                                   | Settings         Data Sample         Changes (3)           Incremental Refresh         Setting the insurant subset fields to use to identify new rows.         Image: Comparison of the insurant subset field to use to identify new rows. | FK_DimState         3 Fear Vives           Clear the check box to remove fields. You can also filter your data or change data types. <u>Bidd a clean step</u> to view and clean data.           Figure Network 2 6r3 |      |            |                         |          |                            |  |
|                                                                 | Enable incremental retresh                                                                                                    | 2                                                                                                    | Туре | Field Name | Original Field Name     | Changes  | Preview                    |  |
|                                                                 |                                                                                                    | 1                                                                                                    | Abc  | StateName  | 674004ac-3c24-452e-bf8b | C?       | Alabama, Arizona, Arkansas |  |
|                                                                 |                                                                                                    | 7                                                                                                    | #    | StateId    | fc3a6c14-5ae6-491b-b1f1 | C?       | 1, 2, 3                    |  |
|                                                                 |                                                                                                    | 1                                                                                                    | *    | RegionId   | ald82902-0940-46b2-b6e  | 62       | 3, 2                       |  |
|                                                                 |                                                                                                    |                                                                                                    | _    |            |                         |          | ,                          |  |

**Opmerking**: als u bewerkinge voor **Naam wijzigen** ziet in het deelvenster **Wijzigingen** wanneer u verbinding maakt met een virtuele verbinding, verwijder deze dan niet. Tableau Prep genereert deze bewerkingen automatisch, zodat ze worden gekoppeld aan de gebruiksvriendelijke naam van het veld en zodat deze naam wordt weergegeven.

# Verbinding maken met Tableau-data-extracten

U kunt een data-extract gebruiken als invoer voor uw dataflow. Extracten zijn opgeslagen subsets van data die u kunt maken door filters te gebruiken en andere limieten te configureren. Uittreksels worden opgeslagen als .hyper-bestanden. Zie **Uw werk opslaan en delen** op pagina 417 voor meer informatie over het gebruik van extracten met Tableau Prep Builder.

# Verbinding maken met data via Tableau Catalog

Als u de Databeheer hebt met Tableau Catalog ingeschakeld, kunt u ook zoeken naar en verbinding maken met databases en tabellen die zijn opgeslagen in Tableau Server of Tableau Cloud.

Zie 'Over Tableau Catalog' in de Help bij Tableau Server of Tableau Cloud voor meer informatie over Tableau Catalog.

# Andere verbindingsopties

Wanneer u verbinding maakt, ziet u mogelijk ook de volgende opties, afhankelijk van de verbinding die u kiest.

# Aangepaste SQL gebruiken om verbinding te maken met data

Als u precies weet welke informatie u uit een database nodig hebt en weet hoe u SQL-query's schrijft, kunt u aangepaste SQL-query's gebruiken om verbinding te maken met data, net zoals u dat in Tableau Desktop kunt doen. U kunt een aangepaste SQL onder andere gebruiken om uw data in tabellen te verenigen, velden te herschikken om joins op basis van meerdere databases uit te voeren, uw data te herstructureren of de omvang ervan te verkleinen voor analyse.

- 1. Maak verbinding met uw databron en selecteer een database in het veld Database in het deelvenster Verbindingen.
- 2. Klik op de link Aangepaste SQL om het tabblad Aangepaste SQL te openen.

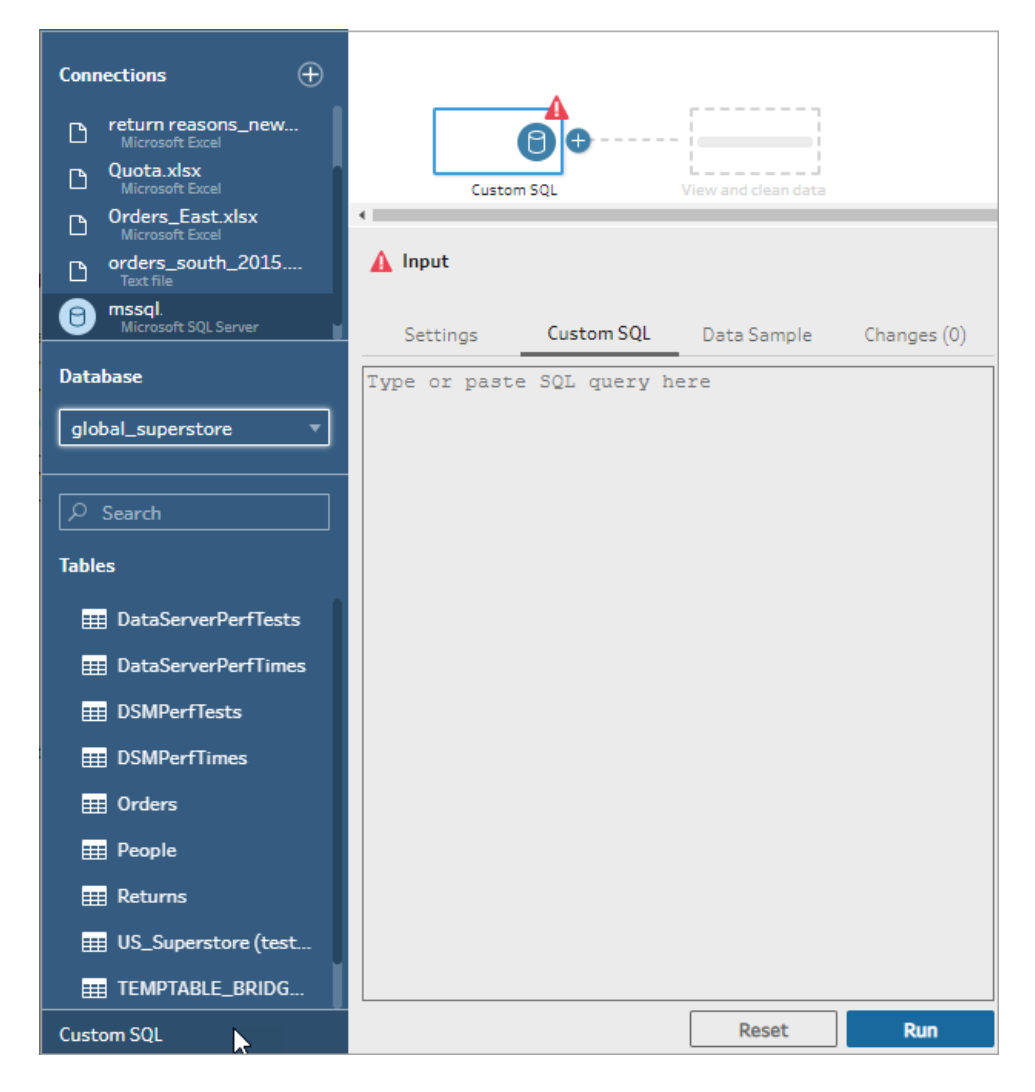

3. Typ of plak de query in het tekstvak en klik vervolgens op Uitvoeren om de query uit te voeren.

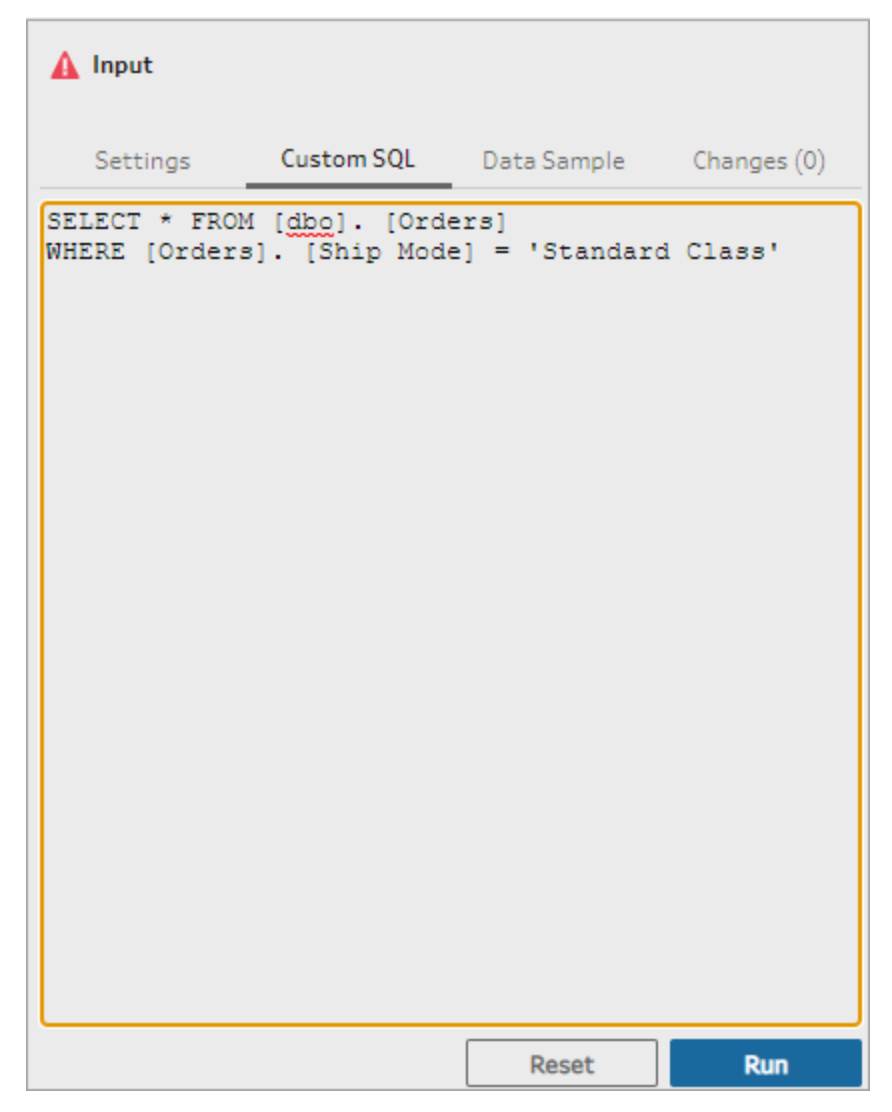

4. Voeg een opschoningsstap stap toe in het deelvenster Flow, zodat u ziet dat alleen relevante velden uit de aangepaste SQL-query aan uw flow worden toegevoegd.

# Initiële SQL gebruiken voor query's voor uw verbindingen

Ondersteund in Tableau Prep Builder versie 2019.2.2 en later en bij het maken van flows op het web vanaf versie 2020.4.1

U kunt een initiële SQL-opdracht opgeven die wordt uitgevoerd wanneer verbinding wordt gemaakt met een database die deze opdracht ondersteunt. Wanneer u bijvoorbeeld verbinding maakt met Amazon Redshift, kunt u een SQL-instructie invoeren om een filter toe te passen bij het verbinden met de database. Dit werkt op dezelfde manier als waarop u filters toevoegt in de invoerstap. De SQL-opdracht wordt toegepast voordat steekproeven worden uitgevoerd voor data en in Tableau Prep worden geladen.

Vanaf Tableau Prep Builder (versie 2020.1.3) en op het web kunt u ook parameters opnemen om de toepassingsnaam, versie en flownaam door te geven. Dan worden trackingdata opgenomen wanneer u een query uitvoert op uw databron.

## Initiële SQL uitvoeren

Om uw data te vernieuwen en de Initiële SQL-opdracht uit te voeren, voert u een van de volgende handelingen uit:

- Wijzig de initiële SQL-opdracht en vernieuw de invoerstap door de verbinding opnieuw tot stand te brengen.
- Voer de flow uit. De opdracht Initiële SQL wordt uitgevoerd voordat alle data zijn verwerkt.
- De flow uitvoeren in Tableau Server of Tableau Cloud. De initiële SQL wordt elke keer uitgevoerd dat de flow wordt uitgevoerd als onderdeel van de ervaring met het laden van data

**Opmerking**: Databeheer is vereist om uw flow volgens een schema uit te voeren in Tableau Server of Tableau Cloud. Zie Over Databeheervoor meer informatie over de Databeheer.

| Amazon Redshi | ft                                       |                |                                                              | $\times$ |
|---------------|------------------------------------------|----------------|--------------------------------------------------------------|----------|
| Amazon        | Redshift                                 |                |                                                              |          |
| Saniar        | Port                                     | 5439           | Initial SQL<br>Add SQL statements to be run at connect time. |          |
| Database:     |                                          |                |                                                              | ]        |
|               | Enter information to sign in to the data | base:          |                                                              |          |
| Username:     |                                          |                |                                                              |          |
| Password:     |                                          |                |                                                              |          |
|               | Require SSL (recommended)                |                |                                                              |          |
|               | Hi                                       | de Initial SQL | Insert 👻                                                     |          |
|               |                                          | Sign In        | FlowName<br>TableauApp<br>TableauVersion                     |          |

- 1. Selecteer in het deelvenster Verbindingen een connector in de lijst die Initiële SQL ondersteunt.
- 2. Klik op de link **Initiële SQL weergeven** om het dialoogvenster uit te vouwen en uw SQLinstructies in te voeren.

# Parameters opnemen in een instructie voor initiële SQL

Wordt ondersteund in Tableau Prep Builder versie 2020.1.3 en later en bij het maken van flows op het web vanaf versie 2020.4.1.

U kunt de volgende parameters doorgeven aan uw databron om extra details toe te voegen over uw Tableau Prep-toepassing, -versie en -flownaam. De parameters **TableauServerUser** en **TableauServerUserFull** worden momenteel niet ondersteund.

| Parameter Beschrijving |                                                                                    | Geretourneerde waarde                                                                                                    |  |  |
|------------------------|------------------------------------------------------------------------------------|----------------------------------------------------------------------------------------------------|--|--|
| TableauApp             | De toepassing die<br>wordt gebruikt om toe-<br>gang te krijgen tot uw<br>databron. | Prep Builder<br>Prep Conductor                                                                                                    |  |  |
| TableauVersion         | Het versienummer van de toepassing.                                                | Tableau Prep Builder: retourneert de exacte versie. Bijvoorbeeld 2020.4.1.                                                                   |  |  |
|                        |                                                                                    | Tableau Prep Conductor: Retourneert de<br>versie van de hoofdserver waarop Tableau<br>Prep Conductor is ingeschakeld. Bijvoorbeeld<br>2020.4 |  |  |
| FlowName               | De naam van het .tfl-<br>bestand in Tableau<br>Prep Builder                        | Voorbeeld: Entertainment Data_Cleaned                                                                                                    |  |  |

# Uw dataset configureren

**Opmerking**: vanaf versie 2020.4.1 kunt u flows maken en bewerken in Tableau Server en Tableau Cloud. De inhoud van dit onderwerp is van toepassing op alle platforms, tenzij

anders aangegeven. Zie **Tableau Prep op het web** (in het Engels) in de Help van Tableau Server en Tableau Cloud voor meer informatie over ontwerpflows op het web.

Om te bepalen met hoeveel van uw dataset u in de flow wilt werken, kunt u uw dataset configureren. Wanneer u verbinding maakt met uw data of tabellen versleept naar het deelvenster **Flow**, wordt automatisch een invoerstap aan de flow toegevoegd.

In de invoerstap kunt u bepalen welke en hoeveel data u in uw flow wilt opnemen. Dit is altijd de eerste stap in de flow.

Als u verbonden bent met een Excel- of tekstbestand, kunt u de data ook vernieuwen via de Invoerstap. Zie **Meer data toevoegen in de invoerstap** op pagina 134 voor meer informatie.

In de invoerstap kunt u:

- Klikken met de rechtermuisknop of Cmd-klik (MacOS) op de invoerstap in het deelvenster Flow om de naam te wijzigen of de stap te verwijderen.
- Meerdere bestanden in dezelfde boven- of onderliggende map samenvoegen. Zie Verenigingsbestanden en databasetabellen in de invoerstap op pagina 138 voor meer informatie.
- (versie 2023.1 en later) Automatisch gegenereerde rijnummers opnemen op basis van de oorspronkelijke sorteervolgorde van uw dataset. Zie Rijnummers uit uw dataset opnemen op de tegenoverliggende pagina.
- Naar velden zoeken.
- Een voorbeeld bekijken van de veldwaarden.
- De veldeigenschappen configureren door de veldnaam te wijzigen of de tekstinstellingen te configureren voor tekstbestanden.

**Opmerking**: veldwaarden die vierkante haakjes bevatten, worden automatisch omgezet naar gewone haakjes.

- De datasteekproef configureren die in uw flow wordt opgenomen. Zie Grootte van datasteekproef instellen op pagina 129.
- Velden verwijderen die u niet nodig hebt. U kunt altijd teruggaan naar de invoerstap en deze later toevoegen.
- Velden verbergen die u niet hoeft op te schonen, maar die u wel in de uitvoer van uw flow wilt opnemen. U kunt deze op elk gewenst moment weer zichtbaar maken.
- Filters toepassen op geselecteerde velden.
- Het veld Datatype wijzigen voor de dataverbindingen die dit ondersteunen.

- (versie 2023.3 en later) U kunt de koptekst en de beginrij voor .csv-bestanden instellen.
- (versie 2024.1 en later) U kunt de koptekst en de beginrij voor Excel-bestanden instellen.

## Rijnummers uit uw dataset opnemen

Ondersteund in Tableau Prep Builder versie 2023.1 en later en op internet voor Microsoft Excel en tekstbestanden (.csv).

**Opmerking**: deze optie wordt momenteel niet ondersteund voor bestanden die zijn opgenomen in een vereniging voor invoer.

Vanaf versie 2023.1 genereert Tableau Prep automatisch rijnummers op basis van de oorspronkelijke sorteervolgorde van uw data. Deze kunt u als een nieuw veld in uw flow opnemen. Dit is alleen beschikbaar voor Microsoft Excel- of tekstbestanden (.csv).

In eerdere releases moest u deze rijnummers handmatig aan de bron toevoegen voordat u de dataset aan uw flow toevoegde, als u ze wilde opnemen.

Dit veld wordt gegenereerd in de invoerstap wanneer u verbinding maakt met uw data. Standaard is dit uitgesloten van de flow, maar u kunt het met één klik opnemen. Als u ervoor kiest om het op te nemen, gedraagt het zich als elk ander veld en kan het worden gebruikt in uw flowbewerkingen en berekende velden.

Tableau Prep ondersteunt ook de functie ROW\_NUMBER voor berekende velden. Deze functie is handig wanneer er velden in uw dataset zijn die de sortering kunnen definiëren, zoals rij-ID of tijdstempel. Zie **Berekeningen voor detailniveau, rangschikking en tegels maken** op pagina 309voor meer informatie over het gebruik van deze functie.

### Het veld Bronrijnummer toevoegen aan uw flow

1. Klik met de rechtermuisknop of Cmd-klik (MacOS) op het veld, of klik op het menu Meer

opties ... en selecteer Veld opnemen.

Datavoorbeeld:

|    | ♀ 3 Recommendations       Image: Data Preview       Image: Field List       ♀ Search       ∨ |               |    |             |                |                                                                                                    |            |  |  |  |  |
|----|----------------------------------------------------------------------------------------------|---------------|----|-------------|----------------|----------------------------------------------------------------------------------------------------|------------|--|--|--|--|
| Pr | Preview Orders (West) 42 fields                                                              |               |    |             |                |                                                                                                    |            |  |  |  |  |
|    |                                                                                              | #             | ×  | #           | Abc            | to and the second second second second second second second second second second second second second second se | to.        |  |  |  |  |
| 1  |                                                                                              | Source Row () |    | Row ID      | Order ID       | Order Date                                                                                                    | Ship Date  |  |  |  |  |
| 2  |                                                                                              | 1             | In | clude Field | CA-2015-100363 | 04/08/2015, 12:00:00                                                                                            | 04/15/201! |  |  |  |  |
| 3  |                                                                                              | 2             |    | 3,837       | CA-2015-100363 | 04/08/2015, 12:00:00                                                                                            | 04/15/201  |  |  |  |  |
| 4  |                                                                                              | э             |    | 3,836       | CA-2015-100363 | 04/08/2015, 12:00:00                                                                                            | 04/15/201  |  |  |  |  |
| 5  |                                                                                              | 4             |    | 3,837       | CA-2015-100363 | 04/08/2015, 12:00:00                                                                                            | 04/15/201  |  |  |  |  |

#### Lijst met velden:

|            | Q 3 Recommendations                                                                               | 🔲 Data Preview                                    | E Field List                 | ♀ Search                                   | ~ |  |  |  |
|------------|---------------------------------------------------------------------------------------------------|---------------------------------------------------|------------------------------|--------------------------------------------|---|--|--|--|
| Orders     | (West)                                                                                            |                                                   |                              |                                            |   |  |  |  |
| i Re<br>Fo | move fields you don't need and add f<br>r more cleaning options or to view yo<br>cluded: 21 of 42 | ilters to limit the<br>our data, <u>add a Cle</u> | data included ir<br>an Step. | n your flow. This can improve performance. |   |  |  |  |
| Туре       | Field Name                                                                                        | Changes                                           | Preview                      |                                            |   |  |  |  |
| #          | Source Row Number                                                                                 | [×                                                | 1, 2, 3                      |                                            | î |  |  |  |
| #          | # Row ID Include Field                                                                            |                                                   |                              |                                            |   |  |  |  |
| Abc        | Order ID                                                                                          |                                                   | CA-2015-100                  | 363                                        |   |  |  |  |
|            | Out on Date                                                                                       |                                                   | 04/08/2015                   | 12:00:00 AM                                |   |  |  |  |

De lijst met wijzigingen wordt gewist en het veld maakt nu deel uit van de flowdata. U kunt de gegenereerde rijnummers in de volgende flowstappen zien.

#### Details van Bronrijnummer

Wanneer u het **Bronrijnummer** in uw dataset opneemt, zijn de volgende opties en overwegingen van toepassing.

- De rijnummers van de databron worden toegepast vóór eventuele datasteekproeven of filters.
- Dit creëert een nieuw veld met de naam Bronrijnummer dat gedurende de hele flow aanhoudt. Deze veldnaam is niet gelokaliseerd, maar de naam kan op elk moment worden gewijzigd.
- Als er al een veld met deze naam bestaat, wordt de nieuwe veldnaam met 1 verhoogd. Bijvoorbeeld: **Bronrijnummer-1**, **Bronrijnummer-2**, enz.
- U kunt het datatype van het veld wijzigen in de volgende stappen.
- U kunt dit veld gebruiken bij flowbewerkingen en berekeningen.

- Deze waarde wordt voor de gehele dataset opnieuw gegenereerd telkens wanneer de invoerdata worden vernieuwd of de flow wordt uitgevoerd.
- Dit veld is niet beschikbaar voor verenigingen bij invoer.

# Koptekst en beginrij voor data instellen

Ondersteund in Tableau Prep Builder versie 2023.3 en later en op internet voor tekstbestanden (.csv) en in versie 2024.1 en later voor Excel-bestanden (.xls).

Voor Excel- en tekstbestanden (.csv) kunt u een specifieke rij instellen als veldkoprij en de rij waarin de data beginnen.

Bij het verbinden met Excel- of tekstbestanden is het vaak zo dat de bestanden worden opgemaakt met metadata in de eerste paar rijen, zodat ze leesbaar zijn voor mensen. Tableau Prep interpreteert de eerste rijen van .csv-bestanden standaard als de veldkoprij. Excelbestanden worden geïnterpreteerd op basis van veldtypen en lege rijen. Tableau Prep kan een rij selecteren als koptekst of geen koptekstrij opnemen.

In het volgende bestand wordt STORE DETAILS bijvoorbeeld geïnterpreteerd als de koprij.

U kunt de metadata (1) uitsluiten en de juiste schemastructuur voor uw data opgeven door rij 3 in te stellen als de koptekst (2) en rij 4 als de rij waarin de data moeten beginnen.

.Csv-bestanden:

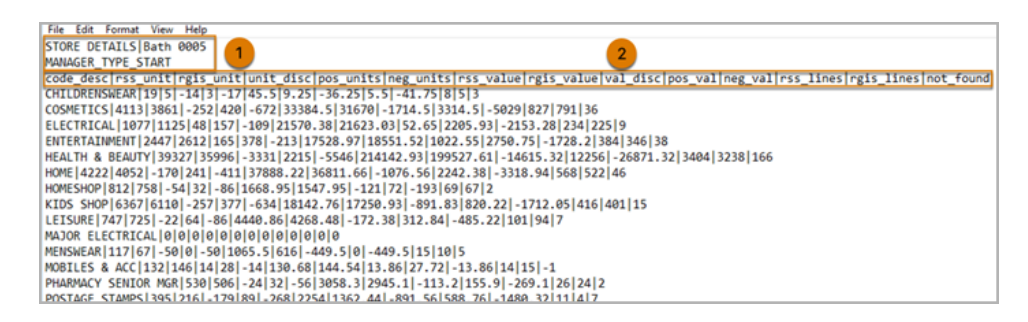

Excel-bestanden:

| ſ | 1  | STORE DETAILS Bath 0005                                                                                                    |
|---|----|----------------------------------------------------------------------------------------------------|
| l | 2  | MANAGER TYPE START                                                                                                    |
| l | 3  | code descirss unitirgis unitiunit discipos unitsineg unitsirss valueirgis valueival discipos valineg valirss linesirgis linesinot found |
| ſ | 4  | CHILDRENSWEAR 19 5 -14 3 -17 45.5 9.25 -36.25 5.5 -41.75 8 5 3                                                                          |
|   | 5  | COSMETICS 4113 3861 -252 420 -672 33384.5 31670 -1714.5 3314.5 -5029 827 791 36                                                         |
|   | 6  | ELECTRICAL 1077 1125 48 157 -109 21570.38 21623.03 52.65 2205.93 -2153.28 234 225 9                                                     |
|   | 7  | ENTERTAINMENT 2447 2612 165 378 -213 17528.97 18551.52 1022.55 2750.75 -1728.2 384 346 38                                               |
|   | 8  | HEALTH & BEAUTY 39327 35996 -3331 2215 -5546 214142.93 199527.61 -14615.32 12256 -26871.32 3404 3238 166                                |
|   | 9  | HOME 4222 4052 -170 241 -411 37888.22 36811.66 -1076.56 2242.38 -3318.94 568 522 46                                                     |
|   | 10 | HOMESHOP 812 758 -54 32 -86 1668.95 1547.95 -121 72 -193 69 67 2                                                                        |
|   | 11 | KIDS SHOP 6367 6110 -257 377 -634 18142.76 17250.93 -891.83 820.22 -1712.05 416 401 15                                                  |
|   | 12 | LEISURE/747/725/-22/64/-86/4440.86/4268.48/-172.38/312.84/-485.22/101/94/7                                                              |
|   | 13 | MAJOR ELECTRICAL 0 0 0 0 0 0 0 0 0 0 0 0                                                                                                |
|   | 14 | MENSWEAR 117 67 -50 0 -50 1065.5 616 -449.5 0 -449.5 15 10 5                                                                            |
|   | 15 | MOBILES & ACC 132 146 14 28 -14 130.68 144.54 13.86 27.72 -13.86 14 15 -1                                                               |
|   | 16 | PHARMACY SENIOR MGR 530 506 -24 32 -56 3058.3 2945.1 -113.2 155.9 -269.1 26 24 2                                                        |
| Г | 17 | POSTAGE STAMPS/395/216/-179/89/-268/2254/1362.44/-891.56/588.76/-1480.32/11/4/7                                                         |

#### Hieronder ziet u bijvoorbeeld de standaardinstellingen voor de rijkop en de beginrij:

| Input 15 fields                | lds 🍸 Filter Values            |             |             |   | ) 3 Red |                      |                  |           |       |
|--------------------------------|--------------------------------|-------------|-------------|---|---------|----------------------|------------------|-----------|-------|
| Settings                       | Tables                         | Data Sample | Changes (1) | F | reviev  | RGISSTORE0005 15 fie | rids             |           |       |
| Header Options                 |                                |             |             | - |         | * C                  | Abc              | +         |       |
| O Generate header (            | ex. F1, F2, F3)                |             |             | 1 |         | Source Row Hu ()     | STORE DETAILS    | Bath 0005 | F3    |
| <ul> <li>Set header</li> </ul> | <ul> <li>Set header</li> </ul> |             |             | 2 |         | ÷                    | MANAGER_TYPE_STA | null      | null  |
| Header and Data Start          | Row                            |             |             | 3 |         | 2                    | code_desc        | null      | null  |
| Header row                     |                                |             |             | 4 |         | э                    | CHILDRENSWEAR    | 19        | 5     |
| 1                              | *<br>*                         |             |             | 5 |         | 4                    | COSMETICS        | 4,113     | 3,861 |
| Data start row                 |                                |             |             | 6 |         | 6                    | ELECTRICAL       | 1,077     | 1,125 |
| -                              |                                |             |             | 7 |         | 6                    | ENTERTAINMENT    | 2,447     | 2,612 |

Hieronder worden de data weergegeven met uitzondering van de metadata:

| Input 15 fields                         |   | Q : | 8 Rec | ₽ Search             | ````            |          |           |
|-----------------------------------------|---|-----|-------|----------------------|-----------------|----------|-----------|
| Settings Tables Data Sample Changes (1) |   | Pre | view  | RGISSTORE0005 15 fie | lds             |          |           |
| Header Options                          | * |     |       | • 0                  | Abc             |          |           |
| Generate header (ex. F1, F2, F3)        |   | 3   |       | Source Row No ()     | code_desc       | rss_unit | rgis_unit |
| <ul> <li>Set header</li> </ul>          |   | 4   |       | ±                    | CHILDRENSWEAR   | 19       | 5         |
| Header and Data Start Row               |   | 5   |       | 2                    | COSMETICS       | 4,113    | 3,861     |
| Header row                              |   | 6   |       | Э                    | ELECTRICAL      | 1,077    | 1,125     |
| 3 *                                     |   | 7   |       | 4                    | ENTERTAINMENT   | 2,447    | 2,612     |
| Data start row                          |   | 8   |       | 6                    | HEALTH & BEAUTY | 39,327   | 35,996    |
| 4 v                                     |   | 9   |       | 6                    | HOME            | 4,222    | 4,052     |

**Opmerking**: het Datavoorbeeld geeft geen wijzigingen in de instellingen voor datasteekproeven weer.

## De koptekst en beginrij configureren

Met de invoerweergave Datavoorbeeld kunt u de schemastructuur van uw data visueel inspecteren en kopteksten en beginrijen instellen om metadata uit de invoerbrondata uit te sluiten.

U kunt de beginrij van de data instellen op elke waarde die hoger is dan de waarde van de koptekstrij. Tableau Prep stelt de beginrij van de data standaard in op het eerstvolgende nummer na de koptekstrij. Alle rijen tussen de koprij en de beginrij van de data worden genegeerd.

**Opmerking**: Datavoorbeeld en Data Interpreter sluiten elkaar uit. Data Interpreter detecteert alleen subtabellen in uw Excel-spreadsheets en biedt geen ondersteuning voor het opgeven van de beginrij voor tekstbestanden en spreadsheets.

- 1. Selecteer de invoerstap.
- 2. Klik in de werkbalk op de invoerweergave Datavoorbeeld.
- 3. Klik in de rij die u als koptekst wilt instellen op het menu **Meer opties** en selecteer Instellen als koptekst.
- 4. Klik in de rij die u wilt instellen als startrij voor data op het menu Meer opties en selecteer Instellen als begin van data. Standaard wordt de beginrij van de data ingesteld op het eerstvolgende rijnummer.

| Q 3 Recommendations             |                     |                  |                  |                                |       |  |  |  |  |  |  |
|---------------------------------|---------------------|------------------|------------------|--------------------------------|-------|--|--|--|--|--|--|
| Preview RGISSTORE0005 15 fields |                     |                  |                  |                                |       |  |  |  |  |  |  |
|                                 | # B Abc # #         |                  |                  |                                |       |  |  |  |  |  |  |
| 1                               |                     | Source Row Nu () | STORE DETAILS    | Bath 0005                      | F3    |  |  |  |  |  |  |
| 2                               |                     | ÷                | MANAGER_TYPE_STA | null                           | null  |  |  |  |  |  |  |
| 3                               |                     | 2                | code_desc        | null                           | null  |  |  |  |  |  |  |
| 4                               |                     | 3                | CHILDRENSWEAR    | 19                             | 5     |  |  |  |  |  |  |
| 5                               | Set                 | t as header      | COSMETICS        | 4,113                          | 3,861 |  |  |  |  |  |  |
| 6                               | 6 Set as data start |                  | ELECTRICAL       | 1,077                          | 1,125 |  |  |  |  |  |  |
| 7                               | 7 6                 |                  | ENTERTAINMENT    | 2,447                          | 2,612 |  |  |  |  |  |  |
| 8                               |                     | 7                | HEALTH & REALITY | HEALTH & REALITY 29 327 35 996 |       |  |  |  |  |  |  |

In het menu Opties voor koptekst worden de koptekstrij en het rijnummer voor de Beginrij met data weergegeven. U kunt de koptekst en de beginrij optioneel rechtstreeks in het dialoogvenster Opties voor koptekst instellen.

| Header Options                                                           |   |  |  |  |  |  |  |
|--------------------------------------------------------------------------|---|--|--|--|--|--|--|
| <ul> <li>Generate header (ex. F1, F2, F3)</li> <li>Set header</li> </ul> |   |  |  |  |  |  |  |
| Header and Data Start Row                                                |   |  |  |  |  |  |  |
| Header row                                                               |   |  |  |  |  |  |  |
| 3                                                                        | * |  |  |  |  |  |  |
| Data start row                                                           |   |  |  |  |  |  |  |
| 4                                                                        |   |  |  |  |  |  |  |
|                                                                          |   |  |  |  |  |  |  |

### Meerdere schema's in één bestand

Als één bestand meerdere databronnen bevat, kunt u een extra invoerstap maken door verbinding te maken met dezelfde databron. Vervolgens stelt u de koptekst en de beginrijen voor de data in voor de tweede databron. Het volgende bestand bevat bijvoorbeeld een databron die begint in regelnummer 3 (1) met een ander, afzonderlijk tweede schema dat begint in rijnummer 28 (2).

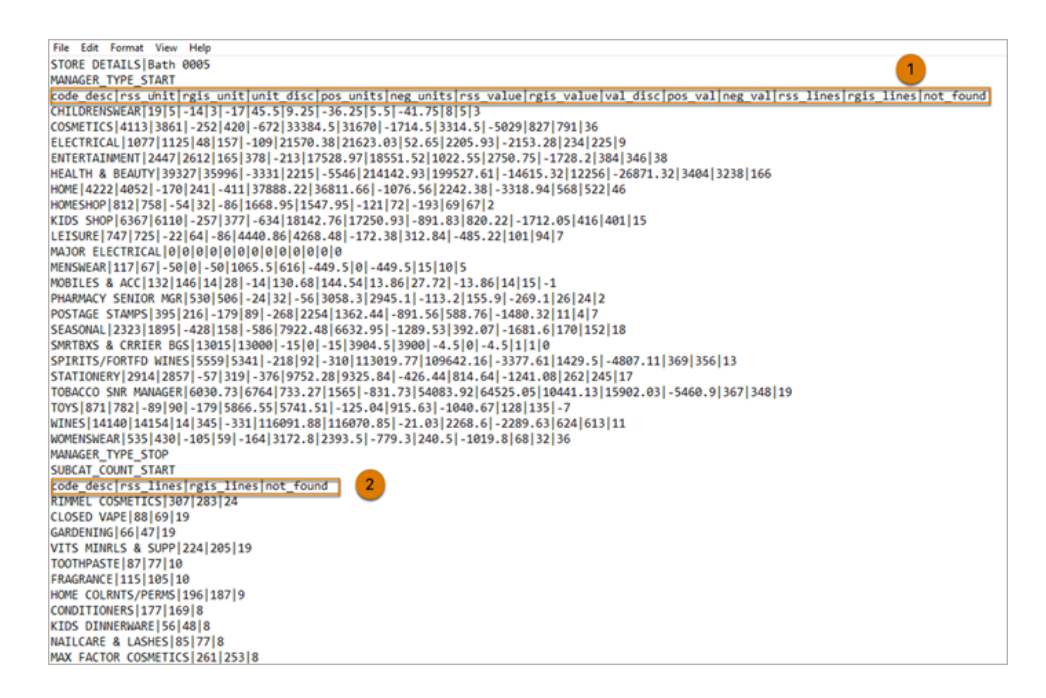

| AdisstoRE0005                                 |            |                                                                                                    |                                     |                                                             |      |
|-----------------------------------------------|------------|----------------------------------------------------------------------------------------------------|-------------------------------------|-------------------------------------------------------------|------|
| ROSSTORECOL.                                  |            |                                                                                                    |                                     |                                                             | 100% |
| Input 15 fields 🛛 🝸 Filter Values             |            |                                                                                                    | ₽ Search                            |                                                             |      |
| Settings Tables Data Sample Changes (1)       | RGISS      | TORE0005 2                                                                                              |                                     |                                                             |      |
| Connection Details<br>Text file               | ⊙ Ri<br>in | emove fields you don't need and add filters to limi<br>nprove performance. For more cleaning options or | t the data inclu<br>to view your da | ded in your flow. This car<br>ata, <u>add a Clean Step.</u> | n    |
| Children anthur Downland DGISSTODE0005 cm     | Fields in  | cluded: 14 of 15                                                                                        |                                     |                                                             |      |
| c lass star run starmagestrang and stargers a | Type       | Field Name                                                                                              | Changes                             | Preview                                                     |      |
| Browse                                        |            | Source Row Number                                                                                       | B                                   | 1, 2, 3                                                     |      |
| Field Names and Start Dour                    | Abc        | code_desc                                                                                               |                                     | RIMMEL COSMETICS, C                                         | CLO  |
| Generate header (ex. F1, F2, F3)              |            | rss_lines                                                                                               |                                     | 307, 88, 66                                                 |      |
| • Set header                                  |            | rgis_lines                                                                                              |                                     | 283, 69, 47                                                 |      |
| Field Names and Start Row                     |            | not_found                                                                                               |                                     | 24, 19                                                      |      |
| Header row                                    |            | F5                                                                                                    |                                     | null                                                        |      |
| 28                                            |            | F6                                                                                                    |                                     | null                                                        |      |
| Data start row                                | Abc        | F7                                                                                                    |                                     | null                                                        |      |
| 29 ×                                          | Abc        | F8                                                                                                    |                                     | null                                                        |      |

Voor dit type databron volgt u deze stappen.

- 1. Selecteer de eerste invoerstap.
- 2. Klik in de werkbalk op de invoerweergave **Datavoorbeeld**.
- 3. Klik in de rij die u als koptekst wilt instellen op het menu **Meer opties** en selecteer **Instellen als koptekst**.
- 4. Klik in de rij die u wilt instellen als startrij voor data op Meer opties --- en selecteer Instellen als begin van data. Standaard wordt de beginrij van de data ingesteld op het eerstvolgende rijnummer.
- 5. Selecteer de volgende invoerstap.
- 6. Herhaal de bovenstaande stappen om de koptekst en de beginrij in te stellen voor extra databronnen.

| Ad:ISSTORECOCO.                               |           |                                                                                                    |                                      | 1                                                          | 100% |
|-----------------------------------------------|-----------|----------------------------------------------------------------------------------------------------|--------------------------------------|------------------------------------------------------------|------|
| Input 15 fields                               |           |                                                                                                    | ₽ Search                             |                                                            |      |
| Settings Tables Data Sample Changes (1)       | RGISST    | IORE0005 2                                                                                              |                                      |                                                            |      |
| Connection Details<br>Text file<br>File       | Re<br>in  | tmove fields you don't need and add filters to limit<br>prove performance. For more cleaning options or | : the data incluc<br>to view your da | ded in your flow. This can<br>ta, <u>add a Clean Step.</u> |      |
| C:\Users\carthurs\Downloads\RGISSTORE0005.csv | Fields in | Cluded: 14 of 15                                                                                        |                                      |                                                            |      |
| Browse                                        | Type      | Field Name                                                                                              | Changes                              | Preview                                                    |      |
|                                               |           | Source Row Number ①                                                                                     | B                                    | 1, 2, 3                                                    |      |
| Field Names and Start Row                     | Abc       | code_desc                                                                                               |                                      | RIMMEL COSMETICS, CL                                       | 0    |
| O Generate header (ex. F1, F2, F3)            |           | rss_lines                                                                                               |                                      | 307, 88, 66                                                |      |
| Set header                                    |           | rgis_lines                                                                                              |                                      | 283, 69, 47                                                |      |
| Field Names and Start Dow                     |           | not_found                                                                                               |                                      | 24, 19                                                     |      |
| Header row                                    |           | FS                                                                                                    |                                      | null                                                       |      |
| 28                                            |           | F6                                                                                                    |                                      | null                                                       |      |
| Data start row                                | Abc       | F7                                                                                                    |                                      | null                                                       |      |
| 29 🗸                                          | Abc       | F8                                                                                                    |                                      | null                                                       |      |
|                                               |           |                                                                                                    |                                      |                                                            |      |

Alle rijen tussen de koprij en de beginrij van de data worden genegeerd.

### Meerdere tabellen verenigen

Ondersteund in Tableau Prep Builder versie 2024.1 en later en op het web voor tekstbestanden (.csv).

U kunt meerdere tabellen samenvoegen uit databronnen die dezelfde schemastructuur en metadatarij hebben.

- 1. Maak verbinding met de bestanden en selecteer de eerste invoerstap.
- 2. Klik in de werkbalk op de invoerweergave Datavoorbeeld.
- Klik in de rij die u als koptekst wilt instellen op Meer opties --- en selecteer Instellen als koptekst.
- 4. Klik in de rij die u wilt instellen als startrij voor data op **Meer opties** en selecteer **Instel-Ien als begin van data**.
- 5. Klik op het tabblad Tabellen en selecteer Meerdere tabellen verenigen.

| Input 5 fields                     | Y                     | Filter Values |             |             | Ŷ  | 3 Rec | ommendations     | a Preview 🗐 Field List | ₽ Search      | ×   |
|------------------------------------|-----------------------|---------------|-------------|-------------|----|-------|------------------|------------------------|---------------|-----|
| Settings                           | 1                     | ables         | Data Sample | Changes (1) | Pr | eview | file1 5 fields   |                        |               |     |
| ✓ Source                           |                       |               |             | 1           |    |       | # B              | +                      | Abc           | +   |
| O Single ta                        | ble                   |               |             |             | 4  |       | Source Row No () | id                     | name          | age |
| Union mu                           | ultiple tables        |               |             |             | 5  |       | ±                | 1                      | John Smith    | 32  |
| Search in                          |                       |               |             |             | 6  |       | 2                | 2                      | Sarah Johnson | 28  |
| CVSFiles                           |                       | *             |             |             | 7  |       | э                | 3                      | Michael Brown | 45  |
| Include s                          | ubfolders             |               |             |             | 8  |       | 4                | 4                      | Lisa Davis    | 39  |
|                                    | ~                     |               |             |             | 9  |       | 5                | 5                      | David Wilson  | 52  |
| <ul> <li>File Filters \</li> </ul> | U<br>I files included |               |             |             |    |       |                  |                        |               |     |
| no mers. a                         | in thes included      |               |             |             |    |       |                  |                        |               |     |
| Included Tab                       | bles (4)              |               |             |             |    |       |                  |                        |               |     |
| File                               | Date Modified         | Date Created  | Size        |             |    |       |                  |                        |               |     |
| file1.csv                          | 11/07/2023            | 11/07/2023    | 242 Bytes   |             |    |       |                  |                        |               |     |
| file2.csv                          | 11/07/2023            | 11/07/2023    | 256 Bytes   |             |    |       |                  |                        |               |     |
| file3.csv                          | 11/07/2023            | 11/07/2023    | 266 Bytes   |             |    |       |                  |                        |               |     |
| file4.csv                          | 11/07/2023            | 11/07/2023    | 249 Bytes   |             |    |       |                  |                        |               |     |
|                                    |                       |               |             |             |    |       |                  |                        |               |     |
|                                    |                       |               |             |             |    |       |                  |                        |               |     |
|                                    |                       |               |             |             |    |       |                  |                        |               |     |
|                                    |                       |               |             | Apply       |    |       |                  |                        |               |     |

6. Klik op **Toepassen** om de bestanden te verenigen en de kop- en rijselectie voor alle bestanden in de vereniging voor invoer te behouden. Hierbij wordt ervan uitgegaan dat de bestandsstructuur en het schema in alle samengevoegde invoerbestanden hetzelfde zijn.

## Verbinding maken met een aangepaste SQL-query

Als uw database het gebruik van aangepaste SQL ondersteunt, ziet u **Aangepaste SQL** weergegeven onderin het deelvenster **Verbindingen**. Dubbelklik op **Aangepaste SQL** om het tabblad **Aangepaste SQL** te openen. Hier kunt u query's invoeren om data vooraf te selecteren en bronspecifieke bewerkingen uit te voeren. Nadat de query de dataset heeft opgehaald, kunt u de velden selecteren die u wilt opnemen, filters toepassen of het datatype wijzigen voordat u de data aan uw flow toevoegt.

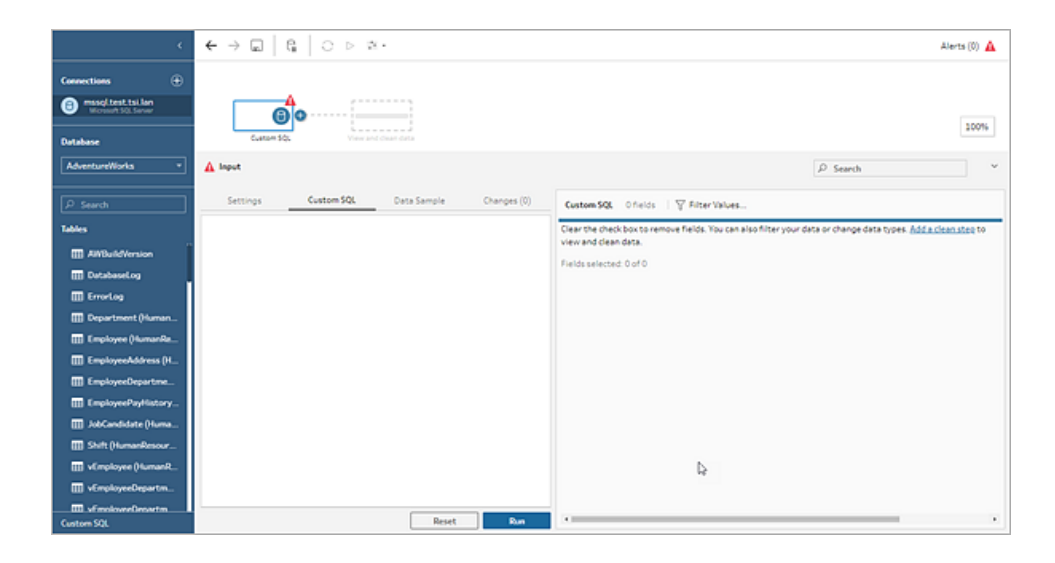

Zie Aangepaste SQL gebruiken om verbinding te maken met data op pagina 105 voor meer informatie over het gebruik van aangepaste SQL.

## Opschoonbewerkingen toepassen toepassen in een invoerstap

Er zijn slechts enkele opschoonbewerkingen beschikbaar in een invoerstap. U kunt de volgende wijzigingen aanbrengen in de lijst Invoerveld. Uw wijzigingen worden bijgehouden in het deelvenster **Wijzigingen** en aantekeningen worden toegevoegd aan de linkerkant van de invoerstap in het deelvenster **Flow** en in de lijst Invoerveld.

- Veld verbergen: verberg velden in plaats van ze te verwijderen, zodat uw flow overzichtelijker wordt. U kunt ze altijd weer zichtbaar maken als u ze nodig hebt. Verborgen velden worden nog steeds opgenomen in uw invoer wanneer u uw flow uitvoert.
- **Filteren**: gebruik de berekeningseditor om waarden te filteren. Vanaf versie 2023.1 kunt u ook het dialoogvenster **Relatieve-datumfilter** gebruiken om snel datumbereiken voor datum- of datum- en tijdvelden op te geven.
- Veldnaam wijzigen: dubbelklik in het Veldnaam of Ctrl-klik (MacOS) op de veldnaam en voer een nieuwe veldnaam in.
- Datatype wijzigen: klik op het datatype voor het veld en selecteer een nieuw datatype uit het menu. Deze optie wordt momenteel ondersteund voor Microsoft Excel, tekst- en PDFbestanden, Box, Dropbox, Google Drive en OneDrive-databronnen. Alle andere databronnen kunnen in één opschoonstap worden gewijzigd.

## Velden selecteren om op te nemen in de flow

**Opmerking**: vanaf versie 2023.1 kunt u meerdere velden selecteren om ze te verbergen, weer te geven, te verwijderen of op te nemen. In eerdere versies kon u met één veld tegelijk werken en de selectievakjes in- of uitschakelen om velden toe te voegen of te verwijderen.

In het deelvenster **Invoer** ziet u een lijst met velden in uw dataset. Standaard zijn alle velden opgenomen, behalve het automatisch gegenereerde veld **Bronrijnummer**. Gebruik de weergave Datavoorbeeld of de Lijstweergave om uw velden te beheren.

- Zoeken: velden zoeken.
- Velden verbergen: verberg velden die u in uw flowuitvoer wilt opnemen, maar die u niet hoeft op te schonen.

• Klik in de veldenlijst op het pictogram met het oogje  $^{\varnothing}$  of selecteer Velden ver-

bergen uit het menu Meer opties ... .

• Selecteer in het Datavoorbeeld Velden verbergen uit het menu Meer opties ... .

Velden worden tijdens de looptijd door de flow verwerkt. U kunt velden ook op elk gewenst moment **Weergeven** als u ze nodig hebt. Zie Velden verbergen voor meer informatie.

- Velden opnemen: velden toevoegen aan uw flow die als verwijderd zijn gemarkeerd.
  - Selecteer in de Lijst met velden een of meer rijen en klik met de rechtermuisknop, of

houd Cmd ingedrukt en klik (MacOS), of klik op het menu **Meer opties** — en selecteer **Veld(en) opnemen** om velden weer toe te voegen die als verwijderd zijn gemarkeerd.

- Klik in het Datavoorbeeld op het menu **Meer opties** --- en dan in het veld dat u in uw flow wilt opnemen en selecteer **Veld opnemen**.
- Velden verwijderen:
  - Selecteer in de Lijst met velden een of meer rijen en klik met de rechtermuisknop, of houd Cmd ingedrukt en klik (MacOS), klik op de 'X' of klik op het menu **Meer opties**

••• en selecteer dan **Velden verwijderen** om velden te verwijderen die u niet in de flow wilt opnemen.

• Klik in het Datavoorbeeld op het menu **Meer opties** ···· en dan op het veld dat u wilt verwijderen en selecteer **Veld verwijderen**.

## Filters toepassen op velden in de invoerstap

Pas filters in de invoerstap toe om de hoeveelheid data te verminderen die u uit uw databronnen opneemt. U kunt interactieve prestaties efficiënter maken en een bruikbaarder datasteekproef verkrijgen door de data te verwijderen die u niet wilt verwerken wanneer u de flow uitvoert.

In de invoerstap kunt u filters toepassen met behulp van de Editor berekeningen. Vanaf versie 2023.1 kunt u ook het dialoogvenster **Relatieve-datumfilter** gebruiken om een exact datumbereik van waarden op te geven voor de veldtypen Datum en Datum en tijd. Zie 'Relatieve-datumfilter' in **Uw data filteren** op pagina 185 voor meer informatie.

U kunt andere filteropties gebruiken in de stap Opschonen of andere staptypen. Zie **Uw data filteren** op pagina 185 voor meer informatie.

### Een berekeningsfilter toepassen

- 1. Klik in de werkbalk op **Waarden filteren**. Gebruik een van de volgende methoden om uw data te filteren:
  - Klik in de veldenlijst op het menu Meer opties --- en dan op de naam van het veld en selecteer Filteren > Berekening ....

| Q 3 Recommendations     Image: Data Preview     Image: Field List <i>P</i> Search                                                                                                    |                     |                     |         |            |                     | ~  |
|----------------------------------------------------------------------------------------------------|---------------------|---------------------|---------|------------|---------------------|----|
| RGISST                                                                                                    | RGISSTORE0005       |                     |         |            |                     |    |
| <ul> <li>Remove fields you don't need and add filters to limit the data included in your flow. This can improve performance. For more cleaning options or to view your data, <u>add a Clean Step.</u></li> <li>Fields included: 15 of 15</li> </ul> |                     |                     |         |            |                     |    |
| Туре                                                                                                    | Field Name          |                     | Changes | Preview    |                     |    |
| #                                                                                                    | Source Row Number ① |                     |         | 1, 2, 3    |                     | 1  |
| Abc                                                                                                    | code_desc           |                     |         | CHILDRENSV | VEAR. COSMETICS, EI | .E |
| #                                                                                                    | rss_unit            | Filter  Calculation |         |            |                     |    |
| #                                                                                                    | rgis_unit           | Kename Field 5      |         |            |                     |    |
| #                                                                                                    | unit disc           | Hide Field          |         |            |                     |    |
| #                                                                                                    | pos_units           | Remove Field        |         |            |                     |    |

 Klik in het Datavoorbeeld op het menu Meer opties ··· vanuit de naam van het veld en selecteer dan Filteren > Berekening ....

| Ģ  | Q 3 Recommendations     Image: Data Preview     Image: Field List     ✓ |                   |                          |              |             |  |
|----|-------------------------------------------------------------------------|-------------------|--------------------------|--------------|-------------|--|
| Pr | Preview RGISSTORE0005 15 fields                                         |                   |                          |              |             |  |
|    |                                                                         | #                 | Abc                      | #            | #           |  |
| 3  |                                                                         | Source Row Nu (i) | $code\_d \times \forall$ | ··· rss_unit | rgis_unit   |  |
| 4  |                                                                         | 1                 | CHILDRENSWEAR            | Filter 🕨     | Calculation |  |
| 5  |                                                                         | 2                 | COSMETICS                | Rename Field | 3,861       |  |
| 6  |                                                                         | 3                 | ELECTRICAL               | Hide Field   | 1,125       |  |
| 7  |                                                                         | 4                 | ENTERTAINMENT            | Remove Field | 2,612       |  |

2. Voer uw filtercriteria in de Editor berekeningen in.

| Add Filter                         |                                           |   |                                                                                                    |   | ×                                                                 |
|------------------------------------|-------------------------------------------|---|----------------------------------------------------------------------------------------------------|---|-------------------------------------------------------------------|
| Calculation [Segment] = "Consumer" | Must return a boolean value<br>Blutté z " |   | All<br>P Search                                                                                                    | • | ABS(number)<br>Returns the absolute value of the<br>given number. |
|                                    |                                           | < | ABS<br>ACOS<br>AND<br>ASC<br>ASCII<br>ASIN<br>ATAN<br>ATAN<br>ATAN2<br>AVG<br>CASE<br>CEILING<br>CHAR<br>CONTAINS<br>COS<br>COT | ļ | Example: ABS(-7) = 7                                              |
| Calculation is valid A             |                                           |   |                                                                                                    |   | Apply Save                                                        |

#### Een relatieve-datumfilter toepassen

- 1. Selecteer een veld met het datatype Datum of Datum en tijd en gebruik een van de volgende methoden om een relatief-datumfilter toe te passen.
  - Klik met de rechtermuisknop in de veldenlijst, of houd Cmd ingedrukt en klik

(MacOS), of klik op het menu **Meer opties** ··· vanuit de kolom Veldnaam en selecteer **Filteren > Relatieve datums**.

\* Klik in het Datavoorbeeld op het menu Meer opties --- vanuit het veld en selecteer

Filteren > Relatieve datums.

|    | ♀ 3 Recommendations           |                             |  |  |
|----|-------------------------------|-----------------------------|--|--|
| Pr | Preview Orders_East 22 fields |                             |  |  |
|    | <b>⇔</b>                      | Abc                         |  |  |
| 1  | Order × 7                     | ···· Order ID               |  |  |
| 2  | 07/16/2018                    | Filter   Calculation        |  |  |
| 3  | 09/17/2016                    | Rename Field Relative Dates |  |  |
| 4  | 09/17/2016                    | Hide Field )630             |  |  |
| 5  | 07/06/2018                    | Remove Field<br>1303        |  |  |
| 6  | 01/02/2016                    | CA-2016-146262              |  |  |

2. Geef in het dialoogvenster Relatieve-datumfilter het exacte bereik op van jaren, kwartalen, maanden, weken of dagen dat u in uw flow wilt opnemen. U kunt ook een anker configureren ten opzichte van een specifieke datum en zo null-waarden opnemen.

**Opmerking**: standaard werkt het filter relatief ten opzichte van de datum waarop de flow wordt uitgevoerd of als voorbeeld wordt bekeken in de ervaring bij authoring.
| Relative Date Filter                                                                                                    | $\times$ |
|----------------------------------------------------------------------------------------------------|----------|
| Years Quarters Months Weeks Days                                                                                                    | ;        |
| Select a date range.<br>Previous year<br>This year<br>Next year<br>Last 3 years<br>Next 3 years<br>Year to date<br>Options<br>Anchor relative to Today |          |
| Include null values Cancel Save                                                                                                    |          |

### Veldnamen wijzigen

Gebruik een van de volgende methoden om de naam van een veld te wijzigen.

Er wordt een aantekening toegevoegd in het veldraster en in het deelvenster Flow links van de invoerstap. Uw wijzigingen worden ook bijgehouden in het deelvenster Wijzigingen.

• Selecteer in de Lijst met velden een veld in de kolom Veldnaam en klik op **Veldnaam wij**zigen. Typ de nieuwe naam in het veld in.

|            | Q 3 Recommenda                                                  | tions 🔲 Data Pre                                     | view Field List $P$ Search                                                   |             |
|------------|-----------------------------------------------------------------|------------------------------------------------------|------------------------------------------------------------------------------|-------------|
| Orders     | _East                                                           |                                                      |                                                                              |             |
| ① Re<br>Fo | emove fields you don't need a<br>or more cleaning options or to | nd add filters to limi<br>view your data, <u>add</u> | t the data included in your flow. This can improve p<br><u>a Clean Step.</u> | erformance. |
| Fields in  | cluded: 21 of 22                                                |                                                      |                                                                              |             |
| Туре       | Field Name                                                      | Changes                                              | Preview                                                                      |             |
| #          | Source Row Number                                               | Ľ×                                                   | <del>1, 2, 3</del>                                                           |             |
| Abc        | Category                                                        | I.                                                   | Furniture, Office Supplies                                                   |             |
| Abc        | City                                                            |                                                      | Philadelphia                                                                 |             |
| Abc        | Country                                                         | Filter                                               | 5                                                                            |             |
| Abc        | Customer ID                                                     | Rename Field                                         | -21520                                                                       |             |
| Abc        | Customer Name                                                   | Hida Field                                           | gan, Tracy Blumstein                                                         |             |
| #          | Discount                                                        | Remove Field                                         |                                                                              |             |

• Selecteer in het Datavoorbeeld een veld en klik dan op **Veldnaam wijzigen**. Typ de nieuwe naam in het veld in.

|    | Q 3 Recommendations           |                          |    |             |  |               |  |  |
|----|-------------------------------|--------------------------|----|-------------|--|---------------|--|--|
| Pr | Preview Orders_East 22 fields |                          |    |             |  |               |  |  |
|    | # E×                          | Abc                      |    | Abc         |  | Abc           |  |  |
| 1  | Source Row Nu ()              | Catego $\times \ \nabla$ |    | City        |  | Country       |  |  |
| 2  | ±                             | Furniture                | Fi | lter 🕨      |  | United States |  |  |
| 3  | 2                             | Office Supplies          | Re | ename Field |  | United States |  |  |
| 4  | 3                             | Office Supplies          | Hi | ide Field   |  | United States |  |  |
| 5  | 4                             | Office Supplies          | Re | emove Field |  | United States |  |  |
| 6  | 5                             | Technology               |    | Medina      |  | United States |  |  |

### Datatypen wijzigen

Momenteel worden Microsoft Excel, tekst- en PDF-bestanden, Box, Dropbox, Google Drive en OneDrive-databronnen ondersteund. Alle andere databronnen kunnen in één opschoonstap worden gewijzigd.

**Opmerking**: het datatype voor Bronrijnummer (versie 2023.1 en later) kan alleen worden gewijzigd in een Opschoningsstap of een ander staptype.

Om het dataype voor een veld te wijzigen, doet u het volgende:

- 1. Klik op het datatype voor het veld.
- 2. Selecteer het nieuwe datatype in het menu.
  - Datavoorbeeld:

|    | Q 3 Recor            | nmendations 🔲 Data Previ | ew 🗏 Field List 🖇 | O Search      | ~           |
|----|----------------------|--------------------------|-------------------|---------------|-------------|
| Pr | eview Orders_East 22 | ields                    |                   |               |             |
|    | # Ex                 | Abc 🕑 Ab                 | ic .              | Abc           | Abc         |
| 1  | Source Row Nu ()     | # Number (decimal)       | y                 | Country       | Customer ID |
| 2  | 1                    | # Number (whole)         | ladelphia         | United States | SF-20065    |
| 3  | 2                    | ⊟ Date                   | ladelphia         | United States | TB-21520    |
| 4  | Э                    | ✓ Abc String-default     | ladelphia         | United States | TB-21520    |

• Veldweergave:

| Orders_                                                                                         | Orders_Central                                                                    |  |  |  |  |  |  |  |
|-------------------------------------------------------------------------------------------------|-----------------------------------------------------------------------------------|--|--|--|--|--|--|--|
| <ul> <li>Remove fields you don't need and a<br/>For more cleaning options or to view</li> </ul> |                                                                                   |  |  |  |  |  |  |  |
| Fields in                                                                                       | Fields included: 25 of 25                                                         |  |  |  |  |  |  |  |
| Туре                                                                                            | Field Name                                                                        |  |  |  |  |  |  |  |
| #                                                                                               | Source Row Number (i)                                                             |  |  |  |  |  |  |  |
| #                                                                                               | Row ID                                                                            |  |  |  |  |  |  |  |
| Abc                                                                                             | Order ID                                                                          |  |  |  |  |  |  |  |
| Abc                                                                                             | Ship Mode                                                                         |  |  |  |  |  |  |  |
|                                                                                                 | Number (decimal)     Number (whole)     Date & Time     Date     String - default |  |  |  |  |  |  |  |

U kunt het datatype voor velden ook in andere staptypen in de flow wijzigen of datarollen toewijzen om uw veldwaarden te valideren. Zie **De datatypen bekijken die aan uw data zijn toegewezen** op pagina 172 en **Datarollen gebruiken om uw data te valideren** op pagina 201 voor meer informatie over het wijzigen van uw datatype of het gebruik van datarollen.

### Veldeigenschappen configureren

Wanneer u met tekstbestanden werkt, ziet u een tabblad **Instellingen**. Hier kunt uw verbinding bewerken en teksteigenschappen configureren, zoals de veldscheidingstekens voor tekstbestanden. U kunt de verbinding van het bestand ook bewerken in het deelvenster Verbindingen of Instellingen voor incrementele vernieuwing configureren. Zie **Flowdata vernieuwen met incrementele vernieuwing** op pagina 456 voor meer informatie over het instellen van incrementele vernieuwing voor uw flow.

Wanneer u met tekst- of Excel-bestanden werkt, kunt u datatypen corrigeren die onjuist zijn afgeleid. Dit kan nog voordat u de flow start. Datatypen kunnen altijd worden gewijzigd in de volgende stappen in het deelvenster **Profiel** nadat u uw flow start.

### Tekstinstellingen configureren in tekstbestanden

Om de instellingen voor het parseren van tekstbestanden te wijzigen, selecteert u een van de volgende opties:

- Eerste regel bevat koptekst (standaard): selecteer deze optie om de eerste rij als veldlabels te gebruiken.
- Automatisch veldnamen genereren: selecteer deze optie als u wilt dat Tableau Prep Builder de veldkoppen automatisch genereert. De conventie voor naamgeving voor velden volgt hetzelfde model als in Tableau Desktop. Bijvoorbeeld F1, F2, enz.
- Veldscheidingsteken: selecteer een teken uit de lijst om de kolommen te scheiden. Selecteer Overige om een eigen teken in te voeren.
- Tekstkwalificatie: selecteer het teken dat de waarden in het bestand omsluit.
- Tekenset: selecteer de tekenset die de codering van het tekstbestand beschrijft.
- Landinstelling: selecteer de landinstellingen die u wilt gebruiken om het bestand te parseren. Deze instelling geeft aan welk scheidingsteken voor decimale waarden en duizendtallen moet worden gebruikt.

### Grootte van datasteekproef instellen

#### Gestratificeerde rijselectie wordt ondersteund in Tableau Prep Builder versie 2023.3 en later.

Tableau Prep bepaalt standaard het maximale aantal rijen dat nodig is om data voor een representatieve steekproef van uw dataset effectief te verkennen en voor te bereiden. Op basis van het voorbeeldalgoritme van Tableau Prep geldt: hoe meer velden uw invoerdata bevatten, hoe kleiner het aantal toegestane rijen. Wanneer steekproeven worden uitgevoerd voor data, kan het resulterende monster wel of niet alle rijen bevatten die u nodig hebt, afhankelijk van hoe de steekproef is berekend en geretourneerd. Tableau Prep gebruikt bijvoorbeeld standaard de methode Snel selecteren om steekproeven uit te voeren voor data. Bij deze methode worden de bovenste rijen geladen. Als uw dataset groot is en de data chronologisch zijn gestructureerd, ziet u mogelijk wel uw vroegste data waarvoor een steekproef is uitgevoerd, maar geen volledige weergave van alle data. Als u de verwachte data niet ziet, kunt u de instellingen voor de datasteekproef wijzigen om de query opnieuw uit te voeren.

Bij het maken of bewerken van flows met Webauthoring configureert de beheerder het maximale aantal rijen dat een gebruiker kan selecteren bij gebruik van grote datasets. Zie *Voorbeelddata en verwerkingslimieten* in de Help bij Tableau Server of Tableau Cloud voor meer informatie.

### Uw data voorbereiden op steekproeven

Als u weet dat bepaalde waarden niet vereist zijn voor uw analyse, verwijdert u de velden in de invoerstap. Dan worden de data niet opgenomen wanneer u uw flow maakt of uitvoert.

Als u een grote dataset hebt die steekproeven activeert, kunt u door velden in de invoerstap te verwijderen het aantal rijen verhogen dat Tableau Prep laadt. Wanneer geen steekproeven worden uitgevoerd, wordt door het verwijderen van velden in de invoerstap het datavolume verminderd dat Tableau Prep laadt.

Nadat u onnodige velden en waarden uit de dataset hebt verwijderd, kunt u de hoeveelheid data wijzigen die voor steekproeven wordt geladen of de bemonsteringsmethode wijzigen.

### De instellingen voor de datasteekproef wijzigen

Steekproefdata dragen bij aan de interactieve ervaring en zorgen dat u de flow efficiënter kunt bewerken, vergeleken met het profileren van alle data en het toepassen van wijzigingen op grotere datasets terwijl u werkt. Alle data worden gebruikt wanneer u de flow uitvoert. Alle wijzigingen die u in het voorbeeldgedeelte aanbrengt, worden toegepast op de huidige flow.

Om uw data te valideren nadat u ze hebt opgeschoond en vormgegeven, voert u de flow uit en bekijkt u de uitvoer in Tableau Desktop.

**Opmerking**: voer de volledige flow uit in plaats van 'voorbeeld bekijken in Tableau Desktop', zodat u al uw data kunt zien. Als u onverwachte of onjuiste waarden ziet die niet in de steekproef zaten, kunt u teruggaan naar Tableau Prep om dit op te lossen.

- 1. Verwijder onnodige velden en waarden uit de dataset.
- 2. Selecteer een invoerstap en klik vervolgens op het tabblad Datasteekproef.

|                  | 8                                                       | Ð                   |                                         | <b>-</b>                                                               |                     |  |  |
|------------------|---------------------------------------------------------|---------------------|-----------------------------------------|------------------------------------------------------------------------|---------------------|--|--|
|                  | global_world_i                                          |                     | Clean                                   | 1                                                                      |                     |  |  |
|                  |                                                         |                     |                                         |                                                                        |                     |  |  |
| Input            | 28 fields                                               | Y                   | Filter Values                           |                                                                        |                     |  |  |
|                  | Settings                                                |                     | Tables                                  | Data Sample                                                            | Changes (0)         |  |  |
| To opt<br>operat | imize performa<br>tions are applie                      | nce, on<br>d to the | ly a sample of you<br>full data set whe | ur data set may be include<br>en the flow is run. <mark>Learn M</mark> | d in the flow. Flow |  |  |
| Numb             | er of Rows                                              |                     |                                         |                                                                        |                     |  |  |
| Al               | utomatic () (re<br>utomatically sel                     | comme<br>ects the   | nded)<br>e optimal number               | of rows.                                                               |                     |  |  |
| N                | umber of rows                                           | ≤ 1,00              |                                         |                                                                        |                     |  |  |
| ⊖ M<br>Re        | <b>aximum</b> (slowe<br>eturns as many                  | r)<br>rows as       | possible. Some l                        | imits may apply.                                                       |                     |  |  |
| Row S            | election                                                |                     |                                         |                                                                        |                     |  |  |
| ⊛ Qu<br>Se       | Quick select (faster)     Selects cached or first rows. |                     |                                         |                                                                        |                     |  |  |
| O Ra<br>Ra       | ndom (slower)<br>indomly selects                        | rows.               |                                         |                                                                        |                     |  |  |
| ⊖ st<br>Se       | <b>ratified</b><br>lects N rows di                      | stribute            | ed across each un                       | ique value in a selected fi                                            | eld.                |  |  |

- 3. Selecteer het aantal rijen dat u wilt laden voor datasteekproeven. Het aantal rijen dat u kiest, heeft invloed op de prestaties.
  - Automatisch: (standaard) laadt data snel en berekent het aantal rijen automatisch, zodat er voldoende data zijn voor een steekproef. Het aantal rijen dat

wordt geladen, is gelijk aan of lager dan 393.216.

• **Opgeven**: wordt meestal gebruikt om een klein aantal rijen te laden, zodat u de structuur van de data kunt begrijpen en snelle laadtijden hebt. Geef een aantal rijen op dat kleiner is dan 1 miljoen.

Let op: bij webauthoring: het maximale aantal rijen dat een gebruiker kan selecteren bij het gebruik van grote datasets, wordt door de beheerder geconfigureerd. Als gebruiker kunt u het aantal rijen tot aan deze limiet selecteren.

- **Maximaal**: laadt zoveel mogelijk data voor rijselectie. Deze is gelijk aan of kleiner dan 1.048.576. Zorg dat u de Hoge prestatievereisten hebt voor grote datasets.
- Selecteer de methode die moet worden gebruikt voor het aantal rijen dat voor steekproeven wordt geretourneerd. Wanneer u Willekeurig of Gestratificeerd kiest, kan dit invloed hebben op de prestaties.

**Opmerking**: rijselectie wordt alleen ondersteund als uw invoerdatabron willekeurige steekproeven ondersteunt. Als uw databron geen willekeurige steekproeven ondersteunt, wordt de standaardmethode Snelle selectie gebruikt.

- Snel selecteren: (standaard) voert steekproeven uit voor data op basis van prestaties, omdat de rijen zo snel mogelijk worden geretourneerd. Sommige rijen worden mogelijk niet in de steekproef opgenomen. De rijen die voor de bemonstering worden gebruikt, kunnen de eerste N rijen zijn of de rijen die de database in het geheugen heeft opgeslagen van een eerdere query. Hoewel dit bijna altijd een sneller resultaat oplevert dan willekeurige steekproeven, kan het wel een bevooroordeelde steekproef opleveren (bijvoorbeeld data van slechts één jaar in plaats van alle jaren die in de data voorkomen, als de data chronologisch worden gesorteerd).
- Willekeurig: hiermee kunt u een steekproef uitvoeren voor grote datasets en een algemene weergave van de volledige selectie rijen retourneren. Tableau Prep retourneert willekeurige rijen op basis van alle geselecteerde geladen rijen. Deze optie kan van invloed zijn op de prestaties wanneer de data voor het eerst worden opgehaald.
- **Gestratificeerd**: hiermee kunt u groeperen op een bepaald veld en vervolgens steekproeven uitvoeren voor data binnen elke subgroep. Prep retourneert het

gevraagde aantal rijen, verdeeld over het geselecteerde veld, zodat de groepering zo gelijkmatig mogelijk verloopt. In sommige gevallen kan dit, afhankelijk van de databron, ertoe leiden dat bepaalde waarden voor het veld meer rijen bevatten dan andere.

### Voorbeelden

Deze voorbeelden zijn gebaseerd op de wereldwijde dataset met indicatoren die is meegeleverd met Tableau Prep. Het eerste voorbeeld gebruikt **Automatisch** voor het aantal rijen en **Willekeurig** voor de steekproefmethode of het aantal rijen dat voor de steekproef moet worden geretourneerd.

| Number of Rows                                                                                            |  |
|----------------------------------------------------------------------------------------------------|--|
| <ul> <li>Automatic () (recommended)</li> <li>Automatically selects the optimal number of rows.</li> </ul> |  |
| O Specify ()<br>Number of rows ≤ 1,000,000                                                                |  |
| <ul> <li>Maximum (slower)<br/>Returns as many rows as possible. Some limits may apply.</li> </ul>         |  |
| Row Selection                                                                                             |  |
| O Quick select (faster)<br>Selects cached or first rows.                                                  |  |
| Random (slower)     Randomly selects rows.                                                                |  |
| Selects N rows distributed across each unique value in a celected field                                   |  |

Nadat deze waarden zijn geselecteerd, worden er willekeurig 3.000 rijen geselecteerd en gebruikt om de volledige dataset weer te geven.

| Clean   | 1 28 fields 3K rows | ∏ Filt | er Values 📝 Rename Field:                           | ⊾                                                                                                    | 3 Re | commendations 👻 💾 🛛                                                                  | D Search                                                                   |
|---------|---------------------|--------|-----------------------------------------------------|----------------------------------------------------------------------------------------------------|------|--------------------------------------------------------------------------------------|----------------------------------------------------------------------------|
| - (1) × | #<br>Birth Rate 47  | Ÿ      | #<br>Population Total 3K                            | Abc<br>Country/Region 205                                                                                               | Ŷ    | Abc<br>CO2 Emissions 2K                                                              | #<br>Health Exp/Capita 💵                                                   |
| Cha     | 0.00                | _      | 0 400,000,000 -<br>800,000,000 -<br>1,200,000,000 - | Afghanistan<br>Algeria<br>Anderra<br>Andorra<br>Angola<br>Antgua and Barbuda<br>Argentina<br>Arruba<br>Aruba<br>Austria |      | null<br>10029<br>1005<br>1008<br>10092<br>100960<br>101415<br>10161<br>10176<br>1019 | 1.000 -<br>2.500 -<br>4.000 -<br>5.500 -<br>7.000 -<br>8.500 -<br>10.000 - |

Het tweede voorbeeld gebruikt **Opgeven** voor het aantal rijen en **Gestratificeerd** voor de steekproefmethode. Het opgegeven aantal rijen wordt ingesteld op een waarde van 7 en het veld *Geboortecijfer* wordt gebruikt voor groepering.

| Number of Rows                       |                                                    |
|--------------------------------------|----------------------------------------------------|
| O Automatic () (recom                | mended)                                            |
| Automatically selects                | the optimal number of rows.                        |
| Specify ()                           |                                                    |
| Number of rows 7                     |                                                    |
|                                      |                                                    |
| <ul> <li>Maximum (slower)</li> </ul> |                                                    |
| Returns as many rows                 | as possible. Some limits may apply.                |
| Row Selection                        |                                                    |
| O Quick select (faster)              |                                                    |
| Selects cached or first              | rows.                                              |
| O Random (slower)                    |                                                    |
| Randomly selects row                 | 5.                                                 |
| Stratified                           |                                                    |
| Selects N rows distrib               | uted across each unique value in a selected field. |
|                                      |                                                    |
| Field                                |                                                    |

De nieuwe steekproefwaarden tonen een uniforme verdeling van 7 rijen met unieke waarden over alle velden.

| Birth Rate 7 | Population Total 7 | a second and a second second sec |                 |                     |
|--------------|--------------------|----------------------------------------------------------------------------------------------------|-----------------|---------------------|
|              |                    | Country/Region 7                                                                                                    | CO2 Emissions 7 | Health Exp/Capita 7 |
| 0.02         | 1 755 275          | Algoria                                                                                                    | 1041            | 7                   |
| 0.027        | 6 674 286          | Angeria                                                                                                    | 1617            | 12                  |
| 0.041        | 6,949,366          | Benin                                                                                                    | 301             | 15                  |
| 0.042        | 11,607,944         | Botswana                                                                                                    | 3432            | 22                  |
| 0.043        | 13,924,930         | Burkina Faso                                                                                                    | 4276            | 26                  |
| 0.046        | 15,927,713         | Burundi                                                                                                    | 87931           | 60                  |
| 0.05         | 31,719,449         | Cameroon                                                                                                    | 9542            | 152                 |

## Meer data toevoegen in de invoerstap

**Opmerking**: vanaf versie 2020.4.1 kunt u flows maken en bewerken in Tableau Server en Tableau Cloud. De inhoud van dit onderwerp is van toepassing op alle platforms, tenzij specifiek anders vermeld. Zie **Tableau Prep op het web** in de Help bij **Tableau Server** en **Tableau Cloud** voor meer informatie over flows maken op het web.

Nadat u verbinding hebt gemaakt met uw databronnen en bent begonnen met het bouwen van uw flow, wilt u mogelijk uw dataverbindingen vernieuwen wanneer er nieuwe data binnenkomen. U kunt ook een join maken van datasets of ze verenigen in de invoerstap om het werken met grotere databronnen efficiënter te maken.

### De invoerstapdata vernieuwen of uw verbinding wijzigen

Als er data in uw invoerbestanden of tabellen veranderen nadat u met uw flow bent gaan werken, kunt u de invoerstap vernieuwen om de nieuwe data binnen te halen. U kunt ook eenvoudig afzonderlijke invoerstapverbindingen wijzigen en bijwerken zonder uw flow te verstoren.

### Uw databron vernieuwen

Geldt voor bestandstypen. Nog niet ondersteund op het web.

Voer een van de volgende handelingen uit:

• Klik in het deelvenster Flow met de rechtermuisknop op de invoerstap die u wilt vernieuwen en selecteer **Vernieuwen** in het menu.

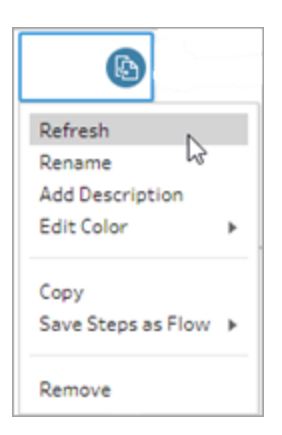

 Klik in het deelvenster Flow in het bovenste menu op de knop Vernieuwen om alle invoerstappen te vernieuwen. Om één enkele invoerstap te vernieuwen, klikt u op de vervolgkeuzepijl naast de knop Vernieuwen en selecteert u de invoerstap in de lijst.

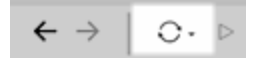

### Uw databron vervangen

Geldt voor bestandstypen, databronnen en extracten in Tableau Prep Builder en op het web.

Vernieuw uw databron door afzonderlijke invoerverbindingen te bewerken of afzonderlijke flowdatabronnen te vervangen door een andere databron.

#### De verbinding bewerken

Met deze optie kunt u eenvoudig uw referenties vernieuwen of de databron vervangen door hetzelfde databrontype.

**Opmerking**: Om de prestaties te behouden, neemt Tableau Prep steekproeven van grote datasets. Als er een steekproef is genomen van uw data, ziet u uw nieuwe data mogelijk niet in het deelvenster Profiel. U kunt de instellingen wijzigen voor de manier waarop er een steekproef wordt genomen van uw data in het tabblad **Datasteekproef** in de invoerstap, maar dit kan van invloed zijn op de prestaties. Zie **Grootte van datasteekproef instellen** op pagina 129 voor meer informatie over het instellen van het formaat van uw datasteekproef.

1. In het deelvenster **Verbindingen** klikt u met de rechtermuisknop of Ctrl-klikt u (MacOS) op de databron en selecteert u **Bewerken**.

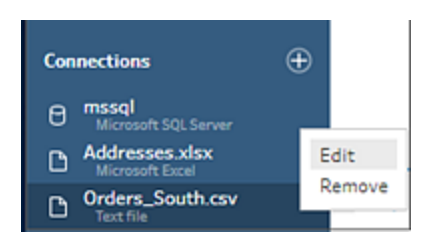

2. Herstel uw verbinding door u aan te melden bij de database of door het bestand of Tableau-extract opnieuw te selecteren.

### De invoerverbinding vervangen

Vervang eenvoudig een bestaande databron in uw flow door een nieuwe databron zonder de flowverbinding te verbreken. Afhankelijk van uw Tableau Prep-versie kunt u een nieuwe databron over uw oude databron slepen of handmatig de verbinding met uw databron verbreken en opnieuw tot stand brengen.

#### Versleep om de invoerverbinding te vervangen (versie 20224. en later)

 Vanuit het deelvenster Verbindingen, sleept u de nieuwe tabel naar het deelvenster Flow boven de invoerstap die u wilt vervangen en zet u deze neer op de optie Vervangen.

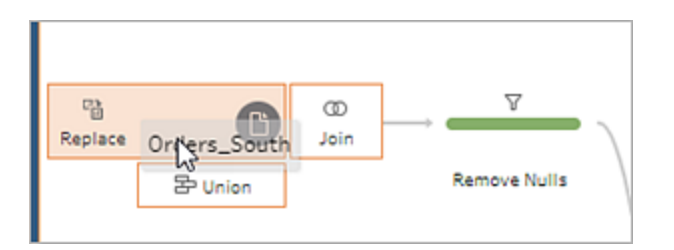

2. Configureer de instellingen opnieuw en los eventuele fouten op.

| Input                                          |                                           |             |             |        |          |                                                               | ₽ Search                                                       | 1                                                           |
|------------------------------------------------|-------------------------------------------|-------------|-------------|--------|----------|---------------------------------------------------------------|----------------------------------------------------------------|-------------------------------------------------------------|
| Settings                                       | Tables                                    | Data Sample | Changes (0) | Order  | s_South  | 21 fields   🏹 Filter Value                                    | es                                                             |                                                             |
| Connection Details<br>Text file                |                                           |             |             | () F   | emove fi | elds you don't need and add f<br>erformance. For more cleanin | ilters to limit the data inclu<br>g options or to view your di | ded in your flow. This can<br>ata, <u>add a Clean Step.</u> |
| File                                           |                                           |             |             |        |          |                                                               |                                                                |                                                             |
| C:\Users\eross\Docume<br>Repository\Datasource | ents\My Tableau Pre<br>es\Orders_South.cs | ep<br>v     |             | Fields | Type     | Field Name                                                    | Changes                                                        | Preview                                                     |
| Pressure                                       |                                           |             |             | 1      | #        | Sales                                                         |                                                                | 261.96, 731.94, 957.5775                                    |
| browse                                         |                                           |             |             | 1      | #        | Quantity                                                      |                                                                | 2, 3, 5                                                     |
| Text Options                                   |                                           |             |             | 1      | #        | Profit                                                        |                                                                | 41.9136, 219.582, -383.0                                    |
| First line contains                            | header                                    |             |             | 1      | #        | Discount                                                      |                                                                | 0, 0.45                                                     |
| <ul> <li>Generate field name</li> </ul>        | nes automatically                         |             |             | 1      | Abc      | Region                                                        |                                                                | South                                                       |
| Field Separator                                |                                           |             |             | 1      | Abc      | State                                                         |                                                                | Kentucky, Florida                                           |
| Comma                                          | *                                         |             | L3          | 1      | #        | Row ID                                                        |                                                                | 1, 2, 4                                                     |
|                                                |                                           |             |             | 1      | Abc      | Order ID                                                      |                                                                | CA-2016-152156, US-201                                      |
| Automatic                                      | *                                         |             |             | 1      | E.       | Order Date                                                    |                                                                | 11/08/2016, 12:00:00 AM                                     |
|                                                |                                           |             |             |        | 6        | Ship Date                                                     |                                                                | 11/11/2016, 12:00:00 AM                                     |

Handmatig een invoerdatabron loskoppelen en opnieuw verbinden (versie 2022.3 en eerder)

1. Klik in het deelvenster Flow met de rechtermuisknop op de invoerstap die u wilt vernieuwen en selecteer **Verwijderen** in het menu.

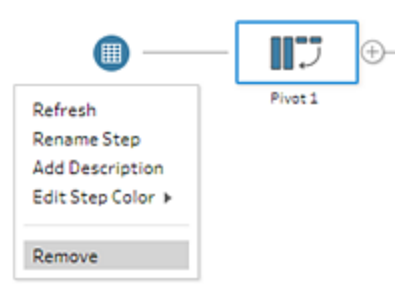

Hierdoor wordt uw flow tijdelijk in een foutstatus geplaatst.

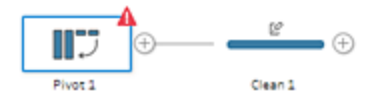

- 2. Maak verbinding met de nieuwe of bijgewerkte databron.
- 3. Sleep de tabel naar het deelvenster Flow boven op de tweede stap in de flow waaraan u de invoerstap wilt toevoegen. Zet het neer op de optie **Toevoegen** om het opnieuw te

verbinden met de flow.

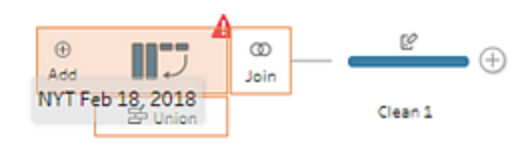

### Verenigingsbestanden en databasetabellen in de invoerstap

Invoerverenigingen kunnen alleen worden bewerkt en gemaakt in Tableau Prep Builder, maar kunnen worden gepland voor uitvoering op het web.

Wanneer u met meerdere bestanden of databasetabellen uit één databron werkt, kunt u filters toepassen om naar bestanden te zoeken of een zoekopdracht met jokertekens gebruiken om tabellen te vinden. Vervolgens kunt u de data verenigen, zodat alle bestands- of tabeldata in de invoerstap worden opgenomen. Om bestanden te kunnen verenigen, moeten de bestanden zich in dezelfde directory of subdirectory bevinden.

**Opmerking:** Deze optie is niet beschikbaar voor Tableau-extracten.

Nieuwe bestanden die aan dezelfde map worden toegevoegd en voldoen aan de filtercriteria, worden automatisch opgenomen in de vereniging de volgende keer dat u de flow opent of uitvoert vanaf de opdrachtregel.

Verpakte flowbestanden (.tflx) herkennen nieuwe bestanden niet automatisch, omdat de bestanden al met de flow zijn verpakt. Om nieuwe bestanden voor verpakte flows op te nemen, opent u het flowbestand (.tfl) in Tableau Prep Builder om de nieuwe bestanden op te halen en vervolgens de flow opnieuw te verpakken om de nieuwe bestandsdata op te nemen.

Om databasetabellen te kunnen samenvoegen, moeten de tabellen zich in dezelfde database bevinden en moet de databaseverbinding het gebruik van een zoekopdracht met jokertekens ondersteunen. De volgende databases ondersteunen dit type vereniging:

- Amazon Redshift
- Microsoft SQL Server
- MySQL
- Oracle
- PostgreSQL

Als u bestanden of tabellen toevoegt of verwijdert nadat u de vereniging hebt gemaakt, kunt u de invoerstap vernieuwen om uw flow bij te werken met de nieuwe of gewijzigde data.

Als u data uit verschillende databronnen wilt verenigen, kunt u dat doen met de stap Vereniging. Zie **Uw data verenigen** op pagina 399 voor meer informatie over het maken van Verenigingstappen.

### Verenigingsbestanden

Tableau Prep Builder verenigt standaard alle .csv-bestanden in dezelfde map als het .csvbestand waarmee u verbinding hebt gemaakt, of alle werkbladen in het Excel-bestand waarmee u verbinding hebt gemaakt.

Als u de standaardvereniging wilt wijzigen, kunt u aanvullende filtercriteria opgeven om de bestanden of werkbladen te vinden die u in de vereniging wilt opnemen.

### Kernfiltercriteria

In Tableau Prep Builder versie 2022.1.1 en eerder kunt u kiezen uit de volgende criteria:

- Zoeken in: selecteer de map waarin u naar bestanden wilt zoeken. Vink het selectievakje
   Submappen opnemen aan om bestanden in de submap van de bovenliggende map op te nemen.
- **Bestanden**: selecteer of u de bestanden die voldoen aan de criteria voor zoeken met jokertekens wilt opnemen of uitsluiten.
- Overeenkomend patroon (xxx\*): voer een zoekpatroon voor jokertekens in om bestanden te vinden waarvan de bestandsnaam die tekens bevat. Als u bijvoorbeeld order\* invoert, worden alle bestanden geretourneerd waarvan de bestandsnaam het woord 'order' bevat. Laat dit veld leeg om alle bestanden in de opgegeven map op te nemen.

### Extra filters

Ondersteund in Tableau Prep Builder versie 2022.2.1 en later en voor flows die zijn gepubliceerd naar Tableau Cloud.

**Opmerking**: Als u extra filters in uw flow gebruikt, is flowplanning momenteel alleen beschikbaar via Tableau Cloud. U kunt de flow handmatig uitvoeren in Tableau Prep Builder of via de opdrachtregelinterface. Deze functie is niet compatibel met Tableau Server versie 2022,1 en eerder. Vanaf Tableau Prep Builder versie 2022.2.1 en later zijn de filteropties bij het zoeken naar bestanden om te verenigen gewijzigd. U kunt nog steeds een directory en subdirectory opgeven waarin u wilt zoeken, maar u kunt nu meerdere filters instellen om een gedetailleerdere zoekopdracht uit te voeren.

Deze filteropties zijn van toepassing op de bestandstypen tekstbestanden, Microsoft Excelbestanden en statistiekbestanden. U kunt meerdere filters selecteren. Elk filter wordt afzonderlijk toegepast, in de volgorde waarin u ze selecteert, van boven naar beneden. Filters kunnen momenteel niet worden verplaatst nadat ze zijn toegevoegd. U kunt ze echter wel verwijderen en toevoegen als dat nodig is.

| Input                        |               |              |               |       |
|------------------------------|---------------|--------------|---------------|-------|
| Settings                     | Tables        | Data Sample  | Changes       | s (0) |
| Include subfolders           |               |              |               | -     |
| ✓ File Filters (3) ①         |               |              |               |       |
| Include files matching all o | onditions     |              |               |       |
| File name (i)                |               |              |               |       |
| Matches                      |               |              | Ψ             | Û     |
| *csv                         |               |              |               |       |
| File size                    |               |              |               |       |
| Includes                     |               |              | *             | Û     |
| 3                            | ‡ Lar         | gest         | •             |       |
| Date created                 |               |              |               |       |
| Includes                     |               |              | *             | Û     |
| This year                    |               |              | *             |       |
|                              |               |              |               | •     |
| Included Tables (3)          |               |              |               |       |
| File                         | Date Modified | Date Created | Size          |       |
| orders_south_2018.csv        | 04/28/2022    | 04/28/2022   | 123,997 Bytes |       |
| orders_south_2017.csv        | 04/28/2022    | 04/28/2022   | 98,839 Bytes  |       |
| orders_south_2015.csv        | 04/28/2022    | 04/28/2022   | 82,126 Bytes  |       |
|                              |               |              |               |       |
|                              |               |              | Apply         |       |
|                              |               |              |               |       |

U kunt kiezen uit de volgende filters:

| Filter          | Beschrijving                                                                                                    |
|-----------------|----------------------------------------------------------------------------------------------------|
| Bestandsnaam    | Selecteer <b>Overeenkomen</b> of <b>Niet overeenkomen</b> voor een bestands-<br>naampatroon. Bijvoorbeeld: orders*.                                                                                                    |
| Bestandsgrootte | Filter bestanden door <b>Assortiment aan formaten</b> of <b>Gerangschikt op grootte</b> te selecteren.                                                                                                    |
|                 | Assortiment aan formaten: u kunt kiezen uit de volgende opties:                                                                                                    |
|                 | Geef een waardenbereik op.                                                                                                    |
|                 | <ul> <li>Selecteer een operator van Minder dan, Minder dan of gelijk<br/>aan, Groter dan of gelijk aan, of Groter dan en pas toe op één<br/>enkele waarde.</li> </ul>                                                                                                    |
|                 | Gerangschikt op grootte: sluit de N grootste of N kleinste bestanden in of uit.                                                                                                    |
| Datum gemaakt   | Filter bestanden door <b>Datumbereik</b> , <b>Relatieve datum</b> , of <b>Gerangschikt op datum</b> te selecteren.                                                                                                    |
|                 | Datumbereik: u kunt kiezen uit de volgende opties:                                                                                                    |
|                 | <ul> <li>Geef een datum- en tijdsbereik op.</li> <li>Selecteer een operator van Voor, Voor of gelijk aan, Na of</li> </ul>                                                                                                    |
|                 | gelijk aan, of Na en pas toe op één enkele waarde.                                                                                                    |
|                 | <b>Relatieve datum</b> : sluit een exact bereik van jaren, kwartalen, maanden, weken of dagen in of uit. U kunt ook een anker configureren ten opzichte van een specifieke datum.                                                                                                    |
|                 | <b>Opmerking</b> : de 'laatste' datumperioden omvatten de volledige<br>huidige tijdseenheid, zelfs als sommige datums nog niet hebben<br>plaatsgevonden. Als u bijvoorbeeld de laatste maand selecteert<br>en de huidige datum 7 januari is, geeft Tableau datums van 1 tot<br>en met 31 januari weer. |
|                 | Gerangschikt op datum: sluit de N nieuwste of oudste bestanden in of uit.                                                                                                    |
| Datum van wij-  | Filter bestanden door Datumbereik, Relatieve datum, of                                                                                                    |

| ziging | Gerangschikt op datum te selecteren.                                                                                                    |
|--------|----------------------------------------------------------------------------------------------------|
|        | Datumbereik: u kunt kiezen uit de volgende opties:                                                                                                    |
|        | <ul> <li>Geef een datum- en tijdsbereik op.</li> <li>Selecteer een operator van Voor, Voor of gelijk aan, Na of gelijk aan, of Na en pas toe op één enkele waarde.</li> </ul>                                                                                                    |
|        | <b>Relatieve datum</b> : sluit een exact bereik van jaren, kwartalen, maanden, weken of dagen in of uit. U kunt ook een anker configureren ten opzichte van een specifieke datum.                                                                                                    |
|        | <b>Opmerking</b> : de 'laatste' datumperioden omvatten de volledige<br>huidige tijdseenheid, zelfs als sommige datums nog niet hebben<br>plaatsgevonden. Als u bijvoorbeeld de laatste maand selecteert<br>en de huidige datum 7 januari is, geeft Tableau datums van 1 tot<br>en met 31 januari weer. |
|        | Gerangschikt op datum: sluit de N nieuwste of oudste bestanden in of uit.                                                                                                    |

**Opmerking**: De onderstaande instructies variëren afhankelijk van uw Tableau Prep Builder-versie.

### Een invoervereniging maken

Geldt voor Tableau Prep Builder versie 2022.2.1 en later

- 1. Klik op de knop **Verbinding toevoegen** en klik onder **Verbinden** op **Tekstbestand** voor .csv-bestanden, **Microsoft Excel** voor Excel-bestanden, of **Statistiekbestand** voor statistiekbestanden en selecteer vervolgens een bestand om te openen.
- 2. In het **Invoer**-deelvenster selecteert u het **Tabellen**-tabblad en selecteert u vervolgens **Meerdere tabellen verenigen**.

|                                                | Tables        | Data Sample  | Changes (0)   |
|------------------------------------------------|---------------|--------------|---------------|
| Source                                         |               |              |               |
| O Single table                                 |               |              |               |
| Union multiple tables                          |               |              |               |
| Search in                                      |               |              |               |
| Orders South                                   | *             |              |               |
| Include subfolders                             |               |              |               |
|                                                |               |              |               |
| File Filters 🛈                                 |               |              |               |
| No filters: all files included                 | ł             |              |               |
|                                                |               |              |               |
| Add The Theer                                  |               |              |               |
| Included Tables (A)                            |               |              |               |
| File                                           | Date Modified | Date Created | Size          |
| The second                                     | bate mourned  | Date created | 5120          |
| orders_south_2015.csv                          | 05/06/2022    | 05/06/2022   | 82,126 Bytes  |
| orders_south_2016.csv                          | 05/06/2022    | 05/06/2022   | 81,299 Bytes  |
|                                                | 05/06/2022    | 05/06/2022   | 98,839 Bytes  |
| orders_south_2017.csv                          | AE (AC (AAAA  | 05/06/2022   | 123.997 Bytes |
| orders_south_2017.csv<br>orders_south_2018.csv | 05/06/2022    | 00/00/2022   |               |

- 3. Selecteer een map waarin u wilt zoeken. U kunt ook alle submappen opnemen die onder een bepaalde directory staan om uw zoekopdracht uit te breiden.
- 4. Klik op Bestandsfilter toevoegen en selecteer uit de volgende opties:
  - Bestandsnaam: voer een naampatroon in om op te zoeken.
  - Bestandsgrootte: zoek op groottebereik of gerangschikt op grootte.
  - Datum gemaakt: zoek op datumbereik, relatieve datum of gerangschikt op datum.
  - **Datum van wijziging**: zoek op datumbereik, relatieve datum of gerangschikt op datum.
- 5. Klik op **Bestandsfilter toevoegen** om meer filters toe te voegen.

Filterresultaten worden weergegeven in de sectie **Opgenomen tabellen**.

| Settings                                                                                     | Tables                       | Data Sample                        | Changes (0)                                                                                                    |  |
|----------------------------------------------------------------------------------------------|------------------------------|------------------------------------|----------------------------------------------------------------------------------------------------|--|
| Search in                                                                                    |                              |                                    |                                                                                                    |  |
| Orders South                                                                                 | *                            |                                    |                                                                                                    |  |
| Include subfolders                                                                           |                              |                                    |                                                                                                    |  |
| File Filters (1) 🛈                                                                           |                              |                                    |                                                                                                    |  |
| Include files matching all o                                                                 | conditions                   |                                    |                                                                                                    |  |
| File size                                                                                    |                              |                                    |                                                                                                    |  |
|                                                                                              |                              |                                    |                                                                                                    |  |
| Includes                                                                                     |                              |                                    | <b>▼</b> 🗊                                                                                                    |  |
| Includes 2                                                                                   | ‡ Lar                        | gest                               | • 11                                                                                                    |  |
| Includes<br>2<br>+ Add File Filter •<br>Included Tables (2)                                  | 1 Lar                        | gest                               | • û                                                                                                    |  |
| Includes<br>2<br>+ Add File Filter *<br>Included Tables (2)<br>File                          | 2 Lar                        | gest<br>Date Created               | • D                                                                                                    |  |
| Includes<br>2<br>+ Add File Filter *<br>Included Tables (2)<br>File<br>orders_south_2018.csv | Lar Date Modified 05/06/2022 | gest<br>Date Created<br>05/06/2022 | v Diversion of the second second seco |  |

6. Klik op **Toepassen** om de bestanden te verenigen.

Wanneer u een nieuwe stap aan de flow toevoegt, kunt u alle bestanden zien die aan de dataset zijn toegevoegd in het veld **Bestandspaden** in het deelvenster Profiel. Dit veld wordt automatisch toegevoegd.

| Clean 1 | Corders_south_<br>22 fields 93 | tirows V                                                                                                    | Cean 1<br>Filter Valu                                                      | . ÷                           | Automatic Split                    |                                                                                                    | Q 4 Recomm                                                                                    | endations            | • 🗃 🗐 👂 Search                                                                                                    |                  | 100%                               |
|---------|--------------------------------|----------------------------------------------------------------------------------------------------|----------------------------------------------------------------------------|-------------------------------|------------------------------------|----------------------------------------------------------------------------------------------------|-----------------------------------------------------------------------------------------------|----------------------|----------------------------------------------------------------------------------------------------|------------------|------------------------------------|
| `<br>(o | 9                              | Abc<br>Product ID 722                                                                                                    |                                                                            | Abc                           | (Y )                               | Abc<br>Sub-Cat                                                                                                    | egony 17                                                                                      |                      | Abc<br>Product Name 713                                                                                                    | Abc<br>File Par  | the 2                              |
| Change  | -                              | FUR-BO-100003<br>FUR-BO-100016<br>FUR-BO-100016<br>FUR-BO-100017<br>FUR-BO-100019<br>FUR-BO-100022<br>FUR-BO-100034<br>FUR-BO-100034<br>FUR-BO-100035<br>FUR-BO-100035 | 30<br>68<br>08<br>19<br>98<br>98<br>72<br>13<br>24<br>33<br>41<br>44<br>65 | Furnits<br>Office 1<br>Techno | vre<br>Supplies<br>Jógy            | Access<br>Applian<br>Art<br>Bindern<br>Bookca<br>Chairs<br>Copiers<br>Enveloo<br>Fasten<br>Furnish<br>Labels<br>Machin | ories<br>cces<br>s<br>s<br>s<br>s<br>s<br>s<br>s<br>s<br>s<br>s<br>s<br>s<br>s<br>s<br>s<br>s | Maadha               | Willie you Were Out"         Image: Construction of the Construction of the Construction of th | orders<br>orders | _south_2017.csv<br>_south_2018.csv |
|         | e Segment                      | Country                                                                                                    | City                                                                       | Postal Code                   | Product ID                         | Category                                                                                                    | Sub-Category                                                                                  | Product              | Name                                                                                                    |                  | File Paths                         |
|         | Consumer                       | United States<br>United States                                                                                                    | Concord<br>Melbourne                                                       | 28,027                        | OFF-PA-10002365<br>OFF-ST-10003282 | Office Supplies<br>Office Supplies                                                                                     | Paper<br>Storage                                                                              | Xerox 19<br>Advantur | 67<br>10-Drawer Portable Organizer, Chro                                                                                                    | me Meta          | orders_south_2018.csv              |
|         | II Consumer                    | United States                                                                                                    | Columbia                                                                   | 29,203                        | FUR-CH-10000863                    | Furniture                                                                                                    | Chairs                                                                                        | Novimex              | Swivel Fabric Task Chair                                                                                                    |                  | orders_south_2018.csv              |
|         | Consumer                       | United States                                                                                                    | Charlotte                                                                  | 28,205                        | TEC-AC-10003499                    | Technology                                                                                                    | Accessories                                                                                   | Memore               | Mini Travel Drive 8 GB USB 2.0 Flash                                                                                                    | Drive            | orders_south_2018.csv              |
|         | Consumer                       | United States                                                                                                    | Charlotte                                                                  | 28,205                        | TEC-PH-10002844                    | Technology                                                                                                    | Phones                                                                                        | Speck Pro            | oducts Candyshell Flip Case                                                                                                    |                  | orders_south_2018.csv              |
|         | Consumer                       | United States                                                                                                    | Charlotte                                                                  | 28,205                        | OFF-AR-10000390                    | Office Supplies                                                                                                    | Art                                                                                           | Newell C             | halk Holder                                                                                                    |                  | orders_south_2018.csv              |
|         | d Corporate                    | United States                                                                                                    | Franklin                                                                   | 37,064                        | FUR-FU-10002960                    | Furniture                                                                                                    | Furnishings                                                                                   | Eldon 20             | O Class Desk Accessories, Burgundy                                                                                                    |                  | orders_south_2018.csv              |
|         | IId Home Offi                  | ce United States                                                                                                    | Tampa                                                                      | 33,614                        | FUR-TA-10001705                    | Furniture                                                                                                    | Tables                                                                                        | Bush Adv             | antage Collection Round Conference                                                                                                    | Table            | orders_south_2018.csv .            |

Een invoervereniging maken (versie 2022.1.1 en eerder)

- 1. Klik op de knop **Verbinding toevoegen** en klik onder **Verbinden** op **Tekstbestand** voor .csv-bestanden of **Microsoft Excel** voor Excel-bestanden, en selecteer vervolgens een bestand om te openen.
- 2. In het **Invoer**-deelvenster selecteert u het **Meerdere bestanden**-tabblad en selecteert u vervolgens **Met jokerteken verenigen**.

| Input                   |                |             |
|-------------------------|----------------|-------------|
| Text Settings           | Multiple Files | Data Sample |
| O Single table          |                |             |
| Wildcard union          |                |             |
| Superstore              |                | •           |
| Include subfolders      |                |             |
| Files                   |                |             |
| Include                 |                | •           |
| Matching Pattern (xxx*) |                |             |
| Blank = Include all     |                |             |
| Included files (6)      |                |             |
| Orders_Central.csv      |                |             |
| Orders_East.csv         |                |             |
| Orders_South.csv        |                |             |
| Orders_West.csv         |                |             |
| Results.csv             |                |             |
| dates.csv               |                |             |
| Applied                 |                |             |
|                         |                |             |

Het onderstaande voorbeeld toont een invoervereniging met behulp van een overeenkomend patroon. Het plusteken op het bestandspictogram in de invoerstap Orders\_Central in het deelvenster **Flow** geeft aan dat deze stap een invoervereniging omvat. De bestanden in de vereniging staan vermeld onder **Opgenomen bestanden**.

| Orders_Central                                                              |                |
|-----------------------------------------------------------------------------|----------------|
| Input                                                                       |                |
| Text Settings                                                               | Multiple Files |
| <ul> <li>Single table</li> <li>Wildcard union</li> <li>Search in</li> </ul> |                |
| en_US                                                                       |                |
| Include subfolders                                                          |                |
| Include                                                                     |                |
| Matching Pattern (xxx*)<br><mark>Ord*</mark>                                |                |
| Included files (4)                                                          |                |
| Orders_Central.csv<br>Orders_East.csv                                       |                |
| Orders_South.csv<br>Orders_West.csv                                         |                |
| Apply                                                                       |                |

- 3. Gebruik de opties zoeken, bestand en overeenkomende patronen om de bestanden te vinden die u wilt verenigen.
- 4. Klik op **Toepassen** om de bestanden te verenigen.

Wanneer u een nieuwe stap aan de flow toevoegt, kunt u alle bestanden zien die aan de dataset zijn toegevoegd in het veld **Bestandspaden** in het deelvenster Profiel. Dit veld wordt automatisch toegevoegd.

| ←<br>Clean :  | →   ▷<br>@                                                                                     | Ciean 1         | D<br>X Encluses Af                                                                                   | <sup>9</sup> Ect Value |                |                         |        |                                                                                                    | Search                                                                                                    | ۵<br>۲   |
|---------------|------------------------------------------------------------------------------------------------|-----------------|----------------------------------------------------------------------------------------------------|------------------------|----------------|-------------------------|--------|----------------------------------------------------------------------------------------------------|----------------------------------------------------------------------------------------------------|----------|
| Changes (0) ~ | Abc<br>Discounts<br>0.1<br>0.2<br>0.3<br>0.3<br>0.3<br>0.3<br>0.5<br>0.6<br>0.6<br>0.6<br>None | 20              | Abi<br>File Paths 4<br>Orders_Central cav<br>Orders_Sauth cav<br>Orders_Sauth cav<br>Orders_West cav | 63<br>Order            | Pate 1×        | #<br>Order Day 32<br>15 |        | Asc<br>Order ID 44<br>Part (C. 2020-200006<br>C. 2021-200006<br>C. 2021-200058<br>C. 2021-20058<br>C. 2021-2 | A Content of the second second | lonth 13 |
|               | •                                                                                              | 0               | Constant                                                                                             | 6.11.11                | Cartana Harri  |                         |        | 51 Date:                                                                                                    |                                                                                                    | ,        |
|               | Category                                                                                       | City            | Country                                                                                              | CG 12520               | Claire Gute    | Discounc                | Orauli | Price Patris                                                                                                    | 11/08/2016 12:00/                                                                                                    | order i  |
|               | Forniture                                                                                      | Henderson       | United States                                                                                        | CG-12520               | Claire Gute    |                         | 0 auli | Orders South rev                                                                                                    | 11/08/2016 12:00:0                                                                                                    | 10 AM    |
|               | Euroiture                                                                                      | Fort Lauderdale | United States                                                                                        | \$0.20225              | Sean O'Donnell | 0.4                     | 5 oull | Orders South cau                                                                                                    | 10/11/2015 12:004                                                                                                    | 10 AM    |
|               | Office Supplies                                                                                | Fort Lauderdale | United States                                                                                        | 50-20335               | Sean O'Donnell | 0                       | 2 mull | Orders_South.csv                                                                                                    | 10/11/2015 12:004                                                                                                    | MAO      |
|               | Office Supplies                                                                                | Concord         | United States                                                                                        | AA-10480               | Andrew Allen   | 0                       | 2 mull | Orders South csv                                                                                                    | 04/15/2017.12:004                                                                                                    | MAO      |
|               | Office Supplies                                                                                | Melbourne       | United States                                                                                        | ES-14080               | Erin Smith     | 0                       | 2 null | Orders_South.csv                                                                                                    | 09/19/2017, 12:00:0                                                                                                    | MAO      |
|               | Office Supplies                                                                                | Springfield     | United States                                                                                        | KD-16270               | Karen Daniels  |                         | 0 null | Orders_South.csv                                                                                                    | 06/04/2016, 12:00                                                                                                    | MA OC    |

### Databasetabellen verenigen

Ondersteund in Tableau Prep Builder versie 2018.3.1 en later

**Opmerking**: De interface voor invoervereniging voor databasetabellen is bijgewerkt in Tableau Prep Builder versie 2022.2.1. Uw opties kunnen er anders uitzien, afhankelijk van uw versie.

- 1. Klik op de knop **Verbinding toevoegen** 🕑 en maak onder **Verbinden** verbinding met een database die invoerverenigingen ondersteunt.
- 2. Sleep een tabel naar het deelvenster Flow.
- 3. In het **Invoer**-deelvenster selecteert u het **Tabellen**-tabblad en selecteert u vervolgens **Meerdere tabellen verenigen**.

Selecteer in eerdere versies het Meerdere tabellen-tabblad en selecteer vervolgens Met jokerteken verenigen.

| nput                                     |         |             |             |
|------------------------------------------|---------|-------------|-------------|
| Settings                                 | Tables  | Data Sample | Changes (0) |
| Single table                             |         |             |             |
| Union multiple tab                       | les     |             |             |
| Tables                                   |         |             |             |
| Include                                  |         |             |             |
| Matching Pattern (xxx                    | .*)     |             |             |
| Employee*                                |         |             |             |
| Include tables (4)                       |         |             |             |
| Employee                                 |         |             |             |
| EmployeeAddress                          | Ulatan  |             |             |
| EmployeeDepartment<br>EmployeePayHistory | History |             |             |
|                                          |         |             | Apply       |
|                                          |         |             | Арріу       |

4. In het veld **Tabellen** selecteert u **Opnemen** of **Uitsluiten** in de vervolgkeuzelijst. Voer vervolgens een overeenkomend patroon in om de tabellen te vinden die u wilt verenigen.

Gebruik in eerdere versies zoeken, Tabellen en de opties Overeenkomend patroon.

Alleen tabellen die in het deelvenster **Verbindingen** in de **Tabellen**-sectie worden weergegeven, kunnen worden opgenomen in de vereniging. Bij het zoeken naar invoerverenigingen wordt niet in schema's of in de databaseverbinding gezocht naar tabellen.

5. Klik op **Toepassen** om de tabeldata te verenigen.

Wanneer u een nieuwe stap aan de flow toevoegt, kunt u alle tabellen zien die aan de dataset zijn toegevoegd in het veld **Tabelnamen** in het deelvenster Profiel. Dit veld wordt automatisch toegevoegd.

| Construint         Construint         Constru                                                                                                    |         |
|----------------------------------------------------------------------------------------------------|---------|
| 01/15/998,1         01/15/998,12000.0AM         01/01/998,1         30         1         Employable of the product of the product of |         |
|                                                                                                    | History |
| r<br>rpud ModifiedDate AddressiD DepartmentiD ShirtiD Startbate Endbate RateChangeDate Rate Payfree Tab                                                                                                    | Names   |
| 10048-(2374974-9405-935247737718 07/31/2004,12:00 00 AM mult mult mult mult mult mult mult mult                                                                                                    | yee     |
| 02240-9500-410F-A717-E82994306866 07/31/2004, 32:00 00 AM Auli Auli Auli Auli Auli Auli Auli Auli                                                                                                    | yee     |
| 18F82CEF88-4217-9A87-F97689328841 07/31/2004 12:00:00 AM null null null null null null null nul                                                                                                    |         |
| 47955-6768-443F-6ED4-F8AD3AF0F3A9 07/31/2004,12:00 00 AM null null null null null null null nul                                                                                                    | yyee    |

### Velden samenvoegen na een vereniging

Nadat u een vereniging hebt gemaakt in de invoerstap, wilt u mogelijk velden samenvoegen. U kunt dit in elke volgende stap doen, behalve bij de invoer- of uitvoerstappen. Zie **Extra opties voor velden samenvoegen** op pagina 405 voor meer informatie.

### Een join maken van data in de invoerstap

In Tableau Prep Builder (versie 2019.3.1 en later) en op het web kan Tableau Prep, wanneer u verbinding maakt met databases die tabellen met relatiedata bevatten, detecteren en weergeven welke velden in een tabel worden geïdentificeerd als de unieke ID en welke velden worden geïdentificeerd als een gerelateerd veld. Ook worden de gerelateerde tabelnamen voor deze velden weergegeven.

Een nieuwe kolom genaamd **Gekoppelde sleutels** wordt weergegeven in het invoerdeelvenster en toont de volgende relaties als deze bestaan:

- <sup>2</sup> Inieke ID. Dit veld identificeert elke rij in de tabel op unieke wijze. Er kunnen meerdere unieke ID's in een tabel voorkomen. De waarden in de velden moeten uniek zijn en mogen niet leeg of nul zijn.
- Cerelateerde veld. Dit veld koppelt de tabel aan een andere tabel in de database. Er kunnen meerdere gerelateerde velden in een tabel voorkomen.
- Zowel een unieke ID als een gerelateerd veld. Het veld is een unieke identificatie in deze tabel en koppelt de tabel ook aan een andere tabel in de database.

| ← → ○ ▷                         |                         |           |            |                   |                                                                     |                                                                                                    |                    | ۵                  |
|---------------------------------|-------------------------|-----------|------------|-------------------|---------------------------------------------------------------------|----------------------------------------------------------------------------------------------------|--------------------|--------------------|
| Catalog_wike                    |                         |           |            |                   |                                                                     |                                                                                                    |                    |                    |
| (i) (·                          |                         |           |            |                   |                                                                     |                                                                                                    |                    |                    |
| input                           |                         |           |            |                   | Linked keys identify o                                              | ne or more fields that link to ot                                                                      | her tables.        |                    |
| Multiple Tables                 | Data Sample Changes (0) | catalog   | sales      | New and the set   | Fields can be:                                                      |                                                                                                    |                    |                    |
| Single table     Wildrand uping |                         | Select th | e fields : | to include in you | A unique identi     So Related fields (     Do Roth autoinue identi | fier (primary key) in this table.<br>foreign key) to a unique identifi<br>fantifier and raisted fields | er in another tabl | e in the database. |
| Table                           |                         | 2         | Type       | Linked Keys       | FIEIG Name                                                          | Unginai rielo name                                                                                     | unanges            | samps              |
| catalog_sales                   |                         | 2         | ٠          | See               | cs_sold_date_sk                                                     | cs_sold_date_sk                                                                                        |                    | 2,450,816, 2,45    |
|                                 |                         |           | ٠          | See               | cs_sold_time_sk                                                     | cs_sold_time_sk                                                                                        |                    | 33,151, 29,066     |
|                                 |                         | 2         |            | See.              | cs_ship_date_sk                                                     | cs_ship_date_sk                                                                                        |                    | 2,450,886, 2,45    |
|                                 |                         | 2         |            | 2                 | cs_bill_custome_                                                    | cs_bill_customer_sk                                                                                    |                    | 96,466,49,302      |

U kunt deze relaties gebruiken om snel de gerelateerde tabellen te vinden en toe te voegen aan uw flow, of om joins te maken vanuit de invoerstap. Deze functie is beschikbaar voor elke ondersteunde databaseconnector waarin tabelrelaties zijn gedefinieerd.

- 1. Maak verbinding met een database (zoals Microsoft SQL Server) die relatiedata voor velden bevat, zoals unieke ID's of gerelateerde velden (vreemde sleutel).
- 2. Klik in het invoerdeelvenster op een veld dat is gemarkeerd als een 🏪 -gerelateerd veld

of als 12 zowel een unieke ID als een gerelateerd veld.

Er wordt een dialoogvenster geopend met een lijst met gerelateerde tabellen.

3. Wijs de tabel die u wilt toevoegen of waarmee u een join wilt maken aan met de muis en klik op de plusknop om de tabel aan uw flow toe te voegen. U kunt ook op de join-knop klikken om een join te maken met de geselecteerde tabel.

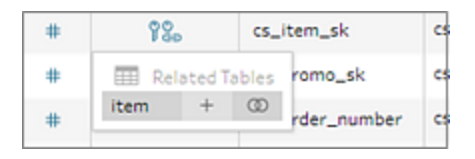

Als u een join maakt, gebruikt Tableau Prep de gedefinieerde veldrelatie om een join te maken van de tabellen. Ook ziet u een voorbeeld van de JOIN-componenten die worden gebruikt om de join te maken.

| Pao     | CS,    | catalog_sales | item        |
|---------|--------|---------------|-------------|
| 800     | cs.    | cs_item_sk    | = I_item_sk |
| 98.     | cs,    | Related       | Vnique      |
| Related | Tables | neios         | licencifier |

4. U kunt ook een join maken van gerelateerde tabellen via het menu in het deelvenster Flow.

Klik op het pluspictogram ⊕, selecteer vervolgens **Een join maken** om een lijst met gerelateerde tabellen te bekijken. Tableau Prep maakt de join op basis van de velden die de relatie tussen de twee tabellen vormen.

**Opmerking**: Als er voor uw tabel geen tabelrelaties zijn gedefinieerd, is deze optie niet beschikbaar.

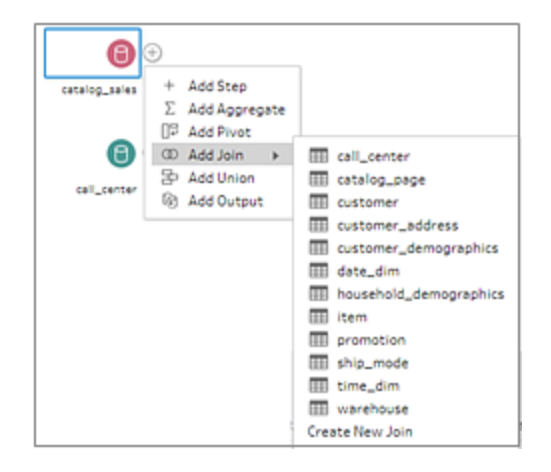

Zie Joins maken van uw data op pagina 392 voor meer informatie over werken met joins.

# Uw flow bouwen en organiseren

**Opmerking**: vanaf versie 2020.4.1 kunt u flows maken en bewerken in Tableau Server en Tableau Cloud. De inhoud van dit onderwerp is van toepassing op alle platforms, tenzij specifiek anders vermeld. Zie **Tableau Prep op het web** in de Help bij **Tableau Server** en **Tableau Cloud** voor meer informatie over flows maken op het web.

Nadat u verbinding hebt gemaakt met de data die u in uw flow wilt opnemen, kunt u beginnen met het opschonen en vormgeven van uw data door nieuwe stappen aan de flow toe te voegen of stappen tussen bestaande stappen in te voegen.

Om uw flow te organiseren, kunt u de standaardstapkleuren wijzigen, beschrijvingen toevoegen om context te bieden voor uw stappen of opschoningsacties, of de lay-out van uw flow opnieuw organiseren om complexe flows gemakkelijker te volgen te maken.

# Stappen toevoegen of invoegen

Naarmate u uw flow verder uitbouwt, kunt u verschillende staptypen toevoegen om de gewenste acties uit te voeren. Voeg bijvoorbeeld een **Opschoningsstap** toe om dingen te doen zoals velden splitsen, filters toepassen of allerlei andere bewerkingen uit te voeren om vervuilde data op te schonen. Gebruik de staptypen **Join** of **Vereniging** om datatabellen te combineren of een **Script**-staptype om R- of Python-scripts in uw flow op te nemen.

Naarmate uw flow vorm begint te krijgen, moet u mogelijk teruggaan naar eerdere stappen in uw flow en verschillende staptypen invoegen om verschillende acties uit te voeren. U kunt bijvoorbeeld een extra opschoningsstap toevoegen of uw data aggregeren om hetzelfde detailniveau te gebruiken als in een latere stap.

**Opmerking**: De menuopties die u ziet, variëren afhankelijk van uw Tableau Prep Builderversie en of u een stap toevoegt om de volgende stap in de flow op te bouwen of een stap tussen bestaande stappen invoegt. Als u gebruikmaakt van Tableau Prep Builder versie 2019.3.1 of eerder, raadpleeg dan dat gedeelte om uw menuopties te bekijken.

U kunt geen invoerstappen toevoegen via deze menu's. In plaats daarvan moet u tabellen slepen van het deelvenster **Verbindingen** naar het deelvenster Flow. Zie **Verbinding maken met data** op pagina 77 voor meer informatie.

### Stappen toevoegen

Nadat u verbinding hebt gemaakt met uw data en een tabel naar het canvas hebt gesleept, klikt u

op het plusteken en staptype uit het menu te selecteren, of klikt u op de voorgestelde opschoningsstap (Tableau Prep Builder versie 2020.3.3 en later en op het web) om automatisch een opschoningsstap aan uw flow toe te voegen.

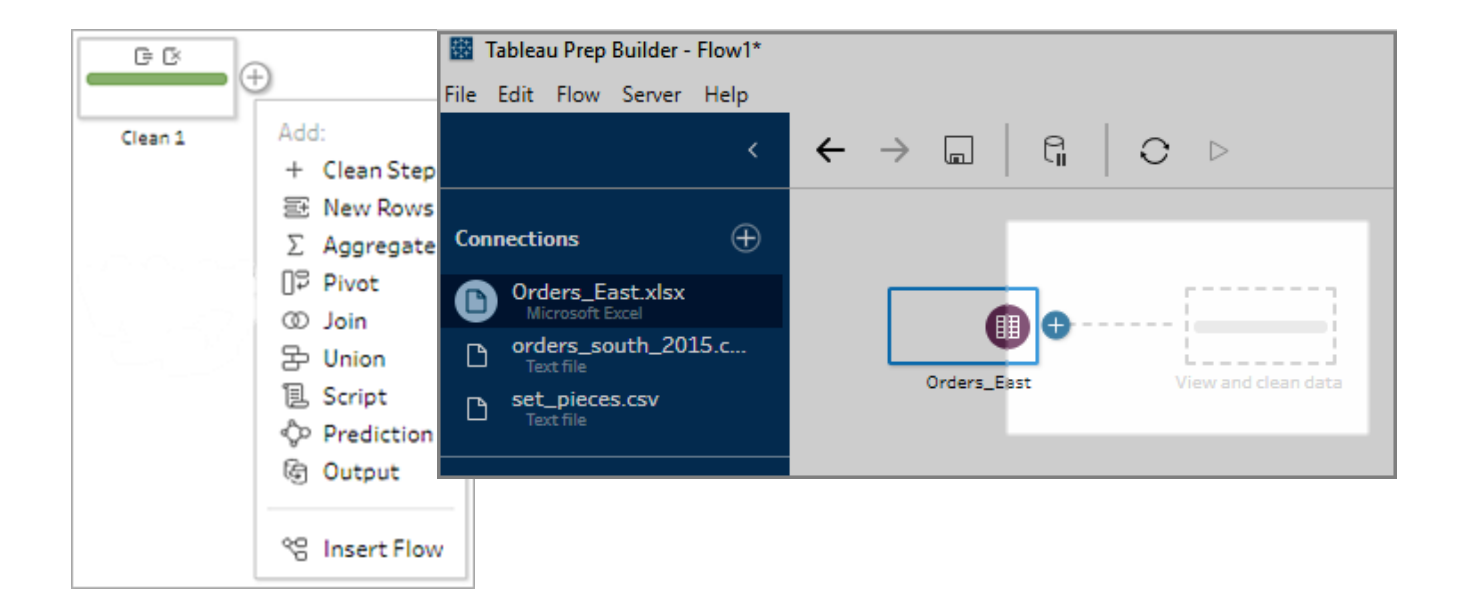

Selecteer een staptype:

• **Opschoningsstap**: voeg een opschoningsstap toe om verschillende opschoningsacties uit te voeren. Zie **Data opschonen en vormgeven** op pagina 237 voor meer informatie over de verschillende opschoningsacties die beschikbaar zijn.

**Opmerking**: In Tableau Prep Builder versie 2019.4.2 is de optie **Tak toevoegen** vervangen door de optie **Opschoningsstap**. Om uw flow in verschillende takken op

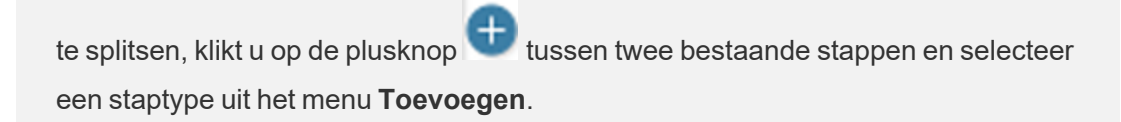

• **Nieuwe rijen**: genereer nieuwe rijen om hiaten in uw achtereenvolgende dataset op te vullen. Zie **Hiaten in sequentiële data opvullen** op pagina 305 voor meer informatie.

**Aggregeren**: maak een **Aggregatie**-stap om velden te selecteren en hun detailniveau te wijzigen. Zie **Waarden groeperen en aggregeren** op pagina 391 voor meer informatie.

- Draaien: maak een Draaipunt-stap om verschillende draaipuntopties uit te voeren, zoals het converteren van kolomdata naar rijen of rijdata naar kolommen. U kunt ook een jokertekendraaipunt instellen om automatisch nieuwe data aan uw draaipunt toe te voegen. Zie Uw data draaien op pagina 363 voor meer informatie.
- Een join maken: maak een Join-stap om datatabellen te combineren. Wanneer u een join maakt via de menuoptie, moet u handmatig de andere invoer aan de join toevoegen en uw JOIN-componenten toevoegen. Als alternatief kunt u een stap (hieronder weergegeven) slepen en neerzetten om automatisch een join te maken van bestanden. Zie Joins maken van uw data op pagina 392 voor meer informatie over het maken van een join.

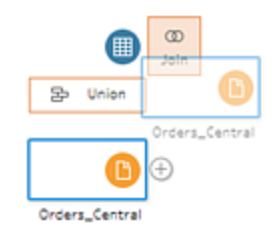

Als u verbinding maakt met databases die tabellen met relatiedata bevatten, kunt u ook een join maken via het menu in het deelvenster Flow. Zie **Een join maken van data in de invoerstap** op pagina 149 voor meer informatie over het maken van een join van tabellen met behulp van deze methode.

- Vereniging: maak een Vereniging-stap. Voeg tabellen toe aan de vereniging door ze naar de stap te slepen en ze daar neer te zetten op de Toevoegen-optie die wordt weergegeven. Als alternatief kunt u een stap naar een andere stap slepen om bestanden te verenigen. Zie Uw data verenigen op pagina 399 voor meer informatie over het maken van een vereniging.
- Script (Tableau Prep Builder versie 2019.3.1 en later en op het web): maak een Scriptstap om R- en Python-scripts in uw flow op te nemen. Deze scriptstappen worden momenteel niet ondersteund door Tableau Cloud. Zie R- en Python-scripts in uw flow gebruiken op pagina 373 voor meer informatie.
- Voorspelling: gebruik modellen op basis van Einstein Discovery om voorspellingen te doen voor de data in uw flow. Zie Voorspellingen van Einstein Discovery toevoegen aan uw flow op pagina 407 voor meer informatie.

• **Uitvoer**: maak een Uitvoerstap om de uitvoer op te slaan in een extractbestand (.hyper), een .csv-bestand, de uitvoer te publiceren als een databron op een server of uw flowuitvoer naar een database te schrijven.

Het opslaan van Uitvoerstappen in een bestand wordt momenteel niet ondersteund op het web. Zie **Uw werk opslaan en delen** op pagina 417 voor meer informatie over typen uitvoergegevens.

- Plakken: voeg gekopieerde stappen uit dezelfde flow toe. Zie Data opschonen en vormgeven op pagina 237 voor meer informatie over het kopiëren en plakken van stappen in dezelfde flow.
- Flow invoegen (Tableau Prep Builder versie 2019.3.2 en later en op het web): voeg flowstappen die zijn opgeslagen vanuit een andere flow toe aan uw huidige flow. U kunt ze aan het einde van een stap toevoegen of tussen bestaande stappen invoegen. Zie Herbruikbare flowstappen maken op pagina 302 voor meer informatie over het gebruik van opgeslagen flowstappen in uw flow.

**Opmerking**: Deze optie is toegevoegd aan dit menu in Tableau Prep Builder versie 2019.4.2. In eerdere versies kon u flowstappen toevoegen door met de rechtermuisknop te klikken of door Ctrl-klikken (MacOS) in de witte ruimte van het deelvenster Flow.

### Stappen invoegen

Voeg een stap in tussen bestaande stappen. De Invoer- en Uitvoerstappen zijn niet beschikbaar in dit menu. De opties variëren afhankelijk van uw productversie. Ga naar het gedeelte **Versie 2019.3.1 en eerder** hieronder als u een eerdere versie van Tableau Prep Builder gebruikt.

1. Beweeg de muis over het midden van de flowlijn waar u een stap wilt invoegen totdat het

pluspictogram (+) verschijnt. Klik vervolgens op het pictogram en selecteer een staptype.

**Opmerking**: Uw opties kunnen verschillen, afhankelijk van uw productversie. **Flow invoegen** werd bijvoorbeeld toegevoegd aan dit menu in Tableau Prep Builder versie 2019.4.2.

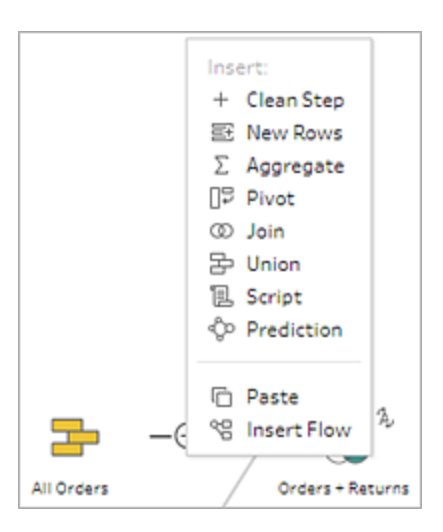

- 2. Selecteer een staptype:
  - Opschoningsstap: voeg een opschoningsstap in tussen bestaande stappen om verschillende opschoningsacties uit te voeren. Zie Data opschonen en vormgeven op pagina 237 voor meer informatie over de verschillende opschoningsacties die u kunt gebruiken.
  - **Nieuwe rijen**: genereer nieuwe rijen om hiaten in uw achtereenvolgende dataset op te vullen. Zie **Hiaten in sequentiële data opvullen** op pagina 305 voor meer informatie.
  - Aggregeren: voeg een Aggregatie-stap in tussen bestaande stappen om velden te selecteren en hun detailniveau te wijzigen. Zie Waarden groeperen en aggregeren op pagina 391 voor meer informatie.
  - Draaien: voeg een Draaipunt-stap in tussen bestaande stappen om verschillende draaipuntopties uit te voeren, zoals het converteren van kolomdata naar rijen of rijdata naar kolommen. U kunt ook een jokertekendraaipunt instellen om automatisch nieuwe data aan uw draaipunt toe te voegen. Zie Uw data draaien op pagina 363 voor meer informatie.
  - Een join maken: voeg een Join-stap in tussen bestaande stappen. Wanneer u een join maakt via de menuoptie, moet u handmatig de andere invoer aan de join toevoegen en uw JOIN-componenten toevoegen. Als alternatief kunt u een stap (hieronder weergegeven) slepen en neerzetten om automatisch een join te maken van bestanden.

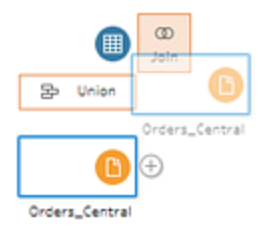

Zie **Joins maken van uw data** op pagina 392 voor meer informatie over het maken van een join.

Als u verbinding maakt met databases die tabellen met relatiedata bevatten, kunt u ook een join maken via het menu in het deelvenster Flow. Zie **Een join maken van data in de invoerstap** op pagina 149 voor meer informatie over het maken van een join van tabellen met behulp van deze methode.

- Vereniging: voeg een Vereniging-stap in. Voeg tabellen toe aan de vereniging door ze naar de stap te slepen en ze daar neer te zetten op de Toevoegen-optie die wordt weergegeven. Als alternatief kunt u een stap naar een andere stap slepen om bestanden te verenigen. Zie Uw data verenigen op pagina 399 voor meer informatie over het maken van een vereniging.
- Script (Tableau Prep Builder versie 2019.3.1 en later en op het web): voeg een Script-stap in om R- en Python-scripts in uw flow op te nemen. Deze scriptstappen worden momenteel niet ondersteund door Tableau Cloud. Zie R- en Pythonscripts in uw flow gebruiken op pagina 373 voor meer informatie.
- Voorspelling: gebruik modellen op basis van Einstein Discovery om voorspellingen te doen voor de data in uw flow. Zie Voorspellingen van Einstein Discovery toevoegen aan uw flow op pagina 407 voor meer informatie.
- Plakken: voeg gekopieerde stappen uit dezelfde flow in tussen bestaande stappen.
   Zie Data opschonen en vormgeven op pagina 237 voor meer informatie over het kopiëren en plakken van stappen in dezelfde flow.
- Flow invoegen (Tableau Prep Builder versie 2019.3.2 en later en op het web): voeg flowstappen die zijn opgeslagen vanuit een andere flow in aan uw huidige flow. U kunt ze aan het einde van een stap toevoegen of tussen bestaande stappen invoegen. Zie Herbruikbare flowstappen maken op pagina 302 voor meer informatie over het gebruik van opgeslagen flowstappen in uw flow.

**Opmerking**: Deze optie is toegevoegd aan dit menu in Tableau Prep Builder versie 2019.4.2. In eerdere versies kon u flowstappen invoegen door met de

rechtermuisknop te klikken of door Ctrl-klikken (MacOS) in de witte ruimte van het deelvenster Flow.

### Versie 2019.3.1 en eerder

1. Plaats de muis op een stap totdat het pluspictogram en selecteer een staptype. **Stap invoegen** voegt een opschoningsstap in tussen de stappen. Alle andere opties creëren een vertakking van de flow.

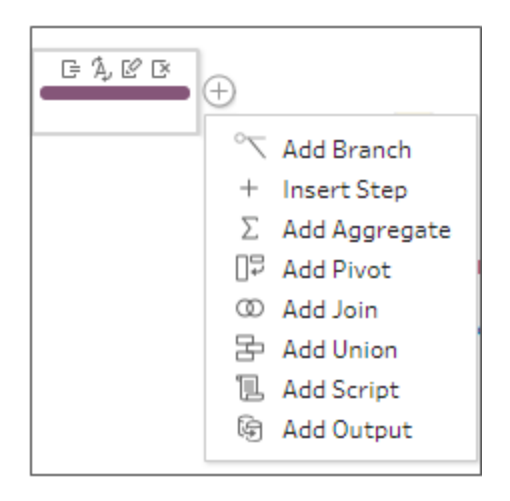

- 2. U kunt kiezen uit de volgende opties:
  - Tak toevoegen: splits uw flow in verschillende takken.
  - Stap invoegen: voeg een opschoningsstap in tussen bestaande stappen om verschillende opschoningsacties uit te voeren. Zie Data opschonen en vormgeven op pagina 237 voor meer informatie over de verschillende opschoningsacties die u kunt gebruiken.
  - Aggregaat toevoegen: maak een Aggregatie-stap waarin u de velden kunt selecteren die u wilt aggregeren of groeperen. Zie Waarden groeperen en aggregeren op pagina 391 voor meer informatie.
  - Draaien toevoegen: maak een Draaipunt-stap waar u verschillende draaipuntopties kunt uitvoeren, om kolomdata naar rijen of rijdata naar kolommen

te converteren. Zie Uw data draaien op pagina 363 voor meer informatie.

 Join toevoegen: maak een Join-stap waar u handmatig de andere invoer aan de join kunt toevoegen en uw JOIN-componenten kunt toevoegen. Als alternatief kunt u een stap slepen en neerzetten om een join te maken van bestanden. In het volgende voorbeeld ziet u hoe u de invoerstap Orders\_Central sleept en neerzet op Een join maken:

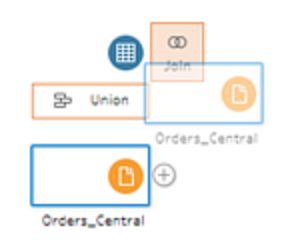

Zie **Joins maken van uw data** op pagina 392 voor meer informatie over het maken van een join.

Als u in Tableau Prep Builder versie 2019.1.3 en later verbinding maakt met databases die tabellen met relatiedata bevatten, kunt u ook een join maken via het menu in het deelvenster Flow. Zie **Een join maken van data in de invoerstap** op pagina 149 voor meer informatie over het maken van een join van tabellen met behulp van deze methode.

- Vereniging toevoegen: maak een Vereniging-stap. Voeg tabellen toe aan de vereniging door ze naar de stap te slepen en ze daar neer te zetten op de Toevoegen-optie die wordt weergegeven. Als alternatief kunt u een stap naar een andere stap slepen om bestanden te verenigen. Zie Uw data verenigen op pagina 399 voor meer informatie over het maken van een vereniging.
- Script toevoegen (versie 2019.3.1 en later): maak een Script-stap om R- en Python-scripts in uw flow op te nemen. Zie R- en Python-scripts in uw flow gebruiken op pagina 373 voor meer informatie.
- Uitvoer toevoegen: selecteer deze optie om de uitvoer op te slaan in een extractbestand (.hyper), een .csv-bestand of om de uitvoer te publiceren als een databron op een server.

# Stappen groeperen

Ondersteund in Tableau Prep Builder versie 2020.3.3 en later en op Tableau Server of Tableau Cloud vanaf versie 2020.4.

Met de Groep-optie kunt u delen van grote, complexe flows in mappen onderverdelen. Zo kunt u uw flow gemakkelijker volgen, problemen oplossen en ze met anderen delen. U kunt de kleur van de groep wijzigen, een beschrijving toevoegen, de gegroepeerde stappen kopiëren en plakken naar andere delen van uw flow. In Tableau Prep Builder kunt u de gegroepeerde stappen zelfs opslaan in een bestand op uw server, zodat u ze in andere flows opnieuw kunt gebruiken.

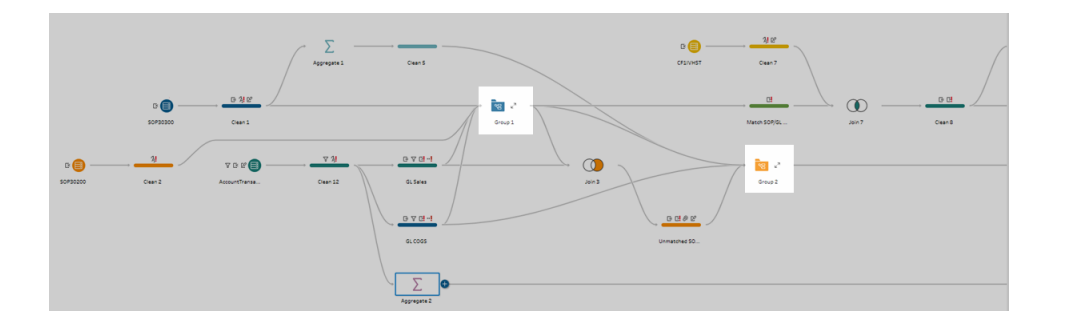

Vereisten voor het groeperen van stappen

- Stappen moeten direct verbonden zijn met een flowlijn.
- Stappen kunnen slechts in één groep tegelijk worden opgenomen.
- Groepen kunnen niet worden genest.
- U kunt op elk gewenst moment stappen aan een groep toevoegen of eruit verwijderen, zolang u de flowlijnverbindingen tussen de stappen in de groep behoudt. Dit geldt ook voor het verwijderen van stappen uit een flow die al in een groep zijn opgenomen. In dat scenario wordt de groep automatisch opgeheven.

### Een groep maken

Selecteer een set van verbonden stappen in uw flow (u kunt ook slepen om meerdere stappen in één klik te selecteren), klik vervolgens met de rechtermuisknop of Ctrl-klik (MacOS) op de geselecteerde stappen en selecteer **Groep** in het menu.

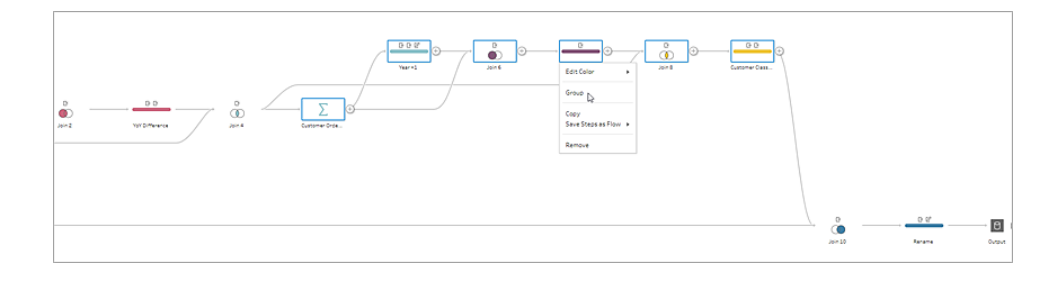
Nadat u de groep hebt gemaakt, kunt u het volgende doen:

Klik op de dubbele pijlen om de groep op elk gewenst moment uit te vouwen 🖉 of in te

klappen 🥍

- Voeg meer stappen toe aan de groep door een verbonden stap te slepen en neer te zetten op de samengevouwen map.
- Verwijder stappen uit de groep. Klik in de uitgevouwen toestand met de rechtermuisknop of Ctrl-klik (Mac OS) op een stap en selecteer **Verwijderen uit groep**.

**Opmerking**: Deze optie is niet beschikbaar als u een stap probeert te verwijderen die de continuïteit van de groep verbreekt.

• Klik in de samengevouwen toestand met de rechtermuisknop of Ctrl-klik (MacOS) om het menu te openen en selecteer een van de volgende opties:

|   | <b>°⊟</b> ∠ <sup>⊅</sup>   |          |   |
|---|----------------------------|----------|---|
|   | Rename<br>Add Description  |          |   |
|   | Edit Color                 | •        |   |
|   | Expand Group<br>Ungroup    |          |   |
|   | Copy<br>Save Steps as Flow | <b>}</b> | _ |
| - | Remove                     |          |   |

- Naam wijzigen: wijzig de groepsnaam.
- Beschrijving toevoegen: voer een beschrijving in voor de groep
- Kleur bewerken: wijzig de kleur van de groepsmap. De kleuren van de afzonderlijke stappen in de groep veranderen hierdoor niet.
- Groep uitvouwen: toon alle stappen in de groep. U kunt ook op de dubbele pijlen

klikken om de groep uit te breiden.

- Groeperen opheffen: verwijder alle stappen uit de groep en verwijder de groep.
- **Kopiëren**: kopieert de groep en alle stappen in de groep naar uw klembord, zodat u deze ergens anders in uw flow kunt plakken. Zie **Stappen kopiëren en plakken** op pagina 296 voor meer informatie over het gebruik van kopiëren en plakken.
- Stappen opslaan als flow (Alleen Tableau Prep Builder): sla uw gegroepeerde stappen lokaal op in een bestand op uw computer of publiceer ze naar Tableau Server of Tableau Cloud om ze te delen met anderen of te gebruiken in andere flows. Zie Herbruikbare flowstappen maken op pagina 302 voor meer informatie over het opslaan van stappen voor hergebruik.
- Verwijderen: verwijdert de groep en alle stappen in de groep uit de flow.
- (versie 2021.1.2 en later) Klik in de uitgevouwen toestand met de rechtermuisknop of Ctrlklik (MacOS) in het uitgevouwen groepsgebied om het menu te openen waarmee u de groep kunt samenvouwen of de groep van stappen kunt opheffen.

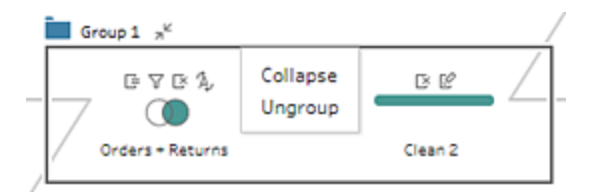

# Het kleurenschema van de flow wijzigen

Tableau Prep wijst standaard een kleur toe aan elke stap in uw flow. Dit kleurenschema wordt in de gehele flow toegepast, zodat u uw data in de hele flow kunt bijhouden terwijl u opschoningsstappen toepast, een join maakt, data verenigt of aggregeert. Zo weet u welke bestanden worden beïnvloed door uw bewerkingen.

Om een ander kleurenschema voor uw stappen te selecteren, doet u het volgende:

- 1. Selecteer een of meer stappen.
- 2. Klik met de rechtermuisknop of Ctrl-klik (MacOS) op een geselecteerde stap en selecteer Kleur bewerken.

|        |                                    | ■           |
|--------|------------------------------------|-------------|
| Join 6 | Rename                             | oin 8       |
|        | Add Description                    |             |
|        | Edit Color                         |             |
|        | Copy<br>Preview in Tableau Desktop | Reset Color |
|        | Remove                             |             |

3. Klik op een kleur in het kleurenpalet om deze toe te passen.

Om de stapkleur terug te zetten naar de standaardkleur, doet u het volgende:

- Klik op Ongedaan maken in het bovenste menu.
- Ctrl-Z of Command-Shift-Z (MacOS).
- Selecteer de stappen die u hebt gewijzigd, klik met de rechtermuisknop op een geselecteerde stap en selecteer Kleur bewerken, selecteer dan Kleur opnieuw instellen onderaan het kleurenpalet.

# Stappen uit de flow verwijderen

U kunt op elk punt in de flow stappen of de flowlijnen tussen stappen verwijderen.

**Opmerking**: U kunt geen flowlijnen verwijderen die een samengevouwen stapgroep in- of uitgaan. U moet eerst de groep uitvouwen of de stapgroep opheffen.

- Om een stap- of flowlijn te verwijderen, selecteert u de stap of lijn die u wilt verwijderen, klikt u met de rechtermuisknop op het element en selecteert u **Verwijderen**.
- Om meerdere stappen of flowlijnen te verwijderen, voert u een van de volgende handelingen uit:
  - Gebruik uw muis om een heel gedeelte van de flow te slepen en te selecteren. Klik vervolgens met de rechtermuisknop of Ctrl-klik (Mac OS) op een van de geselecteerde stappen en selecteer Verwijderen.

 Druk op Ctrl A of Cmd A (MacOS) om alle elementen in de flow te selecteren, of druk op Ctrl-klik of Cmd-klik (MacOS) om specifieke elementen te selecteren en druk vervolgens op de sleutel Verwijderen.

# Beschrijvingen toevoegen aan flowstappen en opschoningsacties

Terwijl u uw flow opbouwt en verschillende opschoningsbewerkingen uitvoert, kunt u een beschrijving toevoegen. Zo kunnen anderen die later uw flow bekijken of ermee werken, uw stappen beter begrijpen. U kunt een beschrijving toevoegen aan elke afzonderlijke stap in uw flow, rechtstreeks in het deelvenster Flow, aan elke stapgroep of aan elke opschoningsactie in het deelvenster **Wijzigingen** om extra context voor uw wijzigingen te geven. De beschrijving mag maximaal 200 tekens lang zijn.

Zie **Uw wijzigingen bekijken** op pagina 252 voor meer informatie over het bekijken van wijzigingen in het deelvenster Wijzigingen.

# Een beschrijving toevoegen aan flowstappen

Wanneer u een beschrijving toevoegt, wordt er een berichtpictogram 🖵 onder de stap toegevoegd. Klik op het pictogram om de beschrijvende tekst in het deelvenster Flow weer te geven of te verbergen.

- 1. Selecteer een stap in het deelvenster Flow.
- 2. Voer een van de volgende handelingen uit:
  - Klik met de rechtermuisknop of Ctrl+klik (MacOS) op de stap en selecteer **Beschrijving toevoegen** in het menu.

| Rename                             |
|------------------------------------|
| Add Descriptions                   |
| Edit Color 🕨                       |
| Copy<br>Preview in Tableau Desktop |
| Remove                             |

• Dubbelklik in het naamveld van de stap en klik vervolgens op **Een beschrijving** toevoegen.

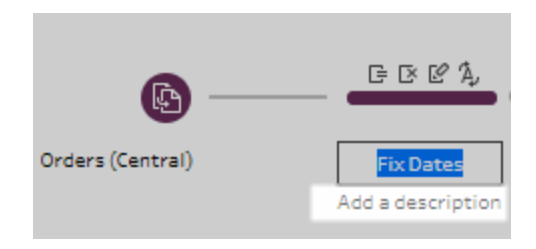

3. Typ uw beschrijving in het tekstvak.

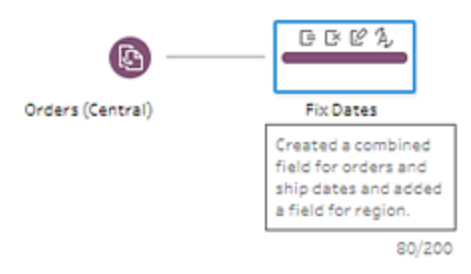

4. Klik buiten het tekstvak of druk op Enter om uw wijzigingen toe te passen. Standaard wordt de beschrijving onder de stap weergegeven. Om de beschrijving te verbergen, klikt u op

het berichtpictogram  $\square$ .

 Om de beschrijving te bewerken of te verwijderen, klikt u met de rechtermuisknop of Ctrlklik (MacOS) op de stap of beschrijving. Selecteer vervolgens Beschrijving bewerken of Beschrijving verwijderen in het menu.

| • 2                                                            |  |
|----------------------------------------------------------------|--|
| Rename<br>Edit Description<br>Delete Description<br>Edit Color |  |
| Copy<br>Preview in Tableau Desktop                             |  |
| Remove                                                         |  |

# Een beschrijving toevoegen aan een wijzigingsinvoer

Vanaf Tableau Prep Builder versie 2019.1.1 en op het web kunt u een beschrijving toevoegen aan een vermelding in het deelvenster Wijzigingen.

- 1. Selecteer een stap in het deelvenster Flow.
- 2. Open het deelvenster Wijzigingen of het tabblad Wijzigingen.
- 3. Klik met de rechtermuisknop of Ctrl-klik (MacOS) op een item in het deelvenster **Wijzigingen** en selecteer **Beschrijving toevoegen**.

| Crders (West)                                                                                                    | Rename States                                      |                                         |                   |                         |
|----------------------------------------------------------------------------------------------------|----------------------------------------------------|-----------------------------------------|-------------------|-------------------------|
| Fix Dates 21 fields 2K rows                                                                                                    | Filter Values                                      | [ <i>?</i> F                            | lename Fi         | elds 📑                  |
| Changes (13)<br>Calculated Field<br>Region<br>"Central"<br>Calculated Field<br>Order Date<br>(STR([Order<br>Day])+"/"+STR([Order<br>*A, Change Type<br>Order Date<br>To Date type<br>Calculated Field<br>Ship Date<br>STR([Ship Day])+"/"+STR([Ship Var))+"/"+STR([Ship Var)]+"/"+STR([Ship Var)]+"/"+STR([ | Add Description<br>Edit<br>Copy<br>Paste<br>Remove | Conder Date<br>01/01/2013<br>01/01/2013 | 720<br>5          | G A                     |
| Rename Field           Discount           From [Discounts] to [Disc                                                                                                    | count]                                             | • Order Date                            | Region<br>Central | Ship Date<br>11/26/2016 |

4. Voer een beschrijving in voor de wijzigingsactie.

| Orders (Central)                                                                                                    | Fix Dates       | All Orders                                                                                                    | g<br>Ap  |
|----------------------------------------------------------------------------------------------------|-----------------|----------------------------------------------------------------------------------------------------|----------|
| Fix Dates 26 fields 2K rows                                                                                                    | √ Filter Values | 🕀 Automatic S                                                                                                    | plit 🕀 ( |
| Changes (13)<br>Calculated Field<br>Region<br>"Central"                                                                                        | <               | Abc<br>Order Date 720                                                                                                    | ₽<br>R   |
| Calculated Field<br>Order Date<br>(STR([Order<br>Day])+"/"+STR([Order<br>[changed date format<br>'A, Change Type<br>Order Date<br>To Date type | 19/200          | 1/1/2018<br>1/10/2016<br>1/10/2017<br>1/10/2018<br>1/11/2015<br>1/11/2017<br>1/12/2015<br>1/12/2016<br>1/12/2017<br>1/12/2018 |          |
| Calculated Field Ship Date STR([Ship Day])+"/"+STR([                                                                                           | Ship            | 1/2/2015<br>1/3/2015                                                                                                    |          |

De beschrijving verschijnt onder de gegenereerde tekst voor de wijziging met een

pictogram 🖵.

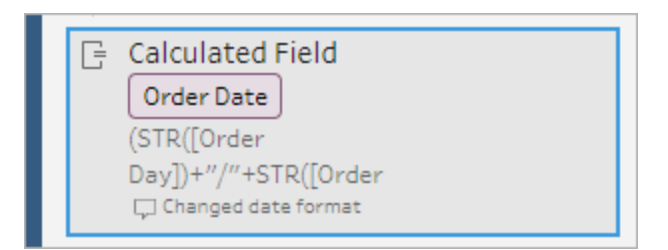

5. Om de beschrijving te bewerken of te verwijderen, klikt u met de rechtermuisknop of Ctrlklik (MacOS) op het wijzigingsitem en selecteert u **Beschrijving bewerken** of **Beschrijving verwijderen**.

# De lay-out van uw flow opnieuw ordenen

Ondersteund in Tableau Prep Builder versie 2019.2.2 en later en op Tableau Server of Tableau Cloud vanaf versie 2020.4.

Wanneer u een flow bouwt, gebruikt Tableau Prep Builder een standaardlay-out. Elke flow wordt van links naar rechts weergegeven en verwerkt, waarbij de invoerstappen helemaal links op het canvas beginnen en de uitvoerstappen aan de rechterkant van het canvas eindigen. Als u echter grote, complexe flows bouwt, kan het al snel lastig worden om ze te volgen.

U kunt de lay-out van uw flow opschonen door stappen te selecteren en te verplaatsen, zodat de flowlay-out op een voor u logische manier wordt georganiseerd. U kunt bijvoorbeeld kruisende flowlijnen corrigeren, uw flowstappen verplaatsen om extra witruimte te creëren of uw flowstappen opnieuw ordenen om een duidelijkere volgorde van gebeurtenissen weer te geven.

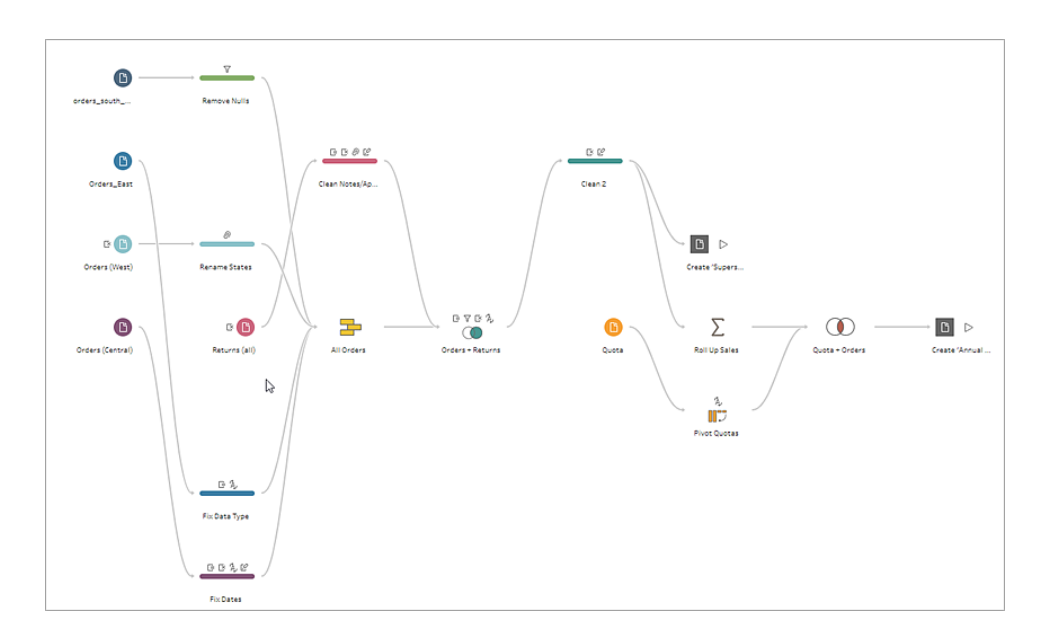

De volgende flow is bijvoorbeeld verwarrend en moeilijk te volgen:

Om deze flow op te schonen, selecteert u stappen en sleept u ze omhoog, omlaag, naar links of naar rechts en zet u ze neer op een nieuwe locatie in het canvas. Flowstappen kunnen niet naar een positie worden verplaatst die de procesflow van links naar rechts verstoort. U kunt bijvoorbeeld een vereniging-stap die vóór een join-stap is geplaatst, niet naar een positie slepen die na die join-stap in de flow ligt.

Wanneer u flowstappen naar een toegestane locatie sleept, wordt een oranje vak weergegeven. Als de locatie niet is toegestaan, wordt er geen oranje vak weergegeven en keren de stappen terug naar hun oorspronkelijke locatie wanneer u ze probeert neer te zetten.

Om stappen in uw flow te verplaatsen, doet u het volgende:

- In het deelvenster Flow selecteert u de stappen die u wilt verplaatsen. U kunt op een specifieke stap klikken, slepen om meerdere stappen te selecteren of Ctrl-klik of Cmd-klik (MacOS) om stappen te selecteren die niet naast elkaar staan.
- 2. Versleep de stappen naar de nieuwe locatie.

**Opmerking**: Als u de verplaatsingen die u uitvoert niet prettig vindt, kunt u op **Ongedaan maken** klikken in het bovenste menu om ze terug te draaien. Als u echter tussen de verplaatsingen door opschoningsacties uitvoert, maakt u deze acties ook weer ongedaan. Met de optie **Ongedaan maken** worden uw acties teruggedraaid in de volgorde waarin u ze hebt uitgevoerd.

#### Bekijk Flowstappen opnieuw ordenen in actie

Het volgende voorbeeld laat zien hoe u een flow opnieuw kunt ordenen met behulp van slepen en neerzetten.

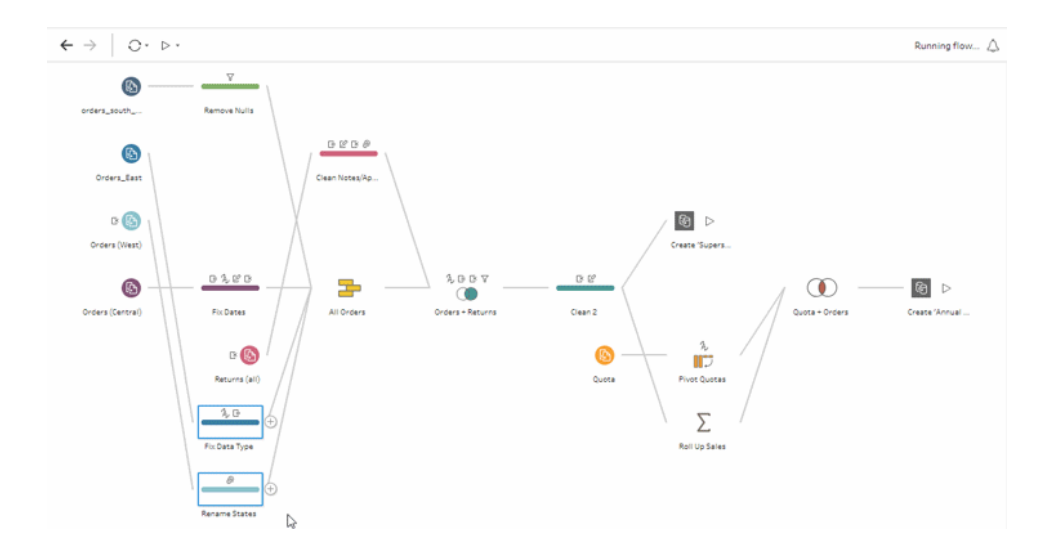

# De flownavigatortool gebruiken

Wanneer u met grote flows werkt, kan het lastig zijn om heen en weer te scrollen om een bepaald gebied van de flow te vinden waar u naar terug wilt. Met de flownavigatortool wordt dit eenvoudiger. De flownavigator is een miniatuurversie van uw flow die in de rechteronderhoek van het canvas wordt weergegeven.

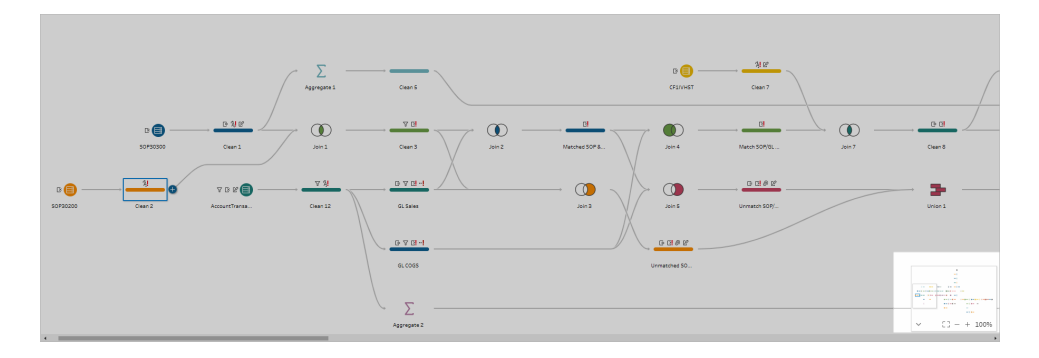

Klik op een willekeurig gebied van de afbeelding om naar dat gebied van uw flow te springen of

|                                    | ~ | CC - | + | 100% |                  |
|------------------------------------|---|------|---|------|------------------|
| gebruik de volgende werkbalkopties |   |      |   |      | om te navigeren: |

| Werkbalkoptie | Beschrijving                                                                                                    |
|---------------|----------------------------------------------------------------------------------------------------|
| ~             | Vouw de grafiek van de flownavigator samen. In de samengevouwen toe-<br>stand ziet u mogelijk alleen de percentage-indicator. Beweeg de muis<br>erover om de werkbalk uit te vouwen en klik op de pijl omhoog om de |
|               | afbeelding opnieuw uit te vouwen.                                                                                                    |
| ^             | Vouw de grafiek van de flownavigator uit.                                                                                                    |
| <b>E</b> 3    | Pas de grootte van uw flow aan, zodat deze op uw scherm past.                                                                                                    |
| - + 100%      | Zoom in en uit op uw flow. U kunt op de percentage-indicator klikken om de weergave te herstellen naar 100 procent.                                                                                                 |

# Uw data onderzoeken

**Opmerking**: vanaf versie 2020.4.1 kunt u flows maken en bewerken in Tableau Server en Tableau Cloud. De inhoud van dit onderwerp is van toepassing op alle platforms, tenzij specifiek anders vermeld. Zie **Tableau Prep op het web** in de hulp bij **Tableau Server** en **Tableau Cloud** voor meer informatie over ontwerpflows op het web.

Gebruik de opties in dit onderwerp om een goed inzicht te krijgen in de samenstelling van uw data. Zo begrijpt u beter welke wijzigingen u moet aanbrengen en wat het effect is van de bewerkingen die u in de flow opneemt.

# De datatypen bekijken die aan uw data zijn toegewezen

Net als Tableau Desktop interpreteert Tableau Prep de data in uw velden wanneer u een verbinding sleept naar het deelvenster **Flow** en hier automatisch een datatype aan toewijst. Omdat verschillende databases data op verschillende manieren kunnen verwerken, is de interpretatie van Tableau Prep mogelijk niet altijd correct.

Om een datatype te wijzigen, klikt u op het pictogram datatype en selecteert u het juiste datatype in het contextmenu. U kunt de datatypen Tekenreeks of Geheel getal wijzigen in **Datum** of **Datum en tijd** en Tableau Prep activeert Auto DateParse om deze datatypen te wijzigen. Als de wijziging niet succesvol is, ziet u net als in Tableau Desktop null-waarden in de velden en kunt u een berekening maken om de wijziging door te voeren.

Zie Een veld converteren naar een datumveld in de Help van Tableau Desktop en Webauthoring voor meer informatie over het gebruik van DateParse.

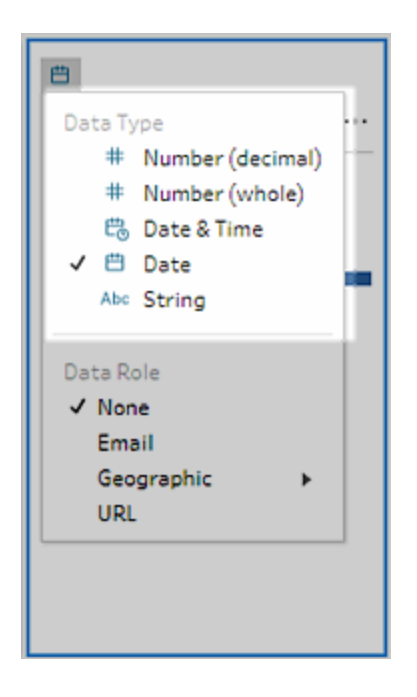

U kunt het datatype wijzigen in uw invoerstap nadat u verbinding hebt gemaakt met data uit de volgende databronnen:

- Microsoft Excel
- Tekstbestanden
- PDF-bestanden
- Box
- Dropbox
- Google Drive
- OneDrive

Voeg voor alle andere databronnen een opschoningsstap of een ander staptype toe om deze wijziging door te voeren. Zie **Over opschoonbewerkingen** op pagina 237 voor een lijst met beschikbare opties voor opschonen in de verschillende staptypen.

# De details over formaat van uw data bekijken

Nadat u verbinding hebt gemaakt met uw data, voegt u een tabel toe aan de flow en vervolgens een stap. U kunt het deelvenster **Profiel** gebruiken om de huidige status en structuur van uw data te bekijken en null-waarden en uitschieters te ontdekken.

• Aantal velden en rijen: in de linkerbovenhoek van het deelvenster Profiel vindt u informatie die het aantal velden en rijen in de data op een bepaald punt in de flow samenvat. Tableau Prep rondt af op het dichtstbijzijnde duizendtal. In het onderstaande voorbeeld bevat de dataset 21 velden en 3.000 rijen.

| Orders_East Results | 21 Fields | 3K Rows |
|---------------------|-----------|---------|

Wanneer u de cursor op het aantal velden en rijen plaatst, ziet u het exacte aantal rijen (in dit voorbeeld 2.848).

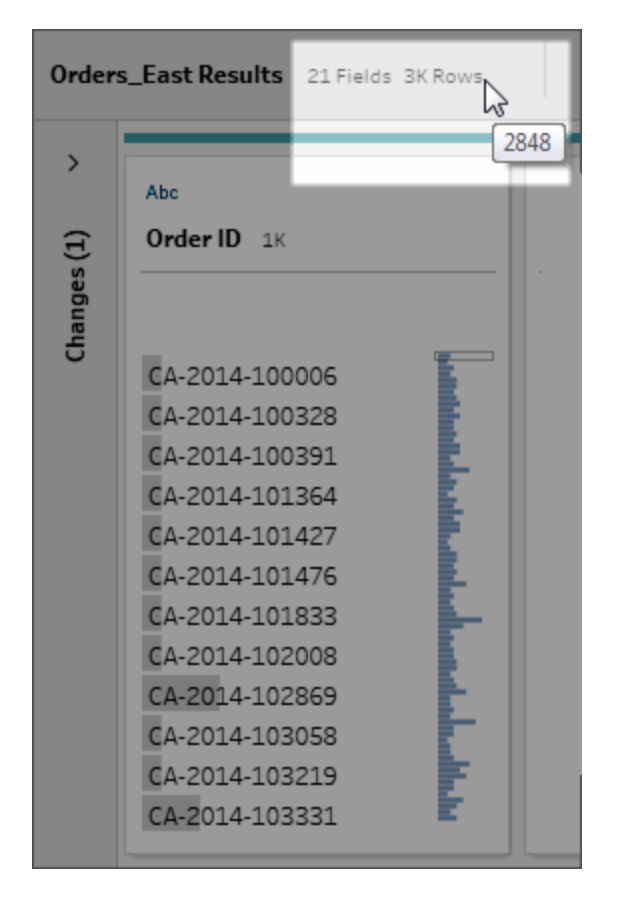

- Formaat van de dataset: werk met een subset van uw data door het aantal rijen dat u wilt opnemen op te geven in het tabblad Datasteekproef in het deelvenster Invoer.
- Steekproef uitgevoerd: om rechtstreeks met uw data te kunnen werken, werkt Tableau Prep met een subset van uw onbewerkte data. Het aantal rijen wordt bepaald door de datatypen en het aantal velden dat wordt weergegeven. Tekenreeksvelden nemen meer

opslagruimte in beslag dan gehele getallen. Als u 10 velden met tekenreeksen in uw dataset hebt, krijgt u daarom mogelijk minder rijen dan wanneer u 10 velden met gehele getallen hebt.

Er wordt een badge **Steekproef uitgevoerd** weergegeven naast de details over formaat in het deelvenster **Profiel** om aan te geven dat dit een subset is van uw dataset. U kunt de hoeveelheid data aanpassen die u in uw flow opneemt. Wanneer u flows op internet maakt of bewerkt, gelden er aanvullende datalimieten. Zie **Grootte van datasteekproef instellen** op pagina 129 voor meer informatie.

 Aantal unieke waarden: het getal naast elke veldkop geeft de afzonderlijke waarden weer die in dat veld zijn opgenomen. Tableau Prep rondt af op het dichtstbijzijnde duizendtal. In het onderstaande voorbeeld zijn er 3.000 verschillende waarden weergegeven in het veld Beschrijving. Als u met de cursor over het getal beweegt, ziet u echter het exacte aantal unieke waarden.

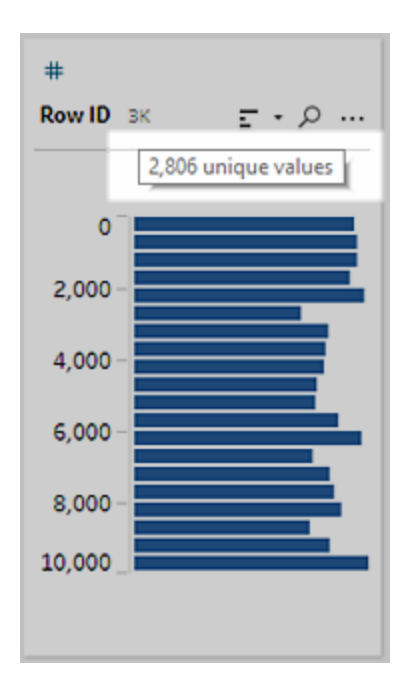

# De verdeling van waarden of unieke waarden bekijken

Tableau Prep groepeert numerieke, datum- en datum- en tijdwaarden standaard in een veld in buckets. Deze buckets worden ook wel bins genoemd. Dankzij bins kunt u de verdeling van waarden als geheel bekijken en snel uitschieters en null-waarden identificeren. Het formaat van de bin wordt berekend op basis van de minimum- en maximumwaarden in het veld. Nullwaarden worden altijd bovenin de distributie weergegeven.

Zo worden bestel- en verzenddata bijvoorbeeld per jaar samengevat of 'in de bin geplaatst'. Elke bin vertegenwoordigt een jaar, van januari van het beginjaar tot januari van het daaropvolgende jaar, en wordt dienovereenkomstig gelabeld. Omdat er verkoop- en verzenddata zijn die in het laatste deel van 2018 en 2019 vallen, wordt er voor die waarden een bin voor het volgende jaar aangemaakt.

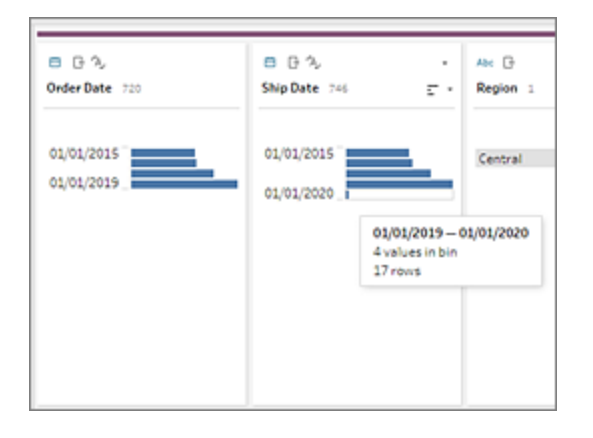

Als een discreet (of categorisch) dataveld veel rijen bevat of een distributie heeft die groot genoeg is om niet in het veld te kunnen worden weergegeven zonder te scrollen, ziet u rechts van het veld een samengevatte distributie. U kunt door de verdeling klikken en scrollen om specifieke waarden te selecteren.

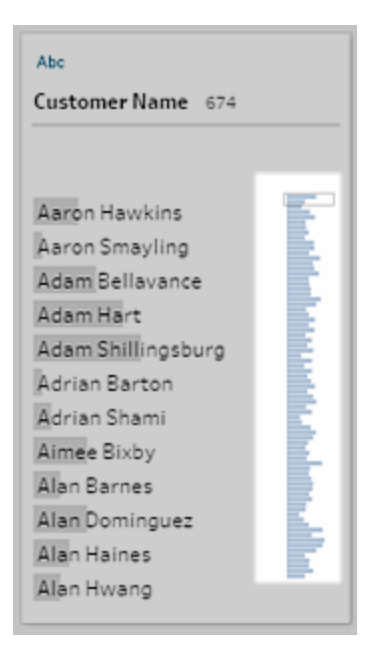

Wanneer uw data numerieke of datumvelden bevatten, kunt u schakelen tussen weergave van de gedetailleerde (discrete) versie van de waarden of een samengevatte (continue) versie van de waarden. In de samengevatte weergave ziet u het bereik van de waarden in een veld en de frequentie waarmee bepaalde waarden verschijnen.

Met deze schakelaar kunt u unieke waarden isoleren (zoals het aantal van '3' records in een veld) of de distributie van waarden (zoals de som van alle '3' records in een veld).

Om uw weergave te wijzigen:

1. Klik in het deelvenster Profiel, het deelvenster Resultaten of het dataraster op het menu

Meer opties ... voor een numeriek of datumveld.

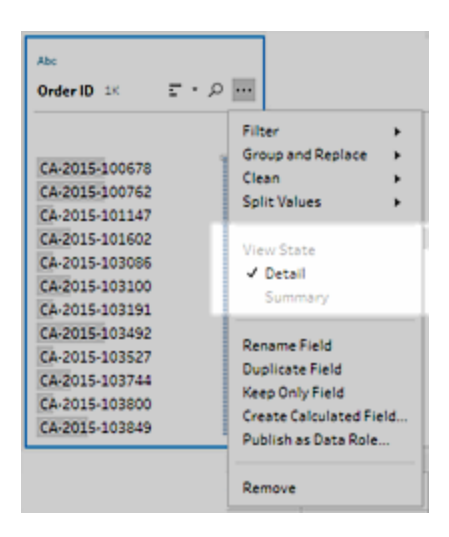

2. Selecteer in het contextmenu **Detail** om de gedetailleerde versie van de waarden te zien, of **Samenvatting** om de gedistribueerde versie van de waarden te zien.

# Zoeken naar velden en waarden

In het deelvenster Profiel of Resultaten kunt u zoeken naar velden of waarden die voor u interessant zijn. U kunt de zoekresultaten vervolgens gebruiken om uw data te filteren.

Vanaf versie 2021.1.1 wordt bij het zoeken naar velden een nieuwe indicator weergegeven. Deze geeft aan hoeveel velden er zijn gevonden, zodat u uw zoekresultaten beter kunt begrijpen. Als er geen velden worden gevonden, worden er aanvullende berichten weergegeven.

Om naar velden te zoeken, voert u een volledige of gedeeltelijke zoekterm in het zoekvak op de werkbalk in.

| Fix Da         | tes Showing                           | 2 of 21 fields 2Krows | 7 Filter Values                                                                                                    | 🕒 Create C                                                                                                    | alculated Field | ♀ 4 Recommendations ▼ | 88 | P and | × | × |
|----------------|---------------------------------------|-----------------------|----------------------------------------------------------------------------------------------------|----------------------------------------------------------------------------------------------------|-----------------|-----------------------|----|-------|---|---|
| Changes (13) V | Corder Date<br>01/01/201<br>01/01/201 | β η.<br>720           | Abc<br>Order ID 1K<br>CA-2015-100678<br>CA-2015-100752<br>CA-2015-101602<br>CA-2015-103006<br>CA-2015-103006<br>CA-2015-103191<br>CA-2015-103492<br>CA-2015-103492<br>CA-2015-103800<br>CA-2015-103800<br>CA-2015-103800 | and dischart with a sheat little and a state of the second state of the second state of the second state of the |                 |                       |    |       |   |   |
|                | Order Date                            | Order ID              |                                                                                                    |                                                                                                    |                 |                       |    |       |   |   |
|                | 11/22/2016                            | US-2016-118983        |                                                                                                    |                                                                                                    |                 |                       |    |       |   |   |
|                | 11/22/2016                            | US-2016-118983        |                                                                                                    |                                                                                                    |                 |                       |    |       |   |   |
|                | 11/11/2015                            | CA-2015-105893        |                                                                                                    |                                                                                                    |                 |                       |    |       |   |   |

Om naar een waarde in een veld te zoeken:

1. Klik op het pictogram Zoeken 🔎 voor een veld en voer een waarde in.

| Abc<br>City 8                                                                                     | Postal Code 136                                                                                                    |
|---------------------------------------------------------------------------------------------------|----------------------------------------------------------------------------------------------------|
| at ×                                                                                              |                                                                                                    |
| Athens<br>Atlanta<br>Boca Raton<br>Chattanooga<br>Decatur<br>Hattiesburg<br>Margate<br>Plantation | Search Options  Contains  Starts with Ends with Exact match Does not contain  Create Filter from Search Keep Only Exclude |

2. Klik op de knop **Zoekopties...** om geavanceerde zoekopties te gebruiken.

| Search Options                                                                                                    |  |
|----------------------------------------------------------------------------------------------------|--|
| <ul> <li>Contains</li> <li>Starts with</li> <li>Ends with</li> <li>Exact match</li> <li>Does not contain</li> </ul> |  |
| Create Filter from Search                                                                                           |  |
| Keep Only                                                                                                    |  |
| Exclude                                                                                                    |  |

3. Om de zoekresultaten te gebruiken om de data te filteren, selecteert u **Alleen deze behouden** of **Uitsluiten**.

In het deelvenster **Flow** wordt een filterpictogram getoond boven de betreffende stappen.

# Veldwaarden kopiëren in het dataraster

Ondersteund in Tableau Prep Builder en Tableau Server versie 2022.3 en later, en in Tableau Cloud versie 2022.2 (augustus) en later.

Kopieer eenvoudig een geselecteerde reeks waarden uit het dataraster en plak deze in elk gewenst document, zoals Microsoft Excel, tekstbestanden (.csv), e-mail en meer. U kunt ze zelfs in de SQL-editor kopiëren en plakken om snel een SQL-query uit te voeren.

- 1. Selecteer in het dataraster een of meer veldwaarden die u wilt kopiëren.
- Klik met de rechtermuisknop of cmd-klik (MacOS) op de geselecteerde veldwaarden en selecteer Kopiëren uit het menu. U kunt de sneltoetsen Ctrl C of cmd C (MacOS) ook gebruiken of Kopiëren selecteren in het werkbalkmenu ....

| Customer ID                      | Custom                        | er Name                           | Segment          | Co |
|----------------------------------|-------------------------------|-----------------------------------|------------------|----|
| JM-15655                         | Jim Mit                       | chum                              | Corporate        | Un |
| JM-15655<br>JM-15655<br>JM-15655 | Jim Mit<br>Jim Mit<br>Jim Mit | Keep Only<br>Exclude<br>Filter by | y<br>Calculation |    |
| DM-12955                         | Dario N                       | Сору                              |                  | 1  |

3. Plak de gekopieerde velden in uw document of op uw locatie.

**Opmerking**: **Bewerken** > **Kopiëren** kopieert momenteel geen veldwaarden uit het dataraster.

# Waarden en velden sorteren

#### **Deelvenster Profiel**

Met de sorteeropties bij een profielkaart kunt u de bins (het aantal waarden dat wordt weergegeven door de distributiebalken) in oplopende of aflopende volgorde of de afzonderlijke veldwaarden in alfabetische volgorde sorteren.

| Abc            | 8              |
|----------------|----------------|
| Order ID 2K    | Ε • Order D    |
|                | Sort by Count  |
|                | F Descending   |
| CA-2015-100090 | E Ascending    |
| CA-2015-100363 | 2              |
| CA-2015-100860 | Sort by Domain |
| CA-2015-100867 | \$1 AtoZ       |
| CA-2015-100881 | Z+ Zto A       |
| CA-2015-100972 |                |
| CA-2015-101175 |                |
| CA-2015-101392 | -              |
| CA-2015-101462 |                |
| CA-2015-101931 | Ē              |
| CA-2015-102085 |                |
| CA-2015-102295 | E              |

#### Dataraster

Sorteer de details op rijniveau voor uw velden in oplopende of aflopende volgorde.

| Population Total | Population Urban | Population Total | Population Urban |
|------------------|------------------|------------------|------------------|
| 18,876           | Sort ascending   | 5,607,200        | Sort descending  |
| 20,186           | 0.854            | 5,514,600        | 0.353            |
| 21,740           | 0.86             | 5,447,900        | 0.353            |
| 23,412           | 0.866            | 5,383,300        | 0.353            |
| 25,025           | 0.872            | 5,318,700        | 0.353            |
| 26,450           | 0.877            | 5,268,400        | 0.353            |
| 26,969           | 0.934            | 5,218,400        | 0.353            |

# Velden opnieuw ordenen

Het wijzigen van de volgorde van velden met de lijstweergave wordt ondersteund in versie 2022.2.1 en later.

U kunt de volgorde van velden in het deelvenster Profiel, het dataraster of de lijstweergave wijzigen door ze naar een nieuwe positie te slepen en neer te zetten.

Om de volgorde van uw velden te wijzigen:

- 1. Selecteer een of meer profielkaarten of velden vanuit het deelvenster **Profiel**, het deelvenster **Resultaten**, het **dataraster** of de weergave **Lijst**.
- 2. Versleep de profielkaart of het veld totdat de zwarte doellijn verschijnt.
- 3. Zet de profielkaart of het veld op de juiste plaats.

Het deelvenster Profiel, het dataraster en de lijstweergave worden gesynchroniseerd, zodat het veld overal in dezelfde volgorde wordt weergegeven. De nieuwe volgorde van de velden blijft behouden in alle Tableau-producten bij het uitvoeren en plannen van flows.

#### Dataraster opnieuw ordenen

| > | $\leftarrow$   | $\rightarrow$ .                               | G        | 0 - >      | • # •                   |                |                     |                             |                |                |           |        |                                  | 18                          |                                       |                                 |                                                                    |                                                                                                    |                                            |                 |
|---|----------------|-----------------------------------------------|----------|------------|-------------------------|----------------|---------------------|-----------------------------|----------------|----------------|-----------|--------|----------------------------------|-----------------------------|---------------------------------------|---------------------------------|--------------------------------------------------------------------|----------------------------------------------------------------------------------------------------|--------------------------------------------|-----------------|
|   |                | Orders (Centr                                 | <b>3</b> |            | ▷ Â, D<br>× Dates       | •              | All Orders          |                             | 0              | rders (Centra  | ) —<br>I) |        | Fix Dates                        |                             | All Orders                            | Order                           | V B A,                                                             | Clean 2                                                                                                    |                                            | → ∑<br>Roll Up: |
|   | 1              |                                               |          |            | E 🚹                     | (ias           | B Ø B               |                             | <<br>Fix Dates | 21 fields      | 2K rows   | 5      | Patient fail)<br>7 Filter Values | Cian<br>Cian<br>Cian<br>Ren | n Notes (An                           |                                 |                                                                    | Q 4                                                                                                    | Recommendati                               | Divert Or       |
|   | Fix Da         | tes 21 fields                                 | s 2Krows | γ F        | ilter Value             | es 📝 Rena      | ame Field           |                             | (13) <         | 3<br>rder Date | 720       | ß      | Abc<br>Region 1                  |                             | G #<br>Row I                          | <b>D</b> 2K                     | Abc<br>Ord                                                         | er ID 1K                                                                                                    |                                            | 🛱<br>Ship Date  |
|   | Changes (13) 🗸 | Corder Date       01/01/2015       01/01/2015 | 59       | 6 A,       | Abc<br>Region<br>Centra | 1              | C 11,               | ip Date<br>/01/20<br>/01/20 | 0 Change       | 1/01/2015      |           |        | Central                          |                             | 2,00<br>4,00<br>6,00<br>8,00<br>10,00 | 0 -<br>0 -<br>0 -<br>0 -<br>0 - | CA.<br>CA.<br>CA.<br>CA.<br>CA.<br>CA.<br>CA.<br>CA.<br>CA.<br>CA. | 2015-100678<br>2015-100762<br>2015-101147<br>2015-103086<br>2015-103100<br>2015-103100<br>2015-1031492<br>2015-103527<br>2015-103744<br>2015-103849 | Jatihulmdaaalattaalkaalkiinamaldatanlinate | 01/01/20        |
|   |                |                                               |          |            |                         |                |                     |                             | < =<br>0n      | der Date       | Region    | Row ID | Order ID                         | Shin Date                   | Ship Mode                             | Customer ID                     | Customer Name                                                      | Segment                                                                                                    | Country                                    | City            |
|   |                |                                               |          |            |                         |                |                     |                             | 11/            | 22/2016        | Central   | 15     | US-2016-118983                   | 11/26/2016                  | Standard Class                        | HP-14815                        | Harold Pawlan                                                      | Home Office                                                                                                    | United States                              | Fort Worth      |
|   |                |                                               |          |            |                         |                |                     |                             | 11/            | 22/2016        | Central   | 16     | US-2016-118983                   | 11/26/2016                  | Standard Class                        | HP-14815                        | Harold Pawlan                                                      | Home Office                                                                                                    | United States                              | Fort Worth      |
|   |                |                                               |          |            |                         |                |                     |                             | 11/            | 11/2015        | Central   | 17     | CA-2015-105893                   | 11/18/2015                  | Standard Class                        | PK-19075                        | Pete Kriz                                                          | Consumer                                                                                                    | United States                              | Madison         |
|   |                |                                               |          |            |                         |                |                     |                             | 12/            | 09/2017        | Central   | 22     | CA-2017-137330                   | 12/13/2017                  | Standard Class                        | KB-16585                        | Ken Black                                                          | Corporate                                                                                                    | United States                              | Fremont         |
|   |                | •                                             | 1        |            | 1                       |                |                     |                             |                |                |           |        |                                  |                             |                                       |                                 |                                                                    |                                                                                                    |                                            |                 |
|   |                | Order Date                                    | Region   | Ship Date  | Row ID                  | Order ID १     | }\$\$hk}≉K≢ode<br>} | Cu                          | stomer ID      | Custo          | mer Na    | me     | Segment                          | Country                     | _                                     |                                 |                                                                    |                                                                                                    |                                            |                 |
|   |                | 11/22/2016                                    | Central  | 11/26/2016 | 15                      | US-2016-118983 | Standard Clas       | ss HP-                      | 14815          | Harold         | Pawla     | n      | Home Office                      | United State                | 25                                    |                                 |                                                                    |                                                                                                    |                                            |                 |
|   |                | 11/22/2016                                    | Central  | 11/26/2016 | 16                      | US-2016-118983 | Standard Clas       | ss HP-                      | 14815          | Harold         | i Pawla   | n      | Home Office                      | United State                | 25                                    |                                 |                                                                    |                                                                                                    |                                            |                 |
|   |                | 11/11/2015                                    | Central  | 11/18/2015 | 17                      | CA-2015-105893 | Standard Clas       | ss PK-                      | 19075          | Pete K         | riz       |        | Consumer I                       | United State                | 25                                    |                                 |                                                                    |                                                                                                    |                                            |                 |
|   |                | 12/09/2017                                    | Central  | 12/13/2017 | 22                      | CA-2017-137330 | Standard Clas       | ss KB-                      | 16585          | Ken Bl         | ack       |        | Corporate                        | United State                | 25                                    |                                 |                                                                    |                                                                                                    |                                            |                 |

#### Lijstweergave opnieuw ordenen

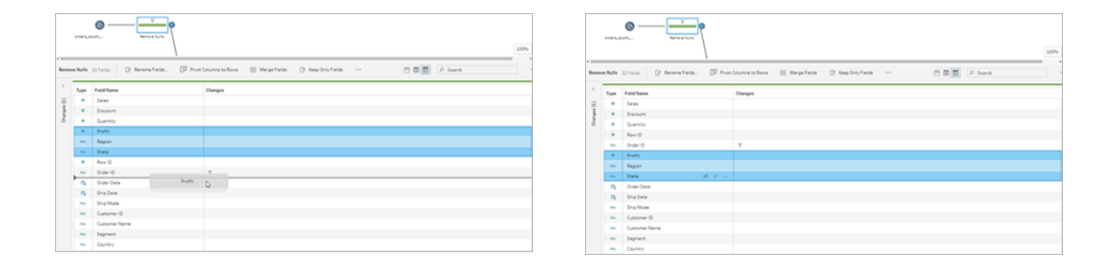

# Velden en waarden in een flow highlighten

Met Tableau Prep kunt u velden en waarden in uw flowdata eenvoudig vinden. In het deelvenster Flow kunt u nagaan waar een veld vandaan komt en waar het wordt gebruikt in de flow. U kunt ook op afzonderlijke waarden in een profielkaart of in het dataraster klikken om gerelateerde of identieke waarden te highlighten.

# Velden in een flow traceren

In Tableau Prep kunt u alle velden highlighten die in een flow worden gebruikt en zelfs de herkomst ervan. Zo kunt u ontbrekende waarden opsporen of problemen met een flow oplossen wanneer u niet de verwachte resultaten ziet.

Klik op een veld in het deelvenster **Profiel** in een opschoningsstap of in het deelvenster **Resultaten** in een ander type stap. Het deelvenster Flow past vervolgens een highlight toe op het pad waar dat veld wordt gebruikt.

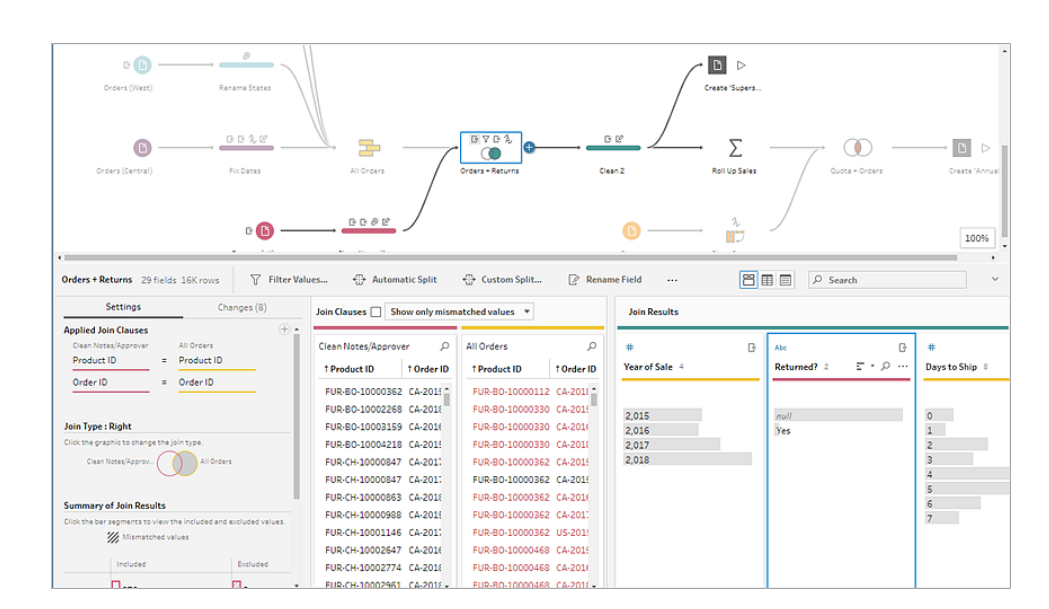

**Opmerking:** deze optie is niet beschikbaar voor de staptypen Invoer en Uitvoer.

# Gerelateerde waarden bekijken

U kunt highlights gebruiken om gerelateerde waarden in verschillende velden te vinden. Wanneer u op een waarde klikt in de kaart **Profiel** in het deelvenster Profiel of het deelvenster Resultaten, krijgen alle gerelateerde waarden in de andere velden een blauwe highlight. De blauwe kleur geeft de relatieverdeling weer tussen de door u geselecteerde waarde en de waarden in de andere velden.

Klik bijvoorbeeld in het deelvenster **Profiel** op een waarde in een veld om gerelateerde waarden te highlighten. De gerelateerde waarden in andere velden worden blauw en het percentage van de balk dat blauw is gehighlight, geeft de mate van koppeling weer.

| Abc<br>set_id 2K                                                                                                    | e . | B ≫<br>sales_year 1 | පැමි ඊ<br>release_year 3                                                      |             | Abc<br>descr 1K                                                                                                    | 5 - | ₽ Ţ<br>qty_sold 1× | <br>Abc<br>type 1 |   |
|----------------------------------------------------------------------------------------------------|-----|---------------------|-------------------------------------------------------------------------------|-------------|----------------------------------------------------------------------------------------------------|-----|--------------------|-------------------|---|
|                                                                                                    |     |                     |                                                                               |             |                                                                                                    |     |                    | Search            | Q |
| atat 75054-1<br>10242-2<br>10242-2<br>10243-1<br>10244-1<br>10245-1<br>10245-1<br>10245-1<br>10245-1<br>10245-1<br>10245-1<br>10245-1<br>10245-1<br>10245-1 |     | 01/01/2016          | 01/01/2014, 12:00:00 AH<br>01/01/2015, 12:00:00 AH<br>01/01/2016, 12:00:00 AH | и<br>И<br>И | Spectre<br>Biel035/Where Are My P<br>24 Hours Race Car<br>44 Off Roader<br>458 Italia of 12<br>Air Agert Parrol<br>Air My Parrol<br>Air Martine<br>Abraham Lincoln<br>Advent Calendar 2014 |     | 70,000             | <u>jale</u>       |   |

### Highlights voor identieke waarden

Wanneer u een waarde in het dataraster selecteert, worden alle identieke waarden ook gehighlight. Met deze highlights kunt u patronen of onregelmatigheden in uw data identificeren.

| Туре   | Customer | Purchases | Date       |
|--------|----------|-----------|------------|
| Cash   | Wei      | 5         | 08/18/2016 |
| Cash   | Jim      | 7         | 07/15/2016 |
| Credit | Arnold   | 5         | 06/29/2016 |
| Credit | Lee      | 1         | 08/07/2016 |
| Cash   | Maria    | 2         | 08/30/2016 |
| Cash   | Wendy    | 1         | 07/21/2016 |
| Credit | Max      | 2         | 07/02/2016 |
| Credit | Juan     | 1         | 05/10/2016 |
| Cash   | Isaac    | 4         | 06/28/2016 |
| Credit | Philip   | 1         | 08/09/2016 |
| Credit | Lane     | 5         | 05/04/2016 |

# Uw data filteren

**Opmerking**: vanaf versie 2020.4.1 kunt u flows maken en bewerken in Tableau Server en Tableau Cloud. De inhoud van dit onderwerp is van toepassing op alle platforms, tenzij specifiek anders vermeld. Zie **Tableau Prep op het web** in de hulp bij **Tableau Server** en **Tableau Cloud** voor meer informatie over ontwerpflows op het web.

Tableau Prep biedt verschillende opties waarmee u uw data kunt filteren. Gebruik bijvoorbeeld **Alleen deze behouden** of **Uitsluiten** om met één klik te filteren op een specifieke waarde voor een veld in een profielkaart, dataraster of resultatenkaart, of om te kiezen uit een

verscheidenheid aan filteropties voor complexere behoeften qua filteren. U kunt ook hele velden behouden of verwijderen.

Filter data op elke stap in de flow. Als u slechts een specifieke waarde wilt wijzigen, kunt u **Waarde bewerken** selecteren om de waarde in-line te bewerken of om de waarde te vervangen door Null. Zie **Veldwaarden bewerken** op pagina 259 voor meer informatie over het bewerken van veldwaarden.

| Abc<br>Approv | er 20 <u>=</u> - ,⊃ |
|---------------|---------------------|
|               | - /                 |
|               |                     |
| null          |                     |
|               |                     |
| C Arno        | ld                  |
| C Arno        | ld                  |
| c. arnp       | ы                   |
| C., Art       | Keep Only           |
| C/Arr         | Exclude             |
| E Wil         |                     |
| E Wil         | Edit Value          |
| E Will        | Replace with Null   |
| EWilli        | Group               |
| F Aza         | Ungroup             |

# Velden behouden of verwijderen

Als u met de data in uw flow werkt, wilt u mogelijk ongewenste velden verwijderen. Selecteer in het deelvenster Profiel of dataraster in een willekeurige opschonings- of actiestap een of meer velden. Klik dan met de rechtermuisknop of Ctrl-klik (MacOS) en selecteer **Verwijderen** om de geselecteerde velden te verwijderen. Of selecteer **Alleen deze behouden** (Tableau Prep Builder versie 2019.2.2 en later en op het web) om alleen de geselecteerde velden te behouden en alle niet-geselecteerde velden te verwijderen.

| Fix Da         | tes 21 fields                    | 2K rows | 🕅 Кеер     | Only Fields             | 🗄 Merge Fie    | ids [    | ]₽ Pivo                    | t Columns to Row        | s 🖹 Re                          | emove F                              |
|----------------|----------------------------------|---------|------------|-------------------------|----------------|----------|----------------------------|-------------------------|---------------------------------|--------------------------------------|
| Changes (13) ~ | Order Date 01/01/2019 01/01/2019 | 720     | G %        | Abc<br>Region<br>Centra | 1              | G        | Ship [     01/01     01/01 | Ante Plivot (<br>L/2015 | e<br>Daly<br>ve<br>Columns to R | 00005<br>2,<br>4,<br>6,<br>8,<br>10, |
|                | 4<br>Order Da                    | Deci    | Shin Data  | Row ID                  | Order ID       | Shin Mr  | vde                        | Customer ID             | Customer                        | Name                                 |
|                | Order Da                         | Kegi    | Ship Date  | NOW ID                  | orderid        | Ship inc | Jue                        | customerit              | customer                        | Tante                                |
|                | 11/22/2016                       | Central | 11/26/2016 | 15                      | US-2016-118983 | Standar  | d Class                    | HP-14815                | Harold Paw                      | lan                                  |

### Velden verbergen

Ondersteund in Tableau Prep Builder versie 2021.1.4 en later en Tableau Server of Tableau Cloud vanaf versie 2021.1.

Als uw flow velden bevatten die niet opgeschoond hoeven te worden, maar u wilt ze toch in uw flow opnemen, dan kunt u de velden verbergen in plaats van ze te verwijderen. Data voor deze velden worden pas geladen als u de velden zichtbaar maakt of uw flow uitvoert om uw uitvoer te genereren.

Wanneer u velden verbergt, wordt er een nieuwe profielkaart met de naam **Verborgen velden** automatisch toegevoegd aan het deelvenster Profiel. Zo kunt u eenvoudig velden uit de lijst weergeven wanneer u ze nodig hebt.

U kunt verborgen velden in de meeste bewerkingen opnemen, maar voor joins, aggregaties en draaitabellen moet het veld zichtbaar zijn om het in een van deze staptypen te kunnen gebruiken. Als u het veld verbergt nadat het in een van deze bewerkingen is gebruikt, wordt het veld als verborgen weergegeven. Dit heeft geen invloed op de bewerking.

Alle verborgen velden zijn gemarkeerd met een pictogram met een oogje:  $^{\varnothing}$  .

| Save output to                             | Save to Superstore Sales.hyper  |           |              |          |               |                 |            |               |             |           |
|--------------------------------------------|---------------------------------|-----------|--------------|----------|---------------|-----------------|------------|---------------|-------------|-----------|
| 🗅 File                                     | Varia of Cala Datum (6) Down to | al. Annun | Deturn Mater | Order ID | Deburg Dessen | Cabaaaa         | City       | Country       | Customer ID | Curtan    |
| Browse                                     | Hidden field The date           | Approver  | Return Notes | orderib  | Return Reason | category        | city       | Country       | customerio  | custome   |
|                                            | midden field. The data          | null      | null         | null     | null          | Office Supplies | Fort Worth | United States | HP-14815    | Harold P. |
| Name                                       | when you run the flow.          | null      | null         | null     | null          | Office Supplies | Fort Worth | United States | HP-14815    | Harold P. |
| Superstore Sales                           | You can unhide the              | null      | null         | null     | null          | Office Supplies | Madison    | United States | PK-19075    | Pete Kriz |
|                                            | field in an input or            | null      | null         | null     | null          | Office Supplies | Fremont    | United States | KB-16585    | Ken Black |
| Location                                   | clean step.                     | null      | null         | null     | null          | Office Supplies | Fremont    | United States | KB-16585    | Ken Black |
| C:\\Datasources                            | 2,018                           | null      | null         | null     | null          | Office Supplies | Houston    | United States | MA-17560    | Matt Abe  |
|                                            | 2,017                           | null      | null         | null     | null          | Technology      | Richardson | United States | GH-14485    | Gene Hal  |
| Output type<br>Tableau Data Estrat (human) | 2,017                           | null      | null         | null     | null          | Furniture       | Richardson | United States | GH-14485    | Gene Hal  |
| lableau Data Extract (.hyper)              | 2,016                           | null      | null         | null     | null          | Office Supplies | Houston    | United States | SN-20710    | Steve Ng  |
| Write Options                              | 2,016                           | null      | null         | null     | null          | Furniture       | Houston    | United States | SN-20710    | Steve Ng  |
|                                            | 2.016                           | mult      | null         | null     | null          | Euroiture       | Houston    | United States | SN-20710    | Steve No. |

#### Velden verbergen of weergeven

Om velden te verbergen of weer te geven, moet u zich in een invoer- of een opschoningsstap bevinden. In de stap Opschonen kunt u velden verbergen of zichtbaar maken in het deelvenster Profiel, het datumraster en de lijstweergave.

#### Vanuit de invoerstap

- 1. Maak verbinding met uw data.
- 2. Selecteer in de stap Invoer het veld dat u wilt verbergen of zichtbaar wilt maken.
- 3. Klik op het pictogram met het oogje  $^{\%}$  om het veld te verbergen of weer te geven.

Vanaf versie 2023.1 wordt in de invoerstap het selecteren van meerdere velden ondersteund.

| Orders (     | Orders (Central) 24 fields   🏹 Filter Values |                            |                                                       |  |  |  |  |  |  |
|--------------|----------------------------------------------|----------------------------|-------------------------------------------------------|--|--|--|--|--|--|
| Clear the    | check bo                                     | x to remove fields. You ca | n also filter your data or change o                   |  |  |  |  |  |  |
| Fields sele  | cted: 24 of                                  | 24                         |                                                       |  |  |  |  |  |  |
| $\checkmark$ | Туре                                         | Field Name                 | Original Field Name                                   |  |  |  |  |  |  |
| $\checkmark$ | #                                            | Row ID                     | Row ID                                                |  |  |  |  |  |  |
| 1            | Abc                                          | Order ID                   | Order ID                                              |  |  |  |  |  |  |
| 1            | Abc                                          | Ship Mode 🖗                | Ship Mode                                             |  |  |  |  |  |  |
| 1            | Abc                                          | Customer ID                | Hide field. The data won't                            |  |  |  |  |  |  |
| $\checkmark$ | Abc                                          | Customer Name              | load, but the field is still<br>included in your flow |  |  |  |  |  |  |
| 1            | Abc                                          | Segment                    | output.                                               |  |  |  |  |  |  |
|              |                                              |                            |                                                       |  |  |  |  |  |  |

Vanuit het deelvenster Profiel

- 1. Selecteer de velden die u wilt verbergen.
- 2. Klik met de rechtermuisknop of houd Ctrl ingedrukt en klik (MacOS) en selecteer vanuit het

menu Meer opties … of in het werkbalkmenu Veld verbergen of Velden verbergen.

| Abo<br>Order ID 14                                                                                                    | Ship Mode 4                                               | Abo<br>Customer 63                                                                                                    | Pivot Columns<br>Merge<br>Keep Only | to Rows                                              |
|----------------------------------------------------------------------------------------------------|-----------------------------------------------------------|----------------------------------------------------------------------------------------------------|-------------------------------------|------------------------------------------------------|
| CA-2015-100678<br>CA-2015-100762<br>CA-2015-101147<br>CA-2015-103086<br>CA-2015-103006<br>CA-2015-103191<br>CA-2015-103191<br>CA-2015-103527<br>CA-2015-103527<br>CA-2015-103800 | First Class<br>Same Day<br>Second Class<br>Standard Class | AA-10315<br>AA-10375<br>AA-10480<br>AA-10645<br>AB-10015<br>AB-10105<br>AB-10105<br>AB-10150<br>AB-10155<br>AB-10155<br>AB-10255<br>AB-10600 | Hide Fields<br>Remove               | Adar<br>Adar<br>Adri<br>Adri<br>Alan<br>Alan<br>Alan |

3. Er wordt een nieuwe profielkaart gegenereerd waarin uw verborgen velden worden weergegeven.

| ØHidden Fields 2 |             |   |  |  |  |  |  |  |
|------------------|-------------|---|--|--|--|--|--|--|
| Sear             | ch          |   |  |  |  |  |  |  |
| Abc              | Order ID    | ø |  |  |  |  |  |  |
| Abc              | Customer ID | ø |  |  |  |  |  |  |
|                  |             |   |  |  |  |  |  |  |
|                  |             |   |  |  |  |  |  |  |
|                  |             |   |  |  |  |  |  |  |
|                  |             |   |  |  |  |  |  |  |
|                  |             |   |  |  |  |  |  |  |
|                  |             |   |  |  |  |  |  |  |
|                  |             |   |  |  |  |  |  |  |

4. Als u velden zichtbaar wilt maken, selecteert u in de profielkaart Verborgen velden een of

meer velden en klikt u op het pictogram met het oog  $^{\%}$ , klikt u met de rechtermuisknop of houdt u Ctrl ingedrukt en klikt u (MacOS) en selecteert u vervolgens **Velden weergeven** in het menu.

#### Vanuit de lijstweergave

- 1. Klik in een opschoningsstap op de werkbalk op het pictogram Lijstweergave 🗐 om naar de lijstweergave te gaan.
- 2. Selecteer een of meer velden die u wilt verbergen of weergeven.
- 3. Klik op het pictogram met het oogje  $^{\%}$  om de velden te verbergen of weer te geven.

| Fix Dates 21 fields                                                                                    | 🕅 Ке     | ap Only Fie | lds 🚿 Unhide Fields | Remove Fields | ≅≣∎ Ø Search |  |
|----------------------------------------------------------------------------------------------------|----------|-------------|---------------------|---------------|--------------|--|
| Changes (13)                                                                                           | <        | Туре        | Field Name          |               | Changes      |  |
| Calculated Field                                                                                       | î        | 8           | Order Date          |               | вA           |  |
| "Central"                                                                                              |          | Abc         | Region              | ø             | G            |  |
| Calculated Field<br>[Order Date]<br>(STR[(Order Day])+"/"+STR[[Order<br>Month]]+"/"+STR[[Order Year]]) |          | 8           | Ship Date           | ø             | вĄ           |  |
|                                                                                                    | der<br>) | #           | Row ID              | 🙊 × …         |              |  |
| A, Change Type                                                                                         |          | Abc         | Order ID            | Unhide F      | ields        |  |
| [Order Date]<br>To Date type                                                                           |          | Abc         | Ship Mode           |               |              |  |

### Filters beschikbaar voor elk datatype

| Datatype                  | Beschikbare filters                                                                |
|---------------------------|------------------------------------------------------------------------------------|
| Tekenreeks                | Berekening, Jokertekenovereenkomst, Null-waarden, Geselecteerde waarden            |
| Getal                     | Berekening, Waardenbereik, Null-waarden, Geselecteerde Waarden                     |
| Datum en datum<br>en tijd | Berekening, Datumbereik, Relatieve datum, Null-waarden, Gese-<br>lecteerde waarden |

# Waar zijn mijn filteropties?

Klik op het menu **Meer opties** in de profielkaart, in het dataraster of in het deelvenster Resultaten om de verschillende filteropties te zien die beschikbaar zijn voor uw velden. Als u het

menu in het dataraster wilt zien, moet u eerst op de knop **Profielvenster verbergen** <sup>EE</sup> klikken en daarna op **Meer opties** ··· .

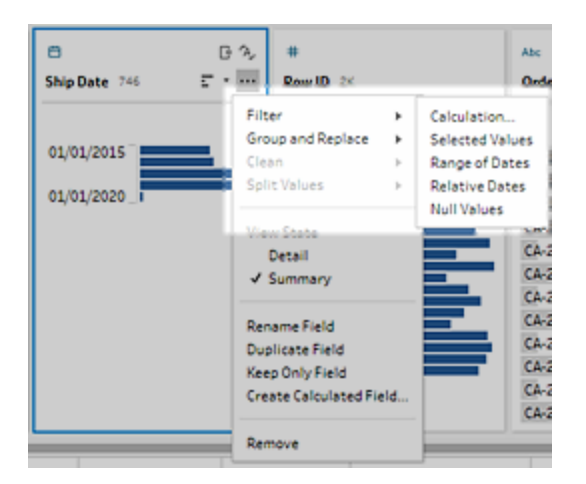

| Abc            | Abc                             |                  |     | Abc                    |  |  |
|----------------|---------------------------------|------------------|-----|------------------------|--|--|
| Ship Mode      |                                 | ··· Customer ID  |     | Custome<br>Calculation |  |  |
| Standard Class | Fil                             | Filter           |     |                        |  |  |
| Standard Class | Group and Replace               |                  | ٠   | Selected Values        |  |  |
| Standard Class | Cle                             | ean<br>Us Values | 2   | Wildcard Match         |  |  |
| Standard Class | oping voldes                    |                  |     | Null values            |  |  |
| Standard Class | Rename Field<br>Duplicate Field |                  |     | Ken Bla                |  |  |
| Second Class   |                                 |                  |     | Matt At                |  |  |
| First Class    | Keep Only Fie                   | ep Only Field    |     | Gene Ha                |  |  |
| First Class    | Create Calculated i             |                  | eld | Gene Ha                |  |  |
| Standard Class | Re                              | move             |     | Steve N                |  |  |
| Seandard Clare |                                 |                  |     | Statia M               |  |  |

### Berekeningsfilter

Wanneer u **Berekening** selecteert, wordt het dialoogvenster **Filter toevoegen** geopend. Voer de berekening in, controleer of deze geldig is en klik dan op **Opslaan**. Vanaf versie 2021.4.1 kunt u ook parameters opnemen in berekeningsfilters. Zie **Gebruikersparameters toepassen op berekeningen met filters** op pagina 231 voor meer informatie.

**Opmerking:** in de invoerstap is dit het enige type filter dat beschikbaar is. Alle andere filtertypen zijn beschikbaar in de profielkaarten, het dataraster of het deelvenster Resultaten.

| Add Filter             |                             |           |   | ×                                 |
|------------------------|-----------------------------|-----------|---|-----------------------------------|
| Calculation            | Must return a boolean value | Reference |   |                                   |
| [Region] = "East"      |                             | All       | • | ABS(number)                       |
|                        |                             | Search    | Q | Returns the absolute value of the |
|                        |                             | ABS       | • | given number.                     |
|                        |                             | ACOS      |   | Example: ABS(-7) = 7              |
|                        |                             | AND       |   |                                   |
|                        |                             | ASIN      |   |                                   |
|                        |                             | ATAN      |   |                                   |
|                        |                             | < ATAN2   |   |                                   |
|                        |                             | CASE      |   |                                   |
|                        |                             | CEILING   |   |                                   |
|                        |                             | CONTAINS  |   |                                   |
|                        |                             | COS       |   |                                   |
|                        |                             | СОТ       |   |                                   |
|                        |                             | DATE      |   |                                   |
|                        |                             | DATEADD   |   |                                   |
|                        |                             | DATEDIFF  | - |                                   |
| Calculation is valid 🔨 |                             |           |   | Apply                             |

### Filter voor geselecteerde waarden

In Tableau Prep Builder versie 2019.2.3 en later en op het web kunt u het filter **Geselecteerde** waarden gebruiken om de waarden te selecteren die u voor een veld wilt behouden of uitsluiten. Zelfs waarden die niet in uw steekproef voorkomen. Klik in het rechterdeelvenster op het tabblad Alleen deze behouden of **Uitsluiten** om uw actie te selecteren. Voer vervolgens zoektermen

in om naar waarden te zoeken of klik op **Een waarde toevoegen** (+) om waarden toe te voegen die wel in uw dataset voorkomen, maar niet in uw steekproef. Klik op **Gereed** om uw filter toe te passen.

**Opmerking:** deze filteroptie is niet beschikbaar voor de stappentypen **Aggregatie** of **Draaien**.

| Filter: Selected Values                                                                                                    |                                                                                                    | Done           |
|----------------------------------------------------------------------------------------------------|----------------------------------------------------------------------------------------------------|----------------|
| Order ID 1K                                                                                                    | Keep Only                                                                                                    | Exclude 4      |
| CA-2015-100678<br>CA-2015-100762<br>CA-2015-103100<br>CA-2015-103191                                                                         | Add new value<br>CA 2015 101147<br>CA 2015 101602<br>CA 2015 103086<br>CA 2019 •                                       | م ⊕<br>١       |
| CA-2015-103492<br>CA-2015-103527<br>CA-2015-103744<br>CA-2015-103800<br>CA-2015-103849<br>CA-2015-104738<br>CA-2015-104773<br>CA-2015-105165 | CA-2015-100678<br>CA-2015-100762<br>CA-2015-103100<br>CA-2015-103191<br>CA-2015-103492<br>CA-2015-103527<br>Select All | ▼<br>Clear All |

### Bereik van waardenfilter

Filter waarden die binnen een specifiek bereik vallen. Wanneer u **Waardenbereik** selecteert, kunt u een bereik opgeven of minimum- of maximumwaarden instellen.

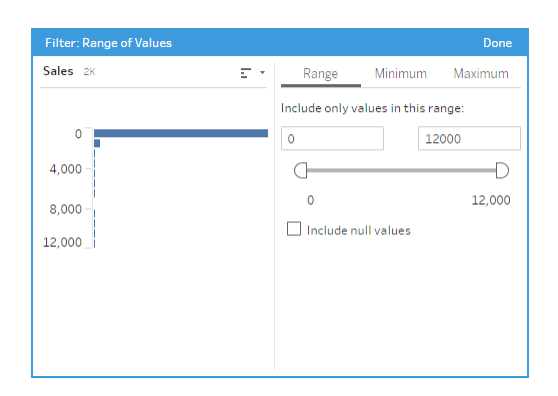

### Bereik van datumfilter

Filter waarden die binnen een specifiek datumbereik vallen. Wanneer u **Bereik van datums** selecteert, kunt u een datumbereik opgeven of een minimum- of maximumdatum instellen.

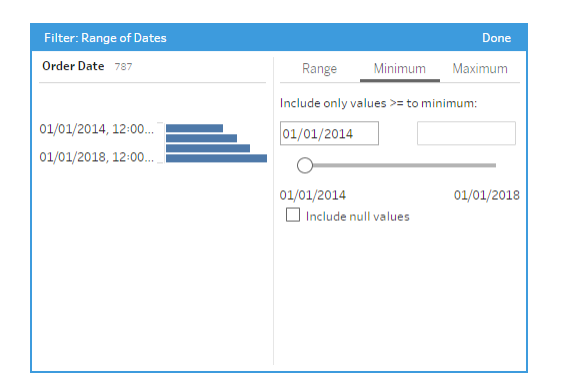

# Relatieve-datumfilter

Gebruik het filter **Relatieve datums** om het exacte bereik van jaren, kwartalen, maanden, weken of dagen op te geven dat u in uw data wilt zien. U kunt ook een anker configureren ten opzichte van een specifieke datum en zo null-waarden opnemen.

**Opmerking**: de 'laatste' datumperioden omvatten de volledige huidige tijdseenheid, zelfs als sommige datums nog niet hebben plaatsgevonden. Als u bijvoorbeeld de laatste maand selecteert en de huidige datum 7 januari is, geeft Tableau datums van 1 tot en met 31 januari weer.

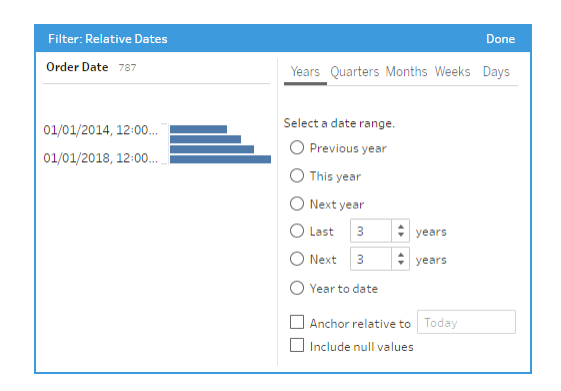

# Filter voor jokertekenovereenkomst

Wanneer u **Jokertekenovereenkomst** selecteert, kunt u de veldwaarden filteren om waarden die overeenkomen met een patroon te behouden of uit te sluiten. Selecteer in de filtereditor het tabblad **Alleen deze behouden** of **Uitsluiten**, voer een waarde in die overeenkomt en stel vervolgens de criteria voor **Overeenkomstopties** in om de waarden te retourneren waarnaar u op zoek bent.

De gefilterde resultaten worden weergegeven in het linkerdeelvenster van de filtereditor, zodat u de resultaten kunt bekijken en ermee kunt experimenteren. Zodra u de gewenste resultaten hebt, klikt u op **Gereed** om uw wijziging door te voeren.

| Filter: Wildcard Match                                                                                                    |                                                                                                    | Done    |
|----------------------------------------------------------------------------------------------------|----------------------------------------------------------------------------------------------------|---------|
| Filter: Wildcard Match         Product Name       98         24 Capacity Maxi Data Binder Rack         Acco Clips to Go Binder Clips, 24 Cli         Acco D-Ring Binder w/DublLock         Acco Data Flex Cable Posts For Top         Acco Economy Flexible Poly Round         Acco Expandable Hanging Binders         Acco Flexible ACCOHIDE Square Rin         Acco Hanging Data Binders         Acco Hanging Data Binders | Keep Only<br>binder<br>Matching Options<br>O Contains<br>Starts with<br>Ends with<br>Ends with<br>Exact match | Exclude |
| Acco PRESSTEX Data Binder with S<br>Acco Recycled 2" Capacity Laser Pr<br>Acco Suede Grain Vinyl Round Ring                                                                                                    |                                                                                                    |         |

### Filter voor Null-waarden

Wanneer u **Null-waarden** selecteert, kunt u de waarden in het geselecteerde veld filteren om alleen null-waarden weer te geven of alle null-waarden uit te sluiten.

| Filter: Null Values |     | Done                   |
|---------------------|-----|------------------------|
| Order ID 183        | ε·ρ | Keep Only              |
| þearch              |     | Select values to keep. |
| CA-2015-103492      |     | O Null values          |
| CA-2015-104738      |     | O Non-null values      |
| CA-2015-105165      |     |                        |
| CA-2015-105340      |     |                        |
| CA-2015-105417      |     |                        |
| CA-2015-108182      |     |                        |
| CA-2015-118339      |     |                        |
| CA-2015-119172      |     |                        |
| CA-2015-120278      |     |                        |
| CA-2015-123498      |     |                        |
| CA-2015-126193      |     |                        |
| CA-2015-126200      |     |                        |

# Dubbele rijen verwijderen

Ondersteund in Tableau Prep Builder-versie 2024.1 en later, Tableau Server 2024.2 en later en op het web in Tableau Cloud.

Dubbele data hebben gevolgen hebben voor de kwaliteit van uw data, ze vertekenen de voorspellingsresultaten en vormen een verspilling van opslagruimte. Door duplicaten te verwijderen, zorgt u ervoor dat elke waarde uniek is en dat uw data nauwkeurig worden weergegeven. De eerste stap bij het verwijderen van duplicaten is het identificeren van de dubbele rijen in uw data. Nadat u duplicaten hebt geïdentificeerd, kunt u deze uit de workflow verwijderen.

# Duplicaten identificeren en verwijderen

Tableau Prep identificeert een dubbele rij als een rij waarvoor er minstens één andere rij met dezelfde waarden bestaat.

Ga als volgt te werk om dubbele rijen te identificeren en te verwijderen.

- (Optioneel) Voor Excel- en tekstbestanden kunt u op de stap Invoer klikken en een veld Bronrijnummer toevoegen om rijen te sorteren op de oorspronkelijke databron. Zie Het veld Bronrijnummer toevoegen aan uw flow en Sorteervolgorde voor het berekende veld op pagina 199 voor meer informatie.
- 2. Klik op een andere stap dan Invoer of Uitvoer.

|           | 2 (b)                             | Bean 1                         |                                                          |               |                   |              |             |                  |            |      |  |
|-----------|-----------------------------------|--------------------------------|----------------------------------------------------------|---------------|-------------------|--------------|-------------|------------------|------------|------|--|
| Clear     | 1 14 fields 5K rows<br>Abc        | er Values 🕞 Identify Dupl      | icate Rows                                               |               | Q 1R              | ecommendatio | on v 😫      |                  | D Search   | _    |  |
| anges (0) | Region 7                          | Country 185                    | Item Type 12                                             |               | Sales Channel 2   |              |             | Order Priority 4 |            |      |  |
| 5         |                                   |                                |                                                          |               |                   |              | _           |                  |            |      |  |
|           | Asia                              | Afghanistan                    | Baby Food<br>Beverages<br>Cereal<br>Clothes<br>Cosmetics |               | Offline<br>Online |              |             | с<br>н<br>L      |            |      |  |
|           | Australia and Oceania             | Albania                        |                                                          |               |                   |              |             |                  |            |      |  |
|           | Furgoe                            | Andorra                        |                                                          |               |                   |              |             |                  |            |      |  |
|           | Middle East and North Africa      | Angola                         |                                                          |               |                   |              |             |                  |            |      |  |
|           | North America                     | Antigua and Barbuda            | Fruits                                                   |               |                   |              |             |                  |            |      |  |
|           | Sub-Saharan Africa                | Armenia                        | Household                                                |               |                   |              |             |                  |            |      |  |
|           |                                   | Australia                      | Meat                                                     |               |                   |              |             |                  |            |      |  |
|           |                                   | Austria                        | Office Suppl                                             | ies           |                   |              |             |                  |            |      |  |
|           |                                   | Azerbaijan                     | Personal Care<br>Snacks<br>Vegetables                    |               |                   |              |             |                  |            |      |  |
|           |                                   | Bahrain                        |                                                          |               |                   |              |             |                  |            |      |  |
|           |                                   | Bangladesh                     |                                                          |               |                   |              |             |                  |            |      |  |
|           | •                                 |                                | -                                                        |               |                   |              |             |                  |            |      |  |
|           | Region                            | Country                        | Item Type                                                | Sales Channel | Order Priority    | Order Date   | Order ID    | Ship Date        | Units Sold | Unit |  |
|           | Central America and the Caribbean | Antigua and Barbuda            | Baby Food                                                | Online        | M                 | 12/20/2013   | 957,081,544 | 01/11/2014       | 552        | 255. |  |
|           | Central America and the Caribbean | Panama                         | Snacks                                                   | Offline       | с                 | 07/05/2010   | 301,644,504 | 07/26/2010       | 2,167      | 152. |  |
|           | Europe                            | Czech Republic                 | Beverages                                                | Offline       | с                 | 09/12/2011   | 478,051,030 | 09/29/2011       | 4,778      | 47.4 |  |
|           | Asia                              | North Korea                    | Cereal                                                   | Offline       | L                 | 05/13/2010   | 892,599,952 | 06/15/2010       | 9,016      | 205. |  |
|           | Asia                              | Sri Lanka                      | Snacks                                                   | Offline       | с                 | 07/20/2015   | 571,902,596 | 07/27/2015       | 7,542      | 152. |  |
|           | Middle East and North Africa      | Morocco                        | Personal Care                                            | Offline       | L                 | 11/08/2010   | 412,882,792 | 11/22/2010       | 48         | 81.7 |  |
|           | Australia and Oceania             | Federated States of Micropesia | Clothes                                                  | Offline       | н                 | 03/28/2011   | 932 776 868 | 05/10/2011       | 8 258      | 109  |  |
|           | Europe                            | Bosnia and Herzegovina         | Clothes                                                  | Online        | м                 | 10/14/2013   | 919,133,651 | 11/04/2013       | 927        | 109. |  |

- 3. Identificeer de dubbele rijen.
  - Als u de dubbele rijen in alle velden wilt identificeren, klikt u op de werkbalk op Dubbele rijen identificeren.
  - Als u dubbele rijen in specifieke velden wilt identificeren, selecteert u een of meer velden en klikt u vervolgens op **Dubbele rijen identificeren**. Desgewenst kunt u in

het deelvenster Profiel klikken op het menu **Meer opties** ··· van het geselecteerde veld en **Dubbele rijen identificeren** selecteren.

In het deelvenster Wijzigingen wordt een berekend veld gemaakt en weergegeven. Het berekende veld bevat een beschrijving en de namen van de velden die de dubbele rijen beslaan. In het dataraster ziet u welke rijen uniek zijn en welke rijen duplicaten zijn.

De volgende afbeelding toont de resultaten als u de twee velden *Regio* en *Artikeltype* selecteert om alleen de dubbele rijen voor de geselecteerde velden te identificeren.
| Clean 1 15 fields 5K rows V Filter Values | • 🕞 Identify [                                  | Duplicate Rows | ∰ Automat                                                                                                    | ic Split 💮      | Custom Split                                                                                                    | Ç                                                        | 1 Recommendation                                                                                                    | on ¥ 🖺 🗄       |    |
|-------------------------------------------|-------------------------------------------------|----------------|----------------------------------------------------------------------------------------------------|-----------------|----------------------------------------------------------------------------------------------------|----------------------------------------------------------|----------------------------------------------------------------------------------------------------|----------------|----|
| Changes (1) <                             | Abc<br>Is Duplicate Row?<br>Duplicate<br>Unique | B              | Abc<br>Country 185<br>Afghanistan<br>Albania<br>Albania<br>Albania<br>Albania<br>Angola<br>Antigua and Ba<br>Armenia<br>Australia<br>Australia<br>Australia<br>Bahrain<br>Bahrain<br>Bahrain | ₽<br>rbuda      | Abc<br>Region 7<br>Asia<br>Australia and (<br>Central Americ<br>Europe<br>Middle East an<br>North America<br>Sub-Saharan A | Dceania<br>ta and the Caribb<br>Id North Africa<br>frica | Abc<br>Item Type 12<br>Baby Food<br>Beverages<br>Cereal<br>Clothes<br>Cosmetics<br>Fruits<br>Household<br>Meat<br>Office Supplik<br>Personal Care<br>Snacks<br>Vegetables | 85             |    |
|                                           | Is Duplicate Row?                               | Country        |                                                                                                    | Region          |                                                                                                    | Item Type                                                | Sales Channel                                                                                                    | Order Priority | 0  |
|                                           | Unique                                          | Papua New Gu   | inea                                                                                                    | Australia and O | ceania                                                                                                    | Meat                                                     | Online                                                                                                    | м              | 09 |
|                                           | Duplicate                                       | Kiribati       |                                                                                                    | Australia and O | ceania                                                                                                    | Meat                                                     | Online                                                                                                    | L              | 10 |
|                                           | Duplicate                                       | Tonga          |                                                                                                    | Australia and O | ceania                                                                                                    | Meat                                                     | Online                                                                                                    | c              | 02 |
|                                           | Duplicate                                       | Nauru          |                                                                                                    | Australia and O | ceania                                                                                                    | Meat                                                     | Online                                                                                                    | L              | 07 |
|                                           | Duplicate                                       | Nauru          |                                                                                                    | Australia and O | ceania                                                                                                    | Meat                                                     | Offline                                                                                                    | м              | 05 |
|                                           | Duplicate                                       | Samoa          |                                                                                                    | Australia and O | ceania                                                                                                    | Meat                                                     | Online                                                                                                    | c              | 04 |
|                                           | Duplicate                                       | Federated Sta  | tes of Micronesia                                                                                                    | Australia and O | ceania                                                                                                    | Meat                                                     | Offline                                                                                                    | M              | 01 |

Als er een bronrijnummer beschikbaar is, wordt dit gebruikt om de volgorde van de rijen te sorteren. Zo niet, dan worden rijen gesorteerd op basis van het eerste veld in het tabelschema. Als u de waarden in het berekende veld wilt wijzigen, kunt u de berekening rechtstreeks bewerken of uw eigen berekening schrijven. Zie **Sorteervolgorde voor het berekende veld** op pagina 199.

4. Om dubbele rijen te evalueren, klikt u op **Duplicaat** of **Uniek** in het dataraster of in het veld 'Is dubbele rij?'

De volgende afbeelding toont dubbele rijen in alle velden.

| Clean1 15 fields 5K rows 🗸 Keep Only     | X Exclude AP Edit Va       | lue           | ♀ 1 Recommendation ▼ | Search            |                  |
|------------------------------------------|----------------------------|---------------|----------------------|-------------------|------------------|
| Changes (1) <                            | Ale B<br>Is Duplicate Row? | Abc<br>Region | Abc O<br>Country     | #<br>Total Profit | Abc<br>Item Type |
| IS Duplicate Row?                        | Duplicate                  | Asia          | Kazakhstan           | 419,866.8         | Baby Food        |
| [Item Type], [Sales Channel], [Order     | Duplicate                  | Asia          | China                | 1,605,426.51      | Household        |
| Identify rows that contain duplicate val | Duplicate                  | Asia          | Taiwan               | 482,941.44        | Clothes          |
|                                          | Duplicate                  | Asia          | Japan                | 123,180.1         | Baby Food        |
|                                          | Duplicate                  | Asia          | Vietnam              | 9,004.5           | Beverages        |

De volgende afbeelding toont alleen dubbele rijen in de velden Regio en Artikeltype

| Clean 1 15 fields 5K rows                                         | - Identify Duplicate Ro | ws                    | $\mathbb{Q}$ 1Recommendation $~\mathbf{v}$ | 🖺 🔲 🔎 Search |
|-------------------------------------------------------------------|-------------------------|-----------------------|--------------------------------------------|--------------|
| Changes (1) <                                                     | Abs                     | Abs                   | Abs O                                      | Abs          |
| 🕒 Calculated Field                                                | Is Duplicate Row?       | Region                | Country                                    | Item Type    |
| Is Duplicate Row?                                                 | Duplicate               | Australia and Oceania | Kiribati                                   | Meat         |
| IF ({PARTITION [Region], [Item Type]:<br>{ OPDEPRY [Region] DESC: | Duplicate               | Australia and Oceania | Tonga                                      | Meat         |
| Identify rows that contain duplicate val                          | Duplicate               | Australia and Oceania | Nauru                                      | Meat         |
|                                                                   | Duplicate               | Australia and Oceania | Nauru                                      | Meat         |
|                                                                   | Duplicate               | Australia and Oceania | Samoa                                      | Meat         |
|                                                                   | Duplicate               | Australia and Oceania | Federated States of Micronesia             | Meat         |
|                                                                   | Duplicate               | Australia and Oceania | New Zealand                                | Meat         |
|                                                                   | Duplicate               | Australia and Oceania | Fiji                                       | Meat         |
|                                                                   | Duplicate               | Australia and Oceania | Solomon Islands                            | Meat         |
|                                                                   | Duplicate               | Australia and Oceania | Nauru                                      | Meat         |
|                                                                   | Duplicate               | Australia and Oceania | Papua New Guinea                           | Meat         |
|                                                                   | Duplicate               | Australia and Oceania | Nauru                                      | Meat         |
|                                                                   | Duplicate               | Australia and Oceania | Vanuatu                                    | Meat         |
|                                                                   | Duplicate               | Australia and Oceania | East Timor                                 | Meat         |
|                                                                   | Duplicate               | Australia and Oceania | Vanuatu                                    | Meat         |
|                                                                   | Duplicate               | Australia and Oceania | New Zealand                                | Meat         |
|                                                                   | Duplicate               | Australia and Oceania | EastTimor                                  | Meat         |
|                                                                   | Duplicate               | Australia and Oceania | Solomon Islands                            | Meat         |
|                                                                   | Duplicate               | Australia and Oceania | Palau                                      | Meat         |
|                                                                   | Duplicate               | Australia and Oceania | Nauru                                      | Meat         |
|                                                                   | Duplicate               | Australia and Oceania | Samoa                                      | Meat         |
|                                                                   | Duplicate               | Australia and Oceania | Tonga                                      | Meat         |
|                                                                   | Duplicate               | Australia and Oceania | Tonga                                      | Meat         |
|                                                                   | Duplicate               | Australia and Oceania | Federated States of Micronesia             | Meat         |
|                                                                   | Duplicate               | Australia and Oceania | Solomon Islands                            | Meat         |
|                                                                   | Duplicate               | Australia and Oceania | Samoa                                      | Meat         |
|                                                                   | Duplicate               | Australia and Oceania | East Timor                                 | Meat         |
|                                                                   | Duplicate               | Australia and Oceania | New Zealand                                | Meat         |
|                                                                   | Duplicate               | Australia and Oceania | Tonga                                      | Meat         |

5. Als u een filter wilt instellen om alleen de unieke rijen te behouden, klikt u op Uniek in het dataraster of in het veld 'Is dubbele rij?' en selecteert u Alleen deze behouden op de werkbalk. Desgewenst kunt u klikken op Uniek in het dataraster of in het veld 'Is dubbele rij?' en klikt u vervolgens met de rechtermuisknop om de optie Alleen deze behouden te selecteren.

U kunt ook eerst **Duplicaat** en vervolgens **Uitsluiten** selecteren om de data te filteren op dubbele waarden. Dit levert dezelfde resultaten op als wanneer u Uniek en Alleen deze behouden selecteert, en is niet van invloed op welke rijen worden uitgesloten of behouden.

In het deelvenster Wijzigingen wordt een filter gemaakt om aan te geven dat alleen unieke rijen worden behouden en dat dubbele rijen worden uitgesloten.

| Cha | nges (2)                                                                                                    | < |
|-----|----------------------------------------------------------------------------------------------------|---|
|     | Calculated Field<br>Is Duplicate Row?<br>IF ({PARTITION [Region], [Country],<br>[Item Type], [Sales Channel], [Order<br>□ Identify rows that contain duplicate val |   |
| 7   | Filter<br>Is Duplicate Row?<br>Keep-only: "Unique"                                                                                                    |   |

6. Klik in het berekende veld 'Is dubbele rij?' op het menu **Meer opties** ··· en selecteer **Ver**wijderen.

De dubbele rijen worden verwijderd wanneer u de flow uitvoert en een uitvoer maakt.

**Opmerking**: Verwijder het berekende veld 'Is dubbele rij?' niet als u aanpassingen gaat doen voor steekproefdata.

## Dubbele waarden in steekproefdata

Dubbele rijen worden mogelijk niet weergegeven in de steekproefdata en kunnen een vertekening in het model veroorzaken.

Ga als volgt te werk om dubbele rijen in steekproefdata aan te pakken:

- 1. Verwijder het berekende veld **Is een dubbele rij?** als u aanpassingen wilt maken voor steekproefdata. Hiermee krijgt u de mogelijkheid om de steekproefomvang te wijzigen of de steekproefdata in de invoerstap aan te passen.
- 2. Pas de steekproefomvang aan om zoveel mogelijk data te laden voor rijselectie. Zie Grootte van datasteekproef instellen.
- 3. Duplicaten worden mogelijk niet weergegeven in de steekproefdata, afhankelijk van de grootte van de steekproef. Met de optie **Alleen deze behouden** voor unieke rijen kunt u dubbele rijen verwijderen, ook als ze niet zichtbaar zijn in de steekproefdata.

## Sorteervolgorde voor het berekende veld

Standaard worden rijen die dezelfde waarde bevatten, gesorteerd op het eerste veld of, indien beschikbaar, op het bronrijnummer. De velden worden gebruikt om de eerste rij te identificeren

als *Uniek* en de overige als *Duplicaat*. Door de sorteervolgorde van velden te wijzigen, kunt u opgeven welke dubbele rij u als uniek wilt identificeren. U kunt de volgorde wijzigen door de berekening te bewerken en het veld ORDERBY aan te passen.

Bijvoorbeeld:

```
IF ({PARTITION [Field1], [Field2], [Field3]: { ORDERBY [FieldName]
ASC: ROW NUMBER() } = 1) THEN 'Unique' ELSE 'Duplicate' END
```

Voor Excel- en tekstbestanden kunt u sorteren op de oorspronkelijke databron door het veld Bronrijnummer toe te voegen.

Bijvoorbeeld:

```
IF ({PARTITION [Source Row Number], [Field1], [Field2], [Field3]: {
ORDERBY [Source Row Number] DESC: ROW_NUMBER() } = 1) THEN 'Unique'
ELSE 'Duplicate' END
```

Zie Het veld Bronrijnummer toevoegen aan uw flow voor meer informatie.

# Uw eigen filterberekening schrijven om duplicaten te vinden en te verwijderen

U kunt een eigen filterberekening schrijven voor meerdere velden om zo duplicaten te vinden en te verwijderen.

De volgende filterberekening retourneert alleen resultaten die de waarde True retourneren. De berekening retourneert True of False op basis van de velden die zijn gebruikt voor PARTITION

```
{PARTITION [Field1], [Field2], [Field3]: { ORDERBY [Field1] DESC:
ROW NUMBER() } = 1
```

Gebruik CASE of IF voor het identificeren van dubbele berekeningen

U kunt de functies IF of CASE in de berekeningseditor gebruiken. Bijvoorbeeld:

```
CASE {PARTITION [Field1], [Field2], [Field3] : { ORDERBY [[Field3]]:
ROW_NUMBER() } = 1 WHEN TRUE THEN 'UNIQUE' ELSE 'DUPLICATE' END
IF ({PARTITION [[Field1]], [[Field2]], [[Field3]]: { ORDERBY
[[Field3]] DESC: ROW_NUMBER() } = 1) THEN 'Unique' ELSE 'Duplicate'
END
```

# Datarollen gebruiken om uw data te valideren

**Opmerking**: eigenaars van databronnen en Tableau-beheerders kunnen synoniemen toevoegen voor specifieke dataveldnamen en -waarden voor Data opvragen. Voor informatie over het gebruik van datarollen voor Data opvragen raadpleegt u Synoniemen toevoegen voor Data opvragen in de Tableau Desktop Help.

**Opmerking**: De functie Data opvragen van Tableau is in februari 2024 buiten gebruik gesteld in Tableau Cloud en in Tableau Server versie 2024.2.

Gebruik datarollen om snel te bepalen of de waarden in een veld geldig zijn of niet. Tableau Prep biedt een standaardset datarollen waaruit u kunt kiezen. U kunt ook zelf rollen maken met behulp van de unieke veldwaarden in uw dataset.

Wanneer u een datarol toewijst, vergelijkt Tableau Prep de standaardwaarden die voor de datarol zijn gedefinieerd, met de waarden in uw veld. Waarden die niet overeenkomen, worden gemarkeerd met een rood uitroepteken. U kunt uw veld filteren, zodat alleen de geldige of de ongeldige waarden worden weergegeven en u de juiste maatregelen kunt nemen om deze te corrigeren. Zodra u een datarol aan uw velden hebt toegewezen, kunt u de optie **Groepswaarden** gebruiken om ongeldige waarden te groeperen en te matchen met geldige waarden op basis van spelling en uitspraak.

**Opmerking**: vanaf versie 2020.4.1 kunt u flows maken en bewerken in Tableau Server en Tableau Cloud. De inhoud van dit onderwerp is van toepassing op alle platforms, tenzij specifiek anders vermeld. Zie Tableau Prep op het web in de Help van Tableau Server voor meer informatie over de authoring van flows op het web.

# Standaarddatarollen aan uw data toewijzen

Wijs de door Tableau Prep geleverde datarollen aan uw veld toe op dezelfde manier als u een datatype toewijst. In de datarol wordt geïdentificeerd waar uw datawaarden voor staan, zodat Tableau Prep automatisch waarden kan valideren en de waarden die niet geldig zijn voor die rol, kan highlighten.

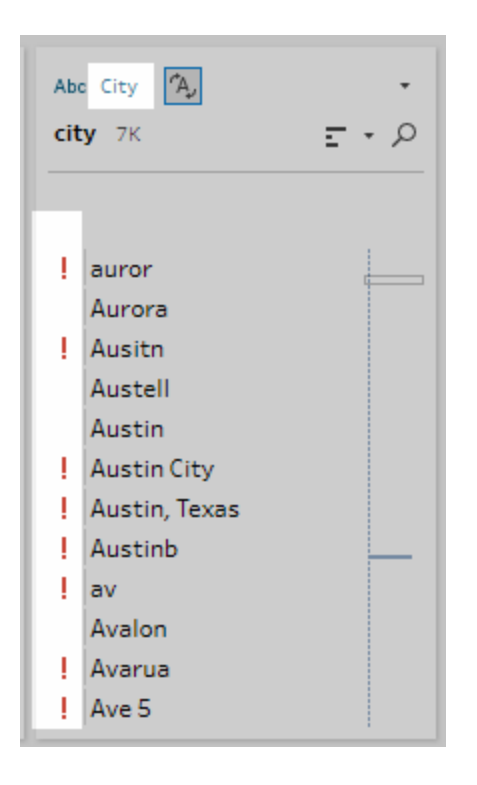

Als u bijvoorbeeld veldwaarden hebt voor geografische data, kunt u een datarol voor **Stad** toewijzen en Tableau Prep vergelijkt de waarden in het veld met een reeks bekende domeinwaarden om waarden te identificeren die niet matchen.

**Opmerking**: elk veld wordt afzonderlijk geanalyseerd. Zo is de waarde 'Portland' in de staat 'Washington' in het land 'VS' mogelijk geen geldige combinatie van stad en staat. Toch wordt de naam niet op die manier geïdentificeerd, omdat het een geldige stadsnaam is.

Tableau Prep Builder biedt de volgende datarollen:

- E-mailadres
- URL
- Geografische rollen (gebaseerd op actuele geografische data, en dezelfde data die door Tableau Desktop worden gebruikt)
  - Luchthaven
  - Netnummer (VS)
  - CBSA/MSA
  - Stad

- Congresdistrict (VS)
- Land/regio
- Bestuurlijk gebied
- NUTS Europa
- Staat/provincie
- Postcode

**Tip**: in versie Tableau Prep Builder 2019.1.4 en hoger en op internet kunt u, als u een geografische rol aan een veld toewijst, deze datarol ook gebruiken om waarden te matchen en te groeperen met de standaardwaarde die door uw datarol is gedefinieerd. Voor meer informatie over het groeperen van waarden met behulp van datarollen raadpleegt u **Data opschonen en vormgeven** op pagina 237.

Ga als volgt te werk om een datarol aan een veld toe te wijzen:

- 1. Klik in het deelvenster Profiel, het deelvenster Resultaten of het dataraster op het datatype voor het veld.
- 2. Selecteer de datarol voor het veld.

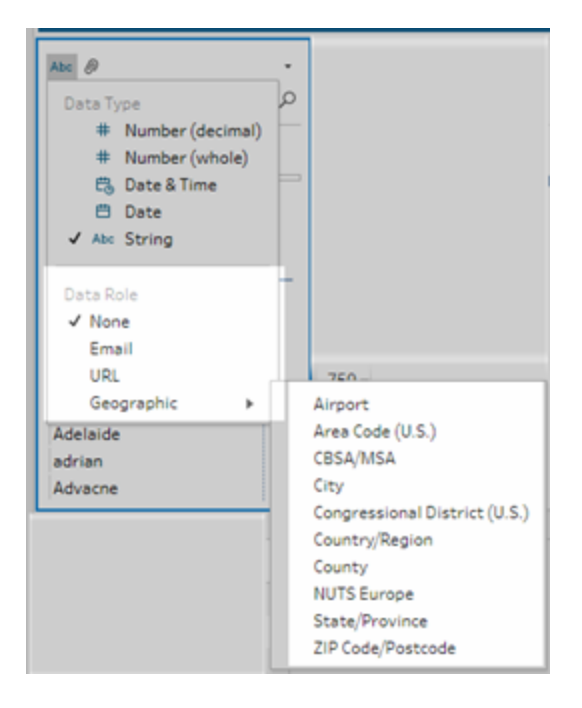

Tableau Prep vergelijkt de datawaarden van het veld met bekende domeinwaarden of patronen (voor e-mail of URL) voor de door u geselecteerde datarol en markeert alle waarden die niet matchen, met een rood uitroepteken.

3. Klik op de vervolgkeuzepijl voor het veld en selecteer in de sectie **Waarden weergeven** een optie om alle waarden weer te geven, of alleen waarden die geldig of ongeldig zijn voor de datarol.

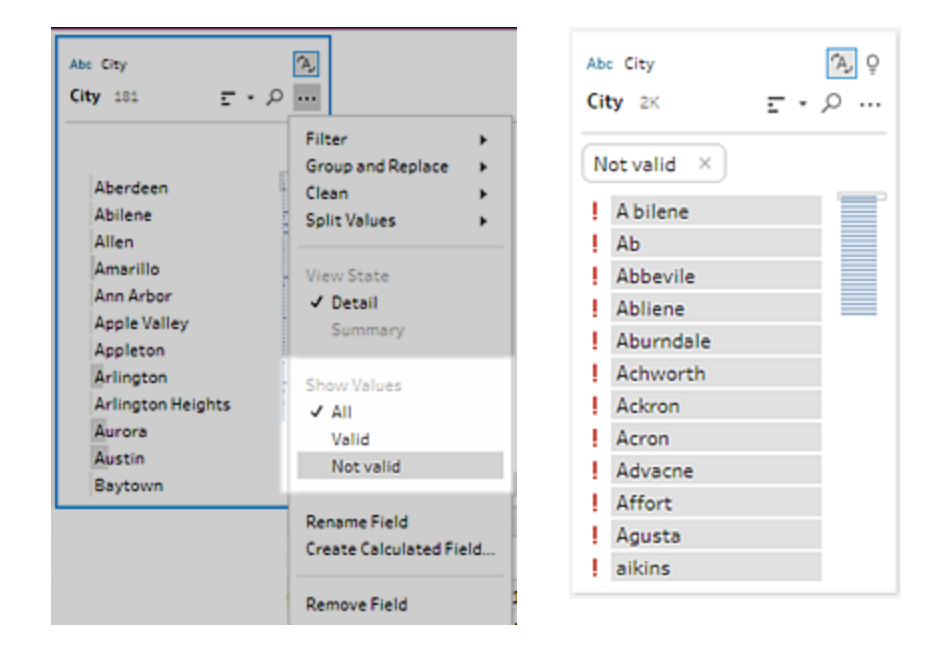

4. Gebruik de opties voor opschonen in het menu **Meer opties** ··· voor het veld om ongeldige waarden te corrigeren. Voor meer informatie over het opschonen van uw veldwaarden raadpleegt u **Over opschoonbewerkingen** op pagina 237.

# Aangepaste datarollen maken

**Belangrijk**: Aangepaste datarollen zijn in februari 2024 buiten gebruik gesteld in Tableau Cloud en in Tableau Server versie 2024.2.

Vanaf Tableau Prep Builder versie 2019.3.1 en op internet kunt u zelf aangepaste datarollen maken met behulp van de veldwaarden in uw datasets. Zo maakt u een standaardset waarden die u of anderen vervolgens kunnen gebruiken om velden te valideren bij het opschonen van data. Selecteer het veld dat u wilt gebruiken, pas er zo nodig opschoonwerkzaamheden op toe en publiceer het vervolgens naar Tableau Server of Tableau Cloud om het in uw flow te gebruiken of om uw datarollen met anderen te delen.

Als u bij het bewerken van flows op internet aangepaste datarollen maakt, kunt u de aangepaste datarol rechtstreeks publiceren op de server waarop u bent aangemeld.

# Vereisten

- U kunt aangepaste datarollen maken op basis van afzonderlijke velden in uw dataset. Het maken van aangepaste datarollen op basis van een combinatie van velden wordt niet ondersteund.
- Het publiceren van datarollen naar projecten met vergrendelde machtigingen wordt niet ondersteund.
- U kunt alleen aangepaste datarollen maken voor velden die zijn toegewezen aan het datatype **Tekenreeks** en **Getal (geheel)**.
- Wanneer u een aangepaste datarol maakt, maakt Tableau Prep een uitvoerstap in uw flow die specifiek is voor het publiceren van de datarol.
- Het publiceren van aangepaste datarollen naar meerdere sites in dezelfde flow wordt niet ondersteund. Als u de flow publiceert, moet u de aangepaste datarol publiceren op dezelfde site of server waar de flow wordt gepubliceerd.
- Aangepaste datarollen zijn specifiek voor de site, de server en het project waarop u ze publiceert. Alle gebruikers met machtigingen voor de locatie kunnen de aangepaste datarol gebruiken, maar moeten bij de site of server zijn aangemeld om deze te kunnen selecteren of toepassen. Aangepaste datarollen krijgen de standaardmachtiging voor de groep Alle gebruikers voor nieuwe projecten in plaats van Geen.
- Aangepaste datarollen zijn niet versiespecifiek. Wanneer u een aangepaste datarol toepast, wordt de meest recente versie toegepast.
- Eenmaal gepubliceerd naar Tableau Server of Tableau Cloud kan een gebruiker met toegang tot de site, de server en het project alle datarollen op die locatie bekijken.
  - Gebruikers met de juiste machtigingen kunnen machtigingen voor de datarollen verplaatsen, verwijderen of bewerken.
  - De machtigingen die u kunt instellen en de acties die u kunt uitvoeren voor een aangepaste datarol, zijn vergelijkbaar met wat u met een flow kunt doen. Zie Manage a Flow en Permission capabilities in de Tableau Server Help voor meer informatie.
- Voor het bewerken van een datarol moet u uw wijzigingen aanbrengen in Tableau Prep Builder of in de flow op het web, en vervolgens de datarol opnieuw publiceren met dezelfde naam om deze te overschrijven. Dit proces is vergelijkbaar met het bewerken van een gepubliceerde databron.

# Een aangepaste datarol maken

1. In het deelvenster **Profiel**, het dataraster of het deelvenster Resultaten selecteert u het veld dat u wilt gebruiken om een aangepaste datarol te maken.

2. Klik op Meer opties --- voor het veld en selecteer Publiceren als datarol.

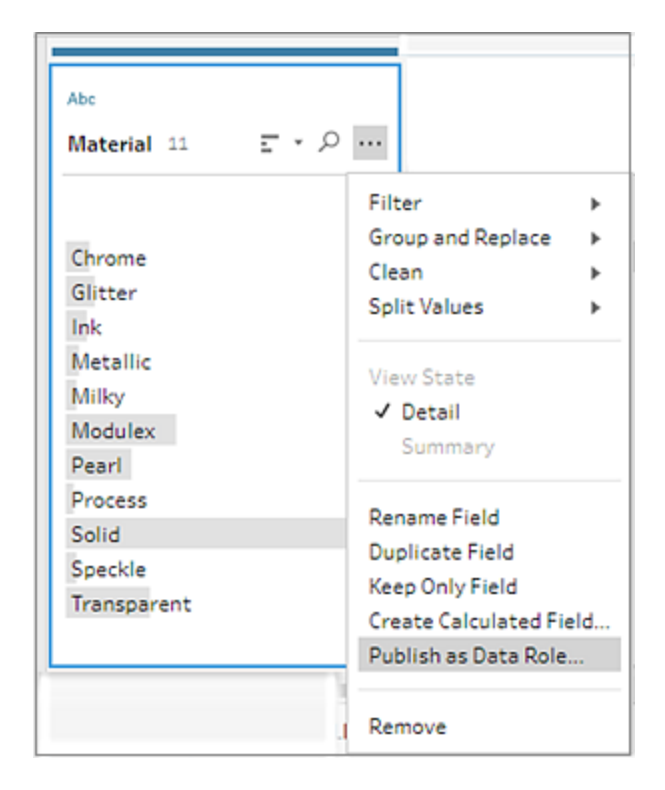

3. Selecteer de server en het project waarnaar u de datarol wilt publiceren.

| $\boldsymbol{\leftarrow} \rightarrow \left  \begin{array}{c} \bigcirc \end{array} \right\rangle$ |                           |        | Alerts (0) 🛕 |
|--------------------------------------------------------------------------------------------------|---------------------------|--------|--------------|
| Sheet1 Clean1                                                                                    | Cursus                    |        |              |
| Output 1 Field 11 Rows                                                                           |                           | Search | ب<br>م       |
| Publish output as a data role                                                                    | Publish to https://server |        |              |
| Server                                                                                           |                           |        |              |
| https://server-Default *                                                                         | Material                  |        |              |
|                                                                                                  | Speckle                   |        |              |
| Project                                                                                          | Process                   |        |              |
| Default *                                                                                        | Glitter                   |        |              |
|                                                                                                  | Milky                     |        |              |
| Name                                                                                             | Ink                       |        |              |
| Brick Materials                                                                                  | Solid                     |        |              |
|                                                                                                  | Modulex                   |        |              |
| Description                                                                                      | Chrome                    |        |              |
| Standard Brick Material                                                                          | Transparent               |        |              |
|                                                                                                  | Metallic                  |        |              |
|                                                                                                  | Pearl                     |        |              |
| Run Flow                                                                                         |                           |        |              |

4. Klik op Flow uitvoeren om de datarol te maken. Nadat het publicatieproces is voltooid, kunt u de datarol bekijken in Tableau Server of Tableau Cloud. Het verwerken van de datarol kan enige tijd duren, afhankelijk van de belasting van uw Tableau Server- of Tableau Cloud-site. Als uw datarol niet meteen beschikbaar is, wacht u een paar minuten en probeert u deze vervolgens opnieuw te selecteren.

| 1                                                                                                    |  |  |  |  |  |
|----------------------------------------------------------------------------------------------------|--|--|--|--|--|
| Explore / Default / Brick Materials                                                                                     |  |  |  |  |  |
| Owner datarockstar       Modified Aug 9, 2019, 3:39 PM                                                                  |  |  |  |  |  |
| Definition                                                                                                    |  |  |  |  |  |
| About                                                                                                    |  |  |  |  |  |
| Role Type Data Type   Dictionary String   Description   Standard Brick Material   Values (11)   Name   Chrome   Glitter |  |  |  |  |  |
| Ink                                                                                                    |  |  |  |  |  |
| Metallic                                                                                                    |  |  |  |  |  |
| Milky                                                                                                    |  |  |  |  |  |
| Modulex                                                                                                    |  |  |  |  |  |
| Pearl                                                                                                    |  |  |  |  |  |
| Process                                                                                                    |  |  |  |  |  |
| Solid                                                                                                    |  |  |  |  |  |
| Speckle                                                                                                    |  |  |  |  |  |
| Transparent                                                                                                    |  |  |  |  |  |
|                                                                                                    |  |  |  |  |  |

# Een aangepaste datarol toepassen

- 1. Klik in het deelvenster Profiel, het deelvenster Resultaten of het dataraster op het datatype voor het veld waarop u de aangepaste datarol wilt toepassen.
- 2. Selecteer Aangepast en selecteer vervolgens de datarol die u op het veld wilt toepassen.

**Belangrijk**: zorg in Tableau Prep Builder dat u bent aangemeld bij de site of server waar de datarol is gepubliceerd, anders ziet u deze optie niet.

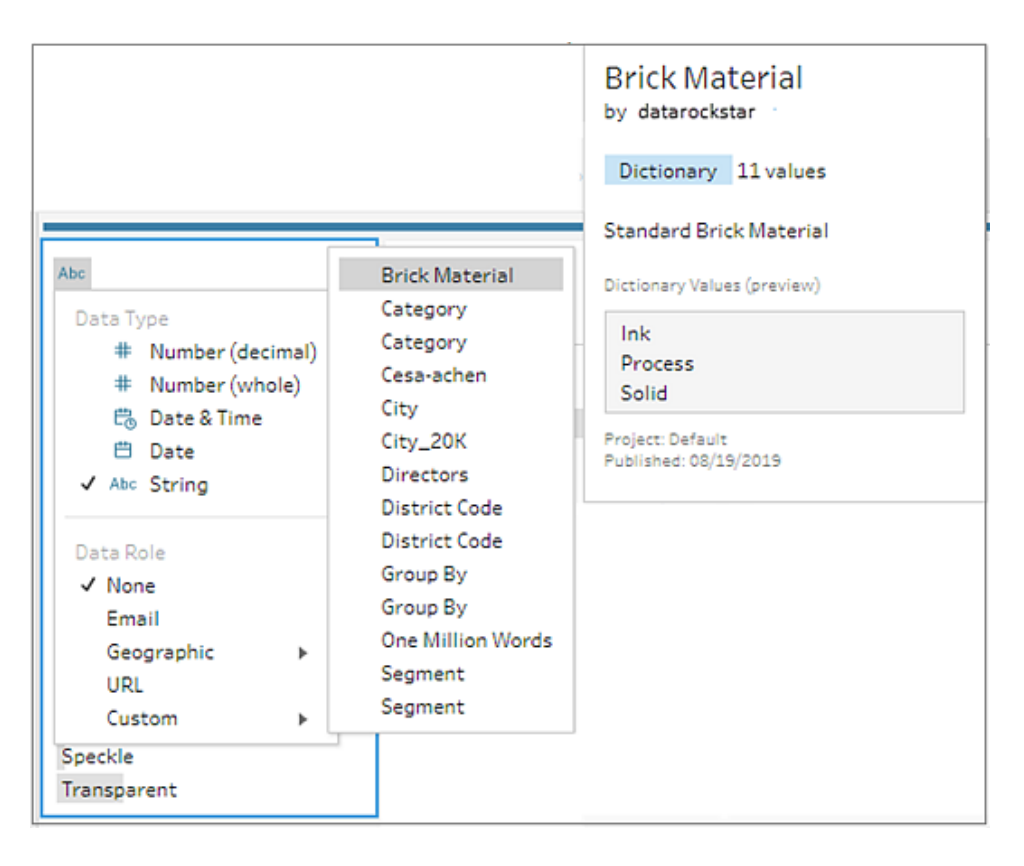

Tableau Prep vergelijkt de datawaarden van het veld met bekende domeinwaarden voor de door u geselecteerde datarol en markeert alle waarden die niet matchen, met een rood uitroepteken.

| Ab<br>Ma | Brick Materials                                                                        | A, Q |
|----------|----------------------------------------------------------------------------------------|------|
| i        | Chrome<br>Glitter<br>Ink<br>Metallic<br>Milky<br>Modlex<br>Modulex<br>Pearl<br>Process |      |
| ļ        | Spackle<br>Sparckle                                                                    |      |

3. Klik op de vervolgkeuzepijl voor het veld en selecteer in de sectie **Waarden weergeven** een optie om alle waarden weer te geven, of alleen waarden die geldig of ongeldig zijn voor de datarol.

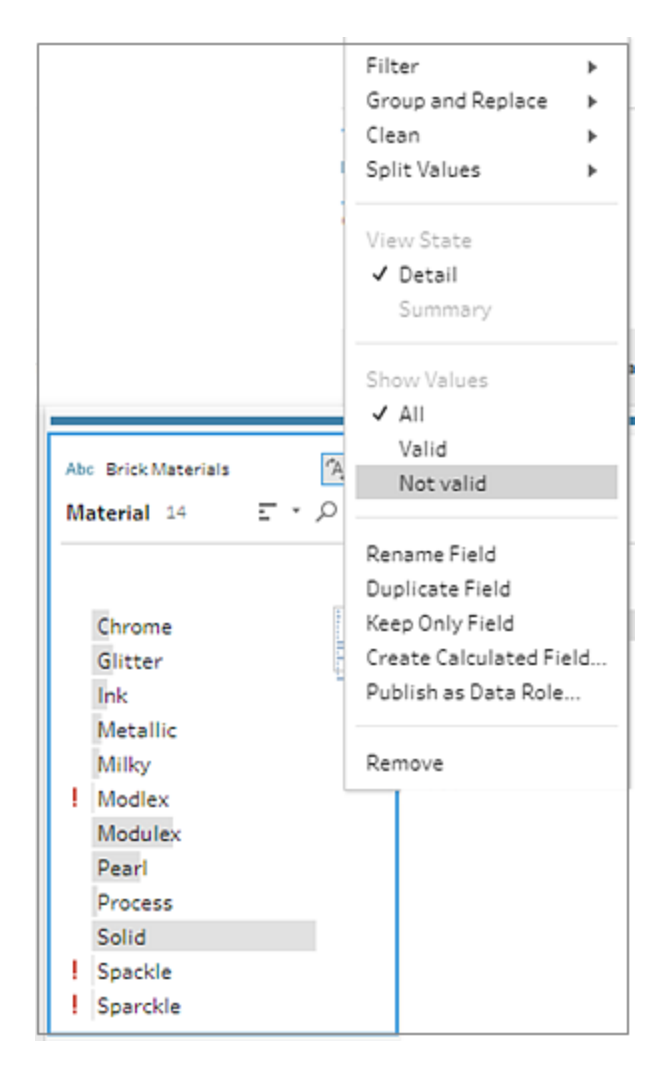

4. Gebruik de opties voor opschonen in het menu Meer opties ··· voor het veld om ongeldige waarden te corrigeren. Voor meer informatie over het opschonen van uw veldwaarden raadpleegt u Over opschoonbewerkingen op pagina 237.

## Aangepaste datarollen bekijken en beheren

U kunt gepubliceerde aangepaste datarollen bekijken en beheren op Tableau Server en Tableau Cloud. U kunt alle aangepaste datarollen bekijken die op uw site of server zijn gepubliceerd. Klik

op **Meer acties** ... om een geselecteerde datarol naar een ander project te verplaatsen, machtigingen te wijzigen of de rol te verwijderen.

| Explore All Data Roles ~ |                     |          |                                                                                   |
|--------------------------|---------------------|----------|-----------------------------------------------------------------------------------|
| Create Select All        |                     | Sort B   | y: $\underline{\text{Name}(a-z) \dagger} = \underline{\blacksquare} \vee \forall$ |
| Type t Name              | Project             | Owner    | Modified                                                                          |
| 🗆 🟠 🗊 city-datarole      | ··· Default         | workuser | Jun 25, 2019, 5:37 PM                                                             |
| 🗌 🛣 🛅 city-datarole2     | Move<br>Permissions | workuser | Jun 25, 2019, 5:42 PM                                                             |
| 🗌 🏠 🕞 City1              | Delete              | workuser | Jun 18, 2019, 11:23 AM                                                            |
|                          | Deleteni            |          |                                                                                   |

# Vergelijkbare waarden groeperen volgens datarol

**Opmerking**: in Tableau Prep Builder versie 2019.1.4 en 2019.2.1 is deze optie gelabeld als **Overeenkomsten datarol**.

Als u een geografische datarol aan een veld toewijst, kunt u de waarden in de datarol gebruiken om waarden in uw dataveld te groeperen en te matchen op basis van spelling en uitspraak, om ze zo te standaardiseren. U kunt **Spelling** of **Spelling en uitspraak** gebruiken om ongeldige waarden te groeperen en te matchen met geldige waarden.

Deze opties gebruiken de standaardwaarde die door de datarol is gedefinieerd. Als de standaardwaarde niet in uw datasetsteekproef voorkomt, voegt Tableau Prep deze automatisch toe en wordt de waarde gemarkeerd als niet voorkomend in de oorspronkelijke dataset. Voor meer informatie over het toewijzen van datarollen aan velden raadpleegt u **Standaarddatarollen aan uw data toewijzen** op pagina 201.

Voer de volgende stappen uit om datarollen te gebruiken voor het groeperen van waarden.

- 1. Klik in het deelvenster Profiel, het deelvenster Resultaten of het dataraster op het datatype voor het veld.
- 2. Selecteer een van de volgende datarollen voor het veld:
  - Luchthaven
  - Stad
  - Land/regio
  - Bestuurlijk gebied
  - Staat/provincie

Vanaf Tableau Prep Builder versie 2019.3.2 en op het web kunt u ook kiezen uit uw aangepaste datarollen.

## Standaarddatarollen (versie 2019.1.4 en later) Aangepaste datarollen (versie 2019.3.2 en later)

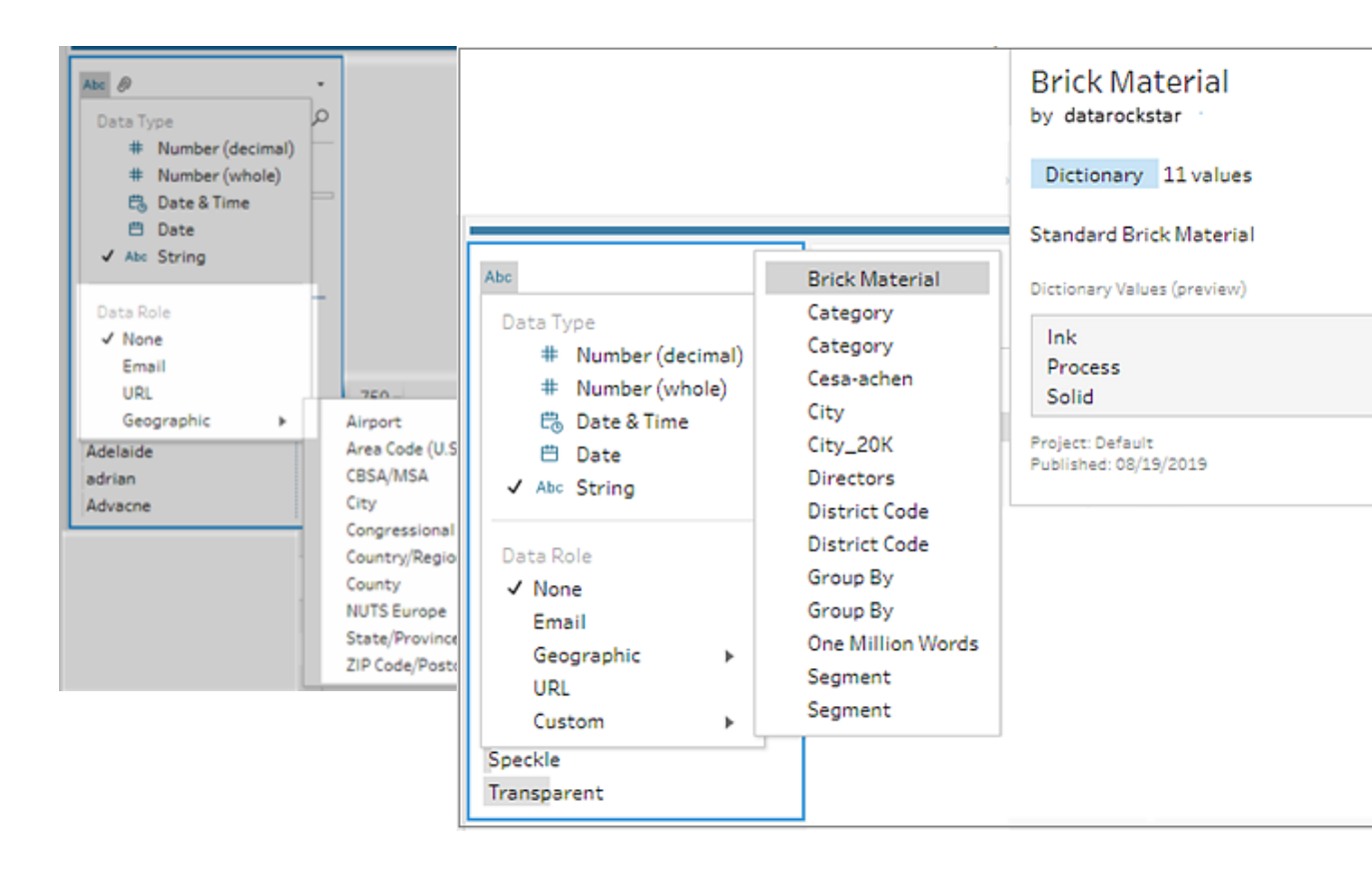

Tableau Prep vergelijkt de datawaarden van het veld met bekende domeinwaarden voor de door u geselecteerde datarol en markeert alle waarden die niet matchen, met een rood uitroepteken.

- 3. Klik op Meer opties ··· , selecteer Waarden groeperen (Groeperen en vervangen in eerdere versies) en selecteer vervolgens een van de volgende opties:
  - **Spelling**: hiermee worden ongeldige waarden gematcht met de dichtstbijzijnde geldige waarden die van elkaar verschillen door toegevoegde, verwijderde of vervangen tekens.
  - **Uitspraak en spelling**: matcht ongeldige waarden met de meest vergelijkbare geldige waarde op basis van spelling en uitspraak.

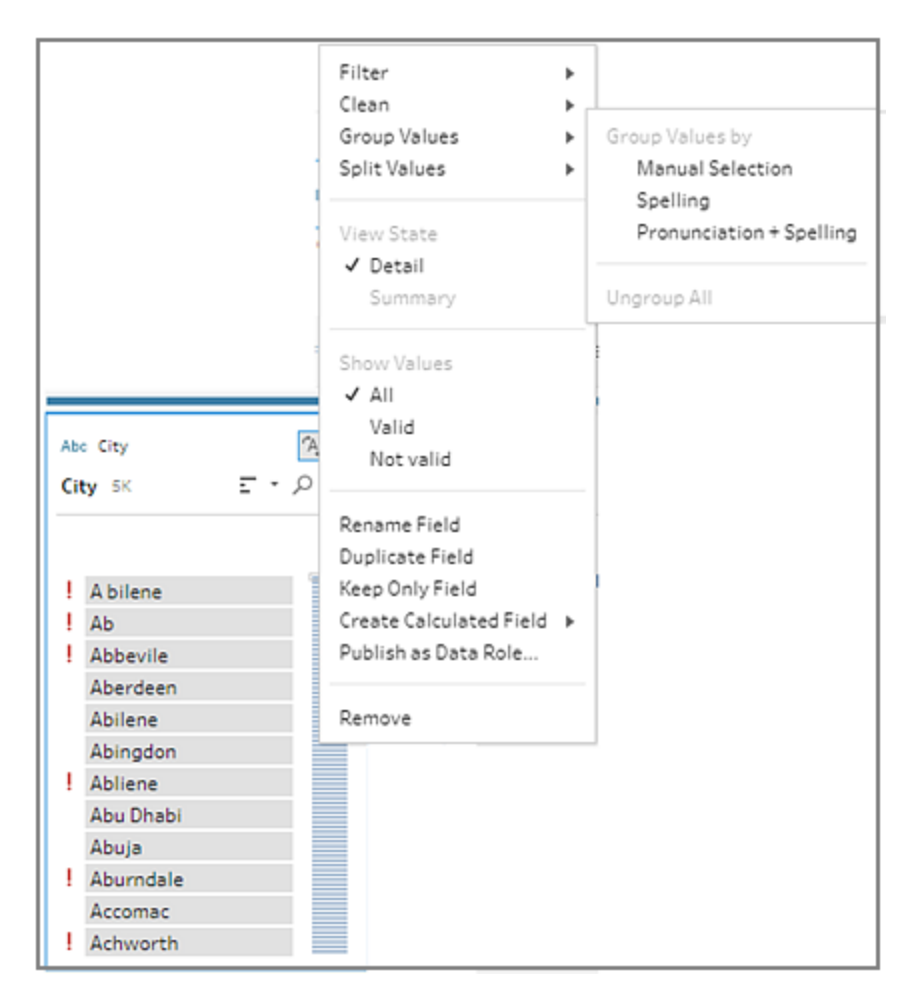

U kunt ook klikken op het pictogram **Aanbevelingen** op het veld om de aanbeveling toe te passen en de ongeldige waarden te groeperen en te vervangen door geldige waarden. Bij deze optie wordt gebruikgemaakt van de optie **Uitspraak en spelling** van Waarden groeperen.

Tableau Prep vergelijkt de waarden op spelling of op spelling en uitspraak en groepeert vervolgens vergelijkbare waarden onder de gestandaardiseerde waarde voor de datarol. Als de gestandaardiseerde waarde niet in uw dataset voorkomt, wordt de waarde toegevoegd en gemarkeerd met een rode stip.

| G        | roup Values by Pronunciation + Spelling         |                                                                                                    | Done |
|----------|-------------------------------------------------|----------------------------------------------------------------------------------------------------|------|
| Cit      | ty 5K                                           | Albuquerque 4 members                                                                                                    |      |
| -        | Albany<br>Albemarle                             | <ul> <li>✓ ! Albuqerque</li> <li>✓ Albuquerque</li> <li>✓ ! Albuquerue</li> <li>✓ ! Albuquerue</li> <li>✓ ! Albuqurque</li> </ul> | Î    |
| 0        | Albertville<br>albrightsfield<br>Albrightsville | A bilene     Ab     Ab     Ab                                                                                                    |      |
| © !<br>! | Albuquerque<br>Albuququerque<br>alburn          | Abbeville • Aberdeen Abilene Abiagden                                                                                             |      |
| 0,       | ALCOA<br>Aldan                                  | Ablingdon                                                                                                    | -    |

# Parameters in flows maken en gebruiken

Ondersteund in Tableau Prep Builder-versie 2021.4.1 en hoger, en op het web in Tableau Cloud en Tableau Server-versie 2021.4.0 en hoger

**Opmerking**: De inhoud van dit onderwerp is van toepassing op ontwerpflows in Tableau Prep Builder en op het web, tenzij specifiek anders vermeld. Zie Tableau Prep op het web in de Help van Tableau Server en Tableau Cloud voor meer informatie over ontwerpflows op het web.

Als u vaak flows hergebruikt met behulp van verschillende data met hetzelfde schema, kunt u gebruikersparameters maken en toepassen op uw flows om eenvoudig te kunnen schakelen tussen scenario's. Een parameter is een algemene tijdelijke aanduiding, zoals een getal, tekstwaarde of Booleaanse waarde, die een constante waarde in een flow kan vervangen.

In plaats van meerdere flows te bouwen en te onderhouden, kunt u nu één flow bouwen en parameters gebruiken om de flow uit te voeren met uw verschillende datasets. Zo kunt u bijvoorbeeld een parameter maken voor verschillende verkoopregio's en vervolgens een waarde van de parameter toepassen op het invoerbestandspad om de flow uit te voeren met alleen de data van die regio.

| Alerts (0)     |
|----------------|
|                |
|                |
|                |
|                |
|                |
|                |
|                |
|                |
|                |
| Create 'Annual |
|                |
|                |
|                |
|                |
|                |
| 100%           |
|                |

Vanaf Tableau Prep Builder en Tableau Cloud versie 2023.2 kunt u ook systeemparameters toevoegen aan de uitvoernaam van het bestand of de gepubliceerde databron. Zo wordt er automatisch een tijdstempel toegevoegd telkens wanneer u de flow uitvoert.

| Save output to                            | •      | Publish to https://server |   |             |         |      |            |       |  |
|-------------------------------------------|--------|---------------------------|---|-------------|---------|------|------------|-------|--|
|                                           | -      | Year of Sale              | F | Returned?   | Days to | Ship | Approver   | Re    |  |
| Browse                                    |        | 2,016                     | n | ull         | 4       |      | null       | nui   |  |
| Name                                      |        | 2,016                     | n | ull         | 4       |      | null       | nui   |  |
| Superstore Sales_ <month name=""></month> | -0     | 2,015                     | n | ull         | 7       |      | null       | nui   |  |
| Preview: Superstore Sales_May             | Systen | n parameters              | r | dl          | 4       |      | null       | nyi   |  |
|                                           | 🖽 Ru   | ın date                   | ۱ | Date        |         | •    | YYYY-MM-DD | ) "   |  |
|                                           | 🛱 Ru   | in time                   | ► | Month       |         | •    | YYYYMMDD   | y)    |  |
|                                           |        | 2,017                     | ĸ | Week Number |         |      | DD-MM-YYYY | (<br> |  |
|                                           |        | 2,017                     | ĸ | Year Nun    | iber    | - [  | null       | nui   |  |
|                                           |        | 2,016                     | n | ull         | 4       | -    | null       | nui   |  |

# Waar kan ik parameters toepassen?

U kunt gebruikersparameters toepassen op bestandsnamen, paden, tabelnamen, filterexpressies en berekende velden, afhankelijk van het type stap dat wordt uitgevoerd. Vanaf versie 2022.1.1 kunt u zelfs overschrijvingswaarden voor parameters opnemen wanneer u flows uitvoert met de REST API. Zie Flowmethoden in de Tableau REST API Help voor meer informatie.

U kunt systeemparameters (versie 2023.2 en later) toepassen op de uitvoernamen voor bestanden en de uitvoertypen van gepubliceerde databronnen.

In de volgende tabel staan de locaties waar u parameters voor elk staptype kunt toepassen.

| Staptype                                                   | Locatie van de parameters                                                                                                    |
|------------------------------------------------------------|----------------------------------------------------------------------------------------------------|
| Invoeren                                                   | <ul> <li>Gebruikersparameters:</li> <li>Bij verbinding maken met bestand: gebruik parameters in de<br/>bestandsnaam of het bestandspad</li> <li>Bij verbinding maken met database: gebruik parameters voor de<br/>tabelnaam en in de aangepaste SQL</li> <li>Expressie-editor: filters</li> </ul>                                                                                                    |
| Uitvoer                                                    | <ul> <li>Gebruikers- of systeemparameters:</li> <li>Bij uitvoer naar bestand: pas gebruikersparameters toe op de bestandsnaam of het bestandspad en vanaf versie 2022.1.1 op de naam van het Microsoft Excel-werkblad. Pas systeemparameters toe op de bestandsnaam.</li> <li>Bij uitvoer naar server: pas gebruikers- of systeemparameters toe op de naam van de gepubliceerde databron</li> <li>Bij uitvoer naar database: pas gebruikersparameters toe op de tabelnaam en, vanaf versie 2022.1.1, op SQL-scripts die u uitvoert vóór of na het schrijven van de flowuitvoer naar een database.</li> </ul> |
| Opschonen,<br>nieuwe rijen,<br>draaien, join,<br>verenigen | Gebruikersparameters: <ul> <li>Expressie-editor: filters en berekende veldwaarden</li> </ul>                                                                                                    |
| Aggregeren                                                 | Gebruikersparameters:<br>• Expressie-editor: filters                                                                                                    |
| Script                                                     | Gebruikersparameters: <ul> <li>Expressie-editor: filters en berekende veldwaarden</li> </ul>                                                                                                    |
| Voorspelling                                               | Gebruikersparameters:                                                                                                    |

• Expressie-editor: filters en berekende veldwaarden

# Gebruikersparameters maken

Gebruikersparameters zijn specifiek voor de flow waarin ze worden gebruikt. Maak parameters aan in het bovenste menu en definieer vervolgens de waarden die hierop van toepassing zijn. U kunt ook parameters definiëren die alle waarden accepteren. Dit betekent dat elke flowgebruiker elke gewenste waarde kan invoeren bij het uitvoeren van de flow.

U kunt flowparameterwaarden verplicht of optioneel maken. Tijdens het uitvoeren van de flow wordt aan de gebruiker gevraagd om parameterwaarden in te voeren. Vereiste parameterwaarden moeten altijd eerst worden ingevoerd voordat de gebruiker de flow kan uitvoeren. Optionele parameterwaarden kunnen naar wens worden ingevoerd, of u kunt de huidige (standaard)waarde accepteren. De parameterwaarden worden vervolgens overal waar de parameter wordt gebruikt, op de uitgevoerde flow toegepast.

**Opmerking**: Om flows met parameters voor Tableau Server of Tableau Cloud, uit te voeren of te plannen, moet uw beheerder de instelling **Flowparameter** op uw server inschakelen. Zie **Flows op het web maken en hiermee werken** in de Help van Tableau Server of Tableau Cloud voor meer informatie.

 Klik in het bovenste menu op he pictogram Parameter in en klik vervolgens op Parameter maken.

| Create a Parameter                                     |                                                     |
|--------------------------------------------------------|-----------------------------------------------------|
| Define variables that use<br>on Tableau Prep Builder o | rs can specify when running flows<br>or on the web. |
|                                                        | Create Parameter                                    |

2. In het dialoogvenster **Parameter maken** voert u een naam in en een beschrijving. Dit laatste is optioneel. De naam van de parameter moet uniek zijn. Dit is de waarde die in de gebruikersinterface wordt weergegeven wanneer u een parameter toevoegt. Als u een beschrijving opneemt, kunnen gebruikers deze informatie (vanaf versie 2022.1.1) weergeven door de muis op de parameterlijst te plaatsen en overal waar parameters worden gebruikt.

| Create Parameter                                                         |                           | × |
|--------------------------------------------------------------------------|---------------------------|---|
| Name (Required)                                                          |                           |   |
| Regions                                                                  |                           | ] |
| Description                                                              |                           |   |
| Sales regions                                                            |                           |   |
|                                                                          |                           | J |
| Data type                                                                | Current value (required)  |   |
| Abc String                                                               | <ul> <li>South</li> </ul> |   |
| Allowable values<br>All <ul> <li>List</li> </ul> <li>List of values</li> | 1 Delete                  |   |
| Value                                                                    |                           |   |
| South                                                                    |                           |   |
| West                                                                     |                           |   |
| Central                                                                  |                           |   |
| East                                                                     |                           |   |
| Click to add new value                                                   |                           |   |
| Require selection at run time                                            |                           |   |
| Delete Parameter                                                         | Cancel                    |   |

- 3. Selecteer een van de volgende datatypen. Parameterwaarden moeten overeenkomen met het datatype dat u selecteert.
  - Getal (geheel of decimaal)
  - Tekenreeks
  - Booleaanse waarde
- 4. Geef de **Toegestane waarden** op. Dit zijn de waarden die gebruikers in de parameter kunnen invoeren.
  - Alle: Met deze optie kunnen gebruikers elke waarde voor de parameter invoeren, zelfs tijdens het uitvoeren van de flow.

**Opmerking**: Als u deze optie toepast voor parameters die kunnen worden gebruikt in invoer- en uitvoerstappen, kan dat een beveiligingsrisico vormen. Als u bijvoorbeeld aangepaste SQL-query's hebt waarbij elke waarde kan worden ingevoerd, dan zijn uw data-assets blootgesteld aan SQLinjectieaanvallen.

- Lijst: Voer een lijst met waarden in waaruit gebruikers kunnen kiezen bij het toepassen van de parameter. Als u meerdere waarden wilt invoeren, drukt u na elke invoer op Enter.
- (Optioneel) Selecteer Selectie tijdens uitvoeren vereisen (Vragen om waarde tijdens uitvoeren in eerdere releases). Hierdoor wordt de parameter vereist. De gebruiker moet nu een waarde invoeren bij het uitvoeren of plannen van de flow.
- 6. Voor een waarde in bij **Huidige waarde**. Dit is een verplichte waarde die als standaardwaarde fungeert voor de parameter.
  - Alles: Voer een waarde in.
  - Lijst: Tableau gebruikt de eerste waarde in uw lijst. U kunt dit wijzigen via de vervolgkeuzelijst.
  - Booleaanse waarde: Selecteer True of False.
- 7. Klik op **OK** om de parameter op te slaan.

## De standaardwaarde van de gebruikersparameter wijzigen

Wanneer u een gebruikersparameter maakt, moet u een huidige (standaard)waarde opgeven. Als een parameter in een flow is opgenomen, wordt deze waarde gebruikt om:

- Aangepaste SQL-query's uit te voeren die zijn gedefinieerd in een invoerstap.
- Optionele parameters in te vullen die niet tijdens de uitvoering zijn opgegeven.
- De parameter als een statische waarde in opgeslagen stappen te vervangen (versie 2022.1.1 en later).
- De parameter als een statische waarde in bestandspaden te vervangen bij het publiceren van flows met verpakte datasets.

U kunt de waarde op elk moment wijzigen. U kunt de parameter bewerken via het bovenste menu, of met behulp van de knop **Instellen** op de parameterlijst. Vanuit de flow kunt u de knop **Instellen** overal gebruiken waar de parameter wordt toegepast. Wanneer u dit doet, wordt de huidige (standaard)waarde van de parameter opnieuw ingesteld. Dit gebeurt overal waar de parameter wordt gebruikt, zelfs in aangepaste SQL-query's.

Gebruikersparameters bewerken

- 1. Klik in het bovenste menu op het pictogram **Parameter** <sup>22</sup>.
- 2. Klik op Parameter bewerken.
- 3. Breng eventuele wijzigingen aan in het dialoogvenster **Parameter bewerken** en klik vervolgens op **OK**.

| Edit Parameter                                      |                          | >        |
|-----------------------------------------------------|--------------------------|----------|
| Name (Required)                                     |                          |          |
| Regions                                             |                          | ×        |
| Description                                         |                          |          |
| Sales regions                                       |                          |          |
| Data type                                           | Current value (required) |          |
| Abc String 🔻                                        | Central                  | •        |
| Allowable values<br>O All  O List<br>List of values | 1                        | 🗊 Delete |
| Value                                               |                          |          |
| South                                               |                          | <u>_</u> |
| West                                                |                          |          |
| Central                                             |                          |          |
| East                                                |                          |          |
| Click to add new value                              |                          | -        |
| Require selection at run time                       |                          |          |
|                                                     |                          |          |

Standaardwaarden van gebruikersparameters opnieuw instellen

Als u de standaardwaarde van een parameter snel opnieuw wilt instellen, gebruikt u de knop **Instellen**. De knop toont een telling van het aantal plaatsen in de flow waar de parameter wordt gebruikt.

Als u de stappen in de flow wilt highlighten waarin de parameter wordt gebruikt, klikt u op **Bekijk in flow** in het dialoogvenster Parameter. Als de parameter maar op één plek wordt gebruikt, wordt u direct naar die stap geleid terwijl het deelvenster Profiel geopend is.

- 1. Voer een van de volgende handelingen uit:
  - Selecteer het pictogram Parameter in het bovenste menu. Met deze optie kunt u parameterwaarden opnieuw instellen die overal in de flow worden gebruikt, of wanneer ze worden gebruikt in filters en berekende velden.

| Parameter   | 5                |                    |
|-------------|------------------|--------------------|
|             | 🖉 Edit parameter | 역 View in flow (1) |
| String Any  |                  |                    |
| CoffeeCh    | ain              | Set (4)            |
|             | 🖉 Edit parameter | 역 View in flow (4) |
| String List |                  |                    |
| North       | •                | Set (5)            |
|             |                  |                    |

• Selecteer de parameter op de locatie waar deze in de flow wordt toegepast. Deze optie is geschikt voor parameters die worden gebruikt in bestandsnamen, bestandspaden, tabelnamen, aangepaste SQL en SQL-scripts voor toepassing

vooraf en achteraf.

| Name              |                      | 2,018        | nul |
|-------------------|----------------------|--------------|-----|
| <region></region> | 之•                   | 2,017        | nul |
|                   |                      |              | ×   |
| Region            |                      |              | 1   |
| Central           | *                    | Set (1)      |     |
|                   |                      |              |     |
|                   | 🖉 Edit parameter 🛛 😪 | View in flow | (1) |
|                   |                      | 2,91/        | nul |

- 2. Selecteer of voer de parameterwaarde in.
- 3. Selecteer Instellen om de wijziging toe te passen.

# Parameters toepassen op uw flow

Nadat u gebruikersparameters hebt gemaakt, kunt u deze op verschillende plaatsen in uw flow toepassen, afhankelijk van het type stap. Wanneer de flow wordt uitgevoerd, worden de parameterwaarden toegepast om de uitvoer voor het specifieke datascenario te produceren.

Systeemparameters (versie 2023.2 en later) worden automatisch gegenereerd wanneer u de flow uitvoert. Deze kunt u eenvoudig toepassen op de naam van uw uitvoerstap. Elke keer dat de flow wordt uitgevoerd, wordt de parameter dynamisch bijgewerkt met de startdatum of -tijd van de flowuitvoering.

## Parameters toepassen op invoerstappen

Bij een invoerstap kunt u gebruikersparameters gebruiken om een bestandsnaam, delen van het bestandspad, de naam van een databasetabel of aangepaste SQL te vervangen.

#### Bestandsnaam of bestandspad

#### Deze optie is niet beschikbaar wanneer u flows op het web bewerkt of schrijft.

U kunt gebruikersparameters in uw bestandspad opnemen, met enkele uitzonderingen. Vanaf versie 2022.1.1 kunt u ook een voorbeeld van de parameterwaarden bekijken.

#### Uitzonderingen

• Vanaf versie 2022.1.1 kunt u flows plannen en uitvoeren op het web die parameters in het pad naar het invoerbestand bevatten. Als u een eerdere versie gebruikt, voert u flows uit in Tableau Prep Builder of vanaf de opdrachtregel.

• Als u parameters in het bestandspad wilt opnemen bij het publiceren van flows naar het web, is een directe bestandsverbinding vereist. Anders wordt de parameter omgezet naar een statische waarde met behulp van de optie **Huidige waarde**.

**Opmerking**: Voor directe bestandsverbindingen moeten de bestandslocaties op de veilige lijst van uw organisatie staan. Zie Acceptatielijst invoer- en uitvoerlocaties in de Help van Tableau Server voor meer informatie.

#### Een gebruikersparameter toepassen op een bestandsnaam of pad

- 1. Ga naar het tabblad **Instellingen** en plaats de cursor op de locatie in het bestandspad waar u de parameter wilt toevoegen.
- 2. Selecteer eerst het pictogram 👫 van de parameter en vervolgens uw parameter.

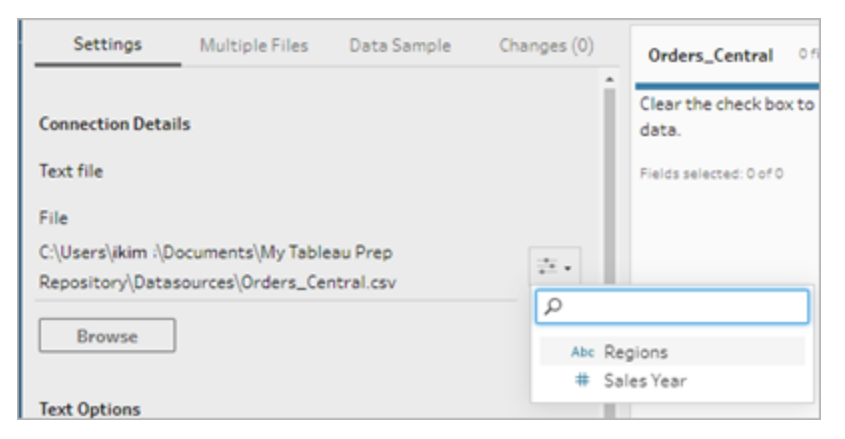

3. Bekijk een voorbeeld van de parameterwaarde. De huidige (standaard)waarde wordt in het voorbeeld weergegeven. Wanneer u de flow uitvoert, wordt u gevraagd om de para-

meterwaarde te selecteren of in te voeren.

| Settings          | Multiple Files     | Data Sample                    | Changes (0) |
|-------------------|--------------------|--------------------------------|-------------|
| Connection Deta   | ils                |                                |             |
| Text file         |                    |                                |             |
| File              |                    |                                |             |
| C:\Users\jkim :\[ | ocuments\My Table  | eau Prep                       |             |
| Repository\Data   | sources\Orders_Ce  | ntral_ <sales year=""></sales> | >           |
| .csv              |                    |                                |             |
| Preview: C:\User: | s/jkim;\Documents/ | My Tableau Prep                |             |
| Repository\Data   | sources\Orders_Cer | ntral_2017.csv                 |             |
| Browse            | ]                  |                                |             |

#### Databasetabel

Wanneer u gebruikersparameters in tabelnamen gebruikt, moet de volledige tabelnaam fungeren als parameter. Het gebruik van parameters voor delen van een tabelnaam wordt momenteel niet ondersteund.

**Opmerking**: Het gebruik van een parameter voor een tabelnaam in een Google BigQueryinvoerverbinding wordt nog niet ondersteund.

- 1. Ga naar het tabblad Instellingen en klik in het Tabel op het vervolgkeuzemenu.
- 2. Selecteer Parameter gebruiken en selecteer vervolgens de parameter uit de lijst.

| ble                                              |           |            |              |
|--------------------------------------------------|-----------|------------|--------------|
| Returns                                          |           |            |              |
| D                                                |           |            |              |
| Orders                                           |           |            |              |
| People                                           |           |            |              |
| Returns                                          |           |            |              |
| MasterProductList (test.MasterProductList)       |           |            |              |
| sub category metrics (test.sub category metrics) |           |            |              |
| Superstore_Sales (test.Superstore_Sales)         |           |            |              |
| JS_Superstore (test.US_Superstore)               |           |            |              |
| TEMPTABLE_BRIDGE_2 (Test1.TEMPTABLE_BRIDGE_2)    |           |            |              |
| TEMPTABLE_BRIDGE_LATEST (Test1.TEMPTABLE_BRIDG   | E_LATEST) | Search val | id parameter |
| -                                                |           | te Region  |              |

### Aangepaste SQL

- 1. Klik in het deelvenster Verbindingen op Aangepaste SQL.
- 2. Op het tabblad **Aangepaste SQL** typt of plakt u de query in het tekstvak.
- 3. Selecteer eerst het pictogram 🐣 van de parameter en vervolgens uw parameter.

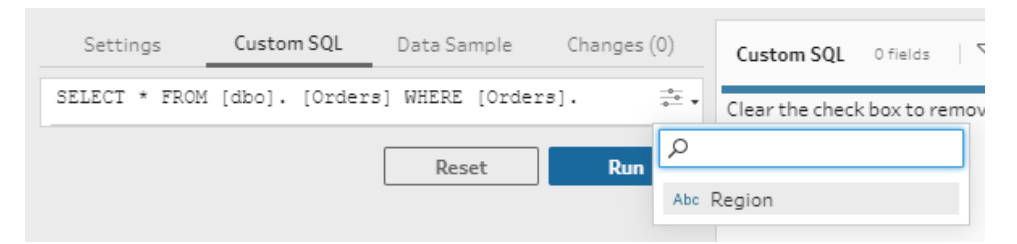

4. Selecteer **Uitvoeren** om uw query uit te voeren. U wordt pas gevraagd een parameterwaarde in te voeren wanneer u de flow uitvoert. In eerste instantie wordt de query namelijk uitgevoerd met behulp van de parameter **Huidige waarde**.

**Opmerking**: Als de parameter elders in de flow wordt gebruikt en de optie **Huidige waarde** opnieuw wordt ingesteld, kan die wijziging gevolgen hebben voor uw zoekopdracht.

## Gebruikersparameters toepassen op uitvoerstappen

Bij een uitvoerstap kunt u gebruikersparameters op de volgende plaatsen toepassen:

- Bestandsnaam
- Secties van uw bestandspad
- Gepubliceerde naam van databron
- Tabelnaam van database
- Naam van Microsoft Excel-werkblad (versie 2022.1.1 en later)
- Aangepaste SQL-scripts die worden uitgevoerd vóór of na het schrijven van uitvoerdata van de flow naar een database (versie 2022.1.1 en later)

#### Bestandsnaam of bestandspad

Deze uitvoeroptie is niet beschikbaar bij het maken of bewerken van flows op het web

- 1. In het deelvenster **Uitvoer** selecteert u **Bestand** in de vervolgkeuzelijst **Uitvoergegevens** opslaan in.
- In het veld Naam of Locatie klikt u op het pictogram van de parameter en selecteert u de gewenste parameter.

Plaats de cursor op de locatie in het bestandspad waar u de parameter wilt toevoegen.

| Save output to                                                    |       | Save to Superstore Sales |           |  |
|-------------------------------------------------------------------|-------|--------------------------|-----------|--|
|                                                                   | •     |                          |           |  |
| Browse                                                            |       | Year of Sale             | Returned? |  |
|                                                                   |       | 2,016                    | null      |  |
| Name                                                              |       | 2,016                    | null      |  |
| Superstore Sales                                                  |       | 2,015                    | null      |  |
| Location                                                          | 2     |                          |           |  |
| C:\Users\mkim\Documents\My Tableau<br>Prep Repository\Datasources | Abc R | egion                    |           |  |

Wanneer u de flow uitvoert, wordt u gevraagd uw parameterwaarden in te voeren.

#### Gepubliceerde naam van databron

- 1. In het deelvenster **Uitvoer** gaat u naar de **Uitvoergegevens opslaan in** en selecteert u **Gepubliceerde databron**.
- 2. Klik in het veld **Naam** op het is pictogram van de parameter en selecteer de gewenste parameter.

| Save output to            |       | Publish to htt | ps://qa·serv |
|---------------------------|-------|----------------|--------------|
| Published data source     | Ψ.    |                |              |
| Samar                     |       | Year of Sale   | Returned?    |
| https://ga-server-Default |       | 2,016          | null         |
|                           |       | 2,016          | null         |
| Project                   |       | 2,015          | null         |
| Default                   | *     | 2,017          | null         |
|                           |       | 2,017          | null         |
| Name                      |       | 2,018          | null         |
|                           |       | 2,017          | null         |
|                           | P۱    |                |              |
| Description               | Abc F | Region         |              |
|                           |       |                |              |

Wanneer u de flow uitvoert, wordt u gevraagd uw parameterwaarden in te voeren.

Databasetabel en aangepaste SQL voor uitvoering vóór en na

- 1. Op het tabblad **Uitvoer** opent u naar de vervolgkeuzelijst **Uitvoergegevens opslaan in** en selecteert u **Databasetabel**.
- 2. In het veld **Tabel** selecteert u **Parameter gebruiken**. Selecteer vervolgens de parameter uit de lijst.

| Save output to          | -          | Output          |           |   |
|-------------------------|------------|-----------------|-----------|---|
| U Database table        | •          | Year of Sale    | Returned? | 1 |
| Settings                | Custom SQL | 2,016           | null      |   |
| ✓ Table                 |            | 2,016           | null      |   |
| Connection              |            | 2,015           | null      |   |
| mssol.test.tsi.lan      | *          | 2,017           | null      |   |
|                         |            | 2,017           | null      |   |
| Database                |            | 2,018           | null      |   |
| SuperStore              | *          | 2,017           | null      |   |
| T. 1. 0                 |            | 2,017           | null      |   |
| Table ()                |            | 2,016           | null      |   |
| Select or enter a table | name 🔻     | 2,016           | null      |   |
| Q                       | P          | Search valid pa | rameter   | j |
| Use Parameter           | , Abc      | Region          |           |   |

 (Optioneel) Klik op het tabblad Aangepaste SQL. Vanaf versie 2022.1.1 kunt u een SQLscript invoeren met daarin parameters die worden uitgevoerd voordat en nadat de data naar de tabel zijn geschreven. Als u een parameter wilt opnemen, klikt u op Parameter invoegen en selecteert u de gewenste parameter.

Zie **Flowuitvoerdata opslaan in externe databases** op pagina 428 voor meer informatie over het gebruik van SQL-scripts bij het schrijven van uitvoer naar een database.

**Opmerking**: Parameters die in SQL-scripts worden gebruikt, moeten handmatig worden verwijderd. Zie **Gebruikersparameters handmatig verwijderen** op pagina 233 voor meer informatie.

| Save output to              |                | Write 5 of | 011 |
|-----------------------------|----------------|------------|-----|
| Database table              | *              |            |     |
|                             |                | Order ID   | C   |
| Settings                    | Custom SQL     | - null     | H   |
| Before                      | After          | null       | HF  |
| Optional: Execute this SQLI | before writing | null       | PH  |
| flow data to database table | h.             | null       | KE  |
| SELECT INTO Orders_         | Insert -       | null       | KE  |
| <years> From Orders</years> | Farameter      | 1.000      | -1  |
|                             | ρ              |            | 4   |
|                             | Abc Regions    |            |     |
|                             | # Years        |            |     |
|                             |                | null       | SI  |
|                             |                | null       | SI  |
|                             |                | null       | SI  |
|                             |                | null       | LC  |
|                             |                | null       | 0   |
|                             |                | null       | 0   |
|                             | Run Flow       | null       | PC  |

Wanneer u de flow uitvoert, wordt u gevraagd uw parameterwaarden in te voeren.

#### Systeemparameters toepassen op uitvoerstappen

Bij een uitvoerstap kunt u op de volgende plaatsen systeemparameters voor datum en tijd toepassen:

- Bestandsnaam
- Gepubliceerde naam van databron

#### Bestandsnaam

Deze uitvoeroptie is niet beschikbaar bij het maken of bewerken van flows op het web

1. In het deelvenster **Uitvoer** selecteert u **Bestand** in de vervolgkeuzelijst **Uitvoergegevens** opslaan in.

2. Klik in het veld Naam op het pictogram van de parameter en maak een keuze uit de volgende parameters voor uitvoeringsdatum of -tijd. U kunt meerdere systeemparameters combineren om het tijdstempel te maken dat u nodig hebt.

#### Uitvoeringsdatum

- Datum: JJJJ-MM-DD, JJJMMDD, DD-MM-JJJJ
- Maand: Naam van maand, nummer van maand
- Weeknummer
- Kwartaalnummer
- Jaartal

#### Uitvoeringstijd

- JJJJ-MM-DD\_UU-MM-SS (24 uur)
- JJJJMMDD\_UUMMSS (24-uurs)

Wanneer u de flow uitvoert, past Tableau Prep de starttijd van de flow toe op basis van uw lokale tijdzone of op basis van de tijdzone van de server.

#### Gepubliceerde naam van databron

- 1. In het deelvenster **Uitvoer** gaat u naar de **Uitvoergegevens opslaan in** en selecteert u **Gepubliceerde databron**.
- 2. Klik in het veld **Naam** op het pictogram <sup>\*\*\*</sup> van de parameter en maak een keuze uit de volgende parameters voor uitvoeringsdatum of -tijd. U kunt meerdere systeemparameters combineren om het tijdstempel te maken dat u nodig hebt.

#### Uitvoeringsdatum

- Datum: JJJJ-MM-DD, JJJMMDD, DD-MM-JJJJ
- Maand: Naam van maand, nummer van maand
- Weeknummer
- Kwartaalnummer
- Jaartal

#### Uitvoeringstijd

- JJJJ-MM-DD\_UU-MM-SS (24 uur)
- JJJJMMDD\_UUMMSS (24-uurs)

Wanneer u de flow uitvoert, past Tableau Prep de starttijd van de flow toe op basis van uw lokale tijdzone of op basis van de tijdzone van de server.

# Gebruikersparameters toepassen op berekeningen met filters

Gebruik gebruikersparameters om data in uw flow te filteren. Filter uw dataset in de invoerstap of pas filterparameters toe op stap- of veldwaardeniveau. Gebruik bijvoorbeeld een filterparameter om alleen data voor een specifieke regio in te voeren of filter de data in een stap op basis van een specifieke afdeling.

**Opmerking**: Vanaf versie 2022.1 kunt u kopiëren en plakken gebruiken om filterberekeningen met parameters in andere flows opnieuw te gebruiken wanneer er sprake is van dezelfde parameter met dezelfde naam en hetzelfde datatype.

1. Klik in de invoerstap of op de werkbalk op het deelvenster Profiel op Filterwaarden. Als u

een parameterfilter aan een veld wilt toevoegen, opent u het menu **Meer opties** ··· en kiest u **Filters > Berekening**.

 In de berekeningseditor voor Filter toevoegen typt u de naam van de parameter om deze in de lijst te selecteren (de parameter wordt in paars weergegeven). Klik vervolgens op Opslaan om uw filter op te slaan.

| Add Filter                 |                             |
|----------------------------|-----------------------------|
| Calculation                | Must return a boolean value |
| [Region]=[Regions]         |                             |
| Calculation is valid \land |                             |

Wanneer u de flow uitvoert, wordt u gevraagd uw parameterwaarden in te voeren.

## Gebruikersparameters toepassen op berekende velden

Gebruik gebruikersparameters om constante waarden te vervangen in berekeningen die u in uw flow gebruikt. U kunt berekeningsparameters toepassen op stap- of veldwaardeniveau.

**Opmerking**: Vanaf versie 2022.1 kunt u kopiëren en plakken gebruiken om berekeningen met parameters in andere flows opnieuw te gebruiken wanneer er sprake is van dezelfde parameter met dezelfde naam en hetzelfde datatype.

- Klik op de werkbalk in het deelvenster Profiel op Berekend veld maken. Als u een parameter wilt toevoegen aan een berekening op een veld, opent u het menu Meer opties --en selecteert u Berekend veld maken > Aangepaste berekening.
- 2. In de berekeningseditor voor **Veld toevoegen**, voert u uw berekening in en typt u de naam van de parameter om deze in de lijst te selecteren. Klik vervolgens op **Opslaan** om uw berekening op te slaan.

| Add Field                                                             |                                                                                                    | ×                                                                                                    |
|-----------------------------------------------------------------------|----------------------------------------------------------------------------------------------------|----------------------------------------------------------------------------------------------------|
| Field Name<br>In Year of Sale?<br>YEAR([Order Date]) = [Year of Sale] | Reference       All       ABS       ABS       ACOS       AND       ASC       ASCII       ASIN       ASIN       CASE       CELLING       CHAR       CONTAINS       COS       COT | YEAR(date)<br>Returns the year of a given date<br>as an integer.<br>Example: YEAR(#2004-04-12#) =<br>2004 |
| Calculation is valid A                                                |                                                                                                    | Apply Save                                                                                                |

Wanneer u de flow uitvoert, wordt u gevraagd uw parameterwaarden in te voeren.

# Gebruikersparameters verwijderen

Als u gebruikersparameters wilt verwijderen die u niet meer nodig hebt, klikt u op **Parameter verwijderen** in de het dialoogvenster **Parameter bewerken**. Hiermee wordt elk exemplaar van de parameter die in de hele flow wordt gebruikt, verwijderd en vervangen door de **Huidige waarde** van de parameter. Deze actie kan niet ongedaan worden gemaakt.

**Opmerking**: De beschikbare opties om parameters in een flow te verwijderen zijn afhankelijk van uw versie. Gebruik de onderstaande instructies voor versie 2022.1 en later. Gebruik **Gebruikersparameters handmatig verwijderen** op de tegenoverliggende pagina bij eerdere versies en als u parameters wilt verwijderen die worden gebruikt in aangepaste SQL-scripts die worden toegepast vóór of na het schrijven van uitvoer naar een database.
- Klik in het bovenste menu op het vervolgmenupictogram van de parameter . Klik hierna op **Parameter bewerken** voor de parameter die u wilt verwijderen.
- 2. Klik in het dialoogvenster Parameter bewerken op Parameter verwijderen.

|                                                                            |                  | >        |
|----------------------------------------------------------------------------|------------------|----------|
| escription                                                                 |                  |          |
| Sales regions                                                              |                  |          |
| latatype                                                                   | Current value (r | equired) |
| Abc String                                                                 | South            |          |
| llowable values<br>○ All                                                   |                  |          |
| Ilowable values<br>All                                                     |                  | 🗊 Delete |
| Illowable values                                                           |                  | 🗊 Delete |
| Illowable values<br>All <ul> <li>List</li> </ul> <li>Value South</li>      |                  | 🗍 Delete |
| Illowable values All  South West                                           |                  | 🗊 Delete |
| Illowable values All   List List of values Value South West Central        |                  | 1 Delete |
| Illowable values All  () List List of values Value South West Central East |                  | 1 Delete |

 Selecteer nogmaals Parameter verwijderen in het bevestigingsdialoogvenster. Klik op Bekijken in flow om de stappen te highlighten en te onderzoeken waar de parameter wordt gebruikt voordat u deze verwijdert.

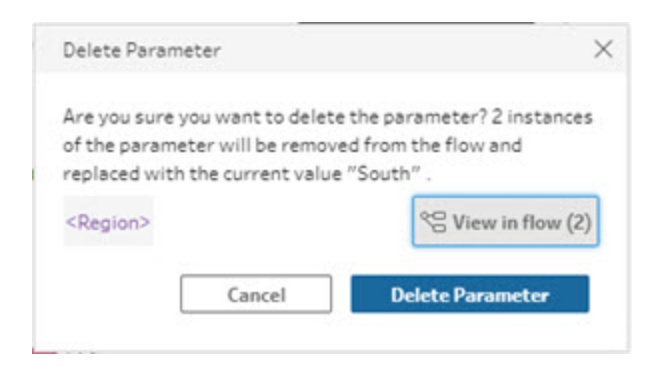

Gebruikersparameters handmatig verwijderen

Van toepassing op versie 2021.4.4 en eerder en op parameters die worden gebruikt in aangepaste SQL-scripts voor toepassing vooraf en achteraf

Voordat u een gebruikersparameter uit uw parameterlijst kunt verwijderen, moet u eerst alle instanties van de parameters uit uw flow verwijderen, zelfs die uit het deelvenster **Wijzigingen**.

- 1. Klik in het bovenste menu op het vervolgmenu van de parameter 🐺.
- 2. Voor de parameter die u wilt verwijderen, klikt u op **Bekijken in flow**. Zo vindt u alle instanties waarin de parameter in de flow wordt toegepast.

Als de parameter nergens in de flow wordt gebruikt, ga dan verder met stap 4.

- 3. Verwijder de parameter voor elke stap waarin deze wordt gebruikt, inclusief alle vermeldingen naar de parameter bij de wijzigingen in het deelvenster **Wijzigingen**.
- Klik in het bovenste menu op het vervolgmenu van de parameter in en klik op Parameter bewerken voor de parameter die u wilt verwijderen.
- 5. Klik in het dialoogvenster Parameter bewerken op Parameter verwijderen.

| Edit Parameter                                                                                                    | ×                        |   |
|----------------------------------------------------------------------------------------------------|--------------------------|---|
|                                                                                                    |                          |   |
| Name (Required)                                                                                                    |                          |   |
| Region                                                                                                    |                          | : |
| Description                                                                                                    |                          |   |
| Sales regions                                                                                                    |                          |   |
| Data type                                                                                                    | Current value (required) |   |
|                                                                                                    | Count                    |   |
| Allowable values<br>O All   List                                                                                                    | South                    |   |
| Abc String   Allowable values  All  List List of values                                                                                              | South                    |   |
| Abc String   Allowable values Allowable values All  List of values Value Count                                                                       | South                    |   |
| Abc String   Allowable values Allowable values All  List of values Value South Wart                                                                  | B Delete                 |   |
| Abc String  Allowable values Allowable values All  List of values Value South West Central                                                           | B Delete                 |   |
| Abc String   Allowable values Allowable values All  List of values Value South West Central Fast                                                     | B Delete                 |   |
| Ake String   Allowable values  All  List of values  Value South  West Central East                                                                   | Delete                   |   |
| Abc String   Allowable values Allowable values All  List of value Usue South West Central East Click to add new value  Require selection at run time | Delete                   |   |

De parameter wordt vervangen door de Huidige waarde van de parameter.

### Flows uitvoeren met parameters

Flows met parameters worden op dezelfde manier uitgevoerd als flows zonder parameters. Het enige verschil is dat gebruikers wordt gevraagd om waarden in te voeren voor gebruikersparameters. Dit gebeurt tijdens de uitvoering of wanneer de flow wordt toegevoegd aan een schema in Tableau Server of Tableau Cloud.

Systeemparameters worden automatisch toegepast wanneer de flow wordt uitgevoerd.

Als een gebruikersparameter is vereist, moeten gebruikers een waarde invoeren voordat ze de flow kunnen uitvoeren. Als een parameter optioneel is, kunnen gebruikers een waarde invoeren, of kunnen ze de standaardinstelling van **Huidige waarde** voor de parameter accepteren.

Bij vereiste parameters is het selectievakje **Selectie tijdens uitvoeren vereisen** aangevinkt. (Bij eerdere releases is dit de optie **Vragen om waarde tijdens uitvoeren**).

| Edit Parameter                                                                                                    |                         |          |
|----------------------------------------------------------------------------------------------------|-------------------------|----------|
| Name (Required)                                                                                                    |                         |          |
| Region                                                                                                    |                         | >        |
| Description                                                                                                    |                         |          |
| Sales regions                                                                                                    |                         |          |
| Data type                                                                                                    | Current value (required | 0        |
| Abc String                                                                                                    | South                   |          |
| Allowable values<br>O All                                                                                                    |                         |          |
| Allowable values<br>All <ul> <li>All  <ul> <li>List</li> </ul> </li> </ul>                                                                                                    |                         | Î Delete |
| Allowable values<br>All                                                                                                    |                         | 🗊 Delete |
| Allowable values<br>All <ul> <li>List bitst</li> </ul> <li>Value <ul> <li>South</li> <li>West</li> </ul></li>                                                                                                    |                         | 🗊 Delete |
| Allowable values<br>All  Call  Call  C |                         | Î Delete |
| Allowable values<br>All  Call  Call  C |                         | E Delete |
| Allowable values<br>All  Clist of values<br>Value<br>South<br>Vest<br>Central<br>East<br>Click to add new value                                                                                                    |                         | Delete   |
| Allowable values<br>All  List bitst<br>List of values<br>Value<br>South<br>West<br>Central<br>East<br>Click to add new value<br>Click to add new value                                                                                                    |                         | Delete   |

Als u flows uitvoert met behulp van de opdrachtregelinterface en de huidige (standaard) parameterwaarden wilt overschrijven, maakt u een .json-bestand voor het overschrijven van parameters. Neem hierbij de syntaxis -p --parameters op in uw opdrachtregel. Zie **Uitvoerbestanden van een flow vernieuwen vanaf de opdrachtregel** op pagina 465 voor meer informatie.

#### Flows handmatig uitvoeren

Wanneer u een flow vanuit Tableau Prep Builder uitvoert, of handmatig in Tableau Server of Tableau Cloud, wordt het dialoogvenster **Parameters** geopend wanneer u klikt op **Uitvoeren**.

- 1. Typ of selecteer de waarden voor de gebruikersparameter. Als er optionele parameters in de flow staan, kunt u de waarden nu invoeren of de huidige (standaard) parameterwaarde accepteren.
- 2. Klik op **De flow uitvoeren** om de flow uit te voeren.

| ) |          |        | ameters          |
|---|----------|--------|------------------|
|   |          |        | uired Parameters |
|   |          |        | ions             |
| ٣ |          |        |                  |
|   |          |        |                  |
|   |          |        | rs               |
| ٣ |          |        |                  |
|   | Run Flow | Cancel |                  |

Zie **Een flow naar Tableau Server of Tableau Cloud publiceren** op pagina 505 voor meer informatie over het uitvoeren van flows.

#### Flows volgens een planning uitvoeren

Wanneer u flows inplant voor uitvoering op Tableau Server of Tableau Cloud, moet u bij het plannen van de flows eventuele vereiste waarden voor de gebruikersparameter invoeren.

- 1. Ga naar het tabblad **Nieuwe taken** of **Gekoppelde taken** en voer de parameterwaarden in of selecteer ze in het gedeelte **Parameters instellen**. Als er optionele parameters in de flow staan, kunt u de waarden nu invoeren of het veld leeg laten om de huidige (standaard) parameterwaarde te gebruiken.
- 2. Klik op **Taken maken** om uw flow te plannen.

## Data opschonen en vormgeven

Tableau Prep biedt verschillende opschoonbewerkingen waarmee u uw data kunt opschonen en vormgeven. Door vervuilde data op te schonen, kunt u uw data gemakkelijker combineren en analyseren. Ook kunnen anderen uw data beter begrijpen wanneer u uw datasets deelt.

U kunt uw data ook opschonen met behulp van een draaistap of een scriptstap om R- of Pythonscripts op uw flow toe te passen. Scriptstappen worden niet ondersteund in Tableau Cloud. Zie **Uw data draaien** op pagina 363 of **R- en Python-scripts in uw flow gebruiken** op pagina 373 voor meer informatie.

## Over opschoonbewerkingen

U kunt data opschonen door opschoonbewerkingen uit te voeren, zoals het filteren, toevoegen, hernoemen, splitsen, groeperen of verwijderen van velden. U kunt opschoonbewerkingen uitvoeren in de meeste staptypen in uw flow. U kunt ook opschoonbewerkingen uitvoeren in het dataraster in een opschoonstap.

U kunt beperkte opschoonbewerkingen toepassen in de invoerstap, maar u kunt geen opschoonbewerkingen toepassen in de uitvoerstap. Zie **Opschoonbewerkingen toepassen toepassen in een invoerstap** op pagina 120 voor meer informatie over het toepassen van opschoonbewerkingen in de invoerstap.

## Beschikbare opschoonbewerkingen

|                           | Invoe-<br>ren | Opscho-<br>nen | Aggre-<br>geren | Draaie-<br>n | Een<br>join<br>make-<br>n | Ver-<br>eniging | Nieuw-<br>e rijen | Uit-<br>voer |
|---------------------------|---------------|----------------|-----------------|--------------|---------------------------|-----------------|-------------------|--------------|
| Filter                    | Х             | Х              | Х               | Х            | Х                         | Х               | Х                 |              |
| Waarden<br>groe-<br>peren |               | Х              |                 | Х            |                           | Х               | Х                 |              |

In de volgende tabel ziet u welke opschoonbewerkingen beschikbaar zijn in elk staptype:

| Opscho-<br>nen                          |   | Х |   | Х | Х | Х | Х |  |
|-----------------------------------------|---|---|---|---|---|---|---|--|
| Datums<br>con-<br>verteren              |   | Х | Х | Х | Х | Х | Х |  |
| Waarden<br>splitsen                     |   | Х |   | Х | Х | Х | Х |  |
| Veld-<br>naam wij-<br>zigen             | Х | Х |   | Х | Х | Х | Х |  |
| Veld-<br>namen<br>wijzigen<br>(in bulk) |   | Х |   |   |   |   |   |  |
| Dubbel<br>veld                          |   | Х |   | Х | Х | Х | Х |  |
| Alleen<br>veld<br>behouden              | Х | Х | Х | Х | Х | Х | Х |  |
| Veld ver-<br>wijderen                   | Х | Х | Х | Х | Х | Х | Х |  |
| Berekend<br>veld<br>maken               |   | Х |   | Х | Х | Х | Х |  |
| Waarde<br>bewerken                      |   | Х |   | Х | Х | Х | Х |  |
| Datatype<br>wijzigen                    | Х | Х | Х | Х | Х | Х | Х |  |

Wanneer u wijzigingen aanbrengt in uw data, worden er aantekeningen toegevoegd aan de overeenkomstige stap in het deelvenster **Flow** en wordt er een invoer toegevoegd in het deelvenster **Wijzigingen** om uw acties bij te houden. Als u wijzigingen aanbrengt in de

invoerstap, wordt de aantekening links van de stap in het deelvenster **Flow** en in het **Invoerprofiel** in de veldlijst getoond.

De volgorde waarin u uw wijzigingen toepast, is van belang. Wijzigingen die worden aangebracht in de staptypen Aggregeren, Draaien, Een join maken en Verenigen worden vóór of na deze opschoonacties uitgevoerd, afhankelijk van waar het veld zich bevindt op het moment dat u de wijziging doorvoert. Waar de wijziging is aangebracht, wordt getoond in het deelvenster **Wijzigingen** voor de stap.

Het volgende voorbeeld toont wijzigingen die in meerdere velden zijn aangebracht in een stap Een join maken. De wijziging wordt uitgevoerd vóór de actie Een join maken om de gecorrigeerde resultaten te verkrijgen.

| Orders (Central)                                       | → E E Â C<br>Fix Dates | All Orders                                            |                                 | G V & Å                                               |                                 |
|--------------------------------------------------------|------------------------|-------------------------------------------------------|---------------------------------|-------------------------------------------------------|---------------------------------|
| <ul> <li>Orders + Returns 29 fields 16K rd</li> </ul>  | Returns (all)          | Clean Notes/Ap                                        | Calculated Fie                  | eld                                                   |                                 |
| Settings                                               | Changes (8)            | Join Clauses 🗌 Sho                                    | ow only mism                    | atched values 🔻                                       |                                 |
| Remove Field     Table Names                           |                        | Clean Notes/Approve                                   | er 🔎<br>† Order ID              | All Orders  † Product ID                              | ,⊃<br>† Order ID                |
| File Paths                                             |                        | FUR-BO-10000362<br>FUR-BO-10002268                    | CA-2015 *<br>CA-2018            | FUR-BO-10000112<br>FUR-BO-10000330                    | CA-2018 *<br>CA-2018            |
| Discount<br>IFNULL([Discount],0)                       |                        | FUR-BO-10003159<br>FUR-BO-10004218<br>FUR-CH-10000847 | CA-2016<br>CA-2015<br>CA-2017   | FUR-BO-10000330<br>FUR-BO-10000330<br>FUR-BO-10000362 | CA-201(<br>CA-201(<br>CA-201(   |
| Calculated Field<br>Year of Sale<br>YEAR([Order Date]) |                        | FUR-CH-10000847<br>FUR-CH-10000863                    | CA-2017<br>CA-2018              | FUR-BO-10000362<br>FUR-BO-10000362                    | CA-201!<br>CA-201(              |
| Filter<br>Discount<br>Exclude: (17.0 - 18.0)           |                        | FUR-CH-10000988<br>FUR-CH-10001146<br>FUR-CH-10002647 | CA-2018<br>CA-2017<br>CA-2016   | FUR-BO-10000362<br>FUR-BO-10000362<br>FUR-BO-10000468 | CA-2017<br>US-2019<br>CA-2019   |
| Join     [Product ID] == [Product ID     [Order ID]    | ],[Order ID] ==        | FUR-CH-10002774<br>FUR-CH-10002961<br>FUR-CH-10003396 | CA-2018<br>CA-2018<br>CA-2016 * | FUR-BO-10000468<br>FUR-BO-10000468<br>FUR-BO-10000468 | CA-2016<br>CA-2018<br>CA-2018 ▼ |

## Volgorde van bewerkingen

In de volgende tabel ziet u waar de opschoonactie wordt uitgevoerd in de staptypen Aggregeren, Draaien, Een join maken en Verenigen, afhankelijk van waar het veld zich in de stap bevindt.

| Actie<br>/Stap-<br>type:             | Aggre-<br>geren             | Aggre-<br>geren                   | Dra-<br>aien                    | Draai-<br>en                             | Een<br>join<br>maken                    | Een<br>join<br>maken                              | Ver-<br>eniging                         | Ver-<br>eniging                | Nieu-<br>we<br>rijen                                                         |
|--------------------------------------|-----------------------------|-----------------------------------|---------------------------------|------------------------------------------|-----------------------------------------|---------------------------------------------------|-----------------------------------------|--------------------------------|------------------------------------------------------------------------------|
| Loca-<br>tie<br>veld:                | Gegroe-<br>peerde<br>velden | Geag-<br>gre-<br>geerde<br>velden | Niet<br>in<br>dra-<br>aie-<br>n | Ge-<br>maa-<br>kt<br>van<br>draa-<br>ien | Opge-<br>nome-<br>n in<br>één<br>tabel* | Opge-<br>nome-<br>n in<br>beide<br>tabel-<br>len* | Niet-over-<br>een-<br>komende<br>velden | Gecom-<br>bineerd-<br>e velden | Veld<br>dat<br>wordt<br>gebr-<br>uikt<br>om<br>rijen<br>te<br>gene-<br>reren |
| Filter                               | Vóór<br>aggre-<br>gatie     | Na<br>aggre-<br>gatie             | Vóó-<br>r<br>dra-<br>aie-<br>n  | Na<br>draa-<br>ien                       | Vóór<br>een<br>join<br>maken            | Na<br>een<br>join<br>maken                        | Vóór ver-<br>eniging                    | Na ver-<br>eniging             | Na<br>nieu-<br>we<br>rijen                                                   |
| Waar-<br>den<br>groe-<br>peren       | N.v.t.                      | N.v.t.                            | Vóó-<br>r<br>dra-<br>aie-<br>n  | Na<br>draa-<br>ien                       | Vóór<br>een<br>join<br>maken            | Na<br>een<br>join<br>maken                        | Vóór ver-<br>eniging                    | Na ver-<br>eniging             | Na<br>nieu-<br>we<br>rijen                                                   |
| Opsc-<br>honen                       | N.v.t.                      | N.v.t.                            | Vóó-<br>r<br>dra-<br>aie-<br>n  | Na<br>draa-<br>ien                       | Vóór<br>een<br>join<br>maken            | Na<br>een<br>join<br>maken                        | Vóór ver-<br>eniging                    | Na ver-<br>eniging             | Na<br>nieu-<br>we<br>rijen                                                   |
| Datu-<br>ms<br>con-<br>ver-<br>teren | Vóór<br>aggre-<br>gatie     | Na<br>aggre-<br>gatie             | Vóó-<br>r<br>dra-<br>aie-<br>n  | Na<br>draa-<br>ien                       | Vóór<br>een<br>join<br>maken            | Na<br>een<br>join<br>maken                        | Vóór ver-<br>eniging                    | Na ver-<br>eniging             | Na<br>nieu-<br>we<br>rijen                                                   |

| Waar-<br>den<br>split-<br>sen       | N.v.t.                                          | N.v.t.                                     | Vóó-<br>r<br>dra-<br>aie-<br>n | Na<br>draa-<br>ien | Vóór<br>een<br>join<br>maken | Na<br>een<br>join<br>maken | Vóór ver-<br>eniging | Na ver-<br>eniging | Na<br>nieu-<br>we<br>rijen   |
|-------------------------------------|-------------------------------------------------|--------------------------------------------|--------------------------------|--------------------|------------------------------|----------------------------|----------------------|--------------------|------------------------------|
| Veld-<br>naam<br>wij-<br>zigen      | N.v.t.                                          | N.v.t.                                     | Vóó-<br>r<br>dra-<br>aie-<br>n | Na<br>draa-<br>ien | Vóór<br>een<br>join<br>maken | Na<br>een<br>join<br>maken | Vóór ver-<br>eniging | Na ver-<br>eniging | Vóór<br>nieu-<br>we<br>rijen |
| Dub-<br>bel<br>veld                 | N.v.t.                                          | N.v.t.                                     | Vóó-<br>r<br>dra-<br>aie-<br>n | Na<br>draa-<br>ien | Vóór<br>een<br>join<br>maken | Na<br>een<br>join<br>maken | Vóór ver-<br>eniging | Na ver-<br>eniging | Na<br>nieu-<br>we<br>rijen   |
| Alleen<br>veld<br>behou-<br>den     | Na<br>aggre-<br>gatie                           | Na<br>aggre-<br>gatie                      | Vóó-<br>r<br>dra-<br>aie-<br>n | Na<br>draa-<br>ien | Vóór<br>een<br>join<br>maken | Na<br>een<br>join<br>maken | Vóór ver-<br>eniging | Na ver-<br>eniging | Na<br>nieu-<br>we<br>rijen   |
| Veld<br>ver-<br>wij-<br>deren       | Ver-<br>wij-<br>deren<br>uit<br>aggre-<br>gatie | Ver-<br>wijderen<br>uit<br>aggre-<br>gatie | Vóó-<br>r<br>dra-<br>aie-<br>n | Na<br>draa-<br>ien | Vóór<br>een<br>join<br>maken | Na<br>een<br>join<br>maken | Vóór ver-<br>eniging | Na ver-<br>eniging | Na<br>nieu-<br>we<br>rijen   |
| Bere-<br>kend<br>veld<br>make-<br>n | N.v.t.                                          | N.v.t.                                     | Vóó-<br>r<br>dra-<br>aie-<br>n | Na<br>draa-<br>ien | Na<br>een<br>join<br>maken   | Na<br>een<br>join<br>maken | Vóór ver-<br>eniging | Na ver-<br>eniging | Na<br>nieu-<br>we<br>rijen   |
| Waard-                              | N.v.t.                                          | N.v.t.                                     | Vóó-                           | Na                 | Vóór                         | Na                         | Vóór ver-            | Na ver-            | Na                           |

| e<br>bewer-<br>ken             |                         |                       | r<br>dra-<br>aie-<br>n         | draa-<br>ien       | een<br>join<br>maken         | een<br>join<br>maken         | eniging              | eniging            | nieu-<br>we<br>rijen         |
|--------------------------------|-------------------------|-----------------------|--------------------------------|--------------------|------------------------------|------------------------------|----------------------|--------------------|------------------------------|
| Data-<br>type<br>wij-<br>zigen | Vóór<br>aggre-<br>gatie | Na<br>aggre-<br>gatie | Vóó-<br>r<br>dra-<br>aie-<br>n | Na<br>draa-<br>ien | Vóór<br>een<br>join<br>maken | Vóór<br>een<br>join<br>maken | Vóór ver-<br>eniging | Na ver-<br>eniging | Vóór<br>nieu-<br>we<br>rijen |

**Opmerking**: Bij een join maken wordt de wijziging toegepast vóór een join maken, als het veld een berekend veld is dat werd gemaakt met behulp van een veld uit één tabel. Als het veld is gemaakt met velden uit beide tabellen, wordt de wijziging toegepast na een join maken.

## Opschoonbewerkingen toepassen

Om opschoonbewerkingen toe te passen op velden gebruikt u de opties van de werkbalk of klikt

u op **Meer opties** — op de veldprofielkaart, het dataraster of het deelvenster Resultaten om het menu te openen.

In de staptypen Aggregeren, Draaien, Een join maken en Verenigen is het menu Meer opties

 beschikbaar op de profielkaarten in het deelvenster Resultaten en het bijbehorende dataraster. Als u steeds dezelfde opschoonbewerkingen of acties in uw flow uitvoert, kunt u uw stappen, acties en zelfs velden kopiëren en plakken. Zie Stappen, acties en velden kopiëren op pagina 295 voor meer informatie.

Werkbalk van deelvenster Profiel

Vervolgkeuzemenu

| Fix Da   | tes 27 Fields 2K Rows | V Keep | Only X Exclude A        | Abc                        |                         |   |             |
|----------|-----------------------|--------|-------------------------|----------------------------|-------------------------|---|-------------|
| ><br>(i) | Criter Date 720       | G 2    | Abc<br>Region 1 = = = 0 | Return Re 6 E + P          |                         |   |             |
| es (13   |                       |        |                         |                            | Filter                  |   |             |
| hang     | A1 /A1 /AA15          | .      |                         |                            | Clean                   | • | Make Uppe   |
| 0        | 01/01/2015            |        | Central                 | Defective                  | Group Values            | • | Make Lowe   |
|          | 01/01/2019            |        |                         | General                    | Split Values            | • | Make Titleo |
|          |                       |        |                         | Incorrect Product Ordered  | Identify Duplicate Rows |   | Remove Let  |
|          |                       |        |                         | Incorrect Product Shipped  |                         |   | Remove Nu   |
|          |                       |        |                         | No Longer Needed           | View State              |   | Remove Pu   |
|          |                       |        |                         | Product Listed Incorrectly | ✓ Detail                |   |             |
|          |                       |        |                         |                            | Summary                 |   | Trim Space: |
|          |                       |        |                         |                            | Decemen Field           |   | Remove Ext  |
|          |                       |        |                         |                            | Rename Field            |   | Remove All  |
|          |                       |        |                         |                            | Vuplicate Field         |   |             |
|          |                       |        |                         |                            | Keep Uniy Field         |   |             |
|          |                       |        |                         |                            | Create Calculated Field | • |             |
|          |                       |        |                         |                            | Hide Field              |   |             |
|          |                       |        |                         |                            | Remove                  |   |             |
|          |                       |        |                         |                            |                         |   |             |

### Uw weergave selecteren

U kunt opschoonbewerkingen uitvoeren buiten het deelvenster Profiel of Resultaten in het

dataraster of in de lijstweergave. Gebruik de weergavewerkbalk 🖺 🗐 Search

م م

uw weergave te wijzigen en klik vervolgens op **Meer opties** — op een veld om het opschoonmenu te openen.

• **Deelvenster Profiel weergeven**: Dit is de standaardweergave. Selecteer deze knop om terug te gaan naar het deelvenster Profiel of het deelvenster Resultaten.

| CA.                |     |                                  |          |                                          |          |                      |           |          | Regime   |         | Ship Data 144  | Rev 10                                          | M         | Order ID: 14                                                                                                    |  |
|--------------------|-----|----------------------------------|----------|------------------------------------------|----------|----------------------|-----------|----------|----------|---------|----------------|-------------------------------------------------|-----------|----------------------------------------------------------------------------------------------------|--|
|                    |     | 2.015<br>2.016<br>2.017<br>2.018 |          | 500,000<br>520,000<br>540,000<br>540,000 | allilanh | 60'01'30<br>67'01'30 | 29        | <u> </u> | Germi    |         | 67.07.0039     | 0<br>2,000<br>4,000<br>6,000<br>8,000<br>10,000 |           | GA2015-100478<br>GA2015-100478<br>GA2015-10042<br>GA2015-10040<br>GA2015-10040<br>GA2015-10040<br>GA2015-10040<br>GA2015-100407<br>GA2015-100407<br>GA2015-100400<br>GA2015-100400<br>GA2015-100400 |  |
| order ID - Spill 3 | 0~1 | +10-5pix2                        | Order 10 | Split 3 Orde                             | • Date   | Report               | Ship Date | Reve 10  | Order ID | Ship Ma | le Customer 10 | Customer Name                                   | e Septent | Country                                                                                                    |  |

**Dataraster weergeven**: Vouw het deelvenster Profiel of Resultaten samen om het uit te vouwen en alleen het dataraster te tonen. Deze weergave biedt een gedetailleerdere weergave van uw data en kan handig zijn als u met specifieke veldwaarden moet werken. Nadat u deze optie selecteert, blijft deze weergavestatus behouden voor alle stappen in uw flow. U kunt deze echter op elk gewenst moment wijzigen.

**Opmerking**: Niet alle opschoonbewerkingen zijn beschikbaar in het dataraster. Als u bijvoorbeeld een waarde inline wilt bewerken, moet u het deelvenster Profiel gebruiken.

|                    |                    |                    | _ |            |         |            |        |                |               |
|--------------------|--------------------|--------------------|---|------------|---------|------------|--------|----------------|---------------|
| AH 0.9             | •                  | 0                  | 0 | a 0.3,     | AN ()   | a 0.3,     | •      | Abi            | -             |
| Order ID - Split 1 | Order ID - Split 2 | Order ID - Split 3 |   | Order Date | Region  | Ship Dete  | Row ID | Order 10       | Ship Mode     |
| 45                 | 2,016              | 118,983            |   | 11/32/2006 | Central | 11/06/2014 | 15     | 05-2006-118943 | Standard Dass |
| 15                 | 2,016              | 118,943            |   | 11,72,7004 | Central | 13,26,2014 | 16     | V5-2004-118948 | Standard Date |
| CA                 | 2,015              | 105,893            |   | 11/11/2005 | Central | 13/38/2015 | 17     | CA-2015-105898 | Standard Dass |
| CA .               | 2,017              | 137,300            |   | 12/09/2017 | Central | 12/12/2017 | 22     | Ca-2007-037930 | Standard Dass |
| CA                 | 2,017              | 137,390            |   | 12/09/2017 | Central | 12/13/2017 | 23     | C4-2017-137330 | Standard Data |
| CA                 | 2,018              | 107,727            |   | 10/19/2018 | Central | 10/23/2018 | 36     | CA-2018-307727 | Second Clease |
| CA                 | 2,017              | 117,890            |   | 12/08/2017 | Central | 12/30/2017 | 24     | CA-2007-017590 | First Case    |
| 64                 | 2.017              | 117,990            |   | 12/08/2017 | Central | 12/20/2017 | 37     | C4-2007-017590 | First Case    |
| CA                 | 2,016              | 117,415            |   | 12/27/2006 | Central | 12/31/2016 | 38     | C4-2016-117415 | Standard Data |
| CA                 | 2,016              | 117,415            |   | 12/27/2006 | Central | 12/31/2016 | 29     | C8-2006-017405 | Standard Dass |
| CA                 | 2,016              | 117,415            |   | 12/27/2004 | Central | 12/31/2014 | 40     | CA-2016-117415 | Standard Data |
| CA .               | 2,016              | 117,415            |   | 12/27/2014 | Central | 12/31/2014 | 41     | C4-2014-117415 | Standard Date |
| CA                 | 2,018              | 120,999            |   | 06/30/2008 | Central | 09(35)2018 | 42     | CA-2018-120999 | Standard Dass |
| 6A                 | 2,017              | 138,295            |   | 02/32/2027 | Central | 03/33/2017 | 41     | CA-2007-018295 | First Case    |
| CA                 | 2.017              | 118,255            |   | 03/11/2017 | Central | 03/13/2017 | 46     | C4-2017-118255 | First Date    |

Lijstweergave tonen (Tableau Prep Builder op internet): Converteer het deelvenster Profiel of het deelvenster Resultaten naar een lijst. Nadat u deze optie selecteert, blijft deze weergavestatus behouden voor alle stappen in uw flow. U kunt deze echter op elk gewenst moment wijzigen.

In deze weergave kunt u:

- Meerdere rijen selecteren en verwijderen met behulp van de X-optie.
- Meerdere rijen selecteren en verbergen of weergeven met behulp van de  $^{\varnothing}$  -optie.
- Veldnamen wijzigen in bulk.

• Gebruik het menu **Meer opties** ··· om bewerkingen toe te passen op geselecteerde velden.

Als u een datarol toewijst aan het veld of **Filter**, **Waarden groeperen**, **Opschonen** of **Waarden splitsen** selecteert, keert u terug naar de weergave Profiel of Resultaten op die acties te voltooien. Alle overige opties kunnen in de lijstweergave worden uitgevoerd.

| Tune | Field Name    |     | Changes            |  |  |   |
|------|---------------|-----|--------------------|--|--|---|
| type | Field Mallie  |     | changes            |  |  |   |
| 8    | Order Date    |     | 0%                 |  |  | i |
| Abc  | Region        |     | Ð                  |  |  |   |
| 8    | Ship Date 🕫   | ×   | 0 %                |  |  |   |
| . 0  | Row ID        | Re  | name Fields        |  |  |   |
| Abc  | Order ID      | Piv | ot Columns to Rows |  |  |   |
| Abc  | Ship Mode     | Ker | rge<br>10 Only     |  |  |   |
| Abc  | Customer ID   |     |                    |  |  |   |
| Abc  | Customer Name | Hic | e Fields           |  |  |   |
| Abc  | Segment       | Ke  | nove               |  |  |   |
| Abc  | Country       |     |                    |  |  |   |
|      |               |     |                    |  |  |   |

### Data-updates onderbreken om de prestaties te verbeteren

Terwijl u opschoonbewerkingen uitvoert op uw data, past Tableau Prep uw wijzigingen direct toe, zodat u direct de resultaten ziet. Om kostbare verwerkingstijd te besparen wanneer u weet welke wijzigingen u moet aanbrengen en u geen directe feedback nodig hebt terwijl u elke wijziging aanbrengt, kunt u de prestaties verbeteren door data-updates te onderbreken.

Wanneer u data-updates onderbreekt, kunt u alle wijzigingen in één keer doorvoeren en de updates vervolgens hervatten om de resultaten te bekijken. U kunt op elk gewenst moment dataupdates hervatten en alle beschikbare bewerkingen inschakelen.

**Opmerking**: Wanneer u data-updates onderbreekt, worden alle bewerkingen uitgeschakeld waarvoor u uw waarden moet bekijken. Als u bijvoorbeeld een filter wilt toepassen op geselecteerde waarden, moet u de waarden zien die u wilt uitsluiten. 1. Klik in het bovenste menu op Data-updates onderbreken om updates te onderbreken.

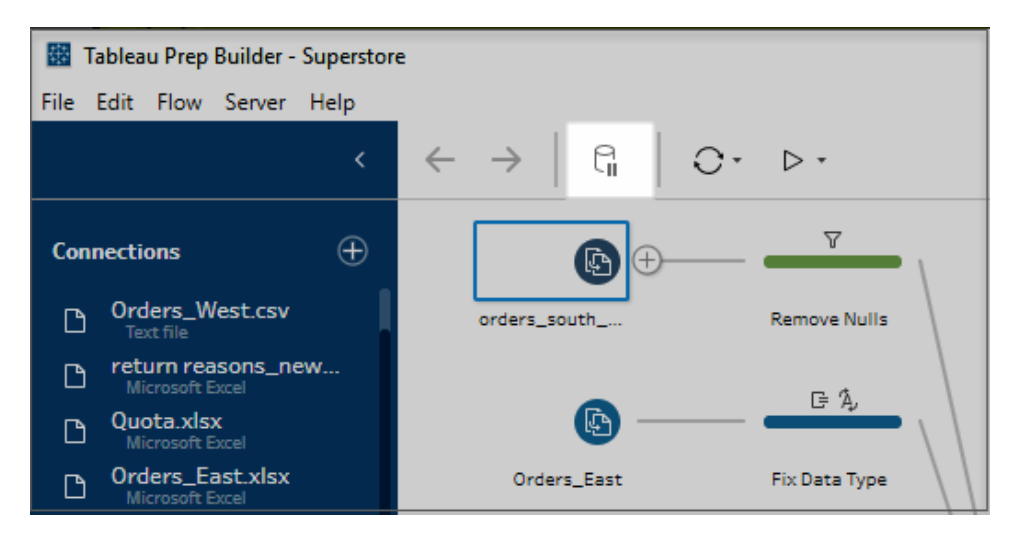

2. Tableau Prep converteert het deelvenster Profiel in de Lijstweergave. Gebruik in de lijst-

weergave het menu **Meer opties** ... om bewerkingen toe te passen op geselecteerde velden. Als het voor de bewerking nodig is dat u uw waarden bekijkt, is deze optie uitgeschakeld. Om de bewerking in te schakelen, moet u de data-updates hervatten.

Zie **Uw weergave selecteren** op pagina 243 voor meer informatie over het gebruik van de modus Lijstweergave.

| #   | Year of Sale 🚿 🗴 |                              |   |                    |                                         |
|-----|------------------|------------------------------|---|--------------------|-----------------------------------------|
| Abc | Returned?        | Filter                       | ۲ |                    |                                         |
| #   | Days to Ship     | Clean                        | ŀ |                    |                                         |
| Abc | Approver         | Group Values<br>Split Values | * |                    |                                         |
| Abc | Return Notes     |                              |   |                    |                                         |
| Abc | Order ID         | Rename Field                 |   |                    |                                         |
| Abc | Return Reason    | Keep Only Field              |   |                    | 7                                       |
| Abc | Category         | Create Calculated Field      | * | Custom Calculation |                                         |
| Abc | City             | Publish as Data Role         |   | Rank ()            | Updates are paused. Click Resume to use |
| Abc | Country          | Hide Field                   |   | Tile ()            | Learn more                              |
| Abc | Customer ID      | Remove                       |   |                    | Resume                                  |
| Abc | Customer Name    |                              |   |                    |                                         |

 Om de resultaten van uw wijzigingen te zien of om een uitgeschakelde functie in te schakelen, kunt u de data-updates hervatten. Klik op de knop Data-updates hervatten, klik op de knop Hervatten in het menudialoogvenster of in de berichtbanner bovenaan het deelvenster Flow. **Opmerking**: Tableau Prep Builder geeft u de mogelijkheid om updates rechtstreeks vanuit het menu te hervatten. Als u flows via internet bewerkt, moet u de updates hervatten via het bovenste menu.

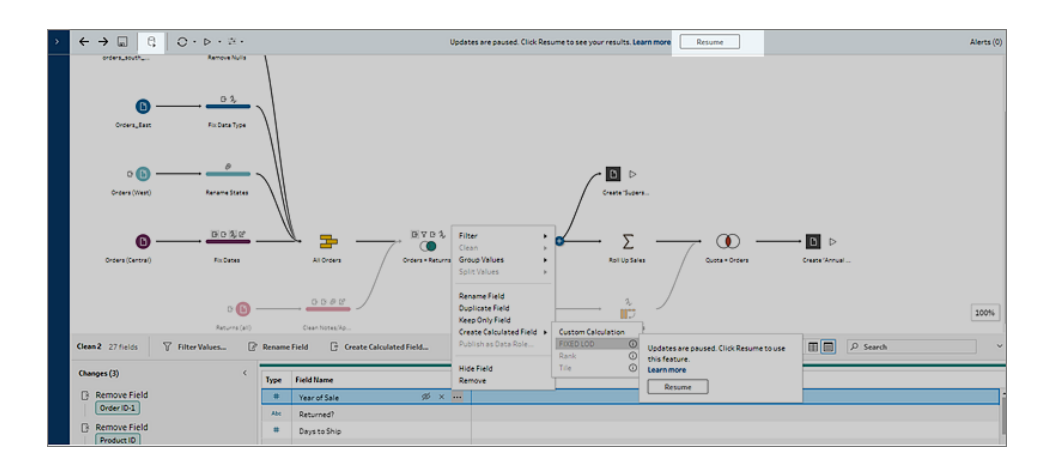

### Opschoonbewerkingen toepassen

Om opschoonbewerkingen toe te passen op een veld, doet u het volgende:

- 1. Selecteer in het deelvenster **Profiel**, het dataraster, het deelvenster Resultaten of de lijstweergave het veld waarin u wijzigingen wilt aanbrengen.
- 2. Selecteer een van de volgende opties vanuit de werkbalk of het menu **Meer opties** ... voor het veld:
  - Filter of Waarden filteren: Selecteer een van de filteropties, klik met de rechtermuisknop of Ctrl+Klik (MacOS) op een veldwaarde om waarden te behouden of uit te sluiten. U kunt ook het filter Geselecteerde waarden gebruiken om de waarden te kiezen die u wilt filteren, inclusief waarden die niet in de steekproef van uw flow zijn opgenomen. Zie Uw data filteren op pagina 185 voor meer informatie over filteropties.
  - Waarden groeperen (Groeperen en vervangen in eerdere versies): Selecteer handmatig waarden of gebruik automatische groepering. U kunt ook meerdere waarden selecteren in de profielkaart en met de rechtermuisknop of Ctrl+Klik (MacOS) klikken om waarden te groeperen, het groeperen van waarden op te heffen of de groepswaarde te bewerken. Zie Waarden automatisch toewijzen aan een standaardwaarde met behulp van gedeeltelijke overeenkomst op pagina 269 voor meer informatie over Waarden groeperen.

- **Opschonen**: Selecteer uit een lijst met snelle opschoonbewerkingen die u op alle waarden in het veld wilt toepassen.
- Datums converteren: Voor velden die zijn toegewezen aan een datatype Datum of Datum en tijd, maakt u een keuze in een lijst met snelle DATEPART-opschoonbewerkingen om uw datumveldwaarden te converteren naar een waarde met een geheel getal dat een jaar-, kwartaal-, maand-, week-, dag- of datum- en tijdwaarde vertegenwoordigt. U kunt ook kiezen uit twee snelle DATENAME-opschoonbewerkingen, dag van de week of naam van de maand, om uw datumveldwaarden te converteren.
  - Aangepast boekjaar: Als uw boekjaar niet in januari begint, kunt u een aangepaste fiscale maand instellen om de datum te converteren naar die maand in plaats van naar de standaardmaand januari.
  - Deze instelling geldt per veld. Als u een aangepast boekjaar op andere velden wilt toepassen, herhaalt u deze stap.
  - Om het dialoogvenster te openen, klikt u in het menu Meer opties en selecteert u Datums converteren > Aangepast boekjaar.

| Colore date     |        |   |
|-----------------|--------|---|
| Select a date   | option |   |
| Fiscal year sta | rt     |   |
| January         |        | , |
|                 |        |   |

- Waarden splitsen: Splits waarden automatisch op basis van een gemeenschappelijk scheidingsteken of gebruik aangepast splitsen om op te geven hoe u veldwaarden wilt splitsen. Automatisch splitsen en aangepast splitsen werken hetzelfde als in Tableau Desktop. Zie Een veld opsplitsen in meerdere velden in de helpsectie van Tableau Desktop en Webauthoring.
- Veldnaam wijzigen: Bewerk de veldnaam.
- Veld dupliceren: Maak een kopie van uw veld en de waarden.

- Alleen veld behouden: Behoud alleen het geselecteerde veld en sluit alle andere velden in de stap uit.
- Berekend veld maken: Schrijf een aangepaste berekening in de berekeningseditor of gebruik de visuele berekeningseditor om berekeningen op basis van detailniveau, rangschikking of rijnummer te maken. Zie Berekeningen voor detailniveau, rangschikking en tegels maken op pagina 309 voor meer informatie.
- Publiceren als datarol: Maak aangepaste datarollen die u vervolgens op uw velden kunt toepassen om de veldwaarden te valideren bij het opschonen van data.
   Zie Aangepaste datarollen maken op pagina 204 voor meer informatie over deze optie.
- Veld verbergen: Als u velden hebt die u in uw flow wilt behouden, maar niet hoeft op te schonen, kunt u deze verbergen in plaats van verwijderen. Zie Velden verbergen op pagina 187 voor meer informatie.
- Verwijderen: Verwijder het veld uit de flow.
- 3. Om een waarde te bewerken, klikt u met de rechtermuisknop of Ctrl+Klik (MacOS) op een of meer waarden, selecteert u Waarde bewerken en voert u een nieuwe waarde in. U kunt ook Vervangen door null selecteren om de waarden te vervangen door een null-waarde of dubbelklikken op een enkel veld om het rechtstreeks te bewerken. Zie Veldwaarden bewerken op pagina 259 voor meer informatie over het bewerken van veldwaarden.
- 4. Controleer de resultaten van deze bewerkingen in het deelvenster **Profiel**, het deelvenster Samenvatting of het dataraster.

## Veldnamen wijzigen in bulk

Ondersteund in Tableau Prep Builder-versie 2021.2.1 en hoger. Ondersteund in Tableau Prep op internet in Tableau Server en Tableau Cloud-versie 2021.2 en hoger.

Gebruik de optie **Veldnamen wijzigen** om meerdere veldnamen in bulk te wijzigen. Zoek naar delen van een veldnaam om deze te vervangen of te verwijderen, of voeg voorvoegsels of achtervoegsels toe aan alle of geselecteerde velden in uw dataset.

U kunt dezelfde wijziging ook automatisch toepassen op alle velden die in de toekomst worden toegevoegd en die voldoen aan uw criteria door het selectievakje **Nieuwe velden automatisch hernoemen** te selecteren wanneer u uw wijzigingen aanbrengt.

Opmerking: Deze optie is alleen beschikbaar in het type Opschoningsstap.

- ← → □ | □ | □ · ▷ · ≅ · Fix Data Type • 6 D > 0020 Σ  $\odot$ 3 0000 ř • 🖸 6 1009 P D D Search [₽ Ret 01/01/ 2,00 4.000
- 1. Selecteer in een Opschoningsstap de optie Veldnamen wijzigen in de werkbalk.

Uw weergave wordt automatisch geconverteerd naar de **Lijstweergave** waarin alle velden in uw flow worden getoond. U kunt de **Zoekoptie** in de werkbalk gebruiken om uw resultaten te verfijnen.

| Fix Dates 21 fields 🖓 Filter Values 🖉 Rename F |                                 |   | [· · | eate Calculated Field | 巴田目 P Search く |    |
|------------------------------------------------|---------------------------------|---|------|-----------------------|----------------|----|
| >                                              | Rename Fields ×                 | V | Type | Field Name            | Changes        | 1  |
| 14)                                            | For each field                  | 1 | 8    | Order Date            | D %            | i  |
| ses(                                           | Replace text                    | 1 | Abc  | Region                | G              |    |
| Chan                                           | Replace text                    | 2 | 8    | Ship Date             | G %            |    |
|                                                | Add prefix<br>Add suffix        | 1 | #    | Row ID                |                |    |
|                                                |                                 | ~ | Abc  | Order ID              |                |    |
|                                                | Dealer with                     | 1 | Abc  | Ship Mode             |                |    |
|                                                | Replace with                    | 1 | Abc  | CustomerID            |                |    |
|                                                |                                 | 1 | Abc  | Customer Name         |                |    |
|                                                | Automatically rename new fields | 1 | Abc  | Segment               |                |    |
|                                                |                                 | 1 | Abc  | Country               |                |    |
|                                                | Rename                          | 1 | Abc  | City                  |                |    |
|                                                |                                 | 1 | Abc  | State                 |                | IJ |
|                                                |                                 | 1 | #    | Postal Code           |                |    |
|                                                |                                 | 1 | Abc  | Product ID            |                |    |
|                                                |                                 | 1 | Abc  | Category              |                |    |
|                                                |                                 | 1 | Abc  | Sub-Category          |                |    |

Alle velden worden standaard geselecteerd. Wis het bovenste selectievakje om de selectie voor alle velden te wissen en handmatig alleen de velden te selecteren die u wilt wijzigen.

- 2. Selecteer een van de volgende opties in het deelvenster Veldnamen wijzigen:
  - Tekst vervangen: Zoek in het veld Tekst zoeken naar overeenkomende tekst met behulp van de Zoekopties, voer vervolgens de vervangende tekst in het veld Vervangen door in. Om lege ruimtes te zoeken, drukt u op de spatiebalk in het veld Tekst zoeken.

**Opmerking**: Het wijzigen van veldnamen mag niet resulteren in lege of dubbele veldnamen.

| Find text (contains)       |      |                                   |          | Row ID  |
|----------------------------|------|-----------------------------------|----------|---------|
| Enter text to replace      |      |                                   | Aba      | OrderID |
| Replace with               | Sear | ch Option                         | s        |         |
| Leave blank to remove text | 0    | Contains<br>Starts wi<br>Ends wit | ith<br>h |         |
|                            |      |                                   |          |         |

- Voorvoegsel toevoegen: Voeg tekst toe aan het begin van alle geselecteerde veldnamen.
- Achtervoegsel toevoegen: Voeg tekst toe aan het einde van alle geselecteerde veldnamen.

Terwijl u uw invoer doorvoert, worden uw resultaten weergegeven in het deelvenster **Lijstweergave**.

| Berner Fields                     |                       | _    |                    |         | - |
|-----------------------------------|-----------------------|------|--------------------|---------|---|
| Rename Fields                     | 1                     | Type | Field Name         | Changes |   |
| For each field                    | 1                     |      | Order Date_2021    | 0 A     | ñ |
| Add suffix 👻                      | 1                     | Abc  | Region_2021        | G       | I |
|                                   | 1                     | 8    | Ship Date_2021     | G Ά.    | I |
| _2021 ×                           | <ul> <li>✓</li> </ul> | +    | Row ID_2021        |         | I |
|                                   | 1                     | Abc  | Order ID_2021      |         | I |
| Automatically rename new fields ① | ~                     | Abc  | Ship Mode_2021     |         | I |
|                                   | 1                     | Abc  | Customer ID_2021   |         | I |
| Rename (21)                       |                       | Abc  | Customer Name_2021 |         | I |
|                                   | <                     | Abc  | Segment_2021       |         | I |
|                                   | V                     | Abc  | Country_2021       |         |   |
|                                   | 1                     | Abc  | City_2021          |         |   |

- 3. (optioneel) Selecteer **Nieuwe velden automatisch hernoemen** om dezelfde wijzigingen automatisch toe te passen op nieuwe velden die voldoen aan uw vervangingscriteria wanneer uw data worden vernieuwd.
- 4. Klik op **Naam wijzigen** om de wijzigingen toe te passen en sluit het deelvenster. De knop **Naam wijzigen** toont het aantal velden waarop uw wijzigingen van invloed zijn.

| Rename Fields ×                                                                                                 |              |      |               |         |
|----------------------------------------------------------------------------------------------------|--------------|------|---------------|---------|
|                                                                                                    | V            | Type | Field Name    | Changes |
| For each field                                                                                                  | 2            | 8    | Order Date    | ΒA      |
| Replace text 💌                                                                                                  | V            | Abc  | Region        | G       |
|                                                                                                    | 2            | 8    | Ship Date     | въ      |
| Find text (contains)                                                                                            | V            | #    | Row HD        |         |
| ID                                                                                                    | V            | Abc  | Order 🖶       |         |
|                                                                                                    |              | Abc  | Ship Mode     |         |
| Replace with                                                                                                    | V            | Abc  | Customer HD   |         |
| Fease prank covernove reve                                                                                      | 1            | Abc  | Customer Name |         |
| Automatically rename new fields                                                                                 | V            | Abc  | Segment       |         |
|                                                                                                    | $\checkmark$ | Abc  | Country       |         |
| Rename (4)                                                                                                    | $\checkmark$ | Abc  | City          |         |
| the second second second second second second second second second second second second second second second se |              | 434  | State         |         |

## Uw wijzigingen bekijken

De verschillende typen opschoonbewerkingen worden weergegeven door pictogrammen boven de stappen in uw flow. Als er meer dan vier typen bewerkingen op een stap worden toegepast, wordt er een ellips boven de stap weergegeven. Wijs deze pictogrammen aan met de muis om aantekeningen te bekijken die de toegepaste bewerkingen tonen en de volgorde waarin ze worden uitgevoerd.

Vanaf Tableau Prep Builder-versie 2019.1.3 en hoger en op internet kunt u op een aantekening klikken op het wijzigingspictogram in een stap in het deelvenster Flow of op een profielkaart in het deelvenster Profiel of Resultaten. De wijziging en het veld waarop deze van invloed is, worden gemarkeerd in het deelvenster **Wijzigingen** en het deelvenster **Profiel** of **Resultaten**.

| Orders (West)                                                                                                    | Rena Calcula<br>Calcula<br>Calcula<br>Fix Dates | ated Field [Region]<br>ated Field [Order Dat<br>ated Field [Ship Date<br>All Ord | Immune     Desages (0)       ?v. Change Type     Desauect       ?v. Change Type     Desauect                                                                                                    | Jam Clauses         Show only miss           Class-Name, Represe         JP           Preduct10         1 Oder ID           RAR-80-0000324         C-2001           RAR-80-0000324         C-2001           RAR-80-0000324         C-2001           RAR-80-0000324         C-2001           RAR-80-0000324         C-2001           RAR-0-10000347         C-2001           RAR-0-10000347         C-2001           RAR-0-10000347         C-2001           RAR-0-10000347         C-2001           RAR-0-10000347         C-2001           RAR-0-10000347         C-2001           RAR-0-10000347         C-2001           RAR-0-10000347         C-2001           RAR-0-10000347         C-2001           RAR-0-10000347         C-2001           RAR-0-10000347         C-2001           RAR-0-10000347         C-2001           RAR-0-10000347         C-2001           RAR-0-10000347         C-2001                                                                                                    | All Orders         J           Theabert ID         10 detr ID           Pluk doi 10000112         CA2011           Pluk doi 10000102         CA2011           Pluk doi 10000102         CA2011           Pluk doi 10000102         CA2011           Pluk doi 10000102         CA2011           Pluk doi 10000102         CA2011           Pluk doi 10000102         CA2011           Pluk doi 10000102         CA2011           Pluk doi 10000102         CA2011           Pluk doi 10000102         CA2011           Pluk doi 10000102         CA2011           Pluk doi 10000102         CA2012           Pluk doi 10000102         CA2012           Pluk doi 10000102         CA2012           Pluk doi 10000102         CA2012           Pluk doi 10000102         CA2012           Pluk doi 10000102         V52012           Pluk doi 10000102         CA2012           Pluk doi 10000102         V52012           Pluk doi 10000104         CA2012           Pluk doi 10000104         CA2012 | Join Results<br>*<br>Year of Sale 4<br>2,015<br>2,015<br>2,016<br>2,018                                                             |                                                                     | D Ann<br>Bortu<br>Stel | f fboru                                  |                                              |
|----------------------------------------------------------------------------------------------------|-------------------------------------------------|----------------------------------------------------------------------------------|----------------------------------------------------------------------------------------------------|----------------------------------------------------------------------------------------------------|----------------------------------------------------------------------------------------------------|----------------------------------------------------------------------------------------------------|---------------------------------------------------------------------|------------------------|------------------------------------------|----------------------------------------------|
| Fix Dates 21 fields 2K rows<br>Changes (13)<br>Calculated Field<br>Region<br>"Central"                                                                             | Returns (all)                                   | Clean Note Automati Order Date 720                                               | IS/A (Construction)<br>C CS(C) C Calculated Field<br>C CS(C) C Calculated Field<br>(C) Calculated Field<br>(C) Calcul | NR-CH-1002774 C-2-2011<br>NR-CH-1002774 C-2-2011<br>NR-CH-1002355 C-2-2011<br>NR-CH-1002355 C-2-2011<br>NR-CH-1002355 C-2-2011<br>NR-CH-1002355 C-2-2011<br>NR-CH-1002356 C-2-2011<br>NR-CH-1002356<br>NR-CH-1002356<br>NR-CH-1002356<br>NR-CH-10 | FURAD-10002448 (A-201)<br>FURAD-10002448 (A-201)<br>FURAD-10002448 (A-201)<br>FURAD-10002448 (A-201)<br>FURAD-10002448 (A-201)<br>FURAD-10002711 (A-201)<br>FURAD-10002710 (A-201)<br>FURAD-10002710 (A-201)                                                                                                    | Year of Safe         Ro           2,016         mu           2,018         mu           2,019         mu           2,017         mu | eturned? Du<br>a 4<br>d 4<br>d 7<br>d 4<br>d 4<br>d 7<br>d 4<br>d 4 | eys to Ship            | Agorover<br>null<br>null<br>null<br>null | Return Notes<br>Aufi<br>Aufi<br>Aufi<br>Aufi |
| Calculated Field Corder Date (STR([Order Day])+"/"+STR([Order 'A, Change Type Order Date To Date type Calculated Field Ship Date STR([Ship Day])+"/"+STR([Ship Var | hip<br>])                                       | 01/01/2015                                                                       | Central                                                                                                    |                                                                                                    |                                                                                                    |                                                                                                    |                                                                     |                        |                                          |                                              |

U kunt ook een stap selecteren en vervolgens het deelvenster **Wijzigingen** uitklappen om de details van elke wijziging te bekijken, uw wijzigingen te bewerken of te verwijderen, wijzigingen omhoog of omlaag te slepen om de volgorde te wijzigen waarin ze worden toegepast en een beschrijving toevoegen om context te bieden aan andere gebruikers. Zie **Beschrijvingen toevoegen aan flowstappen en opschoningsacties** op pagina 164 voor meer informatie over het toevoegen van beschrijvingen aan uw wijzigingen.

#### Opschoonaantekening

Deelvenster Wijzigingen

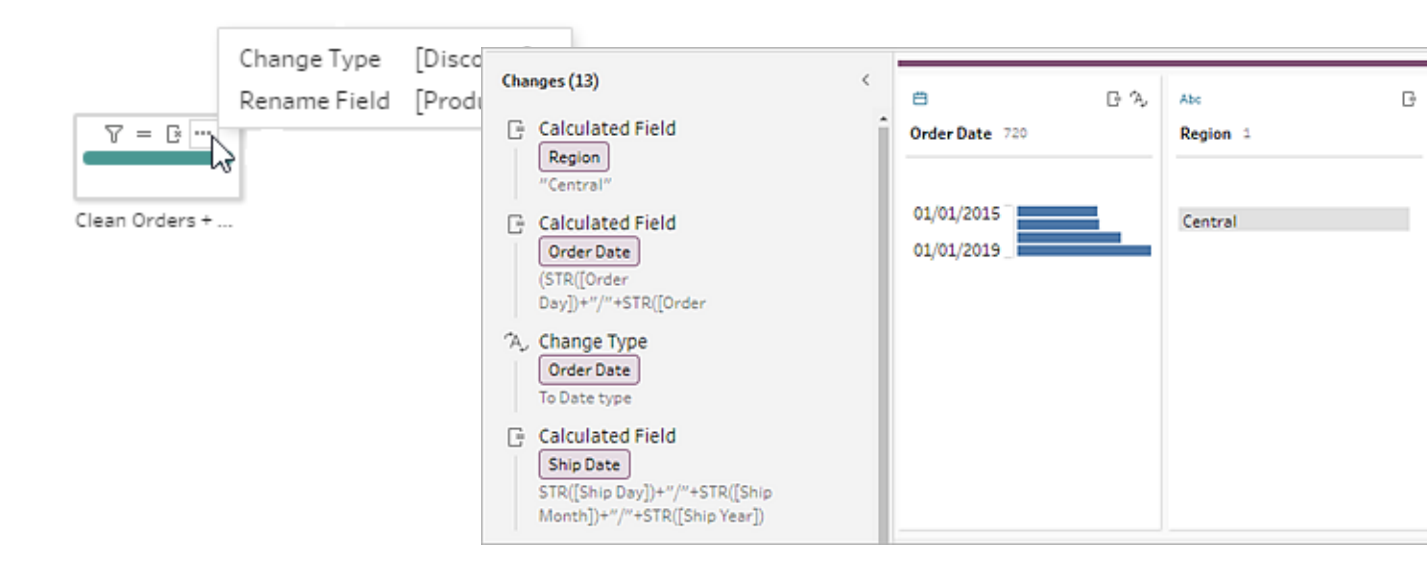

Wanneer u wijzigingen in een stap van Aggregeren, Draaien, Een join maken of Verenigen bekijkt, wordt de volgorde van toepassing van de wijziging getoond vóór of na de vormwijzigingsactie. De volgorde van deze wijzigingen wordt toegepast door het systeem en kan niet worden gewijzigd. U kunt de wijziging bewerken en verwijderen.

| Pivot Quotas 3 fields 16 rows                                                  | Filter Values |
|--------------------------------------------------------------------------------|---------------|
| Settings                                                                       | Changes (1)   |
| Pivot<br>Fields Pivoted: 1<br>A, Change Type<br>Year<br>To Number (whole) type |               |

## Velden samenvoegen

Als u velden hebt die dezelfde waarden bevatten maar een andere naam hebben, kunt u deze eenvoudig samenvoegen tot één veld door het ene veld op het andere te slepen. Wanneer u de velden samenvoegt, wordt het doelveld het primaire veld en blijft de veldnaam van het doelveld behouden. Het veld dat u samenvoegt met het doelveld wordt verwijderd.

#### Voorbeeld:

#### Invoerresultaten verenigen in 3 velden met dezelfde waarden Voeg 3 velden samen tot

1

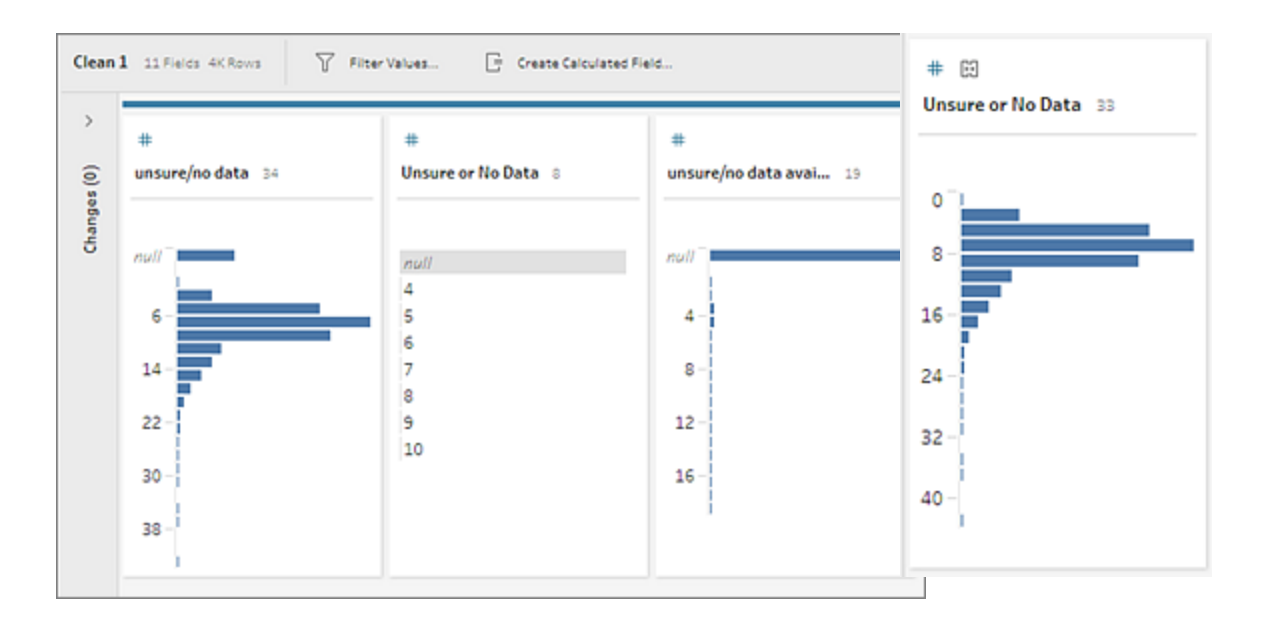

Wanneer u velden samenvoegt, behoudt Tableau Prep alle velden uit het doelveld en vervangt alle null-waarden in dat veld door waarden uit de bronvelden die u samenvoegt met het doelveld. De bronvelden worden verwijderd.

#### Voorbeeld

| Naam  | Contact_Phone | Business_Phone | Cell_Phone | Home_Phone |
|-------|---------------|----------------|------------|------------|
| Bob   | 123-4567      | 123-4567       | null       | null       |
| Sally | null          | null           | 456-7890   | 789-0123   |
| Fred  | null          | ll null        |            | 567-8901   |
| Emma  | null          | 234-5678       | 345-6789   | null       |

Als u de velden **Business \_Phone**, **Cell\_Phone** en **Home\_Phone** samenvoegt met het veld **Contact\_phone**, worden de andere velden verwijderd en krijgt u het volgende resultaat:

| Naam | Contact_Phone |
|------|---------------|
|------|---------------|

| Bob   | 123-4567 |
|-------|----------|
| Sally | 456-7890 |
| Fred  | 567-8901 |
| Emma  | 234-5678 |

Voer een van de volgende handelingen uit om velden samen te voegen:

- Sleep één veld naar een ander veld. Een indicator **Neerzetten om velden samen te voegen** wordt weergegeven.
- Selecteer meerdere velden, klik met de rechtermuisknop binnen de selectie om het contextmenu te openen en klik vervolgens op **Velden samenvoegen**.
- Selecteer meerdere velden en klik vervolgens op Velden samenvoegen op de werkbalk.

Zie **Niet-overeenkomende velden herstellen** op pagina 402 voor informatie over het herstellen van niet-overeenkomende velden als gevolg van een vereniging.

## Opschoonbewerkingen toepassen met behulp van aanbevelingen

Soms kan het lastig zijn om te bepalen welke opschoonbewerking u moet uitvoeren om problemen in uw data op te lossen. Tableau Prep kan uw data analyseren en opschoonbewerkingen aanbevelen die u automatisch kunt toepassen om snel problemen in uw datavelden op te lossen. Ook kunt u problemen identificeren, zodat u deze kunt oplossen. Deze functie is beschikbaar in alle staptypen, behalve de staptypen Invoeren, Uitvoer en Een join maken.

**Opmerking**: Als u deze functie niet wilt gebruiken, kunt u deze in Tableau Prep Builder uitschakelen. Ga naar **Help > Instellingen en prestaties** in het bovenste menu. Klik dan op **Aanbevelingen inschakelen** om het vinkje naast de instelling te wissen.

Aanbevelingstypen omvatten:

- Datarollen
- Filter
- Waarden groeperen

- Kolommen draaien naar rijen
- Waarden vervangen door null-waarden
- Velden verwijderen
- Splitsen (deze optie werkt specifiek met data in tekstbestanden met een vaste breedte. Om de splitsaanbeveling met dit bestandstype te gebruiken maakt u verbinding met de databron en selecteert u in de invoerstap op het tabblad Instellingen voor tekst een Veldscheidingsteken dat niet in de data wordt gebruikt, zodat de data als één veld worden geladen.)
- Spaties verwijderen

### Aanbevelingen toepassen

- 1. Voer een van de volgende handelingen uit:
  - Klik op het gloeilamppictogram <sup>Q</sup> in de rechterbovenhoek van de profielkaart.
  - Klik in de werkbalk op de vervolgkeuzepijl **Aanbevelingen** om alle aanbevelingen voor uw dataset te bekijken en selecteer een aanbeveling uit de lijst.

Deze optie wordt alleen weergegeven wanneer aanbevolen wijzigingen door Tableau Prep worden geïdentificeerd.

| Abc            | 9           | ♀ 5 Recommendations ▼ ≅ Search                                                                                       | Q | ~  |
|----------------|-------------|----------------------------------------------------------------------------------------------------|---|----|
| Company Lo     | ss <u> </u> | [Region] Change Data Role to City<br>[Country] Change Data Role to Country/Region<br>[City] Change Data Role to City |   | At |
| Amsterdam      |             | [State] Change Data Role to State/Province                                                                           |   | C  |
| Argentina      |             | [Postal Code] Change Data Role to ZIP Code/Postcode                                                                  |   |    |
| Australia      |             |                                                                                                    |   |    |
| Austria        |             |                                                                                                    |   |    |
| Bolivia        |             |                                                                                                    |   |    |
| Brazil         |             |                                                                                                    |   |    |
| Canada         |             |                                                                                                    |   |    |
| Chile          |             |                                                                                                    |   |    |
| Colombia       |             |                                                                                                    |   |    |
| Costa Rica     |             |                                                                                                    |   |    |
| Czech Republic |             |                                                                                                    |   |    |

2. Beweeg met de muis over de kaart Aanbevelingen en klik op **Toepassen** om de aanbeveling toe te passen.

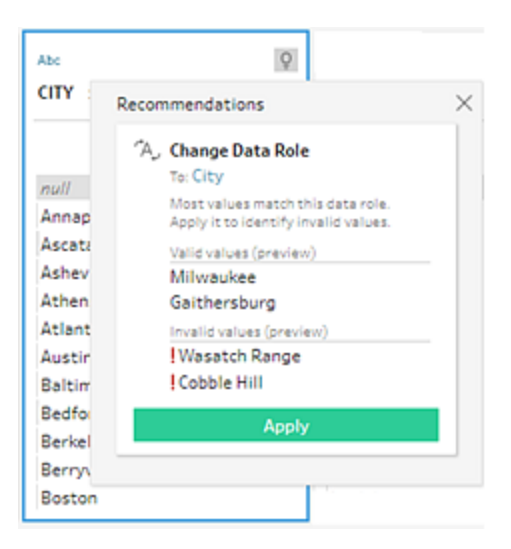

- De wijziging wordt automatisch toegepast en er wordt een vermelding toegevoegd aan het deelvenster Wijzigingen. Om de wijziging te verwijderen, klikt u op Ongedaan maken in het bovenste menu of beweegt u de muis over de wijziging in het deelvenster Wijzigingen en klikt u op de X om deze te verwijderen.
- Als u een aanbeveling toepast op draaivelden, wordt er automatisch een draaistap gemaakt waarin u aanvullende draaiacties kunt uitvoeren, zoals het hernoemen van de gedraaide velden of het draaien op extra velden.
- 3. Als Tableau Prep naar aanleiding van de wijziging verdere aanbevelingen identificeert, blijft het gloeilamppictogram op de profielkaart staan totdat er geen verdere aanbevelingen meer worden gevonden.

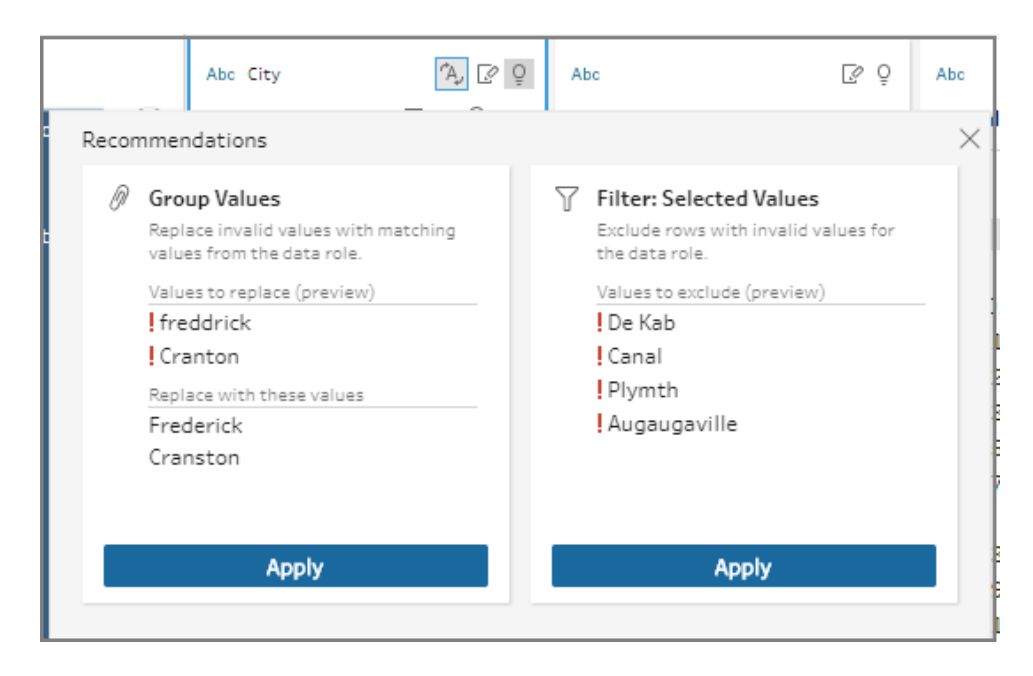

Herhaal de bovenstaande stappen om eventuele aanvullende wijzigingen door te voeren of negeer de voorgestelde wijziging en gebruik de andere opschoontools om de dataproblemen op te lossen.

## Veldwaarden bewerken

Meerdere variaties van dezelfde waarde kunnen ervoor zorgen dat u uw data niet nauwkeurig kunt samenvatten. Met de volgende opties kunt u deze variaties snel en eenvoudig corrigeren.

**Opmerking**: Alle bewerkingen die u aanbrengt in de waarden moeten compatibel zijn met het velddatatype.

### Een enkelvoudige waarde bewerken

1. Klik in de Profielkaart op de waarde die u wilt bewerken en voer de nieuwe waarde in. Een

groeperingspictogram @ wordt naast de waarde getoond.

U kunt ook met de rechtermuisknop op een waarde klikken en op **Waarde bewerken** klikken. De wijziging wordt vastgelegd in het deelvenster **Wijzigingen** aan de linkerkant van het scherm.

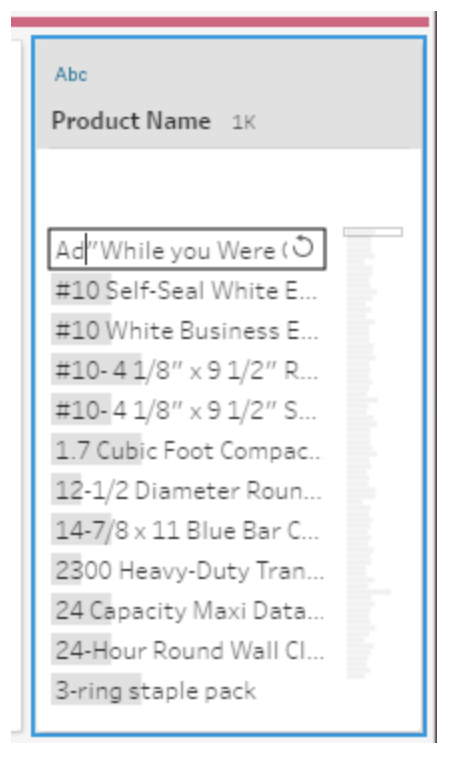

2. Bekijk de resultaten in het deelvenster Profiel en het dataraster.

## Meerdere waarden bewerken

U hebt verschillende opties om meerdere waarden tegelijk te bewerken. Gebruik bijvoorbeeld snelle opschoonbewerkingen om leestekens voor alle waarden in een veld te verwijderen, handmatig waarden te groeperen met behulp van meervoudige selectie, automatisch waarden te groeperen met behulp van gedeeltelijke overeenkomst-algoritmen die vergelijkbare waarden zoeken of meerdere waarden te selecteren en deze te vervangen door null-waarden.

Opmerking: Wanneer u meerdere waarden aan één waarde toewijst, wordt in het

oorspronkelijke veld een groeperingspictogram <sup>Ø</sup> naast de waarde getoond, zodat u kunt zien welke waarden zijn gegroepeerd.

Meerdere waarden bewerken met behulp van snelle opschoonbewerkingen

Deze optie is alleen van toepassing op tekstvelden.

- 1. Selecteer in het deelvenster **Profiel**, het deelvenster Resultaten of het dataraster het veld dat u wilt bewerken.
- 2. Klik op **Meer opties** ... , selecteer **Opschonen** en selecteer vervolgens een van de volgende opties:
  - Hoofdletters maken: Wijzig alle waarden naar tekst in hoofdletters.
  - Kleine letters maken: Wijzig alle waarden naar tekst in kleine letters.
  - Titlecase maken: Wijzig alle waarden naar tekst in titlecase.
  - Letters verwijderen: Verwijder alle letters en laat alleen de overige tekens staan.
  - **Getallen verwijderen**: Verwijder alle getallen en laat letters en andere tekens staan.
  - Leestekens verwijderen: Verwijder alle leestekens.
  - Spaties verwijderen: Verwijder voorloop- en volgspaties.
  - Extra spaties verwijderen: Verwijder de voorloop- en volgspaties en vervang de extra spaties tussen tekens door één spatie.
  - Alle spaties verwijderen: Verwijder alle spaties, inclusief de voorloop- en volgspaties en alle spaties tussen tekens.

| Abc<br>Return Re 6 ディク                                                                                                    |                                                                                                    |   |                                                                                                    |
|----------------------------------------------------------------------------------------------------|----------------------------------------------------------------------------------------------------|---|----------------------------------------------------------------------------------------------------|
| Defective<br>General<br>Incorrect Product Ordered<br>Incorrect Product Shipped<br>No Longer Needed<br>Product Listed Incorrectly | Filter<br>Clean<br>Group Values<br>Split Values<br>Identify Duplicate Rows<br>View State<br>✓ Detail<br>Summary<br>Rename Field<br>Duplicate Field<br>Keep Only Field<br>Create Calculated Field | Ь | Make Uppercase<br>Make Lowercase<br>Make Titlecase<br>Remove Letters<br>Remove Numbers<br>Remove Punctuation<br>Trim Spaces<br>Remove Extra Spaces<br>Remove All Spaces |
|                                                                                                    | Hide Field<br>Remove                                                                                                    |   |                                                                                                    |

U kunt bewerkingen stapelen om meerdere opschoonbewerkingen toe te passen op de velden. Selecteer bijvoorbeeld eerst **Opschonen > Getallen verwijderen** en selecteer daarna **Opschonen > Leestekens verwijderen** om alle getallen en leestekens uit de veldwaarden te verwijderen.

3. Om uw wijzigingen ongedaan te maken, klikt u op de pijl **Ongedaan maken** bovenaan het deelvenster **Flow** of verwijdert u de wijziging uit de lijst met wijzigingen.

#### Meerdere waarden inline groeperen en bewerken

Met deze optie kunt u handmatig meerdere waarden selecteren en deze groeperen onder een standaardwaarde in de profielkaart. Zie Meerdere waarden handmatig toewijzen aan een standaardwaarde op de tegenoverliggende pagina en Waarden automatisch toewijzen aan een standaardwaarde met behulp van gedeeltelijke overeenkomst op pagina 269 om andere methoden te gebruiken voor het groeperen van waarden.

- 1. Selecteer in de **Profielkaart** het veld dat u wilt bewerken.
- 2. Houd Ctrl of Shift+Klik of Command of Shift+Klik (MacOS) ingedrukt en selecteer de waarden die u wilt groeperen.
- 3. Klik met de rechtermuisknop en selecteer **Groeperen** in het contextmenu. De waarde in de selectie waarop u met de rechtermuisknop klikt, wordt de standaardnaam voor de nieuwe groep. U kunt deze echter inline bewerken.

| Abc<br>Notes - Split 2   | €<br>¢ • ⊒ ٥٥     |
|--------------------------|-------------------|
| null                     |                   |
| C Arnold                 |                   |
| C Arnold                 |                   |
| c. arnold                |                   |
| C., Arnold               | Keep Only         |
| C/Arnold                 | Exclude           |
| E Williams<br>E Williams | Replace with Null |
| E Williams               | Group             |
| EWilliams                | Ungroup           |
| F Azad                   |                   |

4. Om de groepsnaam te bewerken, selecteert u het gegroepeerde veld en bewerkt u de waarde of klikt u met de rechtermuisknop of Ctrl+Klik (Mac) op het gegroepeerde veld en selecteert u **Waarde bewerken** in het contextmenu.

5. Om het groeperen van de gegroepeerde veldwaarden op te heffen, klikt u met de rechtermuisknop op het gegroepeerde veld en selecteert u **Groeperen opheffen** in het contextmenu.

#### Een of meer waarden vervangen door null-waarden

Als u datarijen wilt opnemen in uw analyse, maar bepaalde veldwaarden wilt uitsluiten, kunt u deze wijzigen in een null-waarde.

- 1. Druk in de **Profielkaart** op Ctrl of Shift+Klik of Command of Shift+Klik (op Mac) en selecteer de waarden die u wilt wijzigen
- 2. Klik met de rechtermuisknop of Ctrl+Klik (Mac) en selecteer Vervangen door null in het

menu. De waarden worden gewijzigd in null en het groeperingspictogram  $^{\oslash}$  wordt naast de waarde getoond.

| Abc<br>Custome | r ID 629 O        |
|----------------|-------------------|
| custome        |                   |
|                |                   |
| AA-1031        | 5                 |
| AA-1037        | 5                 |
| AA-1048        | 0                 |
| AA-106         | Keep Only         |
| AB-100         | Exclude           |
| AB-100         |                   |
| AB-101         | Replace with Null |
| AB-101         | Group             |
| AB-101         | Ungroup           |
| AB-1025        | 5                 |
| AB-1060        | 0                 |
| AC-1042        | 0                 |

## Meerdere waarden handmatig toewijzen aan een standaardwaarde

Gebruik **Waarden groeperen** (**Groeperen en vervangen** in eerdere versies) om de waarde van een veld toe te wijzen van de ene waarde naar de andere waarde of om handmatig meerdere

waarden te selecteren om te groeperen. U kunt zelfs nieuwe waarden toevoegen om toewijzingsrelaties in te stellen en zo uw data te ordenen.

Stel bijvoorbeeld dat u drie waarden in een veld hebt: My Company, My Company Incorporated en My Company Inc. Al deze waarden vertegenwoordigen hetzelfde bedrijf, My Company. U kunt **Waarden groeperen** gebruiken om de waarden My Company Incorporated en My Company Inc toe te wijzen aan My Company, zodat alle drie de waarden als My Company verschijnen in het veld.

### Meerdere waarden toewijzen aan één geselecteerd veld

- 1. Selecteer in het deelvenster **Profiel** of het deelvenster Resultaten het veld dat u wilt bewerken.
- 3. Selecteer in het linkerdeelvenster van de **Waarden groeperen**-editor de veldwaarde die u wilt gebruiken als groeperingswaarde. Deze waarde wordt nu bovenaan het rechterdeelvenster getoond.
- 4. Selecteer in het onderste gedeelte van het rechterdeelvenster in de **Waarden** groeperen-editor de waarden die u aan de groep wilt toevoegen.

| Group Values by Manual Selection                                                                                                    | Done                                                                                                    |
|----------------------------------------------------------------------------------------------------|----------------------------------------------------------------------------------------------------|
| Group Values by Manual Selection Product Name 1K                                                                                                    | While you Were Out" M 3 members ⊕          "While you Were Out" Message Bo          ✓       "While you Were Out" Message Bo         ✓       Adams Phone Message Book, 200         ✓       Adams Telephone Message Book, V         △       Adams Telephone Message Book, Profe         △       Adams Telephone Message Book W         △       Adams Telephone Message Book W |
| <ul> <li>1.7 Cubic Foot Compact "Cube"</li> <li>1.2 Colored Short Pencils</li> <li>12-1/2 Diameter Round Wall Clo</li> <li>14-7/8 x 11 Blue Bar Computer</li> <li>24 Capacity Maxi Data Binder R</li> </ul> | Adams Telephone Message Books, Important Message Pads, 50 4-1/4 It's Hot Message Books with Sticke Memo Book, 100 Message Capacity Message Book, Phone, Wirebound                                                                                                    |

Om waarden uit de groep te verwijderen, wist u in het bovenste gedeelte van het rechterdeelvenster in de **Waarden groeperen**-editor het selectievakje naast de waarden.

### Een groep maken door meerdere waarden te selecteren

- 1. Selecteer in het deelvenster **Profiel** of het deelvenster Resultaten het veld dat u wilt bewerken.
- 3. Selecteer in het linkerdeelvenster van de **Waarden groeperen**-editor meerdere waarden die u wilt groeperen.
- 4. Klik in het rechterdeelvenster van de **Waarden groeperen**-editor op **Waarden** groeperen.

| Done                                                                                           |
|------------------------------------------------------------------------------------------------|
|                                                                                                |
| Multiple values selected<br>Group Values<br>Or select a single value to edit group<br>members. |
|                                                                                                |

Er wordt een nieuwe groep gemaakt met de laatst geselecteerde waarde als groepsnaam. Om de groepsnaam te bewerken, selecteert u het gegroepeerde veld en bewerkt u de waarde of klikt u met de rechtermuisknop of Ctrl+Klik (MacOS) op het gegroepeerde veld en selecteert u **Waarde bewerken** in het menu.

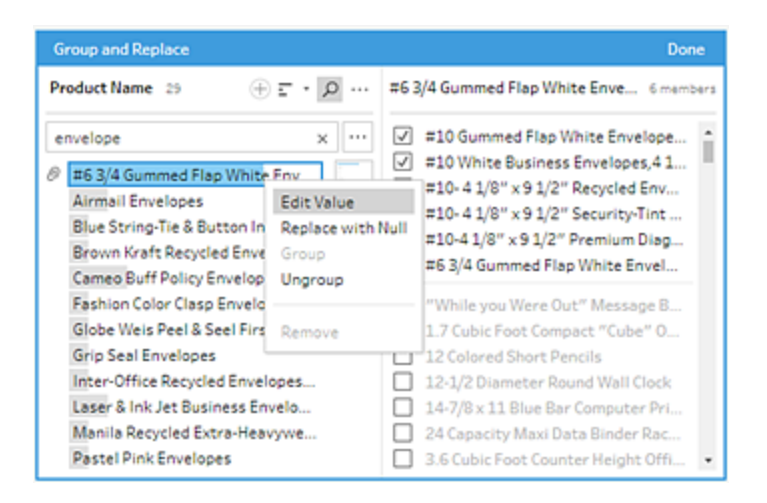

# Waarden toevoegen en identificeren die niet in de dataset voorkomen

Als u waarden in uw dataset wilt toewijzen aan een nieuwe waarde die niet bestaat, kunt u deze toevoegen met behulp van **Waarden groeperen** (**Groeperen en vervangen** in eerdere versies). Om eenvoudig waarden te kunnen identificeren die niet in de dataset voorkomen, worden deze waarden gemarkeerd met een rode stip naast de naam van de waarde in de **Waarden groeperen**-editor.

In de onderstaande afbeelding staan Wyoming en Nevada bijvoorbeeld niet in de dataset.

| G  | roup Values by Manual Selection |                   | Done |
|----|---------------------------------|-------------------|------|
| St | ate 11                          | Wyoming 2 members |      |
|    |                                 | ☑ wy              | ^    |
|    | Arizona                         | Vyoming •         | - 1  |
|    | California                      | Arizona           | - 1  |
|    | Colorado                        | California        | - 1  |
|    | Idaho                           | Colorado          | - 1  |
|    | Montana                         | 🗌 Idaho           | - 1  |
| Ø  | Nevada                          | Montana           | - 1  |
|    | New Mexico                      | Nevada •          | - 1  |
|    | Oregon                          | New Mexico        | - 1  |
|    | Utah                            | NV                | - 1  |
|    | Washington                      | Oregon            | - 1  |
| Ø  | Wyoming                         | Utah              |      |
|    |                                 | Washington        | -    |

Enkele redenen waarom een waarde mogelijk niet in de dataset voorkomt, zijn onder meer:

- U hebt de nieuwe waarde zojuist handmatig toegevoegd.
- De waarde staat niet meer in de data.
- De waarde staat in de data, maar niet in de steekproefdataset.

Om een nieuwe waarde toe te voegen:

- 1. Selecteer in het deelvenster **Profiel** of het deelvenster Resultaten het veld dat u wilt bewerken.
- Klik op Meer opties --- en selecteer Waarden groeperen (Groeperen en vervangen in eerdere versies) > Handmatige selectie in het contextmenu.
- 3. Klik in het linkerdeelvenster van de **Waarden groeperen**-editor op de plus  $\oplus$  om een nieuwe waarde toe te voegen.

4. Typ een nieuwe naam in het veld en druk op Enter om deze toe te voegen.

| Group Values by Manual Selection Done                                                                                                    |                                                                                                    |  |  |
|----------------------------------------------------------------------------------------------------|----------------------------------------------------------------------------------------------------|--|--|
| State 11 ⊕ = - P                                                                                                    | Nevada 2 members                                                                                                    |  |  |
| Wyoming       ×         Arizona       California         Colorado       Idaho         Idaho       Montana         Ø       Nevada         New Mexico       Oregon         Utah       Weitigen | <ul> <li>✓ Nevada ●</li> <li>✓ NV</li> <li>Arizona</li> <li>California</li> <li>Colorado</li> <li>Idaho</li> <li>Montana</li> <li>New Mexico</li> <li>Oregon</li> <li>Utah</li> </ul> |  |  |
| WY                                                                                                    | WY WY                                                                                                    |  |  |

5. Selecteer in het rechterdeelvenster de waarden die u aan de nieuwe waarde wilt toewijzen.

| G  | roup Values by Manual S                                                              | election  |                                                                                                    | Done |
|----|--------------------------------------------------------------------------------------|-----------|----------------------------------------------------------------------------------------------------|------|
| St | ate 11                                                                               | ⊕ = → ♪ … | Wyoming 2 members                                                                                                    |      |
| A  | dd new value<br>Arizona                                                              |           | <ul><li>✓ WY</li><li>✓ Wyoming •</li></ul>                                                                                                    | Â    |
| Ø  | California<br>Colorado<br>Idaho<br>Montana<br>Nevada<br>New Mexico<br>Oregon<br>Utah |           | <ul> <li>Arizona</li> <li>California</li> <li>Colorado</li> <li>Idaho</li> <li>Montana</li> <li>Nevada •</li> <li>New Mexico</li> <li>NV</li> </ul> |      |
| Ø  | Washington<br>Wyoming                                                                |           | Utah<br>Washington                                                                                                    | •    |
6. (Optioneel) Om extra nieuwe waarden toe te voegen aan uw toegewezen waarde,
klikt u op de plusknop 

in het rechterdeelvenster in de Waarden groeperen-editor.

## Waarden automatisch toewijzen aan een standaardwaarde met behulp van gedeeltelijke overeenkomst

Gebruik een van de gedeeltelijke overeenkomst-algoritmen om naar vergelijkbare waarden te zoeken en deze automatisch te groeperen. Veldwaarden worden gegroepeerd onder de waarde die het meest voorkomt. Controleer de gegroepeerde waarden en voeg indien nodig waarden toe aan de groep of verwijder waarden uit de groep.

Als u datarollen gebruikt om uw veldwaarden te valideren, kunt u de optie **Waarden groeperen** (**Groeperen en vervangen** in eerdere versies) gebruiken om ongeldige waarden te matchen met geldige waarden. Zie **Vergelijkbare waarden groeperen volgens datarol** op pagina 212 voor meer informatie**Vergelijkbare waarden groeperen volgens datarol** op pagina 212

Kies een van de volgende opties om waarden te groeperen:

- **Uitspraak**: Zoek en groepeer waarden die hetzelfde klinken. Deze optie maakt gebruik van het Metaphone 3-algoritme dat woorden indexeert op basis van hun uitspraak en is het meest geschikt voor Engelse woorden. Dit type algoritme wordt door veel populaire spellingscontroleprogramma's gebruikt. Deze optie is niet beschikbaar voor datarollen.
- Veelgebruikte tekens: Zoek en groepeer waarden die letters of cijfers gemeen hebben. Deze optie maakt gebruik van het ngram-vingerafdrukalgoritme dat woorden indexeert op basis van hun unieke tekens nadat leestekens, duplicaten en spaties zijn verwijderd. Dit algoritme werkt voor alle ondersteunde talen. Deze optie is niet beschikbaar voor datarollen.

Dit algoritme zou bijvoorbeeld namen matchen die worden weergegeven als John Smith en Smith, John, omdat ze beide de sleutel hijmnost genereren. Omdat dit algoritme geen rekening houdt met de uitspraak, zou de waarde Tom Jhinois dezelfde sleutel hijmnost hebben en ook in de groep worden opgenomen.

• **Spelling**: Zoek en groepeer tekstwaarden die hetzelfde gespeld zijn. Deze optie maakt gebruik van het Levenshtein-afstandsalgoritme om een bewerkingsafstand tussen twee

tekstwaarden te berekenen met behulp van een vaste standaarddrempelwaarde. Wanneer de bewerkingsafstand kleiner is dan de drempelwaarde, worden ze vervolgens gegroepeerd. Dit algoritme werkt voor alle ondersteunde talen. Het is beschikbaar voor gebruik nadat een datarol is toegepast. In dat geval worden de ongeldige waarden gematcht met de dichtstbijzijnde geldige waarde met behulp van de bewerkingsafstand. Als de standaardwaarde niet in uw datasetsteekproef voorkomt, voegt Tableau Prep deze automatisch toe en wordt de waarde gemarkeerd als niet voorkomend in de oorspronkelijke dataset.

Uitspraak + Spelling: Als u een datarol aan uw velden toewijst, kunt u die datarol gebruiken om waarden te matchen en te groeperen met de standaardwaarde die door uw datarol is gedefinieerd. Met deze optie worden ongeldige waarden gematcht met de meest vergelijkbare geldige waarde op basis van spelling en uitspraak. Als de standaardwaarde niet in uw datasetsteekproef voorkomt, voegt Tableau Prep deze automatisch toe en wordt de waarde gemarkeerd als niet voorkomend in de oorspronkelijke dataset. Deze optie is het meest geschikt voor Engelse woorden.

Zie **Data opschonen en vormgeven** op pagina 237voor meer informatie. Wilt u meer lezen over deze gedeeltelijke overeenkomst-algoritmen? Zie Geautomatiseerde groepering in Tableau Prep Builder (in het Engels) op Tableau.com.

# Vergelijkbare waarden groeperen met behulp van gedeeltelijke overeenkomst

- 1. Selecteer in het deelvenster **Profiel** of het deelvenster Resultaten het veld dat u wilt bewerken.
- 2. Klik op **Meer opties** ... , selecteer **Waarden groeperen** en selecteer vervolgens een van deze opties:
  - Uitspraak
  - Veelgebruikte tekens
  - Spelling

| Abc<br>Customer 686                                                                         |                                                                                                    |       | ,                                 |
|---------------------------------------------------------------------------------------------|----------------------------------------------------------------------------------------------------|-------|-----------------------------------|
|                                                                                             | Filter<br>Clean                                                                                       | )<br> |                                   |
| Aaron Bergman                                                                               | Group Values                                                                                          | ►     | Group Values by                   |
| Aaron Hawkins<br>Aaron Smayling                                                             | Split Values                                                                                          | ۲     | Manual Selection<br>Pronunciation |
| Adam Bellavance                                                                             | View State                                                                                            |       | Common Characters                 |
| Adam Hart<br>Adam Shillingsburg                                                             | ✓ Detail<br>Summary                                                                                   |       | Spelling                          |
| Adrian Barton<br>Adrian Hane<br>Adrian Shami<br>Alan Barnes<br>Alan Dominguez<br>Alan Hwang | Rename Field<br>Duplicate Field<br>Keep Only Field<br>Create Calculated Field<br>Publish as Data Role | •     | Ungroup All                       |
|                                                                                             | Remove                                                                                                |       |                                   |

Tableau Prep Builder zoekt en groepeert waarden die overeenkomen en vervangt deze door de waarde die het vaakst voorkomt in de groep.

3. Controleer de groeperingen en voeg handmatig waarden toe, verwijder ze of bewerk ze indien nodig. Klik dan op **Gereed**.

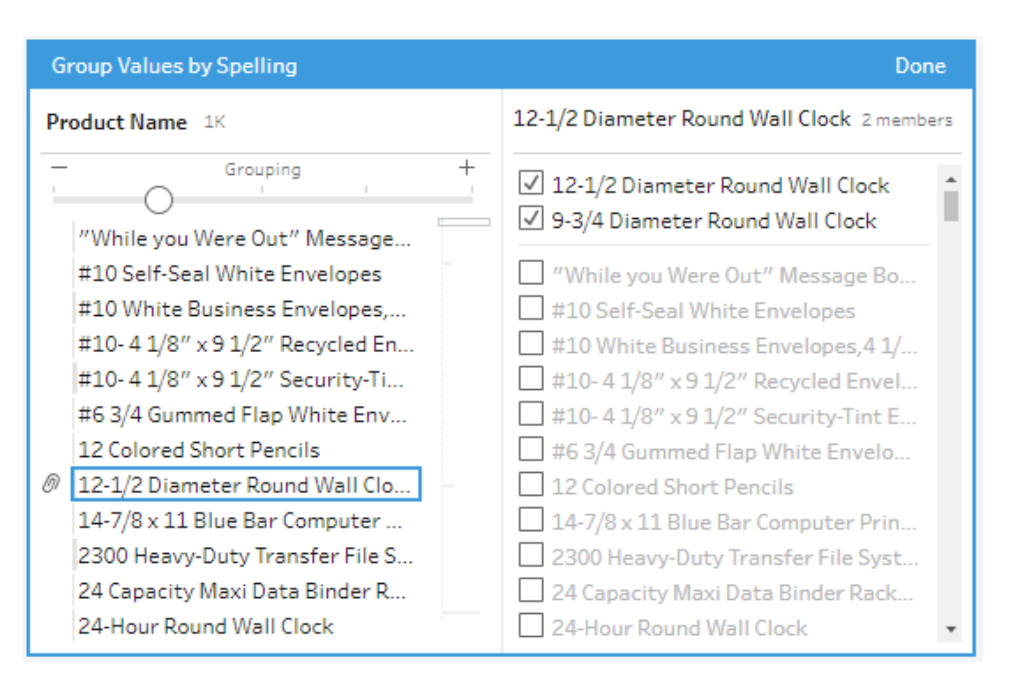

## Uw resultaten aanpassen bij het groeperen van veldwaarden

Als u vergelijkbare waarden groepeert op **Spelling** of **Uitspraak**, kunt u uw resultaten wijzigen door de schuifregelaar op het veld te gebruiken om aan te passen hoe strikt de groeperingsparameters zijn.

Afhankelijk van hoe u de schuifregelaar instelt, hebt u meer controle over het aantal waarden in een groep en het aantal groepen dat wordt gemaakt. Tableau Prep detecteert standaard de optimale groeperingsinstelling en toont de schuifregelaar in die positie.

Wanneer u de drempelwaarde wijzigt, analyseert Tableau Prep een steekproef van de waarden om de nieuwe groepering te bepalen. De groepen die vanuit de instelling worden gegenereerd, worden opgeslagen en vastgelegd in het deelvenster **Wijzigingen**, maar de drempelinstelling wordt niet opgeslagen. De volgende keer dat de **Waarden groeperen**-editor wordt geopend, hetzij door het bewerken van uw bestaande wijziging of door het maken van een nieuwe wijziging, wordt de schuifregelaar voor de drempelwaarde getoond in de standaardpositie, zodat u aanpassingen kunt maken op basis van uw huidige dataset.

- 1. Selecteer in het deelvenster **Profiel** of het deelvenster **Resultaten** het veld dat u wilt bewerken.
- 2. Klik op **Meer opties** ... , selecteer **Waarden groeperen** (**Groeperen en vervangen** in eerdere versies) en selecteer vervolgens een van deze opties:

- Uitspraak
- Spelling

| Abc<br>City 169 ディク                                                             | Q<br>                                                                                                    |       |                                                                                       |
|---------------------------------------------------------------------------------|----------------------------------------------------------------------------------------------------|-------|---------------------------------------------------------------------------------------|
| Albuquerque<br>Anaheim<br>Antioch<br>Apple Valley<br>Arvada<br>Auburn<br>Aurora | Filter<br>Clean<br>Group Values<br>Split Values<br>View State<br>✓ Detail<br>Summary                            | * * * | Group Values by<br>Manual Selection<br>Pronunciation<br>Common Characters<br>Spelling |
| Avondale<br>Bakersfield<br>Bellevue<br>Bellingham<br>Billings                   | Rename Field<br>Duplicate Field<br>Keep Only Field<br>Create Calculated Field<br>Publish as Data Role<br>Remove | •     | Ungroup All                                                                           |

Tableau Prep zoekt en groepeert waarden die overeenkomen en vervangt deze door de waarde die het vaakst voorkomt in de groep.

3. Sleep in het linkerdeelvenster van de **Waarden groeperen**-editor de schuifregelaar naar een van de 5 drempelwaarden om uw resultaten te wijzigen.

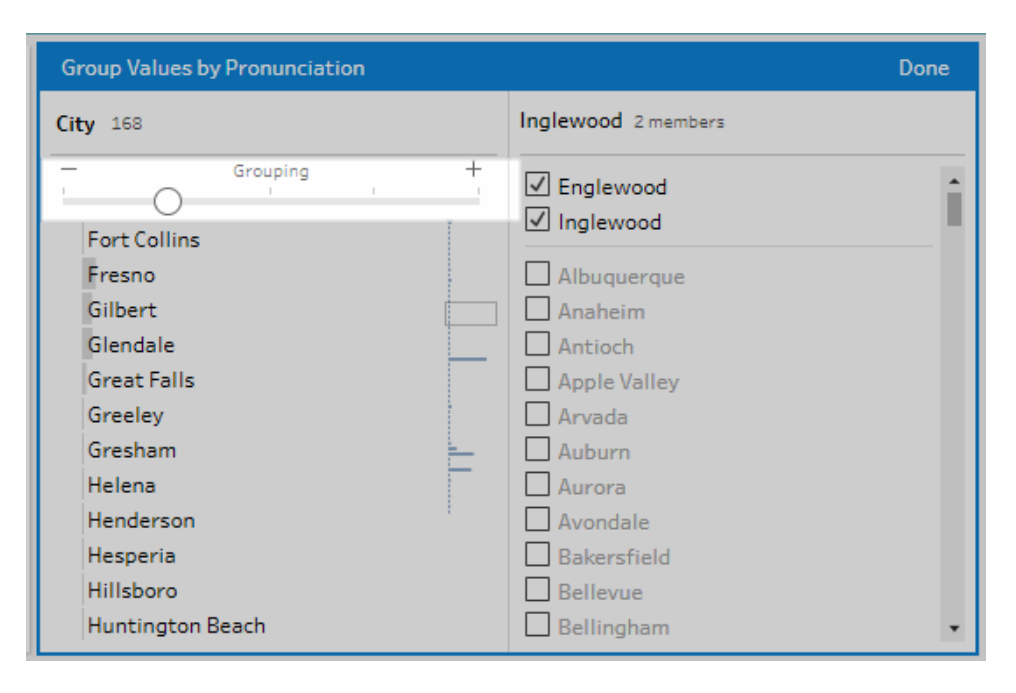

Om een striktere drempelwaarde in te stellen, verplaatst u de schuifregelaar naar links. Hierdoor zijn er minder overeenkomsten en worden er minder groepen gemaakt. Om een lossere drempelwaarde in te stellen, verplaatst u de schuifregelaar naar rechts. Hierdoor ontstaan er meer overeenkomsten en worden er meer groepen gemaakt.

4. Klik op Gereed om de wijzigingen op te slaan.

## Tableau Prep-flows maken met Tableau Agent

Ondersteund in Tableau Prep Builder en Tableau Prep-webauthoring in Tableau Cloud-versie 2025.2 en later.

**Opmerking**: U moet Tableau+ en een verbinding met een Salesforce-organisatie met generatieve AI van Einstein hebben ingesteld om Tableau Agent in Tableau Prep te kunnen gebruiken. Als u Tableau Agent in Tableau Prep Builder (2025.2 en later) wilt gebruiken, moet u zich aanmelden bij een Tableau Cloud-site waarop Tableau+ en Tableau Agent voor Tableau Prep zijn ingeschakeld. Zie AI in Tableau inschakelen voor uw site voor meer informatie. Als u Tableau+ niet hebt, maar Tableau Agent wilt uitproberen, kunt u zich aanmelden voor een gratis proefperiode van Tableau Cloud, waarin Tableau Agent-functies nu zijn opgenomen.

Tableau Agent in Tableau Prep is een generatieve Al-functie waarmee u uw data kunt opschonen en transformeren. In eerdere releases kon u Tableau Agent gebruiken om berekende velden te maken bij het maken van uw flow. Vanaf versie 2025.2 kunt u Tableau Agent gebruiken om uw data op te schonen en uw flow te maken, en hulp krijgen bij het maken van berekende velden. Deze functie is beschikbaar in Tableau Prep Builder en Tableau Prepwebauthoring in Tableau Cloud.

Om Tableau Agent te gebruiken, beschrijft u gewoon in natuurlijke taal wat u wilt doen, bijvoorbeeld: 'Splits het veld Vluchtgegevens op in afzonderlijke velden voor vlucht, datum, klasse en prijs' of 'Verander de waarden in het veld Besteldatum in maand'. Tableau Agent retourneert vervolgens een samenvatting van hoe u de taak kunt uitvoeren en stelt een aantal stappen voor die u op uw flow kunt toepassen. Het kan zo nodig zelfs berekeningen maken.

| <                                                                         | $\leftrightarrow$ $\Rightarrow$ , | 6 O       | • ▷ ‡               |                   |             |               |                          | Publish Alerts (0)                                                                                                    |
|---------------------------------------------------------------------------|-----------------------------------|-----------|---------------------|-------------------|-------------|---------------|--------------------------|----------------------------------------------------------------------------------------------------|
| Connections 🕀                                                             |                                   |           |                     |                   |             |               | î                        | Tableau Agent 0 😪 🗙                                                                                                    |
| orders_south_2015.c<br>Text file<br>Orders_Central.csv<br>Text file       | orders_30                         | (B)       | View and clean data |                   |             |               |                          | ER The order dates and ship dates are<br>separated out into fields for month,<br>day, and year, but i just want one field<br>for "Order date" and one field for<br>"Ship date" that combines this data.   |
| Orders_West.csv     Text file     Orders_East.xlsx     Microsoft Excel    | C<br>Orders_1                     | e 🚹       | G Gen 1             |                   |             |               | 100%                     | To create combined 'Order Date' and<br>'Ship Date' fields, we will first create<br>calculated fields that combine the<br>year, month, and day fields into single<br>date fields. Then, we will remove the |
| Q Search                                                                  |                                   |           |                     |                   |             |               |                          | original separate date fields.                                                                                                    |
| Tables                                                                    | Clean 1 25 field                  | ds 2Krows | ··· Q 45            | Recommendations • |             | ₽ Search      | ×                        | Here's the plan:                                                                                                    |
| Use Data Interpreter                                                      | >                                 |           |                     |                   |             | 1             | -                        |                                                                                                    |
| Data Interpreter might be able to<br>clean your Microsoft Excel workbook. |                                   |           |                     |                   |             |               |                          | ✓ Step 1. Create Order Date                                                                                                    |
| • 🎹 Orders_East                                                           | Changes (1                        | 2,0       | er Year 4           | Order Month       | 12          | 0             | 2,015<br>2,016           | 'Order Date' by combining<br>'Order Year', 'Order Month', and<br>'Order Day' into a single date<br>field.                                                                                                 |
|                                                                           |                                   | 2,0       | 17<br>18            | 3 4 5             |             | 8-            | 2,017 2,018 2,019        | <pre>✓ Clean 1 # Order Date</pre>                                                                                                    |
|                                                                           |                                   |           |                     | 6<br>7<br>8       |             | 24 -          | (2,017                   | MAREDATE([Order<br>Year], [Order<br>Month], [Order Day])                                                                                                    |
|                                                                           |                                   |           |                     | 9<br>10<br>11     |             |               |                          | Apply Edit Cs                                                                                                    |
|                                                                           |                                   |           |                     | 12                |             |               |                          | Step 2. Create Ship Date                                                                                                    |
|                                                                           | <ul> <li>Region</li> </ul>        | Row ID    | Order ID            | Ship Mode         | Customer ID | Customer Name | Segment                  | <ul> <li>Step 3. Remove Original Date<br/>Fields</li> </ul>                                                                                                    |
|                                                                           | Central                           | 15        | US-2016-118983      | Standard Class    | HP-14815    | Harold Pawlan | Home Office              |                                                                                                    |
|                                                                           | Central                           | 16        | US-2016-118983      | Standard Class    | HP-14815    | Harold Pawlan | Home Office              | Apply All                                                                                                    |
|                                                                           | Central                           | 17        | CA-2015-105893      | Standard Class    | PK-19075    | Pete Kriz     | Consumer                 | Was this helpful? 🖒 🖓                                                                                                    |
|                                                                           | Central                           | 22        | CA-2017-137330      | Standard Class    | KB-16585    | Ken Black     | Corporate                |                                                                                                    |
|                                                                           | Central                           | 23        | CA-2017-137330      | Standard Class    | KB-16585    | Ken Black     | Corporate<br>Home Office | ×                                                                                                    |
|                                                                           | Central                           | 36        | CA-2010-107727      | First Class       | GH-14485    | Gana Hala     | Corporate                | Describe your task or ask a question                                                                                                    |
|                                                                           | Central                           | 37        | CA-2017-117590      | First Class       | GH-14485    | Gene Hale     | Corporate                |                                                                                                    |
|                                                                           | (                                 |           |                     |                   |             |               | ,                        |                                                                                                    |

Als de mens in het proces kunt u de voorgestelde stappen bekijken en elke stap afzonderlijk of alle stappen in het plan samen toepassen. Tableau Agent voert de stappen voor u uit, bouwt uw flow op en voegt de wijzigingen toe aan het deelvenster **Wijzigingen**. U kunt handmatig werken met de wijzigingen die Tableau Agent aanbrengt, zoals een berekening bewerken of **Ongedaan maken** of **Opnieuw** gebruiken, zodat u altijd controle hebt over uw flow.

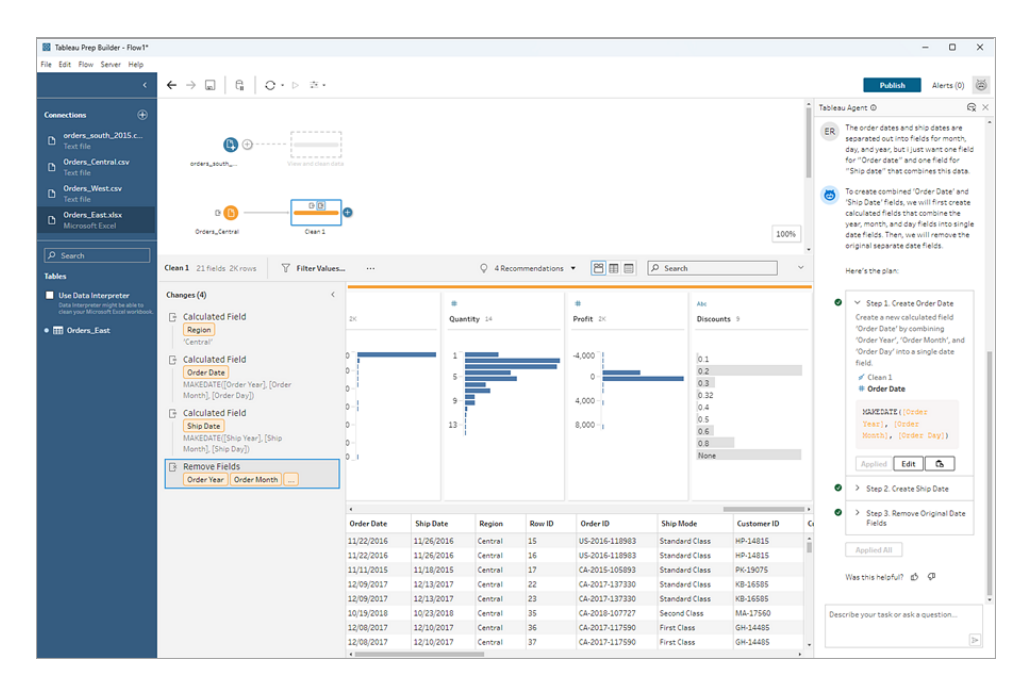

Tableau Agent kan één actie uitvoeren, bijvoorbeeld het maken van een berekend veld, of complexere acties waarvoor meerdere stappen nodig zijn. Afhankelijk van de acties die nodig zijn om de taak te voltooien, toont Tableau Agent u de enige actie die u kunt bekijken en toepassen, of een plan wanneer complexere acties en meerdere stappen nodig zijn. Voor Tableau Agent geldt een maximum van tien stappen. Als voor de actie meer dan tien stappen nodig zijn, splits uw aanvraag dan op in meerdere vragen.

Tableau Agent ondersteunt Engels (en\_US) en een subset van andere talen. Als Tableau Prep Builder of uw Cloud-site is ingesteld op een taal die niet wordt ondersteund, worden de reacties van Tableau Agent in het Engels (en\_US) weergegeven. Zie Door Al in Tableau ondersteunde talen en landinstellingen voor meer informatie over ondersteunde talen.

### Tableau Agent en vertrouwen

Tableau Agent is gebouwd op de Einstein Vertrouwenslaag en neemt alle beveiligings-, beheeren vertrouwensfuncties van deze laag over. Wanneer u met Tableau Agent communiceert, worden uw data en de gesprekken die naar het Large Language Model (LLM) worden verzonden, niet in het LLM opgeslagen. Bovendien worden er nooit klantdata gebruikt om het model te trainen. Wanneer u een aanvraag indient in Tableau Prep, wordt de aanvraag verzonden naar een promptsjabloon die door Tableau is gemaakt. Met de promptsjabloon wordt het LLM gevraagd een plan of een reeks stappen te maken om uw taak uit te voeren. Zo kunt u de voorgestelde stappen die Tableau Agent retourneert bekijken voordat u ze op uw flow toepast.

Tableau Agent werkt alleen met de databronnen waarmee uw flow verbonden is. Voor Tableau Prep geldt dat alleen de tabeldata voor de geselecteerde stap naar de prompt en het LLM worden verzonden, en niet alle data in uw flow.

Er zijn geen andere Tableau-databronnen bekend, dus er kunnen geen relevante inhoudsvoorstellen worden gedaan, vragen over de herkomst van data worden beantwoord of algemene kennisvragen worden beantwoord. Door de gebruiker gedefinieerde beleidsregels voor beveiliging op rij- en kolomniveau worden gerespecteerd. De data waartoe een gebruiker toegang heeft tijdens het gebruik van Tableau Agent, voldoen aan alle beveiligingsbeleidsregels op rij- of kolomniveau die u hebt ingesteld.

Wanneer u Tableau Agent voor het eerst opent, worden uw data geïndexeerd om de context te begrijpen. Hiermee kan Tableau Agent relevante resultaten retourneren op basis van uw vragen en uw databron. De informatie die wordt geïndexeerd, omvat kolomnamen, datatypen en vijf voorbeeldrijen uit de tabel waarnaar wordt verwezen in de flowstap.

Met de Einstein Vertrouwenslaag kunt u persoonlijk identificeerbare informatie (PII) maskeren voordat deze met behulp van op patronen gebaseerde datamaskering naar het LLM wordt verzonden. Met behulp van machine learning en patroonherkenningstechnieken worden PII in aanvragen vervangen door generieke tokens en vervolgens ontmaskerd met de oorspronkelijke waarden in het antwoord. Zie Selecteer welke data u wilt maskeren in de Help van Salesforce voor meer informatie over het configureren van datamaskering. Voor een extra beschermingslaag garandeert de Einstein Vertrouwenslaag dat nadat de aanvraag en het antwoord door het LLM zijn verwerkt, het LLM zowel de aanvraag als het antwoord vergeet.

## Overwegingen rond de facturering van Tableau Agent

Wanneer u de generatieve Al-functies in Tableau gebruikt, worden er Einstein-aanvragen en mogelijk Data Cloud-tegoed verbruikt (als u de auditdatafunctie voor generatieve Al gebruikt). Einstein-aanvragen zijn een maatstaf voor verbruik van generatieve Al. Zie Gebruik van Al in Tableau voor meer informatie.

U kunt uw dataverbruik in uw Salesforce-organisatie bekijken met behulp van vooraf gemaakte dashboards en Digital Wallet. U kunt ook verbinding maken met uw Data Cloud-data vanuit Tableau en visualisaties maken met behulp van de data uit Digital Wallet-tabellen. Zie Verbruik van Einstein-aanvragen bekijken voor meer informatie.

## In Tableau Prep ondersteunde acties voor Tableau Agent

Hoewel Tableau Agent nog geen toegang heeft tot alle functies van Tableau Prep, kunt u wel met uw flow werken om deze acties handmatig uit te voeren. Tableau Agent kan bijvoorbeeld op dit moment een flow alleen lineair opbouwen. Als u uw flow wilt vertakken, moet u dit daarom handmatig doen.

Hieronder vindt u de lijst met transformatieacties die Tableau Agent momenteel kan ondersteunen. Zie **Beperkingen van Tableau Agent voor Tableau Prep** op pagina 294 verderop in dit onderwerp voor informatie over de beperkingen van Tableau Agent.

| Transformatieactie            | Ondersteund door Tableau Agent                                                    |
|-------------------------------|-----------------------------------------------------------------------------------|
| Uw data onderzoeken op pagina | Data filteren                                                                     |
| 172                           | <ul> <li>Filterberekeningen maken (als onderdeel<br/>van een flowplan)</li> </ul> |
|                               | Null-waarden filteren                                                             |
|                               | Waarden filteren op Datum/Tijd-bereik                                             |
|                               | Waarden filteren op relatieve-datumfilter                                         |
|                               | Velden verwijderen                                                                |
|                               | Datatypen wijzigen                                                                |
| Data opschonen en vormgeven   | Snelle opschoonbewerkingen                                                        |
| op pagina 237                 | Hoofdletters maken                                                                |
|                               | Kleine letters maken                                                              |
|                               | Titlecase maken                                                                   |
|                               | Alle spaties verwijderen                                                          |
|                               | Extra spaties verwijderen                                                         |

- Letters verwijderen
- Getallen verwijderen
- Alle leestekens verwijderen
- Spaties verwijderen

- Berekeningen maken (afzonderlijk of als onderdeel van een flowplan)
- Veldnamen wijzigen
- Datumopmaak converteren
- Waarden splitsen
- Dubbele rijen identificeren
- Hiaten in sequentiële data opvullen
  - Stap Nieuwe rijen maken om de ontbrekende rijen te genereren en configuratieopties in te stellen

#### Kolommen draaien naar rijen

- Rijen draaien naar kolommen
- Aggregatiestappen maken
- Waarden aggregeren en groeperen als onderdeel van de aggregatiestap

### of verenigen op pagina 391

Data aggregeren, een join maken

Uw data draaien op pagina 363

## Aan de slag met Tableau Agent

Tableau Agent is beschikbaar via een nieuw gespreksvenster in de webauthoring-omgeving van een Tableau Cloud-site of in Tableau Prep Builder wanneer u bent aangemeld bij een Tableau Cloud-site waarop Tableau+ en Al in Tableau zijn ingeschakeld. Zie Al inschakelen in uw Tableau Cloud-site voor meer informatie over hoe u uw Tableau Cloud-site kunt configureren voor het gebruik van Tableau Agent.

Tableau Agent kan geen verbinding maken met uw databronnen, geen extra data voor u ophalen, geen steekproeven optimaliseren en geen invoerstappen maken. Begin daarom door verbinding te maken met uw data en de tabellen waarmee u wilt werken op het Flow-canvas te plaatsen.

#### Tableau Agent starten

U kunt Tableau Agent starten op de werkbalk in Tableau Prep Builder of Tableau Prepwebauthoring in Tableau Cloud, of in het berekeningsdialoogvenster. Zie **Berekende velden**  **maken met Tableau Agent** op pagina 284 verderop in dit onderwerp voor meer informatie over het starten van Tableau Agent in het berekeningsdialoogvenster.

1. Selecteer in het deelvenster Flow het Tableau Agent-pictogram op de werkbalk naast **Meldingen**.

**Opmerking**: Als u het pictogram niet ziet, controleer dan of u bent aangemeld bij een Tableau Cloud-site (**Server > Aanmelden** in Tableau Prep Builder) met Tableau+ en Al in Tableau voor Tableau Prep ingeschakeld.

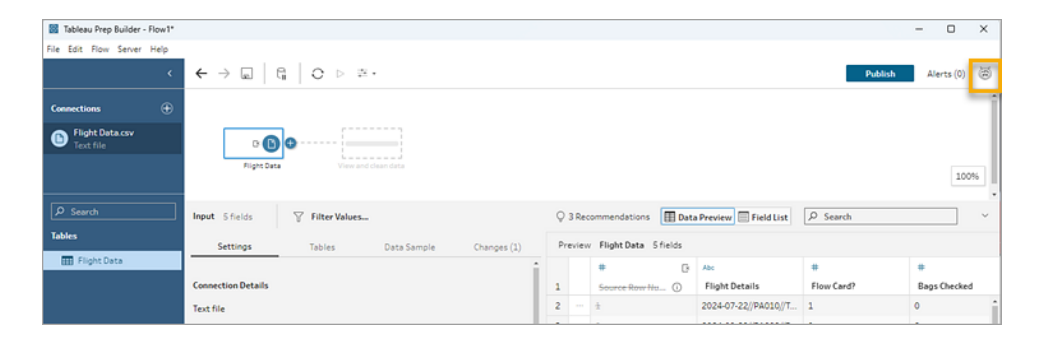

2. Wanneer het deelvenster wordt geopend, selecteert u **lk heb het begrepen** om de vrijwaringsverklaring te bevestigen en aan de slag te gaan. Mogelijk moet u naar beneden scrollen om de knop te zien.

| Tableau Prep Builder - Flow1* |                                                                                                    |         |        |                      |                      |            | - 🗆 ×                                                              |
|-------------------------------|----------------------------------------------------------------------------------------------------|---------|--------|----------------------|----------------------|------------|--------------------------------------------------------------------|
| File Edit Flow Server Help    |                                                                                                    |         |        |                      |                      |            |                                                                    |
| ۲                             | $ \boldsymbol{\leftarrow} \ \Rightarrow \ \Box \ \   \ \Box \ \   \ \bigcirc \ \ > \ \ \boldsymbol{ \pm \cdot } $ |         |        |                      |                      |            | Publish Alerts (0)                                                 |
| Connections ①                 |                                                                                                    |         |        |                      |                      |            | Tableau Agent © 😪 🗠                                                |
| Flight Data.csv Text file     | Piget Deta                                                                                                    |         |        |                      |                      | 100%       |                                                                    |
| Tables                        | Input 5 fields ··· 0 3 Recommendations                                                                            | Data Pi | review | Field List PS        | earch                |            | Carlo and                                                          |
| raules                        |                                                                                                    | -       |        |                      |                      |            |                                                                    |
| Flight Data                   | Settings Tables Data Sample Changes (1)                                                                           | Pre     | rview  | Flight Data 5 fields |                      |            | You're about to use                                                |
|                               | i                                                                                                    |         |        | # B                  | Abc                  | *          | Tableau Agent                                                      |
|                               | Connection Details                                                                                                | 1       |        | Source Row No ()     | Flight Details       | Flow Card? |                                                                    |
|                               | Text file                                                                                                    | 2       |        | *                    | 2024-07-22//PA010//T | 1          | Tableau Agent is a conversational Al                               |
|                               | File                                                                                                    | 3       |        | 2                    | 2024-09-28//PA008//P | 0          | transform your data. Describe your                                 |
|                               | Ci\My Tableau Prep Repository\Datasources\Flight Data.csv                                                         | 4       |        | 9                    | 2024-04-20//PA002//N | 1          | task or ask a question and let<br>Tableau Agent create a Prep flow |
|                               |                                                                                                    | 5       |        | 4                    | 2024-01-23//PA010//T | 1          | for you.                                                           |
|                               | Browse                                                                                                    | 6       |        | 5                    | 2024-10-01//PA008//P | 0          |                                                                    |
|                               |                                                                                                    | 7       |        | 6                    | 2024-03-04//PA007//N | 0          | Generative Al can produce<br>inaccurate or harmful responses.      |
|                               | Header Options                                                                                                    | 8       |        | 7                    | 2024-06-05//PA006//T | 1          | Review output for accuracy and                                     |
|                               | O Generate header (ex. F1, F2, F3)                                                                                | 9       |        | θ                    | 2024-02-25//PA010//T | 0          | for how the outcomes of Tableau                                    |
|                               | Set header                                                                                                    | 10      |        | 9                    | 2024-03-30//PA004//P | 1          | Agent are applied to your                                          |
|                               | Header and Data Start Row                                                                                         | 11      |        | 10                   | 2024-06-14//PA006//T | 1          | organization. Learn more                                           |
|                               | Header row                                                                                                    | 12      |        | 11                   | 2024-07-15//PA006//T | 1          |                                                                    |
|                               | Data start row                                                                                                    | 13      |        | 12                   | 2024-02-25//PA004//P | 1          | Got It                                                             |
|                               | 2                                                                                                    | 14      |        | 10                   | 2024-07-26//PA004//P | 1          |                                                                    |
|                               |                                                                                                    | 15      |        | 24                   | 2024-03-29//PA004//P | 0          |                                                                    |
|                               | Text Options .                                                                                                    | 10      |        | 12                   | 2024 05 07/04005/4   | • •        |                                                                    |

#### Data opschonen en voorbereiden met Tableau Agent

#### In het voorbeeld in dit gedeelte worden data gebruikt uit een uitdaging van Preppin Data.

Tableau Agent is geen oneindige chatbot. De software kan alleen binnen uw dataset werken en een specifieke reeks acties uitvoeren rondom het opschonen en transformeren van de data in uw flow. Tableau Agent kan u bijvoorbeeld helpen bij het splitsen van velden, het draaien van data of het aggregeren van data, maar het kan geen open vragen beantwoorden zoals 'Vertel me meer over de tabel Orders'.

**Opmerking**: Tableau Agent kan momenteel de flow niet uitvoeren of het uitvoeren ervan plannen, geen uitvoerstappen maken of helpen met bepaalde soorten stappen, zoals stappen voor Een join maken, Verenigen, Script of Voorspelling. Zie **Beperkingen van Tableau Agent voor Tableau Prep** op pagina 294 voor meer informatie.

1. Selecteer in het deelvenster Flow de stap waarin u Tableau Agent de opschoonactie wilt laten toepassen. Selecteer een invoer-, opschoon- of ander ondersteund staptype.

Tableau Agent werkt momenteel op een stapspecifieke basis, dus u moet eerst de stap selecteren waarin u een actie wilt uitvoeren. Als u opschoonbewerkingen wilt uitvoeren op tabellen in afzonderlijke stappen, moet u dit stap voor stap doen.

2. Beschrijf in het deelvenster Tableau Agent de actie waarbij u door Tableau Agent wilt worden geholpen.

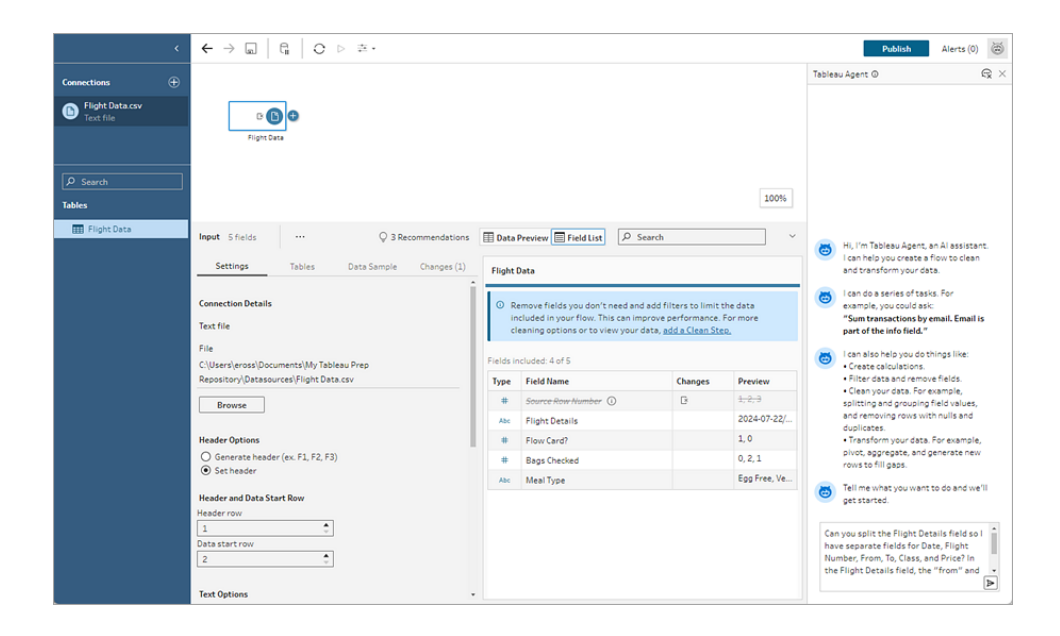

Tip: Om de beste resultaten met Tableau Agent te behalen, moet u specifiek zijn in uw aanvraag en zoveel mogelijk details opgeven, zodat Tableau Agent de context beter kan begrijpen. In dit voorbeeld gebruikt onze veldwaarde twee verschillende scheidingstekens. Door de informatie 'Kun je het veld Vluchtgegevens splitsen zodat ik aparte velden heb voor Datum, Vluchtnummer, Van, Naar, Klasse en Prijs? in het veld Vluchtgegevens, worden de data 'van' en 'naar' weergegeven met een streepje. Bijvoorbeeld 'Tokio-New York'.' in de aanvraag op te nemen, kan Tableau Agent de aanvraag beter begrijpen en de juiste acties voorstellen.

- 3. Wanneer uw aanvraag klaar is, klikt u op het pijltje in het tekstvak om de aanvraag door te geven aan Tableau Agent. Tableau Agent indexeert de data in de door u geselecteerde stap om uw aanvraag aan de hand van de data te evalueren. Vervolgens wordt de aanvraag doorgegeven aan een promptsjabloon, die daarna wordt doorgegeven aan het LLM waar deze wordt verwerkt, zodat een plan kan worden geretourneerd.
  - ← → 🖬 🛛 🛱 🗋 O ▷ ≛・ Publish Alerts (0) 😇 ® × • ° 🕒 🖯 Step 1. Clean Data Create a clean step to apply the necessary transformations. Apply Step 2. Split Flight Details Solit the 'Flight Details' field 100% nto six new fields based on th htto skriev heve helds based on the felimiter '//'. This will creates i sew fields: 'Filight Details - Split 2', 'Filight Details - Split 2', Filight Details - Split 3', 'Filight Details - Split 4', 'Filight Details Split 5', and 'Filight Details -Input 5 fields ... Q 3 Recommendations Data Preview Field List D Search Settings Tables Data Sample Changes (1) Flight Data © Remove fields you don't need and add filters to limit the o included in your flow. This can improve performance. For cleaning options or to view your data, <u>add a Clean Stee</u>. Text file Step 3. Rename Split Fields Rename the split fields to Fields included: 4 of 5 2:\Users\eross\Documents\My Tableau Prep Repository\Datasources\Flight Data.csv ingful names: 'Date' Type Field Name er 🛈 Browse 2024-07-22/. **Flight Details** # Flow Card? 1,0 > Step 4. Split From-To Generate header (ex. F1, F2, F3)
     Set header Bags Checked 0, 2, 1 Step 5. Rename From-To Fields Egg Free, Ve. Abc Meal Type Header and Data Start Row Step 6. Remove Original Fields ÷ ata start row Apply All ٠ Was this helpful? 🖒 🕫 Text Options Field Separato ribe vour task or ask a ques .
- 4. Bekijk de stappen in het plan door elke stap uit te vouwen.

5. Klik **Toepassen** om elke stap afzonderlijk toe te passen, of klik op **Alles toepassen** om Tableau Agent alle stappen in het plan te laten toepassen.

| ٢                                                                                      | ← → ₪   ₪   ⊖ ▷ 幸・                                                                                                    |                                                                                      |                                                              |                                                   |                                                                                                    | Publish Alerts (0)                                                                                                    |
|----------------------------------------------------------------------------------------|----------------------------------------------------------------------------------------------------|--------------------------------------------------------------------------------------|--------------------------------------------------------------|---------------------------------------------------|----------------------------------------------------------------------------------------------------|----------------------------------------------------------------------------------------------------|
| Connections   Flight Data.cv Flight Data.cv Fact file   For Search Tables   Might Data | Cean Data 9 fields 4// rows ···                                                                                                    | Q 3 Recommendations                                                                  | • 8                                                          | ₽ Search                                          | 100%                                                                                                    | Tableau Agent ©         Q           Applied            ✓ See 2. Selfs Flight Octails         Field into the Flight Octails field into the Flight Octails field into the Flight Details Selfs II (Flight Octails Self II (Flight Octails Self (Flight Octails Se |
|                                                                                        | Changes (15) < C<br>Calculated Field<br>Flight Details: Spill 2<br>ToMid SPATI(Flight Details], "//",<br>1))<br>C Calculated Field<br>Flight Details: Spill 2<br>Calculated Field<br>Flight Details: Spill 3<br>TOMIS (SPLT(Flight Details], "//",<br>3))<br>C Calculated Field<br>Flight Cetails: Spill 4                                                                                                    | Abc D D<br>From 4<br>London<br>New York<br>Perth<br>Tokyo                            | 2 Q Aac<br>To 4<br>London<br>New York<br>Perth<br>Tokyo      | G G 9                                             | Atc<br>Date 145<br>2024-01-02<br>2024-01-03<br>2024-01-04<br>2024-01-04<br>2024-01-06<br>2024-01-06<br>2024-01-06<br>2024-01-10<br>2024-01-10<br>2024-01-11<br>2024-01-12<br>2024-01-12<br>2024-01-12 | Applied       • ~ Step 3. Rename Split Fields       Rename the split Fields to<br>meaningful names: Date',<br>"Flight Number," From To',<br>"Class", and Price'.       • J Step 4. Split From To       • > Step 4. Split From To       • > Step 5. Rename From To<br>Fields       • > Step 6. Renove Original<br>Fields       • Applied All                                                                                                    |
|                                                                                        | Calculated Field  Fight Details_f"/f",  Calculated Field  Fight Details_SolitS  TRIM(Refr(Fight Details],  "(FINDNTH(Fight Details],  "(FINDNTH(Fight Detai | From To     Tokyo New York     Perth New York     New York London     Tokyo New York | Date<br>2024-07-22<br>2024-09-28<br>2024-04-20<br>2024-01-23 | Flight Number<br>PA010<br>PA008<br>PA002<br>PA010 | Class<br>Economy<br>Economy<br>Economy<br>Premium Economy                                                                                                    | Was this helpful?      Ø     Ø     Describe your task or ask a question      ►                                                                                                    |

- 6. Evalueer de uitvoer om er zeker van te zijn dat Tableau Agent heeft gedaan wat u verwachtte. Er verschijnt een groen vinkje naast elke stap die succesvol is voltooid. U kunt alle wijzigingen die worden weergegeven in het deelvenster Wijzigingen evalueren en aanpassen, en de beschrijving bijwerken die aan de stap in het deelvenster Flow is toegevoegd.
- 7. Blijf Tableau Agent om hulp vragen bij het opschonen van uw data, en voeg daarna een **Uitvoer**-stap toe om uw flow te voltooien.

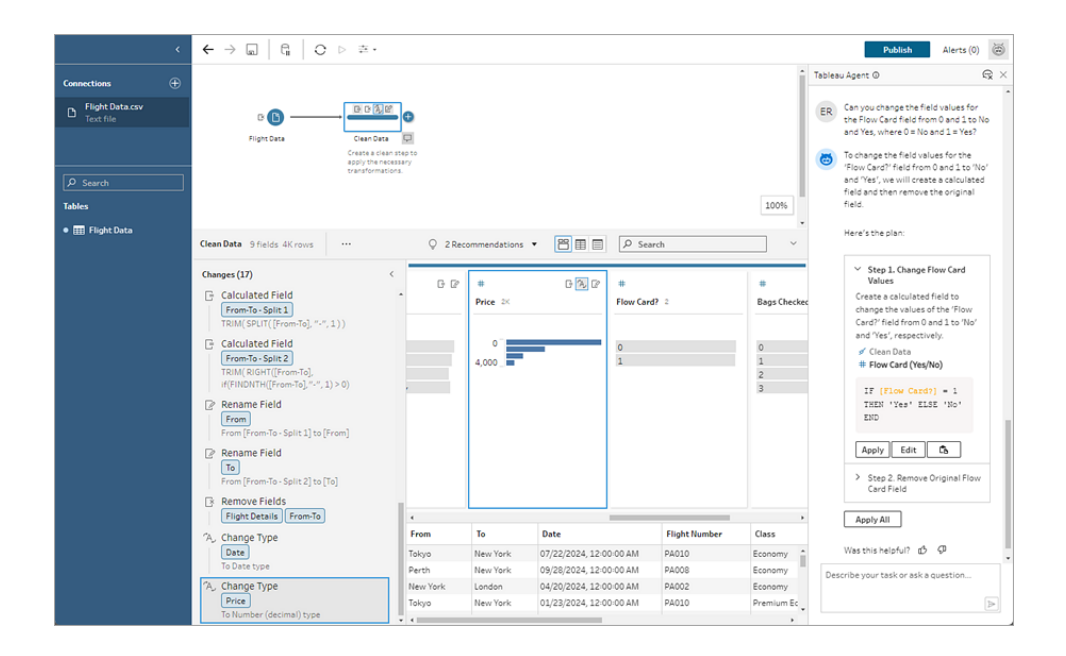

## Berekende velden maken met Tableau Agent

Ondersteund in Tableau Prep-webauthoring versie 2024.2 en hoger in Tableau Cloud en Tableau Prep Builder versie 2025.2 en hoger.

Berekende velden maken is eenvoudiger dan ooit met Tableau Agent. Start Tableau Agent in het berekeningsdialoogvenster. Beschrijf daarna gewoon een berekening en Tableau Agent maakt de formule, zodat u met één klik krachtige berekende velden aan uw Prep-flows kunt toevoegen. Voorheen was voor het maken van formules voor berekende velden kennis nodig van objecten en velden, beschikbare functies en verschillende beperkingen op basis van datatypen, formuletypen en meer.

Met Tableau Agent wordt het een stuk makkelijker om aangepaste functies te maken. Nu kunnen zowel technische als niet-technische gebruikers eenvoudig berekeningen uitvoeren in begrijpelijke taal. Dankzij de mogelijkheid om snel en efficiënt formulevelden op rijniveau en voor samenvattingen te maken op basis van beschrijvingen in natuurlijke taal, kunt u data voorbereiden. Hierdoor kunt u data eenvoudiger en sneller combineren, vormgeven en opschonen voor analyse.

## Berekende velden maken

**Opmerking**: Vanaf 2025.2 wordt er, wanneer u Tableau Agent om hulp vraagt bij een berekening, een gespreksvenster geopend waarin u vragen kunt stellen, in plaats van dat u uw vragen rechtstreeks in het berekeningsdialoogvenster kunt stellen.

- 1. Klik op een opschoningsstap stap in het deelvenster Flow.
- 2. Klik in de werkbalk van het deelvenster Profiel op Berekend veld maken of klik in een

profielkaart of dataraster op het menu **Meer opties** ··· . Selecteer dan **Berekend veld maken > Aangepaste berekening**.

| ld Name     | Re  | ference  |                                  |
|-------------|-----|----------|----------------------------------|
| alculation1 | A   | AII 👻    | ABS(number)                      |
|             | 2   | 9 Search | Returns the absolute value of th |
|             | A   | ABS ^    | given number.                    |
|             | A   | COS      | Euromata: ABC/ 7) = 7            |
|             | A   | ND       | Example: ABS(-7) = 7             |
|             | A   | ISC      |                                  |
|             | A   | SCII     |                                  |
|             | A   | SIN      |                                  |
|             | A   | TAN      |                                  |
|             | ` A | TAN2     |                                  |
|             | A   | WG       |                                  |
|             |     | ASE      |                                  |
|             |     | EILING   |                                  |
|             |     | ONTAINS  |                                  |
|             |     | ON TAINS |                                  |
|             |     | OT       |                                  |
|             |     | OUNT     |                                  |
|             |     | OUNTD    |                                  |
|             |     | ATE +    |                                  |
|             |     |          |                                  |

- 3. Klik op **Maken met Tableau Agent**. Het berekeningsdialoogvenster wordt gesloten en het deelvenster Tableau Agent wordt geopend.
- 4. Selecteer **Begrepen** in het gespreksvenster om de vrijwaringsverklaring te bevestigen en aan de slag te gaan.

|          | ¢                               | $\leftarrow \rightarrow \blacksquare \   \ \complement \   \ \bigcirc \cdot \ \triangleright \ \equiv \cdot$ |                 |            |             |                |                | Publish Alerts                                                      | (0) 🛞                        |
|----------|---------------------------------|----------------------------------------------------------------------------------------------------|-----------------|------------|-------------|----------------|----------------|---------------------------------------------------------------------|------------------------------|
| Connecti | ions 🕀                          | c (b)                                                                                                    | •               |            |             |                | •              | Tableau Agent ©                                                     | $\mathbb{G}_{\!\! X} \times$ |
|          | ders_south_2015.c<br>xt file    | Ordera_Central Clean 1                                                                                       | -               |            |             |                |                |                                                                     |                              |
| D Orr    | ders_Central.csv<br>xt file     | D (b) 😌                                                                                                    |                 |            |             |                | 100%           |                                                                     |                              |
| D Te     | ders_West.csv<br>xt file        | Orders_West View and clean d                                                                                 | J<br>ta         |            |             |                |                |                                                                     |                              |
|          | ders_East.xlsx<br>crosoft Excel | Clean 1 20 fields 2K rows ····                                                                               | Q 4 Recommendat | ions 🔻 🖺 🗄 | ۹ D         | Search         | ~              |                                                                     |                              |
|          |                                 | Changes (3)                                                                                                  |                 | ß          |             | ß              |                | You're about to use                                                 |                              |
|          |                                 | Calculated Field                                                                                             | Order Date 72   | •          | Ship Date 7 | 146            | Row ID 24      | Tableau Agent                                                       |                              |
|          |                                 | MAKEDATE([Order Year], [Order<br>Menth] [Order Davi]                                                         |                 |            |             |                |                | Tableau Agent is a conversational J                                 | AI                           |
|          |                                 | Calculated Field                                                                                             | 01/01/2015      |            | 01/01/2015  |                | •<br>•         | transform your data. Describe you<br>task or ask a question and let | ŕ                            |
|          |                                 | Ship Date<br>MAKEDATE([Ship Year], [Ship                                                                     |                 |            | 01/01/2020  | 0_1            | 2,000          | Tableau Agent create a Prep flow<br>for you.                        |                              |
|          |                                 | Month], [Ship Day])                                                                                          |                 |            |             |                | 4,000 -        | Generative Alexandrea                                               |                              |
|          |                                 | Order Year Order Month                                                                                       |                 |            |             |                | 6,000 -        | Inaccurate or harmful responses.                                    |                              |
|          |                                 |                                                                                                    |                 |            |             |                | 8,000 -        | safety. You assume responsibility                                   |                              |
|          |                                 |                                                                                                    |                 |            |             |                | 10,000 _       | Agent are applied to your                                           |                              |
|          |                                 |                                                                                                    |                 |            |             |                |                | organization. Learn more                                            |                              |
|          |                                 |                                                                                                    | Order Date      | Ship Date  | Row ID      | Order ID       | Ship Mode      | Got It                                                              |                              |
|          |                                 |                                                                                                    | 11/22/2016      | 11/26/2016 | 15          | US-2016-118983 | Standard Class | Describe your task or ask a question.                               |                              |
|          |                                 |                                                                                                    | 11/22/2016      | 11/26/2016 | 16          | US-2016-118983 | Standard Class |                                                                     |                              |
|          |                                 |                                                                                                    | 11/11/2015      | 11/18/2015 | 17          | CA-2015-105893 | Standard Class |                                                                     | ⊳                            |
|          |                                 |                                                                                                    | 4               |            |             |                | ,              |                                                                     |                              |

5. Omdat u Tableau Agent vanuit het berekeningsdialoogvenster hebt geopend, zijn uw bedoelingen al ingevuld. Geef in het tekstvak van Tableau Agent een beschrijving van de berekening die u wilt uitvoeren. Geef zoveel mogelijk details om de beste resultaten te

#### krijgen.

| <                                     | $\boldsymbol{\leftarrow} \rightarrow \texttt{ is } \mid \texttt{ G } \mid \texttt{ O } \cdot  \triangleright \ \equiv \cdot$                                                                                                    |                                                |                   |                  | Publish Alerts (0)                               |
|---------------------------------------|----------------------------------------------------------------------------------------------------|------------------------------------------------|-------------------|------------------|--------------------------------------------------|
| Connections 🕀                         | c (b) C C                                                                                                    | 0                                              |                   | ^                | Tableau Agent © $\mathbb{R} \times$              |
| D orders_south_2015.c<br>Text file    | Orders_Central Clean 1                                                                                                    |                                                |                   |                  |                                                  |
| D Orders_Central.csv<br>Text file     |                                                                                                    |                                                |                   |                  |                                                  |
| D Orders_West.csv<br>Text file        | D (b) (+) I Content of the second second seco |                                                |                   | 100%             |                                                  |
| D Orders_East.xlsx<br>Microsoft Excel | Clean 1 20 fields 2K rows Q                                                                                                    | 4 Recommendations 💌 🔡 🗄                        | Search            | ~                |                                                  |
|                                       | Changes (3)                                                                                                    | e c                                            | e 0               | +                |                                                  |
|                                       | Calculated Field                                                                                                    | Order Date 720                                 | Ship Date 746     | Row ID 2×        |                                                  |
|                                       | MAKEDATE([Order Year], [Order<br>Month], [Order Day])                                                                                                    | 01/01/2015                                     | 01/01/2015        | 0-               |                                                  |
|                                       | Calculated Field                                                                                                    | 01/01/2019                                     | 01/01/2015        | 2 000-           |                                                  |
|                                       | Ship Date<br>MAKEDATE([Ship Year], [Ship                                                                                                    |                                                | 01/01/2020 _1     | 2,000            |                                                  |
|                                       | Month], [Ship Day])                                                                                                    |                                                |                   | 4,000-           |                                                  |
|                                       | Order Year Order Month                                                                                                    |                                                |                   | 6,000 -          | Hi, I'm Tableau Agent, an Al assistant.          |
|                                       |                                                                                                    |                                                |                   | 8,000 -          | and transform your data.                         |
|                                       |                                                                                                    |                                                |                   | 10,000           | ER Help me create new calculation in<br>Clean 1. |
|                                       |                                                                                                    |                                                |                   | ,                | Tell me what you want to do and we'll            |
|                                       |                                                                                                    | Order Date Ship Date                           | Row ID Order ID   | Ship Mode        | get started.                                     |
|                                       |                                                                                                    | 11/22/2016 11/26/2016                          | 15 US-2016-118983 | Standard Class * | I need a new field called "Region" for the       |
|                                       |                                                                                                    | 11/22/2016 11/26/2016<br>11/11/2015 11/18/2015 | 16 US-2016-118983 | Standard Class   | Central region.                                  |
|                                       |                                                                                                    | 14/10/2013                                     | a. 00-2010-203093 | ·                | 4                                                |

6. Wanneer uw aanvraag klaar is, klikt u op het pijltje in het tekstvak om de aanvraag door te geven aan Tableau Agent.

| <.                                                                                                    | ${\boldsymbol{\leftarrow}} \rightarrow {\boldsymbol{\boxtimes}}  {\boldsymbol{\exists}}  {\boldsymbol{\bigcirc}} \cdot {\boldsymbol{\triangleright}}  {\boldsymbol{\pm}} \cdot$                                                          |                                                                                                    |                                                                                                    |                                                                        | Publish Alerts (0) 🛞                                                                                                    |
|----------------------------------------------------------------------------------------------------|----------------------------------------------------------------------------------------------------|----------------------------------------------------------------------------------------------------|----------------------------------------------------------------------------------------------------|------------------------------------------------------------------------|----------------------------------------------------------------------------------------------------|
| Connections                                                                                            | Dr Crears_Central Clean 1                                                                                                    | 0                                                                                                    |                                                                                                    | Ì                                                                      | Tableau Agent © 😪 😪                                                                                                    |
| Orders_Central.csv<br>Text file<br>Orders_West.csv<br>Text file<br>Orders_East.xlsx<br>Microsoft Excel | D D ⊕ · · · · · · · · · · · · · · · · ·                                                                                                    | 4 Recommendations • 🕮 🗐                                                                                                    | Search                                                                                                    | 100%                                                                   | <ul> <li>Hi, I'm Tableau Agent, an Al assistant.</li> <li>Ican help you oreate a flow to clean<br/>and transform your data.</li> <li>Help me create new calculation in</li> </ul>                                                                                                    |
|                                                                                                    | Changes (3) C Calculated Field Calculated Field Calculated Field Calculated Field Calculated Field Calculated Field Ship Date MARQDATE[[Ship Year], [Ship Month], [Drate Day]) C Remove Fields Calculated Field Corder Year, Order Month | Order Date         720           01/01/2015         01/01/2019                                                                                       | C C C C C C C C C C C C C C C C C C C                                                                                               | €<br>Row ID ≥<<br>0<br>2,000-<br>4,000-<br>6,000-<br>8,000-<br>10,000- | Clean 1.<br>Clean 1.<br>Clean 1.<br>Clean 1.<br>Clean 2.<br>Clean 2.<br>Clean |
|                                                                                                    |                                                                                                    | Order Date         Ship Date           11/22/2016         11/25/2016           11/22/2016         11/26/2016           11/21/2015         11/26/2016 | Row ID         Order ID           15         US-2016-118963           16         US-2016-118963           17         CA-2015-105693 | Ship Mode<br>Standard Class<br>Standard Class<br>Standard Class        | Was this helpful?                                                                                                    |

**Opmerking**: Als Tableau Agent geen geldige berekening kan geven, kunt u feedback geven.

7. Evalueer de uitkomst om er zeker van te zijn dat het is wat u wilt. Klik op Bewerken om het berekeningsdialoogvenster te openen en de berekening handmatig aan te passen en toe te passen. U kunt ook klikken op Toepassen; Tableau Agent voegt dan de berekening toe aan uw flow.

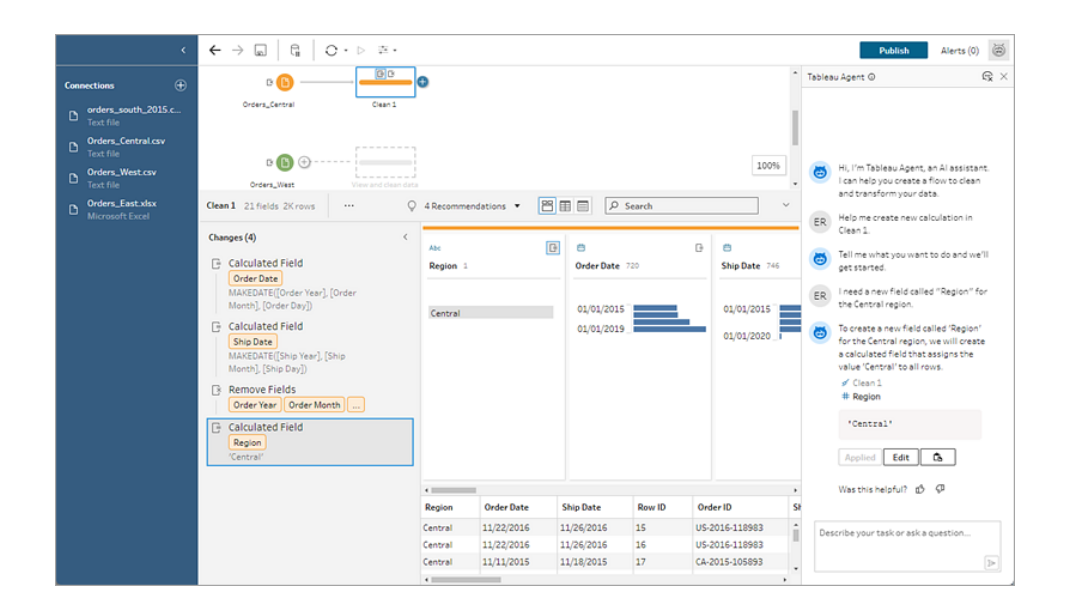

#### Voorbeeldberekeningen

**Opmerking**: Soms laat Tableau Agent u de voorgestelde berekening zien in het deelvenster Tableau Agent, zodat u deze kunt bekijken en toepassen, en soms wordt er alleen een samenvattende beschrijving weergegeven die u kunt toepassen en vervolgens kunt bekijken en bewerken in het deelvenster **Wijzigingen**.

Voorbeeldberekening 1:

Prompt: Schrijf een berekening om de naam van de maand te vinden voor bestellingen in het veld Order Date.

| Tablea | u Agent ①                                                                                                    | $\odot$ | × |
|--------|----------------------------------------------------------------------------------------------------|---------|---|
| 0      | Hi, I'm Tableau Agent, an Al assista<br>I can help you create a flow to clean<br>and transform your data.                                                                                                    | nt.     |   |
| ER     | Help me create new calculation in<br>Clean 1.                                                                                                    |         |   |
| 8      | Tell me what you want to do and we get started.                                                                                                    | ·'11    |   |
| ER     | Write a calculation to find the name<br>of the month for orders in the Order<br>Date field                                                                                                    | r       |   |
| 8      | To find the name of the month for<br>orders in the 'Order Date' field, we<br>will create a new calculated field th<br>extracts the month name from the<br>'Order Date' field.<br>Apply<br>Was this helpful? の の | at      |   |
| Des    | cribe your task or ask a question                                                                                                    |         |   |

| ald Name                       | Reference                                                                                                    |                                                                            |
|--------------------------------|----------------------------------------------------------------------------------------------------|----------------------------------------------------------------------------|
| Drder Month Name               | All                                                                                                    | <ul> <li>ABS(number)</li> </ul>                                            |
| ATENAME('month', [Order Date]) | Search     ABS     ACOS     AND     ASC     ASCI     ASIN     ATAN     ATAN2     AVG     CASE     CEILING     CHAR     CONTAINS     COS     COT     COUNT     COUNT     COUNTD     DATE | Returns the absolute value of the<br>given number.<br>Example: ABS(-7) = 7 |

| Crder Date 845 | Abc  Order Month 12                                                                                                    |
|----------------|----------------------------------------------------------------------------------------------------|
| 01/01/2015, 1  | February<br>January<br>May<br>April<br>June<br>March<br>July<br>August<br>October<br>November<br>September<br>December |

## Voorbeeldberekening 2:

Prompt: Schrijf een berekening om de waarden in het veld Quantity te beperken tot een maximumwaarde van 10.

| ER  | Write a calculation to limit the values<br>in the Quantity field by a maximum<br>value of 10.                                                                                                    |
|-----|----------------------------------------------------------------------------------------------------|
| 8   | To limit the values in the 'Quantity'<br>field by a maximum value of 10, we<br>will create a new calculated field that<br>sets any value greater than 10 to 10.<br>Clean 2<br># Limited Quantity |
|     | IF [Quantity] <= 10 THEN<br>[Quantity] ELSE 10 END                                                                                                    |
|     | Apply Edit C                                                                                                    |
|     | Was this helpful? 🖒 🖓                                                                                                    |
| Des | cribe your task or ask a question                                                                                                    |
|     |                                                                                                    |

In dit voorbeeld wordt een extra prompt toegevoegd om de berekeningen te verfijnen en waarden boven de drempelwaarde te behouden.

Prompt: Als de hoeveelheid boven de 10 ligt, vervangt deze dan door de tekst 'Boven drempelwaarde' en behoud de oorspronkelijke waarden.

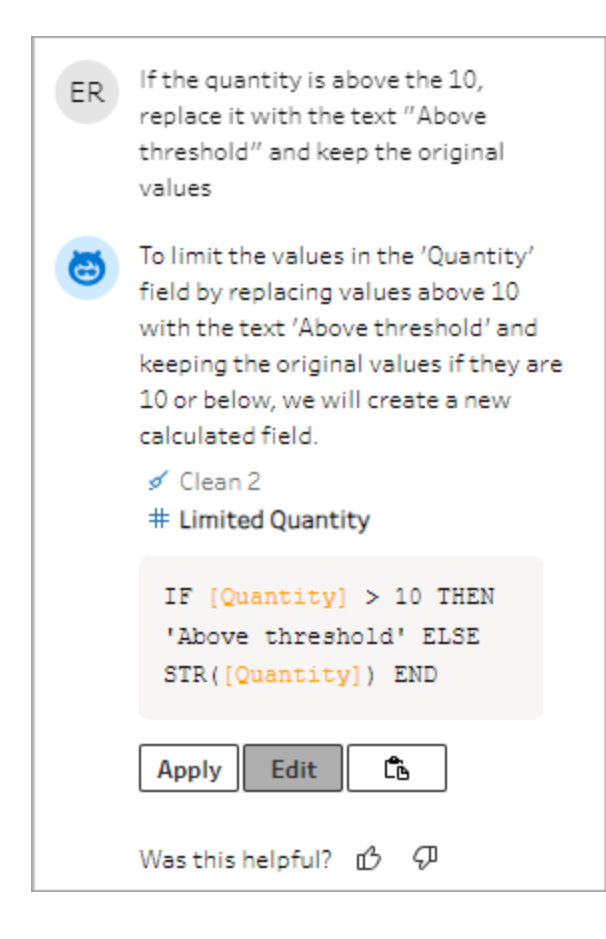

| Abc             | Ē |
|-----------------|---|
| Limited Quan 11 |   |
|                 |   |
| 1               |   |
| 10              |   |
| 2               |   |
| 3               |   |
| 4               |   |
| 5               |   |
| 6               |   |
| 7               |   |
| 8               |   |
| 9               |   |
| Above threshold |   |
|                 |   |

## Tips voor de beste resultaten

Tableau Agent doet zijn best om uw bedoelingen en uw data te begrijpen. Maar het is nog steeds een leerproces. Volg deze tips om Tableau Agent optimaal te laten presteren en geweldige resultaten te laten leveren.

| Тір                                                       | Probleem                                                                                                    | Wat u kunt doen                                                                                                    |
|-----------------------------------------------------------|----------------------------------------------------------------------------------------------------|----------------------------------------------------------------------------------------------------|
| Wees expliciet<br>met uw bedoe-<br>lingen                 | Tableau Agent doet zijn best om uw<br>bedoelingen te achterhalen, maar dit<br>lukt niet altijd.                                                                                                    | Als u weet dat u Tableau Agent een<br>veld wilt laten splitsen, geef dan aan<br>welke velden het moet maken. Als<br>alternatief, als u wilt dat Tableau<br>Agent een berekening maakt, kunt<br>u proberen uw vraag te beginnen<br>met de zin "Create a calculation<br>that" (Maak een berekening<br>die). |
| Verberg irre-<br>levante velden                           | Velden met vergelijkbare namen in<br>uw dataset kunnen verwarrend zijn<br>voor Tableau Agent.                                                                                                    | Verberg velden die u niet nodig<br>hebt. Tableau Agent gebruikt ver-<br>borgen velden niet.                                                                                                    |
| Wees voor-<br>zichtig met<br>synoniemen                   | Tableau Agent begrijpt veel-<br>voorkomende synoniemen goed. De<br>software weet bijvoorbeeld dat 'titels'<br>en 'films' van toepassing kunnen zijn<br>op een vakgebied dat 'bioscoopfilms'<br>heet. Tableau Agent kent echter<br>geen specifieke terminologie of afkor-<br>tingen die u binnen uw bedrijf<br>gebruikt. | Raadpleeg de specifieke velden<br>waarin u geïnteresseerd bent om<br>Tableau Agent nauwkeuriger te<br>maken.                                                                                                    |
| Gebruik spe-<br>cifieke ter-<br>minologie in<br>uw vragen | Tableau Agent kan uw databron<br>scannen op veldnamen en data in<br>die velden, maar de software begrijpt<br>de data niet echt op dezelfde manier<br>als een mens dat doet.                                                                                                    | Hoe beschrijvender uw vraag is,<br>hoe beter Tableau Agent het juiste<br>antwoord kan geven.                                                                                                    |
| Splits com-<br>plexe taken                                | Met Tableau Agent kunt u een stap-<br>penplan maken, maar het kan lastig                                                                                                    | Verdeel uw taken in onderdelen en<br>herhaal ze. Bijvoorbeeld:                                                                                                    |

| ор                                      | zijn om meerdere complexe taken in<br>één groot plan uit te voeren.                                                                                                    | <ul> <li><taak 1=""> 'Splits het veld<br/>Vluchtgegevens' op in<br/>'Vlucht', 'Datum', 'Prijs' en<br/>'Bestemming'.</taak></li> <li><taak 2=""> 'Verander het<br/>datatype voor 'Prijs' in<br/>decimaal en het veld 'Datum'<br/>in 'Datum en tijd'</taak></li> </ul> |
|-----------------------------------------|----------------------------------------------------------------------------------------------------|----------------------------------------------------------------------------------------------------|
| Stel alleen vra-<br>gen over uw<br>data | Tableau Agent is geen algemene<br>chatbot. De software kan geen ant-<br>woord geven op vragen om advies,<br>zoals 'hoe moet ik mijn data opscho-<br>nen?' of op algemene vragen zoals<br>'welk soort kat is het beste huisdier?' | Stel vragen die gericht zijn op het uit-<br>voeren van specifieke opschoon-<br>acties voor uw data en het itereren<br>van de resultaten.                                                                                                    |

## Help mee om Tableau Agent te verbeteren

Tableau Agent is nog steeds een leerproces. Sommige berekeningen van Tableau Agent worden bijvoorbeeld niet op de manier geschreven die u verwacht. Wanneer dit gebeurt, helpt uw feedback over wat er mis is met de berekening Tableau Agent om steeds beter te worden en steeds nauwkeurigere berekeningen te maken.

| Provide Additional Feedback                                                                                | $\times$ |
|----------------------------------------------------------------------------------------------------|----------|
| Why wasn't it helpful? ① Biased, toxic, or harmful Inaccurate Incomplete Inappropriate style or tone Other |          |
| Tell us more<br>We value your feedback. Add comments<br>here.<br>0/400<br>Submit                           |          |

## Beperkingen van Tableau Agent voor Tableau Prep

Tableau biedt krachtige tools voor de menselijke analist en Tableau Agent is daarop geen uitzondering. Al in Tableau is niet bedoeld om analisten en datadeskundigen te vervangen; deze software is er om u te ondersteunen. Uw deelname aan het proces is cruciaal.

#### Verschillende vormen van analyses

Tableau Agent kan nog geen adviserende vragen verwerken, zoals 'Wat doet deze flow?' of 'Kun je deze berekening uitleggen?', en kan ook niet helpen bij het oplossen van problemen met uw flow, zoals 'Hoe los ik deze fout op?'. Vraag Tableau Agent in plaats daarvan om u te helpen met specifieke opschoontaken, zoals 'Extraheer de bankcode uit de transactiecode ' of 'Som de transacties per bank per maand op'.

#### Niet-ondersteunde functies

Momenteel ondersteunt Tableau Agent een groot aantal veelvoorkomende opschoonbewerkingen die u nodig hebt. Maar we staan nog maar aan het begin. Hieronder staan enkele bewerkingen die nog niet ondersteund worden. U kunt echter altijd met de flow werken en deze taken handmatig uitvoeren.

- Een databron voor u kiezen of data toevoegen aan de flow, zoals invoerverenigingen.
- Datamodellering uitvoeren, zoals joins en verenigingen.
- Bepaalde staptypen uitvoeren, zoals voorspellingen, scripts en uitvoerstappen.
- Een antwoord geven waarvoor meer dan één stap in de flow moet worden geanalyseerd.
- De flow vertakken. Tableau Agent kan momenteel alleen lineaire stappen maken.
- Uw flow optimaliseren (helpen bij datasteekproeven of prestaties).
- Bepaalde functies uitvoeren (parameters, aanbevelingen, draaien met een zoekopdracht met jokertekens, enz.).
- Uw flow uitvoeren of plannen.
- Alle talen gebruiken. Tableau Agent ondersteunt Engels (en\_US) en een subset van andere talen. Als de veldnamen en waarden van uw databron niet in dezelfde taal zijn als de taalinstellingen van uw gebruiker of niet overeenkomen met de taal waarin u met Agent communiceert, gebruikt u de exacte veldnamen en waarden in uw aanvragen. Zie Door Al in Tableau ondersteunde talen en landinstellingen voor informatie over de talen die Tableau Agent momenteel ondersteunt.

## Stappen, acties en velden kopiëren

**Opmerking**: vanaf versie 2020.4.1 kunt u flows maken en bewerken in Tableau Server en Tableau Cloud. De inhoud van dit onderwerp is van toepassing op alle platforms, tenzij specifiek anders vermeld. Zie **Tableau Prep op het web** in de hulp bij **Tableau Server** en **Tableau Cloud** voor meer informatie over ontwerpflows op het web.

Bij het opschonen van uw data voert u dezelfde bewerkingen of acties voor opschonen vaak steeds opnieuw uit in uw flow. U kunt het opschonen en vormgeven van uw data efficiënter maken door bewerkingen of acties in uw flow te kopiëren en plakken. U kunt zelfs geselecteerde stappen of groepen kopiëren en opslaan, zodat u bewerkingen of acties voor opschonen één keer kunt uitvoeren en deze vervolgens kunt hergebruiken waar u deze nodig hebt. U kunt zelfs velden dupliceren om te experimenteren met verschillende bewerkingen voor opschonen.

Zie **Stappen groeperen** op pagina 159 voor meer informatie over het maken van groepen in uw flow.

## Stappen kopiëren en plakken

Kopieer een of meer stappen om ze in een ander gebied van dezelfde flow te gebruiken. Deze optie is niet beschikbaar voor invoerstappen met een vereniging in de invoerstap.

- 1. Selecteer in het deelvenster Flow een of meer stappen of groepen in de flow.
- 2. Klik met de rechtermuisknop of Ctrl-klik (MacOS) op de geselecteerde stap en selecteer vervolgens **Kopiëren**.

| → G V & Å +      | E 2 +                      |
|------------------|----------------------------|
| Orders + Returns | Edit Color 🕨               |
|                  | Group                      |
|                  | Copy<br>Save Steps as Flow |
|                  | Remove                     |

- 3. Om de gekopieerde stappen te plakken, doet u het volgende:
  - Beweeg de cursor over een stap- of flowlijn totdat het pictogram plus  $\oplus$  wordt getoond. Klik vervolgens op het pictogram en selecteer **Plakken** uit het menu.
  - Klik met de rechtermuisknop of Ctrl-klik (MacOS) in een willekeurige witruimte in het canvas en klik **Plakken**.

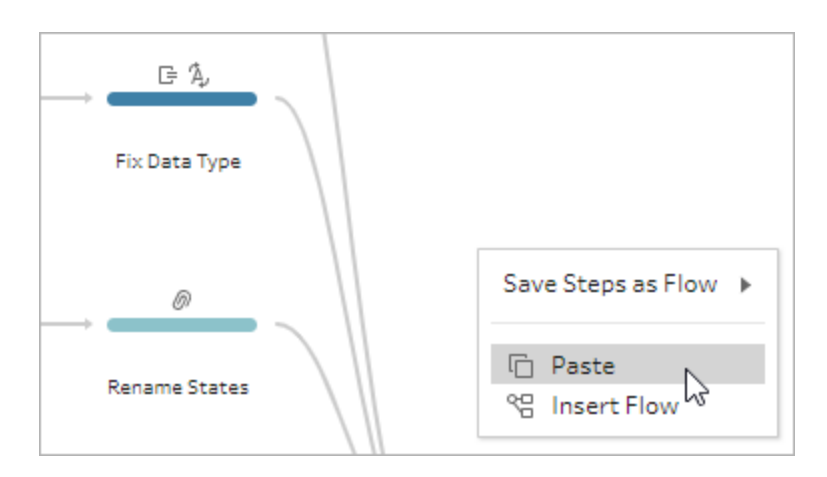

4. Als u de stappen in de witruimte van de flow hebt geplakt, sleept u de stappen naar de gewenste plek in de flow. Als u stappen toevoegt aan het einde van een flowstap, worden de stappen automatisch aan het einde van de stap toegevoegd. Als u stappen tussen bestaande flowstappen invoegt, verplaatst u de stappen naar de gewenste positie in de flow en herstelt u eventuele fouten.

Indien nodig kunt u flowlijnen verwijderen of stappen verplaatsen. Om bijvoorbeeld een stap te verbinden met de gekopieerde stappen, verwijdert u de eventuele bestaande flowlijn, sleept u de bestaande stap naar de nieuwe stap en zet u deze neer op **Toevoegen**.

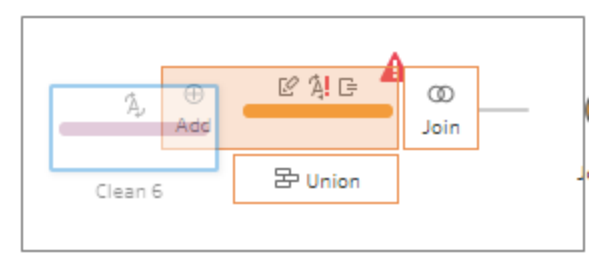

Zie **De lay-out van uw flow opnieuw ordenen** op pagina 169voor meer informatie over het organiseren van uw flow.

## Kopieer- en plakbewerkingen voor opschonen

U kunt bewerkingen voor opschonen kopiëren en plakken in dezelfde flow om uw acties opnieuw te gebruiken met een van de volgende opties:

• Kopieer een bewerking uit het deelvenster **Wijzigingen** in één stap en plak de in het deelvenster **Wijzigingen** voor dezelfde of een andere stap om dezelfde bewerking in die stap toe te passen.

• Sleep een bewerking van het deelvenster **Wijzigingen** en zet deze neer in andere velden in het deelvenster Profiel voor die stap om die bewerking op meerdere velden toe te passen. Deze optie is niet beschikbaar voor bewerkingen die van invloed zijn op meerdere velden, zoals berekende velden.

Om een wijziging in een stap te kopiëren en te plakken naar dezelfde stap of een andere stap, doet u het volgende:

- 1. Selecteer in het deelvenster Wijzigen de velden die u wilt analyseren.
- 2. Klik met de rechtermuisknop of Ctrl-klik (MacOS) op het item dat u wilt wijzigen en selecteer vervolgens **Kopiëren** uit het menu.

| Changes (13)                                                                                                    | <                                         | <b>—</b>       | G A | Abc      | Ģ |
|----------------------------------------------------------------------------------------------------|-------------------------------------------|----------------|-----|----------|---|
| Calculated Field                                                                                                    | ĺ                                         | Order Date 720 |     | Region 1 |   |
| Calculated Field<br>Order Date<br>(STR([Order<br>Day])+"/"+STR([Order<br>^A, Change Type<br>Order Date<br>To Date type | Add Description<br>Edit<br>Copy<br>Remove | 01/01/2015     |     | Central  |   |

3. Klik met de rechtermuisknop of Ctrl-klik (MacOS) in het deelvenster **Wijzigingen** waar u de wijziging wilt plakken en selecteer **Plakken**. Selecteer de wijziging en klik op

Bewerking om indien nodig aanpassingen door te voeren.

|                                |              | -        |           |        |
|--------------------------------|--------------|----------|-----------|--------|
| Changes (13)                   | <            | e        | Ð.        |        |
| Day])+"/"+STR([Order           | -            | 0        | rder Date | 720    |
| A, Change Type                 |              | <u> </u> |           |        |
| Order Date                     |              |          |           |        |
| To Date type                   |              | C        | 1/01/2019 | 5      |
| 🕞 Calculated Field             |              | c        | 1/01/2019 |        |
| Ship Date                      |              |          |           |        |
| STR([Ship Day])+"/"+STR([Ship  |              |          |           |        |
| Month])+"/"+STR([Ship Year])   |              |          |           |        |
| 🕜 Rename Field                 |              |          |           |        |
| Discount                       |              |          |           |        |
| From [Discounts] to [Discount] |              |          |           |        |
| 📝 Rename Field                 |              |          |           |        |
| Product Name                   |              |          |           |        |
| From [Product] to [Product Nam | e]           |          |           |        |
| 'A, Change Type                |              | •        |           |        |
| Ship Date                      |              | Or       | der Date  | Regio  |
| To Date type                   |              | 11/      | 22/2016   | Centra |
| 👎 Remove Field                 |              | 11/      | /22/2016  | Centra |
| Order Year                     |              | 11/      | /11/2015  | Centra |
|                                |              | 12       | /09/2017  | Centre |
| eriove Field                   |              | 12/      | /09/2017  | Contro |
| Order Month                    |              | 12/      | (10/2017  | Centra |
| Remove Field                   |              | 10/      | 19/2018   | Centra |
| Order Day                      |              | 12/      | 08/2017   | Centra |
| Remove Field                   |              | 12/      | 08/2017   | Centra |
| Ship Year                      | Add Descript | ion      | 17/2016   | Centra |
|                                | Copy         |          | 17/2016   | Centra |
| Remove Field                   | Removie      |          | 27/2016   | Centra |
| Ship Month                     |              | ,        | 17/2016   | Centra |

Om een wijziging naar andere velden in de stap te slepen en neer te zetten, doet u het volgende:

- 1. Selecteer in het deelvenster Wijzigen de velden die u wilt analyseren.
- 2. Sleep de wijziging naar het veld waarop u deze wilt toepassen en laat deze los. Herhaal deze handeling indien nodig.

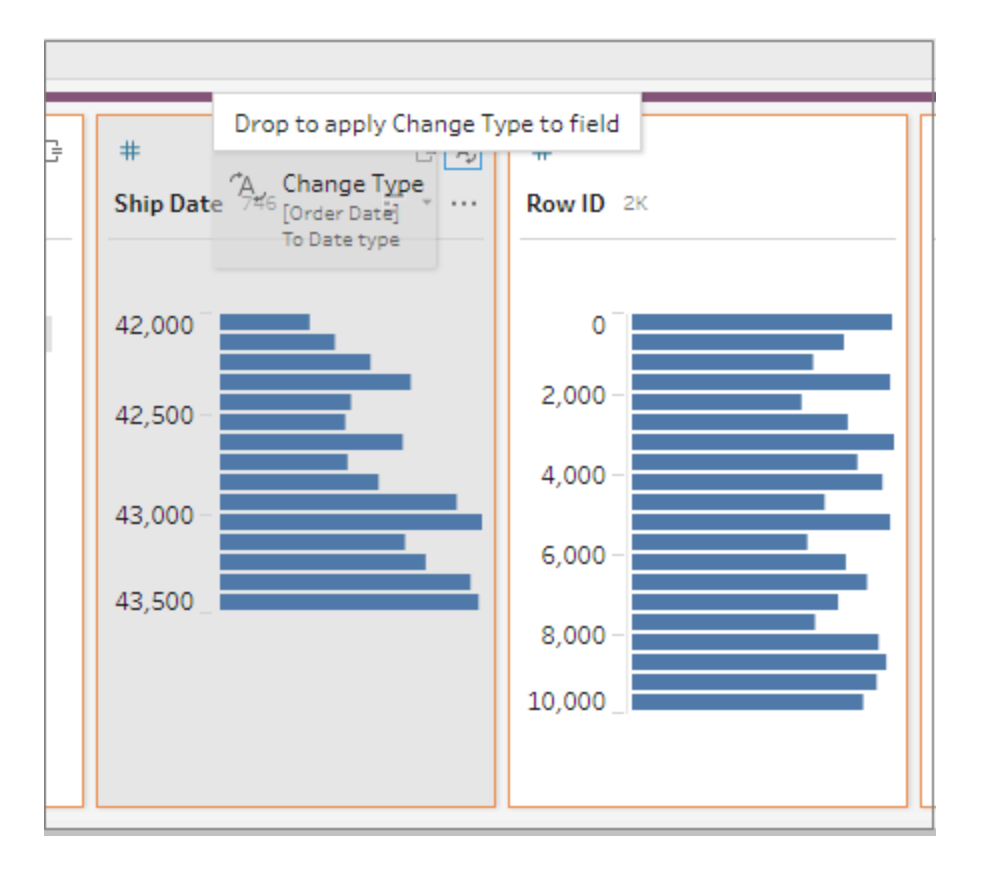

## Velden kopiëren

Vanaf in Tableau Prep Builder versie 2019.2.3 en later en op het web kunt u uw velden kopiëren als u wilt experimenteren met uw bewerkingen voor opschonen op een veld, maar de oorspronkelijke data niet wilt wijzigen.

1. Selecteer in het deelvenster Profiel, het dataraster, het deelvenster Resultaten of de lijstweergave het veld dat u wilt kopiëren.

2. Selecteer in het menu Meer opties Dubbel veld.

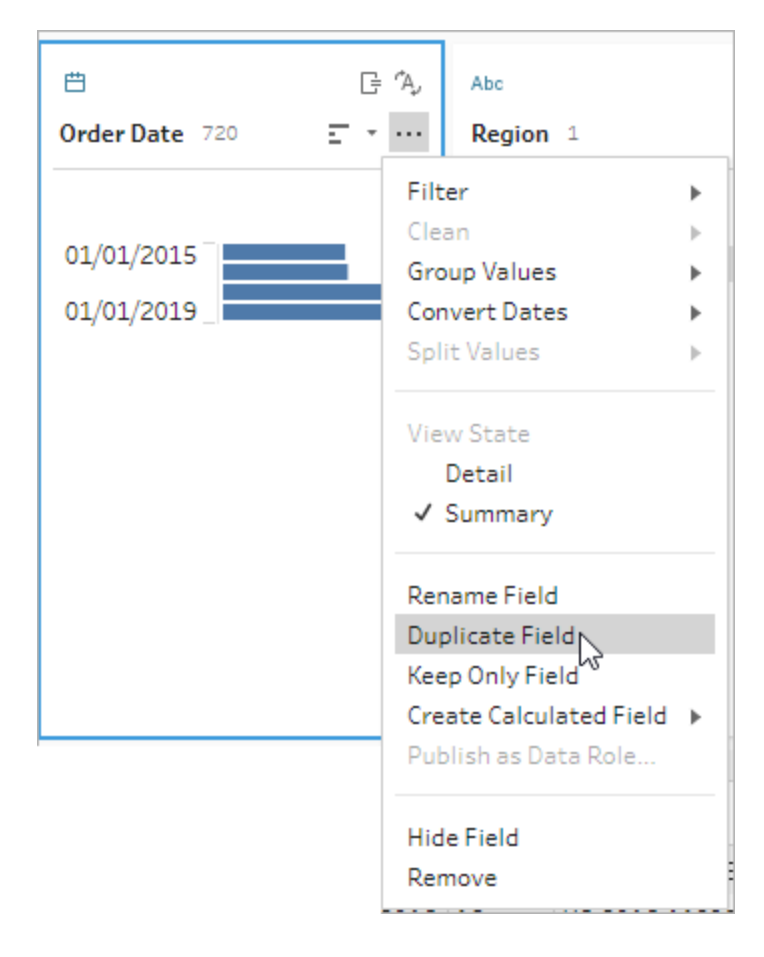

Er wordt een nieuw veld gemaakt met dezelfde naam en een waarde voor wijziging. Bijvoorbeeld: 'Verzenddatum -1'.

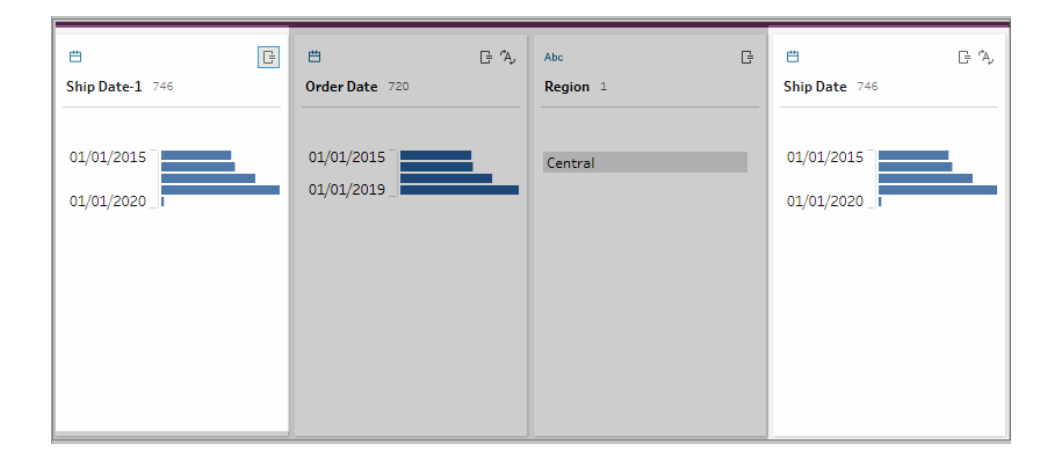

## Herbruikbare flowstappen maken

Ondersteund in Tableau Prep Builder versie 2019.3.2 en later.

**Opmerking**: herbruikbare flowstappen kunnen niet op het web worden gemaakt, maar u kunt ze wel gebruiken in uw webflows. Herbruikbare stappen met op bestanden gebaseerde invoerstappen worden nog niet op internet ondersteund.

Als u vaak dezelfde acties steeds opnieuw uitvoert met uw data en u wilt dezelfde stappen toepassen in andere flows, kunt u in Tableau Prep Builder versie 2019.3.2 en hoger een of meer flowstappen of -groepen en de bijbehorende acties of de volledige flow selecteren en deze lokaal opslaan in een bestand op uw computer. U kunt ook publiceren op Tableau Server of Tableau Cloud om te delen met anderen.

Wanneer de flowstappen op uw server worden gepubliceerd, wordt de tag **Opgeslagen stappen** automatisch toegevoegd. Zo kunt u ze eenvoudig zoeken en vinden wanneer u ze aan uw flows toevoegt.

Vanaf versie 2022.1.1 kunt u herbruikbare stappen maken die parameters bevatten. Wanneer de stappen worden opgeslagen, wordt de parameter omgezet naar een statische waarde met de parameter **Huidige waarde**. Zie **Parameters in flows maken en gebruiken** op pagina 215 voor meer informatie over het gebruik van parameters in flows.

#### Herbruikbare stappen maken

- 1. Selecteer een of meer stappen.
- 2. Klik met de rechtermuisknop of Ctrl-klik (MacOS) op een geselecteerde stap en selecteer **Stappen opslaan als flow**.

|                  | <u> </u>             | $\rightarrow$ $\sum$ $\longrightarrow$ |
|------------------|----------------------|----------------------------------------|
| Orders + Returns | Edit Color 🕨         | Roll Up Sales                          |
|                  | Group                |                                        |
|                  | Сору                 |                                        |
|                  | Save Steps as Flow ▶ | Save to File<br>Publish to Server      |
|                  | Remove               |                                        |

- 3. Selecteer **Opslaan in bestand** om de flow lokaal op te slaan of **Publiceren op server** om de flow te publiceren naar Tableau Server of Tableau Cloud.
- 4. Als u de flow publiceert naar Tableau Server of Tableau Cloud, meld u zich indien nodig aan bij uw server en vult u vervolgens de velden in het dialoogvenster **Publicatieflow** in en klikt u vervolgens op **Publiceren**.

| Publish Flow to Tableau Server                                   | $\times$ |
|------------------------------------------------------------------|----------|
|                                                                  |          |
| Project                                                          |          |
| Default                                                          | •        |
| Name                                                             |          |
| Pivot + Aggregation                                              | *        |
|                                                                  |          |
| Description                                                      |          |
| Pivot year columns to rows and then aggregate months to years $$ |          |
| Tags                                                             |          |
| Saved Steps Add                                                  |          |
| Cancel Publish                                                   |          |

#### Herbruikbare stappen in een flow invoegen

- 1. Open een flow.
- 2. Voer in het deelvenster Flow een van de volgende acties uit:
  - Beweeg de cursor over een stap- of flowlijn totdat het pictogram plus  $\oplus$  wordt getoond. Klik vervolgens op het pictogram en selecteer **Voeg flow in**.
  - Klik met de rechtermuisknop of Ctrl-klik (MacOS) in het witte gebied van het canvas en klik op Voeg flow in of klik op Bewerken > Voeg flow in uit het bovenste menu.

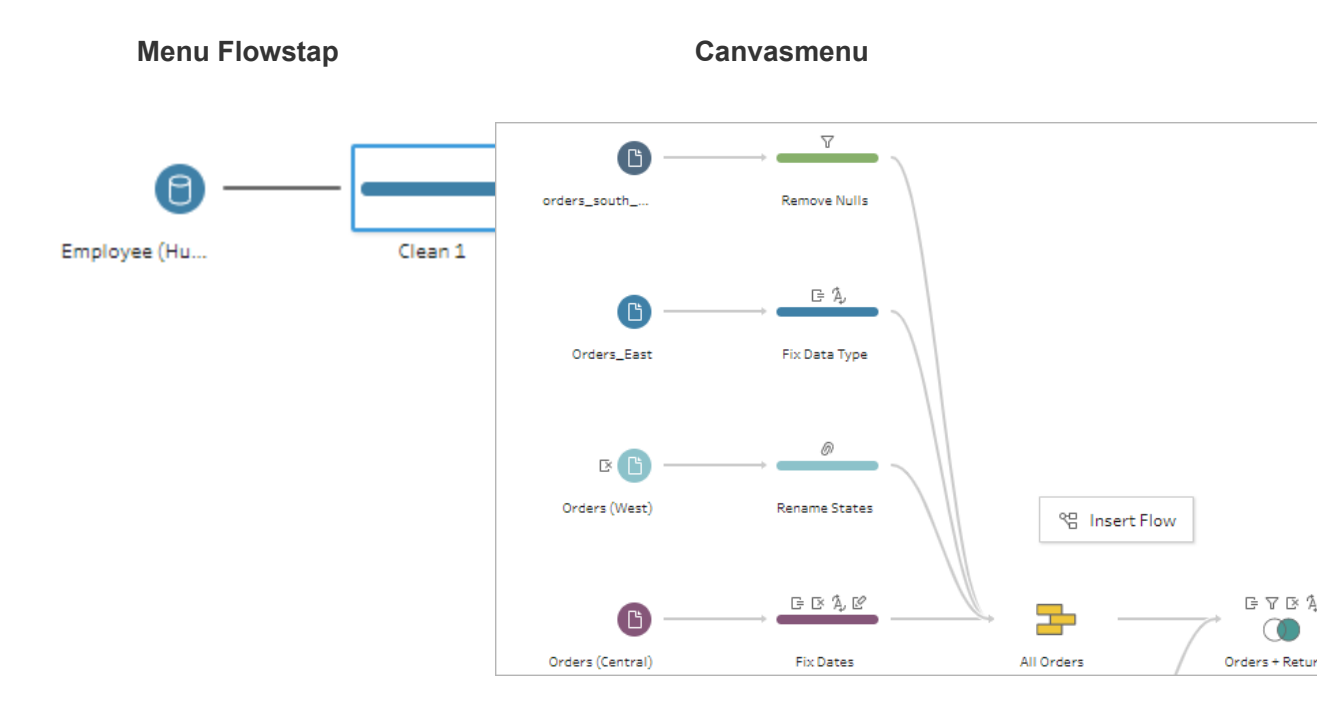

 Kies in het dialoogvenster Flow toevoegen uit flows die zijn opgeslagen in uw lokale bestand of op uw server, en klik vervolgens op Toevoegen. De lijst met flows wordt automatisch gefilterd om flows te tonen die zijn getagd met Opgeslagen stappen. Om andere flows in te voegen, wijzigt u het Flowtype naar Alle flows.

In Tableau Prep Builder versie 2019.4.2 en later en op het web kunt u klikken op **Flow bekijken** om de gepubliceerde flow te openen en te bekijken op de server waarop u bent aangemeld.
| Add Flow                                          |                              |         |           |             | ×  |
|---------------------------------------------------|------------------------------|---------|-----------|-------------|----|
| Add saved steps or flows created by you or others |                              |         |           |             |    |
| Local Files Tableau Server                        |                              |         |           |             |    |
| Ø Search                                          |                              |         | Flow Type | Saved Steps | *  |
| Name Description                                  | Published                    | Project |           |             |    |
| Entertainment Flow-Saved Steps Saved Steps        | Tue Oct 08 12:01:35 PDT 2019 | Default |           | View Flow   | î. |
| LOD Sequence                                      | Tue Oct 08 09:06:23 PDT 2019 | Default |           | View Flow   | ł. |
| pivot                                             | Wed Sep 25 11:45:18 PDT 2019 | Default |           | View Flow   |    |
| Entertainment Flow                                | Tue Oct 08 13:13:11 PDT 2019 | Default |           | View Flow   |    |
| Entertainment Flow - clean and i                  | Tue Oct 08 12:04:57 PDT 2019 | Default |           | View Flow   |    |
|                                                   |                              |         |           |             |    |
| Server: https://qo- Sign Out                      |                              |         | Cancel    | Add         |    |

4. De flow wordt toegevoegd aan het deelvenster Flow. Als u een flow toevoegt aan het einde van een flowstap, worden de flowstappen aan het einde van de stap automatisch toegevoegd. Als u flowstappen tussen bestaande flowstappen invoegt, verplaatst u de stappen naar de gewenste positie in de flow en herstelt u eventuele fouten.

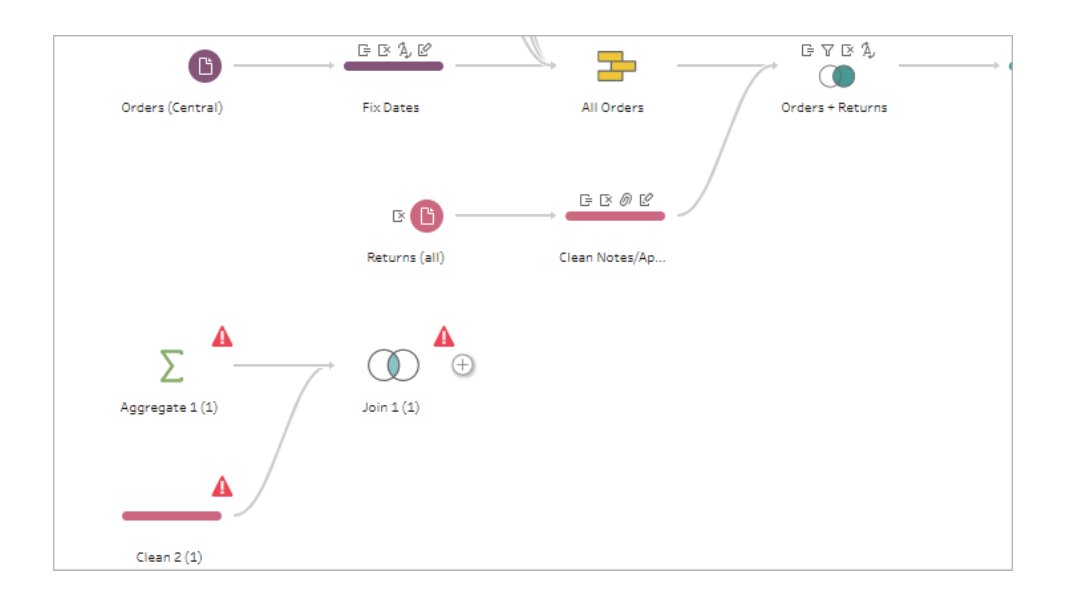

## Hiaten in sequentiële data opvullen

Ondersteund in Tableau Prep Builder versie 2021.3.1 en hoger, en op het web in Tableau Server en Tableau Cloud versie 2021.3.0 en hoger.

Wanneer er hiaten in uw sequentiële dataset zitten, moet u deze mogelijk opvullen met nieuwe rijen om uw data effectief te kunnen analyseren of om trendanalyses uit te voeren. Met het staptype **Nieuwe rijen** kunt u de ontbrekende rijen genereren en configuratieopties instellen zodat u de gewenste resultaten krijgt.

U kunt nieuwe rijen genereren voor velden met numerieke (hele getallen) of datumwaarden. De configuratieopties zijn als volgt:

- Genereer rijen met waarden van één veld of van twee velden
- · Gebruik alle data in het veld of selecteer een waardebereik
- Maak een nieuw veld met de resultaten of voeg de nieuwe rijen toe aan uw bestaande velden
- Stel de stapgrootte in (tot 10.000) waarmee u de nieuwe rijen wilt genereren
- Stel de waarden voor de nieuwe rijen in op nul, Null of kopieer de waarde uit de vorige rij.

#### Voorbeelden

 Voorbeeld 1: U hebt een tabel met verkoopgegevens, maar er zijn dagen waarop geen verkopen worden geregistreerd. U hebt voor elke dag een rij nodig, niet alleen voor de dagen waarop u verkopen had. Met Nieuwe rijen kunt u rijen genereren voor de ontbrekende dagen en deze toevoegen aan uw bestaande veld 'Dagen van de week'. Omdat er op die dagen geen verkopen worden geregistreerd, wilt u dat de waarde van de verkochte hoeveelheid nul is.

|   | Original Table  |               | Table with missing rows added |               |  |  |
|---|-----------------|---------------|-------------------------------|---------------|--|--|
|   | Day of the week | Quantity Sold | Day of the week               | Quantity Sold |  |  |
|   | 1               | 100           | 1                             | 100           |  |  |
|   | 3               | 23            | 2                             | 0             |  |  |
|   | 5               | 75            | <br>3                         | 23            |  |  |
|   | 7               | 14            | 4                             | 0             |  |  |
| ĺ |                 |               | 5                             | 75            |  |  |
|   |                 |               | 6                             | 0             |  |  |
|   |                 |               | 7                             | 14            |  |  |

 Voorbeeld 2: U hebt een tabel met verkoopgegevens waarin de verwerkte bestellingen worden geregistreerd met behulp van een datumbereik. U hebt voor elke dag een rij nodig. Omdat u niet weet hoeveel bestellingen er elke dag zijn verwerkt, wilt u dat de waarden voor de nieuwe rijen Null zijn. Met Nieuwe rijen kunt u de ontbrekende rijen tussen de twee datums genereren en een nieuw veld met de naam 'Alle dagen' maken

7

om uw oorspronkelijke data te behouden.

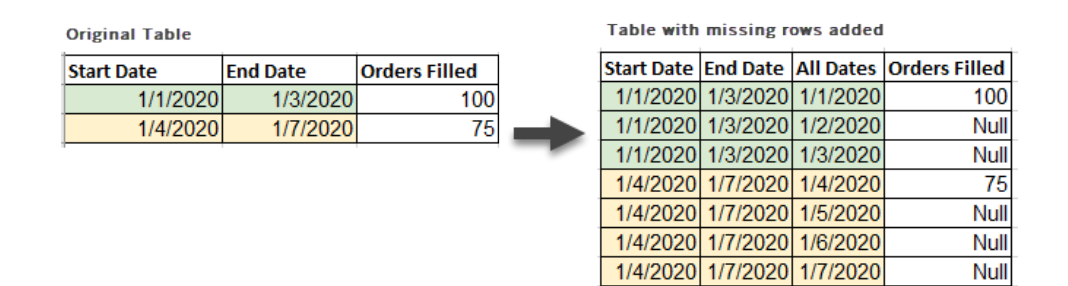

### Nieuwe rijen genereren

Klik in het deelvenster Flow op het pluspictogram 
 en selecteer Nieuwe rijen. De stap

 Nieuwe rijen wordt weergegeven in het deelvenster Flow.

Voer de volgende stappen uit om uw opties te configureren voor het genereren van de nieuwe rijen.

- 2. Hoe wilt u nieuwe rijen toevoegen? Gebruik een van de volgende opties om het veld of de velden te selecteren waarin rijen ontbreken.
  - a. **Waarden van één veld**: Genereer ontbrekende rijen op basis van waarden van één veld. Gebruik deze optie voor de datatypen **Getal (geheel)** of **Datum**.

Gebruik standaard de minimum- en maximumwaarde om ontbrekende rijen te genereren. Deze optie gebruikt alle waarden in het veld. Als u alleen een reeks waarden wilt gebruiken om de ontbrekende rijen te genereren, moet u een **Beginwaarde** en **Eindwaarde** instellen.

**Opmerking**: De velden **Beginwaarde** en **Eindwaarde** Velden kunnen niet worden gebruikt om rijen buiten uw huidige dataset te genereren.

- b. **Waardebereik van twee velden**: Genereer nieuwe rijen met behulp van een waardebereik tussen twee datumvelden. Deze optie is alleen beschikbaar voor **Datum**datatypen. De optie gebruikt alle waarden in het veld en vereist dat beide velden hetzelfde datatype hebben.
- 3. Waar wilt u de nieuwe rijen toevoegen? Wanneer u één veld gebruikt, kunt u de nieuwe rijen toevoegen aan uw bestaande veld of u kunt een nieuw veld maken om uw oorspronkelijke data te behouden. Wanneer u waardebereiken van twee velden gebruikt, moet u een nieuw veld maken.

• Veldnaam: Voer een naam in voor het nieuwe veld.

| Where do you want to add the new rows?    |  |
|-------------------------------------------|--|
| <ul> <li>Update existing field</li> </ul> |  |
| <ul> <li>Create new field</li> </ul>      |  |
| Field name                                |  |
| NewRows1                                  |  |
|                                           |  |

- 4. **Geef uw incrementwaarde op**: Voer een waarde in tussen 1 en 10.000. Elke nieuwe rij wordt verhoogd met de waarde die u selecteert. Als u een waarde selecteert die groter is dan de afstand tussen de waarden, worden er geen nieuwe rijen gegenereerd.
  - Getalvelden: Selecteer een numerieke waarde.
  - Datumvelden: Selecteer een numerieke waarde en selecteer Dag, Week of Maand.
- 5. Welke waarden moeten uw nieuwe rijen hebben?: Selecteer een optie om de andere veldwaarden voor de nieuwe rijen in te vullen.
  - Null: Vul alle veldwaarden met Null.
  - Nul of 0: Vul alle tekstwaarden met Null en alle numerieke waarden met 0.
  - Kopiëren van vorige rij: Vul alle veldwaarden met de waarde uit de vorige rij.

| What values should your new rows have? |   |
|----------------------------------------|---|
| Null or zero                           | • |
| Null                                   |   |
| Null or zero                           |   |
| Copy from previous row                 |   |

Nieuwe rijen worden **vetgedrukt** weergegeven in het deelvenster **Gegenereerde rijen** wanneer u uw configuratie-instellingen invoert. De rijdetails worden weergegeven in het deelvenster **Resultaten van nieuwe rijen**.

| NewRows1 State 20res V Reprinted                                                              | Rename Field 📑 Cre            | ente Calculated Field 🕞 Dupl      | licate | Tald 📑 Xeep Only Tald 🕫                                                  | Hide Field 📑       | Remove Field                   |                          |              |                                                  | 8 | D Search    | · · |
|-----------------------------------------------------------------------------------------------|-------------------------------|-----------------------------------|--------|--------------------------------------------------------------------------|--------------------|--------------------------------|--------------------------|--------------|--------------------------------------------------|---|-------------|-----|
| Settings Changes (0)                                                                          | Generated Rows                |                                   |        | New Rows Results                                                         |                    |                                |                          |              |                                                  |   |             |     |
| How do you want to add new rows?      Values from one field      Value ranges from two fields | Before<br>"Reporting Date" 36 | After<br>NewRows1 2056 (2060 new) |        | Abs<br>Product 28                                                        | C<br>Reporting Dat | e* 27                          | •<br>"Inventory On Hand" | 130          | Units Sold" :::                                  |   | NewRows1 10 |     |
| "Reporting Date"                                                                              |                               | 09/27/2016<br>09/28/2016          | Î      | null                                                                     | 01/01/2014         |                                | null"                    |              | nul"                                             |   | 01/01/2014  |     |
| min("Reporting Date'  max("Reporting Date  max("Reporting Date                                | 10/01/2016                    | 09/30/2016                        |        | "Cool Line Starbucks                                                     | 01/01/2018         |                                | 1,040 -                  |              | 940 -                                            |   | 01/01/2018  |     |
| Use minimum/maximum                                                                           |                               | 10/02/2016<br>10/03/2016          |        | "Evolution Fresh\"! Dr<br>"Evolution Fresh\"! Or<br>"Shaken Sweet Tea"   |                    |                                | 1,070-                   |              | 980 -                                            |   |             |     |
| Where do you want to add the new rows?                                                        |                               | 10/04/2016<br>10/05/2016          |        | "Strawberry Acai Star<br>"Tazō Bottled Berry Bl<br>"Tazō Bottled Black M |                    |                                | 1,130 -<br>1,160 -       |              | .020 -                                           |   |             |     |
| Create new field     Field name                                                               |                               | 10/06/2016<br>10/07/2016          |        | "Tazō Bottled Blackwi<br>"Tazō Bottled Bramble<br>"Tazō Bottled Granble  |                    |                                | 1,190_1                  | -            | .100_1                                           |   |             |     |
| NewRows1                                                                                      |                               | 10/09/2016                        |        |                                                                          |                    |                                |                          |              |                                                  |   |             |     |
| Specify your value increment                                                                  |                               | 10/11/2016                        |        | Product                                                                  |                    | "Reporting Date"<br>01/01/2014 | "Inventory On Hand"      | "Units Sold  | <ul> <li>NewRows1</li> <li>01/02/2014</li> </ul> |   |             |     |
| 1 Day *                                                                                       |                               | 10/12/2016                        |        | null                                                                     |                    | 01/01/2014                     | null                     | nut          | 01/03/2014                                       |   |             | -   |
| What values should your new rows have?                                                        |                               | 10/14/2016                        |        | null<br>null                                                             |                    | 01/01/2014<br>01/01/2014       | null<br>null             | null<br>null | 01/04/2014<br>01/05/2014                         | D |             |     |

# Berekeningen voor detailniveau, rangschikking en tegels maken

**Opmerking**: vanaf versie 2020.4.1 kunt u flows maken en bewerken in Tableau Server en Tableau Cloud. De inhoud van dit onderwerp is van toepassing op alle platforms, tenzij specifiek anders vermeld. Zie **Tableau Prep op het web** in de Help bij **Tableau Server** en **Tableau Cloud** voor meer informatie over flows maken op het web.

U kunt berekende velden gebruiken om nieuwe data maken op basis van data die al in uw databron aanwezig zijn. Tableau Prep ondersteunt veel van dezelfde berekeningstypen als Tableau Desktop. Zie Aan de slag met berekeningen in Tableau voor algemene informatie over het maken van berekeningen.

**Opmerking**: wanneer u een berekend veld maakt, mag u niet de gereserveerde naam 'Aantal records' gebruiken. Als u deze gereserveerde naam gebruikt, ontstaat er een machtigingsfout.

Vanaf versie 2020.1.3 van Tableau Prep Builder en op internet kunt u de analytische functies FIXED Level of Detail (LOD) en RANK en ROW\_NUMBER gebruiken om complexere berekeningen uit te voeren.

Voeg bijvoorbeeld een FIXED LOD-berekening toe om de granulariteit van velden in uw tabel te wijzigen, gebruik de analytische functie ROW\_NUMBER () om snel dubbele rijen te vinden of gebruik een van de RANK ()-functies om de bovenste N- of onderste N-waarden te vinden voor een selectie rijen met vergelijkbare data. Als u liever meer begeleid wordt bij het maken van dit soort expressies, kunt u de visuele berekeningseditor gebruiken.

Vanaf versie 2021.4.1 van Tableau Prep Builder en op internet kunt u de tegelfunctie gebruiken om rijen in een bepaald aantal buckets te verdelen.

**Opmerking**: Sommige functies die worden ondersteund in Tableau Desktop, worden mogelijk nog niet ondersteund in Tableau Prep. Bekijk de functielijst in de berekeningseditor om de beschikbare functies voor Tableau Prep te bekijken.

### Detailniveau berekenen

Wanneer u data op meerdere niveaus van granulariteit in dezelfde tabel moet berekenen, kunt u hiervoor een LOD-expressie (Level of Detail) schrijven. Als u bijvoorbeeld de totale verkoop voor elke regio wilt weten, kunt u een berekening schrijven zoals {FIXED [Region] : SUM ([Sales])}.

Tableau Prep ondersteunt de FIXED-LOD-expressie en gebruikt de syntaxis {FIXED [Field1], [Field2] : Aggregation([Field)}.

LOD-expressies bestaan uit twee delen van de vergelijking die gescheiden worden door een dubbele punt.

- VAST [Veld] (verplicht): Dit is het veld of de velden waarvan u de waarden wilt berekenen. Als u bijvoorbeeld de totale verkoop per klant en regio wilt weten, voert u FIXED [Customer ID], [Region]: in. Als u geen velden selecteert, komt dit neer op het uitvoeren van de aggregatie die aan de rechterkant van de dubbele punt is gedefinieerd en het herhalen van die waarde voor elke rij.
- Aggregatie ([Veld]) (verplicht): Selecteer wat u wilt berekenen en welk aggregatieniveau u wilt. Als u bijvoorbeeld de totale verkoop wilt weten, voert u SUM([Sales] in.

Wanneer u deze functie in Tableau Prep gebruikt, zijn de volgende vereisten van toepassing:

- INCLUDE en EXCLUDE LOD-expressies worden niet ondersteund.
- Aggregatieberekeningen worden alleen ondersteund binnen een LOD-expressie. Bijvoorbeeld SUM([Sales]) zou niet geldig zijn, maar {FIXED [Region] : SUM ([Sales]) } is wel geldig.
- Het nesten van expressies binnen een LOD-expressie wordt niet ondersteund.
   Bijvoorbeeld { FIXED [Region] : AVG( [Sales] ) / SUM( [Profit] ) } wordt niet ondersteund.
- Het combineren van een LOD-expressie met een andere expressie wordt niet ondersteund. Bijvoorbeeld [Sales]/{ FIXED [Country / Region]:SUM([Sales])} wordt niet ondersteund.

### Detailniveau van berekeningen (LOD) maken

Om een detailniveau van berekeningen te maken, kunt u de berekeningseditor gebruiken om zelf een berekening te schrijven. Als u een meer begeleide ervaring wilt, kunt u de visuele berekeningseditor gebruiken, waarin u uw velden selecteert en Tableau Prep de berekening voor u schrijft. Editor berekeningen

 Klik in de werkbalk van het deelvenster Profiel op Berekend veld maken, of klik in een profielkaart of dataraster op het menu Meer opties --- en selecteer Berekend veld maken > Aangepaste berekening.

| Abc<br>Product N 2K E → P                                                                                                    |                                                                    |      |                                                                 |
|----------------------------------------------------------------------------------------------------|--------------------------------------------------------------------|------|-----------------------------------------------------------------|
|                                                                                                    | Filter                                                             | ۲    |                                                                 |
| _                                                                                                    | Clean                                                              | ►    |                                                                 |
| "While you Were Out" Me                                                                                                    | Group Values                                                       | ►    |                                                                 |
| #10 Gummed Flap White                                                                                                    | Split Values                                                       | .⊁., |                                                                 |
| #10 Self-Seal White Enve<br>#10 White Business Enve<br>#10- 4 1/8" x 9 1/2" Recy<br>#10- 4 1/8" x 9 1/2" Secu<br>#10-4 1/8" x 9 1/2" Premi | View State<br>✓ Detail<br>Summary                                  |      | FIXED LOD<br>Tile<br>Difference From<br>Percent Difference From |
| #6 3/4 Gummed Flap Whi<br>1.7 Cubic Foot Compact "                                                                                         | Rename Field<br>Duplicate Field                                    |      | Rank<br>Moving Calculation                                      |
| 1/4 Fold Party Design Invi<br>12 Colored Short Pencils<br>12-1/2 Diameter Round W                                                          | Keep Only Field<br>Create Calculated Field<br>Publish as Data Role | •    | Custom Calculation                                              |
|                                                                                                    | Hide Field<br>Remove                                               |      |                                                                 |

2. Voer in de berekeningseditor een naam in voor uw berekening en voer de expressie in.

Om bijvoorbeeld het gemiddelde aantal dagen te berekenen waarop producten per stad verzonden moeten worden, kunt u een berekening maken zoals hieronder

#### getoond.

| ield Name                                                                            |   | Reference |   |                                                                                                    |
|--------------------------------------------------------------------------------------|---|-----------|---|----------------------------------------------------------------------------------------------------|
| Average days to ship by product { FIXED [Product Name], [City]: AVG([Days to Ship])} | < | AII       | • | <pre>{ FIXED [dim1[, dim2]]:<br/>aggregate-expression }<br/>FIXED level of detail expressions<br/>compute values using the<br/>specified dimensions without<br/>reference to the view level of<br/>detail.<br/>Example: {FIXED [Customer ID]:<br/>MIN([Order Date])}</pre> |

#### Visuele berekeningseditor

Selecteer velden uit een lijst en Tableau Prep maakt de berekening voor u terwijl u uw selecties maakt. In het linkerdeelvenster wordt een voorbeeld van de resultaten getoond, zodat u de resultaten van uw selecties direct kunt bekijken.

| Abc<br>Product N 2K = • P                                                                                                    | •••                                                                           |       | 7                                                               |
|----------------------------------------------------------------------------------------------------|-------------------------------------------------------------------------------|-------|-----------------------------------------------------------------|
| "While you Were Out" M∉<br>#10 Gummed Flap White                                                                                        | Filter<br>Clean<br>Group Values<br>Split Values                               | * * * |                                                                 |
| #10 Self-Seal White Enve<br>#10 White Business Enve<br>#10-4 1/8" x 9 1/2" Recy<br>#10-4 1/8" x 9 1/2" Secu<br>#10-4 1/8" x 9 1/2" Prem | View State<br>✓ Detail<br>Summary                                             |       | FIXED LOD<br>Tile<br>Difference From<br>Percent Difference From |
| #10-4 1/8 X 9 1/2 Prem<br>#6 3/4 Gummed Flap Whi<br>1.7 Cubic Foot Compact "<br>1/4 Fold Party Design Invi<br>12 Colored Short Pencils  | Rename Field<br>Duplicate Field<br>Keep Only Field<br>Create Calculated Field |       | Rank<br>Moving Calculation<br>Custom Calculation                |
| 12-1/2 Diameter Round W                                                                                                    | Hide Field<br>Remove                                                          | P 1   |                                                                 |

- 2. Doe het volgende in de visuele berekeningseditor:
  - Selecteer in de sectie Groeperen op de velden waarvoor u de waarden wilt berekenen. Het veld waar u de menuoptie Berekend veld maken >Vast LOD hebt geselecteerd, is standaard toegevoegd. Klik op het pluspictogram

om extra velden toe te voegen aan uw berekening. Dit vult de linkerkant
van de vergelijking {FIXED [Field1], [Field2] :.

 Selecteer in de sectie Berekenen met het veld dat u wilt gebruiken om uw nieuwe waarden te berekenen. Selecteer vervolgens uw aggregatie. Dit vult de rechterkant van de vergelijking Aggregation ([Field)].

Een grafiek onder het veld toont de verdeling van de waarden en een totaaltelling voor elke waardecombinatie. Afhankelijk van het type data kan dit een boxplot, een waardenbereik of de werkelijke waarden zijn.

| Fixed LOD      |                        |               | Done  |
|----------------|------------------------|---------------|-------|
| Fixed LOD1 600 | Fixed LOD 💌            |               |       |
|                | Group by (+            | Compute using |       |
| 0.556          | Customer ID 🔻 Region 🔻 | MAX 🔻 Sales   |       |
| 1.112          | AA-10315 Central       | 3,930.072 •   | (6)   |
| 1.624          | AA-10375 Central       | 149.97        | (2)   |
| 1.72           | AA-10480 Central       | 479.97        | (10   |
| 1.744          | AA-10645 Central       | 1,323.9       | (3)   |
| 1.788          | AB-10015 Central       | 341.96        | (3)   |
| 2.296          | AB-10060 Central       | 167.94 •      | (3)   |
| 2.912          | AB-10105 Central       | 9,892.74      | • (11 |
| 3.136          | AB-10150 Central       | 99.136 •      | (6) 🖕 |
| 5.184          | AD 10105 C+1           | ٩             | •     |

**Opmerking**: De beschikbare aggregatiewaarden variëren afhankelijk van het datatype dat aan het veld is toegewezen.

- Om een veld te verwijderen, klikt u met de rechtermuisknop of met Ctrl+Klik (MacOS) in het vervolgkeuzevak voor de velden in de sectie Groeperen op en selecteert u Veld verwijderen.
- Dubbelklik in het linkerdeelvenster op de veldkop en voer een naam in voor uw berekening.
- Klik op Gereed om uw nieuwe berekende veld toe te voegen. In het deelvenster Wijzigingen ziet u de berekening die door Tableau Prep is gegenereerd. Klik op Bewerken om de visuele berekeningseditor te openen en wijzigingen aan te brengen.

### Rangschikking of rijnummer berekenen

Met analytische functies, soms ook wel vensterberekeningen genoemd, kunt u berekeningen uitvoeren op de gehele tabel of op een selectie rijen (partitie) in uw dataset. Wanneer u bijvoorbeeld een rangschikking toepast op een selectie rijen, gebruikt u de volgende berekeningssyntaxis:

```
{PARTITION [field]: {ORDERBY [field]: RANK() }}
```

- PARTITION (optioneel): Geef aan op welke rijen u de berekening wilt uitvoeren. U kunt meer dan één veld opgeven, maar als u de volledige tabel wilt gebruiken, laat u dit onderdeel van de functie weg. Tableau Prep behandelt dan alle rijen als de partitie.
   Bijvoorbeeld {ORDERBY [Sales] : RANK() }.
- **ORDERBY** (verplicht): Geef een of meer velden op die u wilt gebruiken om de volgorde voor de rangschikking te genereren.
- Rangschikking () (verplicht): Geef het type rangschikking of ROW\_NUMBER () op dat u wilt berekenen. Tableau Prep ondersteunt de functies RANK(), RANK\_DENSE(), RANK\_ MODIFIED(), RANK\_PERCENTILE() en ROW\_NUMBER().
- DESC of ASC (optioneel): Geeft een aflopende (DESC) of oplopende (ASC) volgorde weer. Standaard wordt de rangschikking in aflopende volgorde gesorteerd. U hoeft dit dus niet in de expressie op te geven. Als u de sorteervolgorde wilt wijzigen, voegt u ASC toe aan de expressie.

U kunt ook beide opties in de functie opnemen. Als u bijvoorbeeld een selectie rijen wilt rangschikken, maar de rijen in oplopende volgorde wilt sorteren en vervolgens de rangschikking in aflopende volgorde wilt toepassen, moet u deze twee opties in de expressie opnemen. Bijvoorbeeld: {PARTITION [Country], [State]: {ORDERBY [Sales] ASC, [Customer Name] DESC: RANK() }}

Bij gebruik van deze functie zijn de volgende vereisten van toepassing:

- Het nesten van expressies binnen een RANK ()-functie wordt niet ondersteund. Bij-voorbeeld [Sales] / {PARTITION [Country]: {ORDERBY [Sales]: RANK() }}
   / SUM( [Profit] ) } wordt niet ondersteund.
- Het combineren van een RANK ()-functie met een andere expressie wordt niet ondersteund. Bijvoorbeeld [Sales]/{PARTITION [Country]: {ORDERBY [Sales]: RANK() }} wordt niet ondersteund.

#### Ondersteunde analytische functies

| Functie Beschrijving | Resultaat |
|----------------------|-----------|
|----------------------|-----------|

| RANK ()          | Wijst aan elke rij een   |      |              |         |            |
|------------------|--------------------------|------|--------------|---------|------------|
|                  | gehele                   | RANK | Sales Person | Region  | Commission |
|                  | nummerrangschikking      | 1    | Lisa         | Central | 15,000     |
|                  | toe, beginnend bij 1, in | 1    | Sarah        | Central | 15,000     |
|                  | aflopende volgorde       | 3    | Barb         | East    | 13,000     |
|                  | Als rijen dezelfde       | 4    | Charles      | East    | 9,000      |
|                  | waarde hebben, delen     | 5    | Jorge        | Central | 7,000      |
|                  | ze de rangschikking      |      |              |         |            |
|                  | die is toegewezen aan    |      |              |         |            |
|                  | het eerste exemplaar     |      |              |         |            |
|                  | van de waarde. Het       |      |              |         |            |
| aantal rijen met | aantal rijen met         |      |              |         |            |
|                  | dezelfde                 |      |              |         |            |
|                  | rangschikking wordt      |      |              |         |            |
|                  | toegevoegd bij het       |      |              |         |            |
|                  | berekenen van de         |      |              |         |            |
|                  |                          |      |              |         |            |
|                  | dus modelijk dat u       |      |              |         |            |
|                  | geen opeenvolgende       |      |              |         |            |
|                  | rangschikkingswaard      |      |              |         |            |
|                  | en krijgt.               |      |              |         |            |
|                  | Voorbeeldberekenin       |      |              |         |            |
|                  | g:{ORDERBY               |      |              |         |            |
|                  | [Commission]             |      |              |         |            |
|                  | DESC: RANK() }           |      |              |         |            |

| RANK_      | Wijst aan elke rij een                                                                                                    |             |               |         |                |
|------------|----------------------------------------------------------------------------------------------------|-------------|---------------|---------|----------------|
| DENSE()    | DENSE() gehele                                                                                                    | DENSE RANK  | Sales Person  | Region  | Commission     |
|            | nummerrangschikking                                                                                                    | 1           | Lisa          | Central | 15,000         |
|            | toe, beginnend bij 1, in                                                                                                    | 1           | Sarah         | Central | 15,000         |
|            | opiopende volgorde                                                                                                    | 2           | Barb          | East    | 13,000         |
|            | Als riien dezelfde                                                                                                    | 3           | Charles       | East    | 9,000          |
|            | waarde hebben, delen                                                                                                    | 4           | Jorge         | Central | 7,000          |
|            | die is toegewezen aan<br>het eerste exemplaar<br>van de waarde. Er<br>worden echter geen<br>rangschikkingswaard<br>en overgeslagen,<br>zodat u<br>opeenvolgende<br>rangschikkingswaard<br>en ziet.<br><b>Voorbeeldberekenin</b><br>g:{ORDERBY<br>[Commission]<br>DESC: RANK_DENSE<br>()} |             |               |         |                |
| RANK_      | Wijst aan elke rij een                                                                                                    |             |               | _       |                |
| MODIFIED() | geneie                                                                                                    | RANK MODIFI | ED Sales Pers | son Reg | ion Commission |
|            | toe, beginnend bij 1, in                                                                                                    | 1           | Sarah         | Cent    | tral 15,000    |
|            | oplopende of                                                                                                    | 1           | Lisa          | Cent    | tral 15,000    |
|            | aflopende volgorde.                                                                                                    | 3           | Barb          | East    | : 13,000       |
|            | Als rijen dezelfde                                                                                                    | 4           | Charles       | East    | 9,000          |
|            | waarde hebben, delen                                                                                                    | 5           | Jorge         | Cent    | tral 7,000     |
|            | ze de rangschikking<br>die is toegewezen aan<br>het laatste exemplaar                                                                                                    |             |               |         |                |

|            | <pre>van de waarde. Rank_<br/>Modified wordt<br/>berekend als Rank +<br/>(Rank + Number<br/>of duplicate<br/>rows - 1).<br/>Voorbeeldberekenin<br/>g:{ORDERBY<br/>[Commission]<br/>DESC: RANK_<br/>MODIFIED()}</pre> |                 |              |         |            |
|------------|----------------------------------------------------------------------------------------------------|-----------------|--------------|---------|------------|
|            |                                                                                                    |                 |              |         |            |
| PERCENTIL- | percentiele                                                                                                    | RANK PERCENTILE | Sales Person | Region  | Commission |
| E()        | rangschikking toe van<br>0 tot 1 in oplopende of<br>aflopende volgorde.<br>RANK_PERCENTILE<br>wordt berekend als<br>(Rank-1) / (Total                                                                                | 0               | Sarah        | Central | 15,000     |
|            |                                                                                                    | 0               | Lisa         | Central | 15,000     |
|            |                                                                                                    | 0.5             | Barb         | East    | 13,000     |
|            |                                                                                                    | 0.75            | Charles      | East    | 9,000      |
|            |                                                                                                    | 1               | Jorge        | Central | 7,000      |
|            | rows-1).                                                                                                    |                 |              |         |            |
|            | <pre>Voorbeeldberekenin g:{ORDERBY [Commission] DESC: RANK_ PERCENTILE()}</pre>                                                                                                    |                 |              |         |            |
|            | <b>Opmerking:</b> Bij<br>een gelijke<br>waarde rondt<br>Tableau Prep<br>de<br>rangschikking<br>naar beneden<br>af,                                                                                                   |                 |              |         |            |

|                                                                                                    | vergelijkbaar<br>met<br>PERCENT_<br>RANK() in SQL.                          |            |              |         |            |
|----------------------------------------------------------------------------------------------------|-----------------------------------------------------------------------------|------------|--------------|---------|------------|
| ROW_                                                                                                    | Wijst een unieke                                                            |            |              |         |            |
| NUMBER()                                                                                                    | sequentiële rij-ID toe                                                      | ROW NUMBER | Sales Person | Region  | Commission |
|                                                                                                    | aan elke unieke rij. Er                                                     | 1          | Sarah        | Central | 15,000     |
|                                                                                                    | worden geen                                                                 | 2          | Lisa         | Central | 15,000     |
|                                                                                                    | overgeslagen. Als u<br>dubbele rijen hebt en                                | 3          | Barb         | East    | 13,000     |
|                                                                                                    |                                                                             | 4          | Charles      | East    | 9,000      |
| deze berekening<br>gebruikt, kunnen uw<br>resultaten elke keer<br>dat u de flow uitvoert,<br>wijzigen als de<br>volgorde van de rijen<br>wijzigt. | 5                                                                           | Jorge      | Central      | 7,000   |            |
|                                                                                                    |                                                                             |            |              |         |            |
|                                                                                                    | <pre>Voorbeeldberekenin g:{ORDERBY [Commission] DESC: ROW_NUMBER () }</pre> |            |              |         |            |

Het volgende voorbeeld toont een vergelijking van elk van de bovenstaande functies toegepast op dezelfde dataset.

| RANK | DENSE RANK | RANK MODIFIED | RANK PERCENTILE | ROW NUMBER | Sales Person | Region  | Commission |
|------|------------|---------------|-----------------|------------|--------------|---------|------------|
| 1    | 1          | 1             | 0               | 1          | Lisa         | Central | 15,000     |
| 1    | 1          | 1             | 0               | 2          | Sarah        | Central | 15,000     |
| 3    | 2          | 3             | 0.5             | 3          | Barb         | East    | 13,000     |
| 4    | 3          | 4             | 0.75            | 4          | Charles      | East    | 9,000      |
| 5    | 4          | 5             | 1               | 5          | Jorge        | Central | 7,000      |

### Berekeningen voor rangschikking of rijnummers maken

Om berekeningen van een rangschikking of Row\_Number te maken, kunt u de berekeningseditor gebruiken om zelf een berekening te schrijven. Als u een meer begeleide ervaring wilt, kunt u de visuele berekeningseditor gebruiken, waarin u uw velden selecteert en Tableau Prep de berekening voor u schrijft.

**Opmerking**: ROW\_NUMBER () berekeningen zijn niet beschikbaar in de visuele berekeningseditor.

#### Editor berekeningen

Gebruik de berekeningseditor om een van de ondersteunde RANK ()- of ROW\_NUMBER()berekeningen te maken. De lijst met ondersteunde analytische berekeningen wordt getoond in de berekeningseditor in de vervolgkeuzelijst **Referentie** onder **Analytisch**.

1. Klik in de werkbalk van het deelvenster Profiel op Berekend veld maken, of klik in een

profielkaart of dataraster op het menu **Meer opties** ··· en selecteer **Berekend veld** maken > Aangepaste berekening.

| Product N 2K                                                                                                    | Filter                                             |       | } "                                                             |
|----------------------------------------------------------------------------------------------------|----------------------------------------------------|-------|-----------------------------------------------------------------|
|                                                                                                    | Clean                                              |       |                                                                 |
| "While you Were Out" Me<br>#10 Gummed Flap White                                                                                                    | Group Values<br>Split Values                       | )<br> |                                                                 |
| #10 Self-Seal White Enve<br>#10 White Business Enve<br>#10- 4 1/8" x 9 1/2" Recy<br>#10- 4 1/8" x 9 1/2" Secu<br>#10- 4 1/8" x 9 1/2" Prem<br>#6 3/4 Gummed Flap Whi<br>1.7 Cubic Foot Compact "<br>1/4 Fold Party Design Invi | View State<br>✓ Detail<br>Summary                  |       | FIXED LOD<br>Tile<br>Difference From<br>Percent Difference From |
|                                                                                                    | Rename Field<br>Duplicate Field<br>Keep Only Field |       | Rank<br>Moving Calculation                                      |
| 12 Colored Short Pencils<br>12-1/2 Diameter Round W                                                                                                    | Create Calculated Field<br>Publish as Data Role    | •     |                                                                 |
|                                                                                                    | Hide Field<br>Remove                               |       |                                                                 |

2. Voer in de berekeningseditor een naam in voor uw berekening en voer de expressie in.

Om bijvoorbeeld de laatste klantorder te vinden, maakt u een berekening zoals hieronder getoond en behoudt u alleen de rijen met klantorders die zijn gerangschikt met het nummer **1**.

| Add Field                                                                                                    | ×                                                                                                    |
|----------------------------------------------------------------------------------------------------|----------------------------------------------------------------------------------------------------|
| Add Field  Field Name Latest Customer Order  ( PARTITION [Customer Name]: ( ORDERBY [Order Date]: RANK()))  No notifications | Reference       All       RANK()         POWER       Rak for the current row in the partition. Identical values are assigned an identical rank.         RANK       RANK         RANK_MODIFIED       RANK_MODIFIED         RANK_MODIFIED       RAKK_PERCENTILE         REGEXP_EXTRACT       REGEXP_EXTRACT         REGEXP_EXTRACT       REGEXP_REPLACE         RIGHT       ROUND |
| No notifications                                                                                                    | ROUND<br>ROW_NUMBER<br>RTRIM<br>SIGN<br>SIM                                                                                                    |
| Calculation is valid $$                                                                                                    | Apply Save                                                                                                    |

Voorbeeld: Gebruik ROW\_NUMBER om dubbele waarden te zoeken en te verwijderen.

In dit voorbeeld wordt de steekproefdataset Superstore in Tableau Prep Builder gebruikt om exacte dubbele waarden voor het veld **Rij-ID** te zoeken en te verwijderen met behulp van de functie ROW\_NUMBER.

- 1. Open de flow Voorbeeld Superstore.
- 2. In het deelvenster Flow klikt u voor de invoerstap **Orders West** op de opschoningsstap **Naam staten wijzigen**.
- 3. Klik in de werkbalk op Berekend veld maken.
- 4. Geef het nieuwe veld in de berekeningseditor de naam Duplicaten en gebruik de functie ROW\_NUMBER om een rijnummer toe te voegen aan het veld Rij-ID met behulp van de expressie {PARTITION [Row ID]: {ORDERBY[Row ID]:ROW\_NUMBER()} en klik op Opslaan.

| A | dd Field                                                    |   |           | ×                      |
|---|-------------------------------------------------------------|---|-----------|------------------------|
| F | ield Name                                                   |   | Reference |                        |
|   | Duplicates                                                  |   | All 👻     | ROW_NUMBER()           |
|   | ( PARTITION (Row ID): ( ORDERBY (Row ID):<br>RCW_NUMBER())) | < |           | Returns the row number |
|   | Calculation is valid 🔿                                      |   |           | Apply Save             |

5. Klik in het nieuwe berekende veld met de rechtermuisknop of op Cmd+Klik (MacOS) op de veldwaarde **1** en selecteer **Alleen deze behouden** in het menu.

| #<br>Duplicates 11 | <b>ほ</b><br>モ・ク … |
|--------------------|-------------------|
| 1                  |                   |
| 2                  | Keep Only         |
| 3                  | Exclude           |
| 4                  |                   |
| 5                  | Edit Value        |
| 6                  | Replace with Null |
| 7                  | Group             |
| 8                  | Ungroup           |
| 9                  |                   |
| 10                 |                   |
| 11                 |                   |
|                    |                   |

| Voor |
|------|
|------|

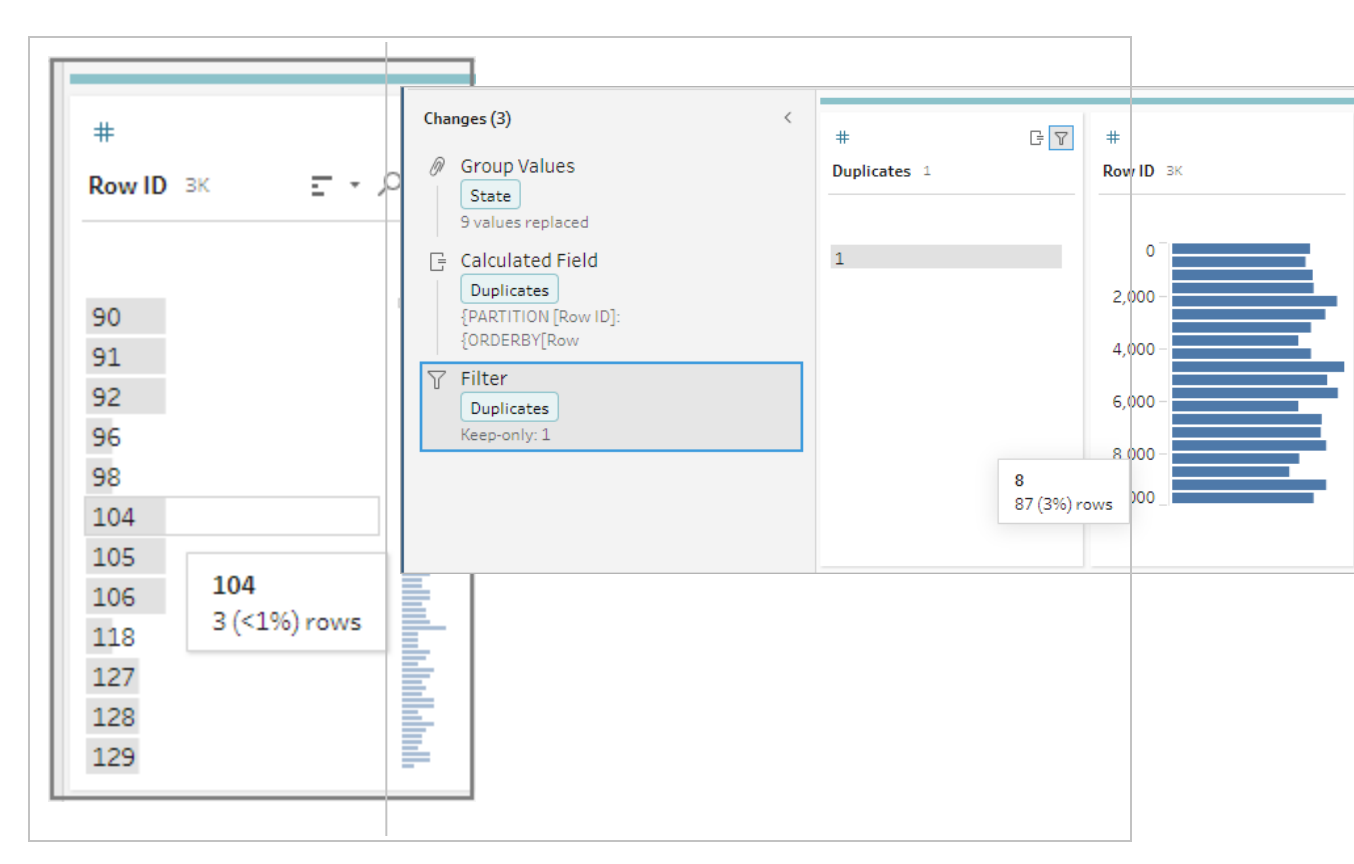

#### Visuele berekeningseditor

Net als bij het maken van een detailniveau van berekeningen, kunt u de visuele berekeningseditor gebruiken om een rangschikkingsberekening te maken. Selecteer de velden die u in de berekening wilt opnemen. Selecteer vervolgens de velden die u wilt gebruiken om de rijen te rangschikken en het type rangschikking dat u wilt berekenen. In het linkerdeelvenster wordt een voorbeeld van de resultaten getoond, zodat u de resultaten van uw selecties direct kunt bekijken.

1. Klik in een profielkaart of het deelvenster Resultaten op het menu **Meer opties** — en selecteer **Berekend veld maken** >**Rangschikking**.

| Abc<br>Customer 793 = • ,                                                                                                    | ρ <u></u>                                                                   |         |                                                                 |
|----------------------------------------------------------------------------------------------------|-----------------------------------------------------------------------------|---------|-----------------------------------------------------------------|
| Aaron Bergman<br>Aaron Hawkins                                                                                                    | Filter<br>Clean<br>Group Values<br>Split Values                             | * * * * |                                                                 |
| Aaron Smayling<br>Adam Bellavance<br>Adam Hart<br>Adam Shillingsburg<br>Adrian Barton<br>Adrian Hane<br>Adrian Shami<br>Aimee Bixby<br>Alan Barnes | View State<br>✓ Detail<br>Summary                                           |         | FIXED LOD<br>Tile<br>Difference From<br>Percent Difference From |
|                                                                                                    | Rename Field<br>Duplicate Field<br>Keep Only Field<br>Create Calculated Fie | Id 🕨    | Rank<br>Moving Calculation<br>Custom Calculation                |
| Alan Dominguez                                                                                                    | Publish as Data Role.<br>Hide Field<br>Remove                               |         |                                                                 |

- 2. Doe het volgende in de visuele berekeningseditor:
  - Selecteer in de sectie **Groeperen op** de velden met rijen waarvoor u waarden wilt berekenen. Hiermee wordt het Partitie-deel van de berekening gemaakt.

Nadat u uw eerste veld hebt geselecteerd, klikt u op het pluspictogram  $\bigoplus$  om extra velden toe te voegen aan uw berekening. Als u alle rijen wilt opnemen of een geselecteerd veld wilt verwijderen, klikt u met de rechtermuisknop of op Cmd+Klik (MacOS) in het vervolgkeuzevak voor de velden in de sectie **Groeperen op** en selecteert u **Veld verwijderen**.

 Selecteer in de sectie Ordenen op de velden die u wilt gebruiken om uw nieuwe waarden te rangschikken. Het veld waar u de menuoptie Berekend veld maken
 >Rangschikking hebt geselecteerd, is standaard toegevoegd. Klik op het pluspictogram 🕀 om extra velden toe te voegen aan uw berekening en

selecteer vervolgens uw type **Rangschikking**. Klik op het sorteerpictogram

**Opmerking**: Rangschikkingswaarden variëren afhankelijk van het datatype dat aan het veld is toegewezen.

• Dubbelklik in het linkerdeelvenster op de veldkop en voer een naam in voor uw berekening.

| Rank             |                 |          |                         | Done     |
|------------------|-----------------|----------|-------------------------|----------|
| Orders Ranked 70 | Rank            |          |                         |          |
|                  | Group by 🕀      | Order by |                         | $\oplus$ |
| 0                | Customer Name 🔻 | Rank     | Order Date     T        | Z +      |
| 50 -             | Aaron Bergman   | 1        | 03/07/2015, 12:00:00 AM | •        |
| 30               | Aaron Hawkins   | 1        | 12/27/2016, 12:00:00 AM | - 1      |
| 100 -            | Aaron Hawkins   | 5        | 10/25/2015, 12:00:00 AM |          |
| 100              | Aaron Hawkins   | 6        | 05/13/2015, 12:00:00 AM |          |
| 150_             | Aaron Smayling  | 1        | 10/03/2018, 12:00:00 AM |          |
|                  | Aaron Smayling  | 2        | 09/04/2018, 12:00:00 AM |          |
|                  | Aaron Smayling  | 3        | 09/25/2017, 12:00:00 AM |          |
|                  | Adam Bellavance | 1        | 11/06/2018, 12:00:00 AM |          |
|                  | Adam Pollavanca | 10       | 05/07/2010 12:00:00 444 | *        |

Klik op Gereed om uw nieuwe berekende veld toe te voegen. In het deelvenster
 Wijzigingen kunt u de berekening zien die Tableau Prep Builder heeft gegenereerd. Klik op Bewerken om de visuele berekeningseditor te openen en wijzigingen aan te brengen.

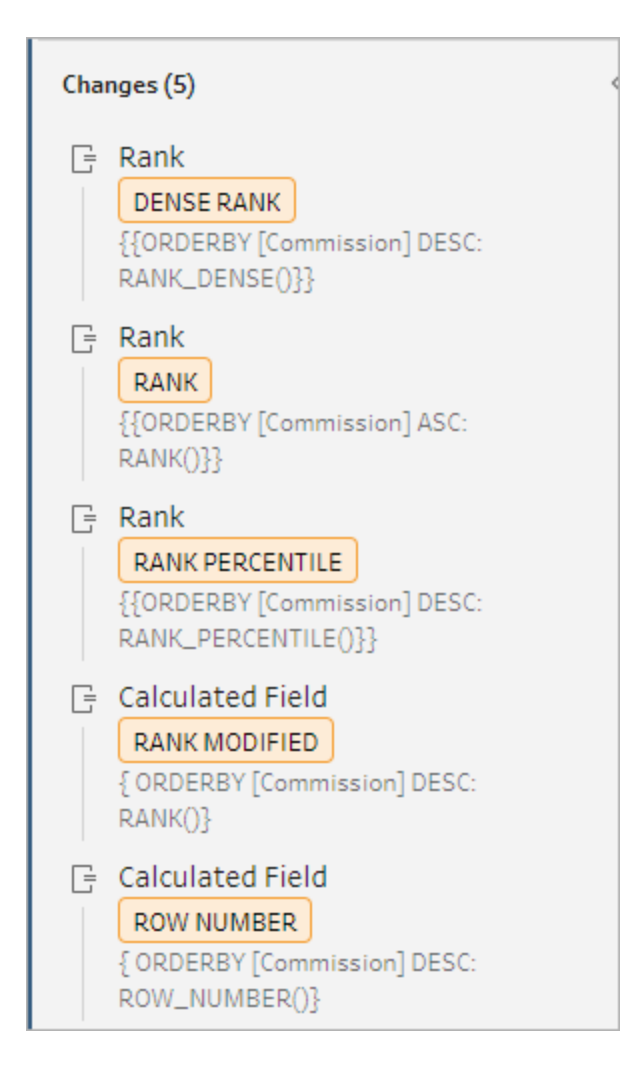

### Tegels berekenen

Met de tegelfunctie kunt u rijen verdelen over een bepaald aantal buckets door een berekend veld te maken. U selecteert de velden waarover u wilt verdelen en het aantal groepen (tegels) dat u wilt gebruiken. U kunt ook extra velden selecteren voor het maken van partities waarbij de tegelrijen in groepen worden verdeeld. Gebruik de berekeningseditor om de syntaxis handmatig in te voeren of gebruik de visuele berekeningseditor om de velden te selecteren, waarna Tableau Prep de berekening voor u schrijft.

Als u bijvoorbeeld rijen met studentdata hebt en wilt zien welke studenten tot de bovenste 50% en onderste 50% behoren, kunt u de data in twee tegels groeperen.

| Student   | Subject | Grade |
|-----------|---------|-------|
| George    | English | 65    |
| Christina | Science | 80    |
| Brian     | English | 89    |
| Jennifer  | Math    | 55    |
| Daniel    | Math    | 70    |
| lan       | Science | 60    |
| Amanda    | English | 90    |
| Heather   | Math    | 65    |
| Frank     | Science | 70    |

Het volgende voorbeeld toont twee groepen voor de bovenste en onderste helft van de cijfers van studenten. De syntaxis voor deze methode is:

```
{ORDERBY [Grade] DESC:NTILE(2) }
```

| Calculation1 | Student   | Subject | Grade |
|--------------|-----------|---------|-------|
| 1            | Amanda    | English | 90    |
| 1            | Brian     | English | 89    |
| 1            | Christina | Science | 80    |
| 1            | Daniel    | Math    | 70    |
| 1            | Frank     | Science | 70    |
| 2            | George    | English | 65    |
| 2            | Heather   | Math    | 65    |
| 2            | lan       | Science | 60    |
| 2            | Jennifer  | Math    | 55    |

U kunt ook een partitie maken, waarbij elke waarde van een veld een aparte partitie is, en de data voor elke partitie in groepen verdelen.

Het volgende voorbeeld laat zien hoe u partities maakt voor het veld Onderwerp. Voor elk onderwerp wordt een partitie gemaakt en voor het veld Cijfer worden twee groepen (tegels) gemaakt. De rijen worden vervolgens gelijkmatig verdeeld over de twee groepen voor de drie partities. De syntaxis voor deze methode is:

```
{PARTITION [Subject]:{ORDERBY [Grade] DESC:NTILE(2)}}
```

Help voor Tableau Prep

| Calculation1 | Student   | Subject | Grade |
|--------------|-----------|---------|-------|
| 1            | Daniel    | Math    | 70    |
| 1            | Heather   | Math    | 65    |
| 2            | Jennifer  | Math    | 55    |
| 1            | Christina | Science | 80    |
| 1            | Frank     | Science | 70    |
| 2            | lan       | Science | 60    |
| 1            | Amanda    | English | 90    |
| 1            | Brian     | English | 89    |
| 2            | George    | English | 65    |

### Tegelberekeningen maken

Om tegelberekeningen te maken, kunt u de berekeningseditor gebruiken om zelf een berekening te schrijven. Als u een meer begeleide ervaring wilt, kunt u de visuele berekeningseditor gebruiken, waarin u uw velden selecteert en Tableau Prep de berekening voor u schrijft.

#### Visuele berekeningseditor

Wanneer u de visuele berekeningseditor gebruikt om een tegelberekening te maken, wordt in het linkerdeelvenster een voorbeeld van de resultaten weergegeven.

- 1. Selecteer een profielkaart om een tegelberekening te maken.
- 2. Klik op het menu Meer opties en selecteer Berekend veld maken > Tegel.

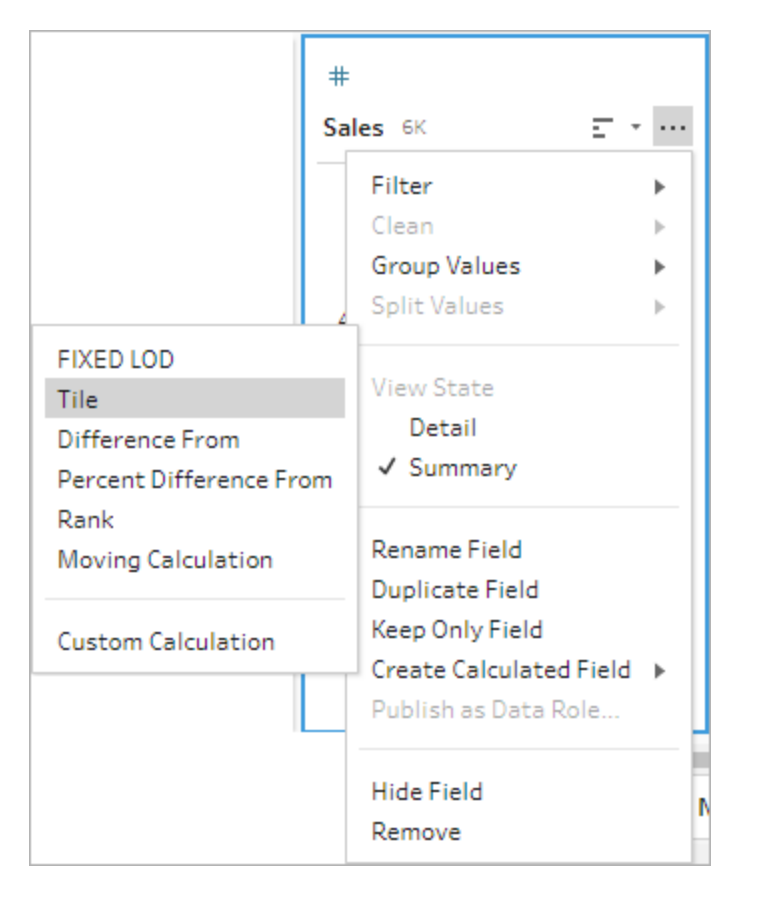

De geselecteerde profielkaart wordt toegevoegd als een ORDERBY-veld.

- 3. Doe het volgende in de visuele berekeningseditor:
  - Selecteer het aantal tegelgroeperingen dat u wilt. De standaardwaarde voor Tegels is 1.
  - Selecteer in de sectie **Groeperen op** de velden voor de rijen waarvoor u waarden wilt berekenen. Hiermee wordt het onderdeel PARTITION van de berekening gemaakt. U kunt meerdere velden Groeperen op gebruiken voor één berekening.

Klik op het pluspictogram  $\bigoplus$  om extra velden toe te voegen aan uw berekening. Als u alle rijen wilt opnemen of een geselecteerd veld wilt verwijderen, klikt u met de rechtermuisknop of op Cmd+Klik (MacOS) in het vervolgkeuzevak voor de velden in de sectie **Groeperen op** en selecteert u **Veld verwijderen**.

• Dubbelklik in het linkerdeelvenster op de veldkop en voer een naam in voor uw berekening.

 Selecteer in de sectie Ordenen op een of meer velden die u wilt gebruiken om uw nieuwe waarden te groeperen en te distribueren. U moet minimaal één veld Ordenen op hebben. Het veld waar u de menuoptie Berekend veld maken >Tegel hebt geselecteerd, is standaard toegevoegd.

| Tile                      |            |                   |                                     | Done     |
|---------------------------|------------|-------------------|-------------------------------------|----------|
| Sales grouped by region 4 | Tile       | ~                 |                                     |          |
|                           | Group by 🕀 | Tile distribution | Order by                            | $\oplus$ |
| 1                         | Region 🔻   | Tiles 4           | Sales ▼ <sup>Z</sup> <sub>A</sub> + |          |
| 2                         | Central    | 1                 | 17,499.95                           | <b>^</b> |
| 4                         | Central    | 1                 | 9,892.74                            |          |
|                           | Central    | 1                 | 9,449.95                            |          |
|                           | Central    | 1                 | 8,159.952                           |          |
|                           | Central    | 1                 | 5,443.96                            |          |
|                           | Central    | 1                 | 4,899.93                            |          |
|                           | Central    | 1                 | 4,164.05                            |          |
|                           | Central    | 1                 | 3,930.072                           |          |
|                           | A + 1      |                   | 0.010.07                            | •        |

- 4. Om de resultaten te sorteren, doet u het volgende:
  - Klik op een van de Berekeningsrijen om de resultaten voor de geselecteerde groepering te filteren
  - Wijzig de oplopende of aflopende volgorde van het veld Ordenen op.
- 5. Klik op Gereed om uw nieuwe berekende veld toe te voegen.
- In het deelvenster Wijzigingen ziet u de berekening die Tableau Prep Builder heeft gegenereerd. Klik op Bewerken om de visuele berekeningseditor te openen en wijzigingen aan te brengen.

Het volgende voorbeeld toont een kwartielverdeling van rijen. Er wordt een partitie gemaakt op basis van vier regio's in de VS en vervolgens worden de data uit het veld Verkoop gelijkmatig over de partities gegroepeerd.

|   | $\boldsymbol{\leftarrow} \rightarrow \texttt{ I } \mid \texttt{ I } \mid \texttt{ O } \triangleright =$ |                                                                                                    |            |           |                |                                  |                 |
|---|----------------------------------------------------------------------------------------------------|----------------------------------------------------------------------------------------------------|------------|-----------|----------------|----------------------------------|-----------------|
|   | Clean 1 3 fields 16 rows<br>V Filter Values                                                             | 🖉 Rename F                                                                                                    | ields      | Create Ca | Iculated Field |                                  | ○ ■ ■  P Search |
|   | Changes (0) <                                                                                           | Abc                                                                                                    |            |           | #              | Abc                              |                 |
|   |                                                                                                    | Sales_Rep                                                                                                    | 16         |           | Sales 16       | Region 4                         |                 |
|   |                                                                                                    | Bateman<br>Bhatt<br>Campbell<br>Garcia<br>Gerasimo<br>Ito<br>Johnson<br>Maharajh<br>Nguyen<br>Rodrigue:<br>Smith<br>Suzuki | v<br>:     |           | 500,000        | Central<br>East<br>South<br>West |                 |
|   | No data changes.<br>Clean and transform your data and see a list of your                                | Sales_Rep                                                                                                    | Sales      | Region    |                |                                  |                 |
|   | changes here.                                                                                           | Suzuki                                                                                                    | 122,905.85 | West      |                |                                  |                 |
| I |                                                                                                    | Smith                                                                                                    | 128,092.69 | East      |                |                                  |                 |
| I |                                                                                                    | Wilson                                                                                                    | 42,618.92  | Central   |                |                                  |                 |
| I |                                                                                                    | Johnson                                                                                                    | 71,202.18  | South     |                |                                  |                 |
| I |                                                                                                    | Wang                                                                                                    | 77,373.52  | South     |                |                                  |                 |
| I |                                                                                                    | Nguyen                                                                                                    | 211,779.5  | Central   |                |                                  |                 |
|   |                                                                                                    | Rodriguez                                                                                                    | 402,291.15 | East      |                |                                  |                 |
| I |                                                                                                    | Garcia                                                                                                    | 33,864.75  | West      |                |                                  |                 |
| I |                                                                                                    | Ito                                                                                                    | 179,112.37 | West      |                |                                  |                 |

#### Editor berekeningen

1. Klik in de werkbalk van het deelvenster Profiel op Berekend veld maken of klik in een

profielkaart of dataraster op het menu **Meer opties** — en selecteer **Berekend veld** maken > Aangepaste berekening.

| #10 Gummed Flap White                                                                                                    | Group Values<br>Split Values                                                                          | * |                                                                 |
|----------------------------------------------------------------------------------------------------|----------------------------------------------------------------------------------------------------|---|-----------------------------------------------------------------|
| #10 Self-Seal White Enve<br>#10 White Business Enve<br>#10- 4 1/8" x 9 1/2" Recy<br>#10- 4 1/8" x 9 1/2" Secu<br>#10- 4 1/8" x 9 1/2" Prem                          | View State<br>✓ Detail<br>Summary                                                                     |   | FIXED LOD<br>Tile<br>Difference From<br>Percent Difference From |
| #10-4 1/8" x 9 1/2" Prem<br>#6 3/4 Gummed Flap Whi<br>1.7 Cubic Foot Compact "<br>1/4 Fold Party Design Invi<br>12 Colored Short Pencils<br>12-1/2 Diameter Round W | Rename Field<br>Duplicate Field<br>Keep Only Field<br>Create Calculated Field<br>Publish as Data Role | • | Rank<br>Moving Calculation<br>Custom Calculation                |

2. Voer in de berekeningseditor een naam in voor uw berekening en voer de expressie in. Om bijvoorbeeld rijen studenten per cijfers in twee groepen te ordenen en ze vervolgens per onderwerp te groeperen, gebruikt u: {PARTITION [Subject]: {ORDERBY [Grade] DESC:NTILE(2)}}.

| eld Name                                                        |   | Reference                                                                                                    |   |                                                                                                    |
|-----------------------------------------------------------------|---|----------------------------------------------------------------------------------------------------|---|----------------------------------------------------------------------------------------------------|
| Grade Calc                                                      |   | All                                                                                                    | ۳ | { PARTITION [dim1 [, dim2] :                                                                                                    |
| <pre>FARTITION (Subject):(ORDERBY (Grade) DESC:NTILE(2)))</pre> | < | Ø         Search           OR         ORDERBY           PARTITION         Percentrile           PI         POWER           RADIANS         RAHK           RAHK, MODIFIED         RAHK, MODIFIED           RAHK, DENSE         RAHK, MODIFIED           RAHK, DESE         RAHK, MODIFIED           RAHK, DESE         RAHK, MODIFIED           RAHK, DESE         RAHK, MODIFIED |   | orderby-expression J<br>Defines the group to apply<br>analytical functions. ORDERBY<br>must be inside the partition<br>Example {PARTITION [Customer<br>{ORDERBY [Sales]: RANK()}} |
|                                                                 |   | REGEXP_MATCH<br>REGEXP_REPLACE<br>REPLACE                                                                                                    |   |                                                                                                    |

Tegelberekeningen bevatten de volgende elementen:

- PARTITION (optioneel): Een partitieclausule verdeelt de rijen van een set met resultaten in partities waarvoor de NTILE()-functie wordt gebruikt.
- ORDERBY (verplicht) De ORDER BY-clausule definieert de distributie van rijen in elke partitie waarvoor NTILE() wordt gebruikt.
- NTILE (verplicht): NTILE is het gehele getal waarin de rijen worden verdeeld.

**Opmerking**: Wanneer alle rijen deelbaar zijn door de NTILE-clausule, verdeelt de functie de rijen gelijkmatig over het aantal tegels. Wanneer het aantal rijen niet deelbaar is door de NTILE-clausule, worden de resulterende groepen verdeeld in bins van verschillende grootte.

- DESC of ASC (optioneel): Geeft een aflopende (DESC) of oplopende (ASC) volgorde weer. Standaard wordt de tegel in aflopende volgorde gesorteerd. U hoeft dit dus niet in de expressie op te geven. Als u de sorteervolgorde wilt wijzigen, voegt u ASC toe aan de expressie.
- 3. Klik op Opslaan.

Het gegenereerde veld toont de toewijzingen van de tegelgroeperingen (bins) die aan elke rij in de tabel zijn gekoppeld.

# Waarden in meerdere rijen berekenen

**Opmerking**: met ingang van versie 2020.4.1 kunt u flows maken en bewerken in Tableau Server en Tableau Cloud. De inhoud van dit onderwerp is van toepassing op alle platforms, tenzij anders aangegeven. Zie **Tableau Prep op het web** in de Help van **Tableau Server** en **Tableau Cloud** voor meer informatie over ontwerpflows op het web.

Met berekeningen op meerdere rijen kunt u waarden berekenen tussen meerdere datarijen in uw flow. Berekeningen op meerdere rijen zijn vergelijkbaar met tabelberekeningen in Tableau maar worden toegepast op uw volledige dataset wanneer u uw flow uitvoert. U kunt de resultaten ook verder uitwerken met andere soorten berekeningen.

**Opmerking**: wanneer u een berekend veld maakt, mag u niet de gereserveerde naam 'Aantal records' gebruiken. Als u deze gereserveerde naam gebruikt, ontstaat er een machtigingsfout.

In Tableau zijn tabelberekeningen alleen van toepassing op waarden in uw visualisatie. U kunt op het resultaat voortbouwen, maar daarvoor moet u een andere tabelberekening gebruiken. Zie Waarden transformeren met tabelberekeningen (in het Engels) in Tableau Help voor meer informatie over het gebruik van tabelberekeningen in Tableau.

Het uitvoeren van tabelberekeningen tijdens de datavoorbereiding kan zorgen voor meer flexibiliteit bij het analyseren van data in Tableau. U kunt de berekening eenvoudig opnieuw gebruiken bij het maken van uw weergave. De onderliggende berekening wordt niet beïnvloed door het filteren. In het geval van grote datasets worden werkmappen mogelijk sneller geladen, omdat de tabel niet opnieuw wordt berekend nadat de query is uitgevoerd.

Tableau Prep ondersteunt momenteel de volgende berekeningen op meerdere rijen:

- Verschil van: berekent het verschil tussen de huidige rijwaarde en een andere waarde.
- **Procentueel verschil van**: berekent het verschil tussen de huidige rijwaarde en een andere waarde als percentage.
- Voortschrijdende berekeningen: retourneert de som of het gemiddelde van een numeriek veld in een flexibele set rijen.
- **Omlaag invullen-berekeningen**: berekent ontbrekende data op basis van de rijen erboven en vult deze in.
- Lopende berekeningen: berekent de som of het gemiddelde van de waarden in een kolom.

Gebruik de visuele berekeningseditor om de berekening snel te genereren of schrijf uw eigen aangepaste berekening in de berekeningseditor.

### 'Verschil van' berekenen

Ondersteund in Tableau Prep Builder 2023.2 en later en op het web in Tableau Cloud. Ook ondersteund In Tableau Server 2023.3 en later.

Een **Verschil van**-berekening berekent het verschil tussen de huidige waarde en een opgegeven aantal rijen vóór of na de huidige rij.

#### Visuele berekeningseditor

Selecteer velden uit een lijst en Tableau Prep maakt de berekening voor u terwijl u uw selecties maakt. In het linkerdeelvenster wordt een voorbeeld van de nieuwe veldresultaten weergegeven. Helemaal rechts in het deelvenster kunt u de berekeningsresultaten bekijken.  Klik in een profielkaart of resultatenvenster op het menu Meer opties --- en selecteer Berekend veld maken > Verschil van.

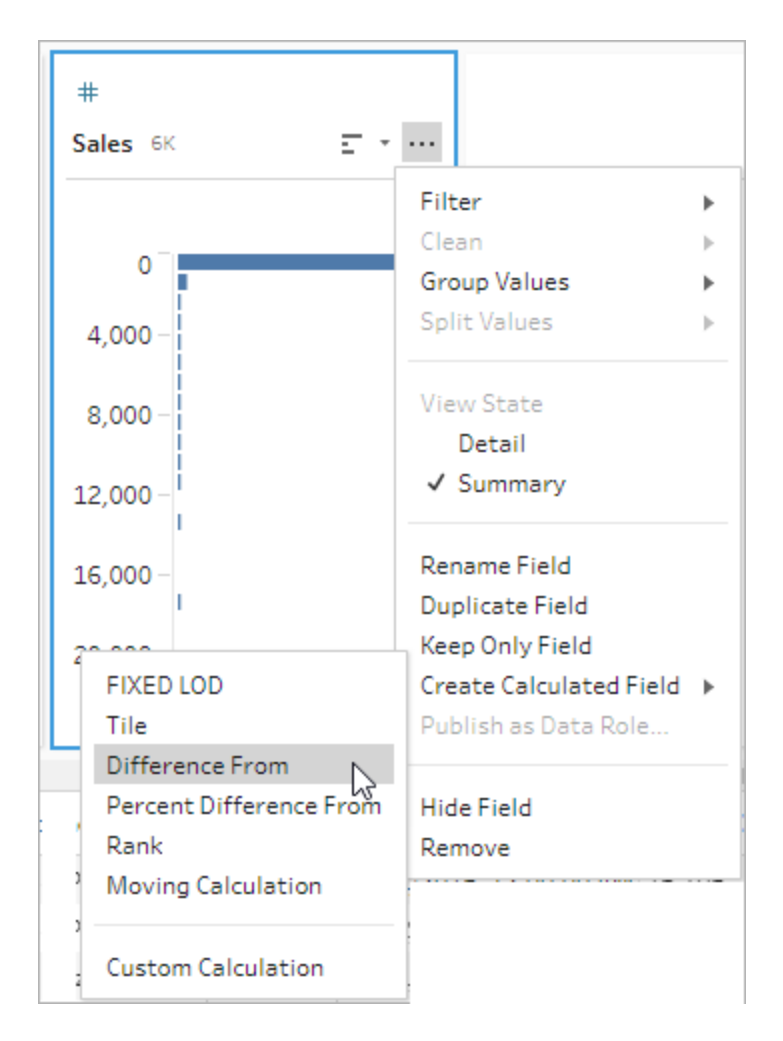

2. Selecteer in de sectie **Groeperen op** de velden met rijen die u in de berekening wilt opnemen. Hierdoor wordt uw tabel gepartitioneerd tijdens het uitvoeren van de berekening. Om de berekening op alle rijen in de tabel toe te passen, accepteert u de standaardwaarde **Volledige tabel**.

Nadat u uw eerste veld hebt geselecteerd, klikt u op het pluspictogram (+) om meer **Groeperen op**-velden aan uw partitie toe te voegen. Om velden opnieuw te ordenen of te verwijderen, klikt u met de rechtermuisknop of (in MacOS) met Ctrl ingedrukt en selecteert u een actie in het menu.

| Group by |   |         | (+) Orde                                                                                               |
|----------|---|---------|----------------------------------------------------------------------------------------------------|
| Region   | * | Country | <ul> <li>← Move Left</li> <li>→ Move Right</li> <li>ା← Move to Start</li> <li>→ Move to End</li> </ul> |
|          |   |         | Remove Field                                                                                           |

 Selecteer in de sectie Ordenen op de velden die u als sorteervolgorde wilt gebruiken. Dit veld wordt gebruikt om aan te geven hoe de LOOKUP-functie de rijen in uw tabel rangschikt.

Als het veld waar u de menuoptie **Berekend veld maken** > **Verschil van** hebt geselecteerd een datum- of tijdveld is, wordt dit veld standaard toegevoegd. U kunt dit echter wijzigen.

Klik op het pluspictogram 🕀 om meer **Ordenen op**-velden aan uw berekening toe te

voegen. Klik op het sorteerpictogram  $2 \downarrow$  om de volgorde te veranderen van oplopend (ASC) in aflopend (DESC). U kunt ook met de rechtermuisknop of (in MacOS) met Ctrl ingedrukt klikken en een actie in het menu Velden selecteren om velden opnieuw te ordenen of te verwijderen.

- 4. Selecteer in de sectie **Berekenen met** het veld met de waarden die u wilt gebruiken om uw resultaten te berekenen.
- 5. Selecteer in de sectie Verschil van de rijen die u wilt gebruiken om het verschil te berekenen. Selecteer bijvoorbeeld Vorige waarde, 2 om het verschil te berekenen tussen de huidige waarde en een waarde 2 rijen vóór die waarde. Annotaties highlighten de rijen die zijn gebruikt om de berekening uit te voeren.

Standaard wordt in het berekeningsvoorbeeld de eerste niet-null-rij weergegeven. U kunt echter op een willekeurige rij in de resultatentabel klikken en een bijgewerkt voorbeeld van de geselecteerde waarde bekijken.

| Difference From         |                 |                         |          |               |                      | Done  |
|-------------------------|-----------------|-------------------------|----------|---------------|----------------------|-------|
| Difference in Sales 12K | Difference From | •                       |          |               |                      |       |
|                         | Group by        | Order by                | $\oplus$ | Compute using | Difference From      |       |
| null                    | Region -        | Order Date 💌            | ≜↓       | Sales         | Previous Value 💌 1   | L ×   |
|                         | West            | 01/06/2015, 12:00:00 AM |          | 19.44         | null                 | •     |
| 20.000                  | West            | 01/13/2015, 12:00:00 AM |          | 333.999       | 314.559              | B-A   |
| 30,000_1                | West            | 01/13/2015, 12:00:00 AM |          | 1,325.85      | 991.851              |       |
|                         | West            | 01/13/2015, 12:00:00 AM |          | 1,325.85      | 0                    |       |
|                         | West            | 01/13/2015, 12:00:00 AM |          | 1,325.85      | 0                    |       |
|                         | West            | 01/13/2015, 12:00:00 AM |          | 19.9          | -1,305.9499999999996 |       |
|                         | West            | 01/13/2015, 12:00:00 AM |          | 19.9          | 0                    |       |
|                         | West            | 01/13/2015, 12:00:00 AM |          | 19.9          | 0                    |       |
|                         | •               | 1                       |          |               |                      | - + - |

Als de berekening niet kan worden uitgevoerd met de huidige instellingen, wordt de annotatie **Niet genoeg waarden** weergegeven. Om dit probleem op te lossen, selecteert u een andere huidige waarde of wijzigt u de configuratie in de sectie **Verschil van**.

| Difference From  |              |          |                        |          |               |   |                       | Done              |
|------------------|--------------|----------|------------------------|----------|---------------|---|-----------------------|-------------------|
| Calculation1 13K | Difference F | rom      | •                      |          |               |   |                       |                   |
|                  | Group by     | $\oplus$ | Order by               | $\oplus$ | Compute using |   | Difference From       |                   |
| null             | Region       | *        | Order Date             | r ģi     | Sales         | ٠ | Previous Value        | • 3 ÷             |
|                  | West         |          | 01/06/2015, 12:00:00 A | M        | 19.44         |   | null                  | •                 |
| 20.000           | West         |          | 01/13/2015, 12:00:00 A | M        | 333.999       |   | null                  | Not enough values |
| 30,000_1         | West         |          | 01/13/2015, 12:00:00 A | M        | 19.9          |   | null                  |                   |
|                  | West         |          | 01/13/2015, 12:00:00 A | M        | 1,325.85      |   | 1,306.40999999999999  |                   |
|                  | West         |          | 01/13/2015, 12:00:00 A | M        | 333.999       |   | 0                     |                   |
|                  | West         |          | 01/13/2015, 12:00:00 A | M        | 1,325.85      |   | 1,305.9499999999996   |                   |
|                  | West         |          | 01/13/2015, 12:00:00 A | M        | 19.9          |   | -1,305.94999999999996 |                   |
|                  | West         |          | 01/13/2015, 12:00:00 A | M        | 333.999       |   | 0                     |                   |
|                  | 4            |          | 1 - 1                  |          |               | _ |                       | •                 |

- 6. Dubbelklik in het linkerdeelvenster op de veldkop en voer een naam in voor uw berekening.
- Klik op Gereed om uw nieuwe berekende veld toe te voegen. In het deelvenster
   Wijzigingen ziet u de berekening die door Tableau Prep is gegenereerd. Klik op
   Bewerken om de visuele berekeningseditor te openen en wijzigingen aan te brengen.

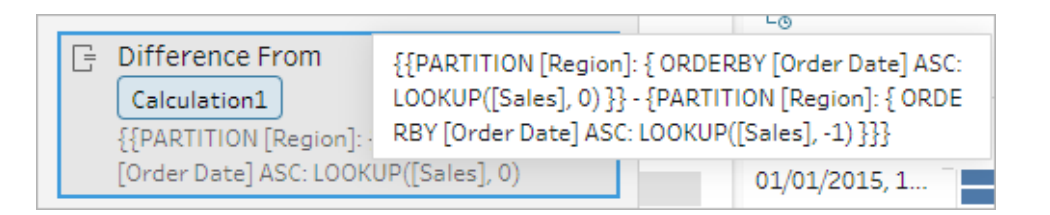

#### Editor berekeningen

Als u uw eigen berekening wilt schrijven om het verschil tussen twee waarden te berekenen, gebruikt u de functie LOOKUP in de editor berekeningen.

 Klik in de werkbalk van het deelvenster Profiel op Berekend veld maken, of klik in een profielkaart of dataraster op het menu Meer opties --- en selecteer Berekend veld maken > Aangepaste berekening.

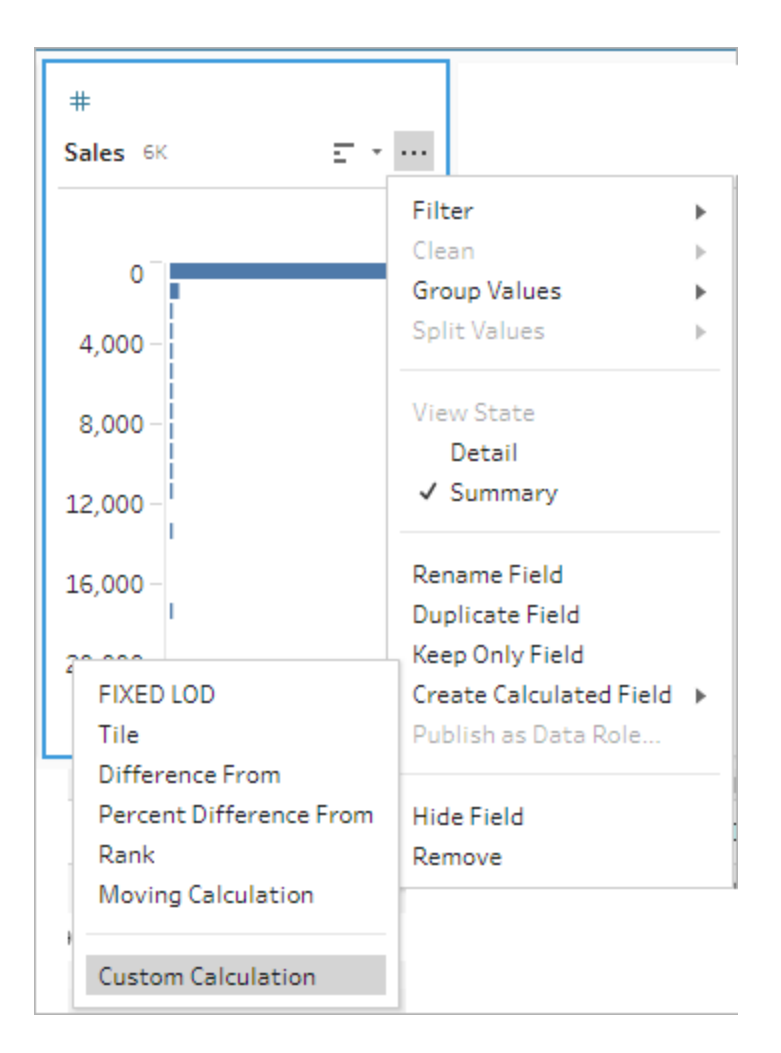

2. Voer de expressie in in de editor berekeningen. Als u bijvoorbeeld het verschil wilt berekenen tussen de huidige verkoopcijfers en de verkoopcijfers van de vorige dag per regio, maakt u een berekening zoals hieronder.

```
{PARTITION [Region]:{ ORDERBY [Order Date]ASC:LOOKUP([Sales],0)}}
-
{ PARTITION [Region]:{ ORDERBY [Order Date]ASC:LOOKUP
([Sales],1)}}
```

| Add Field                                                                                                    |  |                                                                                                    | ×                                                                                             |
|----------------------------------------------------------------------------------------------------|--|----------------------------------------------------------------------------------------------------|-----------------------------------------------------------------------------------------------|
| Add Field<br>Field Name<br>Difference in Daily Sales by Region<br>{ PARTITION [Region]:<br>( ORDERBY [Order Date] ASC: LOOKUP([Sales], 0) }<br>}<br>;<br>( ORDERBY [Order Date] ASC: LOOKUP([Sales], -1) }<br>} |  | Reference<br>All ▼<br>P Search<br>ABS<br>ACOS<br>AND<br>ASC<br>ASC<br>ASCI<br>ASIN<br>ATAN<br>ATAN2<br>AVG<br>CASE<br>CEILING<br>CHAR<br>CONTAINS<br>COS | <pre>X ABS(number) Returns the absolute value of the given number. Example: ABS(-7) = 7</pre> |
| Calculation is valid A                                                                                                    |  | COT<br>COUNT                                                                                                    | Apply Save                                                                                    |

3. Voer een naam voor uw berekening in en klik op **Opslaan**.

### 'Procentueel verschil van' berekenen

Ondersteund in Tableau Prep Builder 2023.2 en later en op het web in Tableau Cloud. Ook ondersteund In Tableau Server 2023.3 en later.

Een berekening van het type **Procentueel verschil van** berekent het procentuele verschil tussen de huidige waarde en een opgegeven aantal rijen vóór of na de huidige rij. Bijvoorbeeld Value1-Value2/Value2.

#### Visuele berekeningseditor

Selecteer velden uit een lijst en Tableau Prep maakt de berekening voor u terwijl u uw selecties maakt. In het linkerdeelvenster wordt een voorbeeld van de nieuwe veldresultaten weergegeven. Helemaal rechts in het deelvenster kunt u de berekeningsresultaten bekijken.

 Klik in een profielkaart of resultatenvenster op het menu Meer opties --- en selecteer Berekend veld maken > Procentueel verschil van.
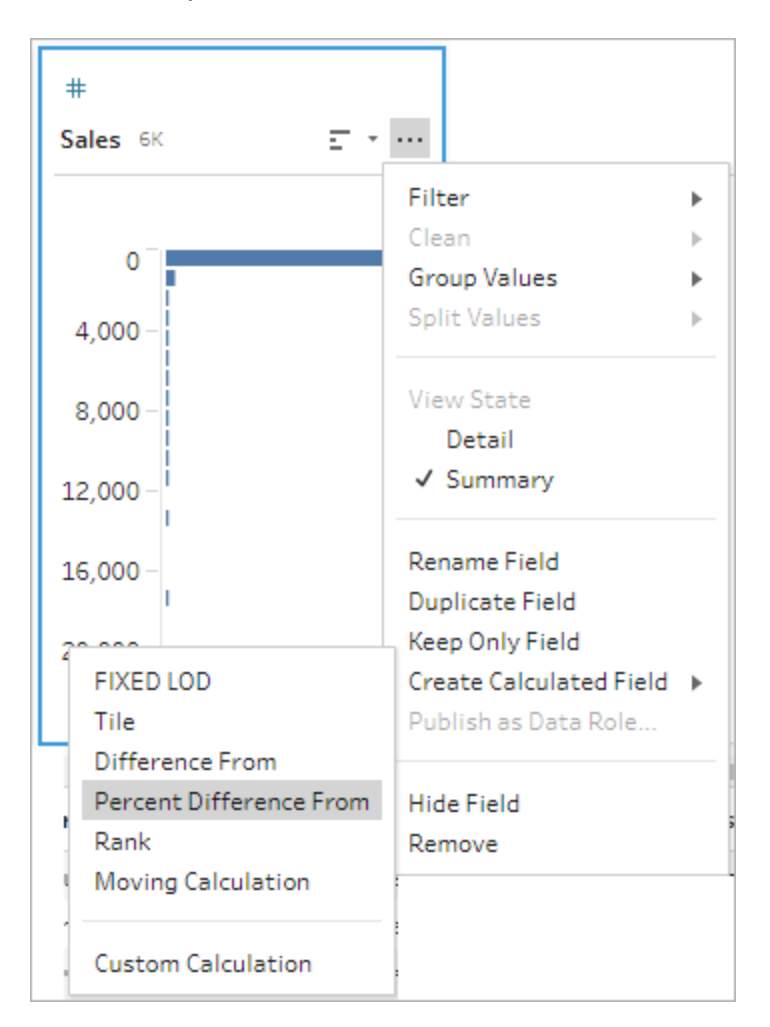

 Selecteer in de sectie Groeperen op de velden met rijen die u in de berekening wilt opnemen. Hierdoor wordt uw tabel gepartitioneerd tijdens het uitvoeren van de berekening. Om de berekening op alle rijen in de tabel toe te passen, accepteert u de standaardwaarde Volledige tabel.

Nadat u uw eerste veld hebt geselecteerd, klikt u op het pluspictogram  $\bigoplus$  om meer **Groeperen op**-velden aan uw partitie toe te voegen. Om velden opnieuw te ordenen of te verwijderen, klikt u met de rechtermuisknop of (in MacOS) met Ctrl ingedrukt en selecteert u een actie in het menu.

| Group by |   |         | (+) Orde                                                                          |
|----------|---|---------|-----------------------------------------------------------------------------------|
| Region   | • | Country | ← Move Left<br>→ Move Right<br>I← Move to Start<br>→I Move to End<br>Remove Field |

 Selecteer in de sectie Ordenen op de velden die u als sorteervolgorde wilt gebruiken. Dit veld wordt gebruikt om aan te geven hoe de LOOKUP-functie de rijen in uw tabel rangschikt.

Als het veld waar u de menuoptie **Berekend veld maken** > **Procentueel verschil van** hebt geselecteerd een datum- of tijdveld is, wordt dit veld standaard toegevoegd. U kunt dit echter wijzigen.

Klik op het pluspictogram 🕀 om meer **Ordenen op**-velden aan uw berekening toe te

voegen. Klik op het sorteerpictogram  $2 \downarrow$  om de volgorde te veranderen van oplopend (ASC) in aflopend (DESC). U kunt ook met de rechtermuisknop of (in MacOS) met Ctrl ingedrukt klikken en een actie in het menu Velden selecteren om velden opnieuw te ordenen of te verwijderen.

- 4. Selecteer in de sectie **Berekenen met** het veld met de waarden die u wilt gebruiken om uw resultaten te berekenen.
- 5. Selecteer in de sectie Procentueel verschil van de rijen die u wilt gebruiken om uw resultaat te berekenen. Selecteer bijvoorbeeld Vorige waarde, 2 om het procentuele verschil te berekenen tussen de huidige waarde en een waarde 2 rijen vóór die waarde. Annotaties highlighten de rijen die zijn gebruikt om de berekening uit te voeren.

Standaard wordt in het berekeningsvoorbeeld de eerste niet-null-rij weergegeven. U kunt echter op een willekeurige rij in de resultatentabel klikken en een bijgewerkt voorbeeld van de geselecteerde waarde bekijken.

| Percent Difference From        |               |           |                       |          |               |   |                         | Don                             |
|--------------------------------|---------------|-----------|-----------------------|----------|---------------|---|-------------------------|---------------------------------|
| Percent Difference in Sale 13K | Percent Diffe | rence Fro | m <del>•</del>        |          |               |   |                         |                                 |
|                                | Group by      | $\oplus$  | Order by              | $\oplus$ | Compute using |   | Percent Difference From |                                 |
| null                           | Region        | •         | Order Date            | ▼ Åi     | Sales         | • | Previous Value          | ▼ 1 <sup>1</sup> / <sub>√</sub> |
|                                | West          |           | 01/06/2015, 12:00:00  | M        | 19.44         |   | null                    |                                 |
| 200 -                          | West          |           | 01/13/2015, 12:00:00  | M        | 333.999       | A | 16.18101851851852       | (B - A) / A                     |
| 600 -                          | West          |           | 01/13/2015, 12:00:00  | M        | 19.9          | В | -0.94041898329037       |                                 |
|                                | West          |           | 01/13/2015, 12:00:00  | M        | 1,325.85      |   | 65.62562814070351       |                                 |
| 000 -                          | West          |           | 01/13/2015, 12:00:00/ | M        | 333.999       |   | -0.74808688765697       |                                 |
| i                              | West          |           | 01/13/2015, 12:00:00/ | M        | 1,325.85      |   | 2.96962266354091        |                                 |
| 400 -                          | West          |           | 01/13/2015, 12:00:00  | M        | 19.9          |   | -0.98499076064412       |                                 |
| 800 -                          | West          |           | 01/13/2015, 12:00:00/ | AM.      | 333.999       |   | 15.78386934673367       |                                 |

Als de berekening niet kan worden uitgevoerd met de huidige instellingen, ziet u de annotatie **Niet genoeg waarden**. Om dit probleem op te lossen, selecteert u een andere huidige waarde of wijzigt u de configuratie in de sectie **Procentueel verschil van**.

| Percent Difference From |                         |                         |               | Done                    |
|-------------------------|-------------------------|-------------------------|---------------|-------------------------|
| Percent Diffe 14K 🗉     | Percent Difference From | m <b>-</b>              |               |                         |
|                         | Group by 🕒              | Order by 🕒              | Compute using | Percent Difference From |
| null                    | Region *                | Order Date ▼ Ž↓         | Sales 🔻       | Previous Value 🔻 3 👗    |
|                         | West                    | 01/06/2015, 12:00:00 AM | 19.44         | null                    |
| 2,000 -                 | West                    | 01/13/2015, 12:00:00 AM | 333.999       | null Not enough values  |
| 6,000_1                 | West                    | 01/13/2015, 12:00:00 AM | 19.9          | null                    |
|                         | West                    | 01/13/2015, 12:00:00 AM | 1,325.85      | 67.20216049382715       |
|                         | West                    | 01/13/2015, 12:00:00 AM | 333.999       | 0                       |
|                         | West                    | 01/13/2015, 12:00:00 AM | 1,325.85      | 65.62562814070351       |
|                         | West                    | 01/13/2015, 12:00:00 AM | 19.9          | -0.98499076064412       |
|                         | West                    | 01/13/2015, 12:00:00 AM | 333.999       | 0                       |
|                         | •                       |                         |               |                         |

- 6. Dubbelklik in het linkerdeelvenster op de veldkop en voer een naam in voor uw berekening.
- Klik op Gereed om uw nieuwe berekende veld toe te voegen. In het deelvenster
   Wijzigingen ziet u de berekening die door Tableau Prep is gegenereerd. Klik op
   Bewerken om de visuele berekeningseditor te openen en wijzigingen aan te brengen.

| 3                            | ({PARTITION [Region]: { ORDERBY [Order Date] ASC:<br>LOOKUP([Sales], 0) }} - {PARTITION [Region]: { ORDE |
|------------------------------|----------------------------------------------------------------------------------------------------|
| 📄 Percent Difference From    | RBY [Order Date] ASC: LOOKUP([Sales], -1) }}) / {PAR                                                     |
| Percent Difference in Sales  | ITTION [Region]: { ORDERBY [Order Date] ASC: LOOK                                                        |
| ({PARTITION [Region]: { ORDE | 0P([Sales], -1) }}                                                                                       |
| [Order Date] ASC: LOOKUP([Sa | les], 0)                                                                                                 |

#### Editor berekeningen

Als u uw eigen berekening wilt schrijven om het procentuele verschil tussen twee waarden te berekenen, gebruikt u de functie LOOKUP in de editor berekeningen.

1. Klik in de werkbalk van het deelvenster Profiel op Berekend veld maken, of klik in een

profielkaart of dataraster op het menu **Meer opties** ··· en selecteer **Berekend veld** maken > Aangepaste berekening.

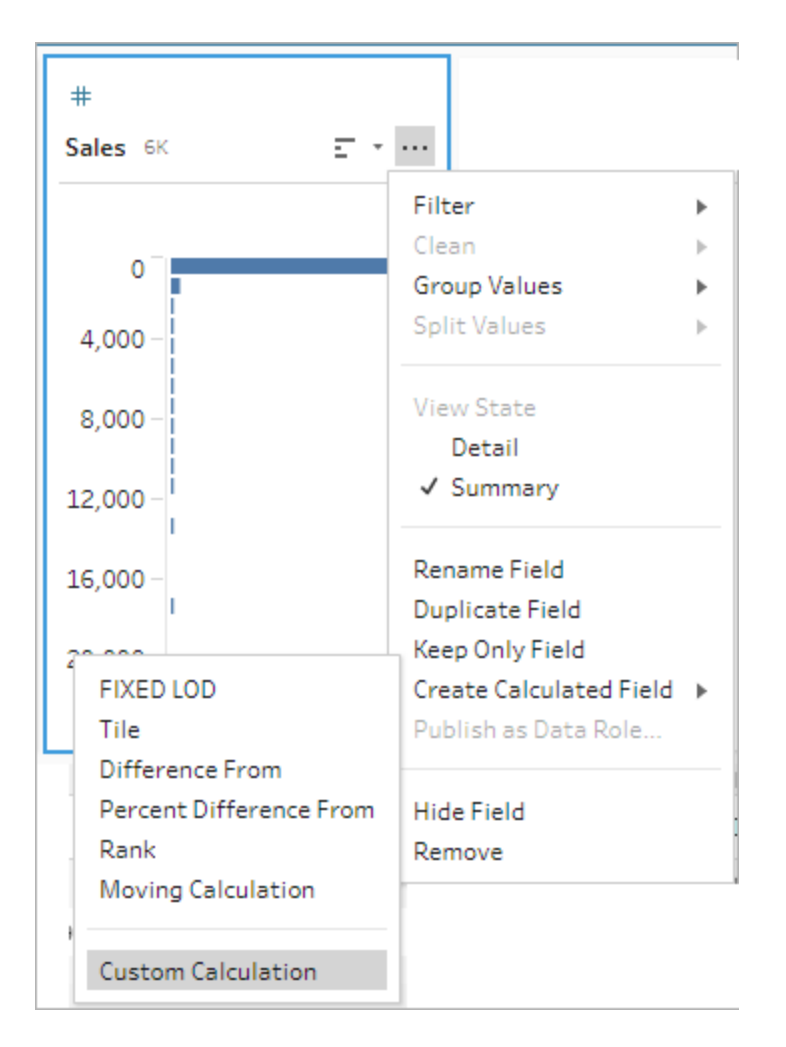

2. Voer de expressie in in de editor berekeningen. Als u bijvoorbeeld het procentuele verschil wilt berekenen tussen de huidige verkoopcijfers en de verkoopcijfers van de vorige dag per regio, maakt u een berekening zoals hieronder.

```
{ PARTITION [Region]:{ ORDERBY [Order Date]ASC:LOOKUP
([Sales],0)}}
-
{ PARTITION [Region]:{ ORDERBY [Order Date]ASC:LOOKUP([Sales],-
1)}}
/
{ PARTITION [Region]:{ ORDERBY [Order Date]ASC:LOOKUP([Sales],-
1)}}
```

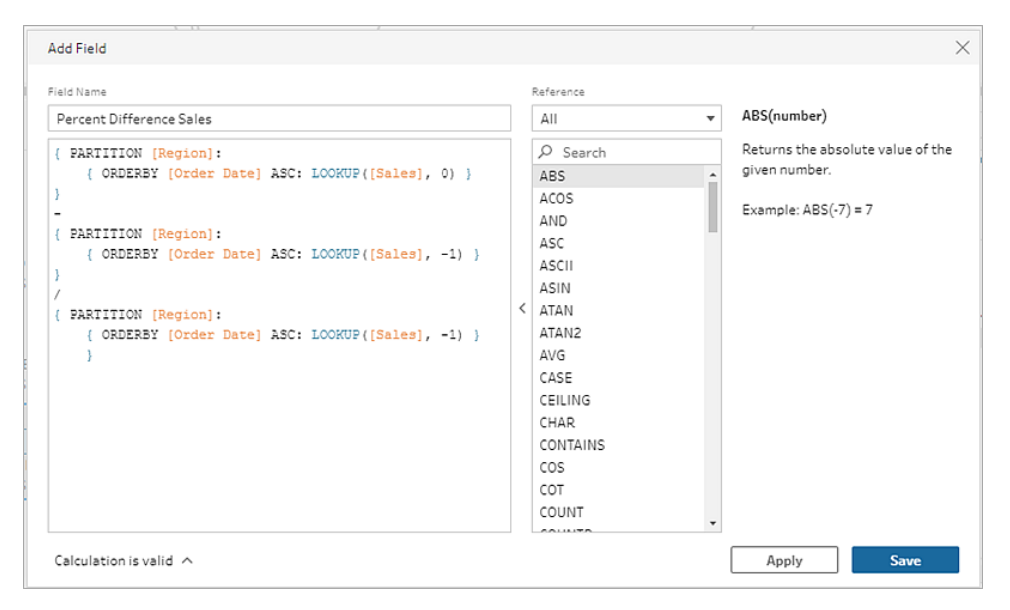

3. Voer een naam voor uw berekening in en klik op **Opslaan**.

### Voortschrijdend gemiddelde of voortschrijdende som berekenen

Ondersteund in Tableau Prep Builder 2023.2 en later en op het web in Tableau Cloud. Ook ondersteund In Tableau Server 2023.3 en later.

Maak een voortschrijdende berekening om meer inzicht te krijgen in trends in uw data en om algemene schommelingen te verminderen. In Tableau Prep kunt u een voortschrijdend gemiddelde of voortschrijdende som van een bepaald aantal waarden vóór of na de huidige waarde berekenen. Zo kunt u bijvoorbeeld het driemaandelijks voortschrijdend gemiddelde van de verkoop per regio bijhouden.

#### Visuele berekeningseditor

Selecteer velden uit een lijst en Tableau Prep maakt de berekening voor u terwijl u uw selecties maakt. In het linkerdeelvenster wordt een voorbeeld van de nieuwe veldresultaten weergegeven. Helemaal rechts in het deelvenster kunt u de berekeningsresultaten bekijken.

 Klik in een profielkaart of resultatenvenster op het menu Meer opties --- en selecteer Berekend veld maken > Voortschrijdende berekening.

|                                                                 | #                                                                  |
|-----------------------------------------------------------------|--------------------------------------------------------------------|
|                                                                 | Sales 192 E * ··                                                   |
|                                                                 | Filter 🕨                                                           |
|                                                                 | Clean 🕨                                                            |
|                                                                 | Group Values 🕨                                                     |
|                                                                 | Split Values 🕨 🕨                                                   |
| FIXED LOD<br>Tile<br>Difference From<br>Percent Difference Fron | View State<br>Detail<br>✓ Summary                                  |
| Rank                                                            | Danama Field                                                       |
| Moving Calculation                                              | Duplicate Field                                                    |
| Custom Calculation                                              | Keep Only Field<br>Create Calculated Field<br>Publish as Data Role |
|                                                                 | Hide Field<br>Remove                                               |

2. Selecteer in de sectie **Groeperen op** de velden met rijen die u in de berekening wilt opnemen. Hierdoor wordt uw tabel gepartitioneerd tijdens het uitvoeren van de berekening. Om de berekening op alle rijen in de tabel toe te passen, accepteert u de standaardwaarde **Volledige tabel**.

Nadat u uw eerste veld hebt geselecteerd, klikt u op het pluspictogram  $\oplus$  om meer **Groeperen op-**velden aan uw berekening toe te voegen. Om velden opnieuw te ordenen of te verwijderen, klikt u met de rechtermuisknop of (in MacOS) met Ctrl ingedrukt en selecteert u een actie in het menu.

| Group by |   |         | (+) Orde                                                                          |
|----------|---|---------|-----------------------------------------------------------------------------------|
| Region   | ~ | Country | ← Move Left<br>→ Move Right<br>I← Move to Start<br>→I Move to End<br>Remove Field |

3. Selecteer in de sectie **Ordenen op** de velden die u als sorteervolgorde wilt gebruiken. Dit veld wordt gebruikt om aan te geven hoe de LOOKUP-functie de rijen in uw tabel rangschikt.

Als het veld waar u de menuoptie **Berekend veld maken** > **Voortschrijdende berekening** hebt geselecteerd een datum- of tijdveld is, wordt dit veld standaard toegevoegd. U kunt dit echter wijzigen.

Klik op het pluspictogram (+) om meer Ordenen op-velden aan uw berekening toe te

voegen. Klik op het sorteerpictogram  $2 \downarrow$  om de volgorde te veranderen van oplopend (ASC) in aflopend (DESC). U kunt ook met de rechtermuisknop of (in MacOS) met Ctrl ingedrukt klikken en een actie in het menu Velden selecteren om velden opnieuw te ordenen of te verwijderen.

- 4. Selecteer in de sectie **Berekenen met** het veld met de waarden die u wilt gebruiken om uw resultaten te berekenen.
- 5. Selecteer in de sectie **Resultaten** de aggregatie die u wilt uitvoeren (som of gemiddelde), het aantal rijen dat u in de berekening wilt opnemen en of u de huidige rij wilt opnemen of uitsluiten.

Om de instellingen voor resultaten te wijzigen, klikt u op de vervolgkeuzelijst **Waarden**. Als u bijvoorbeeld het voortschrijdend gemiddelde van de verkoopcijfers voor de huidige maand en de afgelopen 2 maanden wilt berekenen, stelt u **Vorige waarden** in op 2 en sluit u het dialoogvenster.

| Results                         |                             |          |
|---------------------------------|-----------------------------|----------|
| AVG Values: previous 2, current | Results Settings            | $\times$ |
| null                            |                             |          |
| null Average (3)                | Values used in calculation  |          |
| 12,230.448999999991             | Previous values Next values |          |
| 17,637.92066666666              | 2 • 0 •                     |          |
| 22,210.173999999995             | Exclude current value       |          |
| 26,789.77066666668              |                             |          |
| 39,539.1393333334               |                             |          |
| 47,343.3219999999               |                             |          |
|                                 |                             |          |
|                                 |                             |          |

6. Standaard wordt in het berekeningsvoorbeeld de eerste niet-null-rij weergegeven. U kunt echter op een willekeurige rij in de resultatentabel klikken en een bijgewerkt voorbeeld van de geselecteerde waarde bekijken. Annotaties highlighten de rijen die zijn gebruikt om de berekening uit te voeren.

| Moving Calculation         |                    |                  |                   |                     | Done                                |
|----------------------------|--------------------|------------------|-------------------|---------------------|-------------------------------------|
| 3 Month Moving Average 185 | Moving Calculation | -                |                   |                     |                                     |
|                            | Group by 🕀         | Order by         | $\oplus$          | Compute using       | Results                             |
| null                       | Region *           | Year of Sale 🔻 👌 | Order Month ▼ ੈ‡↓ | Sales *             | AVG 🔻 Values: previous 2, current 👻 |
|                            | West               | 2,015            | 1                 | 8,326.002999999995  | null                                |
| 40,000 -                   | West               | 2,015            | 2                 | 2,448.9759999999997 | null Average (3)                    |
|                            | West               | 2,015            | 3                 | 25,916.36799999998  | 12,230.448999999991                 |
| 90,000 _                   | West               | 2,015            | 4                 | 24,548.418000000005 | 17,637.92066666666                  |
|                            | West               | 2,015            | 5                 | 16,165.736          | 22,210.17399999995                  |
|                            | West               | 2,015            | 6                 | 39,655.1580000003   | 26,789.77066666668                  |
|                            | West               | 2,015            | 7                 | 62,796.52399999999  | 39,539.1393333334                   |
|                            | West               | 2,015            | 8                 | 39,578.283999999934 | 47,343.32199999999                  |
|                            | •                  |                  |                   |                     | •                                   |

Als de berekening niet kan worden uitgevoerd met de huidige instellingen, ziet u de annotatie **Niet genoeg waarden**. U kunt dit probleem oplossen door op de vervolgkeuzelijst **Waarden** te klikken om de configuratie in **Instellingen voor resultaten** te wijzigen.

| Moving Calculation         |                    |                  |                  |                     | Done                                |
|----------------------------|--------------------|------------------|------------------|---------------------|-------------------------------------|
| 3 Month Moving Average 177 | Moving Calculation | in 🔻             |                  |                     |                                     |
|                            | Group by           | Order by         | 0                | Compute using       | Results                             |
| null                       | Region             | Year of Sale 👻 🛓 | Order Month * 21 | Sales •             | AVG 🔻 Values: previous 4, current 👻 |
| 20,000 -                   | West               | 2,015            | 1                | 8,326.002999999995  | null                                |
| 50 000 -                   | West               | 2,015            | 2                | 2,448.9759999999997 | null Not enough values              |
|                            | West               | 2,015            | 3                | 25,916.36799999998  | null                                |
| 80,000 -                   | West               | 2,015            | 4                | 24,548.41800000005  | null                                |
|                            | West               | 2,015            | 5                | 16,165.736          | 15,481.10019999997                  |
|                            | West               | 2,015            | 6                | 39,655.1580000003   | 21,746.9312                         |
|                            | West               | 2,015            | 7                | 62,796.52399999999  | 33,816.44080000004                  |
|                            | West               | 2,015            | 8                | 39,578.283999999934 | 36,548.82399999986                  |
|                            |                    |                  |                  |                     |                                     |

- 7. Dubbelklik in het linkerdeelvenster op de veldkop en voer een naam in voor uw berekening.
- Klik op Gereed om uw nieuwe berekende veld toe te voegen. In het deelvenster
   Wijzigingen ziet u de berekening die door Tableau Prep is gegenereerd. Klik op
   Bewerken om de visuele berekeningseditor te openen en wijzigingen aan te brengen.

|                                   | ({PARTITION [Region]: { ORDERBY [Year of Sale] ASC,<br>[Order Month] ASC: LOOKUP([Sales], -2) }} + {PARTIT<br>ION [Region]: { ORDERBY [Year of Sale] ASC [Order |
|-----------------------------------|----------------------------------------------------------------------------------------------------|
| 📑 Moving Calculation              | Month] ASC: LOOKUP([Sales], -1) }} + {PARTITION [Re                                                                                                    |
| 3 Month Moving Average            | gion]: { ORDERBY [Year of Sale] ASC, [Order Month] A                                                                                                    |
| ({PARTITION [Region]: { ORDERBY   | SC: LOOKUP([Sales], 0) }})/3                                                                                                    |
| [Year of Sale] ASC, [Order Month] |                                                                                                    |

#### Editor berekeningen

Als u uw eigen berekening wilt schrijven om het voortschrijdend gemiddelde of de voortschrijdende som te berekenen, gebruikt u de functie LOOKUP in de editor berekeningen.

1. Klik in de werkbalk van het deelvenster Profiel op Berekend veld maken, of klik in een

profielkaart of dataraster op het menu **Meer opties** ··· en selecteer **Berekend veld** maken > Aangepaste berekening.

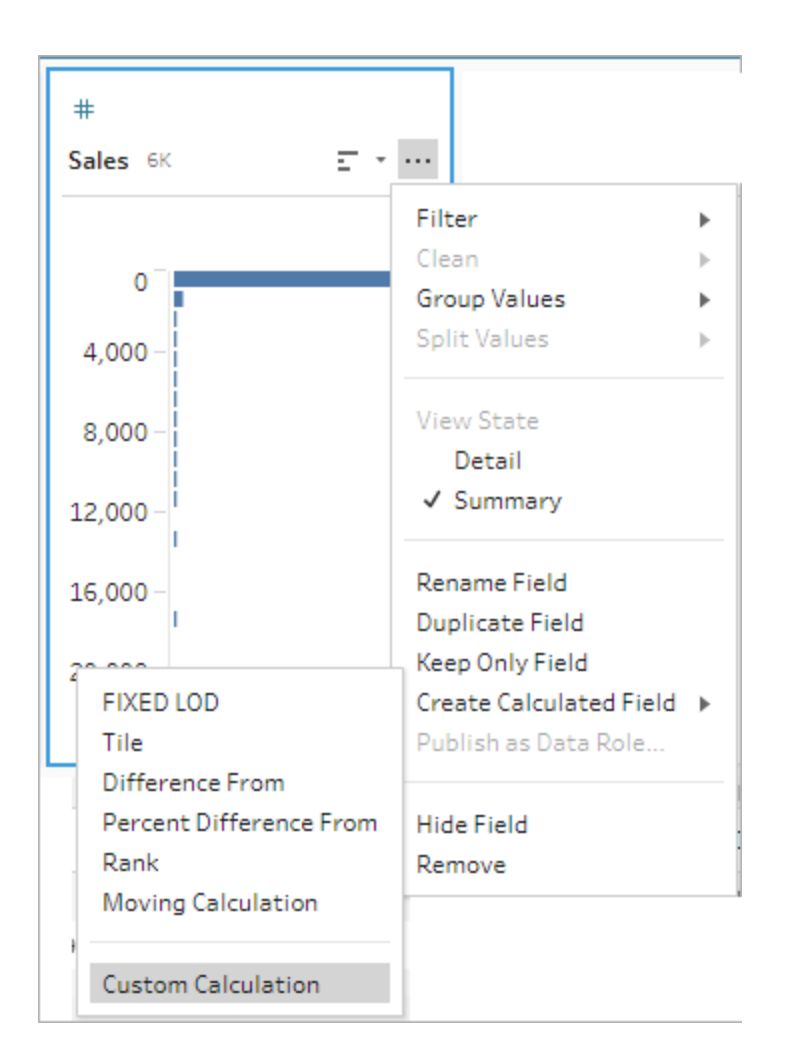

 Voer de expressie in in de editor berekeningen. Als u bijvoorbeeld het driemaandelijks voortschrijdend gemiddelde van de verkoop per regio wilt berekenen, maakt u een berekening zoals hieronder.

**Opmerking**: in dit voorbeeld wordt ervan uitgegaan dat de dataset het juiste detailniveau heeft, één rij voor elke maand. Als uw dataset niet het juiste detailniveau heeft, kunt u een aggregatiestap gebruiken om dit te wijzigen voordat u de berekening toepast.

```
{ PARTITION [Region]:{ ORDERBY [Year of Sale]ASC,[Order Mont-
h]ASC:LOOKUP([Sales],-2)}}
+
{ PARTITION [Region]:{ ORDERBY [Year of Sale]ASC,[Order
```

```
Month]ASC:LOOKUP([Sales],-1)}}
+
{ PARTITION [Region]:{ ORDERBY [Year of Sale]ASC,[Order Mont-
h]ASC:LOOKUP([Sales],-0)}}
/
3
```

| Field Name                                                                                                    | Reference                                            |                                                                                                    |
|----------------------------------------------------------------------------------------------------|------------------------------------------------------|----------------------------------------------------------------------------------------------------|
| <pre>3 Month Moving Average for Sales { PARTITION [Region]:{ ORDERBY [Year of Sale]ASC,[Order Month]ASC:LOOKUP([Sales],-2)}} + { PARTITION [Region]:{ ORDERBY [Year of Sale]ASC,[Order Month]ASC:LOOKUP([Sales],-1)}} + { PARTITION [Region]:{ ORDERBY [Year of Sale]ASC,[Order Month]ASC:LOOKUP([Sales],-0)}} / 3</pre> | All<br>All<br>All<br>All<br>All<br>All<br>All<br>All | LOOKUP(expression, [offset])     Returns the value of the given     expression in a target row,     specified as a relative offset from     the current row. Returns NULL if     the target row cannot be     determined.     Example: {ORDERBY [DATE] ASC :         LOOKUP[(SALES], -1)} returns the     SALES value from the previous     row.     See also: PARTITION, ORDERBY,     ASC, DESC |

3. Voer een naam voor uw berekening in en klik op **Opslaan**.

### Vorige waarde ophalen

Ondersteund in Tableau Prep Builder 2023.2 en later en op het web in Tableau Cloud. Ook ondersteund In Tableau Server 2023.3 en later.

Als u een veld wilt maken met de waarde uit een vorige rij, kunt u een aangepaste berekening maken met behulp van de functie LOOKUP.

1. Klik in de werkbalk van het deelvenster Profiel op Berekend veld maken, of klik in een

profielkaart of dataraster op het menu **Meer opties** ··· en selecteer **Berekend veld** maken > Aangepaste berekening.

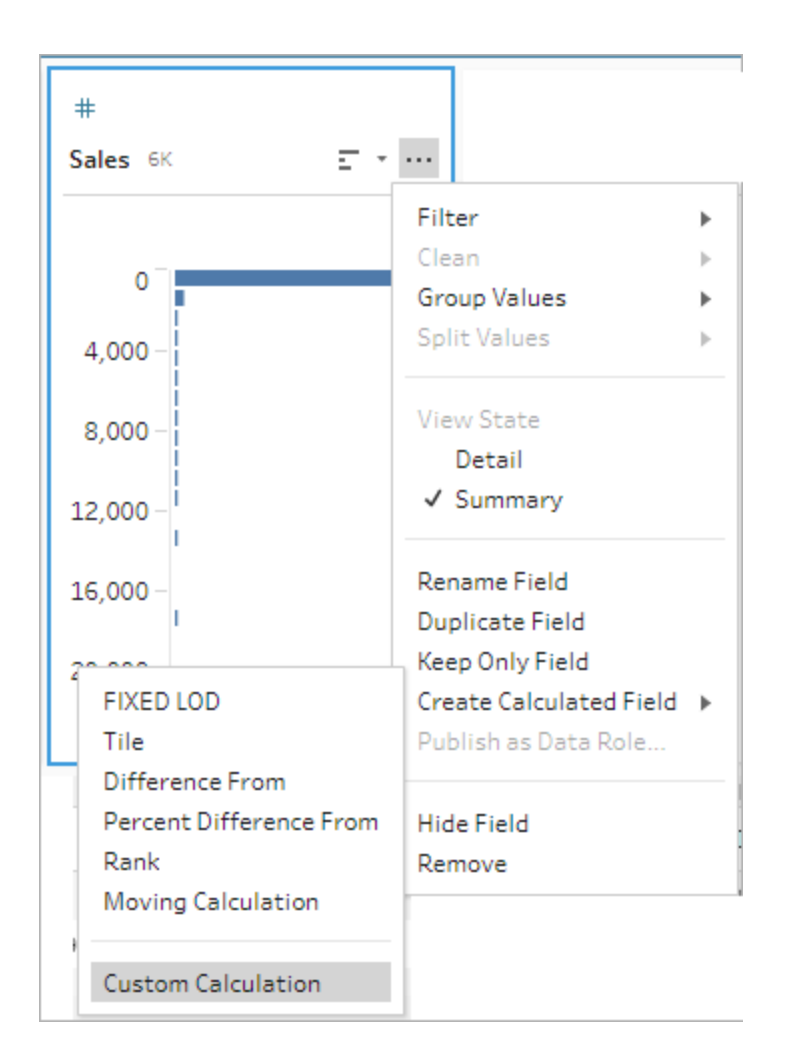

2. Voer de expressie in in de editor berekeningen. Om bijvoorbeeld de vorige verkoopwaarde per besteldatum te vinden, maakt u een berekening zoals hieronder.

**Opmerking**: in dit voorbeeld wordt ervan uitgegaan dat de dataset het juiste detailniveau heeft, één rij voor elke dag. Als uw dataset niet het juiste detailniveau heeft, kunt u een aggregatiestap gebruiken om dit te wijzigen voordat u de berekening toepast.

{ ORDERBY [Order Date]ASC:LOOKUP([Sales],-1) }

| eld Name                                                 | Reference                                                                                                    |                                                                                                    |
|----------------------------------------------------------|----------------------------------------------------------------------------------------------------|----------------------------------------------------------------------------------------------------|
| Previous Day's Sales                                     | All                                                                                                    | <ul> <li>LOOKUP(expression, [offset])</li> </ul>                                                                                                    |
| <pre>( ORDERBY [Order Date]ASC:LOOKUP([Sales],-1))</pre> | P Search     ABS     ACOS     AND     ASC     ASC     ASCI     ASIN     ATAN     ATAN2     AVG     CASE     CEILING     CHAR     CONTAINS     COS     COT     COUNT | Returns the value of the given<br>expression in a target row,<br>specified as a relative offset fror<br>the current row. Returns NULL if<br>the target row cannot be<br>determined.<br>Example: {ORDERBY [DATE] ASC<br>LOOKUP([SALES]1)} returns th<br>SALES value from the previous<br>row.<br>See also: PARTITION, ORDERBY,<br>ASC, DESC |

3. Voer een naam voor uw berekening in en klik op **Opslaan**.

### Omlaag invullen-berekening

Ondersteund in Tableau Prep Builder-versie 2023.3 en later, Tableau Server 2023.3 en later en op het web in Tableau Cloud.

Met een Omlaag invullen-berekening worden ontbrekende data berekend en ingevuld, zodat null-waarden worden vervangen door de waarden uit de rijen erboven. Zo kunnen de data eenvoudig worden gevisualiseerd. In het onderstaande voorbeeld worden de resultaten van een Omlaag invullen-berekening weergegeven, waarbij de null-waarden uit het veld Student worden vervangen door waarden die zijn gebaseerd op de rijen erboven.

| Student | Subject | Grade |
|---------|---------|-------|
| Amanda  | English | 90    |
|         | Math    | 89    |
|         | Science | 80    |
| Daniel  | English | 70    |
|         | Math    | 70    |
|         | Science | 65    |
| lan     | English | 65    |
|         | Math    | 60    |
|         | Science | 55    |

| Student | Subject | Grade |
|---------|---------|-------|
| Amanda  | English | 90    |
| Amanda  | Math    | 89    |
| Amanda  | Science | 80    |
| Daniel  | English | 70    |
| Daniel  | Math    | 70    |
| Daniel  | Science | 65    |
| lan     | English | 65    |
| lan     | Math    | 60    |
| lan     | Science | 55    |

#### Visuele berekeningseditor in Prep

 Klik in een profielkaart of resultatenvenster op het menu Meer opties --- en selecteer Berekend veld maken > Omlaag invullen.

| Abc<br>Sensor ID | 2          |          | #<br>Time St | tamp 4      | <br>Abc<br>Sensor Ca           | 5 E • A               | ♀<br>…<br>Filte                          | #<br>Observation 8<br>er                                                                                               | •  |
|------------------|------------|----------|--------------|-------------|--------------------------------|-----------------------|------------------------------------------|----------------------------------------------------------------------------------------------------|----|
| ID1              |            |          | 1            |             | null                           |                       | Gro                                      | up Values                                                                                                    | F  |
| ID2              |            |          | 2            |             | Depth                          |                       | Spli                                     | t Values                                                                                                    | ۶. |
|                  |            |          | 4            |             | FIXED LOD<br>Tile<br>Fill Down |                       | View<br>View<br>Ren<br>Dup<br>Kee<br>Pub | v State<br>Detail<br>Summary<br>ame Field<br>Nicate Field<br>p Only Field<br>ate Calculated Field<br>Nish as Data Role | •  |
| Sensor ID        | Time Stamp | Sensor C | ategory      | Observation | Difference<br>Percent Dif      | From<br>fference From | Hide                                     | e Field                                                                                                    |    |
| ID1              | 1          | Temperat | ure          | 70          | Rank                           |                       |                                          |                                                                                                    |    |
| ID2              | 1          | Depth    |              | -100        | Running Ca                     | lculation             |                                          |                                                                                                    |    |
| ID1              | 2          | null     |              | 71          | Moving Cal                     | culation              |                                          |                                                                                                    |    |
| ID2              | 2          | null     |              | -200        | Custom Ca                      | culation              |                                          |                                                                                                    |    |
| ID1              | 3          | null     |              | 68          | costoni ca                     | CONTRACTOR I          |                                          |                                                                                                    |    |
| ID2              | 3          | null     |              | -300        |                                |                       |                                          |                                                                                                    |    |
| ID1              | 4          | null     |              | 69          |                                |                       |                                          |                                                                                                    |    |
| ID2              | 4          | null     |              | -400        |                                |                       |                                          |                                                                                                    |    |

2. In de sectie **Groeperen op** kunt u velden selecteren om de data te partitioneren bij het uitvoeren van de berekening. Als u niet wilt dat uw data worden gepartitioneerd, accepteert u de standaardinstelling: **Volledige tabel**.

Nadat u uw eerste veld hebt geselecteerd, kunt u extra 'Groeperen op'-velden toevoegen

aan uw partitie door op het pluspictogram  $\bigoplus$  te klikken. Om velden opnieuw te ordenen of te verwijderen, klikt u met de rechtermuisknop of (in MacOS) met Ctrl ingedrukt en selecteert u een actie in het menu.

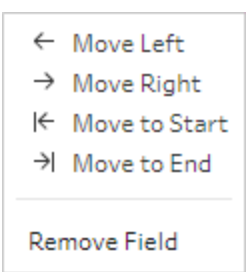

3. Selecteer in de sectie **Ordenen op** een of meer velden die u voor de sorteervolgorde wilt gebruiken. Dit veld wordt gebruikt om de volgorde van de rijen in een tabel te specificeren.

U kunt ook een bronrijnummer toevoegen in de invoerstap van tekst-, CSV- of Excelbestanden om de data in de volgorde van de databron te sorteren.

4. Klik op het pluspictogram 🕀 om meer 'Ordenen op'-velden aan uw berekening toe te voe-

gen. U moet minimaal één veld selecteren. Klik op het sorteerpictogram de volgorde te veranderen van oplopend (ASC) in aflopend (DESC). U kunt ook met de rechtermuisknop of (in MacOS) met Ctrl ingedrukt klikken en een actie in het menu Velden selecteren om velden opnieuw te ordenen of te verwijderen.

 Selecteer in de sectie Berekenen met het veld met de waarden die u omlaag wilt invullen. Het veld Resultaten toont de ingevulde waarden vetgedrukt.

| Fill Down  | 1          |          |          |              |             |          |                   | Done        |
|------------|------------|----------|----------|--------------|-------------|----------|-------------------|-------------|
| Calculatio | on1 2      |          | Fill Dov | wn           | Ŧ           |          |                   |             |
|            |            |          | Group by | y.           | ① Order by  | ۲        | Compute using     | Results     |
| Depth      |            |          | Sensor   | ID           | ▼ Time St   | tamp 🔻 🖞 | Sensor Category * |             |
| Temperat   | ture       |          | ID1      |              | 1           |          | Temperature       | Temperature |
|            |            |          | ID1      |              | 2           |          | null              | Temperature |
|            |            |          | ID1      |              | 3           |          | null              | Temperature |
|            |            |          | ID1      |              | 4           |          | null              | Temperature |
|            |            |          | ID2      |              | 1           |          | Depth             | Depth       |
|            |            |          | ID2      |              | 2           |          | null              | Depth       |
|            |            |          | ID2      |              | 3           |          | null              | Depth       |
|            |            |          | ID2      |              | 4           |          | null              | Depth       |
|            |            |          |          |              |             |          |                   |             |
|            |            |          |          |              |             |          |                   |             |
| Sensor ID  | Time Stamp | Sensor ( | Category | Calculation1 | Observation |          |                   |             |
| ID1        | 1          | Tempera  | ture     | Temperature  | 70          |          |                   |             |
| ID1        | 2          | null     |          | Temperature  | 71          |          |                   |             |
| ID1        | 3          | null     |          | Temperature  | 68          |          |                   |             |
| ID1        | 4          | null     |          | Temperature  | 69          |          |                   |             |
| ID2        | 1          | Depth    |          | Depth        | -100        |          |                   |             |
| ID2        | 2          | null     |          | Depth        | -200        |          |                   |             |
| ID2        | 3          | null     |          | Depth        | -300        |          |                   |             |
| ID2        | 4          | null     |          | Depth        | -400        |          |                   |             |

- 6. Dubbelklik in het linkerdeelvenster op de veldkop en voer een naam in voor uw berekening.
- 7. Klik op **Gereed** om uw nieuwe berekende veld toe te voegen. In het deelvenster Wijzigingen ziet u de berekening die door Tableau Prep is gegenereerd. Klik op **Bewerken** om de visuele berekeningseditor te openen en wijzigingen aan te brengen.

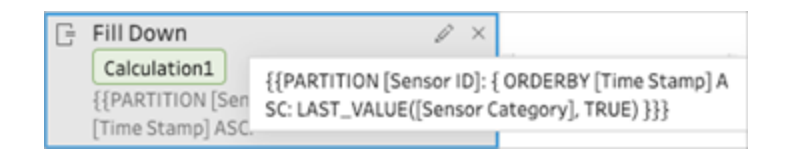

#### Editor berekeningen

1. Klik in de werkbalk van het deelvenster Profiel op Berekend veld maken, of klik in een

profielkaart of dataraster op het menu Meer opties ··· en selecteer Berekend veld

#### maken > Aangepaste berekening.

- 2. Voer de expressie in in de editor berekeningen.
- 3. Voer een naam voor uw berekening in en klik op **Opslaan**.

#### Voorbeelden

Voorbeeld van omlaag invullen met een partitie: op basis van de volgende data kunt u de ontbrekende waarden van het veld Sensor Category (Sensorcategorie) omlaag invullen met behulp van de functie LAST\_VALUE. In dit voorbeeld wordt *Sensor ID* gebruikt om de data te partitioneren, *Time Stamp* (Tijdstempel) om de data te ordenen en *Sensor Category* (Sensorcategorie) om de data te berekenen.

| Sensor ID | Time Stamp | Sensor Category | Observation |
|-----------|------------|-----------------|-------------|
| ID1       | 1          | Temperature     | 70          |
| ID2       | 1          | Depth           | -100        |
| ID1       | 2          |                 | 71          |
| ID2       | 2          |                 | -200        |
| ID1       | 3          |                 | 68          |
| ID2       | 3          |                 | -300        |
| ID1       | 4          |                 | 69          |
| ID2       | 4          |                 | -400        |

| Add Field                                                                                                    |                                                                                                    | ×                                                                                                    |
|----------------------------------------------------------------------------------------------------|----------------------------------------------------------------------------------------------------|----------------------------------------------------------------------------------------------------|
| Add Field<br>Field Name<br>Calculation1<br>(PARTITION [Sensor ID]:(ORDERBY[Time<br>Stamp]ASC:LAST_VALUE([Sensor Category],TRUE))) | Reference<br>AII<br>Search<br>FLOAT<br>FLOOR<br>HEXBINX<br>HEXBINX<br>HEXBINY<br>IF<br>IFNULL<br>IIF<br>INT<br>ISDATE<br>ISNULL<br>INT | LAST_VALUE(expression,<br>[return_last_non-null_value])         Returns the last value of the given<br>expression, from the first row in<br>the partition to the current row.<br>Accepts an optional second<br>boolean parameter to return the<br>last non-null value.         Example: { ORDERBY [Row ID]<br>ASC: LAST_VALUE([Category]) } =<br>returns the value of [Category].         Example: { ORDERBY [Row ID] |
| Calculation is valid A                                                                                                    | LAST_VALUE<br>LEFT<br>LEN<br>LN<br>LOG<br>LOOKUP<br>LOWER<br>LTRIM<br>MAKEDATE                                                         | ASC: LAST_VALUE([Category],<br>true)] = returns the last non-null<br>value of [Category].<br>See also: PARTITION, ORDERBY,<br>ASC, DESC                                                                                                    |

De resultaten van het omlaag invullen worden gehighlight in het berekeningsvenster.

| Calculation1 | Sensor ID | Time Stamp | Sensor Category | Observation |
|--------------|-----------|------------|-----------------|-------------|
| Temperature  | ID1       | 1          | Temperature     | 70          |
| Temperature  | ID1       | 2          | null            | 71          |
| Temperature  | ID1       | 3          | null            | 68          |
| Temperature  | ID1       | 4          | null            | 69          |
| Depth        | ID2       | 1          | Depth           | -100        |
| Depth        | ID2       | 2          | null            | -200        |
| Depth        | ID2       | 3          | null            | -300        |
| Depth        | ID2       | 4          | null            | -400        |

Voorbeeld van omlaag invullen zonder partitie: op basis van de volgende data kunt u de ontbrekende waarden van het veld *Student* omlaag invullen. Het veld *Source Row Number* (Bronrijnummer) is toegevoegd in een invoerstap en wordt gebruikt om de data in de bronvolgorde te rangschikken. *Student* wordt gebruikt om de data te berekenen.

| Student | Student Subject |    |
|---------|-----------------|----|
| Amanda  | English         | 90 |
|         | Math            | 89 |
|         | Science         | 80 |
| Daniel  | English         | 70 |
|         | Math            | 70 |
|         | Science         | 65 |
| lan     | English         | 65 |
|         | Math            | 60 |
|         | Science         | 55 |

| ield Name                                                                   | Reference                                                                                                    |                                                                                                    |
|-----------------------------------------------------------------------------|----------------------------------------------------------------------------------------------------|----------------------------------------------------------------------------------------------------|
| Calculation1                                                                | All                                                                                                    | + LAST_VALUE(expression,                                                                                                    |
| <pre>{ ORDERBY [Source Row<br/>Number]ASC:LAST_VALUE([Student],TRUE))</pre> | All     Search     HEXBINY     IF     IFNULL     IIF     INT     ISDATE     ISNULL     LEFT     LEN     LN     LOG     LOOKUP     LOWER     LTRIM     MAKEDATE | [return_last_non-null_value])         Returns the last value of the give expression, from the first row in the partition to the current row. Accepts an optional second boolean parameter to return the last non-null value.         Example: { ORDERBY [Row ID] ASC: LAST_VALUE([Category]) } = returns the value of [Category].         Example: { ORDERBY [Row ID] ASC: LAST_VALUE([Category], true) } = returns the last non-null value of [Category].         Example: { ORDERBY [Row ID] ASC: LAST_VALUE([Category], true) } = returns the last non-null value of [Category].         See also: PARTITION, ORDERBY, ASC, DESC |
|                                                                             | MAKETIME                                                                                                    |                                                                                                    |

De resultaten van het omlaag invullen worden gehighlight in het berekeningsvenster.

| Calculation1 | Source Row Number | Student | Subject | Grade |
|--------------|-------------------|---------|---------|-------|
| Amanda       | 1                 | Amanda  | English | 90    |
| Amanda       | 2                 | null    | Math    | 89    |
| Amanda       | 3                 | null    | Science | 80    |
| Daniel       | 4                 | Daniel  | English | 70    |
| Daniel       | 5                 | null    | Math    | 70    |
| Daniel       | 6                 | null    | Science | 65    |
| lan          | 7                 | lan     | English | 65    |
| lan          | 8                 | null    | Math    | 60    |
| lan          | 9                 | null    | Science | 55    |

### Lopende berekening

Ondersteund in Tableau Prep Builder-versie 2023.3 en later, Tableau Server 2023.3 en later en op het web in Tableau Cloud.

Met een lopende berekening wordt de cumulatieve som of het cumulatieve gemiddelde van een waarde en alle voorgaande waarden in de kolom berekend. Het onderstaande voorbeeld toont de resultaten van een lopende berekening voor de som van de Sales-bedragen in de loop van de tijd.

| Order | Item | Description  | Sales       |
|-------|------|--------------|-------------|
| 1     | 008  | Tent         | \$14,987.00 |
| 2     | 004  | Backpack     | \$12,562.00 |
| 3     | 002  | Stove        | \$11,985.00 |
| 4     | 007  | Sleeping bag | \$10,345.00 |

| Order | Item | Description  | Sales       | Running Sum of Sales |
|-------|------|--------------|-------------|----------------------|
| 1     | 008  | Tent         | \$14,987.00 | \$14,987.00          |
| 2     | 004  | Backpack     | \$12,562.00 | \$27,549.00          |
| 3     | 002  | Stove        | \$11,985.00 | \$39,534.00          |
| 4     | 007  | Sleeping bag | \$10,345.00 | \$49,879.00          |

#### Visuele berekeningseditor in Prep

 Klik in een profielkaart of resultatenvenster op het menu Meer opties --- en selecteer Berekend veld maken > Omlaag invullen.

| #<br>Order       | 4                 |                          | Abc<br>Item 4            | Abc<br>Item 4 |                                     |                                                                                                    | 4  | #<br>Sa                                                                                                    | ales 4                   | ε·ρ         |  |
|------------------|-------------------|--------------------------|--------------------------|---------------|-------------------------------------|----------------------------------------------------------------------------------------------------|----|----------------------------------------------------------------------------------------------------|--------------------------|-------------|--|
| 1<br>2<br>3<br>4 |                   | 002<br>004<br>007<br>008 | 002<br>004<br>007<br>008 |               | ackpack<br>leeping b<br>tove<br>ent | FIXED LOD<br>Tile<br>Fill Down<br>Difference From<br>Percent Difference Fro<br>Rank<br>Running Calculation<br>Moving Calculation<br>Custom Calculation | om | Filter<br>Clean<br>Group Values<br>Split Values<br>View State<br>✓ Detail<br>Summary<br>Rename Field<br>Duplicate Field<br>Keep Only Field<br>Create Calculat<br>Publish as Data | d<br>ted Field<br>a Role | ▶<br>▶<br>▶ |  |
| Order            | Item              | Description              | Sales                    |               |                                     |                                                                                                    |    |                                                                                                    | Hide Field<br>Remove     |             |  |
| 2                | 2 004 Backpack 12 |                          | 12,562                   |               |                                     |                                                                                                    |    |                                                                                                    |                          |             |  |
| 3                | 002               | Stove                    | 11,985                   |               |                                     |                                                                                                    |    |                                                                                                    |                          |             |  |
| 4                | 007               | Sleeping bag             | 10,345                   |               |                                     |                                                                                                    |    |                                                                                                    |                          |             |  |

2. In de sectie Groeperen op kunt u velden selecteren om de data te partitioneren bij het uitvoeren van de berekening. Als u niet wilt dat uw data worden gepartitioneerd, accepteert u de standaardinstelling: **Volledige tabel**.

Nadat u uw eerste veld hebt geselecteerd, kunt u extra 'Groeperen op'-velden toevoegen

aan uw partitie door op het pluspictogram  $\bigoplus$  te klikken. Om velden opnieuw te ordenen of te verwijderen, klikt u met de rechtermuisknop of (in MacOS) met Ctrl ingedrukt en selecteert u een actie in het menu.

| $\leftarrow$  | Move Left     |  |  |  |  |  |  |  |  |
|---------------|---------------|--|--|--|--|--|--|--|--|
| $\rightarrow$ | Move Right    |  |  |  |  |  |  |  |  |
| ŀ←            | Move to Start |  |  |  |  |  |  |  |  |
| $\rightarrow$ | Move to End   |  |  |  |  |  |  |  |  |
| Remove Field  |               |  |  |  |  |  |  |  |  |

3. Selecteer in de sectie **Ordenen op** een of meer velden die u voor de sorteervolgorde wilt gebruiken. Dit veld wordt gebruikt om de volgorde van de rijen in een tabel te

specificeren.

U kunt ook een bronrijnummer toevoegen in de invoerstap van tekst-, CSV- of Excelbestanden om de data in de volgorde van de databron te sorteren.

4. Klik op het pluspictogram 🕀 om meer 'Ordenen op'-velden aan uw berekening toe te voe-

gen. U moet minimaal één veld selecteren. Klik op het sorteerpictogram de volgorde te veranderen van oplopend (ASC) in aflopend (DESC). U kunt ook met de rechtermuisknop of (in MacOS) met Ctrl ingedrukt klikken en een actie in het menu Velden selecteren om velden opnieuw te ordenen of te verwijderen.

- 5. Selecteer in het veld **Resultaten** de aggregatie die u wilt uitvoeren (SUM of AVG) voor een lopende som of een voortschrijdend gemiddelde
- 6. Klik op de rijen in de resultatentabel om een bijgewerkt voorbeeld van de geselecteerde waarde weer te geven. Annotaties highlighten de rijen die zijn gebruikt om de berekening uit te voeren.

| Runni  | ing Calcu | lation       |        |                  |          |          |       |   |               |   |
|--------|-----------|--------------|--------|------------------|----------|----------|-------|---|---------------|---|
| Calcul | ation1    | 1            | Run    | ning Calculation | 1        | *        |       |   |               |   |
|        |           |              | Group  | by               | $\oplus$ | Order by |       | Ð | Compute using |   |
| 14,98  | 7         |              | Full   | table            | •        | Order    | ¥ 1/2 | 1 | Sales         | * |
| 27,54  | 9         |              |        |                  |          | 1        |       |   | 14,987        |   |
| 39,53  | 4         |              |        |                  |          | 2        |       |   | 12,562        |   |
| 49,87  | 9         |              |        |                  |          | 3        |       |   | 11,985        |   |
|        |           |              |        |                  |          | 4        |       |   | 10,345        |   |
|        |           |              |        |                  |          |          |       |   |               |   |
| Order  | Item      | Description  | Sales  | Calculation1     |          |          |       |   |               |   |
| 1      | 800       | Tent         | 14,987 | 14,987           |          |          |       |   |               |   |
| 2      | 004       | Backpack     | 12,562 | 27,549           |          |          |       |   |               |   |
| 3      | 002       | Stove        | 11,985 | 39,534           |          |          |       |   |               |   |
| 4      | 007       | Sleeping bag | 10,345 | 49,879           |          |          |       |   |               |   |

- 7. Dubbelklik in het linkerdeelvenster op de veldkop en voer een naam in voor uw berekening.
- 8. Klik op **Gereed** om uw nieuwe berekende veld toe te voegen. In het deelvenster Wijzigingen ziet u de berekening die door Tableau Prep is gegenereerd. Klik op **Bewerken** om de visuele berekeningseditor te openen en wijzigingen aan te brengen.

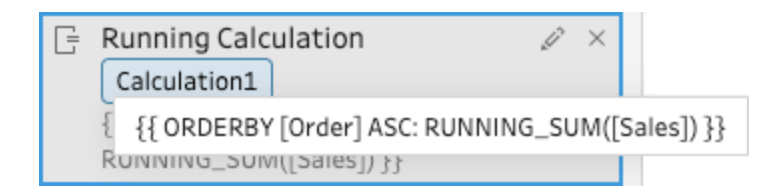

#### Editor berekeningen

- Klik in de werkbalk van het deelvenster Profiel op Berekend veld maken, of klik in een profielkaart of dataraster op het menu Meer opties — en selecteer Berekend veld maken > Aangepaste berekening.
- 2. Voer de expressie in in de editor berekeningen. Op basis van de volgende data kunt u bijvoorbeeld het totaal van Sales (Verkoop) in de loop van de tijd berekenen met behulp van de functie RUNNING\_SUM. De data worden niet gepartitioneerd en worden gegroepeerd met Volledige tabel. Het veld Order (Volgorde) wordt gebruikt om in chronologische volgorde te sorteren, en Sales wordt gebruikt om de data te berekenen.

| Order | Item | Description  | Sales       |
|-------|------|--------------|-------------|
| 1     | 008  | Tent         | \$14,987.00 |
| 2     | 004  | Backpack     | \$12,562.00 |
| 3     | 002  | Stove        | \$11,985.00 |
| 4     | 007  | Sleeping bag | \$10,345.00 |

| eid Name                                            | Reference                                                                                                    |                                        |                                                                                                    |
|-----------------------------------------------------|----------------------------------------------------------------------------------------------------|----------------------------------------|----------------------------------------------------------------------------------------------------|
| Calculation1                                        | All                                                                                                    | *                                      | RUNNING_SUM(expression)                                                                                                    |
| <pre>ORDERBY [Order]ASC:RUNNING_SUM([Sales]))</pre> | C Search<br>REGEXP_J<br>REGEXP_J<br>REGEXP_J<br>REGEXP_J<br>REGEXP_J<br>ROUND<br>ROW_NUT<br>RTRIM<br>RUNNING<br>SIGN<br>SIGN<br>SIGN<br>SIN<br>SPACE<br>SPLIT<br>SQUARE<br>STARTSW<br>STDEV<br>STDEVP<br>STM<br>SIM | h<br>REPLACE<br>MBER<br>5_AVG<br>5_SUM | Returns the running sum of the<br>given expression, from the firs<br>row in the partition to the curr<br>row.<br>Example: { ORDERBY [Row ID]<br>: RUNNING_SUM([Sales]) } =<br>running sum of all Sales.<br>Example: { PARTITION [Catego<br>{ ORDERBY [Row ID] ASC:<br>RUNNING_SUM([Sales]) } =<br>running sum of Sales, per<br>Category.<br>See also: RUNNING_AVG,<br>PARTITION, ORDERBY, ASC, DE |

3. Voer een naam voor uw berekening in en klik op Opslaan.

De resultaten van de lopende som worden gehighlight in het berekeningsvenster.

| Calculation1 | Order | Item | Description  | Sales  |
|--------------|-------|------|--------------|--------|
| 14,987       | 1     | 008  | Tent         | 14,987 |
| 27,549       | 2     | 004  | Backpack     | 12,562 |
| 39,534       | 3     | 002  | Stove        | 11,985 |
| 49,879       | 4     | 007  | Sleeping bag | 10,345 |

# Uw data draaien

**Opmerking**: vanaf versie 2020.4.1 kunt u flows maken en bewerken in Tableau Server en Tableau Cloud. De inhoud van dit onderwerp is van toepassing op alle platforms, tenzij specifiek anders vermeld. Zie **Tableau Prep op het web** in de Help van **Tableau Server** en **Tableau Cloud** voor meer informatie over ontwerpflows op het web.

Soms is het lastig om data uit een spreadsheet of kruistabel te analyseren in Tableau. Tableau geeft de voorkeur aan 'hoge' data in plaats van 'brede' data. Dit betekent dat u data vaak moet omzetten van kolommen naar rijen kolommen, zodat Tableau deze correct kan evalueren.

Er kunnen zich echter ook situaties voordoen waarin uw datatabellen hoog en smal zijn en te genormaliseerd om ze goed te kunnen analyseren. Stel dat u werkt voor een verkoopafdeling die hun reclame-uitgaven bijhoudt in twee kolommen. De eerste kolom heet **Adverteren** en bevat drie rijen voor **radio**, **televisie** en **print**. De tweede kolom bevat de totale uitgaven. In dit type scenario moet u de data vanuit de rijen omzetten naar kolommen, zodat de data als afzonderlijke metingen kan worden geanalyseerd.

Maar hoe zit het met het draaien van grotere datasets of met data die in de loop van de tijd vaak veranderen? U kunt een jokerpatroon gebruiken om te zoeken naar velden die overeenkomen met het patroon en de data vervolgens automatisch draaien.

Gebruik een van de volgende opties bij het draaien van uw data:

- Kolommen draaien naar rijen
- Gebruik een zoekactie met jokertekens om velden direct te draaien op basis van een patroonovereenkomst (Tableau Prep Builder-versie 2019.1.1 en later en op het web).
- Rijen draaien naar kolommen (Tableau Prep Builder-versie 2019.1.1 en hoger en op internet)

Op deze manier kunt u, ongeacht hoe u de velden draait, direct met de resultaten werken en eventuele aanvullende opschoningsbewerkingen uitvoeren om uw data er precies zo uit te laten zien als u wilt. U kunt ook de slimme Tableau Prep-functie voor standaardnaamgeving gebruiken om uw gedraaide velden en waarden automatisch een nieuwe naam te geven.

### Kolommen draaien naar rijen

Met deze draai-optie kunt u brede data omzetten naar hoge data. Draai de data van kolommen naar rijen in een of meer groepen velden. Selecteer de velden waarmee u wilt werken en draai de data van kolommen naar rijen.

- 1. Maak verbinding met uw databron.
- 2. Sleep de tabel die u wilt draaien naar het deelvenster Flow.
- 3. Voer een van de volgende handelingen uit:
  - Tableau Prep Builder versie 2019.4.2 en later en op het web: Selecteer in het deelvenster Profiel de velden die u wilt draaien. Klik op de rechtermuisknop of Ctrlklik (MacOS) en selecteer Kolommen draaien naar rijen in het menu. Als u deze optie gebruikt, gaat u direct naar stap 7.

• Alle versies: Klik op het pluspictogram (+) en selecteer Draaipunt toevoegen in het contextmenu.

| Clean      | Ov<br>1 Sfields                  | 4 Rows | Clean 1 | Fields (H)                    | Merge Fields |   |                                          | ç  | ) 1 Recommendation                       | Employee (Hu | ⊕<br>Add |                                            |
|------------|----------------------------------|--------|---------|-------------------------------|--------------|---|------------------------------------------|----|------------------------------------------|--------------|----------|--------------------------------------------|
| ~ (0) **6' | Abc<br>Region                    | 4      |         | #<br>2015 3                   |              | Ŷ | #<br>2016 4                              | \$ | #<br>2017 ~                              |              | +<br>Σ   | Clean Step<br>Aggregate                    |
| Chan       | Central<br>East<br>South<br>West |        |         | 100,000<br>115,000<br>125,000 |              |   | 100,000<br>105,000<br>150,000<br>200,000 |    | 100,000<br>120,000<br>175,000<br>225,000 |              | 19 H B H | Pivot<br>Join<br>Union<br>Script<br>Output |
|            | Region                           | 2015   | 2016    | 2017                          | 2018         |   | 1                                        |    |                                          |              | °8       | Insert Flow                                |

# Velden selecteren (Tableau Prep Builder-versieMenu Flowstappen (alle<br/>versies)2019.4.2 en hoger en op internet)versies)

- 4. (Optioneel) Ga naar het deelvenster **Velden** en typ een waarde in het veld **Zoeken** om de veldlijst te doorzoeken naar velden die u wilt draaien.
- 5. (Optioneel) Schakel het selectievakje **Automatisch naam wijzigen van gedraaide velden en waarden** in zodat Tableau Prep de nieuwe, gedraaide velden kan hernoemen op basis van algemene waarden in de data. Als er geen gemeenschappelijke waarden worden gevonden, wordt de standaardnaam gebruikt.
- Selecteer een of meer velden in het linkerdeelvenster en sleep ze naar de kolom
   Draaitabel1-waarden in het deelvenster Gedraaide velden paneel.
- 7. (Optioneel) Klik in het deelvenster Gedraaide velden op het pluspictogram 
  omer kolommen toe te voegen waarop u wilt draaien. Herhaal dan de vorige stap om meer velden te selecteren waarop u wilt draaien. De resultaten worden direct weergegeven in zowel het deelvenster Draaitabelresultaten als in het dataraster.

**Opmerking**: U moet hetzelfde aantal velden selecteren als in stap 5. Als u bijvoorbeeld 3 velden selecteert om in eerste instantie op te draaien, moet elke volgende kolom waarop u draait ook 3 velden bevatten.

- 8. Als u de optie voor standaardnaamgeving niet hebt ingeschakeld of als Tableau Prep een naam niet automatisch kan detecteren, bewerkt u de namen van de velden. U kunt ook de namen van de oorspronkelijke velden in dit deelvenster bewerken, zodat ze de data zo goed mogelijk beschrijven.
- 9. (Optioneel) Geef de nieuwe draaitabelstap een naam, zodat u de wijzigingen kunt bijhouden. Bijvoorbeeld 'Maanden draaien'.
- 10. Voer de flow weer uit om de draaitabeldata te vernieuwen wanneer de data worden gewijzigd. Als er nieuwe velden aan uw databron worden toegevoegd die ook aan de draaitabel moeten worden toegevoegd, kunt u ze handmatig toevoegen.

#### Voorbeeld: Draaien op meerdere velden

Dit voorbeeld toont een spreadsheet met farmaceutische verkopen, belastingen en totalen per maand en jaar.

|    | A    |      | T              |        | U        |      | V              |       | W             |        | Х       |      | Y               |      | Z             |      | AA          | AB    |              |
|----|------|------|----------------|--------|----------|------|----------------|-------|---------------|--------|---------|------|-----------------|------|---------------|------|-------------|-------|--------------|
| 2  | DATE |      |                | DECEM  | BER 2014 |      |                |       |               | JANUA  | RY 2015 |      |                 |      |               | FEBR | RUARY 2015  |       |              |
| 3  |      | Sale | s (Shelf Price | Excise | Tax Due  | Tota | I (Shelf Price | Sales | (Shelf Price) | Excise | Tax Due | Tot: | al (Shelf Price | Sale | (Shelf Price) | Exci | ise Tax Due | Total | (Shelf Price |
| 4  | 1    | \$   | 448,111        | \$     | 112,028  | \$   | 560,139        | \$    | 296,841       | \$     | 74,210  | \$   | 371,052         | \$   | 212,919       | \$   | 53,230      | \$    | 266,148      |
| 5  | 2    | \$   | 425,472        | \$     | 106,368  | \$   | 531,840        | \$    | 754,061       | \$     | 188,515 | \$   | 942,577         | \$   | 449,897       | \$   | 112,474     | \$    | 562,371      |
| 6  | 3    | 5    | 435,525        | \$     | 108,881  | \$   | 544,406        | \$    | 482,497       | \$     | 120,624 | \$   | 603,121         | \$   | 627,711       | \$   | 156,928     | \$    | 784,639      |
| 7  | 4    | 5    | 634,765        | \$     | 158,691  | \$   | 793,456        | \$    | 332,228       | \$     | 83,057  | \$   | 415,284         | 5    | 688,263       | \$   | 172,066     | \$    | 860,329      |
| 8  | 5    | \$   | 695,425        | \$     | 173,856  | \$   | 869,282        | \$    | 601,529       | \$     | 150,382 | \$   | 751,912         | \$   | 789,233       | \$   | 197,308     | \$    | 986,541      |
| 9  | 6    | 5    | 436,720        | \$     | 109,180  | \$   | 545,899        | 5     | 527,374       | \$     | 131,843 | 5    | 659,217         | 5    | 867,501       | \$   | 216,875     | \$    | 1,084,377    |
| 10 | 7    | \$   | 238,481        | \$     | 59,620   | \$   | 298,101        | \$    | 560,102       | \$     | 140,026 | \$   | 700,128         | \$   | 554,459       | \$   | 138,615     | \$    | 693,074      |
| 11 | 8    | \$   | 421,422        | 5      | 105,356  | \$   | 526,778        | \$    | 539,974       | \$     | 134,993 | \$   | 674,967         | \$   | 448,846       | \$   | 112,211     | \$    | 561,057      |
| 12 | 9    | 5    | 543,816        | \$     | 135,954  | \$   | 679,770        | \$    | 683,408       | \$     | 170,852 | \$   | 854,260         | 5    | 768,266       | \$   | 192,067     | \$    | 960,333      |
| 12 | 10   | \$   | 616,271        | \$     | 154,068  | \$   | 770,339        | \$    | 442,352       | \$     | 110,588 | \$   | 552,940         | \$   | 719,637       | \$   | 179,909     | \$    | 899,546      |
| 14 | 11   | \$   | 756,542        | \$     | 189,135  | \$   | 945,677        | \$    | 288,605       | \$     | 72,151  | \$   | 360,756         | \$   | 1,154,919     | \$   | 288,730     | \$    | 1,443,649    |
| 15 | 12   | 5    | 726,270        | \$     | 181,567  | \$   | 907,837        | \$    | 674,121       | \$     | 168,530 | \$   | 842,651         | \$   | 1,019,936     | \$   | 254,984     | \$    | 1,274,921    |
| 16 | 13   | \$   | 477,208        | \$     | 119,302  | \$   | 596,510        | \$    | 526,451       | \$     | 131,613 | \$   | 658,064         | \$   | 951,242       | \$   | 237,811     | \$    | 1,189,053    |
| 17 | 14   | \$   | 245,898        | \$     | 61,475   | \$   | 307,373        | \$    | 573,842       | \$     | 143,461 | \$   | 717,303         | \$   | 798,392       | \$   | 199,558     | \$    | 997,991      |
| 11 | 15   | 5    | 456,254        | 5      | 114.064  | 5    | 570.318        | 5     | 658,952       | \$     | 164,738 | 5    | 823,690         | 5    | 453.091       | 5    | 113,273     | \$    | 566,364      |

Door de data te draaien, kunt u rijen maken voor elke maand en elk jaar en afzonderlijke kolommen voor verkopen, belastingen en totalen. Zo kan Tableau deze data eenvoudiger interpreteren voor analyse.

|                                                                                                    | <u>•</u> 0                                                                                                    |                                                                                                    |                                                                                                    |                                                     |                                         |                                                                                                    |                     |      |                               | ۵                                       |
|----------------------------------------------------------------------------------------------------|----------------------------------------------------------------------------------------------------|----------------------------------------------------------------------------------------------------|----------------------------------------------------------------------------------------------------|-----------------------------------------------------|-----------------------------------------|----------------------------------------------------------------------------------------------------|---------------------|------|-------------------------------|-----------------------------------------|
| Pret1 Them Scheen V Preriewer Creek Ground                                                                                                    | tel fail.                                                                                                    |                                                                                                    |                                                                                                    |                                                     |                                         |                                                                                                    |                     | 8    | 5 Search P                    | ×                                       |
| Settings Changes (0) Physics                                                                                                    | of Fields                                                                                                    |                                                                                                    | (P) Columns to Rows +                                                                                                    | Prot Results                                        |                                         |                                                                                                    |                     |      |                               |                                         |
| Factor         Description         Balance           Charanceschy warmen privitet freide net wicks         4500         4500           Sold Advanceschy warmen privitet freide net wicks         4500         4500           Sold Technique         4500         4500         4500           To Technique         4500         4500         4500           Sold Technique         4500         4500         4500           Sold Technique         4500         4500         4500           Sold Technique         4500         4500         4500         4500         4500         4500         4500         4500         4500         4500         4500         4500         4500         4500         4500         4500         4500         4500         4500         4500         4500         4500         4500         4500         4500         4500         4500         4500         4500         4500         4500         4500         4500         4500         4500         4500         4500         4500         4500         4500         4500         4500         4500         4500         4500         4500         4500         4500         4500         4500         4500         4500         4500         4500 </th <th>Auffare         Senis           2015 Senis         # APR0.2015 Senis           2015 Senis         # APR0.2015 Senis           2015 Senis         # APR0.2015 Senis           2015 Senis         # APR0.2015 Senis           2015 Senis         # APR0.2015 Senis           2015 Senis         # APR0.2015 Senis           2015 Senis         # APR0.2015 Senis           2015 Senis         # APR0.2015 Senis           2015 Senis         # COUPLED SENis           2015 Senis         # COUPLED SENis           2015 Senis         # COUPLED SENis           2015 Senis         # COUPLED SENis           2015 Senis         # COUPLED SENis           2015 Senis         # COUPLED SENis           2015 Senis         # COUPLED SENis           2015 Senis         # COUPLED SENis           2015 Senis         # COUPLED SENis           2015 Senis         # COUPLED SENis           2015 Senis         # COUPLED SENis</th> <th>Excise Tax Due     APIG, 2015 Excise Tax D     APIG, 2015 Excise Tax D     APIG, 2016 Excise Tax D     APIG, 2016 Excise Tax D     APIG, 2016 Excise Tax     APIG, 2016 Excise Tax     APIGUEST 2016 Excise     APIGUEST 2016 Excise     APIGUEST 2016 Excise     DECEMBER 2016 Excise     TERESULARY 2016 Excise     TERESULARY 2016 Excise</th> <th>Total (Deal Priva)           a APIS, 2005 Strate (Deal)           a APIS, 2005 Strate (Deal)           a APIS, 2005 Strate (Deal)           a APIS, 2005 Strate (Deal)           a APIS, 2005 Strate (Deal)           a APIS, 2005 Strate (Deal)           a APIS, 2005 Strate (Deal)           a APIS, 2005 Strate (Deal)           a APIS, 2005 Strate (Deal)           a APIS, 2005 Strate (Deal)           b DECISERED 2005 Trate (Deal)           b FIEBUARY 2005 Trate (Deal)           b FIEBUARY 2005 Trate (Deal)           b APISAL Strate (Deal)           b FIEBUARY 2005 Trate (Deal)           b APISAL Strate (Deal)           b APISAL Strate (Deal)</th> <th>*<br/>Excise Tax Dur ():<br/>20,000,000<br/>40,000,000</th> <th>C An Month</th> <th>0         2015 Sales         2015 Sales</th> <th>Seles 14</th> <th>©</th> <th>at (Dett Proce) 14</th> <th>04211 12<br/>Aul7<br/>6<br/>14<br/>22<br/>30</th> | Auffare         Senis           2015 Senis         # APR0.2015 Senis           2015 Senis         # APR0.2015 Senis           2015 Senis         # APR0.2015 Senis           2015 Senis         # APR0.2015 Senis           2015 Senis         # APR0.2015 Senis           2015 Senis         # APR0.2015 Senis           2015 Senis         # APR0.2015 Senis           2015 Senis         # APR0.2015 Senis           2015 Senis         # COUPLED SENis           2015 Senis         # COUPLED SENis           2015 Senis         # COUPLED SENis           2015 Senis         # COUPLED SENis           2015 Senis         # COUPLED SENis           2015 Senis         # COUPLED SENis           2015 Senis         # COUPLED SENis           2015 Senis         # COUPLED SENis           2015 Senis         # COUPLED SENis           2015 Senis         # COUPLED SENis           2015 Senis         # COUPLED SENis | Excise Tax Due     APIG, 2015 Excise Tax D     APIG, 2015 Excise Tax D     APIG, 2016 Excise Tax D     APIG, 2016 Excise Tax D     APIG, 2016 Excise Tax     APIG, 2016 Excise Tax     APIGUEST 2016 Excise     APIGUEST 2016 Excise     APIGUEST 2016 Excise     DECEMBER 2016 Excise     TERESULARY 2016 Excise     TERESULARY 2016 Excise | Total (Deal Priva)           a APIS, 2005 Strate (Deal)           a APIS, 2005 Strate (Deal)           a APIS, 2005 Strate (Deal)           a APIS, 2005 Strate (Deal)           a APIS, 2005 Strate (Deal)           a APIS, 2005 Strate (Deal)           a APIS, 2005 Strate (Deal)           a APIS, 2005 Strate (Deal)           a APIS, 2005 Strate (Deal)           a APIS, 2005 Strate (Deal)           b DECISERED 2005 Trate (Deal)           b FIEBUARY 2005 Trate (Deal)           b FIEBUARY 2005 Trate (Deal)           b APISAL Strate (Deal)           b FIEBUARY 2005 Trate (Deal)           b APISAL Strate (Deal)           b APISAL Strate (Deal) | *<br>Excise Tax Dur ():<br>20,000,000<br>40,000,000 | C An Month                              | 0         2015 Sales         2015 Sales | Seles 14            | ©    | at (Dett Proce) 14            | 04211 12<br>Aul7<br>6<br>14<br>22<br>30 |
| JANUA                                                                                                    | ARY 2017 Sales JANUJARY 2017 Sales                                                                                                    | <ul> <li>JANUARY 2017 Exclue Tr</li> </ul>                                                                                                    | <ul> <li>JANUARY 2017 Total (SP</li> </ul>                                                                                                    |                                                     |                                         |                                                                                                    |                     |      | la a c                        |                                         |
| 300/2                                                                                                    | 2014 Sales # JULY 2014 Sales                                                                                                    | <ul> <li>JULY 2014 Excise Tex Du</li> </ul>                                                                                                    | <ul> <li>JULY 2014 Total (Shelf P</li> </ul>                                                                                                    | Excise fax Due                                      | Month and Year                          | Sales                                                                                                    | Total (Shell Price) | DRIE | File Paths                    |                                         |
| 10.72                                                                                                    | 2015 Seles AVY 2015 Seles                                                                                                    | <ul> <li>AULY 2015 Excise Tex Du</li> <li>AULY 2015 Excise Tex Du</li> </ul>                                                                                                    | <ul> <li>AUX 2015 Total (ShePP)</li> <li>XXX 2016 Total (ShePP)</li> </ul>                                                                                                    | Aul                                                 | DECEMBER 2015 SA                        | eles Ault                                                                                                    | AUT                 | 1    | 2017-09-05-Daily-Sales-Activi | C/X/BK                                  |
| 20072                                                                                                    | 2017 Sales AXY 2017 Sales                                                                                                    | <ul> <li>ANY 2017 Excise Tex Du</li> </ul>                                                                                                    | <ul> <li>JACY 2017 Total (Shelf P)</li> </ul>                                                                                                    | 74,220.3275                                         | JANUARY 2015 Sale                       | H 296,041.31                                                                                                    | 371,051,6375        | -    | 2017-09-05-Daily-Salas-Activi | C/ XIBA                                 |
| 3.46                                                                                                    | 2014 Sales # JUNE 2014 Sales                                                                                                    | AUVE 2014 Excise Tex Di                                                                                                    | <ul> <li>JUNE 2014 Total (Shelf)</li> </ul>                                                                                                    | 10,072,000                                          | 100000000000000000000000000000000000000 | 211,494.96                                                                                                    | and and and         |      | AND SPORTS BY SERVICE         | top and                                 |
|                                                                                                    | 2015 Sales # JUNE 2015 Sales                                                                                                    | ANE 2015 Excise Tex Dr .                                                                                                    | JUNE 2015 Total (Shelf F.                                                                                                    | 0                                                   | ARY 2014 Sales                          |                                                                                                    | 0                   | -    | 2017-09-05-Daily-Salas Active | to she                                  |
| 101                                                                                                    | 2016 Sales JUNE 2016 Sales *                                                                                                    |                                                                                                    |                                                                                                    | -                                                   | AVIOLAT 2017 Calar                      |                                                                                                    | and a               |      | 2017/0./d./whi.falar.freist   | the star                                |

Bekijk hoe 'draaien op meerdere velden' werkt.

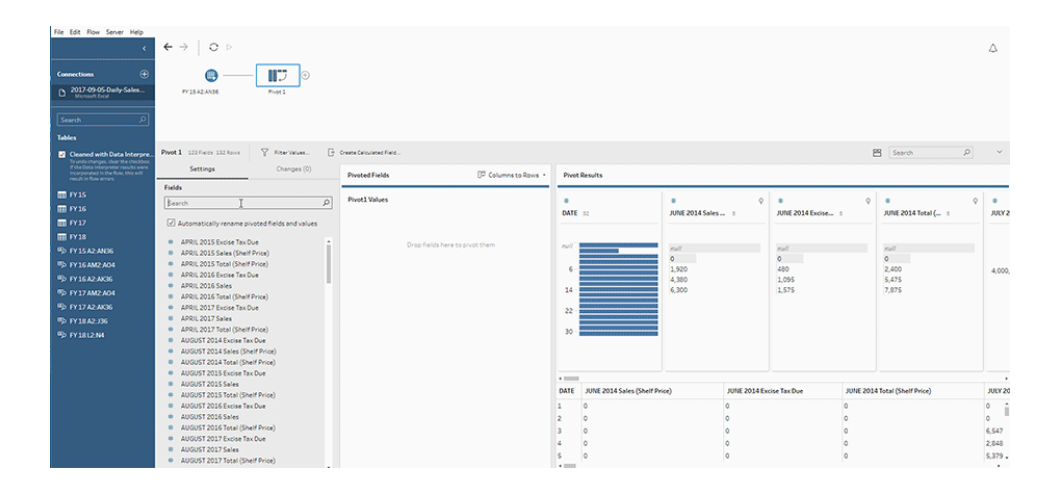

### Zoeken met jokertekens om te draaien

Als u met grote datasets werkt of als uw data in de loop van de tijd vaak veranderen, kunt u vanaf Tableau Prep Builder versie 2019.1.1 en op het web een zoekopdracht met jokertekens toepassen om kolommen te draaien naar rijen, zodat u uw data direct kunt draaien op basis van een jokerpatroonovereenkomst.

Als er nieuwe velden worden toegevoegd of velden worden verwijderd die met het patroon overeenkomen, detecteert Tableau Prep de schemawijziging zodra de flow wordt uitgevoerd, waarna de draaitabelresultaten automatisch worden bijgewerkt.

- 1. Maak verbinding met uw databron.
- 2. Sleep de tabel die u wilt draaien naar het deelvenster Flow.

- 3. Klik op het pluspictogram 🕀 en selecteer **Draaipunt toevoegen** in het contextmenu.
- 4. Klik in het deelvenster **Draaivelden** op de koppeling **Zoek met jokertekens om te** draaien.

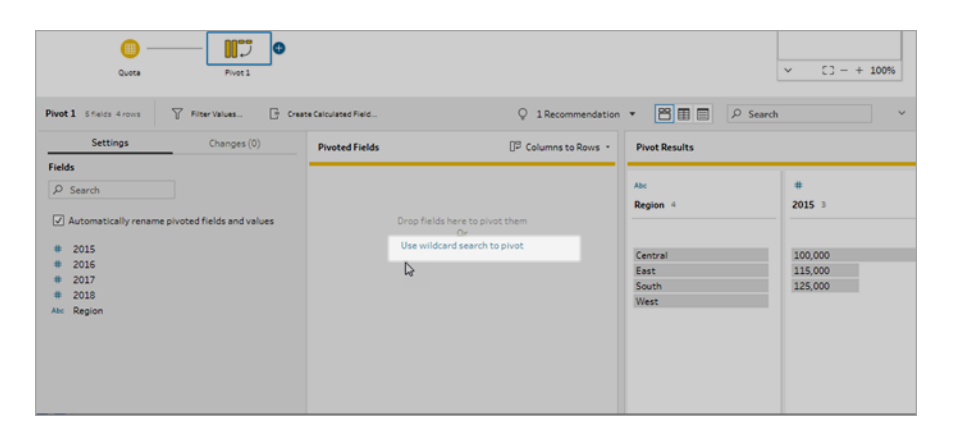

 Voer een waarde of een deelwaarde in waarnaar u wilt zoeken. Voer bijvoorbeeld in Verkoop\_ om te zoeken naar velden die zijn gelabeld als verkoop\_2017, verkoop\_2018 en verkoop\_2019.

Gebruik geen asterisken om te zoeken naar overeenkomsten in het patroon, tenzij de asterisken zelf deel uitmaken van de veldwaarde waarnaar u zoekt. Klik in plaats daarvan

op de knop **Zoekopties** om te selecteren hoe u de waarde wilt matchen. Druk vervolgens op **Enter** om de zoekopdracht toe te passen en de overeenkomende waarden te draaien.

| ٠                                                                                               | € →   O ▷                                      |                         |                               |                          |                                         |
|-------------------------------------------------------------------------------------------------|------------------------------------------------|-------------------------|-------------------------------|--------------------------|-----------------------------------------|
| Connections 🕀                                                                                   | • TI • •                                       |                         |                               |                          |                                         |
| D Quota sites<br>Microsoft Total                                                                | Quera Profit 1                                 |                         |                               |                          |                                         |
| Search D                                                                                        |                                                |                         |                               |                          |                                         |
| Tables                                                                                          |                                                |                         |                               |                          |                                         |
| Use Data Interpreter<br>Data Interpreter might is able to<br>Over your Workshift Data workbeek. | Pret1 press press                              | Dreate Calculated Field |                               |                          |                                         |
| E Queta                                                                                         | Settings Changes (0)                           | Prosted Fields          | [P Columns to Rows +          | Pivot Results            |                                         |
|                                                                                                 | Fields                                         | -                       |                               |                          | 1                                       |
|                                                                                                 | Search D                                       | Pivot3 Names            | Phota Values +                | Ate                      | Abe                                     |
|                                                                                                 | Automatically rename plusted fields and values |                         |                               | Prot2 Names 1            | Presta                                  |
|                                                                                                 |                                                |                         | 54                            | erch Options             |                                         |
|                                                                                                 | 2015 - 2018 Sales Quotas                       |                         | Drop fields here to pivot the | Contains                 | ALC: NO                                 |
|                                                                                                 | • 12                                           |                         |                               | C) Starts with           | 100,00                                  |
|                                                                                                 | m F4                                           |                         |                               | C) Enderson              | 10000                                   |
|                                                                                                 | <ul> <li>Rex 2/2018</li> </ul>                 |                         |                               | A. 170418                | 10500                                   |
|                                                                                                 |                                                |                         |                               | MM. QOVAR                | 120.00                                  |
|                                                                                                 |                                                |                         |                               |                          | 12500                                   |
|                                                                                                 |                                                |                         |                               |                          | 14500                                   |
|                                                                                                 |                                                |                         |                               |                          | 15000                                   |
|                                                                                                 |                                                |                         |                               |                          | 175,0                                   |
|                                                                                                 |                                                |                         |                               |                          | 20000                                   |
|                                                                                                 |                                                |                         |                               |                          | All all all all all all all all all all |
|                                                                                                 |                                                |                         |                               | Prvst1 Names             | Prot2 V                                 |
|                                                                                                 |                                                |                         |                               | 2015 - 2018 Sales Quotas | Region                                  |
|                                                                                                 |                                                |                         |                               | F4                       | 2017                                    |
|                                                                                                 |                                                |                         |                               | Rev. 2;2038              | 2008                                    |
|                                                                                                 |                                                |                         |                               | F3                       | 2006                                    |
|                                                                                                 |                                                |                         |                               | F2                       | 2015                                    |
|                                                                                                 |                                                |                         |                               | 2015 - 2018 Sales Quotas | Central                                 |
|                                                                                                 |                                                |                         |                               | F4                       | 120.000                                 |

- 6. (Optioneel) Klik in het deelvenster **Gedraaide velden** op het pluspictogram (+) om meer kolommen toe te voegen waarop u wilt draaien. Herhaal dan de vorige stap om meer velden te selecteren waarop u wilt draaien.
- 7. Als u de optie voor standaardnaamgeving niet hebt ingeschakeld of als Tableau Prep een naam niet automatisch kan detecteren, bewerkt u de namen van de velden.
- Voer de flow weer uit om de draaitabeldata te vernieuwen wanneer de data worden gewijzigd. Nieuwe velden die aan uw databron worden toegevoegd en die overeenkomen met het jokerpatroon, worden automatisch gedetecteerd en aan de draaitabel toegevoegd.
- 9. Als de resultaten niet volgens verwachting zijn, probeer dan een van de volgende opties:
  - Typ een ander waardepatroon in het zoekveld en druk op Enter. Het draaitabelvenster wordt automatisch vernieuwd en de nieuwe resultaten worden weergegeven.
  - Sleep handmatig extra velden naar de kolom Draaitabel1-waarden in het deelvenster Gedraaide velden. U kunt ook handmatig toegevoegde velden verwijderen door ze uit de kolom Pivot1-waarden te slepen en neer te zetten in deelvenster Velden.

**Opmerking**: Velden die zijn toegevoegd vanuit de zoekresultaten met jokertekens kunnen niet worden verwijderd door ze uit de kolom **Deelvenster1-waarden** te slepen. Probeer in plaats daarvan een specifieker patroon te gebruiken dat aansluit bij de gewenste zoekresultaten.

### Rijen draaien naar kolommen

In Tableau Prep Builder versie 2019.1.1 en later en op het web, kunt u rijen omzetten in kolommen als uw data te genormaliseerd zijn en als u daardoor nieuwe kolommen moet maken. U gaat dan van hoge data naar bredere data.

Als u bijvoorbeeld voor elke maand advertentiekosten hebt, waarbij alle advertentietypen in één kolom staan, kunt u de data van rijen naar kolommen draaien. Zo kunt u voor elk advertentietype een aparte kolom maken, en zijn de data eenvoudiger te analyseren.

| Month    | Cost  | Advertising Type |          |       |            |       |
|----------|-------|------------------|----------|-------|------------|-------|
| January  | 12187 | Radio            |          |       |            |       |
| January  | 45698 | Television       |          |       |            |       |
| January  | 9762  | Print            |          |       |            |       |
| February | 4598  | Print            |          |       |            |       |
| February | 23987 | Television       |          |       |            |       |
| February | 8907  | Radio            |          |       |            |       |
| March    | 10987 | Print            |          |       |            |       |
|          |       |                  |          |       |            |       |
|          |       |                  | Month    | Radio | Television | Print |
|          |       |                  | January  | 12187 | 45698      | 9762  |
|          |       |                  | February | 8907  | 23987      | 4598  |
|          |       |                  | March    | Null  | Null       | 10987 |

U kunt één veld selecteren waarop u wilt draaien. De veldwaarden voor dat veld worden vervolgens gebruikt om de nieuwe kolommen te maken. Selecteer vervolgens een veld dat u wilt gebruiken om de nieuwe kolommen in te vullen. Deze veldwaarden worden geaggregeerd en u kunt selecteren welk type aggregatie u wilt toepassen.

Omdat aggregatie wordt toegepast, wordt deze draaiactie niet omgekeerd wanneer u de kolommen terugdraait naar rijen. Om een rij-naar-kolom-draaitype om te keren, moet u de actie ongedaan maken. Klik op de knop **Ongedaan maken** in het bovenste menu, verwijder de velden uit het deelvenster **Gedraaide velden** of verwijder de draaistap.

- 1. Maak verbinding met uw databron.
- 2. Sleep de tabel die u wilt draaien naar het deelvenster Flow.
- 3. Klik op het pluspictogram 🕀 en selecteer **Draaipunt toevoegen** in het contextmenu.

- 4. Open het deelvenster **Draaivelden** en selecteer **Rijen in kolommen** uit de vervolgkeuzelijst.
- 5. (Optioneel) Ga naar het deelvenster **Velden** en typ een waarde in het veld **Zoeken** om de veldlijst te doorzoeken naar velden die u wilt draaien
- 6. Selecteer een veld in het linkerdeelvenster en sleep het naar het gedeelte Veld dat rijen naar kolommen draait in het deelvensterGedraaide velden.

**Opmerking**: Als het veld waarop u wilt draaien het datatype datum of datum/tijd heeft, moet u het datatype wijzigen naar tekenreeks om het veld te kunnen draaien.

De waarden in dit veld worden gebruikt om de nieuwe kolommen te maken en deze een naam te geven. U kunt de kolomnamen wijzigen in het deelvenster **Resultaten draaien**.

| Post1 Tree Schers 🛛 🖓 Parison.                                                                                                    | G • | were Galeularows Field           |                                                                                                    |                                      |      |       |         |            | 8 14         | arch P                                    | ) v   |
|----------------------------------------------------------------------------------------------------|-----|----------------------------------|----------------------------------------------------------------------------------------------------|--------------------------------------|------|-------|---------|------------|--------------|-------------------------------------------|-------|
| Settings Charges (I)                                                                                                    |     | Prosted Fields                   | (7 Rova to Columna +                                                                                                    | Pwot Results                         |      |       |         |            |              |                                           |       |
| Fade<br>Search<br>In description<br>Or information<br>or information<br>Interface<br>Interface | P   | Field that will proof room to co | that will proof events to submass         me         me |                                      |      |       |         |            |              | 0<br>alts_jsar 1<br>2014<br>2015<br>2,016 |       |
|                                                                                                    |     |                                  |                                                                                                    |                                      |      |       |         |            |              |                                           |       |
|                                                                                                    |     |                                  |                                                                                                    | Table Names                          |      | Type  | set_id  | مددن وماهد | release_year | description                               |       |
|                                                                                                    |     |                                  |                                                                                                    | lege sales 3 years. Also 2015 Lege 5 | ales | est.  | 10243-1 | 2.015      | 2,014        | Maersk Line Triplet                       |       |
|                                                                                                    |     | Field to apprepate for new colu  | umos                                                                                                    | lego-sales 3 years also/2015 Lego 5  | ales | Pull. | 20242-2 | 2.015      | 2,014        | Miny Cooper                               |       |
|                                                                                                    |     |                                  |                                                                                                    | legonales 3 years, day 2015 Lego 5   | ales | and . | 10242-2 | 2.015      | 2,015        | Mini Cooper                               |       |
|                                                                                                    |     |                                  |                                                                                                    | teps sales 3 years also/2015 teps 5  | ales | euT.  | 10243-1 | 2,015      | 2,014        | Paristan Restaurant                       |       |
|                                                                                                    |     | Onsp Rields here to              | appreprix them is pivot                                                                                                    | lego-sales 3 years sits/2015 Lego 5  | eles | est.  | 10244-1 | 2,015      | 2,014        | Fairground Mixer                          |       |
|                                                                                                    |     |                                  |                                                                                                    | legenation 3 years alon/2015 Lege 5  | ales | null. | 10245-1 | 2.015      | 2,034        | Santa'.s Work                             | 97-09 |
|                                                                                                    |     |                                  |                                                                                                    |                                      |      |       | DATE: N | 0.010      | 0.017        | A Awards A                                | -     |

7. Selecteer een veld in het linkerdeelvenster en sleep het naar het gedeelte Veld om te aggregeren voor nieuwe kolommen in het deelvensterGedraaide velden. Met de waarden in dit veld worden de nieuwe kolommen ingevuld die in de vorige stap zijn gemaakt.

| Peetl Theo Scheme 🕎 Fournees. 📋 Construmentees.                                                                                                    |                                                                           |                                                                                                    |                                         |             |                | 8 5                                                                                                    | arch (A dran           |  |
|----------------------------------------------------------------------------------------------------|---------------------------------------------------------------------------|----------------------------------------------------------------------------------------------------|-----------------------------------------|-------------|----------------|----------------------------------------------------------------------------------------------------|------------------------|--|
| Settings Dranges (I)                                                                                                    | Protect Fields (37 Rouses Columns +                                       | · Protikuuts                                                                                                    |                                         |             |                |                                                                                                    |                        |  |
| Funds       Search       Search       B       B       B       FREEMAL, NEW       B       Telland, NEW       B       Telland, NEW       B       Telland, NEW       B       Telland, NEW       B       Telland, NEW       No       Telland, NEW       No       Telland, NEW       No       Telland, NEW       No       Telland, NEW       No       Telland, NEW       No       Telland, NEW       Telland, NEW       No       Telland, NEW       No       Telland, NEW       No       Telland, NEW       No       Telland, NEW       No       Telland, NEW       No       Telland, NEW       No       Telland, NEW       No       Telland, NEW       No       Telland, NEW       No       Telland, NEW       No       Telland, NEW       No       Telland, NEW       No       Telland, NEW       No <td< th=""><th rowspan="5">tales_year × 2014 2015 2015 2015 2016 Patients appropries for new columns</th><th>to.<br/>Takin Hames 1<br/>Hegis takes 3 years are available<br/>Hegis takes 3 years are available<br/>Hegis takes 3 years are available<br/>Hegis takes 3 years are available.</th><th>Ani<br/>Tope 3<br/>Mult<br/>Jeturn<br/>Nale</th><th colspan="2">All Q</th><th colspan="2">ALAE 34<br/>ARA653<br/>ARA653<br/>ARA65</th></td<> | tales_year × 2014 2015 2015 2015 2016 Patients appropries for new columns | to.<br>Takin Hames 1<br>Hegis takes 3 years are available<br>Hegis takes 3 years are available<br>Hegis takes 3 years are available<br>Hegis takes 3 years are available. | Ani<br>Tope 3<br>Mult<br>Jeturn<br>Nale | All Q       |                | ALAE 34<br>ARA653<br>ARA653<br>ARA65 |                        |  |
|                                                                                                    |                                                                           |                                                                                                    |                                         |             |                |                                                                                                    |                        |  |
|                                                                                                    |                                                                           | Table Names                                                                                                    |                                         | fore set,   | al sales, year | release_year                                                                                                    | description            |  |
|                                                                                                    |                                                                           | lego sales 3 years alog 2005 Lego Sales                                                                                                    |                                         | null 1024   | 1 2,015        | 2,034                                                                                                    | Maersk Line Triplet    |  |
|                                                                                                    |                                                                           | ingo sales 3 years site; 2003 Lago Sales                                                                                                    |                                         | null 1024   | 2,015          | 2,034                                                                                                    | Mini Cooper            |  |
|                                                                                                    | egy_and<br>Drasificials have to appropriate them in privat                | lego sales 3 years xlog 2015 Lego Sales Auf 2024                                                                                                    |                                         | 2 2,015     | 2,015          | Mini Casper                                                                                                    |                        |  |
|                                                                                                    |                                                                           | lege sales 3 years alor (2003 Lege Sales a                                                                                                    |                                         | nul? 1024   | 2.015          | 2,034                                                                                                    | Parisian Restaurant    |  |
|                                                                                                    |                                                                           | lego sales 3 years xlov/2015 Lego Sales null                                                                                                    |                                         | null 1024   | 1 2,015        | 2,014                                                                                                    | Feirground Mixer       |  |
|                                                                                                    |                                                                           | tego sales 3 years.xlog/2005 Lego Sales                                                                                                    |                                         | Aul7 \$1024 | 2,015          | 2,034                                                                                                    | Santali#039(a Workshop |  |
|                                                                                                    |                                                                           |                                                                                                    |                                         |             |                |                                                                                                    | a contragence and      |  |

Er is een standaardaggregatietype aan het veld toegewezen. Klik op het aggregatietype om het te wijzigen.

| Field | Variance Pop.  | olumns | × |
|-------|----------------|--------|---|
|       | Variance       |        |   |
|       | Std.Dev Pop.   |        |   |
|       | Std.Dev        |        |   |
|       | Maximum        |        |   |
|       | Minimum        |        |   |
|       | Count Distinct |        |   |
|       | Count          |        |   |
|       | Median         |        |   |
|       | Average        |        |   |
|       | ✓ Sum          |        |   |

8. Controleer de resultaten in het deelvenster **Resultaten draaien** en pas eventuele opschoningsbewerkingen toe op de nieuwe kolommen die u hebt gemaakt.

| Pivoted Fields                     | []? Rows to Columns • | - Pivot Results                                                         |      |        |                                                               |                                                      |                                              |         |  |
|------------------------------------|-----------------------|-------------------------------------------------------------------------|------|--------|---------------------------------------------------------------|------------------------------------------------------|----------------------------------------------|---------|--|
| sales_year<br>2014<br>2015<br>2016 | ×                     | # Q                                                                     |      | Ŷ      | ₩ Ç<br>2015 :×                                                | #<br>2016 1<                                         |                                              |         |  |
|                                    |                       | 2007<br>1,250<br>5,000<br>8,750<br>12,500<br>16,250<br>20,000<br>23,750 |      |        | nu0<br>2,500 -<br>7,500 -<br>12,500 -<br>17,500 -<br>22,500 _ | nut/<br>10,000 -<br>30,000 -<br>50,000 -<br>70,000 - | 10.000 -<br>30,000 -<br>50,000 -<br>70,000 - |         |  |
|                                    |                       |                                                                         |      |        |                                                               | _                                                    |                                              |         |  |
|                                    | 1                     | 2014                                                                    | 2015 | 2016   | Table Names                                                   |                                                      | type                                         | set_id  |  |
|                                    |                       | w//                                                                     | null | 16,548 | lego sales 3 years.xlsx/2016 Lego S                           | ales                                                 | sale                                         | 45103-3 |  |
| Field to aggregate for new columns | ×                     | 2,533                                                                   | null | null   | lego sales 3 years.xisx/2014 Lego 5                           | ales                                                 | null                                         | 41517-0 |  |
| # SUM ety_sold                     |                       | 4,215                                                                   | null | null   | lego sales 3 years.xlsx/2014 Lego S                           | ales                                                 | null                                         | 30271-1 |  |
|                                    | ,                     | Nucl                                                                    | mail | -93    | lego sales 3 years.xlsx/2016 Lego 5                           | ales                                                 | return                                       | 911613  |  |
|                                    | 19                    | 5,936                                                                   | null | null   | lego sales 3 years.xlsx/2014 Lego S                           | ales                                                 | null                                         | 30067-3 |  |
|                                    | ,                     | w//                                                                     | null | 13,567 | lego sales 3 years.xlsx/2016 Lego S                           | ales                                                 | sale                                         | 75083-1 |  |
|                                    |                       | -                                                                       |      | 0.000  |                                                               |                                                      |                                              | 34334   |  |

9. Als de data in de rijen worden gewijzigd voor het veld dat wordt gedraaid, klikt u met de rechtermuisknop of met Ctrl-klik (MacOS) op de stap Draaien in het deelvenster Flow en selecteert u **Vernieuwen**.

# R- en Python-scripts in uw flow gebruiken

Vanaf versie 2019.3.1 kunt u R- en Python-scripts gebruiken om complexere opschoonwerkzaamheden uit te voeren of prognosemodelleringsdata in uw flow op te nemen. Data worden vanuit de flow als invoer doorgegeven via de R- of Python-scriptstap en worden vervolgens geretourneerd als uitvoerdata die u kunt blijven opschonen met behulp van de functies van Tableau Prep Builder.

**Opmerking**: het maken van verbindingen met scripts als invoerstap voor uw flow wordt nog niet ondersteund. Bovendien worden scriptstappen nog niet ondersteund voor flows die zijn gecreëerd of gepubliceerd in Tableau Cloud.

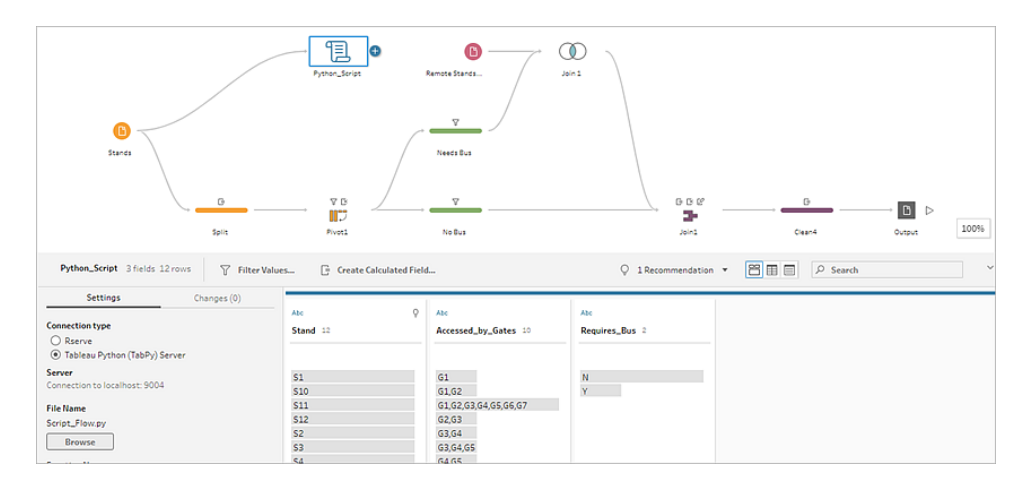

Configureer uw Rserve-server of Tableau Python-server (TabPy) en voeg een scriptstap toe aan uw flow. Tableau Prep geeft de data door aan Rserve voor R of aan TabPy voor Python en stuurt de resulterende data in de vorm van een tabel terug naar de flow. U kunt opschoonwerkzaamheden op de resultaten blijven toepassen en uw uitvoer genereren voor analyse.

Bij het maken van uw script moet u een functie toevoegen die een dataframe specificeert als argument van de functie. Als u andere velden wilt retourneren dan de velden die u invoert, moet u een getOutputSchema-functie in uw script opnemen, die de uitvoer en de datatypen definieert. Anders worden in de uitvoer de velden uit de invoerdata gebruikt.

Als u in Tableau Server (versie 2020.4.1 en later) flows met scriptstappen maakt of bewerkt, moet Tableau Server ook verbinding hebben met een Rserve- of TabPy-server om scriptstappen uit te voeren. Zie **R-scripts (Rserve) in uw flow gebruiken** onder of **Python**scripts in uw flow gebruiken op pagina 382 voor informatie over het configureren van R of Python voor gebruik in uw flows en het maken van scripts.

## R-scripts (Rserve) in uw flow gebruiken

**Vrijwaring:** dit onderwerp bevat informatie over een product van derden. Hoewel we er alles aan doen om verwijzingen naar de inhoud van derden accuraat te houden, kan de informatie die we hier verstrekken zonder voorafgaande kennisgeving veranderen als R en Rserve veranderen. Raadpleeg voor de meest recente informatie de R- en Rservedocumentatie en -ondersteuning.

R is een opensource-softwareprogrammeertaal en een softwareomgeving voor statistische berekeningen en grafieken. Om de functionaliteit van Tableau Prep Builder uit te breiden, kunt u

scripts in R maken voor gebruik in uw flow. Deze scripts worden uitgevoerd via een Rserveserver en produceren uitvoer waarmee u verder kunt werken in uw flow.

Misschien wilt u bijvoorbeeld statistische modelleringsdata of prognosedata met behulp van een script in R toevoegen aan de data die u al in uw flow hebt, en vervolgens Tableau Prep Builder gebruiken om de resulterende dataset op te schonen voor analyse.

Om R-scripts in uw flow op te nemen, moet u een verbinding configureren tussen Tableau Prep Builder en een Rserve-server. Vervolgens kunt u R-scripts gebruiken om ondersteunde functies toe te passen op data uit uw flow met behulp van R-expressies. Nadat u de configuratiegegevens hebt ingevoerd en Tableau Prep Builder hebt verwezen naar het bestand en de functie die u wilt gebruiken, worden de data veilig doorgegeven aan de Rserve-server, worden de expressies toegepast en worden de resultaten geretourneerd als een tabel (R data.frame) die u naar behoefte kunt opschonen of uitvoeren.

U kunt flows met scriptstappen uitvoeren in Tableau Server, zolang u een verbinding met uw Rserve-server hebt geconfigureerd. Het uitvoeren van flows met scriptstappen wordt momenteel niet ondersteund in Tableau Cloud. Zie **Rserve-server voor Tableau Server configureren** onder voor informatie over het configureren van Tableau Server.

#### Vereisten

Om R-scriptstappen in uw flow op te nemen, installeert u R en configureert u een verbinding met een Rserve-server.

#### Bronnen

- R downloaden en installeren (in het Engels). De meest recente versie van R voor Linux, Mac of Windows downloaden en installeren.
- Opmerkingen over de implementatie van R (communitybericht, in het Engels). Installeer en configureer een verbinding met R en Rserve voor Windows.
- Rserve installeren en configureren (in het Engels). Instructies voor algemene installatie en configuratie voor alle platforms.
  - Rserve voor Windows (release-opmerkingen) (in het Engels). Dit onderwerp gaat over beperkingen bij het lokaal installeren van Rserve op Windows.

#### Rserve-server voor Tableau Server configureren

Gebruik de volgende instructies om een verbinding tussen uw Rserve-server en Tableau Server te configureren.

- Versie 2019.3 en later: u kunt gepubliceerde flows met scriptstappen uitvoeren in Tableau Server.
- Versie 2020.4.1 en later: u kunt flows met scriptstappen maken, bewerken en uitvoeren in Tableau Server.
- **Tableau Cloud**: het maken of uitvoeren van flows met scriptstappen wordt momenteel niet ondersteund.
- 1. Open de TSM-opdrachtregel.
- 2. Voer de volgende opdrachten in om het hostadres, de poortwaarden en de verbindingstime-out in te stellen:

tsm security maestro-rserve-ssl enable --connection-type
{maestro-rserve-secure/maestro-rserve} --rserve-host <Rserve IP
address or host name> --rserve-port <Rserve port> --rserveusername <Rserve username> --rserve-password <Rserve password> -rserve-connect-timeout-ms <RServe connect timeout>

- Selecteer {maestro-rserve-secure} om een beveiligde verbinding in te schakelen of {maestro-rserve} om een onbeveiligde verbinding in te schakelen.
- Als u {maestro-rserve-secure} selecteert, geeft u het certificaatbestand cf<certificate file path> op in de opdrachtregel.
- Geef het aantal milliseconden voor --rserve-connect-timeout-ms
   <RServe connect timeout> op. Bijvoorbeeld --rserve-connect-timeout-ms 900000.
- 3. Om de Rserve-verbinding uit te schakelen, voert u de volgende opdracht in:

tsm security maestro-rserve-ssl disable

#### Aanvullende Rserve-configuratie (optioneel)

U kunt een bestand met de naam Rserv.cfg maken om standaardconfiguratiewaarden in te stellen teneinde Rserve aan te passen, en het op de installatielocatie /etc/Rserve.conf plaatsen. Om de stabiliteit met de Rserve-server en Tableau Prep Builder te verbeteren, kunt u extra waarden toevoegen aan uw Rserve-configuratie. Wanneer u Rserve start, kunt u dit bestand raadplegen om uw configuratieopties toe te passen. Bijvoorbeeld:

- Windows: Rserve (args="--RS-conf C:\\folder\\Rserv.cfg")
- MacOS en Linux: Rserve (args=" --no-save --RS-conf ~/Documents/Rserv.cfg")
Het volgende voorbeeld toont enkele extra opties die u in het configuratiebestand Rserve.conf kunt opnemen:

```
# If your data includes characters other than ASCII, make it explicit
that data should be UTF8 encoded.
encoding utf8
# Disable interactive behavior for Rserve or Tableau Prep Builder will
stall when trying to run the script as it waits for an input response.
interactive no
```

Zie het gedeelte over geavanceerde Rserve-configuratie in Opmerkingen over de implementatie van R (communitybericht, in het Engels) voor informatie over het instellen van het bestand Rserve.conf.

# Uw R-script maken

Voeg bij het maken van uw script een functie toe die een dataframe specificeert als argument van de functie. Hierdoor worden uw data opgeroepen uit Tableau Prep Builder. U moet de resultaten ook retourneren in een dataframe met behulp van ondersteunde datatypen.

Bijvoorbeeld:

```
postal_cluster <- function(df) {
    out <- kmeans(cbind(df$Latitude, df$Longitude), 3, iter.max=10)
    return(data.frame(Latitude=df$Latitude, Longitude=df$Longitude, Clus-
ter=out$cluster))
}</pre>
```

De volgende datatypen worden ondersteund:

| Datatype in<br>Tableau Prep<br>Builder | Datatype in R              |
|----------------------------------------|----------------------------|
| Tekenreeks                             | Standaard UTF-8-tekenreeks |
| Decimaal                               | Dubbel                     |
| Geh.getal                              | Geheel getal               |
| Booleaans                              | Logisch                    |

| Datum     | Tekenreeks in ISO_DATE-notatie 'JJJJ-MM-DD' met optionele zone-offset.<br>Bijvoorbeeld: '2011-12-03 01:00' is een geldige datum.                      |
|-----------|----------------------------------------------------------------------------------------------------|
| DatumTijd | Tekenreeks in ISO_DATE_TIME-notatie 'JJJJ-MM-DDT:UU:mm:ss' met optionele zone-offset. Bijvoorbeeld: '2011-12-03T10:15:30+01:00' is een geldige datum. |

**Opmerking**: Datum en DatumTijd moeten altijd als een geldige tekenreeks worden geretourneerd. Systeemeigen Datum- (DatumTijd-)typen in R worden niet ondersteund als geretourneerde waarden, maar kunnen wel in het script worden gebruikt.

Als u andere velden wilt retourneren dan de velden die u invoert, moet u een getOutputSchemafunctie in uw script opnemen, die de uitvoer en de datatypen definieert. Anders worden in de uitvoer de velden uit de invoerdata gebruikt. Deze zijn afkomstig uit de stap die voorafgaat aan de scriptstap in de flow.

Gebruik de volgende syntaxis bij het opgeven van de datatypen voor uw velden in getOutputSchema:

| Functie in R     | Resulterend datatype |
|------------------|----------------------|
| prep_string ()   | Tekenreeks           |
| prep_decimal ()  | Decimaal             |
| prep_int ()      | Geheel getal         |
| prep_bool ()     | Booleaanse waarde    |
| prep_date ()     | Datum                |
| prep_datetime () | DatumTijd            |

Het volgende voorbeeld toont de getOutputSchema-functie voor het postal\_cluster-script:

```
getOutputSchema <- function() {
  return (data.frame (
    Latitude = prep_decimal (),
    Longitude = prep_decimal (),</pre>
```

```
Cluster = prep_int ()));
}
```

#### Verbinding maken met uw Rserve-server

**Belangrijk**: met ingang van Tableau Prep Builder versie 2020.3.3 kunt u uw serververbinding eenmaal configureren vanuit het bovenste **Help**-menu in plaats van uw verbinding per flow in te stellen in de Script-stap door op **Verbinding maken met Rserve-server** te klikken en uw verbindingsgegevens in te voeren. U moet uw verbinding met dit nieuwe menu opnieuw configureren voor alle flows die zijn gemaakt in een oudere versie van Tableau Prep Builder, wanneer u ze opent in versie 2020.3.3.

- 1. Selecteer Help > Instellingen en prestaties > Verbindingen van analyse-uitbreiding beheren.
- 2. Selecteer Rserve in de vervolgkeuzelijst Selecteer een Analytics-extensie.

| Analytics Exte         | nsion Connection  |            | $\times$ |
|------------------------|-------------------|------------|----------|
| Select an An<br>Rserve | alytics Extension |            |          |
| Server:                | localhost         | Port: 6311 |          |
| Username:              |                   |            |          |
| Password:              |                   |            |          |
| Require                | SSL (recommended) |            |          |
|                        | Cancel            | Sign In    |          |

- 3. Voer uw referenties in:
  - Poort 6311 is de standaardpoort voor plattetekst-Rserve-servers.
  - Poort 4912 is de standaardpoort voor SSL-gecodeerde Rserve-servers.
  - Als de server om referenties vraagt, voer dan een gebruikersnaam en wachtwoord in.

Als de server SSL-versleuteling gebruikt, schakelt u het selectievakje SSL
 vereisen in en klikt u vervolgens op de link Aangepast configuratiebestand om een certificaat voor de verbinding op te geven.

**Opmerking**: Tableau Prep Builder biedt geen mogelijkheid om de verbinding te testen. Als er een probleem is met de verbinding, verschijnt er een foutmelding wanneer u de flow probeert uit te voeren.

# Een script toevoegen aan uw flow

Start uw Rserve-server en voer de volgende stappen uit:

1. Open Tableau Prep Builder en klik op de knop Verbinding toevoegen 🗐.

Ga in webauthoring naar de **Startpagina** en klik op **Maken > Flow**, of ga naar de pagina **Verkennen** en klik op **Nieuw > Flow**. Klik vervolgens op **Verbinding maken met data**.

- Selecteer in de lijst met connectors het bestandstype of de server waarop uw data worden gehost. Voer indien gevraagd de gegevens in die nodig zijn om u aan te melden en toegang te krijgen tot uw data.
- 3. Klik op het pluspictogram 🕀 en selecteer **Script toevoegen** in het contextmenu.

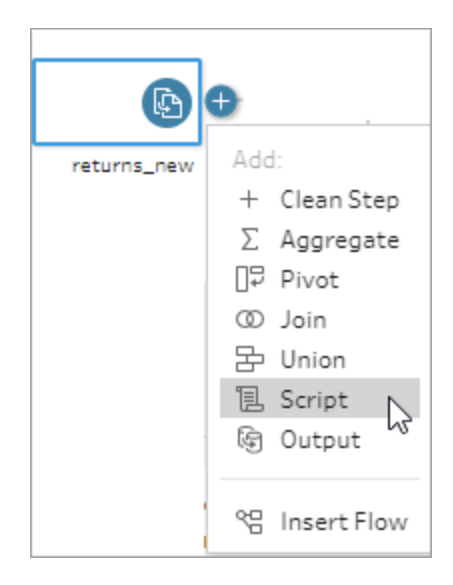

4. Ga naar het deelvenster Script en selecteer **Rserve** onder **Verbindingstype**.

| Script 1 23 fields 16K rows V Filter Values                                                                                         |   |
|----------------------------------------------------------------------------------------------------|---|
| Settings Changes (0)                                                                                                    |   |
| Connection type<br>● Rserve<br>○ Tableau Python (TabPy) Server                                                                      |   |
| Server<br>Connection to localhost: 6311                                                                                             |   |
| File Name<br>No file selected.<br>Browse<br>Function Name<br>No function name provided.                                             |   |
| Include the schema function "getOutputSchema" in you<br>script to define the fields and data types that are<br>returned. Learn more | r |

- 5. Klik in de sectie Bestandsnaam op Bladeren om uw scriptbestand te selecteren.
- 6. Voer de Functienaam in en druk op Enter om uw script uit te voeren.

| Script 1 3 Fields Rows                                                                                                    | 🍸 Filter Values 📑 Cre |  |  |  |  |
|----------------------------------------------------------------------------------------------------|-----------------------|--|--|--|--|
| Settings                                                                                                    | Changes (0)           |  |  |  |  |
| Connection type<br>Rserve<br>Tableau Python (TabP                                                                                                    | y) Server             |  |  |  |  |
| Server                                                                                                    |                       |  |  |  |  |
| Connection to localhost:63                                                                                                    | 11                    |  |  |  |  |
| File Name                                                                                                    |                       |  |  |  |  |
| simple_r_cluster_example                                                                                                    | e (1).R               |  |  |  |  |
| Browse                                                                                                    |                       |  |  |  |  |
| Function Name                                                                                                    |                       |  |  |  |  |
| postal_cluster                                                                                                    |                       |  |  |  |  |
| To generate an output file with different columns, include<br>a schema function called "getOutputSchema" that<br>defines the columns that you want to include. Learn more |                       |  |  |  |  |

# Python-scripts in uw flow gebruiken

**Vrijwaring:** dit onderwerp bevat informatie over een product van derden. Hoewel we er alles aan doen om verwijzingen naar de inhoud van derden accuraat te houden, kan de informatie die we hier verstrekken zonder voorafgaande kennisgeving veranderen als Python verandert. Raadpleeg voor de meest recente informatie de Python-documentatie en -ondersteuning.

Python is een veelgebruikte, hoogwaardige programmeertaal voor algemene programmering. Als u Python-opdrachten naar een externe service stuurt via Tableau Prep Builder, kunt u uw opties voor datavoorbereiding eenvoudig uitbreiden door acties uit te voeren zoals het toevoegen van rijnummers, het rangschikken van velden, het invullen van velden en het uitvoeren van andere opschoonwerkzaamheden die u anders zou uitvoeren met behulp van berekende velden.

Om Python-scripts in uw flow op te nemen, moet u een verbinding tussen Tableau en een TabPy-server configureren. Vervolgens kunt u Python-scripts gebruiken om ondersteunde

functies toe te passen op data uit uw flow met behulp van een pandas-dataframe. Wanneer u een scriptstap aan uw flow toevoegt en opgeeft welke configuratiegegevens, welk bestand en welke functie u wilt gebruiken, worden de data veilig doorgegeven aan de TabPy-server, worden de expressies in het script toegepast en worden de resultaten geretourneerd als een tabel die u naar behoefte kunt opschonen of uitvoeren.

U kunt flows met scriptstappen uitvoeren in Tableau Server, zolang u een verbinding met uw TabPy-server hebt geconfigureerd. Het uitvoeren van flows met scriptstappen wordt momenteel niet ondersteund in Tableau Cloud. Zie **De Tableau Python-server (TabPy) voor Tableau Server configureren** onder voor informatie over het configureren van Tableau Server.

Zie Verbindingen met analyse-uitbreidingen configureren voor informatie over het configureren van sites op Tableau Server met analyse-uitbreidingen voor werkmappen.

## Vereisten

Voer de volgende stappen uit om Python-scripts in uw flow op te nemen. Het maken of uitvoeren van flows met scriptstappen wordt momenteel niet ondersteund in Tableau Cloud.

- 1. Download en installeer Python. Download en installeer de meest recente versie van Python voor Linux, Mac of Windows.
- Download en installeer TabPy (de Tableau Python-server). Volg de installatie- en configuratie-instructies voor het installeren van TabPy. Tableau Prep Builder gebruikt TabPy om data uit uw flow via TabPy door te geven als invoer, past uw script toe en stuurt de resultaten vervolgens terug naar de flow.
- 3. Installeer Pandas. Voer pip3 install pandas uit. Voor integratie met Tableau Prep Builder moet u een pandas-dataframe in uw scripts gebruiken.

#### De Tableau Python-server (TabPy) voor Tableau Server configureren

Als u in Tableau Server flows met scriptstappen wilt publiceren, maken, bewerken en uitvoeren, moet u een verbinding configureren tussen uw TabPy-server en Tableau Server.

- Versie 2019.3 en later: u kunt gepubliceerde flows met scriptstappen uitvoeren in Tableau Server.
- Versie 2020.4.1 en later: u kunt flows met scriptstappen maken, bewerken en uitvoeren in Tableau Server.
- **Tableau Cloud**: het maken of uitvoeren van flows met scriptstappen wordt momenteel niet ondersteund.

- 1. Open de TSM-opdrachtregel/-shell.
- 2. Voer de volgende opdrachten in om het hostadres, de poortwaarden en de verbindingstime-out in te stellen:

tsm security maestro-tabpy-ssl enable --connection-type {maestrotabpy-secure/maestro-tabpy} --tabpy-host <TabPy IP address or host name> --tabpy-port <TabPy port> --tabpy-username <TabPy username> --tabpy-password <TabPy password> --tabpy-connecttimeout-ms <TabPy connect timeout>

- Selecteer {maestro-tabpy-secure} om een beveiligde verbinding in te schakelen of {maestro-tabpy} om een onbeveiligde verbinding in te schakelen.
- Als u {maestro-tabpy-secure} selecteert, geeft u het certificaatbestand -cf<- certificate file path> op in de opdrachtregel.
- Geef het aantal milliseconden voor --tabpy-connect-timeout-ms <TabPy connect timeout> op. Bijvoorbeeld --tabpy-connect-timeout-ms 900000.
- 3. Om de TabPy-verbinding uit te schakelen, voert u de volgende opdracht in:

tsm security maestro-tabpy-ssl disable

# Uw Python-script maken

Voeg bij het maken van uw script een functie toe die een pd.DataFrame (pandas-dataframe) specificeert als argument van de functie. Hierdoor worden uw data opgeroepen uit Tableau Prep Builder. U moet de resultaten ook retourneren in een pd.DataFrame (pandas-dataframe) met behulp van ondersteunde datatypen.

Om codering toe te voegen aan een set velden in een flow, kunt u bijvoorbeeld het volgende script schrijven:

```
def encode(input):
    le = preprocessing.LabelEncoder()
    Return pd.DataFrame({
        'Opportunity Number' : input['Opportunity Number'],
        'Supplies Subgroup Encoded' : le.fit_transform(input['Supplies
    Subgroup']),
        'Region Encoded' : le.fit_transform(input['Region']),
        'Route To Market Encoded' : le.fit_transform(input['Route To Mar-
```

ket']),

De volgende datatypen worden ondersteund:

| Datatype in<br>Tableau Prep<br>Builder | Datatype in Python                                                                                                    |
|----------------------------------------|----------------------------------------------------------------------------------------------------|
| Tekenreeks                             | Standaard UTF-8-tekenreeks                                                                                                    |
| Decimaal                               | Dubbel                                                                                                    |
| Geh.getal                              | Geheel getal                                                                                                    |
| Booleaans                              | Booleaanse waarde                                                                                                    |
| Datum                                  | Tekenreeks in ISO_DATE-notatie 'JJJJ-MM-DD' met optionele zone-offset.<br>Bijvoorbeeld: '2011-12-03' is een geldige datum.                            |
| DatumTijd                              | Tekenreeks in ISO_DATE_TIME-notatie 'JJJJ-MM-DDT:UU:mm:ss' met optionele zone-offset. Bijvoorbeeld: '2011-12-03T10:15:30+01:00' is een geldige datum. |

**Opmerking**: Datum en DatumTijd moeten altijd als een geldige tekenreeks worden geretourneerd.

Als u andere velden wilt retourneren dan de velden die u invoert, moet u een get\_output\_ schema-functie in uw script opnemen, die de uitvoer en de datatypen definieert. Anders worden in de uitvoer de velden uit de invoerdata gebruikt. Deze zijn afkomstig uit de stap die voorafgaat aan de scriptstap in de flow.

Gebruik de volgende syntaxis bij het opgeven van de datatypen voor uw velden in get\_output\_ schema:

| Functie in Python | Resulterend datatype |
|-------------------|----------------------|
| prep_string()     | Tekenreeks           |
| prep_decimal()    | Decimaal             |
| prep_int()        | Geheel getal         |
| prep_bool()       | Booleaanse waarde    |
| prep_date()       | Datum                |
| prep_datetime()   | DatumTijd            |

U kunt vierkante haken gebruiken om toegang te krijgen tot rijen in een dataframe. Enkele haken leveren een Pandas Series op, terwijl dubbele haken een Pandas-dataframe opleveren.

```
def create_key(df):
return pd.DataFrame({
    "Key": ['12345']
})
```

Het volgende voorbeeld toont de functie get\_output\_schema die is toegevoegd aan het Pythonscript voor veldcodering:

```
def get_output_schema():
    return pd.DataFrame({
        'Opportunity Number' : prep_int(),
        'Supplies Subgroup Encoded' : prep_int(),
        'Region Encoded' : prep_int(),
        'Route To Market Encoded' : prep_int(),
        'Opportunity Result Encoded' : prep_int(),
        'Competitor Type Encoded' : prep_int(),
        'Supplies Group Encoded' : prep_int()
})
```

# Verbinding maken met uw Tableau Python-server (TabPy)

**Belangrijk**: met ingang van Tableau Prep Builder versie 2020.3.3 kunt u uw serververbinding eenmaal configureren vanuit het bovenste **Help**-menu in plaats van uw verbinding per flow in te stellen in de Script-stap door op **Verbinding maken met Tableau Python-server (TabPy)** te klikken en uw verbindingsgegevens in te voeren. U moet uw verbinding met dit nieuwe menu opnieuw configureren voor alle flows die zijn gemaakt in een oudere versie van Tableau Prep Builder, wanneer u ze opent in versie 2020.3.3.

- 1. Selecteer Help > Instellingen en prestaties > Verbindingen van analyse-uitbreiding beheren.
- 2. Selecteer Tableau Python-server (TabPy) in de vervolgkeuzelijst Selecteer een Analytics-extensie.

| Analytics Exte             | nsion Connection                           |       |         | $\times$ |
|----------------------------|--------------------------------------------|-------|---------|----------|
| Select an An<br>Tableau Py | alytics Extension<br>thon (TabPy) Server 🔻 |       |         |          |
| Server:                    | localhost                                  | Port: | 9004    | ]        |
| Username:                  |                                            |       |         |          |
| Password:                  |                                            |       |         | ]        |
| Require S                  | SSL (recommended)                          |       |         |          |
|                            | Cancel                                     |       | Sign In |          |

- 3. Voer uw referenties in:
  - Poort 9004 is de standaardpoort voor TabPy.
  - Als de server om referenties vraagt, voer dan een gebruikersnaam en wachtwoord in.
  - Als de server SSL-codering gebruikt, schakelt u het selectievakje 'SSL vereisen' in en klikt u vervolgens op de link Geen aangepast configuratiebestand opgegeven om een certificaat voor de verbinding te selecteren. Dit is het certificaatbestand van uw SSL-server.

**Opmerking**: Tableau Prep Builder biedt geen mogelijkheid om de verbinding te testen. Als er een probleem met de verbinding is, verschijnt er een foutmelding.

# Een script toevoegen aan uw flow

Start uw TabPy-server en voer de volgende stappen uit:

**Opmerking**: TabPy vereist Tornado-pakket versie 5.1.1 om te kunnen draaien. Als bij het starten van TabPy een foutmelding verschijnt waarin wordt meegedeeld dat 'tornado.web' niet het kenmerk 'asynchronous' heeft, voert u pip list uit via de opdrachtregel om te controleren welke versie van Tornado is geïnstalleerd. Als een andere versie is geïnstalleerd, download dan het Tornado-pakket versie 5.1.1. Voer vervolgens pip uninstall tornado uit om uw huidige versie te verwijderen, gevolgd door pip install tornado=5.1.1 om de vereiste versie te installeren.

1. Open Tableau Prep Builder en klik op de knop Verbinding toevoegen 🖽.

Ga in webauthoring naar de **Startpagina** en klik op **Maken > Flow**, of ga naar de pagina **Verkennen** en klik op **Nieuw > Flow**. Klik vervolgens op **Verbinding maken met data**.

- 2. Selecteer in de lijst met connectors het bestandstype of de server waarop uw data worden gehost. Voer indien gevraagd de gegevens in die nodig zijn om u aan te melden en toegang te krijgen tot uw data.
- 3. Klik op het pluspictogram 🕀 en selecteer **Script toevoegen** in het contextmenu.

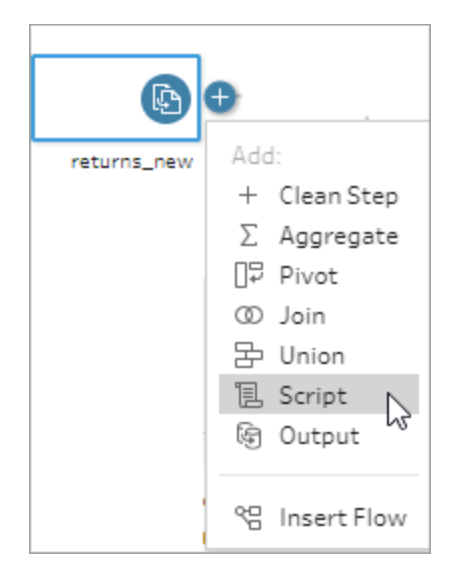

4. Selecteer in de sectie **Verbindingstype** van het deelvenster Script de optie **Tableau Python-server (TabPy)**.

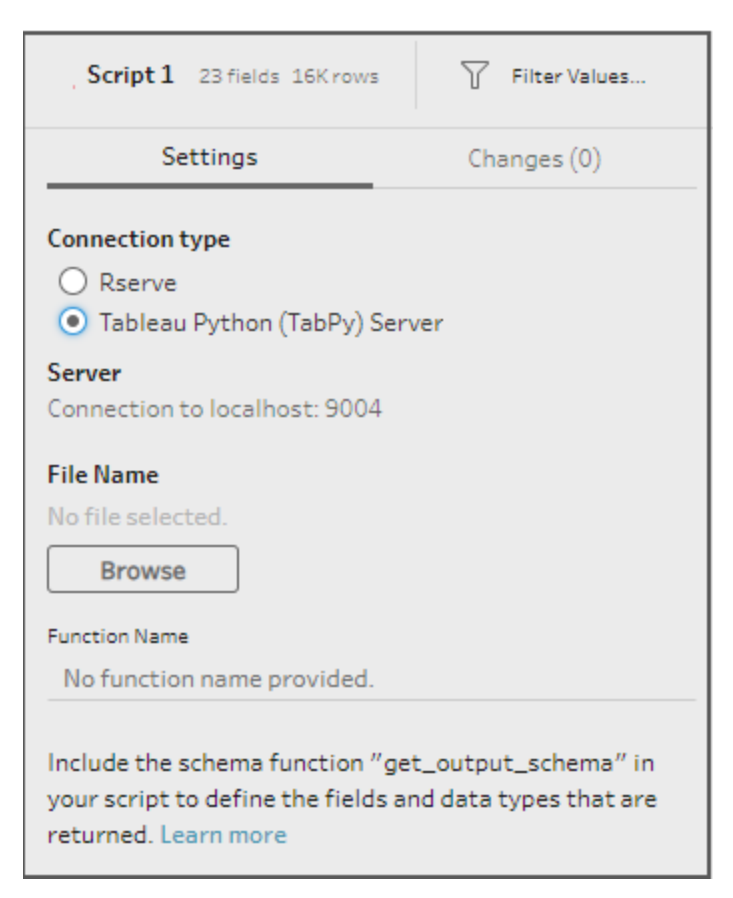

- 5. Klik in de sectie Bestandsnaam op Bladeren om uw scriptbestand te selecteren.
- 6. Voer de Functienaam in en druk op Enter om uw script uit te voeren.

| Script 1 6 Fields 65 Rows                                                                  | Filter Values                                                                    | [= Cr          |  |  |  |  |  |
|--------------------------------------------------------------------------------------------|----------------------------------------------------------------------------------|----------------|--|--|--|--|--|
| Settings                                                                                   | Changes (0)                                                                      |                |  |  |  |  |  |
| Connection type<br>O Rserve<br>Tableau Python (TabPy) Server                               |                                                                                  |                |  |  |  |  |  |
| Server<br>Connection to localhost:90                                                       | 04                                                                               |                |  |  |  |  |  |
| File Name                                                                                  |                                                                                  |                |  |  |  |  |  |
| FillDown.py                                                                                |                                                                                  |                |  |  |  |  |  |
| Browse                                                                                     |                                                                                  |                |  |  |  |  |  |
| Function Name                                                                              |                                                                                  |                |  |  |  |  |  |
| FillDown                                                                                   |                                                                                  |                |  |  |  |  |  |
| To generate an output file w<br>a schema function called "g<br>defines the columns that yo | with different columns, ir<br>getOutputSchema″ that<br>ou want to include. Learn | nclude<br>more |  |  |  |  |  |

# Data aggregeren, een join maken of verenigen

U kunt uw data aggregeren, een join maken of verenigen om data te groeperen of te combineren voor analyse.

**Opmerking**: vanaf versie 2020.4.1 kunt u flows maken en bewerken in Tableau Server en Tableau Cloud. De inhoud van dit onderwerp is van toepassing op alle platforms, tenzij specifiek anders vermeld. Zie **Tableau Prep op het web** in de Help bij **Tableau Server** en **Tableau Cloud** voor meer informatie over flows maken op het web.

# Waarden groeperen en aggregeren

Soms moet u de granulariteit van bepaalde data aanpassen om de hoeveelheid data die uit de flow wordt geproduceerd te verminderen of om data af te stemmen op andere data waarvoor u een joint wilt maken of die u wilt verenigen. U wilt bijvoorbeeld verkoopdata per klant aggregeren voordat u een verkooptabel koppelt aan een klantentabel.

Als u de granulariteit van uw data moet aanpassen, gebruikt u de optie **Aggregeren** om een stap te maken om data te groeperen en te aggregeren. Of data worden geaggregeerd of gegroepeerd, hangt af van het datatype (tekenreeks, getal of datum).

- Klik in het deelvenster Flow op het pluspictogram 
   en selecteer Aggregeren. Er wordt een nieuwe aggregatiestap weergegeven in het deelvenster Flow en het deelvenster

   Profiel wordt bijgewerkt om het geaggregeerde en gegroepeerde profiel te tonen.
- Sleep velden van het linkerdeelvenster naar het deelvenster Gegroepeerde velden (de velden die de rij vormen) of naar het deelvenster Geaggregeerde velden (de data die worden geaggregeerd en gepresenteerd op het niveau van de gegroepeerde velden).

U kunt ook:

- Velden tussen de twee deelvensters slepen en neerzetten.
- Zoeken naar velden in de lijst en alleen de velden selecteren die u in uw aggregatie wilt opnemen.

- Dubbelklikken op een veld om het toe te voegen aan het linker- of rechterdeelvenster.
- De functie van het veld wijzigen, zodat het automatisch wordt toegevoegd aan het juiste deelvenster.
- Klikken op Alles toevoegen of Alles verwijderen om velden in bulk toe te passen of te verwijderen.
- Bepaalde opschoonbewerkingen toepassen op velden. Zie Over opschoonbewerkingen op pagina 237 voor meer informatie over de beschikbare opschoningsopties.

Het volgende voorbeeld toont de geaggregeerde som van winst en hoeveelheid, en de gemiddelde korting per regio en verkoopjaar.

| Settings         Changes (0)         General fields         Approxima fields           Mathematic trains regregator groups tor groups                                                                                                    | Roll U | p Sales (   | Fales 16 Revis   | The Velam   | B  | Create Calculat | ed Field |          |          |   |   |                         |            | 8          | Search     |             | ρ        | ~      |     |
|----------------------------------------------------------------------------------------------------|--------|-------------|------------------|-------------|----|-----------------|----------|----------|----------|---|---|-------------------------|------------|------------|------------|-------------|----------|--------|-----|
| Add All Construct States           Add All Remove All           Add All Remove All         Remove All           Add All Remove All         Remove All           Add All Red All Protocher Ible         Add All Red All Protocher Ible           Add All Red All Protocher                                                                                                    |        | Settin      | gs               | Changes (0) |    | Grouped Fiel    | lds      |          |          |   |   | Apprepated Fields       |            |            |            |             |          |        |     |
| Drog fields to spopregiste or provide the momental to spopregiste or provide the momental to spopregiste or prov                                                  | Add    | tional Fiel | ds               |             |    |                 |          |          |          |   | ŀ |                         | _          |            |            | _           |          | _      | -   |
| Search         Particle :         Regin ::         Particle ::         Particle ::         Part::         Part::         Particle ::<                                                                                                    | Drag   | fields to a | oprepate or prov | p them.     |    | •               | GROUP    | Abc      | GROUP    |   |   | <ul> <li>AV5</li> </ul> |            | •          | SUM        |             | •        | \$     | ųn, |
| Add All         Remove All           Add All         Remove All           Max         GROUP         Agenover           Max         GROUP         Agenover           Max         GROUP         Centray           Max         GROUP         Centray           Max         GROUP         Centray           Max         GROUP         Centray           Max         GROUP         Centray           Max         GROUP         Centray           Max         GROUP         Centray           Max         GROUP         Centray           Max         GROUP         Centray           Max         GROUP         Centray           Max         GROUP         Centray           Max         GROUP         Centray           Max         GROUP         Centray           Max         GROUP         Centray           Max         GROUP         Product Takes           V         Teaced Take         Region           Add GROUP         Product Takes           V         Teaced Take         Region           Add GROUP         Product Takes           Cold Partrum Nices         Str                                                                                                    | Sec    | rch         |                  |             | ρ  | Year of Sale 4  |          | Region + | Region + |   |   | Discount 16             | Profit 16  |            |            | Quantity :: |          |        |     |
| Xint         Cancel         Cancel <td></td> <td>4444</td> <td>ui i</td> <td>Gamour All</td> <td></td> <td></td> <td></td> <th></th> <td></td> <td></td> <td></td> <td></td> <td></td> <td></td> <td></td> <td></td> <td></td> <td></td> <td></td>                                                                                                    |        | 4444        | ui i             | Gamour All  |    |                 |          |          |          |   |   |                         |            |            |            |             |          |        |     |
| All     GOUDP     Agenvert     East       GOUDP     Censport     East       All     GOUDP     Censport       All     GOUDP     Censport       All     GOUDP     Censport       All     GOUDP     Censport       All     GOUDP     Censport       All     GOUDP     Centry       All     GOUDP     Centry       All     GOUDP     Centry       All     GOUDP     Centry       All     GOUDP     Centry       All     GOUDP     Centry       All     GOUDP     Centry       All     GOUDP     Centry       All     Centry     Same       All     Centry     Same       All     Centry     Same       All     Centry     Same       All     Centry     Same       All     Centry     Same       All     Centry     Same       All     Centry     Same                                                                                                    | -      |             |                  |             |    | 2.015           |          | Central  |          |   |   | 0.1                     |            | 0.1        |            | _           | 1,000    | _      | =   |
| Ans.         GOLDO         Certaphy         2.017         South           Mod GOLDO         Contray         Boundo         South         Double Contray         Double Contray           Ans.         GOLDO         Contray         Double Contray         Double Contray         Dou                                                                                                    | Abe    | GROUP       | Approver         |             | 11 | 2,016           |          | East     |          |   |   | 0.14                    |            |            |            |             | s        |        |     |
| Anc.         GAUDID         Circle         Pactor         BOULD         Control         9.000         9.000         9.000         9.000         9.000         9.000         9.000         9.000         9.000         9.000         9.000         9.000         9.000         9.000         9.000         9.000         9.000         9.000         9.000         9.000         9.000         9.000         9.000         9.000         9.000         9.000         9.000         9.000         9.000         9.000         9.000         9.000         9.000         9.000         9.000         9.000         9.000         9.000         9.000         9.000         9.000         9.000         9.000         9.000         9.000         9.000         9.000         9.000         9.000         9.000         9.000         9.000         9.000         9.000         9.000         9.000         9.000         9.000         9.000         9.000         9.000         9.000         9.000         9.000         9.000         9.000         9.000         9.000         9.000         9.000         9.000         9.000         9.000         9.000         9.000         9.000         9.000         9.000         9.000         9.000         9.000         9.000                                                                                                    | Abe    | GROUP       | Category         |             |    | 2,017           |          | South    |          |   |   | ·                       |            |            |            |             | 3,000    |        | ų   |
| All         GRUDP         Control Y         120,000         120,000         120,000         120,000         120,000         120,000         120,000         120,000         120,000         120,000         120,000         120,000         120,000         120,000         120,000         120,000         120,000         120,000         120,000         120,000         120,000         120,000         120,000         120,000         120,000         120,000         120,000         120,000         120,000         120,000         120,000         120,000         120,000         120,000         120,000         120,000         120,000         120,000         120,000         120,000         120,000         120,000         120,000         120,000         120,000         120,000         120,000         120,000         120,000         120,000         120,000         120,000         120,000         120,000         120,000         120,000         120,000         120,000         120,000         120,000         120,000         120,000         120,000         120,000         120,000         120,000         120,000         120,000         120,000         120,000         120,000         120,000         120,000         120,000         120,000         120,000         120,000         120,000         12                                                                                                    | Abc    | GROUP       | City             |             |    | 2,018           |          | West     |          |   |   | 0.18 -                  |            | 80,000 -   |            |             | 9,000 -  |        |     |
| All GRUP Customer ID           4.6 GRUP Customer ID           6 SUN Dayts Sho           5 SUN Dayts Sho           5 SUN Dayts Sho           5 SUN Dayts Sho           6 SUN Dayts Sho           6 SUN Dayts Sho           6 SUN Dayts Sho           6 SUN Dayts Sho           6 SUN Dayts Sho           6 SUN Power ID           Mo GRUP Power ID           Mo GRUP Power ID           Mo GRUP Power ID           Support Strum Reson           Mo GRUP Power ID           Support Strum Reson           A GRUP Power ID           Support Strum Reson           A GRUP Power ID           Support Strum Reson           A GRUP Power ID           A GRUP Power ID           Support Strum Reson           A GRUP Power ID           A GRUP Power ID           A GRUP Reson Reson           A GRUP Reson Reson           A GRUP Reson Reson           A GRUP Reson Reson           A GRUP Reson Reson Reson           A GRUP Reson Reson Reson Reson Reson Reson Reson Reson Reson Reson Reson Reson Reson Reson Reson Reson Reson Reson Reson Reson Reson Reson Reson Reson Reson Reson Reson Reson Reson Reson Reson Reson Reson Reson Reson Reson Reson Reson Reson Reson Reson Reson Reson Reson Reson Reson Reson Reson Reson Reso                                                                                                    | Abc    | GROUP       | Country          |             |    |                 |          |          |          |   |   |                         |            |            |            |             |          |        |     |
| All Golgo Cubbertrande         SUIL Departs Suis         0.26           S SUIL Departs Suis         0.26           S SUIL Departs Suis         0.26           S SUIL Departs Suis         0.26           S SUIL Pensal Code         0.26           S SUIL Pensal Code         0.26           Mail GOLJO Product Team         0.26           Mail GOLJO Product Team         0.26           Mail GOLJO Product Team         0.26           Mail GOLJO Product Team         0.26           Mail GOLJO Product Team         0.26           Mail GOLJO Product Team         0.26           Mail GOLJO Product Team         0.26           Mail GOLJO Product Team         0.26           Mail GOLJO Product Team         0.26           Mail GOLJO Product Team         0.26           Mail GOLJO Product Team         0.2016           Mail GOLJO Product Team         0.2018           Mail GOLJO Product Team         0.2018           Mail GOLJO Product Team         0.2018           Mail GOLJO Product Team         0.2018           Mail GOLJO Product Team         0.2018           Mail GOLJO Product Team         0.2018           Mail GOLJO Product Team         0.2018           Mail GOLJO Product Team <td>Abc</td> <td>GROUP</td> <td>Customer ID</td> <td></td> <td></td> <td></td> <td></td> <th></th> <td></td> <td></td> <td></td> <td>0.22</td> <td></td> <td>120,000 -</td> <td></td> <td></td> <td>13,000</td> <td></td> <td></td>                                                                                                    | Abc    | GROUP       | Customer ID      |             |    |                 |          |          |          |   |   | 0.22                    |            | 120,000 -  |            |             | 13,000   |        |     |
| 5 John         Days 10 John         0.25           6 SQUD         Order Das         0.26           4 GOUD         Prefit         Quantity           5 Sub Columbia Columbia         -           4 GOUD         Prefit         Quantity           5 Sub Columbia         -           5 Sub Columbia         -           6 GOUD         Prefit         Quantity           5 Sub Columbia         -           6 GOUD         Prefit         Quantity           5 Sub Columbia         -           6 GOUD         Prefit         Quantity           5 Sub Columbia         -           7 Sub Columbia         -         -           6 GOUD         Petrum Reson         -           7 Sub Columbia         -         -           7 Sub Columbia         -         -           7 Sub Columbia         -         -           7 Sub Columbia         -         -           7 Sub Columbia         -         -           7 Sub Columbia         -         -           7 Sub Columbia         -         -           7 Sub Columbia         -         -           7 Sub Columbia         - <t< td=""><td>~</td><td>GROUP</td><td>Customer Name</td><td></td><td></td><td></td><td></td><th></th><td></td><td></td><td></td><td></td><td></td><td></td><td></td><td></td><td></td><td></td><td></td></t<>                                                                                                    | ~      | GROUP       | Customer Name    |             |    |                 |          |          |          |   |   |                         |            |            |            |             |          |        |     |
| Signed Poster 0         Signed Poster 0           8 500/9 Oxford 0         Poster 10           8 500/9 Poster 10         Poster 10           8 500/9 Poster 10         Poster 10           8 500/9 Poster 10         Poster 10           8 500/9 Poster 10         Poster 10           8 500/9 Poster 10         Poster 10           8 500/9 Poster 10         Poster 10           8 500/9 Poster 10         Poster 10           9 500/9 Poster 10         Poster 10           9 500/9 Poster 10         Poster 10                                                                                                    |        | 2001        | Order Date       |             |    |                 |          |          |          |   |   | 0.26                    |            |            |            |             |          |        |     |
| Build Perstal Code         Perstal Code           Also 080/0P Preduct 10         .           Also 080/0P Preduct 10         .           Also 080/0P Preduct 10         .           Also 080/0P Preduct 10         .           Also 080/0P Pretrom Reson         Year of Sale           Also 080/0P Pretrom Reson         2.018           Security Pretrom Reson         2.018           Security Pretrom Reson         2.016           Also 080/0P Pretrom Reson         0.1556/5561541           Also 080/0P Retrom Reson         0.1556/5561541           Also 080/0P Retrom Reson         1.0156/0F561541           Also 080/0P Retrom Reson         1.0156/0F561           Also 080/0P Retrom Reson         1.0156/0F561           Also 080/0P Retrom Reson         1.0156/0F561           Also 080/0P Retrom Reson         1.0156/0F561           Also 080/0P Retrom Reson         1.0156/0F561           Also 080/0P Retrom Reson         1.0156/0F561           Also 080/0P Retrom Reson         1.0156/0F561           Also 080/0P Retrom Reson         1.0156/0F561           Also 080/0P Retrom Reson         1.0156/0F561           Also 080/0P Retrom Reson         1.0156/0F561           Also 080/0P Retrom Reson         1.0156/0F561           Als                                                                                                    |        | GROUP       | Order ID         |             |    |                 |          |          |          |   |   |                         |            |            |            |             |          |        |     |
| Mile         DBUIDP         Product Tole         No           Mile         DBUIDP         Secure Marcin         Perfit         Questity         Sales           Mile         DBUIDP         Resum         Perfit         Questity         Sales           Mile         DBUIDP         Resummed*         DiscloseDelotatal         Rales Strategingen         19.15         22.356 Strategingen           Mile         DBUIDP         Perfit         DiscloseDelotatal         Rales Strategingen         19.15         19.356 Strategingen                                                                                                    |        | CIM         | Postal Code      |             |    |                 |          |          |          |   |   |                         |            |            |            |             |          |        |     |
| Alsc         GRQUP         Product Name         .         .           Alsc         GRQUP         Region         Discount         Praff         Quantry         Sales           Alsc         GRQUP         Region         Discount         Praff         Quantry         Sales           Alsc         GRQUP         Return Reson         2.018         Set/h         0.15540540541         0.148.9079999990         1.915         1.22.505.6574999995           Alsc         GRQUP         Return Reson         0.155405405441         0.148.9079999990         1.915         1.22.505.6574999995           Alsc         GRQUP         Return Reson         Distribution 2017         1.916         1.916         1.916         1.916         1.916         1.916         1.916         1.916         1.916         1.916         1.916         1.916         1.916         1.916         1.916         1.916         1.916         1.916         1.916         1.916         1.916         1.916         1.916         1.916         1.916         1.916         1.916         1.916         1.916         1.916         1.916         1.916         1.916         1.916         1.916         1.916         1.916         1.916         1.916         1.916         1.916<                                                                                                    | Abs    | 62012       | Preduct ID       |             |    |                 |          |          |          |   |   |                         |            |            |            |             |          |        |     |
| Mile         G0DUP         Perum Notes         Pase of Safe         Bagian           Mile         GODUP         Secure         Disclosed         Disclosed <t< td=""><td>Abc</td><td>GROUP</td><td>Product Name</td><td></td><td></td><td></td><td></td><th></th><td></td><td></td><td></td><td></td><td></td><td></td><td>_</td><td></td><td></td><td></td><td></td></t<>                                                                                                    | Abc    | GROUP       | Product Name     |             |    |                 |          |          |          |   |   |                         |            |            | _          |             |          |        |     |
| Mile         GROUP         Return Reason         Verter in and<br>and<br>GROUP         Return Reason         Verter in and<br>and<br>GROUP         Return Reason         Verter in<br>and<br>Colory         Return Reason         Verter in<br>and<br>Colory         Verter in<br>and<br>Colory <thverter in<br="">and Colory         Verter in<br/>and Colory<td>Abc</td><td>GROUP</td><td>Return Notes</td><td></td><td></td><td>Verse of Cala</td><td>Basian</td><th></th><td></td><td></td><td>T</td><td>Discount</td><td>Dealer</td><td></td><td>Ourset the</td><td>Cales</td><td></td><td></td><td>-</td></thverter> | Abc    | GROUP       | Return Notes     |             |    | Verse of Cala   | Basian   |          |          |   | T | Discount                | Dealer     |            | Ourset the | Cales       |          |        | -   |
| An GROUP Returned: 2,018 South 0.05540540540541 0.048.9079999999 2,915 122,956 957-9999999 0.0554140540540541 0.048.90799999999 2,915 122,956 957-9999999 0.055405409999997 0.055405409999997 0.05540540999997 0.05540540999997 0.055405409999797 0.055405409999797 0.055405409999978 0.05540540999997 0.05540999978 0.05540540999978 0.05540540999978 0.05540540999978 0.05540040900000000000000000000000000000                                                                                                    | Abc    | GROUP       | Return Reason    |             |    | rear of sale    | Address  |          |          |   | Ľ | 1710/100001             | rient.     |            | questicy   |             |          |        | -   |
| 0 15645119272777 15 644 1965 1962 000000001                                                                                                    | Abe    | GROUP       | Returned?        |             |    | 2,018           | South    |          |          | i | 9 | 0.15540540540541        | 8,848.9071 | 1999999994 | 1,915      | 122,9       | 05.85749 | 999995 | î.  |
| • 500 KBR 0 KBR 0                            |        | SUM         | Row ID           |             |    | 2,015           | East     |          |          |   | 0 | 0.15949119373777        | 16,644,185 | 95         | 1,962      | 128,0       | 92.69000 | 00001  | 1   |

Velden zijn gedistribueerd tussen de kolommen **Gegroepeerde velden** en **Geaggregeerde velden** op basis van hun datatype. Klik op de koppen van het groeperings- of aggregatietype (bijvoorbeeld AVG of SUM) om het groeperings- of aggregatietype te wijzigen.

In de datarasters onder het aggregatie- en groeperingsprofiel ziet u een voorbeeld van de leden van de groep of aggregatie.

Alle opschoonbewerkingen die op de velden worden uitgevoerd, worden bijgehouden in het deelvenster **Wijzigingen**.

# Joins maken van uw data

De data die u wilt analyseren, bestaan vaak uit een verzameling tabellen die via specifieke velden met elkaar verbonden zijn. Joins maken is een methode voor het combineren van de

gerelateerde data in die gemeenschappelijke velden. Het resultaat van het combineren van data met behulp van een join is een tabel die doorgaans horizontaal wordt uitgebreid door velden met data toe te voegen.

Een join maken is een handeling die u overal in de flow kunt uitvoeren. Als u vroeg in een flow een join maakt, krijgt u meer inzicht in uw datasets en kunt u direct zien welke gebieden aandacht nodig hebben.

Tableau Prep ondersteunt de volgende join-typen:

| Join-type | Beschrijving                                                                                                    |
|-----------|----------------------------------------------------------------------------------------------------|
| Left      | Voor elke rij worden alle waarden uit de linkertabel en de bijbehorende over-<br>eenkomsten uit de rechtertabel opgenomen. Wanneer een waarde in de lin-<br>kertabel niet overeenkomt met de waarde in de rechtertabel, ziet u een null-<br>waarde in de join-resultaten. |
| Inner     | Voor elke rij worden waarden opgenomen die in beide tabellen over-<br>eenkomsten hebben.                                                                                                    |
| Right     | Voor elke rij worden alle waarden uit de rechtertabel en de bijbehorende over-<br>eenkomsten uit de linkertabel opgenomen. Wanneer een waarde in de rech-<br>tertabel niet overeenkomt met de waarde in de linkertabel, ziet u een null-<br>waarde in de join-resultaten. |
|           | Voor elke rij worden alleen waarden uit de linkertabel opgenomen die niet over-<br>eenkomen met waarden uit de rechtertabel. Veldwaarden uit de rechtertabel<br>worden als null-waarden getoond in de join-resultaten.                                                    |
| rightOnly | Voor elke rij worden alleen waarden uit de rechtertabel opgenomen die niet<br>overeenkomen met waarden uit de linkertabel. Veldwaarden uit de linkertabel<br>worden als null-waarden getoond in de join-resultaten.                                                       |
| notInner  | Voor elke rij worden alle waarden uit de rechter- en linkertabel opgenomen die niet overeenkomen.                                                                                                    |

| $\bigcirc$ |                                                                                                    |
|------------|----------------------------------------------------------------------------------------------------|
| Full       | Voor elke rij worden alle waarden uit beide tabellen opgenomen. Wanneer een<br>waarde in een van de tabellen niet overeenkomt met de waarde in de andere<br>tabel, ziet u een null-waarde in de join-resultaten. |

Ga als volgt te werk om een join te maken:

- 1. Maak een join van twee tabellen met behulp van een van de volgende methoden:
  - Voeg ten minste twee tabellen toe aan het deelvenster Flow, en selecteer en sleep vervolgens de gerelateerde tabel naar de andere tabel totdat de optie Een join maken wordt weergegeven.

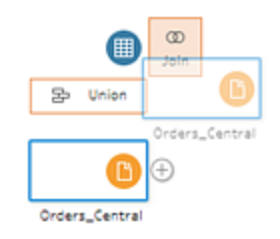

• Klik op het -pictogram en selecteer **Een join maken** in het menu, voeg vervolgens handmatig de andere invoer toe aan de join en voeg de JOIN-componenten toe.

**Opmerking**: Als u verbinding maakt met een tabel waarin tabelrelaties zijn gedefinieerd en gerelateerde velden zijn opgenomen, kunt u **Een join maken** selecteren en een keuze maken uit een lijst met gerelateerde tabellen. Tableau Prep maakt de join op basis van de velden die de relatie tussen de twee tabellen vormen.

Zie **Een join maken van data in de invoerstap** op pagina 149 voor meer informatie over verbindingen met tabelrelaties.

Er wordt een nieuwe join-stap toegevoegd aan de flow en het deelvenster Profiel wordt bijgewerkt om het join-profiel te tonen.

- 2. Ga als volgt te werk om de join te controleren en te configureren:
  - a. Bekijk de **Samenvatting van join-resultaten** om het aantal opgenomen en uitgesloten velden te zien als gevolg van het join-type en de join-voorwaarden.
  - b. Klik onder Join-type in het venndiagram om het gewenste join-type op te geven.
  - c. Klik onder **Toegepaste JOIN-componenten** op het pluspictogram  $\bigoplus$  of specificeer of bewerk de JOIN-component in het veld dat is gekozen voor de standaard join-voorwaarde. De velden die u in de join-voorwaarde hebt geselecteerd, zijn de gemeenschappelijke velden tussen de tabellen in de join.

| 0   | lind late Classes  |            |                   |
|-----|--------------------|------------|-------------------|
| App | blied Join Clauses |            | - Join clauses    |
| 54  | 205                | lego_sales |                   |
|     | sets               |            | lego_sales        |
|     | year               | = 💌        | year              |
|     | descr              |            | descr             |
| -   | pieces             |            | qty_sold          |
|     | set_id             |            | set_family        |
|     | tl                 |            | set_family_member |
|     | t2                 |            | year              |
| 5   | t3                 |            |                   |
| č   | year               |            |                   |
|     |                    |            |                   |

d. U kunt ook op de aanbevolen JOIN-componenten klikken die onder **Aanbevelingen** voor JOIN-componenten worden getoond om de component toe te voegen aan de lijst met toegepaste JOIN-componenten.

| Orders + Returns 20 Parts 20 Chains 27 Pitter Tarves.                                                                                                    | Create Carourand Pre    | 4                                      |                     |                |                      |          |              | -        | 5 Search            | <i>p</i>   |       |
|----------------------------------------------------------------------------------------------------|-------------------------|----------------------------------------|---------------------|----------------|----------------------|----------|--------------|----------|---------------------|------------|-------|
| Settings Changes (0)                                                                                                    | Join Gauses Show        | only mismatched value                  |                     |                | Join Results         |          |              |          |                     |            |       |
| Applied Join Clauses 🕀                                                                                                    |                         |                                        |                     |                |                      | -        |              | -        |                     |            | 1     |
| Product ID # Product ID                                                                                                    | Clean Notes, Roprover   | Q,                                     | All Orders          | ,              | Rai                  |          | Abi          |          | Abi                 |            | Abi   |
|                                                                                                    | * Product ID            | * Ovder ID                             | 1 Product ID        | 1 Order ID     | Table Names +        |          | Approver 20  |          | Return Notes ::::   | :          | Order |
| Order ID    Order ID                                                                                                    | FUR-80-10000362         | CA-2015-156349                         | FUR-80-10000112     | CA-2018-140326 |                      |          |              |          |                     |            | -     |
|                                                                                                    | FUR-80-10002268         | CA-2018-135692                         | FUR-80-10000330     | C4-2015-105249 | Datas Castrolau      |          | a.1          |          | a                   |            | 1 100 |
| Jain Tumer Burr Jain                                                                                                    | FUR-80-10003155         | CA-2016-130785                         | FUR-80-10000330     | CA-2016-130785 | Onders Fast size Ord | ers E    | 191          |          | acceared to be co   | revent.    | 64.2  |
| Dick the graphic to change the join type.                                                                                                    | FUR-80-10004218         | CA-2015-111871                         | Fuik-80-20000330    | CA-2018-125472 | Orders_West.csv      |          | C Arnold     |          | armrests would n    | be.to      | (4.3  |
| $\sim$                                                                                                    | FUR-CH-10000847         | CA-2017-105081                         | PUR-80-10000362     | CA-2015-133592 | orders_south_2015    |          | CArnold      |          | belts didn't fit ov | storn      | CA-20 |
| Cear Notes Approv. At Orders                                                                                                    | FUR-CH-10000847         | CA-2017-120873                         | FUR-80-10000362     | CA-2015-156349 |                      |          | c. emold     |          | bindings were not   | t com      | CA-20 |
|                                                                                                    | FUR-CH-10000863         | CA-2018-112725                         | FUR-80-10000362     | CA-2016-118423 |                      |          | C. Arnold    |          | Black chair was sh  | hipped     | C4-20 |
|                                                                                                    | FUR-CH-10000908         | CA-2015-105270                         | PUR-80-10000362     | CA-2017-165848 |                      |          | E Williams   |          | Caustomer ordere    | ed too     | CA-21 |
| Summary of Join Results                                                                                                    | FUR-CH-10001146         | CA-2017-162159                         | FUR-80-10000362     | US-2015-123183 |                      |          | E Williams   |          | cust didn't realize | e ibern    | CA-2  |
| Dick the bar segments to view the included and excluded values.                                                                                                    | FUR-CH-10002647         | CA-2016-101910                         | FUR-80-10000468     | CA-2015-156790 |                      |          | EWilliams    |          | cust, thought the   | tthis      | CA-2  |
| 355 Mamatched values                                                                                                    | FUR-OH-10002774         | CA-2018-137428                         | FUR-80-10000468     | CA-2016-168480 |                      |          | EWilliams    |          | custmer didn't kn   | ow it      | CA-20 |
| Linear Linear                                                                                                    | FUR-CH-10002961         | CA-2018-140186                         | FUR-80-10000468     | CA-2018-116946 |                      |          | F Appd       |          | custmer ordered     | too m      | CA-2  |
|                                                                                                    | FUR-CH-10003396         | CA-2016-154970                         | PUR-80-10000468     | CA-2018-126914 |                      |          |              |          |                     |            |       |
| Case Not 272 3                                                                                                    | FUR-OH-10003535         | CA-2016-110814                         | FUR-80-10000468     | CA-2018-161200 | Table Names          | Approver | Return Notes | Order 10 | Product ID          | Return Re- | ason  |
| 16.302 0                                                                                                    | FUR-CH-10003761         | CA-2015-126403                         | FUR-80-10000468     | US-2017-166660 | Orders_Central.csv   | eut      | AUT .        | eut .    | Aul I               | null       |       |
| and the second second s | FUR-CH-10003833         | 05-2017-114293                         | PUR-80-10000711     | CA-2015-140487 | Orders_Central.cov   | null     | Aul I        | null     | Aul I               | null       |       |
| 16.002                                                                                                    | FUR-O+10003956          | CA-2016-149650                         | FUR-80-10000711     | US-2015-196559 | Orders_Central.csv   | euli     | euli I       | ey/l     | eul                 | null       |       |
| AND AND A DESCRIPTION                                                                                                    | FUR-CH-10003968         | CA-2016-161627                         | FUR-80-10000780     | CA-2018-137449 | Orders_Central.csv   | eut?     | Aul I        | AVE:     | Aul I               | null       |       |
|                                                                                                    | FUR-CH-10003968         | CA-2017-111682                         | PUR-80-10000780     | CA-2018-168641 | Orders_Central.cov   | null     | Aul I        | null     | null                | null       |       |
| Join Clause Recommendations                                                                                                    | FUR-OH-10003968         | CA-2018-123085                         | FUR-80-10000780     | US-2016-164238 | Orders_Central.csv   | ew?      | Tun.         | ewil.    | null .              | null       |       |
| Product ID # Product Name                                                                                                    | FURICH-10004495         | CA-2018-131828                         | FUR-80-10000780     | US-2017-110170 | Ovders_Central.csv   | null     | AUT .        | nut      | Aul I               | null       |       |
|                                                                                                    | FUR-CH-10004698         | CA-2017-113341                         | FUR-80-10000780     | 05-2017-131611 | Orders_Central.cov   | null     | Rull .       | null     | null                | null       |       |
|                                                                                                    | FUR-FU-10000023         | CA-2017-109869                         | FUR-80-10001337     | CA-2015-101931 | Orders_Central.csv   | euli     | euli I       | euli I   | eul I               | null       |       |
|                                                                                                    | ALL ALL ALL ADDRESS AND | ** *********************************** | ALC: U.S. 1999 1999 | *******        | Contrast Connections | a        | a.4          | a        | a.4                 | a.4        |       |

# De resultaten van de join inspecteren

In de samenvatting van het join-profiel worden metadata over de join getoond. Zo kunt u controleren of de join de verwachte data bevat.

- **Toegepaste JOIN-componenten**: Tableau Prep definieert standaard de eerste JOINcomponent op basis van gemeenschappelijke veldnamen in de tabellen die worden gekoppeld. U kunt indien nodig JOIN-componenten toevoegen of verwijderen.
- **Join-type**: Wanneer u een join maakt, gebruikt Tableau Prep standaard een binnenste join tussen de tabellen. Afhankelijk van de data waarmee u verbinding maakt, kunt u left, inner, right, leftOnly, rightOnly, notInner of full joins gebruiken.
- **Samenvatting van join-resultaten**: In de samenvatting van join-resultaten ziet u de distributie van de waarden die zijn opgenomen in en uitgesloten van de tabellen in de join.
  - Klik op elke balk **Opgenomen** om de data die in de join zijn opgenomen te isoleren en te bekijken in het join-profiel.
  - Klik op elke balk **Uitgesloten** om de data die van de join zijn uitgesloten te isoleren en te bekijken in het join-profiel.
  - Klik op een willekeurige combinatie van de balken **Opgenomen** en **Uitgesloten** om een cumulatief perspectief van de data te zien.

componenten.

• Deelvenster **JOIN-componenten**: In het deelvenster **JOIN-componenten** ziet u de waarden in elk veld in de JOIN-component. De waarden die niet voldoen aan de criteria voor de JOIN-component worden weergegeven in rode tekst.

| Join Clauses |    |            |   |
|--------------|----|------------|---|
| sets         | Q  | lego_sales | Q |
| † year       |    | † year     |   |
| 2,006        |    | 2,015      |   |
| 2,007        |    | 2,016      |   |
| 2,008        |    |            |   |
| 2,009        |    |            |   |
| 2,010        |    |            |   |
| 2,011        |    |            |   |
| 2,012        |    |            |   |
| 2,013        |    |            |   |
| 2,014        |    |            |   |
| 2,015        | II |            |   |
| 2,016        | -  |            |   |

• Deelvenster **Join-resultaten**: Als u waarden ziet in het deelvenster **Join-resultaten** die u wilt wijzigen, kunt u de waarden in dit deelvenster bewerken.

# Veelvoorkomende problemen met het maken van joins

Als u na het koppelen van uw data niet de verwachte resultaten ziet, moet u mogelijk uw veldwaarden nog wat verder opschonen. De volgende problemen zorgen ervoor dat Tableau Prep de waarden als niet-overeenkomend leest en ze uitsluit van de join:

- Verschillende hoofdletters: Mijn verkopen en mijn verkopen
- Verschillende spelling: Hawaï en Hawaii
- Spelfouten of fouten bij het invoeren van data: My Company Health en My Company Heath

- Naamswijzigingen: John Smith en John Smith Jr.
- Afkortingen: My Company Limited en My Company Ltd
- Extra scheidingstekens: Honolulu en Honolulu (Hawaï)
- Extra spaties: Dit omvat extra ruimte tussen tekens, tabs of extra voorloop- of volgspaties
- Inconsistent gebruik van punten: Geretourneerd, niet nodig. en Geretourneerd, niet nodig.

Het goede nieuws is dat, als uw veldwaarden een van deze problemen hebben, u de veldwaarden rechtstreeks in de **JOIN-componenten** kunt herstellen. U kunt ook met uitgesloten waarden werken door in de balken **Uitgesloten** in de **Samenvatting van joinresultaten** te klikken en de opschoonbewerkingen in het menu van de profielkaart te gebruiken.

Zie **Over opschoonbewerkingen** op pagina 237 voor meer informatie over de verschillende opschoningsopties die beschikbaar zijn in de join-stap.

# Niet-overeenkomende velden en meer herstellen

U kunt niet-overeenkomende velden rechtstreeks in de JOIN-component herstellen. Dubbelklik of klik met de rechtermuisknop op de waarde en selecteer **Waarde bewerken** in het contextmenu op het veld dat u wilt herstellen en voer een nieuwe waarde in. Uw datawijzigingen worden bijgehouden en toegevoegd aan het rechterdeelvenster **Wijzigingen** in de join-stap.

| And then then                                                                                                    |                                                                                                    |                                                                                                    | 8                                                                                                    | Search                                                                                           | P                                   |
|----------------------------------------------------------------------------------------------------|----------------------------------------------------------------------------------------------------|----------------------------------------------------------------------------------------------------|----------------------------------------------------------------------------------------------------|--------------------------------------------------------------------------------------------------|-------------------------------------|
| Applied Join Courses                                                                                                    | Ante-Channes   Show only microarched values                                                                                                    | •                                                                                                    | Jain Results                                                                                                    |                                                                                                  |                                     |
| 1845 * Cervator                                                                                                    | Detabases p<br>19895                                                                                                    | Connectors P<br>Nonnector                                                                                                    |                                                                                                    | -<br>books                                                                                       | ar Hadal ()                         |
| An Age: corp price<br>The Sequence of Price Institute<br>Institute of Price Institute<br>Institute of Price Institute of Price Institute<br>Institute of Price Institute of Price Institute of Price Institute<br>Institute of Price Institute of Price Institute of Price Institute<br>Institute of Price Institute of Price Institute of Price Institute<br>Institute of Price Institute of Price Institute of Price Institute<br>Institute of Price Institute of Price Institute of Price Institute<br>Institute of Price Institute of Price Institute of Price Institute<br>Institute of Price Institute of Price Insti | Franker<br>Franklik<br>Franklik<br>Franklik<br>Sombor<br>Somot<br>Somot | Acada Acada | Action Techno<br>Actions Access<br>Apachine Scott<br>Frantisco<br>Marchings<br>Marchings<br>Marchings<br>Marchings<br>Scholle Techno<br>Scotte Techno<br>Scott | Roter<br>Sites                                                                                   | holdi<br>nat 1886<br>angina         |
| annuar ()                                                                                                    | Gaugie Dauf Frentre<br>Gaugie Dauf Fantrer<br>Gaugie Santh Agalance<br>Gaugh Anderskeit information<br>Graph Togone<br>Graph Rogone<br>Gaughtean                                                                                                    | Google Sheets<br>Hartsmanlin Radoog Klow<br>Hill Sartus<br>RM Eighnughts<br>RM (S2)<br>RM (S2)<br>RM (S3)<br>RM (S4)                                                                                                    | n                                                                                                    | Detalance Washel<br>Anistranee (2005)<br>Anistranee (2005)<br>Search angine<br>Anistranee (2005) | Current Sco<br>126.7<br>72.63<br>64 |
|                                                                                                    | Creative                                                                                                    | Reports                                                                                                    | WartLege                                                                                                    | Marto-madel                                                                                      | 11.01                               |

U kunt ook meerdere waarden selecteren die u wilt behouden, uitsluiten of filteren in de deelvensters JOIN-componenten. U kunt ook andere opschoonbewerkingen toepassen in het deelvenster Join-resultaten. Afhankelijk van welke velden u wijzigt en waar in het join-proces deze zich bevinden, wordt uw wijziging vóór of na de join toegepast, zodat u de gecorrigeerde resultaten krijgt.

| Corders (Central)             | Fix Dates               | All Orders         |                   | G T B A         |            |
|-------------------------------|-------------------------|--------------------|-------------------|-----------------|------------|
| Orders + Returns 29 fields 16 | Returns (all)<br>K rows | Clean Notes/Ap     | Calculated Fie    | ld              |            |
| Settings                      | Changes (8)             | Join Clauses 🗌 She | ow only mism      | atched values 🔻 |            |
| Remove Field                  | •                       | Clean Notes/Approv | er <sub>P</sub> O | All Orders      | Q          |
| Remove Field                  |                         | ↑ Product ID       | † Order ID        | ↑ Product ID    | † Order ID |
| File Paths                    |                         | FUR-BO-10000362    | CA-2015           | FUR-BO-10000112 | CA-2018    |
| 📄 Calculated Field            |                         | FUR-BO-10002268    | CA-2018           | FUR-BO-10000330 | CA-2019    |
| Discount                      |                         | FUR-BO-10003159    | CA-2016           | FUR-BO-10000330 | CA-2018    |
| IFNULL([Discount],0)          |                         | FUR-60-10004218    | CA-2012           | FUR-BO-10000350 | CA-2016    |
| 📑 Calculated Field            |                         | FUR-CH-10000847    | CA-2017           | FUR-BO-10000362 | CA-201     |
| Year of Sale                  |                         | FUR-CH-10000863    | CA-2018           | FUR-BO-10000362 | CA-2016    |
| TEAR([Order Date])            |                         | FUR-CH-10000988    | CA-2015           | FUR-BO-10000362 | CA-2017    |
| Y Filter                      |                         | FUR-CH-10001146    | CA-2017           | FUR-BO-10000362 | US-201!    |
| Exclude: (17.0 - 18.0)        |                         | FUR-CH-10002647    | CA-2016           | FUR-BO-10000468 | CA-201!    |
|                               |                         | FUR-CH-10002774    | CA-2018           | FUR-BO-10000468 | CA-2016    |
| [Product ID] == [Product      | t ID],[Order ID] ==     | FUR-CH-10002961    | CA-2018           | FUR-BO-10000468 | CA-2018    |
| [Order ID]                    |                         | FUR-CH-10003396    | CA-201( *         | FUR-BO-10000468 | CA-2018    |

Zie **Opschoonbewerkingen toepassen** op pagina 242 voor meer informatie over het opschonen van velden.

# Uw data verenigen

Verenigen is een methode voor het combineren van data door rijen uit de ene tabel toe te voegen aan een andere tabel. U wilt bijvoorbeeld nieuwe transacties in de ene tabel toevoegen aan een lijst met eerdere transacties in een andere tabel. Zorg ervoor dat de tabellen die u verenigt hetzelfde aantal velden, dezelfde veldnamen en hetzelfde datatype hebben.

**Tip**: Om de prestaties te maximaliseren, kan één vereniging maximaal 10 invoeren hebben. Als u meer dan 10 bestanden of tabellen wilt verenigen, kunt u proberen de bestanden te verenigen in de invoerstap. Zie **Verenigingsbestanden en databasetabellen in de invoerstap** op pagina 138 voor meer informatie over dit type vereniging.

Net als bij een join kunt u de verenigingsbewerking overal in de flow gebruiken.

Ga als volgt te werk om een vereniging te maken:

1. Nadat u ten minste twee tabellen aan het deelvenster Flow hebt toegevoegd, selecteert u een gerelateerde tabel en sleept u deze naar de andere tabel totdat u de optie **Verenigen** 

ziet. U kunt ook op het -pictogram klikken en **Verenigen** selecteren in het menu. Er wordt een nieuwe verenigingsstap toegevoegd in het deelvenster **Flow** en het deelvenster **Profiel** wordt bijgewerkt om het verenigingsprofiel te tonen.

| Union1 States 12Cheva                   | Filter Verven. | Create Calculated Field.                  |         |                             |              |            |           |             |
|-----------------------------------------|----------------|-------------------------------------------|---------|-----------------------------|--------------|------------|-----------|-------------|
| Settings                                | Changes (0)    | Union Results Show only mismatched fields |         |                             |              |            |           |             |
| Inputs                                  |                |                                           |         |                             |              |            |           | -           |
| Orders_West                             |                | Abi                                       | 0       | AN                          |              |            |           | •           |
| Crolers_Central                         |                | Table Names 2                             |         | Product 14                  |              | Order Year | 1         | Order Month |
| Resulting Fields                        |                |                                           |         |                             |              |            |           |             |
| 33 Manatching Reids from Sthreaulting N | wide.          | Orders_Central co                         | tw.     | null                        |              | null       |           | ~1          |
|                                         |                | Orders_West.cov                           |         | "While you'                 | Nere Out"    | 2,015      |           |             |
| Mismatched Fields                       |                |                                           |         | #10 White B                 | d Plag White | 2.017      |           |             |
| Product                                 | C = 1          |                                           |         | #10-41/0*                   | 191/2" Re    | 2,018      |           |             |
| Order Year                              |                |                                           |         | #10.41.9*                   | <93/2" Se    |            |           | 12.         |
| Order Month                             |                |                                           |         | #6 3/4 Gum                  | ned Flap     |            |           |             |
| Order Day                               |                |                                           |         | 1.7 Cubic Fo                | ot Compac    |            |           |             |
| Ship Year                               |                |                                           |         | 12 Colored 5<br>12-1/2 Diam | hort Pencils |            |           |             |
| Ship Month                              |                |                                           |         | 14-7/0×110                  | Due Bar Co   |            |           |             |
| Ship Day                                |                |                                           |         |                             |              |            |           |             |
| Discounts                               |                | Table Names                               | Product | Order Year                  | Ovder Month  | Order Day  | Ship Year | Ship Month  |
| Order Date                              |                | Orders_West.csv                           | null    | null .                      | eul          | null       | null      | null        |
| Ship Date                               |                | Orders_West.csv                           | eu?     | Aul I                       | null         | null       | eu//      | eul?        |
| Region                                  |                | Orders_West.csv                           | eut     | null                        | eut.         | null       | eult      | null        |
| Product Manage                          |                | Orders_West.csv                           | eul!    | Aul I                       | eul!         | eul!       | eu?       | eul!        |
| Product Name                            |                | Orders_West.csv                           | null    | null                        | null         | null       | null      | eul'        |
| Discount                                |                | Orders_West.csv                           | eu?     | AV.                         | ew?          | null       | eu?       | eul?        |
| Right_Row ID                            |                | Orders_West.csv                           | eut     | AUT .                       | eut          | null       | eult      | eut .       |
| Right_Order Date                        |                | Orders_West.csv                           | eu?     | Aul I                       | eul!         | null       | eu?       | eul'        |
| Right_Ship Date                         |                | Orders_West.csv                           | null    | AVI .                       | null         | null       | null      | euli .      |
| Contra Charles Martin                   |                | August and Advantages of                  | 1.4.14  | 1.10                        |              |            | A         | 2           |

2. Voeg extra tabellen toe aan de vereniging door tabellen naar de verenigde tabellen te slepen totdat u de optie **Toevoegen** ziet.

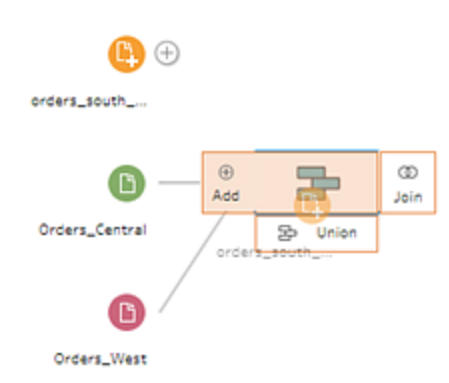

3. Bekijk de metadata over de vereniging in het verenigingsprofiel. U kunt tabellen uit de vereniging verwijderen en details bekijken over niet-overeenkomende velden.

# De resultaten van de vereniging inspecteren

Nadat u een vereniging hebt gemaakt, controleert u de resultaten van de vereniging om te controleren of de data in de vereniging voldoen aan uw verwachtingen. Om uw verenigde data te valideren, controleert u de volgende gebieden:

• De metadata van de vereniging controleren: Het verenigingsprofiel toont enkele metadata over de vereniging. Hier ziet u de tabellen waaruit de vereniging bestaat, het resulterende aantal velden en eventuele niet-overeenkomende velden.

| Union 1 31 Fields 13K Rows        | Titer Values   |
|-----------------------------------|----------------|
| Settings                          | Changes (0)    |
| Inputs                            |                |
| orders_south_2015                 |                |
| Orders_Central                    | ×              |
| Orders_West                       |                |
| Resulting Fields                  |                |
| 14 Mismatching fields from 31 res | ulting fields. |
|                                   |                |
| Mismatched Fields                 |                |
| Order Date                        |                |
| Ship Date                         |                |
| Region                            |                |
| Product Name                      |                |
| Discount                          |                |
| Product                           |                |
| Order Year                        |                |
| Order Month                       |                |
| Order Day                         |                |
| Ship Year                         |                |
| Ship Month                        |                |
| Ship Day                          |                |
| Discounts                         |                |
| File Paths                        |                |
|                                   |                |
|                                   |                |

• De kleuren voor elk veld controleren: Naast elk veld in de samenvatting Vereniging en boven elk veld in het verenigingsprofiel, ziet u een set kleuren. De kleuren komen overeen met de tabellen in de vereniging.

Als alle tabelkleuren voor dat veld worden getoond, is de vereniging voor dat veld correct uitgevoerd. Als de tabelkleur ontbreekt, betekent dit dat er niet-overeenkomende velden zijn.

| Union Results Show only m   | ismatched fields                          |                                           |                |                   |
|-----------------------------|-------------------------------------------|-------------------------------------------|----------------|-------------------|
| Abc · · Sub-Category 18 - · | Abc · · · · · · · · · · · · · · · · · · · | Abc · · · · · · · · · · · · · · · · · · · | Abe Product 1K | #<br>Order Year 5 |

Niet-overeenkomende velden zijn velden die mogelijk vergelijkbare data bevatten, maar op een of andere manier toch verschillen. In de samenvatting Vereniging ziet u de lijst met niet-overeenkomende velden en de tabellen waaruit deze afkomstig zijn. Als u de data in de velden nader wilt bekijken, selecteert u het selectievakje **Alleen niet-**

overeenkomende velden weergeven om de niet-overeenkomende velden in het verenigingsprofiel te isoleren.

| Union Results | Show only n | nismatched fields |   |            |                |                  |
|---------------|-------------|-------------------|---|------------|----------------|------------------|
| Abc           |             | Abc               |   | Abc        | Abc            | #                |
| Sub-Category  | 18          | Product Name 2K   | इ | Returned 2 | <br>Product 1K | <br>Order Year 5 |

Om deze velden te herstellen, volgt u een van de suggesties in de sectie **Niet**overeenkomende velden herstellen onder hieronder.

# Niet-overeenkomende velden herstellen

Wanneer tabellen in een vereniging niet overeenkomen, produceert de vereniging extra velden. De extra velden zijn geldige data die van hun juiste context worden uitgesloten.

Om een probleem met niet-overeenkomende velden op te lossen, moet u de nietovereenkomende velden samenvoegen.

Er zijn een aantal redenen waarom velden mogelijk niet overeenkomen.

 Overeenkomende velden hebben verschillende namen: Als overeenkomende velden tussen tabellen verschillende namen hebben, kunt u verenigingsaanbevelingen gebruiken, handmatig velden samenvoegen in de lijst Niet-overeenkomende velden of de veldnaam in het verenigingsprofiel wijzigen om de niet-overeenkomende velden samen te voegen.

Om de verenigingsaanbevelingen te gebruiken, doet u het volgende:

 Klik in de lijst Niet-overeenkomende velden op een niet-overeenkomend veld. Als er een voorgestelde overeenkomst bestaat, wordt het overeenkomende veld geel gemarkeerd.

Voorgestelde overeenkomsten zijn gebaseerd op velden met vergelijkbare datatypen en veldnamen.

2. Beweeg met de muis over het gemarkeerde veld en klik op de plusknop om de velden samen te voegen.

| Mismatched Fields |          |
|-------------------|----------|
| Urder Date        |          |
| Ship Date         |          |
| Product Name      | <b>+</b> |
| File Paths        |          |
| Product           |          |
| Order Year        |          |
| Order Month       |          |

Om handmatig velden samen te voegen in de lijst **Niet-overeenkomende velden**, doet u het volgende:

- 1. Selecteer een of meer velden in de lijst.
- 2. Klik met de rechtermuisknop of Ctrl+Klik (MacOS) op een geselecteerd veld en als de samenvoeging geldig is, verschijnt de menuoptie **Velden samenvoegen**.

Als u **Geen opties beschikbaar** ziet wanneer u met de rechtermuisknop op het veld klikt, komt dit doordat de velden niet in aanmerking komen voor samenvoeging. Bijvoorbeeld wanneer u twee velden uit dezelfde invoer probeert samen te voegen.

3. Klik op Velden samenvoegen om de geselecteerde velden samen te voegen.

| Mismatched Fields |              |           |
|-------------------|--------------|-----------|
| Discount          |              | • • • • • |
| Region            | Merge Fields |           |
| Order Date        |              |           |
| Ship Date         |              |           |
| Order Year        |              |           |
| Order Month       |              |           |
| Order Day         |              |           |
| Ship Year         |              |           |
| Ship Month        |              |           |
| Ship Day          |              |           |
| Discounts         |              |           |

Om de veldnaam in het deelvenster Verenigingsprofiel te wijzigen, klikt u met de rechtermuisknop op de veldnaam en klikt u op **Veldnaam wijzigen**.

| #<br>Discount 13     | Abc                                                      | Abc<br>Order Month 13                                          |
|----------------------|----------------------------------------------------------|----------------------------------------------------------------|
| null<br>0.4 -<br>0.9 | ✓ Detail<br>Summary<br>201<br>201<br>201<br>2016<br>2017 | null<br>1<br>10<br>11<br>12<br>2<br>3<br>4<br>5<br>6<br>7<br>8 |

• De overeenkomende velden hebben dezelfde naam, maar zijn van een ander type: Wanneer de namen van de overeenkomende velden overeenkomen, maar de datatypen van de velden niet, wijzigt Tableau Prep standaard het datatype van een van de velden, zodat deze compatibel zijn met elkaar. Als Tableau Prep deze wijziging doorvoert, wordt dit bovenaan het samengevoegde veld aangegeven met het pictogram Datatype

wijzigen.

| Abc      | カ  |
|----------|----|
| Customer | 14 |

In sommige gevallen selecteert Tableau Prep mogelijk niet het juiste datatype. Als dat gebeurt en u de samenvoeging ongedaan wilt maken, klikt u met de rechtermuisknop of Ctrl+Klik (MacOS) op het pictogram **Datatype wijzigen** en selecteert u **Invoerdata met verschillende typen scheiden**.

Separate Inputs with Different Types

U kunt de velden vervolgens opnieuw samenvoegen door eerst het datatype van een van de velden te wijzigen en vervolgens de suggesties in **Extra opties voor velden samenvoegen** onder gebruiken.

• Overeenkomende tabellen hebben een verschillend aantal velden: Om tabellen te verenigen, moet elke tabel in de vereniging hetzelfde aantal velden bevatten. Als een vereniging leidt tot extra velden, voegt u het veld samen met een bestaand veld.

# Extra opties voor velden samenvoegen

Naast de methoden die hierboven zijn beschreven voor het samenvoegen van velden, kunt u ook een van de volgende methoden gebruiken om velden samen te voegen. U kunt velden in elke stap samenvoegen, behalve in de uitvoerstap.

Zie **Velden samenvoegen** op pagina 254 voor informatie over het samenvoegen van velden in hetzelfde bestand.

Voer een van de volgende handelingen uit om velden samen te voegen:

- Sleep één veld naar een ander veld. Een indicator **Neerzetten om velden samen te voegen** wordt weergegeven.
- Selecteer meerdere velden, klik met de rechtermuisknop binnen de selectie om het contextmenu te openen en klik vervolgens op **Velden samenvoegen**.

• Selecteer meerdere velden en klik vervolgens op **Velden samenvoegen** op de contextgevoelige werkbalk.

# Voorspellingen van Einstein Discovery toevoegen aan uw flow

Ondersteund in Tableau Prep Builder versie 2021.1.3 en later, en op het web in Tableau Cloud en Tableau Server versie 2021.2.0 en later.

Gebruik modellen op basis van Einstein Discovery om voorspellingen te doen voor de data in uw flow. Met voorspellingen kunt u beter onderbouwde beslissingen nemen en maatregelen treffen om uw bedrijfsresultaten te verbeteren.

Wanneer u deze modellen toepast, wordt er automatisch een nieuw veld voor voorspelde uitkomsten (in de vorm van waarschijnlijkheidscores of geschatte gemiddelden) aan uw flow toegevoegd. U kunt ook de velden 'Beste predictors' en 'Beste verbeteringen' toevoegen aan uw flowdata door deze opties te selecteren bij het toepassen van uw model. De beste predictors laten zien welke factoren het meest significant hebben bijgedragen aan de voorspelling. De beste verbeteringen tonen de voorgestelde acties waarmee u de voorspelde resultaten kunt verbeteren.

Om bijvoorbeeld het personeelsbehoud te voorspellen, kunt u in Einstein Discovery een model bouwen met historische data (waarvan u de uitkomst al kent). Vervolgens kunt u dat model toepassen op de dataset in uw flow en de voorspelde uitkomst genereren. De voorspellingsresultaten worden op rijniveau toegepast, zodat u dieper in uw analyse in Tableau kunt duiken.

Als u meerdere modellen op uw dataset wilt toepassen, kunt u meerdere voorspellingsstappen in uw flow opnemen. Bij elke voorspellingsstap wordt één enkel voorspellingsmodel op de flow toegepast. Vanaf versie 2021.2 kunt u zich in één flow aanmelden bij meerdere Einstein Discovery-servers om de modellen te kiezen die u nodig hebt. Bij eerdere versies bent u beperkt tot één Einstein Discovery-server per flow.

**Opmerking**: u moet over een Salesforce-licentie en een gebruikersaccount beschikken dat is geconfigureerd voor toegang tot Einstein Discovery om deze functie te kunnen gebruiken. Zie **Vereisten** op de volgende pagina voor meer informatie.

# Wat is Einstein Discovery?

Einstein Discovery breidt al uw bedrijfsinformatie en -kennis uit met statistische modellen en machine learning technologie onder toezicht. Zo kunnen inzichten in uw bedrijfsdata worden geïdentificeerd, aan het licht gebracht en gevisualiseerd. Deze tool doorzoekt snel miljoenen rijen data om belangrijke correlaties te vinden, resultaten te voorspellen en manieren voor te stellen om de voorspelde resultaten te verbeteren.

Zie Aan de slag met Discovery en Uitleggen, voorspellen en actie ondernemen met Einstein Discovery in de hulpsectie van Salesforce voor meer informatie over Einstein Discovery. U kunt uw kennis ook uitbreiden met het pad Inzicht krijgen met Einstein Discovery in Trailhead.

**Opmerking**: Einstein Discovery in Tableau wordt aangestuurd door <u>salesforce.com</u>. Bekijk uw overeenkomst met <u>salesforce.com</u> voor de toepasselijke voorwaarden.

# Vereisten

Om Einstein Discovery-voorspellingen in uw flow te configureren en te gebruiken, hebt u bepaalde licenties, toegang en machtigingen in Salesforce en Tableau nodig.

# Salesforce-vereisten

| vereiste                         | beschrijving                                                                                                    |
|----------------------------------|----------------------------------------------------------------------------------------------------|
| Salesforce-licentie              | Een van de volgende licenties:                                                                                                    |
|                                  | <ul> <li>Licentie voor Einstein Discovery in Tableau</li> <li>Licentie voor Tableau CRM Plus</li> <li>Licentie voor Einstein-voorspellingen</li> </ul> Deze licenties zijn tegen extra kosten verkrijgbaar.                     |
| Salesforce-<br>gebruikersaccount | Account dat is geconfigureerd voor toegang tot Einstein Discovery.                                                                                                    |
|                                  | Als u de licentie voor Einstein Discovery in Tableau gebruikt,<br>moet uw gebruikersaccount de systeemmachtiging hebben die<br>aan <b>Einstein Discovery-aanbevelingen bekijken via de</b><br><b>Connect API</b> is toegewezen. |

| vereiste               | beschrijving                                                                                                    |
|------------------------|----------------------------------------------------------------------------------------------------|
|                        | Als u de licentie voor Tableau CRM Plus of Einstein-<br>voorspellingen gebruikt:                                                                                                    |
|                        | <ul> <li>Om voorspellingen te krijgen met behulp van reeds geïmplementeerde Einstein Discovery-modellen, moet het account de systeemmachtiging hebben die aan Einstein Discovery-aanbevelingen bekijken is toegewezen.</li> <li>Om voorspellingen in Einstein Discovery te kunnen opbouwen, implementeren en beheren, moet het account de machtiging hebben die aan Machtiging Einstein Discovery beheren is toegewezen.</li> </ul> |
|                        | Zie Einstein Discovery instellen in de Help-functie van Salesforce voor het configureren van gebruikersaccounts.                                                                                                    |
| Beheerdersinstellingen | Salesforce-beheerders moeten het volgende doen:                                                                                                    |
|                        | <ul> <li>Tableau Prep-uitbreidingen: configureer Salesforce<br/>om een verbonden app te maken voor Tableau Server<br/>(basis). Alleen vereist voor Tableau Server.</li> </ul>                                                                                                    |

# Tableau Prep-vereisten

| vereiste                      | beschrijving                                                                                                    |
|-------------------------------|----------------------------------------------------------------------------------------------------|
| Tableau Prep-licentie en      | Creator-licentie.                                                                                                    |
| -machtigingen                 | Als creator moet u zich kunnen aanmelden bij het Salesforce-<br>organisatieaccount om toegang te krijgen tot<br>voorspellingsdefinities en modellen aan uw flow toe te voegen.              |
| Tableau-<br>gebruikersaccount | In Tableau Server en Tableau Cloud-versie 2021.2 en hoger<br>kunnen gebruikers de referenties van hun Salesforce-<br>gebruikersaccount opslaan samen met hun Tableau-<br>gebruikersaccount. |
|                               | Zie <b>Verbinding maken met SalesForce-data</b> op pagina 80 voor meer informatie over het verbinden met Salesforce-data.                                                                   |
| Beheerdersinstellingen        | Tableau Server-beheerders moeten Tableau Server                                                                                                    |

#### vereiste

#### beschrijving

configureren voor integratie met Einstein Discovery voor Tableau Prep. Zie Einstein Discovery-integratie configureren in Help bij Tableau Server voor meer informatie.

# Voorspellende data toevoegen aan uw flow

**Opmerking**: In versie 2021.1.4 en eerder kunnen flows met voorspellende stappen alleen handmatig worden uitgevoerd in Tableau Prep Builder.

Om Einstein Discovery-voorspellingen op uw flow toe te passen, hebt u het volgende nodig:

- Toegang tot een Salesforce-organisatie.
- Toegang tot Tableau Prep Builder-versie 2021.1.3 en hoger.
- Als u flows op het web maakt of uitvoert, hebt u toegang nodig tot Tableau Cloud of Tableau Server-versie 2021.2 of later. Deze versie moet zijn ingeschakeld voor Einstein Discovery-voorspellingen.
- Einstein Discovery-voorspellingsmodellen die zijn geïmplementeerd in Salesforce.
- Brondata in Tableau Prep met velden die overeenkomen met de modelvelden die vereist zijn door het Einstein Discovery-voorspellingsmodel.
- 1. Open Tableau Prep en maak verbinding met een databron.
- 2. Voer indien nodig opschoningsbewerkingen uit.
- 3. Klik op het pluspictogram (+) en selecteer **Voorspelling** in het menu **Toevoegen**.

|        |         | Ð             |
|--------|---------|---------------|
| Sheet1 | Clean 1 | Add:          |
|        |         | + Clean Step  |
|        |         | ∑ Aggregate   |
|        |         | DP Pivot      |
|        |         | @ Join        |
|        |         | 문 Union       |
|        |         | 围 Script      |
|        |         | Prediction,   |
|        |         | log Output    |
|        |         | % Insert Flow |

- 4. Ga in het deelvenster **Voorspelling** naar het tabblad **Instellingen** en voer een van de volgende handelingen uit, afhankelijk van uw versie:
  - Versie 2021.2 en later: Open de vervolgkeuzelijst Verbinding en maak verbinding met uw Salesforce-server, of selecteer uw Salesforce-server in de lijst als u al een verbinding tot stand hebt gebracht.

| Pre             | ediction 1 17 fields Brows                                                                                         | Titer Values                                                    | G |
|-----------------|----------------------------------------------------------------------------------------------------|-----------------------------------------------------------------|---|
| _               | Settings                                                                                                    | Changes (0)                                                     |   |
| Pr<br>Ap<br>pro | ediction<br>ply Einstein Discovery predictive<br>edicted outcome and improvemen<br>onnection<br>gs0.salesforce.com | models to your data to include<br>t fields in your flow output. | ļ |
| 8               | Connections<br>gs0.salesforce.com                                                                                  |                                                                 |   |
| 0 47 10         | Add connection<br>Salesforce<br>Top Predictors ①                                                                   | \$                                                              |   |

• Versie 2021.1.4 en eerder: Klik op Verbinding maken met Einstein Discovery.

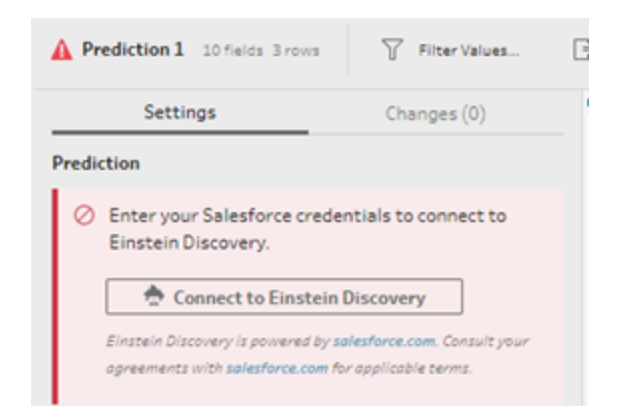

Wanneer u voor het eerst verbinding maakt, wordt er een webpagina geopend waarin u wordt gevraagd om u aan te melden bij uw Salesforce-account met uw Salesforcereferenties. Nadat u zich hebt aangemeld, wordt er een webpagina geopend met de vraag of u Tableau toegang wilt geven tot uw Salesforce-data. Klik op **Toestaan** om door te gaan en sluit vervolgens het tabblad in uw browser.

5. Klik op Selecteer voorspellingsdefinitie. Hiermee opent u de lijst met geïmplementeerde modellen waartoe u toegang hebt. De modellen worden gebouwd en geïmplementeerd in Salesforce met behulp van Einstein Discovery. Zie Over modellen in de Help-functie van Salesforce voor meer informatie over voorspellende modellen.

| Settings                                                                                          | Changes (0)                                                      |
|---------------------------------------------------------------------------------------------------|------------------------------------------------------------------|
| rediction<br>pply Einstein Discovery predictive<br>redicted outcome and improvement<br>Connection | models to your data to include<br>nt fields in your flow output. |
| Connection                                                                                        |                                                                  |

 Selecteer in het dialoogvenster Voorspellingsdefinities de definitie die overeenkomt met uw dataset. Om voorspelde resultaten te genereren met behulp van uw flowdata, moeten alle velden in het model worden toegewezen aan een overeenkomstig flowveld.
|                                  |        |                | P Sea                    | irch            |
|----------------------------------|--------|----------------|--------------------------|-----------------|
| Vame                             | Models | Туре           | Creation date            | Last modified   |
| Bright Car Future                | 1      | Regression     | 2020-09-29T17:57:06.000Z | 2020-09-29T17:5 |
| ALL_TYPES_CHECK                  | 1      | Regression     | 2020-11-20T18:34:59.000Z | 2020-11-20T18:3 |
| ItalyInfo                        | 1      | Regression     | 2020-08-10T21:13:13.000Z | 2020-08-10T21:1 |
| AmouNt_AmouNt                    | 1      | Regression     | 2020-08-10T21:13:13.000Z | 2020-08-10T21:1 |
| Customer Retention               | 1      | Classification | 2020-08-10T21:13:13.000Z | 2020-08-10T21:1 |
| Discount_Discount                | 1      | Regression     | 2020-08-10T21:13:13.000Z | 2020-08-10T21:1 |
| Next Best Actions Model          | 1      | Classification | 2020-08-10T21:13:13.000Z | 2020-08-10T21:1 |
| Predicted Time To Close          | 1      | Regression     | 2020-08-10T21:13:13.000Z | 2020-08-10T21:1 |
| Predicted CSAT                   | 2      | Unknown        | 2020-08-10T21:13:13.000Z | 2020-08-10T21:1 |
| Part Opportunity New             | 1      | Classification | 2020-08-10T21:13:13.000Z | 2020-08-10T21:1 |
| ) predicted churn                | 1      | Classification | 2020-08-10T21:13:13.000Z | 2020-08-10T21:1 |
| Employee Retention Prediction    | 1      | Classification | 2020-08-10T21:13:13.000Z | 2020-08-10T21:1 |
| Churnc_Churnc                    | 2      | Classification | 2020-08-10T21:13:13.000Z | 2020-08-10T21:1 |
| ChurnAccount                     | 1      | Classification | 2020-08-10T21:13:13.000Z | 2020-08-10T21:1 |
| Predicted CSAT                   | 2      | Regression     | 2020-08-10T21:13:13.000Z | 2020-08-10T21:1 |
| HowToIncreaseCLV_Test            | 1      | Regression     | 2020-08-10T21:13:13.000Z | 2020-08-10T21:1 |
| Churn for dataset scoring        | 1      | Classification | 2020-08-10T21:13:13.000Z | 2020-08-10T21:1 |
| Predicted Time Open for Dataflow | 1      | Regression     | 2020-08-10T21:13:13.000Z | 2020-08-10T21:1 |
| Attrition prediction             | 1      | Classification | 2020-08-10T21:13:13.000Z | 2020-08-10T21:1 |
| Attrition Score                  | 1      | Classification | 2020-08-10T21:13:13.000Z | 2020-08-10T21:1 |

- 7. Selecteer in het gedeelte **Opties** maximaal de 3 beste predictors en verbeteringen die u in uw flowdata wilt opnemen. Dit zijn aanvullende data die u aan uw flow kunt toevoegen.
  - De beste predictors geven aan welke factoren het meest bijdragen aan de voorspelde uitkomst.
  - De beste verbeteringen bieden voorgestelde acties om de voorspelde resultaten te verbeteren.

| Settings                                                                                                    | Changes (0)                                                   |
|----------------------------------------------------------------------------------------------------|---------------------------------------------------------------|
| Prediction<br>Apply Einstein Discovery predictive n<br>predicted outcome and improvement                                  | nodels to your data to include<br>fields in your flow output. |
| Connection                                                                                                    |                                                               |
| gs0.salesforce.com                                                                                                    |                                                               |
| Prediction definition                                                                                                    |                                                               |
|                                                                                                    |                                                               |
| Employee Retention Predicti                                                                                               | on Edit                                                       |
| Employee Retention Predicti<br>Options                                                                                    | on Edit                                                       |
| Employee Retention Predicti<br>Options<br>Add these fields to your flow to provi<br>results.                              | on Edit                                                       |
| Employee Retention Predicti<br>Options<br>Add these fields to your flow to provi<br>results.                              | on Edit                                                       |
| Employee Retention Predicti Options Acc these fields to your flow to provi results.  Top Predictors 2                     | on Edit                                                       |
| Employee Retention Predicts Options Add these fields to your flow to provi essuits.  Top Predictors 2  Top Improvements 0 | on Edit                                                       |

- 8. In het gedeelte Velden toewijzen kunt u flowvelden toewijzen aan uw modelvelden.
  - Alle modelvelden moeten worden toegewezen aan een overeenkomstig flowveld.
  - Veldnamen die exact overeenkomen, worden automatisch toegewezen.
  - U kunt hetzelfde flowveld niet toewijzen aan meerdere modelvelden.
  - De datatypen van het model en het flowveld moeten overeenkomen.

Als uw flowveld is toegewezen aan een ander datatype, moet u dit wijzigen, zodat het overeenkomt met het datatype dat is toegewezen aan het modelveld.

Om het datatype te wijzigen gaat u naar het gedeelte **Velden toewijzen** en klikt u eenvoudigweg op het datatype voor het flowveld. Selecteer vervolgens het nieuwe datatype in het menu. In een volgende opschoningsstap kunt u het datatype vervolgens weer wijzigen.

Zie **De datatypen bekijken die aan uw data zijn toegewezen** op pagina 172 voor meer informatie over het wijzigen van datatypen.

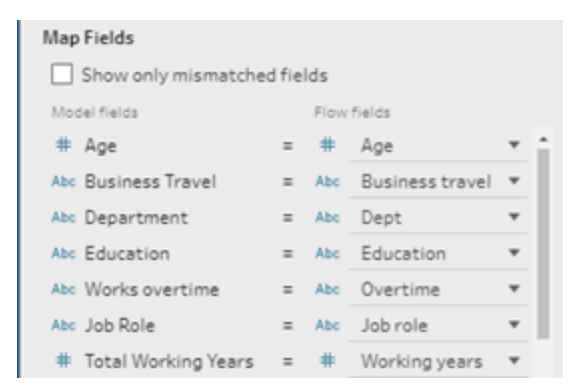

9. Klik op **Toepassen** om uw instellingen toe te passen en het model op uw data uit te voeren. De voorspellingsresultaten worden weergegeven in het deelvenster Profiel en het dataraster.

Als u instellingen mocht wijzigen, klikt u op **Toepassen** om het model opnieuw uit te voeren met uw wijzigingen. Als u de stap **Voorspelling** verlaat voordat u klik op **Toepassen**, wordt het model niet uitgevoerd en gaan uw wijzigingen verloren.

| Image: Comparison       Image: Comparison       Im                                                                                                    |                                                                                                    |                               |                             |                             |                                   |               |             |                    |            |            |          |               |
|----------------------------------------------------------------------------------------------------|----------------------------------------------------------------------------------------------------|-------------------------------|-----------------------------|-----------------------------|-----------------------------------|---------------|-------------|--------------------|------------|------------|----------|---------------|
| Normal         Normal         Normal<                                                                                                    |                                                                                                    | Da                            |                             |                             |                                   |               |             |                    |            |            |          | Werts (0) 🛕   |
| Nettors 1 strate 3 million         Norman         Particular 1 strate 3 million         Particular 1 strate 3 millio                                                                                                    | presi Curri                                                                                                    | Precessi 0                    |                             |                             |                                   |               |             |                    |            |            |          | 100%          |
| Listing         Charger (b)           Particle         Predict 1         Predict 1         Predict                                                                                                    | Prediction 1 15 fails 3 rows 🖓 Filter Values 🕑 C                                                                                                  | Create Calculated Field       |                             |                             |                                   |               | ♀ 1 Recorr  | mendation • 😤      |            | Search     |          | ×             |
| Network         Pedica 1         Pedica 1                                                                                                    | Settings Changes (0)                                                                                                    |                               |                             |                             |                                   |               |             |                    |            | L e        |          | 1             |
| Control         Production         Production                                                                                                    | Prediction<br>Apply Einstein Discovery predictive models to your data to include<br>predicted outcome and improvement fields in your flow output. | Prediction 3                  | Predictor 1 Impact 3        | Improvement 1 Impact 3      | Improvement 1 2                   | Predictor 1 3 |             | Employee ID 3      |            | Age 3      |          |               |
| PD-Last of control Control         PS-2446231307302         2-2455331073292         2-2405231307302         2-200200303092         Methyl, Sam_L-218955         EmispingueChang_Ump_LCic         1         B0           Production Fride         PS-24462727272         2-2012         2-2012         2-2012         2-2012         2-2012         2-2012         2-2012         2-2012         2-2012         2-2012         2-2012         2-2012         2-2012         2-2012         2-2012         2-2012         2-2012         2-2012         2-2012         2-2012         2-2012         2-2012         2-2012         2-2012         2-2012         2-2012         2-2012         2-2012         2-2012         2-2012         2-2012         2-2012         2-2012         2-2012         2-2012         2-2012         2-2012         2-2012         2-2012         2-2012         2-2012         2-2012         2-2012         2-2012         2-2012         2-2012         2-2012         2-2012         2-2012         2-2012         2-2012         2-2012         2-2012         2-2012         2-2012         2-2012         2-2012         2-2012         2-2012         2-2012         2-2012         2-2012         2-2012         2-2012         2-2012         2-2012         2-2012         2-2012         2-2012                                                                                                    | Connection                                                                                                    |                               |                             |                             |                                   |               |             |                    |            |            |          |               |
| Preference for determine for the specific for the specific for the specifi | gsu.salestorce.com                                                                                                    | 78.7438902171433              | -2.84161913675392           | 1.27091060359389            | Monthly_Ratec13890 to             | Employeec.Ye  | ars_With_C. | 1                  |            | 20         |          |               |
| Important         Product         Production         Production         Production <th>Prediction definition</th> <td>81.38646632759732</td> <td>-2.20889846362682</td> <td>3.46608298358348</td> <td>Monthly_Ratec:4923 to 5</td> <td>EmployeecYe</td> <td>ars_With_C.</td> <td>. 2</td> <td></td> <td>30</td> <td></td> <td></td>                                                                                                    | Prediction definition                                                                                                    | 81.38646632759732             | -2.20889846362682           | 3.46608298358348            | Monthly_Ratec:4923 to 5           | EmployeecYe   | ars_With_C. | . 2                |            | 30         |          |               |
| Image: Second State         Product Product State         Product Product State         Product State         Product State <th>Copieses  Act these fields to your free to provide context for your prediction restricts.  To Top Predictors</th> <th></th> <th></th> <th></th> <th></th> <th>chiployeeche</th> <th></th> <th></th> <th></th> <th></th> <th></th> <th></th>                                                                                                    | Copieses  Act these fields to your free to provide context for your prediction restricts.  To Top Predictors                                      |                               |                             |                             |                                   | chiployeeche  |             |                    |            |            |          |               |
| Important         Important         Important <t< td=""><th>The Incompany ()</th><td></td><td></td><td></td><td></td><td></td><td></td><td></td><td></td><td></td><td></td><td></td></t<>                                                                                                    | The Incompany ()                                                                                                    |                               |                             |                             |                                   |               |             |                    |            |            |          |               |
| Inter-<br>International and functional<br>Data statistics         Franktional<br>Data statistics         Franktin data statistics         Franktional Data stati                                                                                                    | 1 *                                                                                                    |                               |                             |                             |                                   |               |             |                    |            |            |          |               |
| Does offy manufacture factor         Prediction         Prediction         Predicion                                                                                                    | Map Fields                                                                                                    | 4                             |                             |                             |                                   |               |             |                    |            |            |          |               |
| Numerican         Partner         Partner                                                                                                    | Show only mismatched fields                                                                                                    | Prediction Predictor 11       | Impact Improvement 1 Impact | Improvement 1               | Predictor 1                       | Emp           | oloyee ID A | pe Business travel | Department | Education  | Overtime | Job role      |
| # 3p         # 3p         *         # 3p         *         # 1.144442725912 2.2003444354421         1.0400593914.31         Monthy, Annce320 to 3735         Emolyma_n/knu_100_furMinagerc1         2         30         Final         Sale         Apploxement           # Apploxement         # //         # //         # //         # //         # //         # //         # //         # //         # //         # //         # //         # //         # //         # //         # //         # //         # //         # //         # //         # //         # //         # //         # //         # //         # //         # //         # //         # //         # //         # //         # //         # //         # //         # //         # //         # //         # //         # //         # //         # //         # //         # //         # //         # //         # //         # //         # //         # //         # //         # //         # //         # //         # //         # //         # //         # //         # //         # //         # //         # //         # //         # //         # //         # //         # //         # //         # //         # //         # //         # //         # //         # //                                                                                                    | Model fields Flow fields                                                                                                    | 78.7438902171433 -2.84161913  | 1675392 3.46608298358348    | Monthly_Ratec13890 to 1999  | Employeec.Years_With_Curr_Manager | c1;Employ 1   | 20          | Travel_Rare        | Eng        | college    | Y        | engineer      |
| Ave Basens Strevel         # ## Basens Strevel         # ## Basens         # ## Basens Strevel         <                                                                                                    | # Age = # Age * *                                                                                                    | 81.38646632759732 -2.20889846 | 362682 3.86806058978613     | Monthly_Ratec:4923 to 5725  | Employeec.Years_With_Curr_Manager | c1 2          | 30          | Travel             | Sales      | highschool | N        | procurement   |
| AN Department = AN Department =                                                                                                    | Abc Business Travel = Abc Business travel *                                                                                                    | 92.53577722960925 0.524142255 | 564219 1.27091060359389     | Monthly_Ratec:13890 to 1999 | Employeec.Years_With_Curr_Manager | c10 3         | 40          | Non_Travel         | Eng        | college    | Y        | engineering m |
|                                                                                                    | All Department = All Department • Applied                                                                                                    |                               |                             |                             |                                   |               |             |                    |            |            |          | ,             |

## Uw resultaten bekijken

Nadat u het voorspellende model op uw flowdata hebt toegepast, kunt u de flowuitvoer genereren en de nieuwe databron gebruiken om de voorspelde resultaten op rijniveau in Tableau te analyseren. Laten we voorbeeld bekijken voor meer inzicht in de resultaten van het voorspellingsmodel.

In dit onderwerp hebben we het ERP-model (Employee Retention Prediction) toegepast op onze werknemersgegevens in Tableau Prep om een waarschijnlijkheidsscore te verkrijgen dat een werknemer bij het bedrijf zal blijven.

Dit leverde de volgende resultaten op:

| 4                 |                    |                      |                              |                                             |             |     |                 |
|-------------------|--------------------|----------------------|------------------------------|---------------------------------------------|-------------|-----|-----------------|
| Prediction        | Predictor 1 Impact | Improvement 1 Impact | Improvement 1                | Predictor 1                                 | Employee ID | Age | Business travel |
| 78.7438902171433  | -2.84161913675392  | 3.46608298358348     | Monthly_Ratec:13890 to 19999 | Employeec.Years_With_Curr_Managerc:1;Employ | 1           | 20  | Travel_Rare     |
| 81.38646632759732 | -2.20889846362682  | 3.86806058978613     | Monthly_Ratec:4923 to 5725   | Employeec.Years_With_Curr_Managerc:1        | 2           | 30  | Travel          |
| 92.53577722960925 | 0.52414225564219   | 1.270 060359389      | Monthly_Ratec:13890 to 19999 | Employeec.Years_With_Curr_Managerc:10       | 3           | 40  | Non_Travel      |

| Vraag                                                    | Voorspelling                                                                                        | Waar is dit?                              |
|----------------------------------------------------------|----------------------------------------------------------------------------------------------------|-------------------------------------------|
| Hoe groot is de<br>kans dat deze<br>werknemer<br>blijft? | Einstein Discovery voorspelt dat er een<br>kans is van 81,38% dat ze blijven.                       | Voorspellingsveld                         |
| Welke factoren<br>beïnvloeden dit<br>resultaat?          | Het aantal jaren bij de huidige manager<br>verkleint de kans dat deze werknemer<br>blijft met 2,2%. | Veld met Predictor 1 (grootste predictor) |

Laten we eens kijken wat deze resultaten ons vertellen voor werknemer 2:

|                                                           |                                                                                                    | Invloed van Predictor 1<br>(invloedspercentage van de<br>grootste predictor)                                                                                 |
|-----------------------------------------------------------|----------------------------------------------------------------------------------------------------|----------------------------------------------------------------------------------------------------|
| Wat kan deze<br>voorspelde uit-<br>komst ver-<br>beteren? | Als u het maandloon van de werknemer<br>verhoogt van 4923 naar 5725, is de kans<br>dat de werknemer blijft 3,86% groter. | Veld met Verbetering 1 (grootste<br>verbetering)<br>Invloed van Verbetering 1<br>(invloedspercentage bij het<br>doorvoeren van de voorgestelde<br>wijziging) |

# Uw werk opslaan en delen

U kunt op elk punt in uw flow uw werk handmatig opslaan of Tableau dit automatisch voor u laten doen wanneer u flows op het web maakt of bewerkt. Enkele dingen zijn anders wanneer u met flows werkt op het web.

Zie **Tableau Prep op het web** in de Help van Tableau Server en Tableau Cloud voor meer informatie over ontwerpflows op het web.

| Tableau Prep Builder                                                 | Tableau Prep op het web                                             |
|----------------------------------------------------------------------|---------------------------------------------------------------------|
| <ul> <li>Bekijk een voorbeeld van de data in uw flow</li></ul>       | <ul> <li>Maak en bewerk flows op het</li></ul>                      |
| in Tableau Desktop. <li>Neem directe bestandsverbindingen op in</li> | web. <li>Upload bestanden voor uw flo-</li>                         |
| uw flowinvoer of maak een pakket van uw                              | winvoer en maak verbinding met                                      |
| bestanden en publiceer de verpakte flow op                           | verschillende databronnen. <li>Voer uw flow uit naar een gepu-</li> |
| uw server. <li>Voer uw flow uit naar een bestand, een gepu-</li>     | bliceerde databron of naar een                                      |
| bliceerde databron of een database.                                  | database.                                                           |

Om de data actueel te houden, kunt u flows handmatig uitvoeren vanuit Tableau Prep Builder of vanaf de opdrachtregel. U kunt flows die naar Tableau Server of Tableau Cloud worden gepubliceerd ook handmatig of volgens een schema uitvoeren. Zie **Een flow naar Tableau Server of Tableau Cloud publiceren** op pagina 505 voor meer informatie over het uitvoeren van flows.

# Een flow opslaan

In Tableau Prep Builder kunt u uw flow handmatig opslaan om een back-up te maken van uw werk voordat u verdere bewerkingen uitvoert. Uw flow wordt opgeslagen in de Tableau Prepbestandsindeling voor flows (.tfl).

U kunt ook uw lokale bestanden (Excel-bestanden, tekstbestanden en Tableau-extracten) in een pakket met uw flow opnemen om ze met anderen te delen, net zoals u een pakket maakt van een werkmap om te delen in Tableau Desktop. Alleen lokale bestanden kunnen in een pakket met een flow worden opgenomen. Data uit databaseverbindingen worden bijvoorbeeld niet opgenomen. In het geval van webauthoring worden lokale bestanden automatisch in de flow verpakt. Directe bestandsverbindingen worden nog niet ondersteund.

Wanneer u een flowpakket opslaat, wordt dit opgeslagen als een verpakt Tableau-flowbestand (.tflx).

- Selecteer **Bestand** > **Opslaan** in het bovenste menu om uw flow handmatig op te slaan.
- Als u uw databestanden in Tableau Prep Builder in een pakket met uw flow wilt opnemen, voert u in het bovenste menu een van de volgende handelingen uit:
  - Selecteer **Bestand > Verpakte flow exporteren**.
  - Selecteer Bestand > Opslaan als. Selecteer vervolgens in het dialoogvenster
     Opslaan als de optie Verpakte Tableau-flowbestanden in het vervolgkeuzemenu Opslaan als type.

### Uw flows automatisch opslaan op het web

Als u flows maakt of bewerkt op het web, wordt uw werk automatisch elke paar seconden als concept opgeslagen wanneer u een wijziging in de flow aanbrengt (verbinding maken met een databron, een stap toevoegen, enzovoort) om te voorkomen dat u werk kwijtraakt.

U kunt alleen flows opslaan op de server waarbij u momenteel bent aangemeld. U kunt geen conceptflow maken op een bepaalde server en deze vervolgens op een andere server opslaan of publiceren. Als u de flow naar een ander project op de server wilt publiceren, gebruikt u de menuoptie **Bestand** > **Publiceren als** en selecteert u vervolgens het project in het dialoogvenster.

Alleen u kunt conceptflows zien totdat u deze publiceert en beschikbaar stelt voor iedereen die toegang heeft tot het project op uw server. Flows in een conceptstatus worden getagd met een badge **Concept**, zodat u gemakkelijk kunt zien welke flows in uitvoering zijn. Als de flow nog nooit is gepubliceerd, wordt de badge **Nooit gepubliceerd** naast de badge Concept weergegeven.

| Ex | plore                       | е | All Flows  | <b>v</b>                       |         |
|----|-----------------------------|---|------------|--------------------------------|---------|
| N  | lew ▼                       |   | Select All |                                |         |
|    |                             | 0 | Туре       | † Name                         | Actions |
|    | ☆                           |   | 2          | 2019.2.2rc SAP HANA Draft      |         |
|    | $\stackrel{\frown}{\simeq}$ |   | ~=         | 2019.3.2tc Athena              |         |
|    |                             |   | 29         | New Flow Draft Never Published | •••     |

Als een flow is gepubliceerd en u deze bewerkt en opnieuw publiceert, wordt er een nieuwe versie gemaakt. In het dialoogvenster **Revisiegeschiedenis** ziet u een lijst met flowversies. Klik

op de pagina Verkennen op het menu ··· Acties en selecteer Revisiegeschiedenis.

Zie Werken met inhoudsrevisies in de Help van Tableau Desktop voor meer informatie over het beheren van de revisiegeschiedenis.

**Opmerking**: Automatisch opslaan is standaard ingeschakeld. Beheerders kunnen Automatisch opslaan voor een website uitschakelen, maar dat wordt niet aangeraden. Als u automatisch opslaan wilt uitschakelen, gebruikt u de Tableau Server REST APImethode 'Site bijwerken' en stelt u het kenmerk flowAutoSaveEnabled in op onwaar. Zie Tableau Server REST API-sitemethoden: site bijwerken voor meer informatie.

### Automatisch bestandsherstel

Standaard wordt in Tableau Prep Builder automatisch een concept opgeslagen van alle open flows als de toepassing vastloopt of crasht. Conceptflows worden opgeslagen in de map **Herstelde flows** in uw **Mijn Tableau Prep-opslagplaats**. De volgende keer dat u de toepassing opent, wordt er een dialoogvenster weergegeven met een lijst met herstelde flows waaruit u kunt kiezen. U kunt een herstelde flow openen en doorgaan waar u was gebleven of u kunt het herstelde flowbestand verwijderen als u het niet meer nodig hebt.

**Opmerking**: Als er herstelde flows in uw map **Herstelde flows** staan, wordt dit dialoogvenster elke keer weergegeven wanneer u de toepassing opent, totdat de map leeg is.

| ions.               |
|---------------------|
| ast Modified        |
| /7/2020, 2:25:22 PM |
|                     |
|                     |
|                     |
| Open                |
|                     |

Als u als beheerder niet wilt dat deze functie ingeschakeld is, kunt u deze tijdens of na de installatie uitschakelen. Lees Bestandherstel uitschakelen in de Implementatiegids voor Tableau Desktop en Tableau Prep voor meer informatie over hoe u deze functie uitschakelt.

# De flowuitvoer weergeven in Tableau Desktop

Opmerking: Deze optie is niet beschikbaar op het web.

Soms wilt u tijdens het opschonen van uw data de voortgang controleren door ernaar te kijken in Tableau Desktop. Wanneer uw flow wordt geopend in Tableau Desktop, maakt Tableau Prep Builder een permanent Tableau .hyper-bestand en een Tableau-databronbestand (.tds). Deze bestanden worden opgeslagen in het bestand **Databronnen** in uw Tableau-opslagplaats, zodat u op elk gewenst moment met uw data kunt experimenteren.

Wanneer u de flow opent in Tableau Desktop, kunt u de datasteekproef zien waarmee u in uw flow werkt, met de bewerkingen die erop zijn toegepast, tot aan de stap die u hebt geselecteerd.

**Opmerking**: U kunt weliswaar experimenteren met uw data, maar Tableau toont u slechts een steekproef van de data en u kunt de werkmap niet opslaan als een werkmappakket (.twbx). Wanneer u met uw data wilt gaan werken in Tableau, maakt u een uitvoerstap in uw flow en slaat u de uitvoer op in een bestand of als een gepubliceerde databron. Vervolgens maakt u verbinding met de volledige databron in Tableau.

Ga als volgt te werk om uw datasteekproef te bekijken in Tableau Desktop:

1. Klik met de rechtermuisknop op de stap waarvan u de data wilt bekijken en selecteer **Voorbeeld in Tableau Desktop** vanuit het contextmenu.

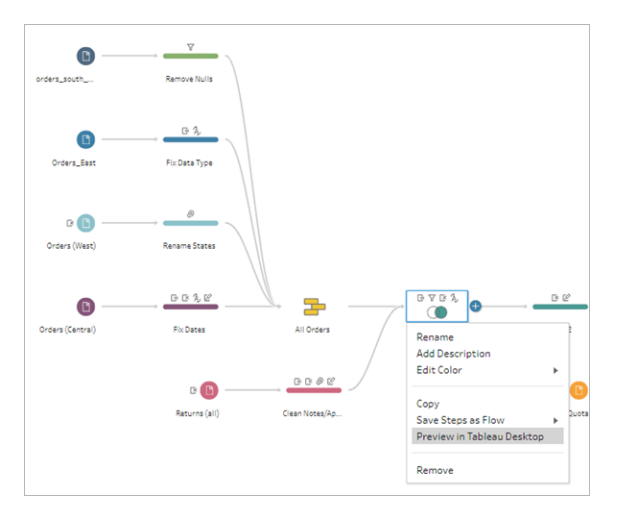

2. Tableau Desktop wordt geopend en u ziet het tabblad Blad.

# Data-extractbestanden en gepubliceerde databronnen maken

Voer de flow uit om uw flowuitvoer te maken. Wanneer u de flow uitvoert, worden uw wijzigingen toegepast op de volledige dataset. Het uitvoeren van de flow resulteert in een Tableau-databron-(.tds) en een Tableau-data-extractbestand (.hyper).

### Tableau Prep Builder

U kunt een extractbestand maken van uw flowuitvoer om te gebruiken in Tableau Desktop of om uw data te delen met derden. Maak een extractbestand in de volgende indelingen:

- Hyper-extract (.hyper): dit is het nieuwste Tableau-extractbestandstype.
- Door komma's gescheiden waarde (.csv): sla het extract op in een .csv-bestand om uw data met derden te delen. Het geëxporteerde CSV-bestand wordt gecodeerd volgens UTF-8 met BOM.
- Microsoft Excel (.xlsx): een Microsoft Excel-spreadsheet.

### Tableau Prep Builder en Tableau op het web

Publiceer uw flowuitvoer als een gepubliceerde databron of uitvoer naar een database.

- Sla uw flowuitvoer op als een databron in Tableau Server of Tableau Cloud om uw data te delen en gecentraliseerde toegang te bieden tot de data die u hebt opgeschoond, vorm-gegeven en gecombineerd.
- Sla uw flowuitvoer op in een database, zodat u de tabeldata kunt maken, vervangen of toevoegen aan uw schone, voorbereide flowdata. Zie Flowuitvoerdata opslaan in externe databases op pagina 428 voor meer informatie.

Gebruik incrementeel vernieuwen wanneer u uw flow uitvoert om tijd en middelen te besparen door alleen nieuwe data te vernieuwen in plaats van de volledige dataset. Zie **Flowdata vernieuwen met incrementele vernieuwing** op pagina 456 voor informatie over het configureren en uitvoeren van uw flow met behulp van incrementeel vernieuwen.

**Opmerking**: De REST API voor Tableau Server moet zijn ingeschakeld om Tableau Prep Builder-uitvoer te publiceren naar Tableau Server. Zie Rest API-vereisten in de Help bij Tableau REST API voor meer informatie. Als u wilt publiceren naar een server die gebruikmaakt van SSL-versleutelingscertificaten (Secure Socket Layer), zijn er aanvullende configuratiestappen nodig op de computer waarop Tableau Prep Builder wordt uitgevoerd. Zie Voor de installatie in de gids Implementatie Tableau Desktop en Tableau Prep Builder voor meer informatie.

### Parameters opnemen in uw flowuitvoer

### Ondersteund in Tableau Prep Builder en Tableau op het web versie 2021.4 en later

Neem parameterwaarden op in de bestandsnamen, paden, tabelnamen of aangepaste SQLscripts (versie 2022.1.1 en hoger) van uw flowuitvoer om uw flows eenvoudig uit te voeren voor verschillende datasets. Zie **Parameters in flows maken en gebruiken** op pagina 215 voor meer informatie.

## Een extract maken naar een bestand

**Opmerking**: Deze uitvoeroptie is niet beschikbaar bij het maken of bewerken van flows op het web.

1. Klik op het pluspictogram  $\oplus$  voor een stap en selecteer **Uitvoer toevoegen**.

Als u de flow al eerder hebt uitgevoerd, klikt u op de knop Flow uitvoeren ▷ voor de uitvoerstap. Hiermee wordt de flow uitgevoerd en uw uitvoer bijgewerkt.

Het deelvenster **Uitvoer** wordt geopend en u ziet een momentopname van uw data.

| and output to                                         | Cause to Curren | ectore Salar h |              |          |              |          |               |                |            |            |             |              |  |  |
|-------------------------------------------------------|-----------------|----------------|--------------|----------|--------------|----------|---------------|----------------|------------|------------|-------------|--------------|--|--|
| D File v                                              |                 |                |              |          |              |          |               |                |            |            |             |              |  |  |
|                                                       | Year of Sale    | Returned?      | Days to Ship | Approver | Return Notes | Order ID | Return Reason | Category       | City       | Country    | Customer ID | Customer Nar |  |  |
| Browse                                                | 2,016           | null           | 4            | null     | null         | null     | null          | Office Supplie | Fort Worth | United Sta | HP-14815    | Harold Pawla |  |  |
| ame                                                   | 2,016           | null           | 4            | null     | null         | null     | null          | Office Supplie | Fort Worth | United Sta | HP-14815    | Harold Pawla |  |  |
| Superstore Sales                                      | 2,015           | null           | 7            | null     | null         | null     | null          | Office Supplie | Madison    | United Sta | PK-19075    | Pete Kriz    |  |  |
|                                                       | 2,017           | null           | 4            | null     | null         | null     | null          | Office Supplie | Fremont    | United Sta | KB-16585    | Ken Black    |  |  |
| cation                                                | 2,017           | null           | 4            | null     | null         | null     | null          | Office Supplie | Fremont    | United Sta | KB-16585    | Ken Black    |  |  |
| C:\\Datasources                                       | 2,018           | null           | 4            | null     | null         | null     | null          | Office Supplie | Houston    | United Sta | MA-17560    | Matt Abelma  |  |  |
|                                                       | 2,017           | null           | 2            | null     | null         | null     | null          | Technology     | Richardson | United Sta | GH-14485    | Gene Hale    |  |  |
| (ableau Data Extract ( hyper)                         | 2,017           | null           | 2            | null     | null         | null     | null          | Furniture      | Richardson | United Sta | GH-14485    | Gene Hale    |  |  |
|                                                       | 2,016           | null           | 4            | null     | null         | null     | null          | Office Supplie | Houston    | United Sta | SN-20710    | Steve Nguye  |  |  |
| rite Options                                          | 2,016           | null           | 4            | null     | null         | null     | null          | Furniture      | Houston    | United Sta | SN-20710    | Steve Nguye  |  |  |
| lect an option to create or update your output table. | 2,016           | null           | 4            | null     | null         | null     | null          | Furniture      | Houston    | United Sta | SN-20710    | Steve Nguye  |  |  |
|                                                       | 2,016           | null           | 4            | null     | null         | null     | null          | Technology     | Houston    | United Sta | SN-20710    | Steve Nguye  |  |  |
| llrefresh                                             | 2,018           | null           | 5            | null     | null         | null     | null          | Technology     | Naperville | United Sta | LC-16930    | Linda Cazam  |  |  |
| reate table 👻                                         | 2,017           | null           | 2            | null     | null         | null     | null          | Technology     | Eagan      | United Sta | ON-18715    | Odella Nelso |  |  |
|                                                       | 2,017           | null           | 2            | null     | null         | null     | null          | Office Supplie | Eagan      | United Sta | ON-18715    | Odella Nelso |  |  |
| Run Flow                                              | 2.015           |                | e            |          | and t        |          | a             | Office Supplie | Wastland   | Haltad Co. | no 100cc    | Datalation   |  |  |

- 2. Selecteer in het linkerdeelvenster de optie **Bestand** in de vervolgkeuzelijst **Uit**voergegevens opslaan in. In eerdere versies selecteert u **Opslaan in bestand**.
- 3. Klik op de knop **Bladeren**, typ in het dialoogvenster **Extract opslaan als** een naam voor het bestand en klik op **Accepteren**.
- 4. Selecteer een van de volgende typen uitvoergegevens in het veld **Type** uitvoergegevens:
  - Tableau-data-extract (.hyper)
  - Door komma's gescheiden waarden (.csv)
- (Tableau Prep Builder) Bekijk in het gedeelte Schrijfopties de standaard schrijfoptie voor het schrijven van de nieuwe data naar uw bestanden en breng indien nodig wijzigingen aan. Zie Schrijfopties configureren op pagina 461 voor meer informatie.
  - **Tabel maken**: met deze optie wordt een nieuwe tabel gemaakt of wordt de bestaande tabel vervangen door de nieuwe uitvoer.
  - **Toevoegen aan tabel**: met deze optie worden de nieuwe data aan uw bestaande tabel toegevoegd. Als de tabel nog niet bestaat, wordt er een nieuwe tabel gemaakt en worden bij volgende uitvoeringen nieuwe rijen aan deze tabel toegevoegd.

**Opmerking**: **Toevoegen aan tabel** wordt niet ondersteund voor uitvoergegevens van het type .csv. Zie **Opties voor flowvernieuwing** op pagina 457 voor meer informatie over ondersteunde vernieuwingscombinaties.

6. Klik op **Flow uitvoeren** om de flow uit te voeren en het extractbestand te genereren.

## Een extract maken naar een Microsoft Excel-werkblad

Ondersteund in Tableau Prep Builder-versie 2021.1.2 en hoger. Deze uitvoeroptie is niet beschikbaar bij het maken of bewerken van flows op het web.

Wanneer u flowdata naar een Microsoft Excel-werkblad uitvoert, kunt u een nieuw werkblad maken of de data in een bestaand werkblad toevoegen of vervangen. De volgende voorwaarden zijn van toepassing:

- Alleen Microsoft Excel .xlsx-bestandsindelingen worden ondersteund.
- De werkbladrijen beginnen bij cel A1.
- Bij het toevoegen of vervangen van data wordt ervan uitgegaan dat de eerste rij kopteksten zijn.
- Koptekstnamen worden toegevoegd bij het maken van een nieuw werkblad, maar niet bij het toevoegen van data aan een bestaand werkblad.
- Eventuele opmaak of formules in bestaande werkbladen worden niet toegepast op de flowuitvoer.
- Schrijven naar tabellen of bereiken met een naam wordt momenteel niet ondersteund.
- Incrementeel vernieuwen wordt momenteel niet ondersteund.

### Flowdata uitvoeren naar een Microsoft Excel-werkbladbestand

1. Klik op het pluspictogram  $\oplus$  voor een stap en selecteer **Uitvoer toevoegen**.

Als u de flow al eerder hebt uitgevoerd, klikt u op de knop Flow uitvoeren ▷ voor de uitvoerstap. Hiermee wordt de flow uitgevoerd en uw uitvoer bijgewerkt.

Het deelvenster Uitvoer wordt geopend en u ziet een momentopname van uw data.

|                                                                                                  | $\boldsymbol{\leftarrow} \rightarrow \square   \square   \bigcirc \triangleright \cdot$ |                 |              |               |             |                  |          |            |                | Alerts      | (0) 🛕 |
|--------------------------------------------------------------------------------------------------|-----------------------------------------------------------------------------------------|-----------------|--------------|---------------|-------------|------------------|----------|------------|----------------|-------------|-------|
| Connections 🕀                                                                                    |                                                                                         |                 |              |               |             |                  |          |            |                |             |       |
| Orders_East.xlsx Microsoft Excel                                                                 | Croers_East Clean 1                                                                     |                 | Output       | ]             |             |                  |          |            |                | 1           | 00%   |
| Tables                                                                                           | Output 21 fields                                                                        |                 |              |               |             |                  |          |            | ○ Search       |             | ,     |
| Use Data Interpreter<br>Data Interpreter might be able to<br>clean your Microsoft Excel workbook | Save output to                                                                          | Save to Output. | hyper        |               |             |                  |          |            |                |             |       |
| • 🎹 Orders_East                                                                                  |                                                                                         | Category        | City         | Country       | Customer ID | Customer Name    | Discount | Order Date | Order ID       | Postal Code | Proc  |
|                                                                                                  | Browse                                                                                  | Furniture       | Philadelphia | United States | SF-20065    | Sandra Flanagan  | 0.3      | 07/16/2018 | US-2018-156909 | 19,140      | FL 1  |
|                                                                                                  | Name                                                                                    | Office Supplies | Philadelphia | United States | TB-21520    | Tracy Blumstein  | 0.7      | 09/17/2016 | US-2016-150630 | 19,140      | OF    |
|                                                                                                  | Output                                                                                  | Office Supplies | Philadelphia | United States | TB-21520    | Tracy Blumstein  | 0.7      | 09/17/2016 | US-2016-150630 | 19,140      | OF    |
|                                                                                                  |                                                                                         | Office Supplies | Philadelphia | United States | FH-14365    | Fred Hopkins     | 0.7      | 07/06/2018 | US-2018-124303 | 19,120      | OF    |
|                                                                                                  | Location                                                                                | Technology      | Medina       | United States | VW-21775    | Victoria Wilson  | 0.7      | 01/02/2016 | CA-2016-146262 | 44,256      | TE    |
|                                                                                                  | C:\\Datasources                                                                         | Office Supplies | Dublin       | United States | JB-15925    | Joni Blumstein   | 0.7      | 12/24/2016 | CA-2016-169397 | 43,017      | OF    |
|                                                                                                  |                                                                                         | Technology      | Dublin       | United States | JB-15925    | Joni Blumstein   | 0.7      | 12/24/2016 | CA-2016-169397 | 43,017      | TE    |
|                                                                                                  | Output type<br>Tableau Data Extract (humar)                                             | Office Supplies | Philadelphia | United States | PO-18850    | Patrick O'Brill  | 0.7      | 08/30/2017 | US-2017-141544 | 19,143      | OF    |
|                                                                                                  | Tableau bata extract (hyper)                                                            | Office Supplies | Philadelphia | United States | JL-15850    | John Lucas       | 0.7      | 04/25/2017 | US-2017-150147 | 19,134      | OF    |
|                                                                                                  | Write Options                                                                           | Office Supplies | Philadelphia | United States | JL-15850    | John Lucas       | 0.7      | 04/25/2017 | US-2017-150147 | 19,134      | OF    |
|                                                                                                  | Select an option to create or update your output table.                                 | Office Supplies | Philadelphia | United States | JD-15895    | Jonathan Doherty | 0.7      | 04/13/2015 | CA-2015-122336 | 19,140      | OF    |
|                                                                                                  |                                                                                         | Technology      | Philadelphia | United States | DK-13225    | Dean Katz        | 0.7      | 12/03/2016 | CA-2016-122756 | 19,140      | TE    |
|                                                                                                  | Full refresh                                                                            | Office Supplies | Philadelphia | United States | AR-10510    | Andrew Roberts   | 0.7      | 05/23/2015 | US-2015-105767 | 19,134      | OF    |
|                                                                                                  | Create table *                                                                          | Office Supplies | Grove City   | United States | CK-12595    | Clytie Kelty     | 0.7      | 11/14/2018 | CA-2018-138611 | 43,123      | OF    |
|                                                                                                  |                                                                                         | Office Supplies | Columbus     | United States | CR-12730    | Craig Reiter     | 0.7      | 08/22/2017 | CA-2017-137239 | 43,229      | OF    |
|                                                                                                  | Run Flow                                                                                | Office Supplier | Charles      | Haland Casara | 10 12220    | Inclus Oceanian  | 0.7      | 00/14/2010 | CA 2016 110201 | 10.012      | 05*   |

- 2. Selecteer in het linkerdeelvenster de optie **Bestand** in de vervolgkeuzelijst **Uit**voergegevens opslaan in.
- 3. Klik op de knop **Bladeren**, typ in het dialoogvenster **Extract opslaan als** een bestandsnaam of selecteer een bestandsnaam en klik op **Accepteren**.
- 4. Selecteer Microsoft Excel (.xlsx) in het veld **Type uitvoergegevens**.

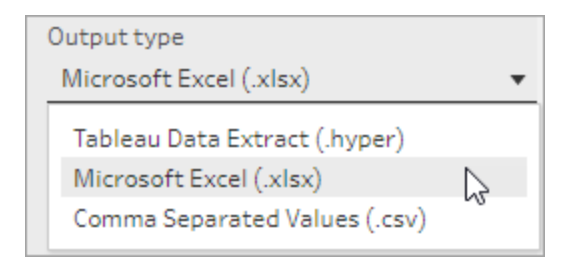

- Selecteer in het veld Werkblad het werkblad waarnaar u uw resultaten wilt schrijven of typ in plaats daarvan een nieuwe naam in het veld en klik vervolgens op Nieuwe tabel maken.
- 6. Selecteer een van de volgende schrijfopties in het gedeelte Schrijfopties:
  - **Tabel maken:** maakt het werkblad met uw flowdata of maakt het werkblad opnieuw (als het bestand al bestaat).
  - **Toevoegen aan tabel**: voegt nieuwe rijen toe aan een bestaand werkblad. Als het werkblad niet bestaat, wordt er een werkblad gemaakt. Bij volgende flowuit-voeringen worden er rijen aan dat werkblad toegevoegd.
  - **Data vervangen**: vervangt alle bestaande data, behalve de eerste rij in een bestaand werkblad, door de flowdata.

Met een veldvergelijking ziet u welke velden in uw flow overeenkomen met de velden in uw werkblad, als dat al bestaat. Als het een nieuw werkblad is, worden één-op-één overeenkomsten voor alle velden weergegeven. Velden die niet overeenkomen, worden genegeerd.

| <                                                                                                    |                                                                                                    |                                                                            |                                                                                                    |   |                                                                            |                                                                                                    |                      |          | Alerts (0) 🛕 |
|----------------------------------------------------------------------------------------------------|----------------------------------------------------------------------------------------------------|----------------------------------------------------------------------------|----------------------------------------------------------------------------------------------------|---|----------------------------------------------------------------------------|----------------------------------------------------------------------------------------------------|----------------------|----------|--------------|
| Connections  Connections Conders_East.vice Conders_East.vice Conders_East.vice Conders_East.vice Conders_East.vice Connections Connections | Coden_East Over 1                                                                                                    | -                                                                          | Output                                                                                                    |   |                                                                            |                                                                                                    |                      |          | 100%         |
| Use Data Interpreter     Data Interpreter     Data Interpreter might be able to     clean your filteroauth Data Workbook     Orders_East                                                                                                    | Output 21 Felds Save output to D File V                                                                                                    | Save to On                                                                 | ders_East.xlsx                                                                                                    | _ | 🔲 To: 1                                                                    | able                                                                                                    |                      | P Search | ~            |
|                                                                                                    | Brewse       Name       Orders_Sast       Location       C\_Detasources       Output type       Moroaff Exel (visa)       Vorkinet       Orders_East       Orders_East       Full refreach       Replace data | Type<br>Asc<br>Asc<br>Asc<br>Asc<br>Asc<br>Asc<br>Asc<br>Asc<br>Asc<br>Asc | Teld Tame<br>Category<br>Cry<br>Country<br>Country<br>Customer ID<br>Customer ID<br>Discont<br>Discont |   | Type<br>Abc<br>Abc<br>Abc<br>Abc<br>Abc<br>Abc<br>Abc<br>Abc<br>Abc<br>Abc | Field Name<br>Edeopry<br>City<br>Couttry<br>Country<br>Coustomer ID<br>Coustomer ID<br>Coustomer ID<br>Discount<br>Discount<br>Discount<br>Discount<br>Discount<br>Discount<br>Product ID<br>Product ID | Status Status Status |          |              |

7. Klik op **Flow uitvoeren** om de flow uit te voeren en het Microsoft Excel-extractbestand te genereren.

## Een gepubliceerde databron maken

1. Klik op het pluspictogram  $\oplus$  voor een stap en selecteer **Uitvoer toevoegen**.

**Opmerking**: Tableau Prep Builder vernieuwt eerder gepubliceerde databronnen en behoudt daarbij alle datamodellering (bijvoorbeeld berekende velden, nummeropmaak, enzovoort) die mogelijk in de databron is opgenomen. Als de databron niet kan worden vernieuwd, wordt deze vervangen, inclusief datamodellering.

2. Het deelvenster Uitvoer wordt geopend en u ziet een momentopname van uw data.

| Create 'Superstore Sales.hyper' 27 Fields               |                |                |              |          |              |          |               |                                         |            | D Search      | i           | Ý           |
|---------------------------------------------------------|----------------|----------------|--------------|----------|--------------|----------|---------------|-----------------------------------------|------------|---------------|-------------|-------------|
| Save output to Published data source                    | Publish to htt | tps://qa-serve | r            |          |              |          |               |                                         |            |               |             |             |
|                                                         | Year of Sale   | Returned?      | Days to Ship | Approver | Return Notes | Order ID | Return Reason | Category                                | City       | Country       | Customer ID | Customer P  |
| Server<br>https://server-Default                        | 2,016          | null           | 4            | null     | null         | null     | null          | Office Supplies                         | Fort Worth | United States | HP-14815    | Harold P. 1 |
| incps//server-belaute                                   | 2,016          | null           | 4            | null     | null         | null     | null          | Office Supplies                         | Fort Worth | United States | HP-14815    | Harold P.   |
| Project                                                 | 2,015          | null           | 7            | null     | null         | null     | null          | Office Supplies                         | Madison    | United States | PK-19075    | Pete Kriz   |
| Default 👻                                               | 2,017          | null           | 4            | null     | null         | null     | null          | Office Supplies                         | Fremont    | United States | KB-16585    | Ken Blaci   |
|                                                         | 2,017          | null           | 4            | null     | null         | null     | null          | Office Supplies                         | Fremont    | United States | KB-16585    | Ken Blaci   |
| Name                                                    | 2,018          | null           | 4            | null     | null         | null     | null          | Office Supplies                         | Houston    | United States | MA-17560    | Matt Abe    |
| [dbo].[CoffeeChain]                                     | 2,017          | null           | 2            | null     | null         | null     | null          | Technology                              | Richardson | United States | GH-14485    | Gene Hal    |
|                                                         | 2,017          | null           | 2            | null     | null         | null     | null          | Furniture                               | Richardson | United States | GH-14485    | Gene Hal    |
| Description                                             | 2,016          | null           | 4            | null     | null         | null     | null          | Office Supplies                         | Houston    | United States | SN-20710    | Steve Ng    |
|                                                         | 2,016          | null           | 4            | null     | null         | null     | null          | Furniture                               | Houston    | United States | SN-20710    | Steve Ng    |
|                                                         | 2,016          | null           | 4            | null     | null         | null     | null          | Furniture                               | Houston    | United States | SN-20710    | Steve Ng    |
|                                                         | 2,016          | null           | 4            | null     | null         | null     | null          | Technology                              | Houston    | United States | SN-20710    | Steve Ng    |
| Write Options                                           | 2,018          | null           | 5            | null     | null         | null     | null          | Technology                              | Naperville | United States | LC-16930    | Linda Ca:   |
| Select an option to create or update your output table. | 2,017          | null           | 2            | null     | null         | null     | null          | Technology                              | Eagan      | United States | ON-18715    | Odella Ne   |
|                                                         | 2,017          | null           | 2            | null     | null         | null     | null          | Office Supplies                         | Eagan      | United States | ON-18715    | Odella Ne   |
| Full refresh                                            | 2,015          | null           | 5            | null     | null         | null     | null          | Office Supplies                         | Westland   | United States | PO-18865    | Patrick C   |
| Create table 👻                                          | 2,016          | null           | 4            | null     | null         | null     | null          | Office Supplies                         | New Albany | United States | DP-13000    | Darren P    |
|                                                         | 2,016          | null           | 4            | null     | null         | null     | null          | Office Supplies                         | New Albany | United States | DP-13000    | Darren P    |
|                                                         | 2,016          | null           | 4            | null     | null         | null     | null          | Furniture                               | New Albany | United States | DP-13000    | Darren P    |
|                                                         | 2,016          | null           | 4            | null     | null         | null     | null          | Furniture                               | New Albany | United States | DP-13000    | Darren P    |
|                                                         | 2,016          | null           | 5            | null     | null         | null     | null          | Furniture                               | Chicago    | United States | PS-18970    | Paul Stev   |
| Run Flow                                                | 2010           |                | •            |          |              |          |               | 044-0-0-0-0-0-0-0-0-0-0-0-0-0-0-0-0-0-0 |            |               | TD 21520    | ·····       |

- 3. Selecteer in de vervolgkeuzelijst **Uitvoergegevens opslaan in** de optie **Gepubliceerde databron** (**Publiceren als databron** in eerdere versies). Vul de volgende velden in:
  - Server (alleen Tableau Prep Builder): selecteer de server waarop u de databron en het data-extract wilt publiceren. Als u niet bent aangemeld bij een server, wordt u gevraagd zich aan te melden.

**Opmerking**: Met ingang van Tableau Prep Builder versie 2020.1.4 onthoudt Tableau Prep Builder nadat u zich hebt aangemeld bij uw server uw servernaam en inlogdata wanneer u de toepassing sluit. De volgende keer dat u de toepassing opent, bent u al aangemeld bij uw server.

Op de Mac wordt u mogelijk gevraagd om toegang te verlenen tot uw Macsleutelketen, zodat Tableau Prep Builder veilig SSL-certificaten kan gebruiken om verbinding te maken met uw Tableau Server- of Tableau Cloud-omgeving.

Als u uitvoert naar Tableau Cloud, dient u de pod waarop uw site wordt gehost op te nemen in de serverUrl. Bijvoorbeeld: https://eu-west-1a.online.tableau.com en niet https://online.tableau.com.

- Project: selecteer het project waaruit u de databron en het extract wilt laden.
- Naam: voer een bestandsnaam in.
- Beschrijving: voer een beschrijving van de databron in.
- 4. (Tableau Prep Builder) Bekijk in het gedeelte **Schrijfopties** de standaard schrijfoptie voor het schrijven van de nieuwe data naar uw bestanden en breng indien nodig wijzigingen

### aan. Zie Schrijfopties configureren op pagina 461 voor meer informatie

- **Tabel maken**: met deze optie wordt een nieuwe tabel gemaakt of wordt de bestaande tabel vervangen door de nieuwe uitvoer.
- Toevoegen aan tabel: met deze optie worden de nieuwe data aan uw bestaande tabel toegevoegd. Als de tabel nog niet bestaat, wordt er een nieuwe tabel gemaakt en worden bij volgende uitvoeringen nieuwe rijen aan deze tabel toegevoegd.
- 5. Klik op Flow uitvoeren om de flow uit te voeren en de databron te publiceren.

# Flowuitvoerdata opslaan in externe databases

**Belangrijk**: met deze functie kunt u data in een externe database permanent verwijderen en vervangen. Zorg dat u over de juiste rechten beschikt om naar de database te schrijven. Om dataverlies te voorkomen, kunt u de optie **Aangepaste SQL** gebruiken om een kopie van uw tabeldata te maken en deze uit te voeren voordat u de flowdata naar de tabel schrijft.

U kunt verbinding maken met data vanaf elke connector die Tableau Prep Builder of op het web ondersteunt en data uitvoeren naar een externe database. Zo kunt u elke keer dat de flow wordt uitgevoerd data aan uw database toevoegen of deze bijwerken met schone, voorbereide data uit uw flow. Deze functie is beschikbaar voor zowel incrementeel als voor volledig vernieuwen, tenzij anders is vermeld. Zie **Flowdata vernieuwen met incrementeel vernieuwing** op pagina 456 voor meer informatie over het configureren van incrementeel vernieuwen.

Wanneer u uw flowuitvoer opslaat in een externe database, gaat Tableau Prep als volgt te werk:

- 1. Genereert de rijen en voert eventuele SQL-opdrachten uit op de database.
- 2. Schrijft de data naar een tijdelijke tabel (of het staginggebied bij uitvoer naar Snowflake) in de uitvoerdatabase.
- 3. Als de bewerking succesvol is, worden de data verplaatst van de tijdelijke tabel (of het staginggebied voor Snowflake) naar de doeltabel.
- 4. Voert alle SQL-opdrachten uit die u wilt uitvoeren nadat de data naar de database zijn geschreven.

Als het SQL-script mislukt, mislukt de flow ook. Uw data worden dan echter nog wel in uw databasetabellen geladen. U kunt proberen de flow opnieuw uit te voeren of het SQL-script handmatig op uw database uitvoeren om de flow toe te passen.

## **Uitvoeropties**

U kunt de volgende opties selecteren wanneer u data naar een database schrijft. Als de tabel nog niet bestaat, wordt deze gemaakt wanneer de flow voor het eerst wordt uitgevoerd.

- Toevoegen aan tabel: met deze optie voegt u data toe aan een bestaande tabel. Als de tabel niet bestaat, wordt deze gemaakt wanneer de flow voor het eerst wordt uitgevoerd.
   Bij elke volgende flowuitvoering worden er data aan die tabel toegevoegd.
- Tabel maken: met deze optie wordt een nieuwe tabel gemaakt met de data uit uw flow. Als de tabel al bestaat, worden de tabel en eventuele bestaande datastructuur of -eigenschappen die voor de tabel zijn gedefinieerd, verwijderd en vervangen door een nieuwe tabel die de datastructuur van de flow gebruikt. Alle velden die in de flow voorkomen, worden toegevoegd aan de nieuwe databasetabel.
- Data vervangen: met deze optie worden de data in uw bestaande tabel verwijderd en vervangen door de data in uw flow, maar blijven de structuur en eigenschappen van de databasetabel behouden. Als de tabel niet bestaat, wordt de tabel gemaakt wanneer de flow voor het eerst wordt uitgevoerd en worden de tabeldata bij elke volgende flowuitvoering vervangen.

## Extra opties

Naast de schrijfopties kunt u ook aangepaste SQL-scripts opnemen in of nieuwe tabellen toevoegen aan uw database.

 Aangepaste SQL-scripts: voer uw aangepaste SQL in en selecteer of u uw script wilt uitvoeren vóór, na of zowel vóór als na het schrijven van data naar de databasetabellen. Met deze scripts kunt u een kopie van uw databasetabel maken, een index toevoegen, andere tabeleigenschappen toevoegen, enzovoort voordat de flowdata naar de tabel worden geschreven.

**Opmerking**: Met ingang van versie 2022.1.1 kunt u ook parameters in uw SQLscripts invoegen. Zie **Gebruikersparameters toepassen op uitvoerstappen** op pagina 226 voor meer informatie.

• Een nieuwe tabel toevoegen: voeg een nieuwe tabel met een unieke naam toe aan de database in plaats van een tabel te selecteren in de lijst met bestaande tabellen. Als u een ander schema wilt toepassen dan het standaardschema (Microsoft SQL Server en Post-greSQL), kunt u dit opgeven met behulp van de syntaxis [schema name].[table name].

## Ondersteunde databases en databasevereisten

Tableau Prep ondersteunt het schrijven van flowdata naar tabellen in een beperkt aantal databases. Flows die volgens een schema in Tableau Cloud worden uitgevoerd, kunnen alleen naar deze databases schrijven als deze in de cloud worden gehost.

Als u verbinding maakt met databronnen op locatie, kunt u vanaf versie 2025.1 een Tableau Bridge-client gebruiken om verbinding te maken met uw data in Tableau Cloud en om deze te vernieuwen. Hiervoor is een Tableau Bridge-client vereist die is geconfigureerd in een Bridgeclientpool, waarbij het domein is toegevoegd aan de Toelatingslijst van privénetwerken. Wanneer u in Tableau Prep Builder en op internet verbinding maakt met uw databron, moet u ervoor zorgen dat de server-URL overeenkomt met het domein in de Bridge-pool. Zie 'Databases' in het gedeelte Tableau Cloud in Een flow publiceren vanuit Tableau Prep Builder voor meer informatie.

Voor sommige databases gelden beperkingen of vereisten voor de data. Tableau Prep kan ook limieten opleggen voor optimale prestaties bij het schrijven van data naar de ondersteunde databases. In de onderstaande tabel staan de databases waarin u uw flowdata kunt opslaan, evenals eventuele databasebeperkingen of -vereisten. Data die niet aan deze vereisten voldoen, kunnen fouten veroorzaken bij het uitvoeren van de flow.

**Opmerking:** Het instellen van tekenlimieten voor uw velden wordt nog niet ondersteund. U kunt echter de tabellen met beperkingen voor het aantal tekens maken in uw database en vervolgens de optie **Data vervangen** kiezen om uw data te vervangen maar de tabelstructuur in uw database te behouden.

| Database                         | Vereisten of beperkingen                                                                                                    |
|----------------------------------|----------------------------------------------------------------------------------------------------|
| Amazon<br>Redshift               | <ul> <li>Sorteringsreeksen worden niet ondersteund. Raadpleeg de Amazon<br/>Redshift-documentatie (in het Engels) voor meer informatie.</li> <li>Veldnamen worden helemaal omgezet in kleine letters.</li> <li>Er kunnen maximaal 8192 tekens worden geschreven voor<br/>tekstveldwaarden. Langere waarden worden afgekapt.</li> </ul> |
| Amazon S3<br>(alleen<br>uitvoer) | Zie Flowuitvoerdata opslaan in Amazon S3 op pagina 454                                                                                                    |

| Databricks              | <ul> <li>Voor Tableau Prep Builder of Tableau Server is versie 2.8.2 of<br/>nieuwer van het Databricks ODBC-stuurprogramma vereist.</li> </ul>                                                                                                    |
|-------------------------|----------------------------------------------------------------------------------------------------|
|                         | <ul> <li>Momenteel niet ondersteund in Tableau Cloud of bij publicatie naar<br/>Tableau Cloud.</li> </ul>                                                                                                    |
|                         | <ul> <li>De tabelnaam mag niet langer zijn dan 255 tekens en mag geen van<br/>de volgende tekens bevatten:</li> </ul>                                                                                                    |
|                         | <ul> <li>Punt (.)</li> </ul>                                                                                                    |
|                         | • Spatie ( )                                                                                                    |
|                         | Schuine streep (/)                                                                                                    |
|                         | Geen enkele ASCII-besturingstekens (00-1F hex)                                                                                                    |
|                         | Het DELETE-teken (7F hex)                                                                                                    |
|                         | • Puntkomma (;)                                                                                                    |
|                         | <ul> <li>Ondersteunt alleen de schrijfoptie Maken. Toevoegen en<br/>Vervangen worden momenteel niet ondersteund.</li> </ul>                                                                                                    |
|                         | Ondersteunt alleen de optie <b>Volledig</b> voor vernieuwen. Incrementeel vernieuwen wordt niet ondersteund.                                                                                                    |
| Google<br>BigQuery      | Tableau kan maximaal 2 GB als uitvoer naar de tabel schrijven.                                                                                                    |
| Microsoft SQL<br>Server | <ul> <li>Er kunnen maximaal 3072 tekens worden geschreven voor<br/>tekstveldwaarden. Langere waarden worden afgekapt.</li> <li>(Versie: 2022.3.1) Flowuitvoer die naar Tableau Server wordt<br/>gepubliceerd, krijgt schrijftoegang tot een Microsoft SQL Server-<br/>database met behulp van Uitvoeren als-referenties. Zie<br/>maestro.output.write_to_mssql_using_runas in tsm<br/>configuration set-opties.</li> </ul> |
| MySQL                   | <ul> <li>Er kunnen maximaal 8192 tekens worden geschreven voor<br/>tekstveldwaarden. Langere waarden worden afgekapt.</li> </ul>                                                                                                    |
| Oracle                  | <ul><li>Veld- en tabelnamen mogen maximaal 30 tekens bevatten.</li><li>Er kunnen maximaal 1000 tekens worden geschreven voor</li></ul>                                                                                                    |

|                                  | <ul><li>tekstveldwaarden. Langere waarden worden afgekapt.</li><li>Speciale tekens in veldnamen kunnen fouten veroorzaken.</li></ul>                                                                                                    |
|----------------------------------|----------------------------------------------------------------------------------------------------|
| Pivotal<br>Greenplum<br>Database | <ul> <li>Er kunnen maximaal 8192 tekens worden geschreven voor<br/>tekstveldwaarden. Langere waarden worden afgekapt.</li> </ul>                                                                                                    |
| PostgreSQL                       | <ul> <li>Er kunnen maximaal 8192 tekens worden geschreven voor<br/>tekstveldwaarden. Langere waarden worden afgekapt.</li> </ul>                                                                                                    |
| SAP HANA                         | • Er kunnen maximaal 8192 tekens worden geschreven voor tekstveldwaarden. Langere waarden worden afgekapt.                                                                                                    |
| Snowflake                        | <ul> <li>Er kunnen maximaal 8192 tekens worden geschreven voor<br/>tekstveldwaarden. Langere waarden worden afgekapt.</li> <li>Warehouse-opties moeten worden ingesteld op automatisch<br/>hervatten, anders kan Tableau Prep geen data naar de<br/>databasewarehouse schrijven. Zie Automatisch opschorten en<br/>hervatten (in het Engels) in de Snowflake-documentatie voor meer<br/>informatie.</li> </ul> |
| Teradata                         | Er kunnen maximaal 1000 tekens worden geschreven voor<br>tekstveldwaarden. Langere waarden worden afgekapt.                                                                                                    |
| Vertica                          | <ul> <li>Er kunnen maximaal 8192 tekens worden geschreven voor<br/>tekstveldwaarden. Langere waarden worden afgekapt.</li> </ul>                                                                                                    |

## Flowdata opslaan in een database

**Opmerking**: Het schrijven van de flowuitvoer naar een database die Windows-verificatie gebruikt wordt niet ondersteund. Als u deze verificatiemethode gebruikt, moet u de verificatie voor de verbinding wijzigen in gebruik van de gebruikersnaam en het wachtwoord.

U kunt uw referenties voor de database insluiten wanneer u de flow publiceert. Zie de

sectie **Databases** in **Een flow van Tableau Prep Builder publiceren** op pagina 510 voor meer informatie over het insluiten van referenties

- 1. Klik op het pluspictogram  $\oplus$  voor een stap en selecteer **Uitvoer toevoegen**.
- 2. Selecteer Database en cloudopslag in de vervolgkeuzelijst Uitvoergegevens opslaan in.
- 3. Voer op het tabblad Instellingen de volgende informatie in:
  - Selecteer in de vervolgkeuzelijst Verbinding de databaseconnector waarnaar u uw flowuitvoer wilt schrijven. Alleen ondersteunde connectors worden weergegeven. Dit kan dezelfde connector zijn die u voor uw flowinvoer hebt gebruikt, maar het kan ook een andere connector zijn. Als u een andere connector selecteert, wordt u gevraagd u aan te melden.

**Belangrijk:** zorg ervoor dat u schrijfrechten hebt voor de database die u selecteert. Anders kan het zijn dat de flow de data slechts gedeeltelijk verwerkt.

| Save output to             | Output |
|----------------------------|--------|
| Database and Cloud Storage | _      |
| Settings Custom SQL        |        |
| ∨ Table                    |        |
| Connection                 |        |
| Add a connection 🔻         |        |
| Add a connection           |        |
| Amazon Redshift            |        |
| Amazon S3 (Output Only)    |        |
| Databricks                 |        |
| Google BigQuery            |        |
| Microsoft SQL Server       |        |
| MySQL                      |        |
| Oracle                     |        |
| Pivotal Greenplum Database |        |
| PostgreSQL                 |        |
| SAP HANA                   |        |
| Snowflake                  |        |
| Teradata                   |        |
| Vertica                    |        |

- Selecteer in de vervolgkeuzelijst **Database** de database waarin u de uitvoerdata van uw flow wilt opslaan.
- Selecteer in de vervolgkeuzelijst **Tabel** de tabel waarin u de uitvoerdata van uw flow wilt opslaan. Afhankelijk van de **schrijfoptie** die u selecteert, wordt er een nieuwe tabel gemaakt, worden de bestaande data in de tabel vervangen door de flowdata of worden de flowdata aan de bestaande tabel toegevoegd.

Als u een nieuwe tabel in de database wilt maken, typt u een unieke tabelnaam in het veld en klikt u op **Nieuwe tabel maken**. Wanneer u de flow voor de eerste keer uitvoert, wordt de tabel in de database volgens hetzelfde schema als de flow gemaakt, ongeacht de schrijfoptie die u selecteert.

| Save output to | Id Storage         |
|----------------|--------------------|
|                | id otorage         |
| Settings       | Custom SQL         |
| ∼ Table        |                    |
| Connection     |                    |
| mssql.test.tsi | .lan 🔻             |
|                |                    |
| Database       |                    |
| Coffee         | •                  |
|                |                    |
| Table (i)      |                    |
| Select or ente | er a table name 🔹  |
| O. Mu Coffee   | Table              |
| >> My correc   | rable X            |
| Create new     | w table "My Coffee |
|                |                    |

4. In het uitvoervenster ziet u een momentopname van uw data. Met een veldvergelijking ziet u welke velden in uw flow overeenkomen met de velden in uw tabel, als de tabel al bestaat. Als het een nieuwe tabel is, worden één-op-één overeenkomsten voor alle velden weergegeven.

| atabase and Cloud Storage 🔹 🔻      |         |                        |               |       |                         |                             |
|------------------------------------|---------|------------------------|---------------|-------|-------------------------|-----------------------------|
| ttings Custom SOI                  | 98 From | n: Flow                |               | To: 1 | Table (CoffeeChain)     |                             |
| custom sqt                         | Туре    | Field Name             |               | Туре  | Field Name              | Status                      |
|                                    |         | No flow field assigned |               | #     | Margin                  | No match: Field is ignored. |
| inection                           |         | No flow field assigned |               | #     | COGS                    | No match: Field is ignored. |
| ssql.test.tsi.lan 🔻                |         | No flow field assigned |               | #     | Total Expenses          | No match: Field is ignored. |
|                                    |         | No flow field assigned |               | #     | Marketing               | No match: Field is ignored. |
| tabase                             |         | No flow field assigned |               | #     | Inventory               | No match: Field is ignored. |
| offee 💌                            |         | No flow field assigned |               | #     | Budget Profit           | No match: Field is ignored. |
|                                    |         | No flow field assigned |               | #     | Budget Margin           | No match: Field is ignored. |
| CoffeeChain -                      |         | No flow field assigned |               | #     | Budget Sales            | No match: Field is ignored. |
| coneechain                         |         | No flow field assigned |               | #     | Budget COGS             | No match: Field is ignored. |
|                                    |         | No flow field assigned |               | E.    | Date                    | No match: Field is ignored. |
| a Options                          |         | No flow field assigned |               | Abc   | Market                  | No match: Field is ignored. |
| lect an option to create or update |         | No flow field assigned |               | Abc   | Market Size             | No match: Field is ignored. |
|                                    |         | No flow field assigned |               | Abc   | Product Type            | No match: Field is ignored. |
| ll refresh                         |         | No flow field assigned |               | Abc   | Product                 | No match: Field is ignored. |
| Replace data 🔹                     |         | No flow field assigned |               | Abc   | Туре                    | No match: Field is ignored. |
|                                    | #       | Profit                 | $\rightarrow$ | #     | Profit                  |                             |
|                                    | #       | Sales                  | $\rightarrow$ | #     | Sales                   |                             |
|                                    | Abc     | State                  | $\rightarrow$ | Abc   | State                   |                             |
| Run Flow                           | #       | Year of Sale           |               |       | No table field assigned | No match: Field is ignored. |

Als er velden zonder overeenkomst zijn, wordt dit in een statusnotitie weergegeven.

- Geen overeenkomst: veld wordt genegeerd: velden komen voor in de flow, maar niet in de database. Het veld wordt niet toegevoegd aan de databasetabel, tenzij u de schrijfoptie Tabel maken selecteert en een volledige vernieuwing uitvoert. Vervolgens worden de flowvelden toegevoegd aan de databasetabel en wordt het flowuitvoerschema gebruikt.
- Geen overeenkomst: veld bevat null-waarden: velden komen voor in de database, maar niet in de flow. De flow geeft een null-waarde door aan de databasetabel voor het veld. Als het veld wel in de flow voorkomt, maar er geen overeenkomst gevonden wordt omdat de veldnaam niet hetzelfde is, kunt u naar een opschoonstap gaan en de veldnaam bewerken zodat deze overeenkomt met de veldnaam in de database. Zie Opschoonbewerkingen toepassen op pagina 247 voor informatie over het bewerken van de veldnaam.
- Fout: velddatatypen komen niet overeen: het datatype dat is toegewezen aan een veld moet hetzelfde zijn in de flow en in de databasetabel waarnaar u uw uitvoer schrijft, anders mislukt de flow. U kunt naar een opschoonstap navigeren en het velddatatype bewerken om dit op te lossen. Zie De datatypen bekijken die aan uw data zijn toegewezen op pagina 172 voor meer informatie over het wijzigen van datatypen.
- Selecteer een schrijfoptie. U kunt een andere optie selecteren voor volledig en incrementeel vernieuwen. Dan wordt die optie toegepast wanneer u de uitvoeringsmethode voor uw flow selecteert. Zie Flowdata vernieuwen met incrementele vernieuwing op pagina 456 voor meer informatie over het uitvoeren van een flow met incrementeel vernieuwen.
  - **Toevoegen aan tabel**: met deze optie voegt u data toe aan een bestaande tabel. Als de tabel niet bestaat, wordt deze gemaakt wanneer de flow voor het eerst wordt uitgevoerd. Bij elke volgende flowuitvoering worden er data aan die tabel toegevoegd.
  - **Tabel maken**: met deze optie wordt een nieuwe tabel gemaakt. Als de tabel met dezelfde naam al bestaat, wordt de bestaande tabel verwijderd en vervangen door de nieuwe tabel. Eventuele bestaande datastructuur of -eigenschappen die voor de tabel zijn gedefinieerd, worden ook verwijderd en vervangen door de datastructuur van de flow. Alle velden die in de flow voorkomen, worden toegevoegd aan de nieuwe databasetabel.
  - **Data vervangen**: met deze optie worden de data in uw bestaande tabel verwijderd en vervangen door de data in uw flow, maar blijven de structuur en eigenschappen van de databasetabel behouden.

 (optioneel) Klik op het tabblad Aangepaste SQL en voer uw SQL-script in. U kunt een script opgeven om te worden uitgevoerd voor- en nadat de data naar de tabel zijn geschreven.

| Database and Cloud Storage              | white 5 of | to needs to the table - conee | count in n    | issquitest. | Carlotter .             |                             |   |
|-----------------------------------------|------------|-------------------------------|---------------|-------------|-------------------------|-----------------------------|---|
| Custom SOI                              | °⊟ From    | n: Flow                       |               | To: 1       | Table (CoffeeChain)     |                             |   |
| Settings Coston Set                     | Туре       | Field Name                    |               | Туре        | Field Name              | Status                      |   |
| Before After                            |            | No flow field assigned        |               | #           | Margin                  | No match: Field is ignored. |   |
| tional: Execute this SQL before writing |            | No flow field assigned        |               | #           | COGS                    | No match: Field is ignored. |   |
| v data to database table.               |            | No flow field assigned        |               | #           | Total Expenses          | No match: Field is ignored. |   |
| lect*                                   |            | No flow field assigned        |               | #           | Marketing               | No match: Field is ignored. |   |
| TO CoffeeChain_1                        |            | No flow field assigned        |               | #           | Inventory               | No match: Field is ignored. |   |
| FROM CoffeeChain;                       |            | No flow field assigned        |               | #           | Budget Profit           | No match: Field is ignored. | _ |
|                                         |            | No flow field assigned        |               | #           | Budget Margin           | No match: Field is ignored. |   |
|                                         |            | No flow field assigned        |               | #           | Budget Sales            | No match: Field is ignored. |   |
|                                         |            | No flow field assigned        |               | #           | Budget COGS             | No match: Field is ignored. |   |
|                                         |            | No flow field assigned        |               | 5           | Date                    | No match: Field is ignored. |   |
|                                         |            | No flow field assigned        |               | Abc         | Market                  | No match: Field is ignored. |   |
|                                         |            | No flow field assigned        |               | Abc         | Market Size             | No match: Field is ignored. |   |
|                                         |            | No flow field assigned        |               | Abc         | Product Type            | No match: Field is ignored. |   |
|                                         |            | No flow field assigned        |               | Abc         | Product                 | No match: Field is ignored. |   |
|                                         |            | No flow field assigned        |               | Abc         | Туре                    | No match: Field is ignored. |   |
|                                         | #          | Profit                        | $\rightarrow$ | #           | Profit                  |                             |   |
|                                         | #          | Sales                         | $\rightarrow$ | #           | Sales                   |                             |   |
|                                         | Abc        | State                         | $\rightarrow$ | Abc         | State                   |                             |   |
| Run Flow                                | #          | Year of Sale                  |               |             | No table field assigned | No match: Field is ignored. |   |

7. Klik op **Flow uitvoeren** om de flow uit te voeren en uw data naar de geselecteerde database te schrijven.

# Flowuitvoerdata opslaan in datasets in CRM Analytics

Ondersteund in Tableau Prep Builder en Tableau op het web vanaf versie 2022.3

**Opmerking**: CRM Analytics legt diverse vereisten en beperkingen op bij het integreren van data uit externe bronnen. Zie <u>Overwegingen bij het integreren van gegevens in</u> gegevenssets in de Help van Salesforce om er zeker van te zijn dat u uw flowuitvoer probleemloos naar CRM Analytics kunt schrijven.

Schoon uw data op met Tableau Prep voor betere voorspellingen in CRM Analytics. Maak eenvoudig verbinding met data van een van de connectors die Tableau Prep Builder of Tableau Prep op het web ondersteunt. Pas vervolgens transformaties toe om uw data op te schonen en voer uw flowdata rechtstreeks uit naar datasets in CRM Analytics waartoe u toegang hebt. Flows die data naar CRM Analytics uitvoeren, kunnen niet worden uitgevoerd via de opdrachtregelinterface. U kunt flows handmatig uitvoeren met Tableau Prep Builder of met een schema op het web met Tableau Prep Conductor.

### Vereisten

Controleer of u over de volgende licenties, toegang en machtigingen in Salesforce en Tableau beschikt om flowdata te kunnen uitvoeren naar CRM Analytics.

### Salesforce-vereisten

| vereiste                | beschrijving                                                                                                    |
|-------------------------|----------------------------------------------------------------------------------------------------|
| Salesforce-machtigingen | U moet zijn toegewezen aan de CRM Analytics Plus- of de CRM Analytics Growth-licentie.                                                                                                    |
|                         | De <b>CRM Analytics Plus</b> -licentie omvat de volgende machtigingensets:                                                                                                    |
|                         | • <b>CRM Analytics Plus-beheerder</b> : hiermee worden alle<br>vereiste machtigingen ingeschakeld voor het beheer van<br>het CRM Analytics-platform en Einstein Discovery,<br>inclusief machtigingen voor het maken en beheren van<br>CRM Analytics-sjabloonapps en -apps. |
|                         | • <b>CRM Analytics Plus-gebruiker</b> : hiermee worden alle vereiste machtigingen ingeschakeld voor het gebruik van het CRM Analytics-platform, Einstein Discovery en CRM Analytics-sjabloonapps en -apps.                                                                 |
|                         | De <b>CRM Analytics Growth</b> -licentie omvat de volgende machtigingensets:                                                                                                    |
|                         | • <b>CRM Analytics Growth-beheerder</b> : hiermee worden<br>alle vereiste machtigingen ingeschakeld voor het beheer<br>van het CRM Analytics-platform, inclusief machtigingen<br>voor het maken en beheren van CRM Analytics-<br>sjabloonapps en -apps.                    |
|                         | CRM Analytics Growth-gebruiker: hiermee worden                                                                                                    |

alle vereiste machtigingen ingeschakeld voor het gebruik

| vereiste               | beschrijving                                                                                                    |
|------------------------|----------------------------------------------------------------------------------------------------|
|                        | van het CRM Analytics-platform en CRM Analytics-<br>sjabloonapps en -apps.                                                                                                    |
|                        | Zie Meer informatie over CRM Analytics-platformlicenties en -<br>machtigingensets en Gebruikersmachtigingensets selecteren<br>en toewijzen in de Help van Salesforce voor meer informatie. |
| Beheerdersinstellingen | Salesforce-beheerders moeten het volgende configureren:                                                                                                    |
|                        | <ul> <li>Tableau Prep-uitbreidingen: configureer Salesforce<br/>om een verbonden app te maken voor Tableau Server<br/>(basis). Alleen vereist voor Tableau Server.</li> </ul>              |

### Tableau Prep-vereisten

| vereiste                 | beschrijving                                                                                                    |
|--------------------------|----------------------------------------------------------------------------------------------------|
| Tableau Prep-licentie en | Creator-licentie.                                                                                                    |
| -machtigingen            | Als Creator moet u zich aanmelden bij uw Salesforce-<br>organisatieaccount en u verifiëren voordat u apps en datasets<br>kunt selecteren voor de uitvoer van uw flowdata.   |
| OAuth-dataverbindingen   | Configureer in uw rol als serverbeheerder Tableau Server met<br>een OAuth-client-ID en -geheim op de connector. Dit is vereist<br>om flows uit te voeren op Tableau Server. |
|                          | Zie Tableau Server configureren voor Salesforce.com Oauth in de Help bij Tableau Server voor meer informatie.                                                               |

## Flowdata opslaan in CRM Analytics

De volgende CRM Analytics-invoerlimieten zijn van toepassing bij het opslaan van Tableau Prep Builder in CRM-analyses.

- Maximale bestandsgrootte voor het uploaden van externe data: 40 GB
- Maximale bestandsgrootte voor alle uploads van externe data gedurende een periode van 24 uur: 50 GB

- 1. Klik op het pluspictogram (+) voor een stap en selecteer Uitvoer toevoegen.
- 2. SelecteerCRM Analytics in de vervolgkeuzelijst Uitvoergegevens opslaan in.

| Save output to                   |  |
|----------------------------------|--|
| CRM Analytics                    |  |
| V Dataset                        |  |
|                                  |  |
| Select a Salesforce organization |  |

3. Maak verbinding met Salesforce in de sectie Dataset.

Meld u aan bij Salesforce en klik op **Toestaan** om Tableau toegang te geven tot CRM Analytics-apps en -datasets of selecteer een bestaande Salesforce-verbinding

 Selecteer een bestaande datasetnaam in het veld Naam. Hiermee wordt de dataset overschreven en vervangen door uw flowuitvoer. Anders typt u een nieuwe naam en klikt u op Nieuwe dataset maken om een nieuwe dataset te maken in de geselecteerde CRM Analytics-app.

Opmerking: Datasetnamen mogen niet meer dan 80 tekens bevatten.

| CRM Analytics                     | Ŧ |
|-----------------------------------|---|
| ✓ Dataset                         |   |
| Connection                        |   |
| tableaueinstein.my.salesforce.com | Ŧ |
| Salesforce                        |   |
| Name                              |   |
| Enter a dataset to output to      | Ŧ |
| P MyDataSet                       | × |
| Create new dataset "MyDataSet     | " |
|                                   |   |

5. Controleer onder het veld **Naam** of de weergegeven app de app is waarvoor u schrijfmachtigingen hebt.

Als u de app wilt wijzigen, klikt u op **Bladeren in datasets**, selecteert u de app in de lijst, typt u de naam van de dataset in het veld **Naam** en klikt u op **Accepteren**.

| _                            |   |
|------------------------------|---|
| ✓                            |   |
| <pre>apple_fruit_sales</pre> |   |
| > 🗊 Cases                    | _ |
| > 🖻 Customer Churn           |   |
| > 🖻 Customer New             |   |
| > 🛅 Design App               |   |
|                              | • |
| Name                         |   |
| MyDataSet                    |   |
|                              |   |

- 6. In de sectie **Schrijfopties** zijn **Volledig vernieuwen** en **Tabel maken** de enige ondersteunde opties.
- 7. Klik op **Flow uitvoeren** om de flow uit te voeren en uw data naar de CRM Analyticsdataset te schrijven.

Als de flow zonder problemen wordt uitgevoerd, kunt u de uitvoerresultaten controleren in CRM Analytics op het tabblad Bewaken van gegevensbeheer. Zie De upload van externe gegevens bewaken in de Help bij Salesforce voor meer informatie over deze functie.

# Flowuitvoerdata opslaan in Data Cloud

### Ondersteund in Tableau Prep Builder en Tableau op het web vanaf versie 2023.3

Bereid uw data voor met Tableau Prep en koppel ze vervolgens aan bestaande datasets in Data Cloud. Gebruik een van de connectors die Tableau Prep Builder of Tableau Prep op het web ondersteunt om uw data te importeren, op te schonen en voor te bereiden. Voer uw flowdata vervolgens rechtstreeks uit naar Data Cloud met behulp van de Opname-API.

## Vereiste machtigingen

Salesforce-licentie

Zie Standaard editions en licenties van Data Cloud in de Help bij Salesforce voor informatie over Data Cloud-edities en addonlicenties.

| Zie ook Limieten en rich | ntlijnen voor Data Cloud. |
|--------------------------|---------------------------|
|--------------------------|---------------------------|

| Dataruimtemachtigingen                     | U moet zijn toegewezen aan een dataruimte en aan een van de<br>volgende machtigingensets in Data Cloud:                                                                                    |
|--------------------------------------------|----------------------------------------------------------------------------------------------------|
|                                            | <ul> <li>Customer Data Cloud-beheerder</li> <li>Data Cloud for Marketing-beheerder</li> <li>Data Cloud for Marketing Data Aware Specialist</li> </ul>                                      |
|                                            | Zie Dataruimten beheren en Dataruimten met verouderde machtigingensets beheren voor meer informatie.                                                                                       |
| De machtiging voor<br>opname in Data Cloud | Voor veldtoegang voor opname in Data Cloud moet u zijn<br>toegewezen aan:                                                                                                    |
|                                            | Data Cloud Salesforce-connector                                                                                                    |
|                                            | Zie Object- en veldmachtigingen inschakelen voor meer informatie.                                                                                                    |
| Salesforce-profielen                       | Schakel profieltoegang in voor:                                                                                                    |
|                                            | <ul> <li>Beheerdersmachtigingen: API ingeschakeld</li> <li>Toegang tot verbonden apps: <i>Naamvanverbondenapp</i></li> </ul>                                                               |
| Tableau Prep-licentie en -<br>machtigingen | Creator-licentie. Als Creator moet u zich aanmelden bij uw<br>Salesforce-organisatieaccount en u verifiëren voordat u apps<br>en datasets kunt selecteren voor de uitvoer van uw flowdata. |

## Flowdata opslaan in Data Cloud

Als u de Opname-API al gebruikt en de API's handmatig aanroept om datasets op te slaan in Data Cloud, kunt u die workflow vereenvoudigen met Tableau Prep. De vereiste configuratie is hetzelfde voor Tableau Prep.

Als dit de eerste keer is dat u data opslaat in Data Cloud, volgt u de installatievereisten in **Configuratievereisten voor Data Cloud** op pagina 449.

- 1. Klik op het pluspictogram 🕀 voor een stap en selecteer **Uitvoer toevoegen**.
- 2. Selecteer Salesforce Data Cloud in de vervolgkeuzelijst Uitvoergegevens opslaan in.

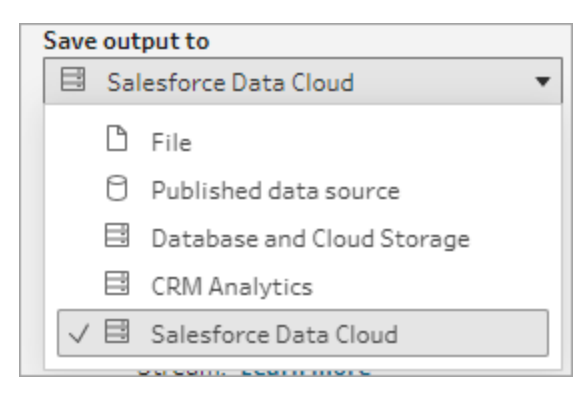

3. Selecteer in het gedeelte Object de Salesforce Data Cloud-organisatie waarbij u zich wilt aanmelden.

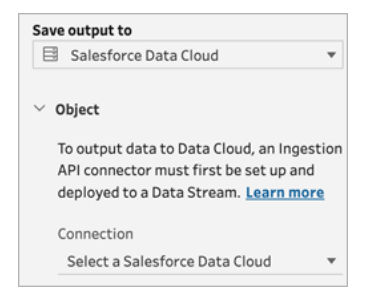

4. Klik op **Aanmelden** in het Salesforce Data Cloud-menu.

Het browservenster https://login.salesforce.com/wordt geopend.

| Salesforce Data Cloud | × |
|-----------------------|---|
| Authentication        |   |
| Sign in using OAuth   | ~ |

- 5. Meld u met uw gebruikersnaam en wachtwoord aan bij de Data Cloud-organisatie.
- 6. Klik op Toestaan in het formulier Toegang verlenen.

|                                        | ++++<br>+++++<br>++++                                                                                                    |
|----------------------------------------|----------------------------------------------------------------------------------------------------|
|                                        | Allow Access?                                                                                                    |
| Tabl                                   | eau Desktop is asking to:                                                                                                    |
| • •                                    | Access the identity URL service                                                                                                    |
| • •                                    | Manage Data Cloud profile data                                                                                                    |
| • •                                    | Manage Data Cloud Ingestion API data                                                                                                    |
| • •                                    | Manage user data via APIs                                                                                                    |
| • P                                    | Perform ANSI SQL queries on Data Cloud data                                                                                                    |
| • •                                    | Perform requests at any time                                                                                                    |
| Doy                                    | you want to allow access for                                                                                                    |
| dat                                    | a@salesforce (Not you?)                                                                                                    |
|                                        | Deny Allow                                                                                                    |
| To re                                  | woke access at any time, go to your personal settings.                                                                                                    |
| Caut<br>whic<br>revol<br>appr<br>in yo | ion: You have granted access to this application 5 times,<br>h is the limit. Approving this request automatically<br>kee your oldest approval. To avoid revoking your oldest<br>roval, deny this request or manually revoke an approval<br>sur personal settings. |

7. Typ in het gedeelte Uitvoergegevens opslaan in de naam van de **Opname-API-** connector en het **Object**.

| E | Salesforce Data Cloud 🔻                                                                                                    |
|---|----------------------------------------------------------------------------------------------------|
| ~ | Object                                                                                                    |
|   | To output data to Data Cloud, an Ingestion<br>API connector must first be set up and<br>deployed to a Data Stream. <u>Learn more</u> |
|   | Connection                                                                                                    |
|   | demo.my.salesforce.com                                                                                                    |
|   | 🗄 Salesforce Data Cloud                                                                                                    |
|   | Ingestion API Connector                                                                                                    |
|   | Enter connector name                                                                                                    |
|   | Object Name (i)                                                                                                    |
|   | Entor object name                                                                                                    |

8. Om de naam van de **Opname-API-connector** en de bijbehorende **Objectnaam** te vinden, gaat u als volgt te werk:

• Meld u aan bij Salesforce Data Cloud en navigeer naar Data Cloud-configuratie.

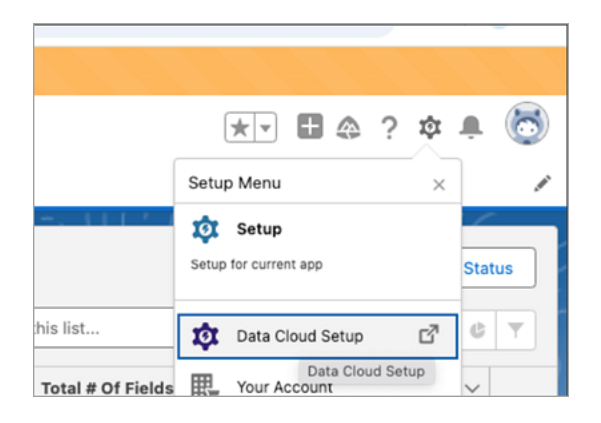

• Typ **Opname-API** in het vak Snel zoeken en selecteer **Opname-API** in de resultaten.

| Data Cloud Setup            |  |  |
|-----------------------------|--|--|
| Q Quick Find                |  |  |
| Data Cloud Setup Home       |  |  |
| USER MANAGEMENT             |  |  |
| Permission Sets             |  |  |
| Users                       |  |  |
| FEATURE MANAGEMENT          |  |  |
| Data Spaces                 |  |  |
| Feature Manager             |  |  |
| > Admin Tools               |  |  |
| > Developer Tools           |  |  |
| SALESFORCE INTEGRATIONS     |  |  |
| Data Cloud One              |  |  |
| Salesforce CRM              |  |  |
| > Marketing                 |  |  |
| > Commerce Cloud            |  |  |
| EXTERNAL INTEGRATIONS       |  |  |
| External Activation Targets |  |  |
| Snowflake                   |  |  |
| Websites & Mobile Apps      |  |  |
| Ingestion API               |  |  |
| Othe Ingestion API          |  |  |
| Private Connect             |  |  |
|                             |  |  |

• Op de pagina **Opname-API** ziet u de beschikbare connectors vermeld onder **Connectornaam**.

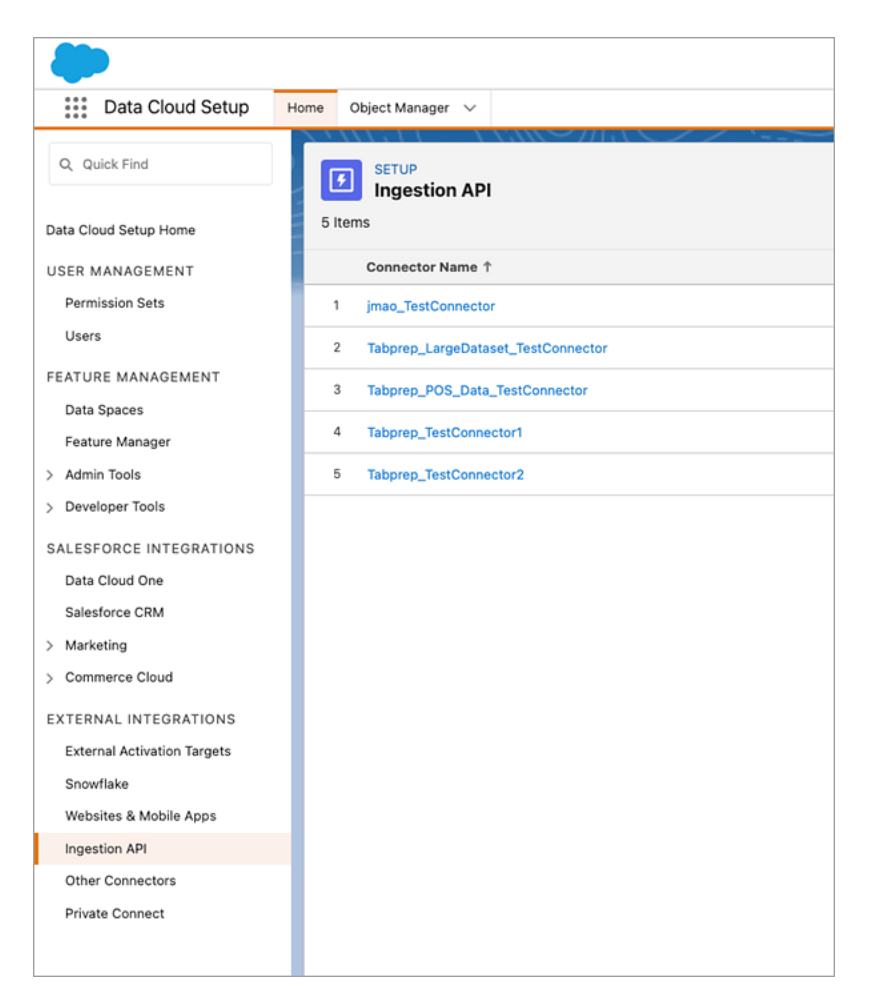

 Om de overeenkomstige Objectnaam te vinden voor de connector die u wilt gebruiken, selecteert u een connector in de lijst. Op de pagina
 Connectorgegevens onder de sectie Schema, ziet u de overeenkomstige objecten vermeld onder Objectnaam.

| Data Cloud Setup                                                     | Nome Object Manager 🗸                                                 |                                                   |
|----------------------------------------------------------------------|-----------------------------------------------------------------------|---------------------------------------------------|
| Q Quick Find                                                         | SETUP > Ingestion API<br>Tabprep_POS_Data_Te                          | stConnector                                       |
| Data Cloud Setup Home<br>USER MANAGEMENT<br>Permission Sets<br>Users | Connector Details<br>Connector Name<br>Tabprep_POS_Data_TestConnector | Source API Name<br>Tabprep_POS_Data_TestConnector |
| FEATURE MANAGEMENT<br>Data Spaces                                    | Schema                                                                |                                                   |
| Feature Manager Admin Tools Developer Tools                          | Object Name 1 cpg_post                                                |                                                   |

- 9. In het gedeelte Schrijfopties wordt aangegeven dat bestaande rijen worden bijgewerkt als de opgegeven waarde al voorkomt in een tabel en dat er een nieuwe rij wordt ingevoegd als de opgegeven waarde nog niet voorkomt.
- 10. Klik op **Flow uitvoeren** om de flow uit te voeren en uw data naar de Data Cloud te schrijven.
- 11. Valideer de data in Data Cloud door de uitvoeringsstatus te bekijken in de datastream en de objecten in Data Explorer.

### Overwegingen

- U kunt één flow tegelijk uitvoeren. De uitvoering moet in Data Cloud zijn voltooid voordat een andere Opslaan-uitvoer kan worden uitgevoerd.
- Het kan enige tijd duren voordat een flow is opgeslagen in Data Cloud. Controleer de status in Data Cloud.
- De data worden met behulp van de Upsert-functie opgeslagen in Data Cloud. Als een record in een bestand overeenkomt met een bestaande record, wordt de bestaande record bijgewerkt met de waarden in uw data. Als er geen overeenkomst wordt gevonden, wordt de record als een nieuwe entiteit aangemaakt.
- Als u dezelfde flow automatisch laat uitvoeren in Prep Conductor, worden de data niet bijgewerkt. Dit komt omdat alleen Upsert wordt ondersteund.
- U kunt de taak niet afbreken tijdens het opslaan in Data Cloud.
- Er wordt geen validatie uitgevoerd van velden die in Data Cloud worden opgeslagen. Valideer de data in Data Cloud.
# Configuratievereisten voor Data Cloud

Deze stappen zijn vereist voor het opslaan van Tableau Prep-flows in Data Cloud. Zie Over Salesforce Data Cloud voor gedetailleerde informatie over Data Cloud-concepten en het toewijzen van data tussen Tableau-databronnen en Data Cloud.

# Een Opname-API-connector instellen

Maak een Opname-API-datastream van uw bronobjecten door een schemabestand te uploaden in de OpenAPI (OAS)-indeling met een .yamI-bestandsextensie. Het schemabestand beschrijft hoe de data van uw website zijn gestructureerd. Zie het **Voorbeeld YMAL-bestand** op pagina 453 en Opname-API voor meer informatie.

- 1. Klik eerst op het tandwielpictogram Instellen en vervolgens op Data Cloud-configuratie.
- 2. Klik op **Opname-API**.
- 3. Klik op Nieuw en geef een connectornaam op.
- Upload op de detailpagina voor de nieuwe connector een schemabestand in de OpenAPI (OAS)-indeling met de bestandsextensie . yaml. Het schemabestand beschrijft hoe de data die via de API worden overgedragen, zijn gestructureerd.

**Opmerking**: Voor Opname-API-schema's gelden vastgestelde vereisten. Zie **Schemavereisten** op pagina 452 vóór inname.

5. Klik op **Opslaan** op het formulier Voorbeeldschema.

## Een datastream maken

Datastreams zijn een databron die worden overgebracht naar Data Cloud. Ze bestaan uit de verbindingen en bijbehorende data die in Data Cloud worden opgenomen.

- 1. Ga naar App Launcher en selecteer **Data Cloud**.
- 2. Klik op het tabblad Datastreams.
- 3. Klik op Nieuw, selecteer Opname-API en klik op Volgende.
- 4. Selecteer de Opname-API en objecten.
- 5. Selecteer de dataruimte, categorie en primaire sleutel en klik op Volgende.

Voor Data Cloud moet een echte primaire sleutel worden gebruikt. Als er nog geen sleutel bestaat, dient u een formuleveld te maken voor de primaire sleutel.

Kies bij Categorie tussen Profiel, Betrokkenheid of Overige. Er moet een veld DatumTijd aanwezig zijn voor objecten die bedoeld zijn voor de categorie Betrokkenheid. Voor objecten van het type profiel of van een ander type geldt deze eis niet. Zie Categorie en Primaire sleutel voor meer informatie.

6. Klik op Implementeren.

U hebt nu een datastream en een gegevens-lakeobject. Uw datastream kan nu aan een dataruimte worden toegevoegd.

| Data Stream TableauSchema-typeMachineSensorDataString + r |                                                                                            |                                |                                            |                    |                        | + Follow | Sync Schema New Fo                                                                                                    | vrmula Field Delete Data Stream 🔻          |  |
|-----------------------------------------------------------|--------------------------------------------------------------------------------------------|--------------------------------|--------------------------------------------|--------------------|------------------------|----------|----------------------------------------------------------------------------------------------------|--------------------------------------------|--|
| Stream<br>Inges                                           | m Type<br>it                                                                               | Data Stream Status<br>Active   | Last Run Status<br>None C <sup>e</sup>     | Last Refreshed     | Last Processed Records | Total F  | Records                                                                                                    |                                            |  |
| Fie                                                       | l <b>ds</b> De                                                                             | tails Refres                   | n History                                  |                    |                        |          | Data Mapping                                                                                                    |                                            |  |
| $\sim 1$                                                  | ✓ Data Properties                                                                          |                                |                                            |                    |                        |          | Data mappings have ethics, privacy, and consent<br>considerations. Learn more about ethics, privacy, and consent in<br>Salesforce Help |                                            |  |
| Obj<br>Pro<br>Obj                                         | Object Category Data Lake Object Name<br>Profile Tableau/Schema-typeMachineSensorDataStrin |                                |                                            |                    |                        |          | Only mapped fields or obj<br>segmentation and insights                                                                                 | jects with relationships can be used for s |  |
| Tab                                                       | leauSchema_ty                                                                              | peMachineSensor_5              | 5807087dll                                 |                    |                        |          | Data Space<br>default                                                                                                    | Fields mapped (READY)<br>O/O Start         |  |
| Fiel                                                      | ds (11)                                                                                    |                                |                                            |                    | Q. Search              |          |                                                                                                    |                                            |  |
| 1                                                         | Heade †                                                                                    | V Field Label V<br>Data Source | Field API V Data Type<br>DataSource_c Text | n ∨ Field Use ∨ Fo | ormula V Status        | ~        | Post                                                                                                    |                                            |  |
| 2                                                         |                                                                                            | Data Source O                  | DataSourceO Text                           | ~                  | r                      |          |                                                                                                    |                                            |  |
| 3                                                         | CreatedOn                                                                                  | CreatedOn                      | CreatedOnc DateTime                        |                    |                        | ¥        | Share                                                                                                    | an update Share                            |  |
| 4                                                         | Line                                                                                       | Line                           | Linec Text                                 |                    |                        | •        |                                                                                                    |                                            |  |
| 5                                                         | MachinelD                                                                                  | MachinelD                      | MachinelDc Text                            | Primary Key        |                        | ¥        | t≩ + Q Search                                                                                                    | h this feed C <sup>e</sup>                 |  |
| 6                                                         | NoiseDb                                                                                    | NoiseDb                        | NoiseDbc Text                              |                    |                        | ۳        |                                                                                                    |                                            |  |
| 7                                                         | OilLevel                                                                                   | OilLevel                       | OilLevelc Text                             |                    |                        | •        |                                                                                                    |                                            |  |
| 8                                                         | ReadingID                                                                                  | ReadingID                      | ReadingID_c Text                           |                    |                        | •        |                                                                                                    |                                            |  |
| 9                                                         | Temperature                                                                                | F TemperatureF                 | TemperatureF Text                          |                    |                        | •        | -~~                                                                                                    |                                            |  |
| 1                                                         | 0 UnplannedM                                                                               | ai UnplannedMai                | UnplannedMai Text                          |                    |                        |          |                                                                                                    | $\sim$                                     |  |
| 1                                                         | 1 VibrationDelt                                                                            | a vibrationDelta               | VibrationDetta Text                        |                    |                        | <b>.</b> |                                                                                                    |                                            |  |

## Uw datastream toevoegen aan een dataruimte

Wanneer u data uit welke bron dan ook overbrengt naar Data Cloud, koppelt u de gegevenslakeobjecten (Data Lake Objects, ofwel DLO's) aan de relevante dataruimte, met of zonder filters.

1. Klik op het tabblad Dataruimten.

| 1 item | Data Spaces<br>Recently Viewed | •                    |          |                                                                | Q. Sear | ch this list        | ф. |                  | ¢      | Y |
|--------|--------------------------------|----------------------|----------|----------------------------------------------------------------|---------|---------------------|----|------------------|--------|---|
|        | Data Space Na 🗸                | Data Space AP $\vee$ | Status 🗸 | Description                                                    | ~       | Last Modified Date  | Ý  | Last Modified By | $\sim$ |   |
| 1      | default                        | default              | ACTIVE   | Default data space where all the current DLOs are made members |         | 7/13/2023, 12:01 AM |    | autoproc         |        | ¥ |

- 2. Kies de standaard dataruimte of de naam van de dataruimte waaraan u bent toegewezen.
- 3. Klik op Data toevoegen.
- 4. Selecteer het gegevens-lakeobject dat u hebt gemaakt en klik op Volgende.

- 5. (Optioneel) Selecteer filters voor het object.
- 6. Klik op **Opslaan**.

## Het gegevens-lakeobject toewijzen aan Salesforce-objecten

Met datamapping worden DLO-velden gekoppeld aan DMO-velden (Data Model Object, gegevensmodelobject).

1. Ga naar het tabblad Datastream en selecteer de datastream die u hebt gemaakt.

| Data Mapping                                                |                                                               |                           |
|-------------------------------------------------------------|---------------------------------------------------------------|---------------------------|
| Data mappings has<br>considerations. Les<br>Salesforce Help | ve ethics, privacy, and consi<br>arn more about ethics, priva | ent<br>cy, and consent in |
| Only mapped fields or o<br>segmentation and insigl          | bjects with relationships ca<br>hts                           | n be used for             |
|                                                             | Fields mapped                                                 | READY                     |

2. Klik in het gedeelte Datamapping op **Begin**.

In het canvas voor veldtoewijzing worden de bron-DLO's links en de doel-DMO's rechts weergegeven. Zie Gegevensmodelobjecten toewijzen voor meer informatie.

# Een verbonden app maken voor de Opname-API in Data Cloud

U dient een verbonden app te configureren voordat u data naar Data Cloud kunt verzenden met behulp van de Opname-API. Zie OAuth-instellingen inschakelen voor API-integratie en Een verbonden app maken voor de opname-API in Data Cloud voor meer informatie.

Als onderdeel van de configuratie van uw verbonden app voor de Opname-API dient u het volgende Oauth-bereik te selecteren:

- Toegang tot en beheer van uw Opname-API-data voor Data Cloud (cdp\_ingest\_api)
- Data Cloud-profieldata beheren (cdp\_profile\_api)
- ANSI SQL-query's uitvoeren op Data Cloud-data (cdp\_query\_api)
- Gebruikersdata beheren via API's (api)
- Op elk gewenst moment namens u verzoeken uitvoeren (refresh\_token, offline\_access)

# Schemavereisten

Het schemabestand dat u uploadt, moet aan specifieke vereisten voldoen om een Opname-APIbron in Data Cloud te kunnen maken. Zie Vereisten voor het schemabestand van de opname-API.

- Geüploade schema's dienen een geldige OpenAPI-indeling te hebben met een .yml- of .yaml-extensie. OpenAPI versie 3.0.x wordt ondersteund.
- Objecten mogen geen geneste objecten bevatten.
- Elk schema moet ten minste één object bevatten. Elk object moet ten minste één veld bevatten.
- Objecten mogen niet meer dan 1000 velden bevatten.
- Objecten mogen niet langer zijn dan 80 tekens.
- Objectnamen mogen alleen de tekens a-z, A-Z, 0–9, \_, bevatten. Unicode-tekens zijn niet toegestaan.
- Veldnamen mogen alleen de tekens a-z, A-Z, 0–9, \_, bevatten. Unicode-tekens zijn niet toegestaan.
- Veldnamen mogen geen van de volgende gereserveerde woorden bevatten: date\_id, location\_id, dat\_account\_currency, dat\_exchange\_rate, pacing\_period, pacing\_end\_ date, row\_count, version. Veldnamen mogen de tekenreeks \_\_ niet bevatten.
- Veldnamen mogen niet meer dan 80 tekens bevatten.
- Velden dienen te voldoen aan het volgende type en de volgende notatie:
  - Voor het type Tekst of Booleaans: tekenreeks
  - Voor het type Nummer: nummer
  - Voor het type Datum: tekenreeks; notatie: datum-tijd
- Objectnamen mogen niet worden gedupliceerd en zijn niet hoofdlettergevoelig.
- Objecten mogen geen dubbele veldnamen bevatten en zijn niet hoofdlettergevoelig.
- Velden van het datatype DatumTijd in uw payloads moeten ISO 8601 UTC Zulu volgen met de indeling jjjj-MM-dd'T'UU:mm:ss.SSS'Z'.

Houd tijdens het bijwerken van uw schema rekening met het volgende:

- Bestaande velddatatypen kunnen niet worden gewijzigd.
- Tijdens het bijwerken van een object moeten alle bestaande velden voor dat object aanwezig zijn.
- Uw bijgewerkte schemabestand bevat alleen de gewijzigde objecten, dus u hoeft niet elke keer een volledige lijst met objecten te verstrekken.

• Er moet een veld DatumTijd aanwezig zijn voor objecten die bedoeld zijn voor de categorie Betrokkenheid. Voor objecten van het type profile of other geldt deze eis niet.

# Voorbeeld YMAL-bestand

```
openapi: 3.0.3
  components:
    schemas:
      owner:
        type: object
        required:
          - id
          - name
          - region
          - createddate
        properties:
          id:
            type: integer
            format: int64
          name:
            type: string
            maxLength: 50
          region:
            type: string
            maxLength: 50
          createddate:
            type: string
            format: date-time
       car:
         type: object
         required:
           - car id
           - color
           - createddate
         properties:
           car id:
```

```
type: integer
format: int64
color:
  type: string
  maxLength: 50
createddate:
  type: string
  format: date-time
```

# Flowuitvoerdata opslaan in Amazon S3

Beschikbaar in Tableau Prep Builder 2024.2 en later en Webauthoring en Tableau Cloud. Deze functie is nog niet beschikbaar in Tableau Server.

U kunt verbinding maken met data via alle connectors die Tableau Prep Builder of op het web ondersteunt en u kunt uw flowuitvoer opslaan als een .parquet- of .csv-bestand in Amazon S3. De uitvoer kan worden opgeslagen als nieuwe data of u kunt bestaande S3-data overschrijven. Om dataverlies te voorkomen, kunt u de optie Aangepaste SQL gebruiken om een kopie van uw tabeldata te maken en deze uit te voeren voordat u de flowdata opslaat in S3.

Het opslaan van uw flowuitvoer en het verbinden met de S3-connector zijn procedures die onafhankelijk van elkaar zijn. U kunt een bestaande S3-verbinding die u als Tableau Prepinvoerverbinding hebt gebruikt niet opnieuw gebruiken.

U kunt een onbeperkte hoeveelheid data en een onbeperkt aantal objecten opslaan in Amazon S3. Individuele Amazon S3-objecten kunnen in grootte variëren van minimaal 0 bytes tot maximaal 5 TB. Het grootste object dat in één PUT kan worden geüpload is 5 GB. Als objecten groter zijn dan 100 MB, kunnen klanten beter de functie voor meerdelig uploaden gebruiken. Zie Objecten uploaden en kopiëren met behulp van meerdelige uploads (in het Engels).

# Machtigingen

Om naar uw Amazon S3-bucket te kunnen schrijven, hebt u de bucketregio, bucketnaam, toegangssleutel-ID en geheime toegangssleutel nodig. U dient een IAM-gebruiker (Identity and Access Management) aan te maken in AWS om deze sleutels te verkrijgen. Zie Toegangssleutels voor IAM-gebruikers beheren (in het Engels).

# Flowdata opslaan in Amazon S3

- 1. Klik op het pluspictogram (+) voor een stap en selecteer **Uitvoer toevoegen**.
- 2. Selecteer Database en cloudopslag in de vervolgkeuzelijst Uitvoergegevens opslaan in.
- 3. Selecteer in het gedeelte Tabel > Verbinding de optie Amazon S3 (alleen uitvoer).
- 4. Voeg de volgende informatie toe in het formulier Amazon S3 (alleen uitvoer):
  - **ToegangssleuteI-ID**: de sleuteI-ID die u gebruikt om de verzoeken te ondertekenen die u naar Amazon S3 verzendt.
  - Geheime toegangssleutel: beveiligingsreferenties (wachtwoorden, toegangssleutels) waarmee wordt geverifieerd of u toegang mag krijgen tot de AWSbron.
  - **Bucketregio**: de locatie van de Amazon S3-bucket (AWS-regio-eindpunt). Bijvoorbeeld: us-east-2.
  - Bucketnaam: de naam van de S3-bucket waarnaar u de flowuitvoer wilt schrijven.
     De bucketnamen van twee AWS-accounts in dezelfde regio mogen niet hetzelfde zijn.

**Opmerking**: Als u uw S3-regio en bucketnaam wilt achterhalen, meldt u zich aan bij uw AWS S3-account en navigeert u naar de AWS S3-console.

- 5. Klik op Aanmelden.
- 6. Voer in het veld S3 URI de naam in van het .csv- of .parquet-bestand. Standaard wordt s3://<your\_bucket\_name> ingevuld in het veld. De bestandsnaam moet de extensie .csv of .parquet. bevatten.

U kunt de flowuitvoer opslaan als een nieuw S3-object of u kunt een bestaand S3-object overschrijven.

- Voor een nieuw S3-object typt u de naam van het .parquet- of .csv-bestand. De URI wordt weergegeven in de voorbeeldtekst. Bijvoorbeeld s3://<bucket\_ name><name\_file.csv>.
- Als u een bestaand S3-object wilt overschrijven, typt u de naam van het .parquetof .csv-bestand of klikt u op **Bladeren** om bestaande S3 .parquet- of .csvbestanden te vinden.

**Opmerking**: In het venster Door objecten bladeren worden alleen bestanden weergegeven die zijn opgeslagen bij eerdere aanmeldingen bij Amazon S3.

- 7. Voor Schrijfopties wordt een nieuw S3-object gemaakt met de data uit uw flow. Als de data al bestaan, worden eventuele bestaande datastructuren of -eigenschappen die voor het object zijn gedefinieerd, verwijderd en vervangen door nieuwe flowdata. Alle velden die in de flow aanwezig zijn, worden toegevoegd aan het nieuwe S3-object.
- 8. Klik op Flow uitvoeren om de flow uit te voeren en uw data naar S3 te schrijven.

U kunt controleren of de data zijn opgeslagen in S3 door in te loggen op uw AWS S3account en naar de AWS S3-console te gaan.

# Flowdata vernieuwen met incrementele vernieuwing

**Opmerking**: vanaf versie 2020.4.1 kunt u flows maken en bewerken in Tableau Server en Tableau Cloud. De inhoud van dit onderwerp is van toepassing op alle platforms, tenzij specifiek anders vermeld. Zie Tableau Prep op het web in de Help van Tableau Server voor meer informatie over ontwerpflows op het web.

Vanaf Tableau Prep Builder versie 2020.2.1 en op het web kunt u uw flowinvoer en -uitvoer configureren om incrementeel te vernieuwen, zodat alleen de nieuwe rijen worden opgehaald en verwerkt wanneer de flow wordt uitgevoerd. Zo bespaart u tijd en resources.

Als uw flow bijvoorbeeld transactiedata bevat die dagelijks worden bijgewerkt, kunt u incrementele vernieuwing instellen om elke dag alleen de nieuwe transacties op te halen en te verwerken. Vervolgens kunt u wekelijks of maandelijks een volledige vernieuwing uitvoeren om al uw flowdata te vernieuwen.

**Opmerking**: als u incrementele vernieuwing wilt uitvoeren op flowinvoer die gebruikmaakt van de Salesforce-connector, moet u Tableau Prep Builder versie 2021.1.2 of hoger gebruiken. Incrementele vernieuwing wordt momenteel niet ondersteund bij het schrijven van flowuitvoer naar Microsoft Excel of CRM Analytics.

Om uw flow uit te voeren met incrementele vernieuwing, heeft Tableau Prep de volgende informatie nodig:

• Het veld dat nieuwe rijen in de invoertabel detecteert.

- Het veld dat moet worden gebruikt om de laatst verwerkte waarden in de flowuitvoer te vergelijken met de waarden in de invoer om te bepalen welke rijen nieuw zijn. Zie Incrementeel vernieuwen met Toevoegen op pagina 461 voor meer informatie.
- Hoe u de nieuwe data naar uw tabellen wilt schrijven. U kunt nieuwe data toevoegen aan uw bestaande tabellen, uw tabeldata overschrijven met de nieuwe data of, met ingang van Tableau Prep Builder versie 2020.3.1 en op het web, data in een bestaande tabel vervangen.

# Opties voor flowvernieuwing

Met Tableau Prep kunt u selecteren hoe uw data worden vernieuwd en hoe uw tabellen worden bijgewerkt met de flowuitvoer. In de onderstaande tabel worden de verschillende opties en hun voordelen beschreven.

| Vernieuwingscombinatie                       | Verwerkte<br>data         | Bijwerken van<br>tabel                                                                  | Voordelen                                                                                                    |
|----------------------------------------------|---------------------------|-----------------------------------------------------------------------------------------|----------------------------------------------------------------------------------------------------|
| Volledig vernieuwen +<br>Tabel maken         | Alle                      | Tabel maken of<br>bestaande<br>tabel over-<br>schrijven met<br>de volledige<br>dataset. | Alle data bij elke flowuitvoering<br>vernieuwen.                                                                                                    |
| Volledig vernieuwen +<br>Toevoegen aan tabel | Alle                      | Nieuwe rijen<br>toevoegen aan<br>de bestaande<br>tabel.                                 | Zowel nieuwe als bestaande<br>data bijhouden bij elke flowuit-<br>voering. <b>Toevoegen aan tabel</b><br>is niet beschikbaar voor .csv-uit-<br>voertypen. |
| Volledig vernieuwen +<br>Data vervangen      | Alle                      | Rijen in de<br>bestaande<br>tabel ver-<br>vangen.                                       | De bestaande tabel-<br>schemastructuur behouden<br>maar alle data bij elke flowuit-<br>voering vervangen.                                                 |
| Incrementeel vernieuwen<br>+ Tabel maken     | Alleen<br>nieuwe<br>rijen | Tabel maken of<br>bestaande<br>tabel over-<br>schrijven met                             | Een nieuwe tabel maken met<br>alleen de nieuwe rijen als vol-<br>ledige dataset.                                                                          |

|                                                  |                           | alleen de<br>nieuwe rijen.                                                               | Als de uitvoerdatabron niet<br>bestaat of als er geen<br>verbinding mee kan worden<br>gemaakt wanneer de flow wordt<br>uitgevoerd, mislukt de flow. Er<br>is een volledige vernieuwing<br>nodig om de uitvoer te maken<br>voordat deze incrementeel kan<br>worden gebruikt. |
|--------------------------------------------------|---------------------------|------------------------------------------------------------------------------------------|----------------------------------------------------------------------------------------------------|
| Incrementeel vernieuwen<br>+ Toevoegen aan tabel | Alleen<br>nieuwe<br>rijen | De nieuwe rijen<br>toevoegen aan<br>de bestaande<br>tabel.                               | Alleen de nieuwe rijen<br>toevoegen aan de bestaande<br>tabel. <b>Toevoegen aan tabel</b> is<br>niet beschikbaar voor .csv-<br>uitvoertypen. Zie <b>Incrementeel</b><br><b>vernieuwen met Toevoegen</b><br>op pagina 461.                                                   |
| Incrementeel vernieuwen<br>+ Data vervangen      | Alleen<br>nieuwe<br>rijen | Alle rijen in de<br>bestaande<br>tabel ver-<br>vangen door<br>alleen de<br>nieuwe rijen. | De bestaande tabel-<br>schemastructuur behouden<br>maar alle data vervangen door<br>alleen de nieuwe rijen, waar-<br>door dit uw volledige dataset<br>wordt.                                                                                                    |

# Incrementeel vernieuwen configureren

Om uw flow te configureren voor incrementele vernieuwing moet u bij de **Invoer**- en **Uitvoer**stap instellingen opgeven waar u deze optie wilt gebruiken. Geef bij de **Invoer**-stap aan hoe Tableau Prep uw nieuwe rijen moet vinden. Geef bij de **Uitvoer**-stap aan hoe de nieuwe rijen naar uw tabel moeten worden geschreven. Wanneer u de flow uitvoert, kunt u kiezen voor volledig of incrementeel vernieuwen.

**Tip**: nadat u uw invoer- en uitvoerstap voor incrementele vernieuwing hebt geconfigureerd, kunt u uw configuraties bewaren en opnieuw gebruiken. Kopieer en plak de stappen om ze elders in uw huidige flow te kunnen gebruiken. U kunt ook **Stappen opslaan als flow** in Tableau Prep Builder gebruiken om de geselecteerde stappen op te slaan in een lokaal bestand of op uw server, zodat u ze opnieuw kunt gebruiken in andere flows. Zie **Stappen, acties en velden** 

**kopiëren** op pagina 295 voor meer informatie over het kopiëren, plakken of hergebruiken van stappen.

- 1. Selecteer in het deelvenster Flow de invoerstap die u wilt configureren voor incrementele vernieuwing.
- 2. Ga naar het deelvenster **Invoer** op het tabblad **Instellingen** en stel de volgende opties in onder **Incrementeel vernieuwen** (sectie **Incrementeel vernieuwen instellen** in eerdere versies):
  - Selecteer Incrementeel vernieuwen inschakelen (Inschakelen in eerdere versies).
  - Invoerveld (Nieuwe rijen identificeren met gebruik van veld in eerdere versies): selecteer het veld dat u wilt vernieuwen in uw invoerdata. Aan dit veld moet het datatype Getal (geheel), Datum of Datum en tijd worden toegewezen. Momenteel kunt u slechts één veld selecteren.

**Opmerking**: u kunt dit veld later in de flow verwijderen of hernoemen, zolang het veld dat u in het **Uitvoerveld (Veldnaam in uitvoer** in eerdere versies) opgeeft, kan worden gebruikt om dit veld te vergelijken met de meest recente uitvoer om nieuwe rijen te vinden.

- **Uitvoer**: selecteer de uitvoer die gerelateerd is aan uw invoer en die het veld bevat dat gebruikt zal worden om rijen te vergelijken.
- Uitvoerveld (Veldnaam in uitvoer in eerdere versies): selecteer het veld dat u wilt gebruiken om de laatst verwerkte waarden in de uitvoer van de flow te vergelijken met de waarden in de invoer om nieuwe rijen te vinden. Dit veld moet hetzelfde datatype hebben als het veld dat u hebt opgegeven bij Invoerveld (Nieuwe rijen

identificeren met gebruik van veld in eerdere versies).

| Input                                                                    |                                       |               |             |
|--------------------------------------------------------------------------|---------------------------------------|---------------|-------------|
| Settings                                                                 | Multiple Files                        | Data Sample   | Changes (0) |
| Connection<br>Textfile<br>Orders_Central.csv<br>Original Table Name: Ord | Edit<br>Sers_Central                  |               |             |
| Text Options<br>First line contain<br>Generate field n                   | ns header<br>ames automatically       |               |             |
| Field Separator<br>Comma                                                 | <b>.</b>                              |               |             |
| Text Qualifier<br>Automatic                                              | •                                     |               |             |
| Character Set                                                            | •                                     |               |             |
| Locale<br>English (United Sta                                            | ates) 🔻                               |               |             |
| Incremental Refresh<br>Specify the input and ou<br>Enable increment      | itput fields to use to ident          | ify new rows. |             |
| Input field<br># Row ID                                                  | •                                     |               |             |
| Output<br>Create 'Super<br>Sales.hyp                                     | rstore 👻                              |               |             |
| Select the output ar<br>last processed value<br>ID".                     | nd field with the<br>a for field "Row |               |             |
| Output field<br># Row ID                                                 | <b>.</b>                              |               |             |

# Incrementeel vernieuwen met Toevoegen

Bij incrementele vernieuwing wordt eerst gezocht naar de bestaande maximumwaarde van het incrementele veld in de uitvoer. Vervolgens worden de rijen uit de invoer gefilterd en worden alleen rijen met een grotere waarde in het incrementele veld toegevoegd. Bijvoorbeeld:

Bestaande tabel:

| Col1 | Col2  |
|------|-------|
| ID 5 | Rij 5 |

Nieuwe rijen toevoegen aan de tabel op basis van col1:

| Col1 | Col2    |
|------|---------|
| ID 1 | NewRow1 |
| ID 6 | NewRow6 |

- NewRow1 wordt niet toegevoegd.
- NewRow6 wordt toegevoegd.

# Schrijfopties configureren

Om het configureren van incrementeel vernieuwen te voltooien, stelt u uw **Schrijfopties** voor uitvoer in om aan te geven hoe de nieuwe rijen naar uw tabellen worden geschreven. Voor alle uitvoer die gerelateerd is aan de geconfigureerde invoerstap is een standaardschrijfoptie geselecteerd, maar u kunt deze wijzigen in een ondersteunde optie.

U kunt uw rijen uitvoeren naar een bestand (alleen in Tableau Prep Builder), een gepubliceerde databron of een database. Standaard is uitvoer naar lokale of gepubliceerde .hyper-extracten ingesteld op **Toevoegen aan tabel**. Uitvoer naar .csv-bestandstypen is ingesteld op **Tabel maken**.

- 1. Selecteer in het deelvenster Flow de uitvoerstap die u wilt configureren voor incrementele vernieuwing.
- 2. Controleer de standaardschrijfoptie in de sectie **Schrijfopties** van het deelvenster Uitvoer en breng indien nodig wijzigingen aan.

- **Tabel maken**: met deze optie wordt een nieuwe tabel gemaakt of wordt de bestaande tabel vervangen door de nieuwe uitvoer.
- Toevoegen aan tabel: met deze optie worden de nieuwe data aan uw bestaande tabel toegevoegd. Als de tabel nog niet bestaat, wordt een nieuwe tabel gemaakt wanneer de flow voor het eerst wordt uitgevoerd. Bij volgende uitvoeringen worden er nieuwe rijen aan deze tabel toegevoegd. Niet beschikbaar voor .csv-uitvoertypen. Zie Opties voor flowvernieuwing op pagina 457 voor meer informatie over ondersteunde vernieuwingscombinaties.
- Data vervangen (Tableau Prep Builder versie 2020.3.1 en later en op internet): deze optie is beschikbaar wanneer u uw uitvoer terug wilt schrijven naar een bestaande tabel in een database. De data in de databasetabel worden hierdoor vervangen door de flowdata, maar de structuur van het tabelschema blijft behouden.

| Save output to                                                                                                    |                                   |  |  |  |
|----------------------------------------------------------------------------------------------------|-----------------------------------|--|--|--|
| Database table                                                                                                    | ٣                                 |  |  |  |
| 6.W                                                                                                    |                                   |  |  |  |
| Settings                                                                                                    | custom SQL                        |  |  |  |
| ∧ Table                                                                                                    |                                   |  |  |  |
| Connection                                                                                                    |                                   |  |  |  |
| mssql                                                                                                    | *                                 |  |  |  |
| Database                                                                                                    |                                   |  |  |  |
| global_superstore                                                                                                    | *                                 |  |  |  |
| Table (i)                                                                                                    |                                   |  |  |  |
| Orders                                                                                                    | -                                 |  |  |  |
|                                                                                                    |                                   |  |  |  |
| ∧ Write Options                                                                                                    |                                   |  |  |  |
| table.                                                                                                    | poate your output                 |  |  |  |
| Full refresh                                                                                                    | Previewing                        |  |  |  |
| Create table                                                                                                    | *                                 |  |  |  |
| Append to table<br>Create table<br>If the table already exis                                                                   | ▼<br>sts, it will be              |  |  |  |
| deleted.                                                                                                    |                                   |  |  |  |
| Append to table<br>Add data to the existing<br>table doesn't exist, it's<br>when the flow is first ru                          | g table. If the<br>created<br>un. |  |  |  |
| Replace data<br>Replace data in the existing table. If<br>the table doesn't exist, it's created<br>when the flow is first run. |                                   |  |  |  |
| Preview output                                                                                                    |                                   |  |  |  |
| •                                                                                                    | tun Flow 🔻                        |  |  |  |

# Uw flow uitvoeren

U kunt afzonderlijke flows uitvoeren met incrementele vernieuwing in Tableau Prep Builder, op het web of via de opdrachtregel. Zie **De flow uitvoeren met incrementeel vernieuwen** 

**ingeschakeld** op pagina 479 voor informatie over het uitvoeren van uw flow via de opdrachtregel.

Bij gebruik van Databeheer met Tableau Prep Conductor ingeschakeld kunt u uw flow uitvoeren met incrementele vernieuwing aan de hand van een planning op Tableau Server of Tableau Cloud.

**Opmerking**: in eerdere versies zijn schrijfopties ingesteld in Tableau Prep Builder. Deze opties kunnen niet worden gewijzigd wanneer u uw flow uitvoert in Tableau Server of Tableau Cloud. Met ingang van Tableau Server en Tableau Cloud versie 2020.4 kunt u de flow rechtstreeks op het web bewerken. Zie Tableau Prep op het web (in het Engels) in de Help van Tableau Server voor meer informatie over het gebruik van Tableau Prep op het web.

Tableau Prep voert een volledige vernieuwing uit voor alle uitvoer, ongeacht de uitvoeringsoptie die u selecteert, als er geen bestaande uitvoer wordt gevonden. Bij daaropvolgende flowuitvoeringen wordt het incrementele vernieuwingsproces gebruikt en worden alleen de nieuwe rijen opgehaald en verwerkt, tenzij configuratiedata voor incrementele vernieuwing ontbreken of de bestaande uitvoer is verwijderd.

Om de flow in Tableau Prep uit te voeren met incrementele vernieuwing, selecteert u **Incrementeel vernieuwen** op een van de volgende locaties:

• Klik in het menu bovenaan op de vervolgkeuzelijst Uitvoeren.

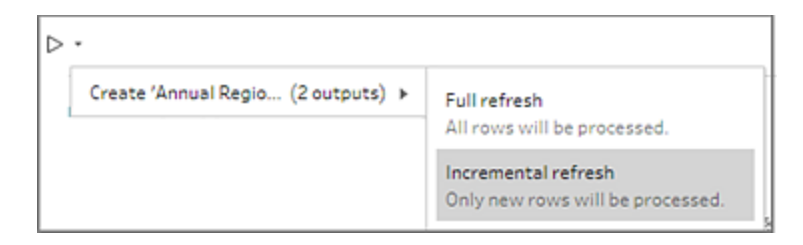

• Klik in het deelvenster Uitvoer op de vervolgkeuzelijst Flow uitvoeren.

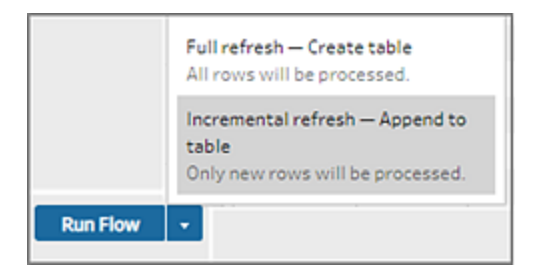

• Klik in het deelvenster Flow op de vervolgkeuzelijst Uitvoeren naast de Uitvoer-stap.

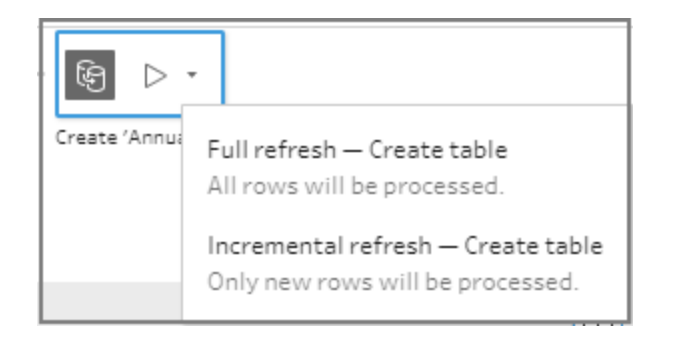

Als één invoergegeven waarvoor incrementele vernieuwing is ingeschakeld, aan meerdere uitvoergegevens is gekoppeld, moeten die uitvoergegevens samen worden uitgevoerd en hetzelfde vernieuwingstype gebruiken. Wanneer u uw vernieuwing uitvoert in Tableau Prep, verschijnt een dialoogvenster met de melding dat u beide uitvoergegevens samen moet uitvoeren.

| <b>Run flow (Incremental refresh)</b><br>To maintain data accuracy, the follow | wing 2 outputs must be run together. |
|--------------------------------------------------------------------------------|--------------------------------------|
| Output                                                                         | Refresh type                         |
| Create 'Annual Regional Perfor                                                 | Append to table                      |
| Create 'Superstore Sales.tde'                                                  | Append to table                      |
|                                                                                | Cancel Run Flow                      |

# Uitvoerbestanden van een flow vernieuwen vanaf de opdrachtregel

## Alleen ondersteund in Tableau Prep Builder.

Als u de uitvoer van een flow wilt vernieuwen, kunt u de flow uitvoeren vanaf de opdrachtregel, in plaats van vanuit Tableau Prep Builder. Met deze methode kunt u één flow tegelijk uitvoeren.

Deze optie is beschikbaar op zowel Windows- als Mac-computers waarop Tableau Prep Builder is geïnstalleerd.

**Opmerking**: Als u Licentiebeheer op basis van inloggen (LBLM) gebruikt, zorg er dan voor dat u Tableau Prep regelmatig opent en u aanmeldt bij de Tableau Server-omgeving of Tableau Cloud-site die u hebt gebruikt om te activeren. Anders kan de lease verlopen en kunnen de flows die via de opdrachtregel worden uitgevoerd, mislukken. U kunt ook contact opnemen met uw beheerder om de leaseduur te wijzigen naar de maximale lengte. Zie Licentiebeheer op basis van inloggen voor meer informatie.

#### Beperkingen van de connector:

- JDBC- of ODBC-connectors: Flows die deze connectors bevatten, kunnen vanaf versie 2019.2.3 vanaf de opdrachtregel worden uitgevoerd.
- Cloudconnectors: Flows die cloudconnectors bevatten, zoals Google BigQuery, kunnen niet vanaf de opdrachtregel worden uitgevoerd. Voer in plaats daarvan de flow handmatig uit, of volgens een schema in Tableau Server of Tableau Cloud met behulp van Tableau Prep Conductor. Zie Flowdata actueel houden op pagina 499 voor meer informatie.
- Authenticatie via eenmalige aanmelding: U kunt geen flows vanaf de opdrachtregel uitvoeren als u authenticatie via eenmalige aanmelding toepast. In plaats daarvan kunt u de flows uitvoeren vanaf Tableau Prep Builder.
- Multi-factor authenticatie: De Tableau Prep-CLI (Command Line Interface) biedt geen ondersteuning voor Tableau met multi-factor authenticatie (MFA). Zie dit artikel in de Tableau Knowledge Base.

Bij Windows-computers kunt u dit proces ook plannen met behulp van Windows Task Scheduler. Zie Task Scheduler in de online Help-functie van Microsoft voor meer informatie.

Wanneer u flows uitvoert vanaf de opdrachtregel, vernieuwt Tableau Prep Builder alle uitvoer voor de flow op basis van de instellingen voor de uitvoerstappen die zijn opgegeven in Tableau Prep Builder. Zie **Data-extractbestanden en gepubliceerde databronnen maken** op pagina 421 voor informatie over hoe u uw uitvoerlocaties kunt specificeren. Zie **Schrijfopties configureren** op pagina 461 voor informatie over het instellen van uw schrijfopties (versie 2020.2.1 en later).

# Voordat u de flow uitvoert

Als u de flow vanaf de opdrachtregel wilt uitvoeren, hebt u beheerdersrechten nodig op de computer waarop u de flow uitvoert. Ook hebt u de volgende informatie nodig:

- Het pad waar Tableau Prep Builder is geïnstalleerd.
- Als u verbinding maakt met databases en uitvoerbestanden publiceert naar een server of een database (versie 2020.3.1 en later), maak dan een .json-bestand met alle vereiste referenties.
- Het pad waar het Tableau Flow-bestand (.tfl) zich bevindt.

# Vereisten voor het .json-bestand voor referenties

**Opmerking:** Er zijn geen .json-bestanden met referenties vereist als de flow verbinding maakt met en uitvoer levert naar lokale bestanden, bestanden die zijn opgeslagen op een netwerkshare of invoerbestanden die gebruikmaken van Windows-verificatie (SSPI). Zie SSPI-model in de online-Help van Microsoft voor meer informatie over Windows-verificatie.

Tableau Prep Builder gebruikt informatie uit het flowbestand en uit het .json-bestand met referenties om de flow uit te voeren wanneer u externe verbindingen hebt. De databasenaam voor uw externe verbindingen en de projectnaam voor uw uitvoerbestanden komen bijvoorbeeld uit de flow, terwijl de servernaam en de aanmeldingsgegevens uit het .json-bestand met referenties komen.

- Als u het bestand opnieuw wilt kunnen gebruiken, plaats het dan in een map waar het niet wordt overschreven door het installatieproces van Tableau Prep Builder.
- Als u een flow uitvoert die een van de volgende elementen bevat, moet u een .jsonbestand opnemen met de referenties die nodig zijn om verbinding te maken.
  - Maakt verbinding met databasebestanden of gepubliceerde databronnen.
  - De uitvoer wordt op een server of in een database gepubliceerd (versie 2020.3.1 en later).
  - De flow bevat scriptstappen voor Rserve of TabPy. Het .json-bestand moet de referenties bevatten die nodig zijn om verbinding te maken met deze services. Raadpleeg de onderstaande matrixvereisten voor uw versie voor meer informatie.
- De referenties die u in uw flow hebt opgegeven, moeten overeenkomen met de referenties in uw .json-bestand. Anders kan de flow niet worden uitgevoerd.
- Wanneer u het proces uitvoert, worden de hostnaam, poort en gebruikersnaam gebruikt om de overeenkomende verbinding te vinden in het Tableau-flowbestand (.tfl). Deze worden bijgewerkt voordat het proces wordt uitgevoerd. De poort-ID en site-ID zijn optioneel als uw verbindingen deze informatie niet nodig hebben.

- Als u verbinding maakt met een gepubliceerde databron, moet u de hostnaam, contentUrl en poort (80 voor http en 443 voor https) opnemen in de invoerverbindingen. De hostnaam is vereist om de overeenkomende verbinding in het Tableau-flowbestand (.tfl) te vinden, en de contentUrl en poort worden gebruikt om de verbinding met de server tot stand te brengen.
- Als u verbinding maakt met Tableau Cloud, moet u de poort (80 of 443) opnemen in de invoerverbindingen voor de pod waarmee u verbinding maakt. Zorg ervoor dat u in de URI voor serververbindingen het bijbehorende pod-voorvoegsel opneemt, samen met online.tableau.com. Zie Tableau Bridge-verbindingen met Tableau Cloud in de Help van Tableau Cloud voor meer informatie over Tableau Cloud.
- (versie 2021.4.1 en later) Als u parameters in uw flow opneemt, kunt u een .json-bestand voor het overschrijven van parameters maken en dat opnemen in de opdrachtregel. Zo kunt u de huidige standaardwaarden voor parameters wijzigen. Zie Flows uitvoeren die parameterwaarden bevatten op de tegenoverliggende pagina voor meer informatie.

Afhankelijk van uw Tableau Prep Builder-versie, is de notatie voor uw referenties mogelijk anders. Klik op het onderstaande tabblad om de juiste referentie-indeling voor uw Tableau Prep Builder-versie te bekijken.

# Versie 2020.3.1 en hoger

Geef uw server- of databasereferenties op (of beide), afhankelijk van uw verbindingen. Wanneer uw flow verbinding maakt met dezelfde server of database en daar ook uitvoer naar levert, hoeft u slechts één blok op te nemen in het .json-bestand. Als u verbinding maakt met een server of database die andere referenties gebruikt, gebruikt u een door komma's gescheiden matrix.

| Serververbindingen                                                                                                    | Dataverbindingen                                                                                                    | Rserver- of Tableau<br>Python-verbindingen                                                                                                    |
|----------------------------------------------------------------------------------------------------|----------------------------------------------------------------------------------------------------|----------------------------------------------------------------------------------------------------|
| Naam van verbindingsblok:<br>'tableauServerConnections'<br>Neem de volgende data op in de<br>matrix:<br>• serverUrl (servernaam) Voor<br>Tableau Cloud voegt u het bij-<br>behorende pod-voorvoegsel<br>toe, samen met onli- | Naam van<br>verbindingsblok:<br>'databaseConnections'<br>Neem de volgende data<br>op in de matrix:<br>• hostname (ser-<br>vernaam)<br>• port (poort-ID) | Voeg deze matrix alleen<br>toe als uw flow<br>scriptstappen voor R of<br>TabPy bevat.<br>Naam van<br>verbindingsblok:<br>'extensions'<br>Neem de volgende data<br>op in de matrix: |

| <pre>ne.tableau.com. Bijvoorbeeld 'htt- ps://10az.online.tableau.com' • contentUrl (Site-ID. Dit staat na /site/ in de URL voor Tableau Server of Tableau Cloud. Bijvoorbeeld 'htt- ps://my.server/#/site/mysite' ingesteld "contentUrl":     "mysite".)) • port (poort-ID) • username (gebruikersnaam) • password (wachtwoord)</pre> | <ul> <li>username<br/>(gebrui-<br/>kersnaam)</li> <li>password (wacht-<br/>woord)</li> </ul> | <ul> <li>extensionName:<br/>Specificeer "rSup-<br/>port" of<br/>"pythonSup-<br/>port"</li> <li>regulier: Voeg 'host'<br/>en 'port' toe. Indien<br/>van toepassing<br/>kunt u ook 'user-<br/>name' of 'sslCer-<br/>tificate' opnemen<br/>(inhoud van uw<br/>openbare .pem-<br/>bestand gecodeerd<br/>als base64-teken-<br/>reeks).</li> <li>gevoelig: Voeg<br/>'password' toe als u<br/>er een gebruikt.<br/>Anders moet u een<br/>lege matrix toe-<br/>voegen.</li> </ul> |
|----------------------------------------------------------------------------------------------------|----------------------------------------------------------------------------------------------|----------------------------------------------------------------------------------------------------|
|                                                                                                    |                                                                                              |                                                                                                    |

**Opmerking**: **ContentURL** is altijd vereist in het .json-bestand voor serververbindingen. Als u verbinding maakt met een standaardsite, bijvoorbeeld 'https://my.server/#/site/', stelt u ContentUrl in op leeg. Bijvoorbeeld: "contentUrl": ""

# Flows uitvoeren die parameterwaarden bevatten

## Ondersteund in Tableau Prep Builder-versie 2021.4.1 en hoger.

Als u flows die parameterwaarden bevatten, wilt uitvoeren vanaf de opdrachtregel, kunt u een (.json)-bestand voor het overschrijven van parameters maken met daarin de parameterwaarden die u wilt toepassen. Deze waarden overschrijven de huidige (standaard)waarden die voor de parameters zijn gedefinieerd.

Dit is een afzonderlijk bestand van uw credentials.json-bestand met de namen en waarden van uw parameters. **Opmerking**: Vanaf versie 2022.1.1 hoeven parameterwaarden niet meer tussen aanhalingstekens te worden geplaatst. In eerdere versies moeten alle namen en waarden van parameters aanhalingstekens bevatten.

#### Voorbeeld:

```
{
    "Parameter 1": Value 1,
    "Number Parameter": 40,
    "Boolean Parameter": True
}
```

Wanneer u de flow uitvoert, voegt u -p --parameters en de naam van uw bestand toe aan de opdrachtregel.

#### Voorbeelden:

#### Windows

"\[Tableau Prep Builder install location]\Tableau Prep Builder <version>\scripts"\tableau-prep-cli.bat -t "path\to\[your flow file name].tfl" -p|--parameters parameters.override.json

#### Мас

```
/Applications/Tableau\ Prep\ Builder\ [Tableau Prep Builder ver-
sion].app/Contents/scripts/./tableau-prep-cli -t path/to/[your flow
file name].tfl -p|--parameters parameters.override.json
```

# Voorbeelden

In dit gedeelte worden verschillende voorbeelden van referentiebestanden weergegeven die u kunt maken met behulp van de .json-referentievereisten.

#### Verbinding maken met een server

In dit voorbeeld ziet u een .json-referentiebestand dat verbinding maakt met en uitvoer levert naar een serververbinding die dezelfde referenties gebruikt:

```
{
  "tableauServerConnections":[
```

```
{
    "serverUrl":"https://my.server",
    "contentUrl": "mysite",
    "port":443,
    "username": "jsmith",
    "password": "passw0rd$"
    }
]
```

Verbinding maken met een serververbinding en uitvoer naar een databaseverbinding

In dit voorbeeld ziet u een .json-referentiebestand dat verbinding maakt met een serververbinding en uitvoer levert naar een databaseverbinding:

```
{
 "tableauServerConnections":[
   {
    "serverUrl":"https://my.server",
    "contentUrl": "mysite",
    "port":443,
    "username": "jsmith",
    "password": "passw0rd$"
   }
],
 "databaseConnections":[
   {
    "hostname": "example123.redshift.amazonaws.com",
    "port":"5439",
    "username":"jsmith",
    "password":"p@s$w0rd!"
   }
 1
}
```

Flow omvat Rserve- en TabPy-scriptverbindingen en uitvoer naar een data-

# baseverbinding

In dit voorbeeld ziet u een .json-referentiebestand met Rserve- en Tabpy-referenties en uitvoer naar een databaseverbinding:

```
{
 "extensions": [
    {
         "extensionName": "rSupport",
         "regular": {
               "host": "localhost",
               "port": "9000",
               "username": "jsmith"
       },
       "sensitive": {
         "password": "pwd"
       }
   },
   {
       "extensionName": "pythonSupport",
       "regular": {
         "host": "localhost",
         "port": "9000"
       },
       "sensitive": {
       }
   }
 ],
 "databaseConnections":[
   {
    "hostname": "example123.redshift.amazonaws.com",
    "port": "5439",
    "username": "jsmith",
    "password": "p@s$w0rd!"
   },
   {
```

```
"hostname":"mysql.mydb.tsi.lan",
   "port": "3306",
   "username": "jsmith",
   "password": "mspa$$w0rd"
   }
]
```

Verbinding maken met en uitvoeren naar verschillende databaseverbindingen

In dit voorbeeld ziet u een .json-referentiebestand dat verbinding maakt met en uitvoer levert naar verschillende databaseverbindingen:

```
{
 "databaseConnections":[
{
  "hostname": "example123.redshift.amazonaws.com",
  "port": "5439",
  "username": "jsmith",
  "password": "p@s$w0rd!"
 },
 {
   "hostname": "mysql.mydb.tsi.lan",
   "port": "3306",
   "username": "jsmith",
   "password": "mspa$$w0rd"
  }
 1
}
```

# Versie 2020.2.3 en eerder

Voer een matrix in voor uw invoer- en uitvoerverbindingen.

**Opmerking**: Als u Tableau Prep Builder versie 2018.2.2 tot en met 2018.3.1 gebruikt, moet u altijd de matrixen 'inputConnections' en 'outputConnections' opnemen, zelfs als de flow geen externe verbindingen voor invoer of uitvoer heeft. Laat deze matrixen gewoon leeg. Als u Tableau Prep Builder versie 2018.3.2 en hoger gebruikt, hoeft u de lege matrixen niet op te nemen.

| Invoerverbindingen                                                                                                    | Uitvoerverbindingen                                                                                                    | Rserver- of Tableau<br>Python-verbindingen                                                                                                    |
|----------------------------------------------------------------------------------------------------|----------------------------------------------------------------------------------------------------|----------------------------------------------------------------------------------------------------|
| <ul> <li>hostname (ser-vernaam)</li> <li>contentURL (altijd vereist voor gepubliceerde databronnen.) Zie</li> <li>Uit-voerverbindingen (voor beschrijving.)</li> <li>port (poort-ID)</li> <li>username (gebruikersnaam)</li> <li>password (wachtwoord)</li> </ul> | <ul> <li>serverUrl</li> <li>contentUrl (Site-ID. Dit staat<br/>na /site/ in de URL voor<br/>Tableau Server of Tableau<br/>Cloud. Bijvoorbeeld 'htt-<br/>ps://my.server/#/site/mysite'<br/>ingesteld "contentUrl":<br/>"mysite".)</li> <li>username (gebrui-<br/>kersnaam)</li> <li>password (wachtwoord)</li> </ul> | Voeg deze matrix alleen<br>toe als uw flow<br>scriptstappen voor R of<br>TabPy bevat waarvoor<br>een wachtwoord vereist<br>is.<br>• extensionName:<br>Specificeer "rSup-<br>port" of<br>"pythonSup-<br>port"<br>• referenties: Inclu-<br>sief 'password'. |

# Voorbeelden

In dit gedeelte worden twee verschillende voorbeelden van referentiebestanden weergegeven die u kunt maken met behulp van de .json-referentievereisten.

Verbinding maken met een gepubliceerde databron

Dit voorbeeld toont een .json-referentiebestand dat verbinding maakt met een gepubliceerde databron en data naar een server stuurt die een site-ID bevat

**Opmerking**: Als de inputConnection of outputConnection de standaardsite gebruikt, bijvoorbeeld 'https://my.server/#/site/', stelt u ContentUrl in op leeg. Bijvoorbeeld: "contentUrl": ""

{
 "inputConnections":[

```
{
     "hostname": "https://my.server",
     "contentUrl": "mysite",
     "port":443,
     "username": "jsmith",
     "password": "passw0rd$"
    }
 ],
  "outputConnections":[
    {
     "serverUrl":"https://my.server",
     "contentUrl":"mysite",
     "username":"jsmith",
     "password":"passw0rd$"
    }
]
}
```

## Verbinding maken met twee databases

In dit voorbeeld ziet u een .json-referentiebestand dat verbinding maakt met MySQL en Oracle en data met een site-ID naar een server stuurt.

```
{
   "inputConnections":[
    {
      "hostname":"mysql.example.lan",
      "port":1234,
      "username": "jsmith",
      "password": "passw0rd"
   },
      {
      "hostname":"Oracle.example.lan",
      "port":5678,
      "username": "jsmith",
      "password": "passw0rd"
   }
],
```

```
"outputConnections":[
    {
        "serverUrl":"http://my.server",
        "contentUrl":"mysite",
        "username":"jsmith",
        "password":"passw0rd$"
    }
]
```

Flow bevat scriptstappen voor Rserve en TabPy en maakt verbinding met een database

In dit voorbeeld ziet u een .json-referentiebestand met het wachtwoord voor de services Rserve en TabPy, dat verbinding maakt met MySQL.

```
{
  "inputConnections":[
    {
     "hostname": "mysql.example.lan",
     "port":1234,
     "username": "jsmith",
     "password": "passw0rd"
  }
],
  "extensions":[
    {
     "extensionName":"rSupport",
     "credentials":{
     "password":"pwd",
    }
  },
   {
       "extensionName" : "pythonSupport",
       "credentials": {
       "password": "pwd"
       }
   }
```

```
]
```

# Tips voor het maken van uw referentiebestand

Om fouten bij het uitvoeren van de flow te voorkomen, moet u ervoor zorgen dat uw referentiebestand aan de volgende richtlijnen voldoet:

• Als u Tableau Prep Builder versie 2018.2.2 tot en met 2018.3.1 gebruikt, moet u altijd de matrixen 'inputConnections' en 'outputConnections' opnemen, zelfs als de flow geen externe verbindingen voor invoer of uitvoer heeft. Laat deze matrixen gewoon leeg.

Als u Tableau Prep Builder versie 2018.3.2 en hoger gebruikt, hoeft u de lege matrix niet op te nemen.

 Geen externe verbinding voor invoer? Voeg deze syntaxis toe bovenaan het .jsonbestand

```
{
  "inputConnections":[
  ],
```

 Geen externe verbinding voor uitvoer? Voeg deze syntaxis toe onderaan het .jsonbestand

```
"outputConnections":[
 ]
}
```

• Er is geen poort-ID voor uw invoerverbinding, of de poort is opgegeven als onderdeel van de servernaam.

Als er geen poort-ID voor uw verbinding is, neem dan geen "port": xxxx, -referentie op in het .json-bestand, zelfs niet "port": "". Als de poort-ID is opgenomen in de servernaam, neem de poort-ID dan op in de hostnaam. Bijvoorbeeld: "hostname": "mssql.example.lan, 1234"

- Als u verwijst naar de "serverUrl": moet u geen '/ opnemen aan het einde van het adres. Gebruik bijvoorbeeld "serverUrl": "http://server", maar niet "serverUrl": "http://server/".
- Als u meerdere invoer- of uitvoerverbindingen hebt, moet u de referenties voor elke verbinding in het bestand opnemen.

• Als u verbinding maakt met gepubliceerde databronnen, zorg er dan voor dat u de hostnaam en contentUrl in de invoerverbindingen opneemt.

# De flow uitvoeren

**Belangrijk**: De onderstaande voorbeelden bevatten de naamswijziging voor 'Tableau Prep' versie 2019.1.2 naar 'Tableau Prep Builder'. Als u een eerdere versie van het product gebruikt, gebruikt u in plaats daarvan 'Tableau Prep'.

- 1. Open de opdrachtprompt of terminalopdrachtprompt (MacOS) als beheerder.
- 2. Voer een van de volgende opdrachten uit met de onderstaande syntaxis.
  - De flow maakt verbinding met lokale bestanden of bestanden die zijn opgeslagen op een netwerkshare en publiceert naar lokale bestanden, bestanden die zijn opgeslagen op een netwerkshare, of de flow maakt gebruik van Windowsverificatie:

**Opmerking**: Als u verbinding maakt met of uitvoer uitvoert naar bestanden die zijn opgeslagen op een netwerkshare, gebruikt u de UNC-indeling voor het pad: \\server\pad\bestandsnaam. Er kan geen wachtwoordbeveiliging worden toegepast.

#### Windows

```
"\[Tableau Prep Builder install location]\Tableau Prep Buil-
der <version>\scripts"\tableau-prep-cli.bat -t "path\to\
[your flow file name].tfl"
```

#### Мас

```
/Applications/Tableau\ Prep\ Builder\ [Tableau Prep Builder
version].app/Contents/scripts/./tableau-prep-cli -t path/to/
[your flow file name].tfl
```

· De flow maakt verbinding met databases of publiceert op een server:

#### Windows

"\[Tableau Prep Builder install location]\Tableau Prep Builder <version>\scripts"\tableau-prep-cli.bat -c "path\to\

[your credential file name].json" -t "path\to\[your flow file name].tfl"

#### Mac

```
/Applications/Tableau\ Prep\ Builder\ [Tableau Prep Builder
version].app/Contents/scripts/./tableau-prep-cli -c path/to/
[your credential file name].json -t path/to/[your flow file
name].tfl
```

• Het flowbestand of het referentiebestand wordt opgeslagen op een netwerkshare (gebruik de UNC-indeling voor het pad: \\server\pad\bestandsnaam):

#### Windows

"\[Tableau Prep Builder install location]\Tableau Prep Builder <version>\scripts"\tableau-prep-cli.bat -c "\server\path\ [your credential file name].json" -t "\server\path\[your flow file name].tfl"

**Mac:** Koppel de netwerkshare aan /Volumes in Finder zodat deze permanent is en gebruik vervolgens /Volumes/.../[your file] om het pad op te geven:

```
/Applications/Tableau\ Prep\ Builder\ [Tableau Prep Builder
version].app/Contents/scripts/./tableau-prep-cli -c /Vo-
lumes/.../[your credential file name].json -t path/to/[your
flow file name].tfl
```

Zie Veelvoorkomende fouten bij gebruik van de opdrachtregel om flows uit te voeren op pagina 587 voor meer informatie over veelvoorkomende fouten en oplossingen.

# De flow uitvoeren met incrementeel vernieuwen ingeschakeld

Ondersteund in Tableau Prep Builder versie 2020.2.1 en later, en op internet vanaf versie 2020.4. Incrementele vernieuwing wordt momenteel niet ondersteund bij het schrijven van flowuitvoer naar Microsoft Excel.

Als Tableau Prep Conductor niet is ingeschakeld op uw server om uw flow-uitvoeringen te plannen, kunt u uw flow uitvoeren met behulp van incrementele vernieuwing vanaf de opdrachtregel. Voeg eenvoudig de parameter --incrementalRefresh toe aan uw opdrachtregel zoals in het onderstaande voorbeeld.

#### Windows

"\[Tableau Prep Builder install location]\Tableau Prep Builder <version>\scripts"\tableau-prep-cli.bat --incrementalRefresh -t "path\to\ [your flow file name].tfl"

#### Мас

/Applications/Tableau\ Prep\ Builder\ [Tableau Prep Builder version].app/Contents/scripts/./tableau-prep-cli --incrementalRefresh -t path/to/[your flow file name].tfl

Als incrementele vernieuwing is ingeschakeld in de invoerstappen in uw flow en de parameters voor incrementele vernieuwing correct zijn geconfigureerd, doet Tableau Prep Builder het volgende:

- Alle invoerflows in de flow waarvoor incrementele vernieuwing is ingeschakeld, voeren alle bijbehorende uitvoerflows uit met incrementele vernieuwing.
- Als er geen invoer in de flow is waarvoor incrementele vernieuwing is ingeschakeld, worden alle uitvoerdata uitgevoerd met volledige vernieuwing. Er verschijnt een bericht met de details van de vernieuwingsmethode.
- Als incrementele vernieuwing is ingeschakeld voor sommige invoerdata in de flow, worden de bijbehorende uitvoerdata uitgevoerd met incrementele vernieuwing. De overige uitvoer wordt uitgevoerd met volledige vernieuwing en er verschijnt een bericht met de details van de vernieuwingsmethode.

Zie Flowdata vernieuwen met incrementele vernieuwing op pagina 456 voor meer informatie over het configureren van flows om incrementele vernieuwing te gebruikenFlowdata vernieuwen met incrementele vernieuwing op pagina 456

# Opdrachtopties

| Opdracht-<br>opties                | Beschrij-<br>ving          | Opmerkingen                                                              |
|------------------------------------|----------------------------|--------------------------------------------------------------------------|
| -c,con-<br>nections<br><arg></arg> | Het ver-<br>bin-<br>dings- | Vereist het pad naar de locatie waar het referentiebestand zich bevindt. |

Als u de Help-opties wilt bekijken, voegt u -h toe in de opdrachtregel.

|                                         | pad<br>naar het<br>refe-<br>ren-<br>tie-<br>bestan-<br>d.          |                                                                                                    |                                                                                                    |
|-----------------------------------------|--------------------------------------------------------------------|----------------------------------------------------------------------------------------------------|----------------------------------------------------------------------------------------------------|
| -d,<br>debug                            | Debug<br>het flow-<br>proces.                                      | Voeg deze optie toe om meer informatie<br>bleem met het vernieuwen van de flow<br>bestanden worden opgeslagen in: My<br>Repository\Command Line Repos                                                                                                    | <b>e te bekijken en zo een pro-<br/>te verhelpen. Log-</b><br>Tableau Prep Builder<br>sitory\Logs                   |
| -dsv,<br>disa-<br>bleSslVa-<br>lidation | SSL-<br>validatie<br>uit-<br>scha-<br>kelen                        | Voer de flow uit zonder certificaatvalidatie uit te voeren. Wanneer<br>u deze optie uitvoert op MacOS, kan er een dialoogvenster ver-<br>schijnen waarin u wordt gevraagd om de gebruikersnaam en het<br>wachtwoord van de sleutelketen in te voeren. Vanaf Tableau Prep<br>Builder versie 2019.3.2 kunt u deze extra parameter doorgeven<br>om dit dialoogvenster uit te schakelen. Bijvoorbeeld: /Appli-<br>cations/Tableau\ Prep\ Builder\ [Tableau Prep<br>Builder version].app/Contents/scripts/./tableau-<br>prep-cli -dsv -c path/to/[your credential file<br>name].json -t path/to/[your flow file name].tfl |                                                                                                    |
| -h,help                                 | Bekijk<br>de Help-<br>functie<br>voor<br>syn-<br>taxisop-<br>ties. | <pre>De Help-optie of een syntaxisfout geeft weer: usage: tableau-prep-cli [-c &lt; t <arg>] -c,connections <arg> with all connection informat: -d,debug debugging -dsv,disableSslValidation</arg></arg></pre>                                                                                                    | <pre>de volgende informatie <arg>] [-d] [-h] [- Path to a file ion This option is for Disable SSL vali-</arg></pre> |

|                                            |                                                                                                    | -h,help Print usage mes-<br>sage                                                                                                    |  |
|--------------------------------------------|----------------------------------------------------------------------------------------------------|----------------------------------------------------------------------------------------------------|--|
|                                            |                                                                                                    | -inc,incrementalRefresh Run incremental<br>refresh for all outputs that are configured to<br>support it                                                                                                    |  |
|                                            |                                                                                                    | -t,tflFile <arg> The Tableau Prep<br/>Builder flow file</arg>                                                                                                    |  |
| -inc,<br>incre-<br>men-<br>talRe-<br>fresh | Voer<br>een<br>incre-<br>mentele<br>ver-<br>nieu-<br>wing uit<br>voor alle<br>uitvoer<br>die hier-<br>voor<br>gecon-<br>figu-<br>reerd is. | Voeg deze optie toe om incrementele vernieuwing uit te voeren<br>voor alle invoer die hiervoor is geconfigureerd. Dankzij<br>incrementele vernieuwing kan Tableau Prep Builder alleen nieuwe<br>rijen ophalen en verwerken in plaats van alle rijen in een flow.<br>De configuratie-instellingen voor incrementele vernieuwing in de<br>invoerstappen bepalen welke flowuitvoer incrementeel kan<br>worden uitgevoerd. Alle andere uitvoer wordt uitgevoerd met een<br>volledige vernieuwing en er verschijnt een bericht met de details<br>van de vernieuwingsmethode.<br>Zie Flowdata vernieuwen met incrementele vernieuwing op<br>pagina 456 voor meer informatie over het uitvoeren van flows met<br>behulp van incrementele vernieuwing. |  |
| -t,<br>tflFile<br><arg></arg>              | Het .tfl-<br>flow-<br>bestand                                                                                                    | Vereist het pad naar de locatie waar het .tfl-flowbestand zich bevindt.                                                                                                    |  |
| -p,para-<br>meters                         | De para-<br>meters<br>over-<br>schrij-<br>ven het<br>.json-<br>bestand                                                                     | Voeg dit bestand toe als u de huidige (standaard)waarden voor de<br>parameters die op uw flow worden toegepast, wilt overschrijven.<br>Zie <b>Parameters in flows maken en gebruiken</b> op pagina 215<br>voor meer informatie over het gebruik van flowparameters.                                                                                                    |  |

# Syntaxis: voorbeelden

De onderstaande opdrachtregels tonen vier verschillende voorbeelden voor het uitvoeren van een flow met behulp van de volgende criteria:

• Tableau Prep Builder-versie: 2022.1.1

**Belangrijk**: De onderstaande voorbeelden omvatten de naamswijziging voor Tableau Prep versie 2019.1.2 naar Tableau Prep Builder. Als u een eerdere versie van het product gebruikt, gebruikt u in plaats daarvan 'Tableau Prep'.

- Flownaam: Flow1.tfl
- Flowlocatie: C:\Gebruikers\jsmith\Documenten\My Tableau Prep Builder Repository\Flows
- Naam van referentiebestand: Flow 1.json
- Locatie van referentiebestand: C:\Users\jsmith\Desktop\Flow credentials
- Locatie van referentiebestand dat is opgeslagen op een netwerkshare: \tsi.lan\files\Flow credentials

De flow maakt verbinding met en wordt gepubliceerd naar lokale bestanden

## Windows

```
"\Program Files\Tableau\Tableau Prep Builder 2022.1.1\scripts"\-
tableau-prep-cli.bat -t "\C:\Users\jsmith\Documents\My Tableau Prep
Builder Repository\Flows\Flow1.tfl"
```

## Мас

```
/Applications/Tableau\ Prep\ Builder\ 2022.1.1.ap-
p/Contents/scripts/./tableau-prep-cli -t /Users/jsmith/Documents/My\
Tableau\ Prep\ Builder\ Repository/Flows.Flow1.tfl
```

De flow maakt verbinding met en publiceert naar lokale bestanden en gebruikt de korte vorm voor incrementele vernieuwing

## Windows

```
"\Program Files\Tableau\Tableau Prep Builder 2022.1.1\scripts"\-
tableau-prep-cli.bat -inc -t "\C:\Users\jsmith\Documents\My Tableau
Prep Builder Repository\Flows\Flow1.tfl"
```

#### Mac

```
/Applications/Tableau\ Prep\ Builder\ 2022.1.1.ap-
p/Contents/scripts/./tableau-prep-cli -inc -t /Users/js-
mith/Documents/My\ Tableau\ Prep\ Builder\ Repository/Flows.Flow1.tfl
```

## De flow maakt verbinding met databases en wordt gepubliceerd op een server

#### Windows

```
"\Program Files\Tableau\Tableau Prep Builder 2022.1.1\scripts"\-
tableau-prep-cli.bat -c "\C:\Users\jsmith\Desktop\Flow cre-
dentials\Flow1.json" -t "\C:\Users\jsmith\Documents\My Tableau Prep
Builder Repository\Flows\Flow1.tfl"
```

#### Мас

```
/Applications/Tableau\ Prep\ Builder\ 2022.1.1.ap-
p/Contents/scripts/./tableau-prep-cli -c /Users/jsmith/Desktop/Flow\
credentials/Flow1.json -t /Users/jsmith/Documents/My\ Tableau\ Prep\
Builder\ Repository/Flows.Flow1.tfl
```

# De flow wordt gepubliceerd op een server en het referentiebestand wordt opgeslagen op een netwerkshare

#### Windows

```
"\Program Files\Tableau\Tableau Prep Builder 2022.1.1\scripts"\-
tableau-prep-cli.bat -c "\\tsi.lan\files\Flow credentials\Flow1.json"
-t "\C:\Users\jsmith\Documents\My Tableau Prep Builder Repo-
sitory\Flows\Flow1.tfl"
```

#### Мас

```
/Applications/Tableau\ Prep\ Builder\ 2022.1.1.ap-
p/Contents/scripts/./tableau-prep-cli -c /Volumes/files/Flow\ cre-
dentials/Flow1.json -t /Users/jsmith/Documents/My\ Tableau\ Prep\
Builder\ Repository/Flows.Flow1.tfl
```
# Versiecompatibiliteit met Tableau Prep

Als er nieuwe functies of connectors worden geïntroduceerd in een nieuwe versie van Tableau Prep Builder en u werkt in een oudere versie, kan er een compatibiliteitsprobleem optreden als u een flow probeert te openen.

**Opmerking**: vanaf versie 2020.4 kunt u rechtstreeks in Tableau Server en Tableau Cloud flows maken en bewerken. Flows die op internet worden gemaakt, zijn altijd compatibel met de serverversie die u gebruikt. Zie **Tableau Prep op het web** in de Help voor **Tableau Server** en **Tableau Cloud** voor meer informatie over het maken van flows op internet.

Ook als u flows naar Tableau Server of Tableau Cloud publiceert om deze te plannen voor uitvoering met behulp van Tableau Prep Conductor en uw flows nieuwe functies of connectors bevatten die niet worden ondersteund in uw versie van Tableau Server of Tableau Cloud, kunt u compatibiliteitsfouten tegenkomen waardoor u de flows niet kunt plannen en uitvoeren.

# Notatie van versienummer

Vanaf Tableau Prep Builder versie 2022.3 is het nummeringssysteem van de releaseversies afgestemd op Tableau Desktop en Tableau Server. In eerdere versies hadden de versienummers voor Tableau Desktop en Tableau Prep Builder verschillende notaties. Bijvoorbeeld:

2020.3 .1 — Tableau Prep Builder version number Tableau Desktop maintenance version number Tableau Desktop version number

De onderhoudsreleases voor Tableau Desktop en Tableau Prep Builder volgden niet dezelfde volgorde.

|                   | Voorbeeld van release-<br>upgrade | Voorbeeld van eerste onder-<br>houdsverklaring |
|-------------------|-----------------------------------|------------------------------------------------|
| Prep Buil-<br>der | 2022.1.1                          | 2022.1.2                                       |
| Desktop           | 2022.1                            | 2022.1.1                                       |

# De versie opzoeken

**Opmerking**: als u een specifieke versie van Tableau Prep Builder wilt downloaden, opent u de pagina Downloads en selecteert u **Tableau Prep Builder** in de lijst aan de linkerkant van de pagina.

#### **Tableau Prep Builder**

Om de releaseversie voor uw product te vinden, opent u Tableau Prep Builder en voert u in het bovenste menu een van de volgende handelingen uit:

- Windows: klik in het bovenste menu op Help > Over Tableau Prep Builder of Over Tableau Prep, afhankelijk van uw versie.
- Mac: klik in het bovenste menu op Tableau Prep Builder > Over Tableau Prep Builder of Tableau Prep > Over Tableau Prep, afhankelijk van uw versie.

Het versienummer wordt linksonder in het dialoogvenster weergegeven.

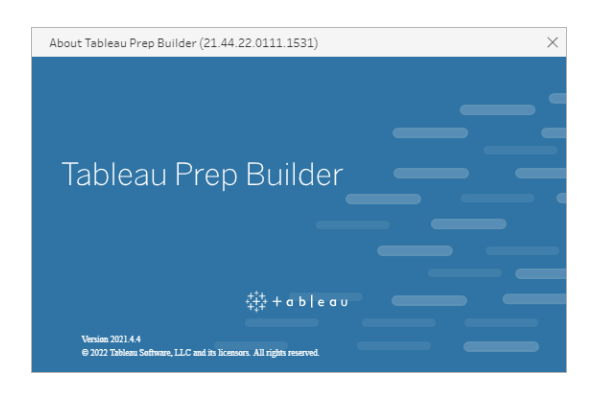

**Tableau Server** 

Tableau Prep Conductor werd uitgebracht als onderdeel van Databeheer in Tableau Serverversie 2019.1. Als u flows wilt plannen voor uitvoering op Tableau Server, moet u Tableau Server versie 2019.1 of hoger gebruiken en moet Tableau Prep Conductor zijn ingeschakeld.

Open Tableau Server in uw webbrowser om uw Tableau Server-versie te vinden. Klik in de

bovenste menubalk op het informatiepictogram ⑦ in de rechterbovenhoek en selecteer **Over Tableau Server**. Er wordt een dialoogvenster geopend waarin u kunt zien welke versie van Tableau Server u gebruikt. Zie Stap 2: flowinstellingen configureren voor uw server in de Help van Tableau Server voor informatie over het inschakelen van Tableau Prep Conductor.

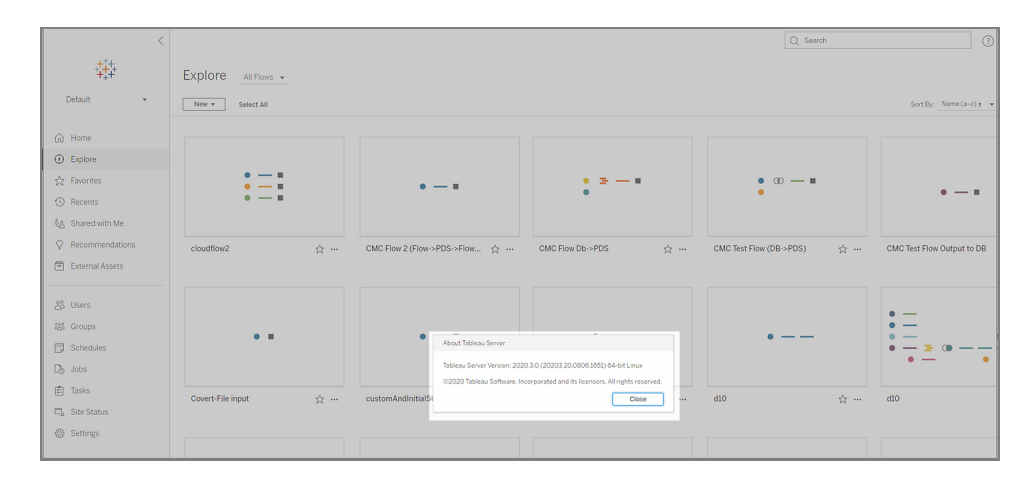

#### Tableau Cloud

Tableau Prep Conductor werd uitgebracht als onderdeel van Databeheer in Tableau Cloud versie 2019.3. Als u flows wilt plannen voor uitvoering in Tableau Cloud, moet u Tableau Cloud versie 2019.3 of hoger gebruiken en moet Tableau Prep Conductor zijn ingeschakeld.

Als u de versie wilt vinden, opent u Tableau Cloud in de webbrowser. Klik in de bovenste menubalk op het informatiepictogram in de rechterbovenhoek en selecteer **Over Tableau Cloud**. Er wordt een dialoogvenster geopend waarin u kunt zien welke versie van Tableau Cloud u gebruikt. Zie <u>Tableau Prep Conductor</u> in de Help van Tableau Cloud voor informatie over het inschakelen van Tableau Prep Conductor.

| Home                                                                                                    | Q. barrh 🕐 🛆 📵  |
|----------------------------------------------------------------------------------------------------|-----------------|
| Your Tableau site—where analytics and your organization meet Imme your data Decompositions Developer regists.  Interfactory                                                                                                    | <u></u>         |
| Favorites and Recents                                                                                                    |                 |
| Dick the star (or $\frac{1}{2}$ to add a favorite                                                                                                    |                 |
| Most Vewed And Years Offer                                                                                                    | See Al          |
| Image: Control of the detection of the detection of the d |                 |
| Tolenus Indexes $\hat{\Omega}$ = Alf-Analysis $\hat{\Omega}$ = Connected Sourcest $\hat{\Omega}$ = Dash Oneal $\hat{\Omega}$ = EConnected Sourcest Staged Onlerib. $\hat{\Omega}$ =                                                                                                    | Decute Dath 🌣 — |
| Cash Tableau Fire training video -+                                                                                                    |                 |
|                                                                                                    |                 |
|                                                                                                    |                 |
|                                                                                                    |                 |
|                                                                                                    |                 |

# Compatibiliteit tussen verschillende versies van Tableau Prep Builder

Over het algemeen kunnen met een nieuwe versie van Tableau Prep Builder flows worden geopend die in een oudere versie zijn gemaakt. Er kunnen echter compatibiliteitsproblemen optreden wanneer u een flow probeert te openen tussen nieuwere en oudere versies van Tableau Prep Builder of zelfs bij het openen van flows in dezelfde versie van Tableau Prep Builder als u dit op verschillende computers doet.

Bijvoorbeeld:

- De flow bevat invoerconnectors of -functies die niet worden ondersteund in de versie waarin de flow wordt geopend.
- Op de machine die u gebruikt om de flow te openen, zijn niet de vereiste invoerconnectors geïnstalleerd of is er een stuurprogrammaversie voor de connector die niet compatibel is. Voor Tableau Prep Builder moeten 64-bits-stuurprogramma's worden geïnstalleerd om met flowinvoerconnectors te kunnen werken.

Als compatibiliteit een probleem is, wordt de flow mogelijk geopend maar bevat deze fouten of wordt de flow helemaal niet geopend en ontvangt u een foutbericht. In het onderstaande voorbeeld wordt de flow niet geopend en wordt er een foutmelding weergegeven met een lijst van incompatibele functies en opties voor het oplossen van het probleem.

| 🔢 Tableau Prep Builder - Flow1                                                                                                    |                                                                                                    | - 🗆 ×       |
|----------------------------------------------------------------------------------------------------|----------------------------------------------------------------------------------------------------|-------------|
| File Edit Flow Server Help                                                                                                    |                                                                                                    |             |
| < <                                                                                                    | $\leftrightarrow \rightarrow   \bigcirc \cdot \triangleright \cdot$                                                                                                    | Errors: 0 🖉 |
| Connections 🕀                                                                                                    |                                                                                                    |             |
| Orders_Central.csv     Testils     Orders_West.csv     Testils     Orders_West.csv     Monotomered     Orders_East.csv     Orders_East.css     Orders_East.css | Can't open this flow                                                                                                    |             |
|                                                                                                    | This flow was created in a newer-version of Tableau, Prop Bullear and includes<br>functionality that intra supported in this version.<br>The Bullear Bow of the integrate to the letter version or open the flow in Tableau<br>Prep Bullear 2013 3.1 and database the following functionality:<br>a Script Steep (upported in version 2013 3.1 and letter)<br>b Estensibility for R and Python (upported in version 2013 3.1 and letter)<br>Upprade Now Dismiss |             |
|                                                                                                    |                                                                                                    |             |

# Compatibiliteitsproblemen met Tableau Prep Builder oplossen

Probeer een van de volgende oplossingen om compatibiliteitsproblemen op te lossen:

• Voer een upgrade uit naar de nieuwste versie van Tableau Prep Builder.

Klik op de updateknop onderaan het deelvenster Verkennen om de nieuwste versie van het product te downloaden en volg de instructies voor het installeren van Tableau Prep Builder in de Tableau Desktop- en Tableau Prep Builder-implementatiegids. Als u geen toegang hebt tot de updateknop in het deelvenster Verkennen, vindt u instructies over het downloaden van de nieuwste versie van het product in het onderwerp **Tableau Prep** Builder installeren.

- Zorg ervoor dat uw computer compatibel is met Tableau Prep Builder. Zorg er bijvoorbeeld voor dat u de 64-bits stuurprogramma's hebt geïnstalleerd voor de connectors die door de flow worden gebruikt. Zie de pagina Downloaden stuurprogramma voor het installeren van stuurprogramma's.
- Open een kopie van de flow waaruit de incompatibele functies zijn verwijderd.

# Compatibiliteit tussen verschillende versies van Tableau Prep Builder en Tableau Server

Publiceren vanuit een nieuwere versie van Tableau Prep Builder naar een oudere versie van Tableau Server kan leiden tot compatibiliteitsproblemen. Nieuwe functies die zijn toegevoegd in Tableau Prep Builder versie 2021.3.1 zijn bijvoorbeeld mogelijk niet compatibel met Tableau Server versie 2021.2, maar wel compatibel met Tableau Server versie 2021.4 en eventuele hogere grote versies van Tableau Server, zoals versie 2022.3.

In Tableau Server detecteert Tableau Prep Conductor de functies die in een flow zijn opgenomen wanneer deze is gepubliceerd. Als er functies worden gevonden die niet worden ondersteund, kan de flow nog steeds naar Tableau Server worden gepubliceerd, maar kan de flow niet worden uitgevoerd, gepland of aan een taak worden toegevoegd. Tableau Cloud wordt regelmatig automatisch bijgewerkt en is dus over het algemeen compatibel met alle versies van Tableau Prep Builder.

Als u een oudere versie van Tableau Server hebt, kunt u incompatibele flows nog steeds handmatig uitvoeren in Tableau Prep Builder of via de opdrachtregel. Zie Flowuitvoerbestanden vernieuwen vanaf de opdrachtregel voor meer informatie over het gebruik van dit proces.

# Incompatibele functies detecteren

Afhankelijk van de versie van Tableau Prep Builder die u gebruikt, kunt u op verschillende manieren incompatibele functies opsporen.

# Tableau Prep Builder (versie 2020.1.1 en hoger)

Meld u aan bij Tableau Server en Tableau Prep Builder detecteert incompatibele functies en schakelt deze voor u uit. Alle functies die niet compatibel zijn, worden grijs weergegeven. Als u de functie toch nog wilt gebruiken en de flow handmatig of via de opdrachtregel wilt uitvoeren, kunt u deze inschakelen via het menu.

**Opmerking**: vanaf Tableau Prep Builder versie 2020.1.4, zodra u zich aanmeldt bij de server, onthoudt Tableau Prep Builder uw servernaam en referenties wanneer u de toepassing sluit, zodat u de volgende keer wanneer u de toepassing opent, al bent aangemeld bij de server.

 Beweeg de cursor over de uitgeschakelde functie om te zien of deze is uitgeschakeld omdat deze niet compatibel is met uw serverversie en klik vervolgens op de knop Functies gebruiken. Deze optie is beschikbaar in het deelvenster Flow en in de menu's in het deelvenster Profiel, het deelvenster Resultaten en het dataraster. **Opmerking**: functies kunnen vanwege andere redenen worden uitgeschakeld, bijvoorbeeld omdat data-updates zijn gepauzeerd of als de optie niet beschikbaar is voor een bepaalde stap of een bepaald datatype.

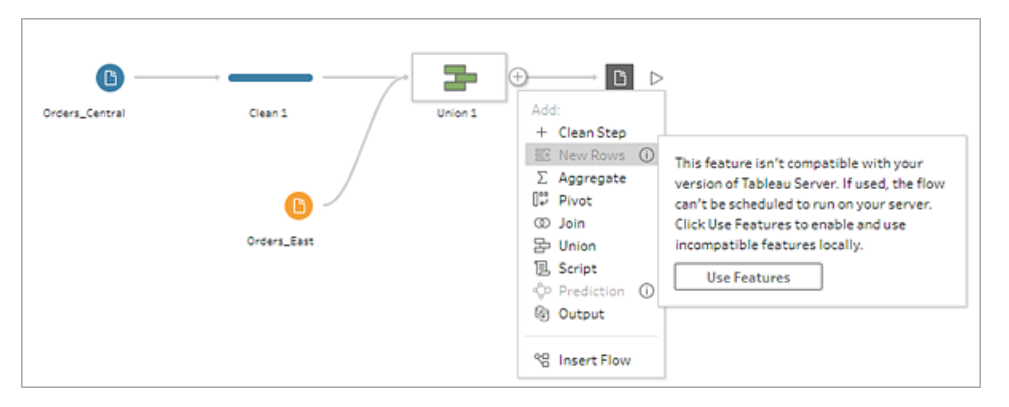

 De geselecteerde functie wordt toegepast en alle incompatibele functies worden ingeschakeld en zijn beschikbaar voor gebruik. Incompatibele functies worden gemarkeerd met een waarschuwing, zodat u ze eenvoudig kunt vinden en verwijderen als u de flow wilt uitvoeren aan de hand van een schema in uw versie van Tableau Server.

Als u deze functie volledig wilt uitschakelen en alle incompatibele functies wilt inschakelen, doet u het volgende:

 Selecteer in het bovenste menu de opties Help >Instellingen en prestaties > Incompatibele functies uitschakelen.

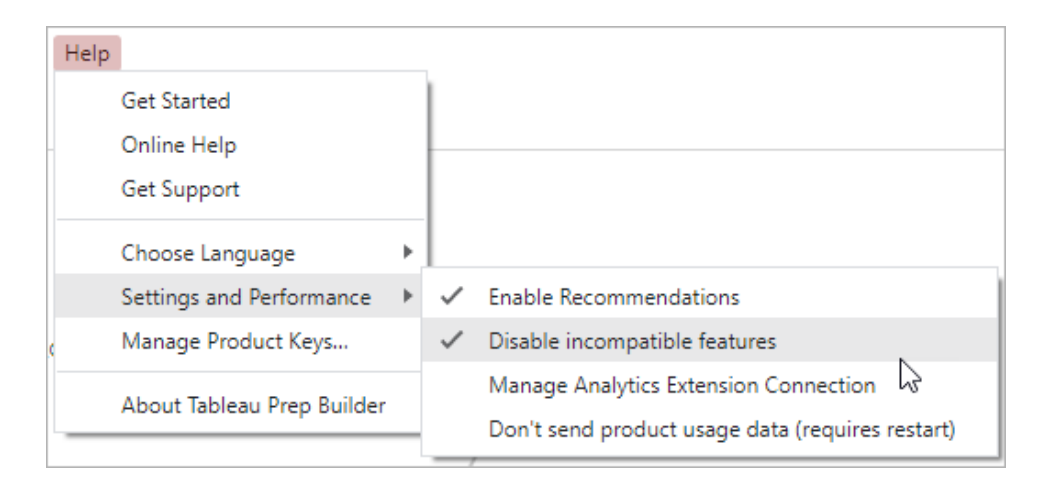

 Selecteer Incompatibele functies uitschakelen om het vinkje naast deze optie te verwijderen. Als u de functie opnieuw wilt inschakelen, selecteert u Incompatibele functies uitschakelen. Deze optie zou standaard moeten zijn ingeschakeld.

# Tableau Prep Builder (versie 2019.3.1 en hoger)

Terwijl u de flow samenstelt, kan Tableau Prep Builder incompatibele functies detecteren wanneer u deze toevoegt en deze functies markeren met een meldingspictogram. U moet zijn aangemeld bij de server om deze meldingen te kunnen bekijken. Met dit meldingssysteem kunt u snel incompatibele functies in uw flow vaststellen. U kunt vervolgens beslissen of u de functie in uw flow wilt behouden of hieruit wilt verwijderen.

Beweeg de cursor over meldingen in het deelvenster Flow om informatie over de incompatibele functie te bekijken. U kunt ook in het meldingscentrum meer informatie bekijken. Klik in het meldingscentrum op de link **Bekijken in flow** om direct naar de stap, de annotatie, het veld of de wijziging te navigeren die de waarschuwing heeft geactiveerd.

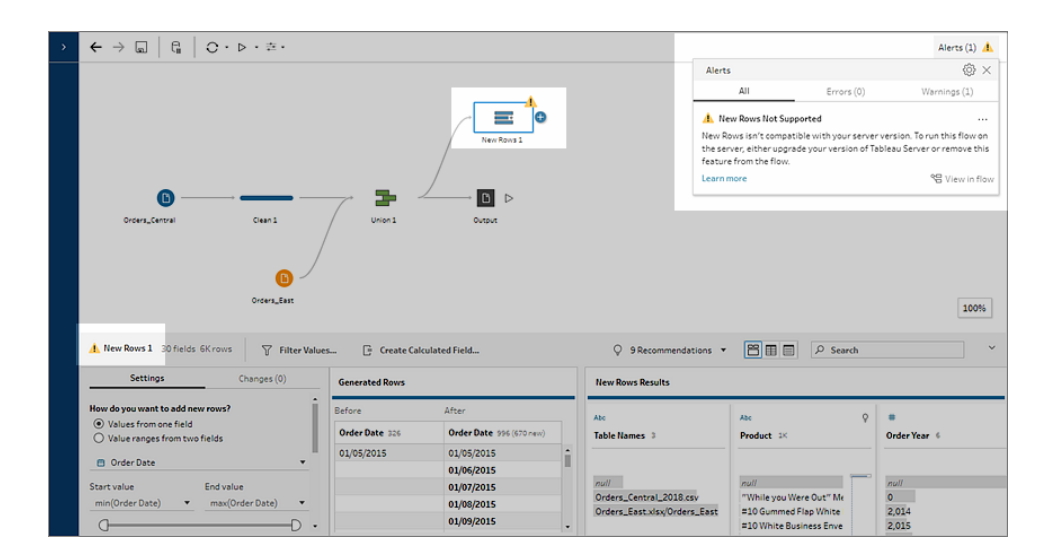

# Tableau Prep Builder (alle versies)

Als u een flow publiceert met incompatibele functies, wordt het volgende bericht weergegeven. Hierin worden de functies vermeld die niet worden ondersteund in de versie van Tableau Server waarbij u bent aangemeld. In Tableau Prep Builder versie 2019.2.3 en lager is dit de enige manier om te zien welke functies incompatibel zijn in uw flow. **Opmerking**: het foutbericht vermeldt de Tableau Prep Builder-versie waarin de functie werd geïntroduceerd. In Tableau Prep Builder worden geen functies uitgebracht in onderhoudsversies. Om de functie compatibel te maken, moet Tableau Server de volgende grote releaseversie uitvoeren. In het onderstaande voorbeeld is de functie Dubbele velden geïntroduceerd in Tableau Prep Builder versie 2019.2.3, dus het zal niet compatibel zijn met de 2019.2.3-onderhoudsreleaseversie van Tableau Server. In plaats daarvan zou het compatibel zijn met de volgende grote release voor Tableau Server, namelijk versie 2019.3.

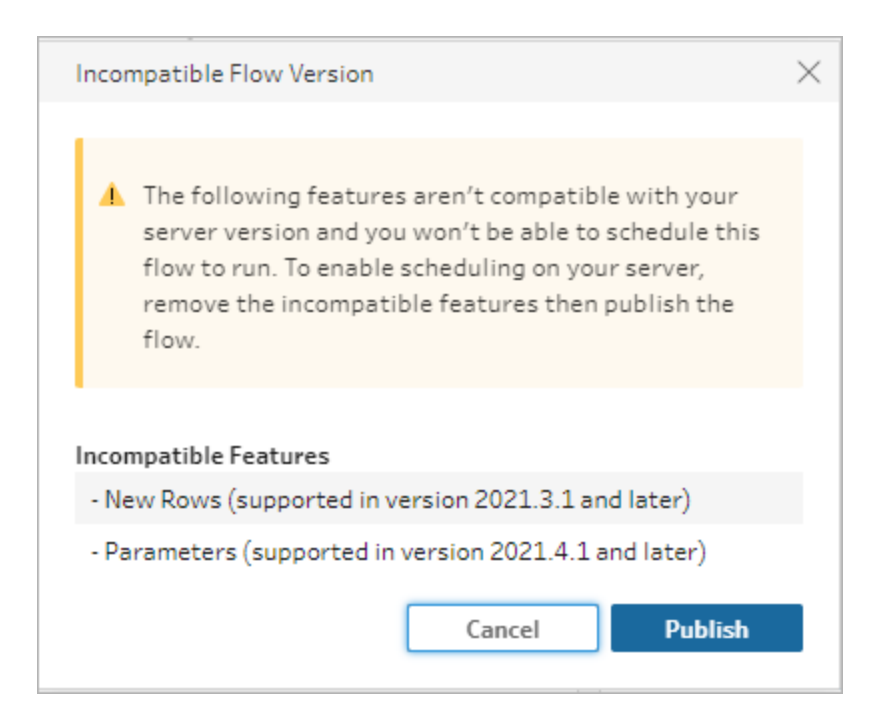

Als u doorgaat met het publiceren van de flow, wordt de flow gewoon gepubliceerd. Wanneer u de flow echter opent in Tableau Server of Tableau Cloud, wordt het volgende bericht weergegeven:

| Q     □     params2_flow_new     ☆     …       Owner DataRockstar     Modified     Nov 17, 2022, 4:15 PM                                                                                                    |           |
|----------------------------------------------------------------------------------------------------|-----------|
| Overview                                                                                                    |           |
| Description 🥕<br>No description available.                                                                                                    |           |
| <ul> <li>This flow includes features that aren't compatible with your server version 2020.4 and can't be edited or scheduled to run. To edit or run this flow, you must download the flow, remove the incompatible features, then republish it to your server.</li> </ul> Download |           |
| New Rows 1 Outp<br>New Rows 1 Outp<br>Orders_Central<br>Clean 1<br>Union 1 Output<br>Orders_East                                                                                                    | D<br>ut 2 |
| Tags No tags set on this flow. 🧳                                                                                                    | 2         |

Als u de flow in Tableau Server wilt plannen en uitvoeren, kunt u een van de volgende handelingen uitvoeren:

• Bekijk wat de nieuwste grote release van Tableau Server is die compatibel is met de versie van Tableau Prep Builder die u gebruikt. Als u bijvoorbeeld functies gebruikt die zijn geïntroduceerd in Tableau Prep Builder versie 2019.2.3, dan moet de serverversie 2020.3 of hoger zijn om de flow uit te voeren in Tableau Server.

Tableau Cloud wordt regelmatig, meestal elk kwartaal, automatisch bijgewerkt. Test eerst uw flow om te controleren of deze compatibel is met uw huidige versie van Tableau Cloud voordat u de flow publiceert.

- Verwijder de incompatibele functies uit de flow voordat u deze publiceert. Publiceer vervolgens de flow.
- Als u de flow al naar Tableau Server hebt gepubliceerd, probeer de flow dan rechtstreeks op de server (versie 2019.4 en hoger) te bewerken, download de flow en verwijder de functies, of maak de flow in een oudere versie van Tableau Prep Builder en gebruik alleen de functies die beschikbaar zijn in die versie.

**Opmerking**: als u een specifieke versie van Tableau Prep Builder wilt downloaden, opent u de pagina Downloads en selecteert u **Tableau Prep Builder** in de lijst aan de linkerkant van de pagina.

# Compatibiliteitsproblemen oplossen

Als de flow al naar Tableau Server is gepubliceerd, voer dan de onderstaande stappen uit om de incompatibele functies te verwijderen met behulp van uw huidige versie van Tableau Prep Builder. Nadat u de functies hebt verwijderd en het bericht over de incompatibiliteit van versies of de waarschuwingen niet meer worden weergegeven, publiceert u de flow opnieuw naar Tableau Server of Tableau Cloud en plant u deze in met behulp van Tableau Prep Conductor.

**Opmerking**: Tableau Prep Conductor is onderdeel van Databeheer. Het moet zijn ingeschakeld in Tableau Server of Tableau Cloud om flows uit te voeren met behulp van de planningsfunctionaliteit. Zie Tableau Data Management voor meer informatie over Databeheer. Zie Stap 2: flowinstellingen configureren voor uw server in de Help van Tableau Server of Tableau Prep Conductor in de Help van Tableau Cloud voor meer informatie over het inschakelen van Tableau Prep Conductor in Tableau Server of Tableau Cloud.

## Incompatibele functies vaststellen

Als u in Tableau Server werkt, worden de incompatibele functies in uw flow momenteel niet vermeld. Als u wilt vaststellen welke functies uit de flow moeten worden verwijderd, moet u de flow in Tableau Prep Builder openen, vervolgens naar de functies gaan en deze in de flow verwijderen.

1. Open de flow. Als u zich in Tableau Prep Conductor bevindt, klikt u in het menu Meer

**acties** ... op de optie **Downloaden** om de flow te downloaden en te openen in Tableau Prep Builder of open de flow gewoon in Tableau Prep Builder.

- 2. Als u de flow hebt gedownload, klikt u op de gedownloade flow om deze te openen.
- 3. Afhankelijk van de versie voert u een van de volgende handelingen uit:
  - Versie 2019.3.1 en hoger: selecteer in het bovenste menu de opties Server
     >Aanmelden. Zorg ervoor dat u dezelfde server selecteert als de server die niet compatibel is met de flow. Eventuele incompatibele stappen, annotaties, velden of

wijzigingen moeten worden gemarkeerd met een meldingspictogram.

Klik in de rechterbovenhoek van het deelvenster Flow op **Melding** om de details van elke incompatibele functie te bekijken. Klik op **Bekijken in flow** om naar de incompatibele functie te navigeren en actie te ondernemen.

|                                                                                  |                                                                                      | Alerts (3) 🔺                                                  |
|----------------------------------------------------------------------------------|--------------------------------------------------------------------------------------|---------------------------------------------------------------|
| Alerts                                                                           |                                                                                      | ×                                                             |
| All                                                                              | Errors (0)                                                                           | Warnings (3)                                                  |
| 1 Duplicate Fields No                                                            | ot Supported                                                                         |                                                               |
| Duplicate Fields isn't of<br>flow on the server, eith<br>remove this feature fro | ompatible with your serv<br>er upgrade your version<br>om the flow.                  | ver version. To run this<br>of Tableau Server or              |
| View in Flow   Learn N                                                           | Nore                                                                                 |                                                               |
| 4 Group Values using                                                             | Data Role Matches Not                                                                | Supported                                                     |
| Group Values using Dat<br>server version. To run t<br>version of Tableau Serv    | ta Role Matches isn't cor<br>his flow on the server, ei<br>ver or remove this featur | npatible with your<br>ither upgrade your<br>re from the flow. |
| View in Flow   Learn N                                                           | Nore                                                                                 |                                                               |
| 🔥 Group Values using                                                             | Data Role Matches Not                                                                | Supported                                                     |
| Group Values using Dat                                                           | ta Role Matches isn't con                                                            | mpatible with your                                            |
| server version. To run t                                                         | his flow on the server, ei                                                           | ither upgrade your                                            |

Versie 2019.2.3 en lager: selecteer in het bovenste menu de opties Server >Flow publiceren. Als u zich opnieuw bij de server moet aanmelden, zorg er dan voor dat u dezelfde server selecteert als de server die niet compatibel is met de flow. Er wordt een waarschuwingsdialoogvenster geopend met een lijst met functies die niet compatibel zijn met uw serverversie. Noteer de functies, zodat u ze kunt identificeren en uit de flow kunt verwijderen. Klik vervolgens op Annuleren om het dialoogvenster te sluiten.

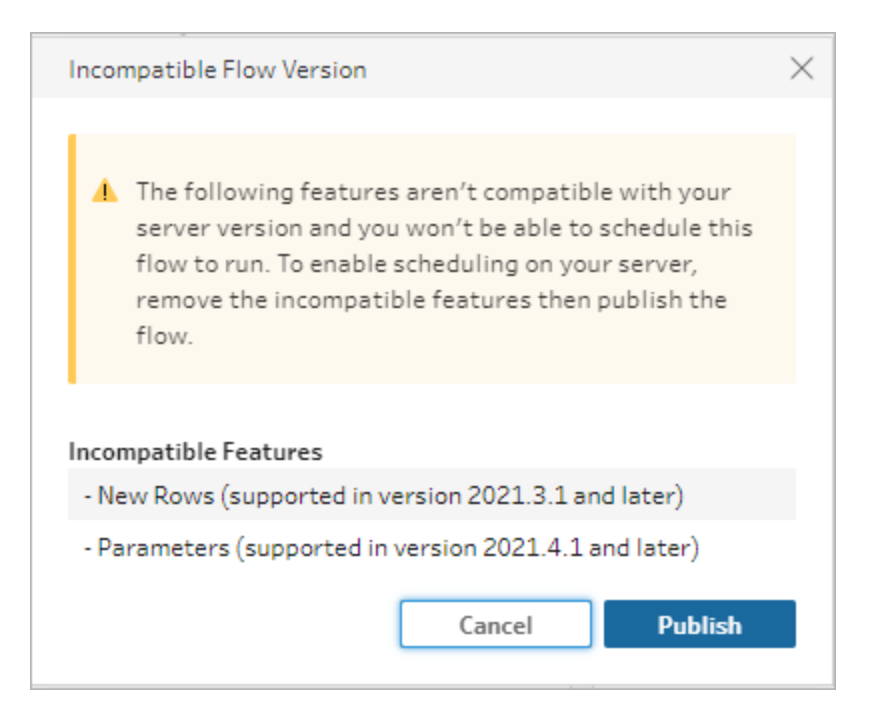

 Klik in het bovenste menu op Bestand > Opslaan als om een kopie van uw flow op te slaan. Gebruik de opties in de volgende secties om incompatibele functies uit de flow te verwijderen.

## Incompatibele functies uit de flow verwijderen

Er zijn verschillende manieren waarop u functies kunt vinden en uit de flow kunt verwijderen. In deze sectie worden enkele opties vermeld aan de hand waarvan u incompatibiliteitsfouten kunt oplossen.

## Incompatibele databronnen

Als de databron niet compatibel is, bijvoorbeeld omdat er een nieuwe connector is toegevoegd die nog niet wordt ondersteund in Tableau Prep Conductor, moet u verbinding maken met een databron die wel wordt ondersteund.

Zie Uw databron vervangen op pagina 135 om uw dataverbinding te wijzigen.

## Incompatibele functies

Als u incompatibele functies wilt verwijderen, moet u de stappen vinden waarin de functies werden gebruikt en deze verwijderen. U kunt de instructies in **Incompatibele functies vaststellen** op pagina 495 volgen om de incompatibele functies te vinden.

- 1. Als de functie een staptype is, klikt u in het deelvenster Flow op de stap waarin de functie wordt gebruikt. Klik met de rechtermuisknop of Ctrl-klik (MacOS) op de stap en selecteer **Verwijderen**.
- Als de functie een opschoningsbewerking is, klikt u in het deelvenster Flow op de stap waarin de functie wordt gebruikt. U kunt met de cursor over de annotaties in het deelvenster Flow of in de deelvensters Profiel of Resultaten bewegen om een lijst met wijzigingen te bekijken.

**Opmerking**: in Tableau Prep Builder versie 2019.1.3 en hoger kunt u de cursor over het pictogram bewegen dat de wijziging aangeeft die u zoekt voor een stap in het deelvenster Flow of in de profielkaart. Vervolgens selecteert u de annotatie in de lijst met wijzigingen. De wijziging wordt gemarkeerd in het deelvenster **Wijzigingen**, de deelvensters **Profiel** of **Resultaten** en het dataraster.

 Open het deelvenster Wijzigingen en selecteer zo nodig de wijziging die overeenkomt met de functie die u wilt verwijderen. Klik op de wijziging om deze te selecteren en klik op Verwijderen om het uit de flow te verwijderen.

| Calculated Field Notes - Split 1 TRIM(SPLIT([Notes], "-", 1)) | Ø × | • |
|---------------------------------------------------------------|-----|---|

4. Herhaal deze stappen om eventuele andere functies te vervangen. Sla vervolgens de flow op en publiceer deze opnieuw.

# Flowdata actueel houden

**Opmerking**: de inhoud van dit onderwerp is gericht op het uitvoeren van flows volgens een planning, waarvoor de Databeheer met Tableau Prep Conductor moet zijn ingeschakeld. Vanaf versie 2020.4.1 is de Databeheer niet meer vereist om flows te maken en te bewerken in Tableau Server en Tableau Cloud en om uw flows handmatig uit te voeren.

U hebt uw flow gemaakt en uw data opgeschoond, maar nu wilt u uw dataset met anderen delen en wilt u die data actueel houden. U kunt uw flows handmatig uitvoeren in Tableau Prep Builder en op het web, en een extract publiceren naar Tableau Server, maar er is nu een betere manier.

Maak kennis met Tableau Prep Conductor, onderdeel van Databeheer, en beschikbaar in Tableau Server vanaf versie 2019.1 en in Tableau Cloud. Als u deze optie aan uw installatie van Tableau Server of Tableau Cloud toevoegt, kunt u Tableau Prep Conductor gebruiken om uw flows volgens een planning uit te voeren, zodat uw flowdata actueel blijven.

Zie Tableau Prep Conductor-inhoud in de Help van Tableau Server en Tableau Cloud voor informatie over het configureren van Tableau Prep Conductor.

En vanaf versie 2021.3 kunt u met behulp van de nieuwe optie Gekoppelde taken maximaal 20 flows volgens een planning uitvoeren, de één na de ander. Voor meer informatie over het uitvoeren van flows met behulp van gekoppelde taken, zie **Gekoppelde taken plannen** in de Help van Tableau Server of Tableau Cloud.

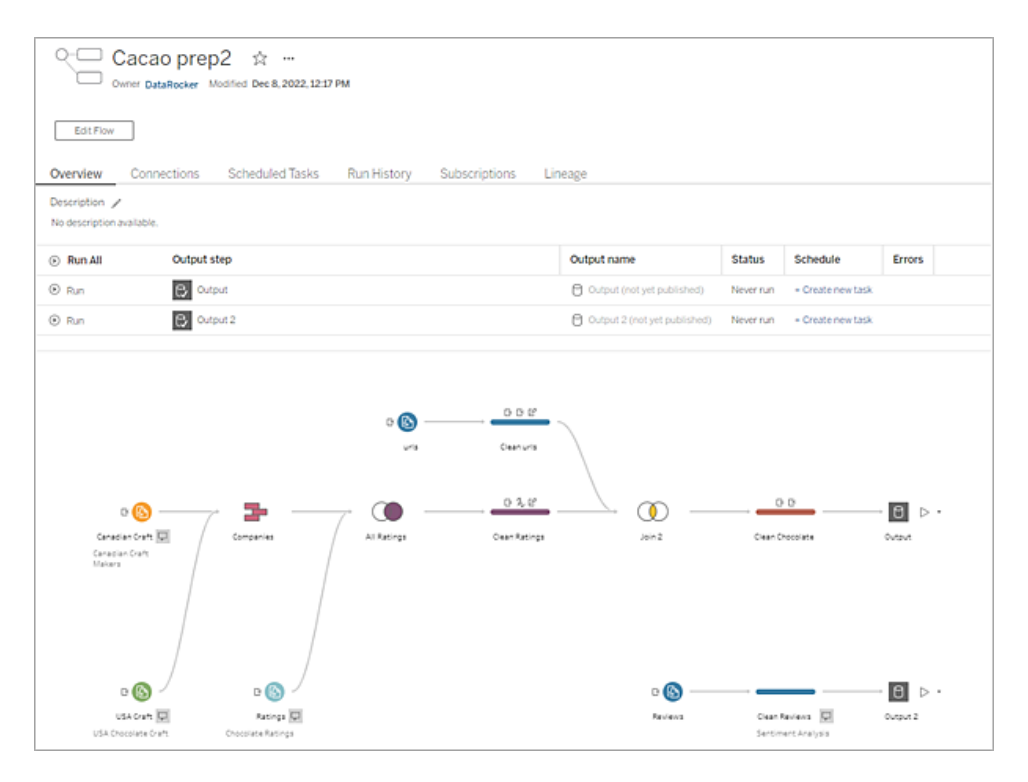

**Opmerking**: als Tableau Catalog is geïnstalleerd, kunt u ook waarschuwingen over de datakwaliteit zien met betrekking tot uw flowinvoerdata en de upstream- en downstream impact van velden in uw flow. U ziet deze informatie op het nieuw tabblad **Herkomst**. Zie Over Tableau Catalog in de Help van Tableau Server voor meer informatie over Tableau Catalog.

Met Tableau Prep Conductor kunt u het volgende doen:

- Uw server of site configureren om Tableau Prep Conductor te gebruiken
  - Tableau Prep Conductor voor afzonderlijke sites in- of uitschakelen
  - E-mailmeldingen instellen voor mislukte flows, voor flows die op aanvraag of volgens een planning worden uitgevoerd
  - De instellingen voor de time-out van de flow configureren
- Een flow van Tableau Prep Builder naar Tableau Server of Tableau Cloud publiceren. Vanaf versie 2020.4.1 is de Databeheer is niet meer vereist om flows naar het web te publiceren.
  - Databestanden uploaden of rechtstreeks verbinding maken met uw bestanden (alleen Tableau Prep Builder) of databases. Als u verbinding maakt met

databases, kunt u de databasereferenties insluiten of een gebruikersprompt vereisen.

**Opmerking**: als u via een directe verbinding verbinding maakt met databestanden of uw flowuitvoer naar een bestandsshare publiceert, moeten de bestanden zich op een locatie bevinden die toegankelijk is voor Tableau Server. Deze optie is niet beschikbaar voor flows op het web. Zie Stap 4: Acceptatielijst invoer- en uitvoerlocaties in de Help van Tableau Server voor meer informatie.

- Maak een selectie in een projecthiërarchie bij het publiceren van uw flows
- Voer tags en een beschrijving in zodat anderen uw flow kunnen vinden
- De flow beheren
  - Machtigingen instellen
  - De flow naar een ander project verplaatsen
  - De floweigenaar wijzigen
  - Tags toevoegen of bewerken
  - De versiegeschiedenis bekijken en een selectie maken in de lijst om de flow te herstellen naar een eerdere versie
  - Een flow markeren als favoriet en deze toevoegen aan uw favorietenlijst
  - Een invoerverbinding bewerken en referenties bijwerken
  - Databronnen bekijken die zijn gemaakt van een flow en een koppeling naar de flow maken die deze heeft gemaakt
- Planningen maken om uw flows uit te voeren of uw planningen op aanvraag uitvoeren
  - Geplande taken toevoegen om de flow uit te voeren en selecteren welke flowuitvoer moet worden bijgewerkt
  - Geplande gekoppelde taken toevoegen om meerdere flows achter elkaar uit te voeren
- De flow op aanvraag zonder planning uitvoeren
- De flow monitoren

- E-mailwaarschuwingen instellen
- Fouten bekijken
- · Flows die zijn opgeschort monitoren en opnieuw starten
- Uitvoeringsgeschiedenis bekijken
- Beheerweergaven gebruiken

# Uw flow uitvoeren

**Belangrijk**: vanaf versie 2020.4.1 hoeft Databeheer niet langer handmatig flows op het web uit te voeren. Dit is alleen vereist (als Tableau Prep Conductor is ingeschakeld) als u van plan bent uw flows volgens een planning uit te voeren.

Als u uw flowuitvoer wilt genereren, moet u uw flow uitvoeren. Wanneer u de flow uitvoert, worden al uw data (niet alleen de datasteekproef waarmee u mogelijk werkt) door de stappen van uw flow uitgevoerd. Al uw opschoonwerkzaamheden worden toegepast op uw volledige dataset. Het resultaat is een opgeruimde, schone dataset die u vervolgens kunt gebruiken om uw data te analyseren.

**Opmerking**: vanaf versie 2021.4.1 wordt u gevraagd parameterwaarden in te voeren wanneer u flows uitvoert die parameters bevatten. U moet de vereiste parameterwaarden invoeren. U kunt ook optionele parameterwaarden invoeren of de huidige (standaard)waarde voor de parameter accepteren. Zie **Flows uitvoeren met parameters** op pagina 235 voor meer informatie over het gebruik van parameters in flows.

# Opties voor het uitvoeren van flows

Voer uw flows handmatig uit, vanaf de opdrachtregel, met behulp van Tableau Server REST API-flowmethoden of met behulp van een planning.

 Handmatig: voer uw flows op elk gewenst moment handmatig uit in Tableau Prep Builder en op het web. De Databeheer is niet vereist. Flows op het web moeten worden gepubliceerd voordat deze kunnen worden uitgevoerd. Zie Flows publiceren in de Help van Tableau Server of Tableau Cloud voor meer informatie.

- Opdrachtregelinterface: als u de Databeheer niet hebt, kunt u flows één voor één uitvoeren in de opdrachtregelinterface. Zie Uitvoerbestanden van een flow vernieuwen vanaf de opdrachtregel op pagina 465 voor meer informatie.
- **REST-API**: gebruik de REST API-methoden voor de **flow** en **flowtaak** in Tableau Server om flows uit te voeren. De Databeheer is vereist. Zie Flowmethoden in de Help van Tableau REST API voor meer informatie.
- Een planning gebruiken: in Tableau Server en Tableau Cloud kunt u afzonderlijke flows plannen om uit te voeren of meerdere flows achter elkaar uitvoeren met behulp van gekoppelde taken. Uw server moet beschikken over Databeheer met Tableau Prep Conductor ingeschakeld.

Zie **Tableau Prep Conductor** in de Help van Tableau Server of Tableau Cloud voor meer informatie. Zie Een flowtaak plannen in de Help van Tableau Server voor informatie over het plannen van uw flow zodat deze automatisch wordt uitgevoerd.

# Flows handmatig uitvoeren

Wanneer u flows handmatig uitvoert, kunt u één flow tegelijk uitvoeren. U kunt de volledige flow uitvoeren of de flow voor een geselecteerde uitvoer uitvoeren.

Als u flows in webauthoring (versie 2020.4 en hoger) uitvoert, moet de flow naar de server worden gepubliceerd om deze te kunnen uitvoeren. U kunt geen andere flow uitvoeren tot de eerste flow is voltooid, zelfs niet vanaf een apart tabblad. Zie **Een flow naar Tableau Server of Tableau Cloud publiceren** op pagina 505 voor meer informatie.

In Tableau Cloud wordt het aantal flowuitvoeringen dat u per dag kunt uitvoeren ook door de sitebeheerder beperkt. Zie Capaciteit van Tableau Cloud-site in de Help van Tableau Cloud voor meer informatie.

- 1. Open de flow in Tableau Prep Builder of op uw server.
- 2. Voer een van de volgende handelingen uit:
  - Klik in het bovenste menu op Uitvoeren b om de volledige flow uit te voeren of klik op de vervolgkeuzepijl om een flowuitvoer in de lijst te selecteren.

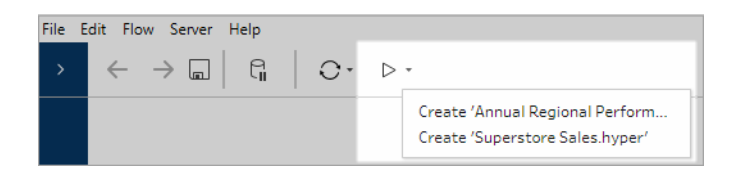

• Ga op de server naar de pagina **Verkennen** en klik met de rechtermuisknop of met

Cmd+klikken (MacOS) op … Meer acties en selecteer Nu uitvoeren in het menu. Hiermee wordt uw volledige flow uitgevoerd.

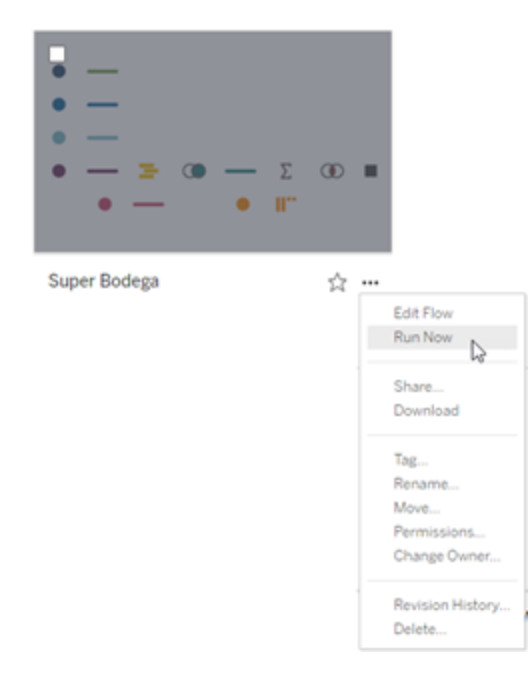

• Klik op een Uitvoerstap in uw flow en klik vervolgens in het deelvenster Uitvoer op **Flow uitvoeren**.

Als de flow niet open is op het web, moet u op **Flow bewerken** klikken om uw flow in de bewerkingsmodus te openen. Klik vervolgens op **Publiceren** om de flow te publiceren, of accepteer de prompt om de flow te publiceren en klik vervolgens op **Flow uitvoeren**.

| Save output to                                          | Publish to htt | :ps:/ |
|---------------------------------------------------------|----------------|-------|
| 🖯 Published data source 💌                               |                | _     |
| Project                                                 | Year of Sale   | D     |
| Default •                                               | 2,018          | 0.:   |
|                                                         | 2,015          | 0.:   |
| Name                                                    | 2,015          | 0.:   |
| My flow output                                          | 2,016          | 0.:   |
|                                                         | 2,018          | 0.:   |
| Description                                             | 2,018          | 0.:   |
|                                                         | 2,016          | 0.:   |
|                                                         | 2,017          | 0.:   |
|                                                         | 2,017          | 0.:   |
| Write Options                                           | 2,017          | 0.:   |
| Select an option to create or update your output table. | 2,016          | 0.:   |
|                                                         | 2,018          | 0.3   |
| Full refresh                                            | 2,017          | 0.2   |
| Create table 💌                                          | 2,015          | 0.:   |
|                                                         | 2,016          | 0.3   |
|                                                         | 2,015          | 0.3   |
|                                                         |                |       |

# Een flow naar Tableau Server of Tableau Cloud publiceren

**Belangrijk**: vanaf versie 2020.4.1 is Databeheer niet langer vereist om uw flows te publiceren naar Tableau Server of Tableau Cloud, of om flows handmatig op het web uit te voeren. Dit is alleen vereist (als Tableau Prep Conductor is ingeschakeld) als u van plan bent uw flows volgens een planning uit te voeren.

Publiceer uw flows naar Tableau Server of Tableau Cloud om deze met anderen te delen of automatisch volgens een planning uit te voeren en de flowuitvoer met Tableau Prep Conductor te vernieuwen. U kunt ook handmatig afzonderlijke flows op de server uitvoeren. Flows die op het web zijn gemaakt of bewerkt (versie 2020.4 en later), moeten eerst worden gepubliceerd voordat ze kunnen worden uitgevoerd.

Zie **Flows publiceren** in de Help van Tableau Server of Tableau Cloud voor informatie over het publiceren van flows op het web. Zie **Uw flow uitvoeren** op pagina 502 voor informatie over het uitvoeren van flows.

# Voordat u publiceert

Controleer het volgende om er zeker van te zijn dat u uw flow kunt uitvoeren:

1. Controleer of er geen fouten in de flow zitten.

Flows met fouten mislukken wanneer u deze probeert uit te voeren in Tableau Server of Tableau Cloud. Fouten in de flow worden aangegeven met een rood uitroepteken en een rode stip met een **foutindicatie** in de rechterbovenhoek van het canvas.

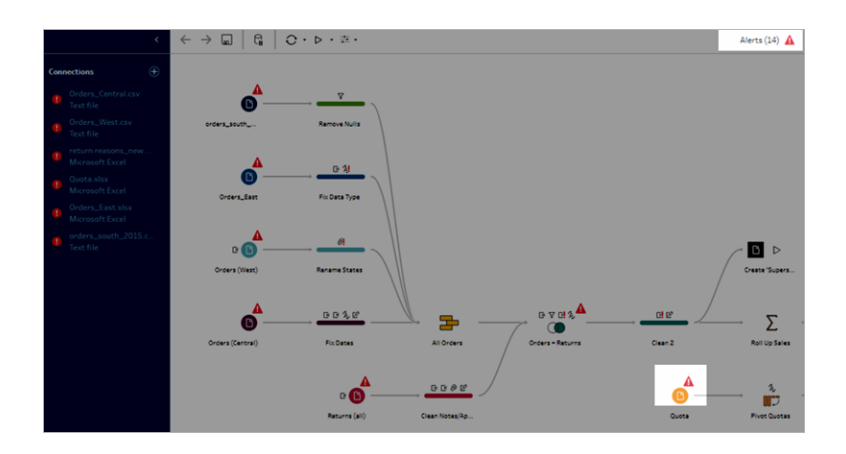

 Controleer of er geen invoerverbindingen in uw flow aanwezig zijn die niet compatibel zijn met uw versie van Tableau Server. Flows die op het web zijn gemaakt, zijn altijd compatibel met de serverversie waarop ze zijn gemaakt.

U kunt nog steeds flows van Tableau Prep Builder publiceren die connectors of functies bevatten die nog niet worden ondersteund in uw versie van Tableau Server, maar u kunt deze flows niet in een planning opnemen.

De SAP HANA-connector bijvoorbeeld werd geïntroduceerd in Tableau Prep Builderversie 2019.1.4, maar deze connector wordt pas ondersteund vanaf Tableau Serverversie 2019.2 voor Tableau Prep Conductor. Wanneer u de flow publiceert, ziet u een bericht dat lijkt op het volgende:

| Incompatible Flow Version                                                                     |                                                            | ×                     |
|-----------------------------------------------------------------------------------------------|------------------------------------------------------------|-----------------------|
| Tableau Prep Conductor is an<br>Builder and doesn't support<br>If you publich the flow with t | n older version than Tablea<br>the following features in t | au Prep<br>this flow. |
| Conductor can't run the flow                                                                  | r.                                                         | ep                    |
| Database Connections Usin<br>2019.1.4 and later)                                              | nese realures, radiead Pr<br>ng Variables (supported in    | version               |

**Opmerking**: als u flows wilt plannen voor uitvoering op Tableau Server, moet u Tableau Server versie 2019.1 of hoger gebruiken en moet Tableau Prep Conductor zijn ingeschakeld.

Om uw flow in Tableau Server uit te voeren, moet u de juiste maatregelen nemen om de flow compatibel te maken. Zie **Versiecompatibiliteit met Tableau Prep** op pagina 485 voor meer informatie over het werken met incompatibele flows.

3. Flows met invoer- of uitvoerstappen die verbindingen hebben naar een netwerkshare, moeten als geaccepteerd worden vermeld. Tableau Cloud ondersteunt deze optie niet en bestanden moeten bij publicatie in de flow worden verpakt.

**Opmerking**: momenteel kunnen flows die op het web zijn gemaakt, alleen uitvoer naar een gepubliceerde databron of een database genereren.

### Tableau Prep Builder

Flowinvoer- en uitvoerstappen die verwijzen naar bestanden die zijn opgeslagen op een netwerkshare (UNC-pad) zijn niet toegestaan, tenzij het bestand en het pad toegankelijk zijn voor de server en deze zijn opgenomen in de lijst met geaccepteerde locaties van uw organisatie. Als u de flow publiceert zonder de bestandslocatie toe te voegen aan uw lijst met geaccepteerde locaties, wordt de flow gepubliceerd, maar krijgt u een foutmelding wanneer u de flow handmatig of met behulp van een planning in Tableau Server probeert uit te voeren.

Als de bestanden niet op een geaccepteerde locatie zijn opgeslagen, ziet u een waarschuwingsbericht wanneer u de flow publiceert.

| Publish Flow to Tableau Serve   | r                           | ×                |
|---------------------------------|-----------------------------|------------------|
|                                 |                             |                  |
| Project                         |                             |                  |
| Default                         |                             | •                |
| Name                            |                             |                  |
| My Superstore data              |                             | •                |
|                                 |                             |                  |
| Description                     |                             |                  |
|                                 |                             |                  |
|                                 |                             |                  |
| <b>T</b>                        |                             |                  |
| lags                            |                             |                  |
| Add                             |                             |                  |
| Connections Edit                |                             |                  |
| 6 uploaded files (i)            |                             |                  |
| U direct file connections ()    |                             |                  |
|                                 | Cancel                      | Publish          |
|                                 |                             |                  |
| A One or more output location   | ns aren't in your o         | rganization's    |
| safe list. The flow will fail w | hen run in Tablea           | u Server. Save   |
| the outputs to a location in    | this <u>list</u> or publish | the outputs as a |
| data source.                    |                             |                  |

Klik op de link naar de lijst in het bericht om een lijst met toegestane locaties te bekijken. Verplaats uw bestanden naar een van de locaties in de lijst en zorg ervoor dat uw flow naar deze nieuwe locatie verwijst.

| Safelisted file locations<br>We recommend moving your input files to these locations<br>and edit your file locations in your flow. | × |
|----------------------------------------------------------------------------------------------------|---|
| Input paths                                                                                                    |   |
| \\123.45.678.90\SalesData\                                                                                                    |   |
| \\fileshare\share\data\                                                                                                    |   |
| \\externalshare\data\                                                                                                    |   |
| Output paths                                                                                                    |   |
| \\123.45.678.90\SalesData\                                                                                                    |   |
| \\fileshare\share\data\                                                                                                    |   |
|                                                                                                    |   |

In Tableau Server gebruikt u de tsm-opdrachtopties die worden beschreven in Stap 4: Acceptatielijst invoer- en uitvoerlocaties in de Help van Tableau Server om de toegestane netwerkpaden te configureren.

Als u uw bestanden niet naar een geaccepteerde locatie wilt verplaatsen, moet u de invoerbestanden samen met de flow verpakken en de uitvoer van de flow als een gepubliceerde databron op Tableau Server publiceren. Zie **Een flow van Tableau Prep Builder publiceren** op de volgende pagina in dit onderwerp voor meer informatie over het instellen van deze opties.

4. (Alleen Tableau Prep Builder) Als uw uitvoerstappen voor de flow zijn ingesteld op Publiceren als databronmoeten alle uitvoerstappen van de flow verwijzen naar dezelfde server of site waar de flow is gepubliceerd. Ze kunnen naar verschillende projecten op die server of site verwijzen, maar er kan slechts één server of site worden geselecteerd.

Ga als volgt te werk om de publicatielocatie voor uw uitvoerstappen in te stellen:

- a. Selecteer de uitvoerstap in het deelvenster Flow.
- b. Selecteer Publiceren als databron in het publicatiedeelvenster.
- c. Selecteer de server of site en het project waarop u de flow wilt publiceren. Meld u indien nodig aan bij de server of site.
- d. Voer een naam en beschrijving in voor elke uitvoer.

De naam van het uitvoerbestand moet onderscheidend genoeg zijn, zodat degene die de flow uitvoert, eenvoudig kan zien welke uitvoerbestanden vernieuwd moeten worden. De bestandsnaam wordt weergegeven op de pagina **Overzicht** en de pagina **Verbindingen** voor de flow in Tableau Server of Tableau Cloud.

e. Sla uw flow op.

| Days to Ship           4           4           7           4           2           4           4           4           5           4           4           4           4           4           4           4           4 | Approver<br>null<br>null<br>null<br>null<br>null<br>null<br>null<br>nul                  | Return Notes           null           null           null           null           null           null           null           null           null           null | Order ID<br>null<br>null<br>null<br>null<br>null<br>null<br>null<br>nul                                                                                                    | Return Reason null null null null null null null nu                                                                                                    | Category<br>Office Supplies<br>Office Supplies<br>Office Supplies<br>Office Supplies<br>Office Supplies<br>Office Supplies<br>Technology<br>Furniture                                                                                                    | City<br>Fort Worth<br>Fort Worth<br>Madison<br>Fremont<br>Fremont<br>Houston<br>Richardson<br>Richardson                                                                                                    | Country           United States           United States           United States           United States           United States           United States           United States           United States           United States           United States           United States           United States                                                                                                    | Customer ID<br>HP-14815<br>HP-14815<br>PK-19075<br>KB-16585<br>KB-16585<br>MA-17560<br>GH-14485<br>GH-14485                                                                                                    | Customer<br>Harold P.<br>Harold P.<br>Pete Kriz<br>Ken Blaci<br>Ken Blaci<br>Matt Abe<br>Gene Hal<br>Gene Hal                                                                                                    |
|----------------------------------------------------------------------------------------------------|------------------------------------------------------------------------------------------|----------------------------------------------------------------------------------------------------|----------------------------------------------------------------------------------------------------|----------------------------------------------------------------------------------------------------|----------------------------------------------------------------------------------------------------|----------------------------------------------------------------------------------------------------|----------------------------------------------------------------------------------------------------|----------------------------------------------------------------------------------------------------|----------------------------------------------------------------------------------------------------|
| Days to Ship           4           7           4           2           2           4                                                                                                    | Approver<br>null<br>null<br>null<br>null<br>null<br>null<br>null<br>null<br>null<br>null | Return Notes<br>null<br>null<br>null<br>null<br>null<br>null<br>null<br>nul                                                                                        | Order ID null null null null null null null nul                                                                                                    | Return Reason<br>null<br>null<br>null<br>null<br>null<br>null<br>null<br>nu                                                                                                    | Category<br>Office Supplies<br>Office Supplies<br>Office Supplies<br>Office Supplies<br>Office Supplies<br>Office Supplies<br>Technology<br>Furniture                                                                                                    | City<br>Fort Worth<br>Fort Worth<br>Madison<br>Fremant<br>Fremant<br>Houston<br>Richardson<br>Richardson                                                                                                    | Country<br>United States<br>United States<br>United States<br>United States<br>United States<br>United States<br>United States<br>United States<br>United States                                                                                                    | Customer ID<br>HP-14815<br>HP-14815<br>PK-19075<br>KB-16585<br>MA-17560<br>GH-14485<br>GH-14485                                                                                                    | Customer<br>Harold P.<br>Harold P.<br>Pete Kriz<br>Ken Blaci<br>Ken Blaci<br>Matt Abe<br>Gene Hal<br>Gene Hal                                                                                                    |
| 4<br>4<br>7<br>4<br>4<br>4<br>2<br>2<br>2<br>4<br>4                                                                                                    | null<br>null<br>null<br>null<br>null<br>null<br>null<br>null                             | null<br>null<br>null<br>null<br>null<br>null<br>null<br>null                                                                                                    | null<br>null<br>null<br>null<br>null<br>null<br>null<br>null                                                                                                    | null<br>null<br>null<br>null<br>null<br>null<br>null<br>null                                                                                                    | Office Supplies<br>Office Supplies<br>Office Supplies<br>Office Supplies<br>Office Supplies<br>Office Supplies<br>Technology<br>Furniture                                                                                                    | Fort Worth<br>Fort Worth<br>Madison<br>Fremont<br>Fremont<br>Houston<br>Richardson<br>Richardson                                                                                                    | United States<br>United States<br>United States<br>United States<br>United States<br>United States<br>United States<br>United States<br>United States                                                                                                    | HP-14815<br>HP-14815<br>PK-19075<br>KB-16585<br>KB-16585<br>MA-17560<br>GH-14485<br>GH-14485                                                                                                    | Harold P.<br>Harold P.<br>Pete Kriz<br>Ken Blaci<br>Ken Blaci<br>Matt Abe<br>Gene Hal<br>Gene Hal                                                                                                    |
| 4<br>7<br>4<br>2<br>2<br>4<br>4<br>4<br>4                                                                                                    | null<br>null<br>null<br>null<br>null<br>null<br>null<br>null                             | null<br>null<br>null<br>null<br>null<br>null<br>null<br>null                                                                                                    | null<br>null<br>null<br>null<br>null<br>null<br>null                                                                                                    | null<br>null<br>null<br>null<br>null<br>null                                                                                                    | Office Supplies<br>Office Supplies<br>Office Supplies<br>Office Supplies<br>Office Supplies<br>Technology<br>Furniture                                                                                                    | Fort Worth<br>Madison<br>Fremont<br>Fremont<br>Houston<br>Richardson<br>Richardson                                                                                                    | United States<br>United States<br>United States<br>United States<br>United States<br>United States<br>United States                                                                                                    | HP-14815<br>PK-19075<br>KB-16585<br>KB-16585<br>MA-17560<br>GH-14485<br>GH-14485                                                                                                    | Harold P.<br>Pete Kriz<br>Ken Blaci<br>Ken Blaci<br>Matt Abe<br>Gene Hal<br>Gene Hal                                                                                                    |
| 7<br>4<br>4<br>2<br>2<br>4<br>4<br>4                                                                                                    | null<br>null<br>null<br>null<br>null<br>null<br>null                                     | null<br>null<br>null<br>null<br>null<br>null                                                                                                    | null<br>null<br>null<br>null<br>null<br>null<br>null                                                                                                    | null<br>null<br>null<br>null<br>null<br>null                                                                                                    | Office Supplies<br>Office Supplies<br>Office Supplies<br>Office Supplies<br>Technology<br>Furniture                                                                                                    | Madison<br>Fremont<br>Fremont<br>Houston<br>Richardson<br>Richardson                                                                                                    | United States<br>United States<br>United States<br>United States<br>United States<br>United States                                                                                                    | PK-19075<br>KB-16585<br>KB-16585<br>MA-17560<br>GH-14485<br>GH-14485                                                                                                    | Pete Kriz<br>Ken Blaci<br>Ken Blaci<br>Matt Abe<br>Gene Hal<br>Gene Hal                                                                                                    |
| 4<br>4<br>2<br>2<br>4<br>4                                                                                                    | null<br>null<br>null<br>null<br>null<br>null                                             | null<br>null<br>null<br>null<br>null                                                                                                    | null<br>null<br>null<br>null<br>null<br>null                                                                                                    | null<br>null<br>null<br>null                                                                                                    | Office Supplies<br>Office Supplies<br>Office Supplies<br>Technology<br>Furniture                                                                                                    | Fremont<br>Fremont<br>Houston<br>Richardson<br>Richardson                                                                                                    | United States<br>United States<br>United States<br>United States<br>United States                                                                                                    | KB-16585<br>KB-16585<br>MA-17560<br>GH-14485<br>GH-14485                                                                                                    | Ken Blaci<br>Ken Blaci<br>Matt Abe<br>Gene Hal<br>Gene Hal                                                                                                    |
| 4<br>4<br>2<br>2<br>4<br>4                                                                                                    | null<br>null<br>null<br>null<br>null                                                     | null<br>null<br>null<br>null<br>null                                                                                                    | null<br>null<br>null<br>null<br>null                                                                                                    | null<br>null<br>null<br>null                                                                                                    | Office Supplies<br>Office Supplies<br>Technology<br>Furniture                                                                                                    | Fremont<br>Houston<br>Richardson<br>Richardson                                                                                                    | United States<br>United States<br>United States<br>United States                                                                                                    | KB-16585<br>MA-17560<br>GH-14485<br>GH-14485                                                                                                    | Ken Blaci<br>Matt Abe<br>Gene Hal<br>Gene Hal                                                                                                    |
| 4<br>2<br>2<br>4<br>4                                                                                                    | null<br>null<br>null<br>null                                                             | null<br>null<br>null<br>null                                                                                                    | null<br>null<br>null<br>null                                                                                                    | null<br>null<br>null                                                                                                    | Office Supplies<br>Technology<br>Furniture                                                                                                    | Houston<br>Richardson<br>Richardson                                                                                                    | United States<br>United States<br>United States                                                                                                    | MA-17560<br>GH-14485<br>GH-14485                                                                                                    | Matt Abe<br>Gene Hal<br>Gene Hal                                                                                                    |
| 2<br>2<br>4<br>4                                                                                                    | null<br>null<br>null<br>null                                                             | null<br>null<br>null                                                                                                    | null<br>null<br>null                                                                                                    | null<br>null                                                                                                    | Technology<br>Furniture                                                                                                    | Richardson<br>Richardson                                                                                                    | United States<br>United States                                                                                                    | GH-14485<br>GH-14485                                                                                                    | Gene Hal<br>Gene Hal                                                                                                    |
| 2<br>4<br>4                                                                                                    | null<br>null<br>null                                                                     | null<br>null                                                                                                    | null<br>null                                                                                                    | null                                                                                                    | Furniture                                                                                                    | Richardson                                                                                                    | United States                                                                                                    | GH-14485                                                                                                    | Gene Hal                                                                                                    |
| 4                                                                                                    | null                                                                                     | null                                                                                                    | null                                                                                                    |                                                                                                    |                                                                                                    |                                                                                                    |                                                                                                    |                                                                                                    |                                                                                                    |
| 4                                                                                                    | null                                                                                     |                                                                                                    |                                                                                                    | nuii                                                                                                    | Office Supplies                                                                                                    | Houston                                                                                                    | United States                                                                                                    | SN-20710                                                                                                    | Steve Ng                                                                                                    |
|                                                                                                    |                                                                                          | null                                                                                                    | null                                                                                                    | null                                                                                                    | Furniture                                                                                                    | Houston                                                                                                    | United States                                                                                                    | SN-20710                                                                                                    | Steve Ng                                                                                                    |
| 4                                                                                                    | null                                                                                     | null                                                                                                    | null                                                                                                    | null                                                                                                    | Furniture                                                                                                    | Houston                                                                                                    | United States                                                                                                    | SN-20710                                                                                                    | Steve Ng                                                                                                    |
| 4                                                                                                    | null                                                                                     | null                                                                                                    | null                                                                                                    | null                                                                                                    | Technology                                                                                                    | Houston                                                                                                    | United States                                                                                                    | SN-20710                                                                                                    | Steve Ng                                                                                                    |
| 5                                                                                                    | null                                                                                     | null                                                                                                    | null                                                                                                    | null                                                                                                    | Technology                                                                                                    | Naperville                                                                                                    | United States                                                                                                    | LC-16930                                                                                                    | Linda Ca:                                                                                                    |
| 2                                                                                                    | null                                                                                     | null                                                                                                    | null                                                                                                    | null                                                                                                    | Technology                                                                                                    | Eagan                                                                                                    | United States                                                                                                    | ON-18715                                                                                                    | Odella Ni                                                                                                    |
| 2                                                                                                    | null                                                                                     | null                                                                                                    | null                                                                                                    | null                                                                                                    | Office Supplies                                                                                                    | Eagan                                                                                                    | United States                                                                                                    | ON-18715                                                                                                    | Odella Ne                                                                                                    |
| 5                                                                                                    | null                                                                                     | null                                                                                                    | null                                                                                                    | null                                                                                                    | Office Supplies                                                                                                    | Westland                                                                                                    | United States                                                                                                    | PO-18865                                                                                                    | Patrick C                                                                                                    |
| 4                                                                                                    | null                                                                                     | null                                                                                                    | null                                                                                                    | null                                                                                                    | Office Supplies                                                                                                    | New Albany                                                                                                    | United States                                                                                                    | DP-13000                                                                                                    | Darren P                                                                                                    |
| 4                                                                                                    | null                                                                                     | null                                                                                                    | null                                                                                                    | null                                                                                                    | Office Supplies                                                                                                    | New Albany                                                                                                    | United States                                                                                                    | DP-13000                                                                                                    | Darren P                                                                                                    |
| 4                                                                                                    | null                                                                                     | null                                                                                                    | null                                                                                                    | null                                                                                                    | Furniture                                                                                                    | New Albany                                                                                                    | United States                                                                                                    | DP-13000                                                                                                    | Darren P                                                                                                    |
| 4                                                                                                    | null                                                                                     | null                                                                                                    | null                                                                                                    | null                                                                                                    | Furniture                                                                                                    | New Albany                                                                                                    | United States                                                                                                    | DP-13000                                                                                                    | Darren P                                                                                                    |
| 5                                                                                                    | null                                                                                     | null                                                                                                    | null                                                                                                    | null                                                                                                    | Furniture                                                                                                    | Chicago                                                                                                    | United States                                                                                                    | PS-18970                                                                                                    | Paul Stev                                                                                                    |
|                                                                                                    | 2<br>5<br>4<br>4<br>4<br>4<br>5<br>5                                                     | 2 null<br>5 null<br>4 null<br>4 null<br>4 null<br>4 null<br>5 null<br>5 null                                                                                       | 2         null         null           5         null         null           4         null         null           4         null         null           4         null         null           4         null         null           5         null         null           5         null         null           6         null         null | 2         null         null         null           5         null         null         null           4         null         null         null           4         null         null         null           4         null         null         null           4         null         null         null           5         null         null         null           5         null         null         null | 2         null         null         null         null           5         null         null         null         null           4         null         null         null         null           4         null         null         null         null           4         null         null         null         null           4         null         null         null         null           5         null         null         null         null           5         null         null         null         null | 2         null         null         null         null         null         Office Supplies           5         null         null         null         null         Office Supplies           4         null         null         null         Office Supplies           4         null         null         null         Office Supplies           4         null         null         null         Office Supplies           4         null         null         null         Office Supplies           4         null         null         null         Furniture           5         null         null         null         null         Furniture           5         null         null         null         null         Furniture | 2         null         null         null         null         office Supplies         Eagen           5         null         null         null         Office Supplies         Westland           4         null         null         null         Office Supplies         Westland           4         null         null         null         Office Supplies         Hew Albary           4         null         null         null         null         Office Supplies         Hew Albary           4         null         null         null         null         Pumiture         New Albary           4         null         null         null         null         null         Furniture         New Albary           5         null         null         null         null         null         Furniture         Chicago           6         null         null         null         null         Furniture         Chicago | 2         null         null         null         null         Office Supplies         Esgan         United States           5         null         null         null         Office Supplies         West Allaw         United States           4         null         null         null         Office Supplies         West Allaw         United States           4         null         null         null         Office Supplies         New Allaw         United States           4         null         null         null         Office Supplies         New Allaw         United States           4         null         null         null         null         Furniture         New Allaw         United States           5         null         null         null         null         Furniture         New Allaw         United States           5         null         null         null         null         Furniture         New Allaw         United States | 2         null         null         null         null         Office Supplies         Eagen         United States         ON-13715           5         null         null         null         null         Office Supplies         Westind         United States         PO-13865           4         null         null         null         null         Office Supplies         New Albany         United States         DP-13000           4         null         null         null         null         Office Supplies         New Albany         United States         DP-13000           4         null         null         null         null         Furniture         New Albany         United States         DP-13000           4         null         null         null         null         Furniture         New Albany         United States         DP-13000           4         null         null         null         Furniture         New Albany         United States         DP-13000           5         null         null         null         null         Furniture         Chicago         United States         PS-18970           4         null         null         null         Null         Furniture |

Zie **Data-extractbestanden en gepubliceerde databronnen maken** op pagina 421 voor meer informatie over het configureren van uitvoerstappen voor publicatie.

# Een flow van Tableau Prep Builder publiceren

**Opmerking**: wanneer u een flow publiceert, wordt u automatisch aangewezen als de standaardeigenaar van de flow. Als de flow verbinding maakt met een gepubliceerde databron, gebruikt de server de floweigenaar om verbinding te maken met de gepubliceerde databron. Alleen de site- of serverbeheerder kan de eigenaar van de flow wijzigen, en alleen voor zichzelf.

- 1. Open uw flow in Tableau Prep Builder.
- 2. Selecteer Server > Flow publiceren in het bovenste menu.

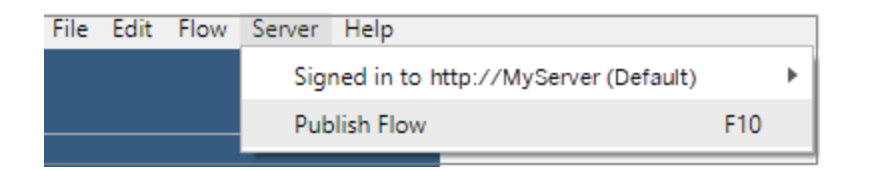

 Vul de velden voor uw platform in. Klik vervolgens op Publiceren. Tableau Server of Tableau Cloud wordt automatisch geopend in uw standaardbrowser op de pagina Overzicht van de flow.

# **Tableau Server**

- 1. Vul in het dialoogvenster Publiceren naar Tableau Server de volgende velden in:
  - **Project:** klik op de vervolgkeuzelijstoptie om uw project in de projecthiërarchie te selecteren. Dit moet hetzelfde project zijn waarnaar de uitvoerbestanden worden gepubliceerd.
  - **Naam:** voer een naam voor uw flow in. Deze naam wordt op de server op de flowpagina's weergegeven. Als u een bestaande flow wilt overschrijven, klikt u op de vervolgkeuzelijstoptie om een naam in de lijst te selecteren.
  - Beschrijving (optioneel): voer een beschrijving voor de flow in.
  - **Tags (optioneel):** klik op **Toevoegen** om een of meer tags te typen om uw flow te identificeren, zodat gebruikers deze gemakkelijk kunnen vinden. Tags kunnen ook na publicatie worden toegevoegd op de flowpagina's in Tableau Server.
- 2. Klik op **Bewerken** in het gedeelte Verbindingen om verbindingsinstellingen te bewerken of de verificatie te wijzigen.

| Publish Flow to Tableau Server | $\times$ |
|--------------------------------|----------|
|                                |          |
| Project                        |          |
| Default                        | •        |
| Name                           |          |
| Superstore                     | •        |
|                                |          |
| Description                    |          |
|                                |          |
|                                |          |
|                                |          |
| Tags                           |          |
| Add                            |          |
| Connections Edit               |          |
| 6 uploaded files (i)           |          |
| 0 direct file connections (i)  |          |
|                                |          |
| Cancel Publish                 |          |
|                                |          |

## Bestanden

Bestandsinvoerverbindingen worden standaard verpakt in de flow. Verpakte bestanden worden niet vernieuwd wanneer de flow wordt uitgevoerd in Tableau Server. Alle bestanden moeten dezelfde instelling hebben, namelijk **Uploaden** óf **Directe verbinding**.

#### **Directe verbinding**

Om de meest recente data op te halen bij het vernieuwen van de uitvoerbestanden, selecteert u **Directe verbinding** als Tableau Server verbinding kan maken met de bestandslocatie en als de locatie op de lijst met geaccepteerde locaties van uw organisatie staat.

| Publish Flow to Tableau Server                                                                                                    |                                                                         | ×                          |
|----------------------------------------------------------------------------------------------------|-------------------------------------------------------------------------|----------------------------|
|                                                                                                    |                                                                         |                            |
| Project                                                                                                    |                                                                         | 2                          |
| Default                                                                                                    |                                                                         | •                          |
| Name                                                                                                    |                                                                         |                            |
| My Superstore data                                                                                                    |                                                                         | •                          |
|                                                                                                    |                                                                         |                            |
| Description                                                                                                    |                                                                         |                            |
|                                                                                                    |                                                                         |                            |
|                                                                                                    |                                                                         | 2                          |
|                                                                                                    |                                                                         |                            |
|                                                                                                    |                                                                         |                            |
| Tags                                                                                                    |                                                                         |                            |
| Tags<br>Add                                                                                                    |                                                                         |                            |
| Tags<br>Add<br>Connections Edit                                                                                                    |                                                                         |                            |
| Tags<br>Add<br>Connections Edit                                                                                                    |                                                                         |                            |
| Tags<br>Add<br>Connections Edit                                                                                                    |                                                                         | Direct                     |
| Tags<br>Add<br>Connections Edit<br>File                                                                                                    | Upload                                                                  | Direct<br>Connection       |
| Tags<br>Add<br>Connections Edit<br>File<br>Select all                                                                                                    | Upload<br>〇                                                             | Direct<br>Connection<br>() |
| Tags<br>Add<br>Connections Edit<br>File<br>Select all<br>Orders_Central.csv                                                                                                    | Upload<br>O                                                             | Direct<br>Connection<br>() |
| Tags<br>Add<br>Connections Edit<br>File<br>Select all<br>Orders_Central.csv<br>orders_south_2015.csv                                                                                 | Upload<br>O<br>O<br>O                                                   | Direct<br>Connection       |
| Tags<br>Add<br>Connections Edit<br>File<br>Select all<br>Orders_Central.csv<br>orders_south_2015.csv<br>return reasons_new.xlsx                                                      | Upload<br>O<br>O<br>O<br>O<br>O<br>O<br>O<br>O<br>O                     | Direct<br>Connection       |
| Tags Add Connections Edit  File Select all Orders_Central.csv orders_south_2015.csv return reasons_new.xlsx Orders_West.csv                                                          | Upload<br>O<br>O<br>O<br>O<br>O<br>O<br>O<br>O<br>O<br>O<br>O<br>O<br>O | Direct<br>Connection       |
| Tags<br>Add<br>Connections Edit<br>File<br>Select all<br>Orders_Central.csv<br>orders_south_2015.csv<br>return reasons_new.xlsx<br>Orders_West.csv<br>Orders_East.xlsx               | Upload                                                                  | Direct<br>Connection       |
| Tags<br>Add<br>Connections Edit<br>File<br>Select all<br>Orders_Central.csv<br>orders_south_2015.csv<br>return reasons_new.xlsx<br>Orders_West.csv<br>Orders_East.xlsx<br>Quota.xlsx | Upload                                                                  | Direct<br>Connection       |

#### Bestanden opgeslagen in een netwerkshare

Als uw invoer- of uitvoerstappen verwijzen naar bestanden die zijn opgeslagen in een netwerkshare (UNC-pad) en de locatie niet op de lijst met geaccepteerde locaties van uw organisatie staat, ziet u een waarschuwingsbericht. Klik op de link in het bericht om een lijst met geaccepteerde locaties te bekijken, uw bestanden te verplaatsen en uw invoer- en uitvoerstappen toe te wijzen aan de nieuwe bestandslocatie. Zie Stap 3 in **Voordat u publiceert** op pagina 505 voor meer informatie. Zie Stap 4: Acceptatielijst invoer- en uitvoerlocaties in de Help van Tableau Server voor informatie over het toevoegen van locaties aan de lijst met geaccepteerde locaties van uw organisatie.

| Publish Flow to Tableau Server                                                                                              | $\times$ |
|----------------------------------------------------------------------------------------------------|----------|
|                                                                                                    |          |
| Project                                                                                                    |          |
| Default                                                                                                    | •        |
| Name                                                                                                    |          |
| My Superstore data                                                                                                    | •        |
|                                                                                                    |          |
| Description                                                                                                    |          |
|                                                                                                    |          |
|                                                                                                    |          |
| To an                                                                                                    |          |
| Tags<br>Add                                                                                                    |          |
| Add                                                                                                    |          |
| Connections Edit                                                                                                    |          |
| 6 uploaded files (i)                                                                                                    |          |
| 0 direct file connections (i)                                                                                               |          |
| Cancel Publish                                                                                                    |          |
|                                                                                                    |          |
| ▲ One or more output locations aren't in your organization's safe list. The flow will fail when run in Tableau Server. Save | e        |
| the outputs to a location in this <u>list</u> or publish the outputs data source.                                           | as a     |
|                                                                                                    |          |

#### Parameters in het pad naar het invoerbestand

Vanaf versie 2022.1.1 kunt u flows plannen en uitvoeren op het web die parameters in het pad naar het invoerbestand bevatten. Hiervoor is een directe bestandsverbinding nodig.

Als uw bestanden zijn verpakt met uw flow of als u een eerdere versie van Tableau Prep gebruikt, worden alle parameters in de bestandspaden gewijzigd in de huidige

(standaard)waarde en wordt het bestandspad statisch gemaakt. Zie **Parameters toepassen op invoerstappen** op pagina 223 voor meer informatie over het gebruik van parameters in flows.

#### Databases

Als uw flow verbinding maakt met een of meer databases, selecteert u een van de volgende verificatietypen om verbinding te maken met de invoerdatabronnen van de flow.

- Server uitvoeren als account: het Uitvoeren als gebruiker-serveraccount verifieert alle gebruikers.
- **Gebruiker vragen:** u moet de verbinding in Tableau Server bewerken en de databasereferenties invoeren voordat u de flow uitvoert.
- Ingesloten wachtwoord: de referenties die u hebt gebruikt om verbinding te maken met de data, worden bij de verbinding opgeslagen en gebruikt wanneer de flow volgens een planning wordt uitgevoerd. Als u de flow opent om deze te bewerken, moet u uw referenties opnieuw invoeren.

| Publish Flow to Tableau Serve | er X                  |
|-------------------------------|-----------------------|
| Project                       |                       |
| Default                       | <b>~</b>              |
| Name                          |                       |
| SalesAssembly                 | •                     |
|                               |                       |
| Description                   |                       |
|                               |                       |
|                               |                       |
| Tags                          |                       |
| Add                           |                       |
| Connections Edit              |                       |
| Data Source                   | Authentication        |
| mysql.lan                     | Embedded password 💌   |
| mssql.lan                     | Embedded password 💌   |
| gcloudsql.lan                 | Prompt user           |
|                               | Each added as assured |

Referenties toevoegen (versie 2020.1.1 en hoger)

Als u verbinding maakt met cloudconnectors, kunt u uw referenties rechtstreeks vanuit het dialoogvenster **Publicatieflow** toevoegen om deze in de flow in te sluiten.

 Klik op Bewerken in het gedeelte Verbindingen, of klik op Referenties bewerken in het waarschuwingsbericht. Klik vervolgens op Referenties toevoegen in het vervolgkeuzemenu Verificatie.

| Publish Flow to Tableau Server           | ×                   |   |
|------------------------------------------|---------------------|---|
|                                          |                     |   |
| Project                                  |                     |   |
| Default                                  | •                   |   |
| Name                                     |                     |   |
| Entertainment Data                       | *                   |   |
|                                          |                     |   |
| Description                              |                     |   |
|                                          |                     |   |
|                                          |                     |   |
|                                          |                     |   |
| Tags                                     |                     |   |
| Add                                      |                     |   |
|                                          |                     |   |
| Connections Edit                         |                     |   |
| 🖌 Data Source                            | Authentication      |   |
| publicdata                               | Prompt user         | • |
|                                          | Promptuser          | _ |
| A One or more connections prompt for au  |                     |   |
| schedule the flow to run on your server, | Add credentials     |   |
| credentials for the connections must be  | sec up and saved to |   |
| your account. Edit connections           |                     |   |

2. Klik in het bevestigingsdialoogvenster op **Doorgaan**. Tableau Prep Builder opent automatisch de pagina Accountinstellingen voor de server waarop u bent aangemeld.

| You need to<br>page in Tab<br>navigate to | add credentials fo<br>leau Server, then e<br>your Account Sett | or the connector in your A<br>mbed them in this flow. (<br>ings page. | Account Settings<br>Click Continue to |
|-------------------------------------------|----------------------------------------------------------------|-----------------------------------------------------------------------|---------------------------------------|
|                                           |                                                                |                                                                       |                                       |

3. Voeg uw referenties toe en navigeer vervolgens terug naar Tableau Prep Builder.

| Projects 0 Workbooks 7 V           | Views 66 Metrics 0       | Data Sources 1 | Flows 5 | Alerts 0 | Subscriptions 0 Setting     |
|------------------------------------|--------------------------|----------------|---------|----------|-----------------------------|
| Username                           | User1                    |                |         |          |                             |
| Display Name                       | User1                    |                |         |          |                             |
| Email                              | User1@MyCompany.com      |                |         |          | Save Changes                |
|                                    |                          |                |         |          |                             |
| Saved Credentials for Data Sources |                          |                |         |          | Clear All Saved Credentials |
|                                    | Marketo                  | Add            |         |          |                             |
|                                    | ServiceNow ITSM          | Add            |         |          |                             |
|                                    | Anaplan                  | Add            |         |          |                             |
|                                    | Google Ads               | Add            |         |          |                             |
|                                    | Intuit QuickBooks Online | Add            |         |          |                             |
|                                    | LinkedIn Sales Navigator | Add            |         |          |                             |
|                                    | Oracle Eloqua            | Add            |         |          |                             |
|                                    | Esri ArcGIS Server       | Add            |         |          |                             |
|                                    | Box                      | Add            |         |          |                             |
|                                    | Dropbox                  | Add            |         |          |                             |
|                                    | Google Drive             | Add            |         |          |                             |
|                                    | OneDrive                 | Add            |         |          |                             |
|                                    | Google Analytics         | Add            |         |          |                             |
|                                    | Google BigQuery          | Add            |         |          |                             |
|                                    | Google Sheets            | Add            |         |          |                             |
|                                    | Snowflake                | Add            |         |          |                             |

4. In het dialoogvenster **Toevoegen van referenties voltooien** klikt u op **Gereed**.

| Finish adding credentials                                                                 |  |
|-------------------------------------------------------------------------------------------|--|
| To finish adding the credentials to your account and embed them in this flow, click Done. |  |
| Done                                                                                      |  |
|                                                                                           |  |

5. Klik op **Bewerken** in het gedeelte **Verbindingen** en controleer of uw referenties zijn toegevoegd en ingesloten in uw flow.

| Publish Flow to                             | o Tableau Ser | ver    |    | ×                      |
|---------------------------------------------|---------------|--------|----|------------------------|
| Project                                     |               |        |    |                        |
| Default                                     |               |        |    | •                      |
| Name                                        |               |        |    |                        |
| My entertain                                | ment flow     |        |    | Ψ                      |
| Description<br>Tags<br>Add<br>Connections E | dit           |        |    |                        |
| Data Sourc                                  | e             |        |    | Authentication         |
| publicdata                                  |               |        |    | Embed mawam1@gmail.com |
|                                             |               |        |    | Prompt user            |
| authorities                                 | 1             | hamlet | 1, | Embed mawam1@gmail.com |
| Popp'd                                      | 1             | hamlet | 1, | Add and a tiple        |
| retrograde                                  | 1             | hamlet | 1  | Add credentials        |

# **Tableau** Cloud

- 1. Vul in het dialoogvenster Publiceren naar Tableau Cloud de volgende velden in:
  - **Project:** klik op de vervolgkeuzelijstoptie om uw project in de projecthiërarchie te selecteren. Dit moet hetzelfde project zijn waarnaar de uitvoerbestanden worden gepubliceerd.
  - **Naam:** voer een naam voor uw flow in. Deze naam wordt op de server op de flowpagina's weergegeven. Als u een bestaande flow wilt overschrijven, klikt u op de vervolgkeuzelijstoptie om een naam in de lijst te selecteren.
  - Beschrijving (optioneel): voer een beschrijving voor de flow in.

- Tags (optioneel): klik op Toevoegen om een of meer tags te typen om uw flow te identificeren, zodat gebruikers deze gemakkelijk kunnen vinden. Tags kunnen ook na publicatie worden toegevoegd op de flowpagina's in Tableau Server.
- 2. Klik op **Bewerken** in het gedeelte Verbindingen om verbindingsinstellingen te bewerken of de verificatie te wijzigen.

| Publish Flow to Tableau Server | $\times$ |
|--------------------------------|----------|
|                                |          |
| Project                        |          |
| Default                        | *        |
| Name                           |          |
| Superstore                     | •        |
|                                |          |
| Description                    |          |
|                                |          |
|                                |          |
| Tags                           |          |
| Add                            |          |
| Connections Edit               |          |
| 6 uploaded files (i)           |          |
| 0 direct file connections (i)  |          |
| Cancel Publis                  | sh       |
|                                |          |

#### Bestanden

Tableau Cloud ondersteunt geen directe bestandsverbindingen voor invoerstapdata en u moet uw bestanden samen met de flow verpakken. Verpakte bestanden worden niet vernieuwd wanneer de flow wordt uitgevoerd in Tableau Cloud.

**Opmerking**: het plannen en uitvoeren van flows die parameters in het pad naar het invoerbestand bevatten, wordt momenteel niet ondersteund in Tableau Cloud,
omdat hiervoor een directe bestandsverbinding nodig is. Wanneer u de flow publiceert, worden alle parameters in de bestandspaden gewijzigd naar de huidige (standaard)waarde en wordt het bestandspad statisch gemaakt.

Als alternatief kunt u flows uitvoeren met parameters in het bestandspad in Tableau Prep Builder of via de opdrachtregel. Zie **Parameters toepassen op invoerstappen** op pagina 223 voor meer informatie over het gebruik van parameters in flows.

#### Databases

Om data actueel te houden bij het publiceren van flows naar Tableau Cloud, kunt u alleen rechtstreeks verbinding maken met in de cloud gehoste databronnen. Zie Rechtstreekse verbindingen met data die worden gehost op een Cloud-platform toestaan voor meer informatie over directe verbindingen die worden ondersteund door Tableau Cloud.

Als u verbinding maakt met databronnen op locatie, kunt u vanaf versie 2025.1 een Tableau Bridge-client gebruiken om verbinding te maken met uw data in Tableau Cloud en om deze te vernieuwen. De Tableau Bridge-client gebruiken:

- De Tableau Bridge-client moet worden geconfigureerd om een Bridge-clientpool te gebruiken (niet de standaardpool)
- Eén of meer verbonden Bridge-clients moeten in de pool zijn opgenomen en de clients moeten actief zijn
- Het domein moet worden opgegeven via de **Toelatingslijst van privénetwerken** en geconfigureerd om deel uit te maken van de pool.

| Revert         Save         Tableau Bridge         Tableau Bridge clients can refresh extracts and maintain live connections to on-premises data. Learn more         Client Not Running Notifications         Notify the data source owner when a scheduled refresh can't start because the linked Bridge client is norunning.         Ocling         Tableau Cloud distributes live queries and extract refreshes across Bridge clients within assigned pools. Learn more         + Add New Pool         + Add New Pool         Pool name         Clients in pool       Active clients         Pool status ①         > sales       1                                                                                                    | eneral | Authentication                                                                                                    | Bridge         | Data Connect             | Extensions            | Integrations   | Connected Apps | Mobile      |
|----------------------------------------------------------------------------------------------------|--------|----------------------------------------------------------------------------------------------------|----------------|--------------------------|-----------------------|----------------|----------------|-------------|
| Tableau Bridge       Tableau Bridge clients can refresh extracts and maintain live connections to on-premises data.         Bridge clients and refresh extracts and maintain live connections to on-premises data.         Client Not Running Notifications         Motify the data source owner when a scheduled refresh can't start because the linked gegic leint is nor running.         Image: Send notifications when Bridge clients aren't running         Pooling         Tableau Gloud distributes live queries and extract refreshes across Bridge clients within assigned pools. Learn more         + Add New Pool         Pool name       Clients in pool       Active clients       Pool status ①         Image: Vision 1       Image: Ready       Image: Ready       Image: Ready                                                                                                    |        |                                                                                                    |                |                          |                       | Revert         | Save           |             |
| Client Not Running Notifications         Market a source owner when a scheduled refresh can't start because the linked Bridge client is not running.         Image client is not running.       Image client is not running.         Image client is when Bridge clients aren't running       Image client is not running.         Image client is used cloud distributes live queries and extract refreshes across Bridge clients within assigned pools. Learn more       Image client is in pool         Image client in pool       Active clients       Pool status Image clients         Image client in pool       Active clients       Pool status Image clients         Image client in pool       1       Image clients Image clients                                                                                                    | т      | Tableau Bridge           Tableau Bridge clients can refresh extracts and maintain live connections to on-premises           data. Learn more |                |                          |                       |                |                |             |
| Notify the data source owner when a scheduled refresh can't start because the linked Bridge client is not running.       Image: Client is not running.         Image: Send notifications when Bridge clients aren't running       Pooling         Tableau Cloud distributes live queries and extract refreshes across Bridge clients within assigned pools. Learn more       Image: Clients in pool         Image: Hadd New Pool       Pool name       Clients in pool         Active clients       Pool status ①         Image: Vision Sender Sender S | c      | Client Not Running No                                                                                                    | otifications   | 5                        |                       |                |                |             |
| ✓ Send notifications when Bridge clients aren't running         Pooling         Tableau Cloud distributes live queries and extract refreshes across Bridge clients within assigned pools. Learn more         + Add New Pool         Pool name       Clients in pool       Active clients       Pool status ①         ✓ sales       1       1       Ready       ©                                                                                                    |        | Notify the data source ow<br>Bridge client is not runnin                                                                                     | ner when a so  | cheduled refresh can't s | tart because the link | ed             |                |             |
| Pooling         Tableau Cloud distributes live queries and extract refreshes across Bridge clients within assigned pools. Learn more         + Add New Pool                                                                                                    |        | Send notifications whe                                                                                                    | en Bridge clie | ents aren't running      |                       |                |                |             |
| Pool name         Clients in pool         Active clients         Pool status ①           ✓ sales         1         1         Image: Ready         Image: Description of the sale status ?                                                                                                    | F      | Pooling<br>Tableau Cloud distributes<br>assigned pools. Learn mo<br>+ Add New Pool                                                           | live queries a | and extract refreshes ac | ross Bridge clients v | rithin         |                |             |
| ∨ sales 1 1 🗹 Ready 🖉 🗎                                                                                                    |        | Pool name                                                                                                    |                | Clients in pool          |                       | Active clients | Pool state     | <b>IS</b> ① |
|                                                                                                    |        | $\checkmark$ sales                                                                                                    |                | 1                        |                       | 1              | Ready          | 1           |

Zie De Bridge-clientpool configureren in de Help bij Tableau Cloud voor meer informatie.

**Opmerking**: Wanneer u in eerdere versies van Tableau Prep verbinding maakt met de databronnen op locatie, moet u eerst de databronnen converteren naar een gepubliceerde databron en kan Tableau Cloud een Tableau Bridge-client gebruiken om verbinding te maken met uw data als Tableau Bridge voor de databron is geconfigureerd.

Zie Uw uitgevers mogen live verbindingen onderhouden met data op locatie voor meer informatie over het gebruik van Tableau Bridge.

Als uw flow verbinding maakt met een databron in de cloud die een directe verbinding ondersteunt, selecteert u een van de volgende verificatietypen om verbinding te maken met de invoerdatabronnen van de flow.

- **Gebruiker vragen:** u moet de verbinding in Tableau Cloud bewerken en de databasereferenties invoeren voordat u de flow uitvoert.
- Ingesloten wachtwoord: de referenties die u hebt gebruikt om verbinding te maken met de data, worden bij de verbinding opgeslagen en gebruikt wanneer de flow volgens een planning wordt uitgevoerd. Als u de flow opent om deze te bewerken, moet u uw referenties opnieuw invoeren.

#### Help voor Tableau Prep

|                                                                    |                   | ~                   |                                                                               |
|--------------------------------------------------------------------|-------------------|---------------------|-------------------------------------------------------------------------------|
| oject                                                              |                   |                     |                                                                               |
| ata Prep                                                           |                   | -                   |                                                                               |
| ame                                                                |                   |                     |                                                                               |
| lesAssembly                                                        |                   | •                   |                                                                               |
| escription                                                         |                   |                     |                                                                               |
|                                                                    |                   |                     |                                                                               |
| gs<br>Id                                                           |                   |                     |                                                                               |
| gs<br>Id<br>Data Source                                            | Direct Connection | Publish Data Source | Authentication                                                                |
| gs<br>Id<br>mnections Edit<br>Data Source<br>mysql.lan             | Direct Connection | Publish Data Source | Authentication<br>Embedded password                                           |
| gs<br>Id<br>Data Source<br>mysql.lan<br>mssql.lan                  | Direct Connection | Publish Data Source | Authentication<br>Embedded password<br>Embedded password                      |
| gs<br>Id<br>Data Source<br>mysql.lan<br>mssql.lan<br>gcloudsql.lan | Direct Connection | Publish Data Source | Authentication<br>Embedded password<br>Embedded password<br>Embedded password |

• Als u geen Tableau Bridge-client gebruikt om verbinding te maken met uw databron op locatie, selecteert u het keuzerondje **Databron publiceren**. Als u deze optie selecteert, wordt de invoerverbinding van de databron omgezet naar een gepubliceerde databron wanneer u de flow publiceert naar Tableau Cloud.

Als Tableau Bridge is geconfigureerd voor de databron en de databron wordt ondersteund door Tableau Cloud, kunnen de data worden vernieuwd wanneer de flow wordt uitgevoerd. Zie Rechtstreekse verbindingen met data die worden gehost op een Cloud-platform toestaan voor meer informatie.

 Om de databronverbindingen op locatie voor de flow te vervangen in Tableau Prep Builder door de gepubliceerde databron, selecteert u Flowinvoergegevens bijwerken om gepubliceerde databronnen te gebruiken in het gedeelte Meer opties voordat u uw flow publiceert.

Als u het selectievakje niet inschakelt, blijft de flow in Tableau Prep Builder verbonden met de lokale databron op locatie en kan de flow in Tableau Prep Builder de synchronisatie met de gepubliceerde versie van de flow verliezen. Om verder te kunnen werken met uw flow, moet u de flow downloaden van Tableau Cloud en deze bewerken en vervolgens opnieuw publiceren.

| Publish Flow to Tableau Online                                                    |                   | ×       |
|-----------------------------------------------------------------------------------|-------------------|---------|
| Project                                                                           |                   | Ţ       |
| Name                                                                              |                   |         |
| SalesAssembly                                                                     |                   |         |
| Description                                                                       |                   |         |
|                                                                                   |                   |         |
| Tags                                                                              |                   |         |
| Add                                                                               |                   |         |
| Connections Edit<br>1 direct database connection<br>3 published data source conne | i)<br>ections (i) |         |
| More options                                                                      |                   |         |
| Update flow inputs to use pu                                                      | blished data so   | urces   |
| [                                                                                 | Cancel            | Publish |

#### Referenties toevoegen (versie 2020.1.1 en hoger)

Als u verbinding maakt met cloudconnectors, kunt u uw referenties rechtstreeks vanuit het dialoogvenster **Publicatieflow** toevoegen om deze in de flow in te sluiten.

 Klik op Bewerken in het gedeelte Verbindingen, of klik op Referenties bewerken in het waarschuwingsbericht. Klik vervolgens op Referenties toevoegen in het vervolgkeuzemenu Verificatie.

#### Help voor Tableau Prep

|          | (i) Tableau Online can<br>connections to pub | 't connect directly to on-premise:<br>blished data sources. | s data sour | ces. Select Publish Dat | a Sc<br>Add credentials |
|----------|----------------------------------------------|-------------------------------------------------------------|-------------|-------------------------|-------------------------|
| 4        | publicdata                                   | ۲                                                           | 0           |                         | Prompt user             |
|          | mssql                                        | ۲                                                           | 0           |                         | Server Run As acco 🔻    |
| 4        | Data Source                                  | Direct Connection                                           | Publ        | ish Data Source         | Authentication          |
| Ta<br>Ad | ags<br>dd<br>onnections Edit                 |                                                             |             |                         |                         |
| D        | escription                                   |                                                             |             |                         |                         |
|          | My entertainment flov                        | v                                                           |             |                         |                         |
| N        | ame                                          |                                                             | <b>.</b>    |                         | Dearch                  |
| Pi       | roject                                       |                                                             |             |                         |                         |
| P        | ublish Flow to Tableau                       | Online                                                      | ×           |                         |                         |

2. Klik in het bevestigingsdialoogvenster op **Doorgaan**. Tableau Prep Builder opent automatisch de pagina Accountinstellingen voor de server waarop u bent aangemeld.

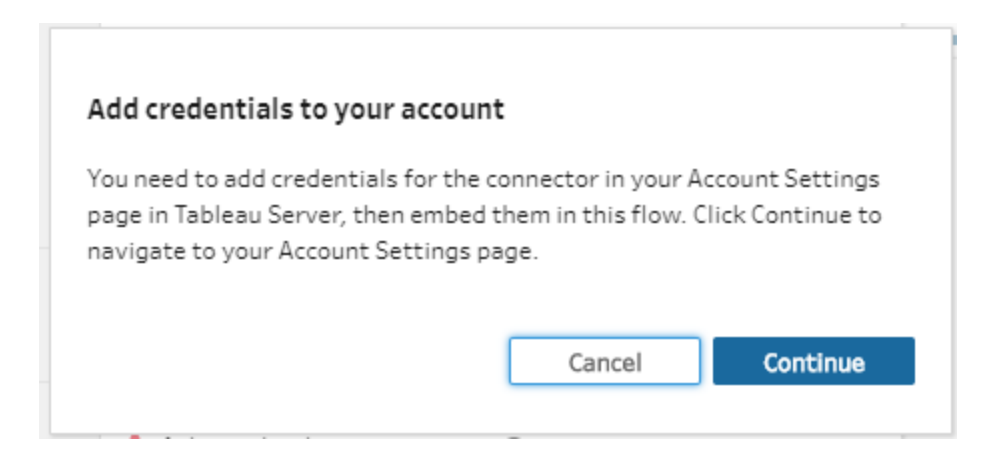

3. Voeg uw referenties toe en navigeer vervolgens terug naar Tableau Prep Builder.

| Second Condentials for                |                                       |     |  |             |                   |
|---------------------------------------|---------------------------------------|-----|--|-------------|-------------------|
| Saved Gredentials for<br>Data Sources |                                       |     |  | Clear All S | aved Credentials. |
|                                       | Anaplan (deprecated)                  | Add |  |             |                   |
|                                       | Esri ArcGIS Server                    | Add |  |             |                   |
|                                       | Oracle Eloqua (deprecated)            | Add |  |             |                   |
|                                       | LinkedIn Sales Navigator (deprecated) | Add |  |             |                   |
|                                       | ServiceNow ITSM (deprecated)          | Add |  |             |                   |
|                                       | Intuit QuickBooks Online (deprecated) | Add |  |             |                   |
|                                       | Marketo (deprecated)                  | Add |  |             |                   |
|                                       | Azure Data Lake Storage Gen2          | Add |  |             |                   |
|                                       | Box                                   | Add |  |             |                   |
|                                       | Dropbox                               | Add |  |             |                   |
|                                       | Google Drive                          | Add |  |             |                   |
|                                       | OneDrive and SharePoint Online        | Add |  |             |                   |
|                                       | Google Analytics                      | Add |  |             |                   |
|                                       | Google BigQuery                       | Add |  |             |                   |
|                                       | Google Sheets (deprecated) (i)        | Add |  |             |                   |
|                                       | Salesforce                            | Add |  |             |                   |
|                                       | Dremio                                | Add |  |             |                   |
|                                       | Linkedin Sales Navigator              | Add |  |             |                   |
|                                       | SharePoint Lists (JDBC)               | Add |  |             |                   |
|                                       | Foundry by Palantir                   | Add |  |             |                   |
|                                       | Salesforce UIP                        | Add |  |             |                   |
|                                       | Amazon Redshift                       | Add |  |             |                   |
|                                       | SAP HANA                              | Add |  |             |                   |
|                                       | Azure SQL Database                    | Add |  |             |                   |
|                                       | Google Analytics 4                    | Add |  |             |                   |
|                                       | Google BigQuery (JDBC)                | Add |  |             |                   |
|                                       | Snowflake                             | Add |  |             |                   |
|                                       | Salesforce Data Cloud                 | Add |  |             |                   |
|                                       | Databricks                            | Add |  |             |                   |
|                                       | Amazon Athena                         | Add |  |             |                   |
|                                       | Azure Synapse Analytics               | Add |  |             |                   |

4. In het dialoogvenster Toevoegen van referenties voltooien klikt u op Gereed.

| Finish adding credentials                                         |                              |
|-------------------------------------------------------------------|------------------------------|
| To finish adding the credentials to your acc<br>flow, click Done. | count and embed them in this |
|                                                                   | Done                         |

5. Klik op **Bewerken** in het gedeelte **Verbindingen** en controleer of uw referenties zijn toegevoegd en ingesloten in uw flow.

#### Help voor Tableau Prep

| Publish Flow t          | o Tableau Onlin                     | e                                      |            | ×            |                       |                                   |
|-------------------------|-------------------------------------|----------------------------------------|------------|--------------|-----------------------|-----------------------------------|
| Project                 |                                     |                                        |            | ÷            |                       |                                   |
| Name                    |                                     |                                        |            |              |                       | Dearch                            |
| My entertain            | ment flow                           |                                        |            |              |                       |                                   |
| Description             |                                     |                                        |            |              |                       |                                   |
|                         |                                     |                                        |            |              |                       |                                   |
|                         |                                     |                                        |            |              |                       |                                   |
| Tags<br>Add             |                                     |                                        |            |              |                       |                                   |
| Connections             | dit                                 |                                        |            |              |                       |                                   |
| Data Sourc              | e                                   | Direct Conne                           | ction      | Publi        | sh Data Source        | Authentication                    |
| mssql                   |                                     | ۲                                      |            | $\bigcirc$   |                       | Server Run As acco 🔻              |
| publicdata              |                                     | ۲                                      |            | 0            |                       | Embed m.wam1@ ▼                   |
| (i) Tableau<br>connecti | Online can't cor<br>ons to publishe | nnect directly to o<br>d data sources. | on-premise | s data sourc | es. Select Publish Da | Prompt user<br>a Sc Embed mwam1@g |
| tax'd                   | 1                                   | hamlet 1,600                           |            |              |                       | Add credentials                   |
| tomb                    | 1                                   | hamlet 1 600                           |            |              |                       |                                   |

## Wie kan dit doen?

- Serverbeheerder, Sitebeheerder Creator en Creator hebben volledige verbindings- en publicatietoegang.
- Creator kan webauthoringtaken uitvoeren.
- Explorer (kan publiceren)

# Praktische scenario's

Wat betekent het om data vorm te geven? Welke invloed heeft dat op welke visualisaties u kunt maken en welke analyses u kunt uitvoeren? In de onderstaande tutorials bespreken we scenario's voor analyse en visualisatie, identificeren we de beperkingen voor onze data die ons tegenwerken en bekijken we hoe we met Tableau Prep de data zo kunnen vormgeven dat we het gewenste resultaat bereiken.

Download de datasets en volg deze praktische scenario's aan de hand van Tableau Prep en Tableau Desktop. Ontdek hoe u de functies en kenmerken van Tableau Prep kunt toepassen om uw data gereed te maken voor analyse in Tableau Desktop.

**Geef ons uw feedback**. We zijn nog maar net begonnen met het bouwen van dit gedeelte van de Online help. Als er specifieke scenario's zijn die u hier graag zou willen zien, laat het ons dan weten. Vertel ons meer via de balk Feedback bovenaan de pagina.

Om de taken in deze tutorials te voltooien, moeten Tableau Prep en Tableau Desktop geïnstalleerd zijn. Daarnaast moet u de data downloaden en opslaan op uw computer.

Zie Tableau Desktop of Tableau Prep Builder installeren vanuit de gebruikersinterface in de Implementatiegids voor Tableau Desktop en Tableau Prep voor informatie over het installeren van Tableau Prep en Tableau Desktop. U kunt ook gratis proefversies van Tableau Prep en Tableau Desktop downloaden.

# Bezetting van ziekenhuisbedden met Tableau Prep

Het bereiken van de maximale capaciteit in een ziekenhuis is een probleem, maar een teveel aan resources ook. Het is belangrijk om ziekenhuisbedden te begrijpen vanuit het perspectief van het bed als resource. Vaak worden data echter opgeslagen vanuit het perspectief van een patiënt. Hoe kunnen we data verzamelen die vastleggen wanneer patiënten in bed liggen, en het bedgebruik bepalen?

**Opmerking**: om de taken in deze zelfstudies te voltooien hebt u een installatie van Tableau Prep en eventueel Tableau Desktop nodig:

zie voor het installeren van Tableau Prep en Tableau Desktop de Implementatiegids voor Tableau Desktop en Tableau Prep. U kunt ook gratis proefversies van Tableau Prep en Tableau Desktop downloaden.

U moet ook drie databestanden downloaden. U wordt aangeraden deze op te slaan in de map Mijn Tableau Prep-opslagplaats > Databronnen.

- Bedden.xlsx
- Uren.xlsx
- Patiëntbedden.xlsx

## De data

Voor onze vier bedden A, B, C en D houden we bij welke patiënt in welk bed lag en hoe laat deze daar begon en eindigde. De data zien er als volgt uit:

|    | А            | В         | С              | D              |  |
|----|--------------|-----------|----------------|----------------|--|
| 1  | Hospital Bed | Patient   | Start Time     | End Time       |  |
| 2  | Α            | Person 1  | 1/1/2018 8:34  | 1/1/2018 9:34  |  |
| 3  | Α            | Person 5  | 1/1/2018 9:55  | 1/1/2018 10:15 |  |
| 4  | Α            | Person 9  | 1/1/2018 10:34 | 1/1/2018 16:34 |  |
| 5  | Α            | Person 8  | 1/1/2018 17:00 | 1/1/2018 23:00 |  |
| 6  | В            | Person 2  | 1/1/2018 8:45  | 1/1/2018 13:45 |  |
| 7  | В            | Person 6  | 1/1/2018 15:13 | 1/1/2018 18:27 |  |
| 8  | В            | Person 7  | 1/1/2018 18:41 | 1/1/2018 21:56 |  |
| 9  | В            | Person 10 | 1/1/2018 22:13 | 1/1/2018 23:43 |  |
| 10 | C            | Person 3  | 1/1/2018 9:05  | 1/1/2018 9:35  |  |
| 11 | D            | Person 4  | 1/1/2018 9:30  |                |  |
|    |              |           |                |                |  |

## Voorlopige analyse

Als we deze data importeren in Tableau Desktop, kunnen we een Gantt-diagram maken waarop te zien is wanneer er patiënten in bedden liggen.

#### Help voor Tableau Prep

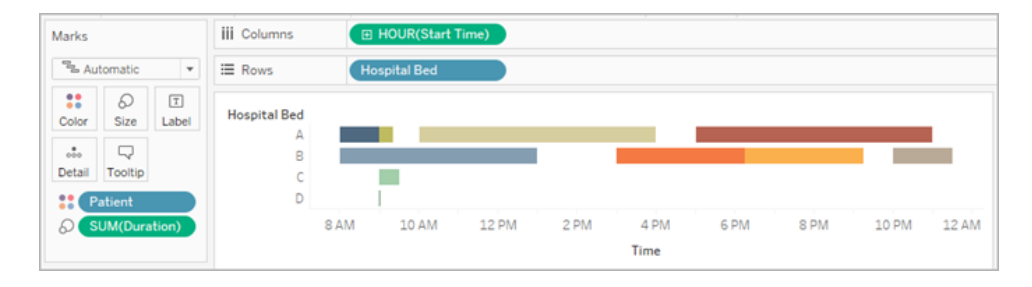

Dit is een handig visueel hulpmiddel. We zien dat er slechts kleine tussenpozen zijn in het gebruik van bed A en B, maar bed C wordt nauwelijks gebruikt. Voor patiëntbed D is er geen eindtijd, maar met wat berekeningen kunnen we daar wel rekening mee houden. Dit geeft ons een visueel overzicht van hoe de bedden worden gebruikt.

Maar als we nu eens willen tellen gedurende hoeveel uren een bed leeg is? Of als we de tijd dat een bed leeg is, willen vergelijken vóór en ná de invoering van een nieuw beleid? Met de data zoals ze nu zijn gestructureerd, is er geen eenvoudige manier om dat te doen.

## Gewenste datastructuur

Door in Tableau Prep een aantal heel eenvoudige datasets te maken en deze te combineren kunnen we deze dataset aanpassen naar een vorm waarmee we diepgaandere analyses kunnen uitvoeren en nog nuttigere visualisaties kunnen maken.

Voordat we met Tableau Prep beginnen, moeten we even een stap terug doen en bedenken wat we moeten maken om deze vraag te beantwoorden: 'Hoeveel uur stond elk bed leeg?'

We moeten elk bed per uur kunnen bekijken en weten of er een patiënt in dat bed lag. Op dit moment zijn er alleen data van momenten waarop er een patiënt in het bed lag; we hebben Tableau geen informatie gegeven over de uren waarop het bed *leeg* was.

Om de volledige matrix van alle bedden en alle uren te creëren maken we twee nieuwe datasets. De ene is simpelweg een lijst met bedden (A, B, C, D) en de andere is een lijst met uren (1, 2, 3, ..., 23, 24). Door een cross join uit te voeren (een join maken tussen elke rij in de ene dataset en elke rij in de andere dataset) krijgen we alle mogelijke combinaties van bedden en uren.

| De dataset <b>Bedden.xlsx</b> | De dataset <b>Uren.xlsx</b> ziet | En de resultaten van de cross |
|-------------------------------|----------------------------------|-------------------------------|
| ziet er als volgt uit:        | er als volgt uit:                | join zien er als volgt uit:   |

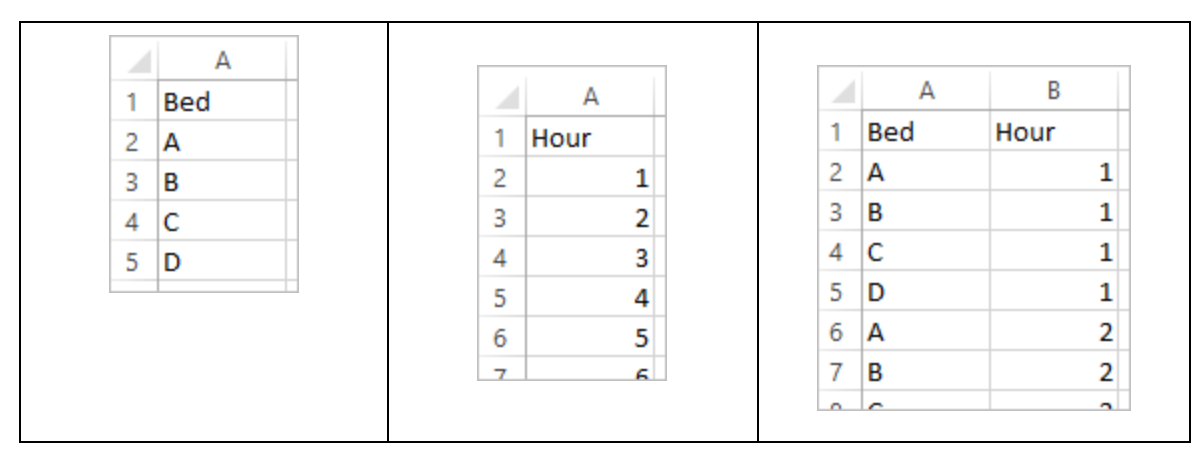

Vervolgens voegen we de informatie van **Patiëntenbedden** toe, waarbij voor elke beduurcombinatie wordt aangegeven of er sprake is van een bepaalde patiënt of niet. We eindigen met een dataset die een rij heeft voor elk beduur, en als een patiënt in het bed lag, het aantal patiënten en de begin- en eindtijd. Nulwaarden geven aan dat het bed niet bezet was.

|    | А   | В    | С        | D              | E              |
|----|-----|------|----------|----------------|----------------|
| 1  | Bed | Hour | Patient  | Start Time     | End Time       |
| 29 | D   | 7    |          |                |                |
| 30 | Α   | 8    | Person 1 | 1/1/2018 8:34  | 1/1/2018 9:34  |
| 31 | В   | 8    | Person 2 | 1/1/2018 8:45  | 1/1/2018 13:45 |
| 32 | С   | 8    |          |                |                |
| 33 | D   | 8    |          |                |                |
| 34 | Α   | 9    | Person 5 | 1/1/2018 9:55  | 1/1/2018 10:15 |
| 35 | Α   | 9    | Person 1 | 1/1/2018 8:34  | 1/1/2018 9:34  |
| 36 | В   | 9    | Person 2 | 1/1/2018 8:45  | 1/1/2018 13:45 |
| 37 | С   | 9    | Person 3 | 1/1/2018 9:05  | 1/1/2018 9:35  |
| 38 | D   | 9    | Person 4 | 1/1/2018 9:30  |                |
| 39 | Α   | 10   | Person 9 | 1/1/2018 10:34 | 1/1/2018 16:34 |
| 40 | Α   | 10   | Person 5 | 1/1/2018 9:55  | 1/1/2018 10:15 |
| 41 | В   | 10   | Person 2 | 1/1/2018 8:45  | 1/1/2018 13:45 |
| 42 | С   | 10   |          |                |                |
| 43 | D   | 10   | Person 4 | 1/1/2018 9:30  |                |
| 44 | Δ   | 11   | Person 9 | 1/1/2018 10.34 | 1/1/2018 16:34 |

Met de data in deze structuur kunnen we dit soort analyses uitvoeren, waardoor we net zo gemakkelijk de lege bedden als de patiëntbedden kunnen onderzoeken.

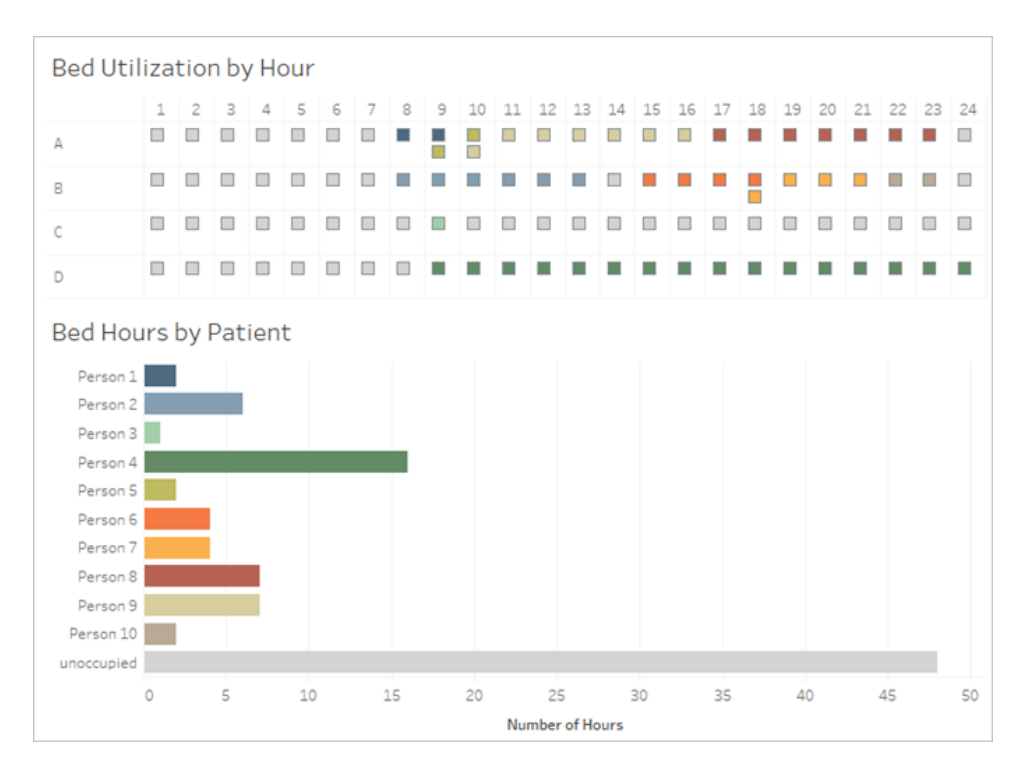

# De data herstructureren

Hoe bereiken we dat nu met Tableau Prep? We bouwen de flow op in twee delen. Eerst maken we de matrix Beduren en vervolgens combineren we deze met de data over patiëntbedden. Zorg ervoor dat u alle drie de Excel-bestanden hebt gedownload (**Bedden.xlsx**, **Uren.xlsx** en **Patiëntbedden.xlsx**) om dit te volgen.

## Matrix Beduren

Eerst maken we verbinding met het bestand **Bedden.xlsx**.

- 1. Open Tableau Prep.
- 2. Selecteer Verbinding maken met data op het startscherm.
- 3. Selecteer in het deelvenster **Verbindingen** de optie **Microsoft Excel**. Ga naar de locatie waar u **Bedden.xlsx** hebt opgeslagen en selecteer **Openen**.
- 4. Het blad Bedden zou automatisch naar het deelvenster Flow moeten gaan.

**Tip**: zie **Verbinding maken met data** op pagina 77 voor meer informatie over verbinding maken met data.

Vervolgens moeten we een veld maken dat om te gebruiken voor de cross join met de dataset **Uren**. We voegen een berekening toe die simpelweg de waarde **1** is.

- 5. Selecteer in het deelvenster Flow de optie Bedden en selecteer de voorgestelde Opschoningsstap.
- 6. Met de **Opschonings**stap die we zojuist hebben toegevoegd, verschijnt het deelvenster **Profiel**. Selecteer **Berekend veld maken** op de werkbalk.
- 7. Geef het veld de naam Cross Join en voer de waarde 1 in.
- 8. Het **Data**raster zou de huidige status van de data moeten weergeven.

| Cross Join | Bed |
|------------|-----|
| 1          | А   |
| 1          | в   |
| 1          | С   |
| 1          | D   |

Nu herhalen we het proces met de dataset Uren.

## Uitvouwen voor aanwijzingen

- 9. Selecteer in het deelvenster **Verbindingen** de knop Verbinding toevoegen 🕑 om nog een dataverbinding toe te voegen.
- 10. Kies Microsoft Excel, selecteer het bestand Uren.xlsx en klik op Openen.
- 11. Selecteer in het deelvenster **Flow** de optie **Uren** en selecteer de voorgestelde **Opschoningsstap** om deze aan de flow toe te voegen.
- 12. Maak vanuit de werkbalk in het deelvenster **Profiel**een berekend veld met de naam **Cross** join en voer de waarde 1 in.

| Cross Join | Hour     |
|------------|----------|
| 1          | 1        |
| 1          | 2        |
| 1          | 3        |
| 1          | 4        |
| 1          | <b>F</b> |

Beide datasets hebben nu een gedeeld veld, Cross join, en er kan een join worden gemaakt.

 Maak een join van de twee opschoningsstappen door Opschonen 2 naar Opschonen 1 te slepen en op de optie Join neer te zetten.

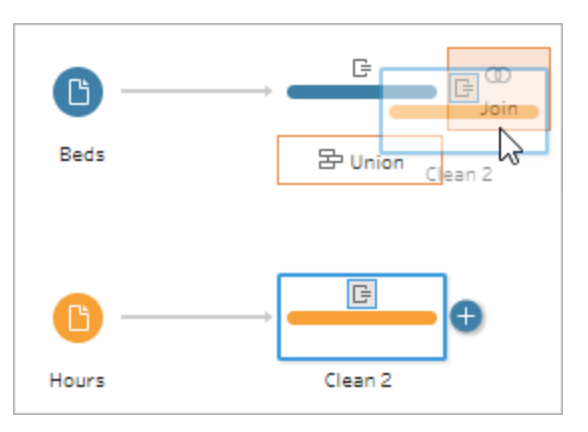

- 14. In het profiel **Join** hieronder zouden de join-configuraties automatisch moeten zijn ingevuld.
  - Omdat we beide velden de naam Cross join hebben gegeven, identificeert Tableau Prep ze automatisch als het gedeelde veld en maakt de juiste Toegepaste join-componenten.
  - Het standaard Join-type is 'inner', en dat is wat we willen.
  - Deze join zal alle rijen van **Bedden** matchen met alle rijen van **Uren**, zoals we zagen in het **Data**raster.

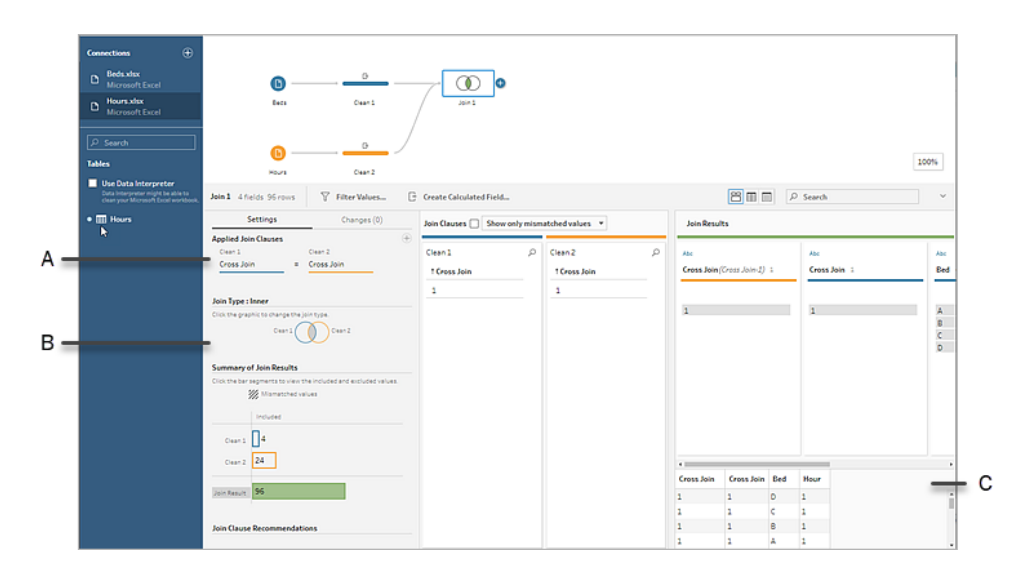

- A. JOIN-component
- B. Join-type
- C. Datarasterresultaten

**Tip**: zie **Joins maken van uw data** op pagina 392 voor meer informatie over het maken van joins.

We hebben de **Cross join**-velden niet meer nodig, dus die kunnen we verwijderen.

- 15. Selecteer in het deelvenster **Flow** de optie **Join 1**, selecteer daarna het pluspictogram  $\oplus$  en voeg een **Opschoningsstap** toe.
- 16. Selecteer de velden Cross join 1 en Cross join en selecteer daarna Velden verwijderen.
- 17. Dubbelklik op het label **Opschonen 3** en wijzig de naam van deze stap in **Matrix Beduren**.

We hebben nu de dataset Matrix Beduren, die alle bedden en uren bevat. Ook hebben we het eerste deel van het opbouwen van de dataset afgerond.

#### Gebruik van patiëntbedden

Deel twee gaat over het gebruik van patiëntbedden. Allereerst maken we verbinding met de data.

- 1. Selecteer in het deelvenster **Verbindingen** de knop Verbinding toevoegen 🕙 om nog een dataverbinding toe te voegen.
- 2. Kies **Microsoft Excel** en selecteer achtereenvolgens het bestand **Patiëntbedden.xlsx** en **Openen**.
- 3. Selecteer in het deelvenster **Flow** de optie **Patiëntbedden** en selecteer dan de voorgestelde **Opschoningsstap** om deze aan de flow toe te voegen.

Omdat het bestand met de Matrix Beduren is gebaseerd op *uur*, maar Patiëntbedden is gebaseerd op *werkelijke tijd*, moeten we het uur uit de begin- en eindtijd van de patiëntbedden halen. Daarnaast willen we voor de eindtijd, als een patiënt aan het einde van de dag (middernacht, uur 24) nog in het bed ligt, aangeven dat het bed bezet is, ook al staat er geen eindtijd in de dataset. In deze nieuwe stap voegen we een berekend veld toe.

- 4. Klik in de werkbalk op **Berekend veld maken**.
- 5. Geef het veld de naam Uur begin. Voer voor de berekening DATEPART('hour', [Start Time]) in.
- 6. Hiermee wordt het uur van de begintijd opgehaald. 1/1/18 9:35 AM wordt dus gewoon 9.
- 7. Maak een ander berekend veld met de naam **Uur einde**. Voer voor de berekening IFNULL(DATEPART('hour', [End Time]), 24) in.

Het gedeelte DATEPART neemt het uur van de eindtijd over. Het gedeelte IFNULL wijst aan elke ontbrekende eindtijd de eindtijd 24 (middernacht) toe.

Nu zijn we klaar om een join te maken tussen het gebruik van patiëntbedden en de **Matrix Beduren**. Dit is een iets complexere join dan we eerder hebben uitgevoerd. Een inner join retourneert alleen waarden die in beide datasets aanwezig zijn. Omdat we zeker willen weten dat we alle slots van beduren behouden, ongeacht of er wel of geen patiënt in het bed lag, moeten we een left join maken. Dit gaat een heleboel nullen opleveren, maar dat is niet erg.

We moeten ook rekening houden met het tijdstip waarop een beduurslot door een patiënt (of patiënten) wordt bezet. Behalve met het bed waarin de patiënt ligt, moeten we dus ook rekening houden met de tijd. De dataset Matrix Beduren heeft maar één veld voor **Uur**, en de dataset **Patiëntbedden** heeft **Uur begin** en **Uur einde**. We gebruiken wat basislogica om te bepalen of een patiënt aan een bepaald beduurslot moet worden toegewezen: *Een patiënt wordt geacht in een bed te liggen als zijn/haar beginuur kleiner is dan of gelijk is aan (<=) het beduurslot EN zijn/haar einduur groter is dan of gelijk is aan (>=) het beduurslot.* 

Daarom zijn er drie join-clausules nodig om deze twee datasets op de juiste manier te matchen.

Help voor Tableau Prep

- 9. Maak een join tussen de stap **Opschonen 3** en de stap **Matrix Beduren**.
- 10. In het gebied **Toegepaste JOIN-componenten** zou de standaard **Uur = Uur einde** moeten zijn. Selecteer de JOIN-component om de operator te wijzigen van = in <=.

| Bed Hour Matrix     Clean 3       Hour     = ▼     End Hour       Abc Bed     =     =       # Hour     =     # End Hour       # End Hour     =     # End Hour       >=     >     Abc Hospital Bed       >=     <     Abc Patient       +     Start Hour     # Start Time | oplied Join Clauses            |         |                               |                                  | $\oplus$                                                              | Join Clauses    |   |
|----------------------------------------------------------------------------------------------------|--------------------------------|---------|-------------------------------|----------------------------------|-----------------------------------------------------------------------|-----------------|---|
| Bed Hour Matrix     Clean 3       Hour     = ▼     End Hour       Abc Bed     !=     # End Hour       !=     !=     # End Hour       !=     >     Abc Hospital Bed       >=     <     Abc Patient       <     !=     * Start Hour       *     Start Time                 | Bed Hour Matrix                | Clean 3 |                               |                                  |                                                                       |                 |   |
| Abc Bed = # End Hour<br># Hour >=<br>> Abc Hospital Bed<br>Abc Patient<br>< # Start Hour<br>t & Start Time                                                                                                    | Bed Hour Matrix<br><b>Hour</b> |         | = ▼                           | Clean<br>End                     | 3<br>Hour                                                             |                 | _ |
|                                                                                                    | Abc Bed<br># Hour              |         | =<br>!=<br>>=<br>><br><=<br>< | #<br>c。<br>Abc<br>Abc<br>#<br>c。 | End Hour<br>End Time<br>Hospital<br>Patient<br>Start Hou<br>Start Tim | Bed<br>Ir<br>Ie |   |

- 11. Selecteer de plusknop 💮 rechtsboven in het gebied **Toegepaste JOIN-componenten** om nog een JOIN-component toe te voegen. Stel dit in op **Uur >= Uur begin.** Voeg een derde JOIN-component toe voor **Bed = Ziekenhuisbed**.
- 12. Selecteer in de sectie **Join-type** het niet-gearceerde gebied van de afbeelding naast **Matrix Beduren** om het join-type te wijzigen in een join **Links**.

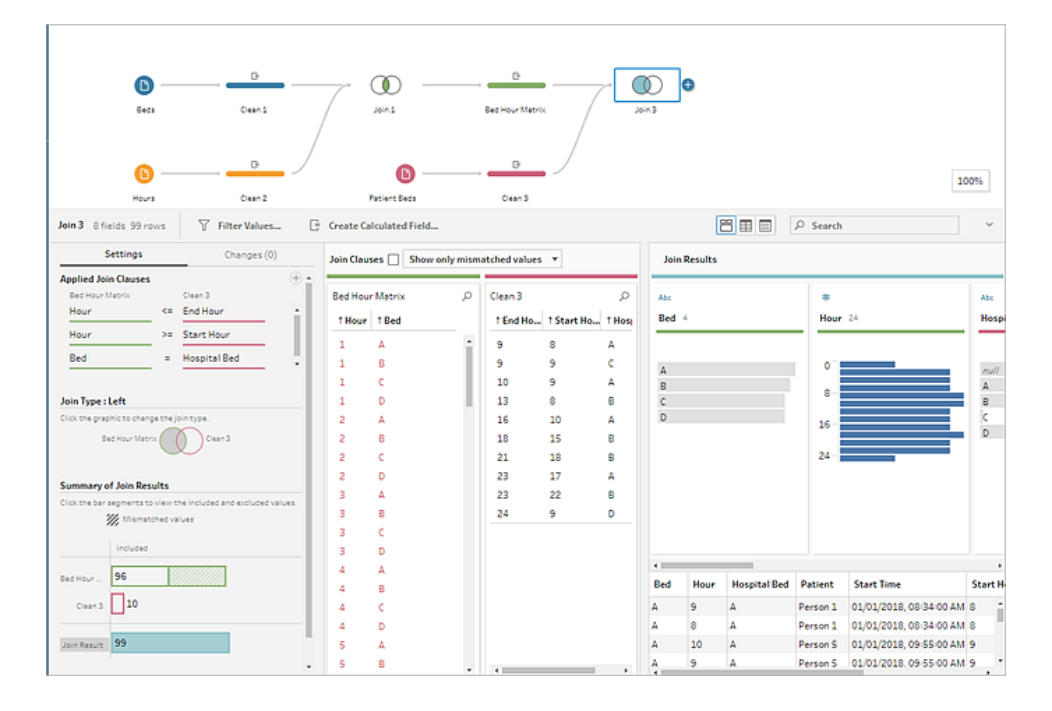

**Opmerking**: als u de **Matrix Beduren** naar **Opschonen 3** sleept in plaats van andersom, kan het gewenste resultaat worden verkregen door een right join te gebruiken in plaats van een left join. De volgorde waarin u de stappen sleept, is van belang voor de richting van de verbinding. De JOIN-componenten staan ook in omgekeerde volgorde. Zorg ervoor dat u de juiste logica voor het vergelijken van de uren behoudt.

Op de data is nu een join toegepast, maar we moeten nog wat onvolkomenheden uit de join verwijderen en ervoor zorgen dat de velden netjes zijn. We hebben **Uur begin** en **Uur einde** niet meer nodig. **Ziekenhuisbed** en **Bed** zijn nu ook overbodig. Tot slot betekent de waarde nul in het veld **Patiënt** in feite dat het bed leeg is.

- 14. Voeg in het deelvenster **Flow** een opschoningsstap toe, zodat we de join-data kunnen opruimen.
- 15. Houd Ctrl ingedrukt en klik (Command+klik op Mac) om de velden Uur einde, Uur begin en Ziekenhuisbed gezamenlijk te selecteren en selecteer vervolgens Velden verwijderen op de werkbalk.
- 16. Dubbelklik op de veldprofielkaart Patiënt op de nulwaarde en typ Niet bezet.

We hebben nu een datastructuur met voor elk beduur een rij. Als er tijdens dat uur een patiënt in het bed lag, hebben we ook de patiëntdata. Het enige dat u nog hoeft te doen, is een uitvoerstap toevoegen en de dataset genereren.

- 17. Selecteer **Opschonen 4** in het deelvenster **Flow**, klik op het pluspictogram (+) en voeg vervolgens een **Uitvoer**stap toe.
- 18. Wijzig in het deelvenster Uitvoer het Uitvoertype in .csv en selecteer Bladeren.
- 19. Geef als naam **Matrix Beduren patiënt** op en kies de gewenste locatie voordat u **Accepteren** selecteert om op te slaan.
- 20. Selecteer de knop **Flow uitvoeren** onderaan het deelvenster om uw uitvoer te genereren. Selecteer **Gereed** in het statusdialoogvenster om het dialoogvenster te sluiten.

**Tip**: zie **Uw werk opslaan en delen** op pagina 417 voor meer informatie over uitvoer en over het uitvoeren van een flow.

De uiteindelijke flow ziet er ongeveer als volgt uit:

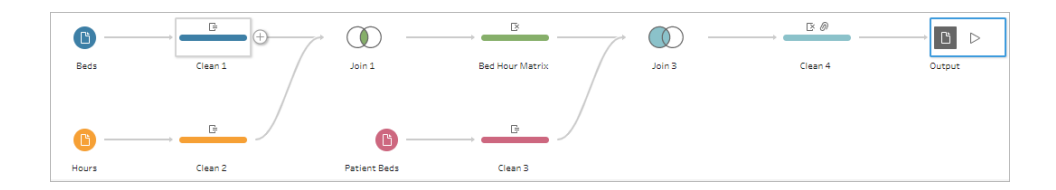

# Analyse in Tableau Desktop

Als u Tableau Desktop wilt installeren voordat u verdergaat met deze zelfstudie, kunt u de gratis proefperiode downloaden.

Nu we de dataset in de gewenste structuur hebben, kunnen we een diepere analyse uitvoeren dan met de oorspronkelijke data.

- 1. Open Tableau Desktop. Selecteer in het deelvenster **Verbinding** de optie **Tekstbestand**, ga naar het bestand **Matrix Beduren patiënt.csv** en selecteer **Openen**.
- 2. Op het tabblad **Databron** zouden de data standaard op het canvas moeten verschijnen. Navigeer naar **Blad 1.**
- 3. Sleep in het venster **Data** het **Uur** boven de lijn tussen Meetwaarden en Dimensies, zodat dit een discrete dimensie wordt.

| Tab | les                       |
|-----|---------------------------|
| Abc | Bed                       |
| Ë   | End Time                  |
| Abc | Patient                   |
| E.  | SUM(Hour)                 |
| Abc | Measure Nate: Dimensions  |
| #   | Hour Measures             |
| #   | Bed Hour Patient Matrix.c |
| #   | Measure Values            |
|     |                           |

- 4. Sleep **Bed** naar de container **Rijen** en **Uur** naar de container **Kolommen**.
- 5. Sleep **Patiënt** naar de container **Kleur**.

| Pages            | iii Columns |   | Hour |   |   |   |           |   |   |   |    |    |                      |
|------------------|-------------|---|------|---|---|---|-----------|---|---|---|----|----|----------------------|
|                  | I Rows      |   | Bed  |   |   |   |           |   |   |   |    |    |                      |
| Filters          | Sheet 1     |   |      |   |   |   |           |   |   |   |    |    | Patient unoccupied   |
|                  | Bed         | 1 | 2    | 3 | 4 | 5 | Hour<br>6 | 7 | 8 | 9 | 10 | 11 | Person 1<br>Person 2 |
| Marks            | A           |   |      |   |   |   |           |   |   |   |    |    | Person 3             |
| C Automatic •    | в           | • | •    | • | • | • | •         | • | • | • | •  | •  | Person 4<br>Person 5 |
| Color Size Label | c           | • | •    | • | • | • | •         | • | • | • | •  | •  | Person 6<br>Person 7 |
| Detail Tooltip   | D           | • | •    | • | • | • | •         | • | • | • | •  | •  | Person 8<br>Person 9 |
| Patient          |             | ٢ |      |   |   |   |           |   |   |   |    | >  | Person 10            |

Opmaak is optioneel, maar kan de afbeelding wel leesbaarder maken.

- 6. Selecteer de container Kleur en selecteer Kleuren bewerken.
- 7. Selecteer in het gebied aan de linkerkant de optie **Niet bezet**. Kies uit de vervolgkeuzelijst aan de rechterkant de het kleurenpalet **Seattle-grijs**.
- 8. Selecteer het vierde, lichtste grijs en klik op **OK**.
- 9. Selecteer de container **Kleur** opnieuw en klik vervolgens op de vervolgkeuzelijst **Rand**. Kies de tweede optie voor grijs, helemaal rechts.
- 10. Wijzig in de werkbalk in de vervolgkeuzelijst **Formaat** de optie **Standaard** in **Breedte passend maken**.

#### Help voor Tableau Prep

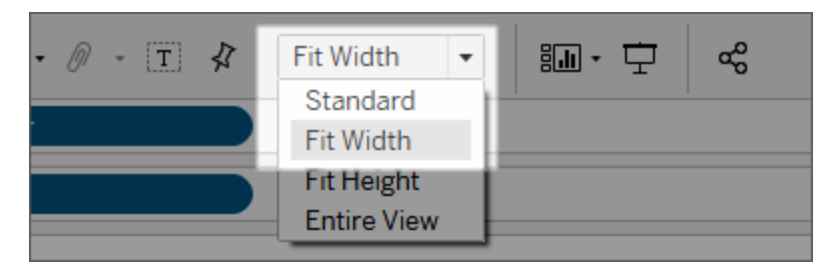

- 11. Selecteer eerst het menu Opmaken en vervolgens Randen.
- 12. Selecteer voor **Scheidingslijn rij** de vervolgkeuzelijst **Deelvenster** en kies een heel lichte grijze kleur.
- 13. Zet de schuifregelaar **Niveau** bij het tweede vinkje.
- 14. Herhaal dit met de **Scheidingslijn kolom**. Stel de kleur van **Deelvenster** in op lichtgrijs en zet het **Niveau** bij het tweede vinkje.

| Row Divider  |      |
|--------------|------|
| Pane:        | ~    |
| Header:      | ×    |
| Level:       | •    |
| Column Divid | ler  |
| Pane:        | ~    |
| Header:      | ~    |
|              |      |
| Level:       | None |
| Level:       | None |
| Level:       | None |
| Level:       | None |
| Level:       | None |
| Level:       |      |

15. Dubbelklik op het tabblad onderaan en wijzig de naam in **Bedgebruik per uur**.

Met deze weergave kunnen we snel zien wanneer een bepaald bed bezet of vrij is.

| Pages            | iii Columns |    | C  | Hour |   |   |   |   | ) |   |    |    |    |    |    |    |    |    |    |    |    |    |    |    |    |                            |
|------------------|-------------|----|----|------|---|---|---|---|---|---|----|----|----|----|----|----|----|----|----|----|----|----|----|----|----|----------------------------|
|                  | ⊞ Rows      |    |    | Bed  |   |   |   |   | ) |   |    |    |    |    |    |    |    |    |    |    |    |    |    |    |    |                            |
| Filters          | Bed Use     | by | Но | ur   |   |   |   |   |   |   |    |    |    |    |    |    |    |    |    |    |    |    |    |    |    | Patient                    |
|                  |             | 1  | 2  | 3    | 4 | 5 | 6 | 7 | 8 | 9 | 10 | 11 | 12 | 13 | 14 | 15 | 16 | 17 | 18 | 19 | 20 | 21 | 22 | 23 | 24 | Person 1                   |
| Marks            | А           |    |    |      |   |   |   |   |   |   |    |    |    |    |    |    |    |    |    |    |    |    |    |    |    | Person 2                   |
| Square 🔻         | в           |    |    |      |   |   |   |   | • | • | •  | •  | •  | •  |    |    | •  | •  |    |    |    |    | •  | •  |    | Person 4                   |
| : 0 I            | с           |    |    |      |   |   |   |   |   |   |    |    |    |    |    |    |    |    |    |    |    |    |    |    |    | Person 5 Person 6          |
| Color Size Label | D           |    |    |      |   |   |   |   |   | • |    | •  | •  |    | •  |    |    | •  |    | •  |    | •  | •  | •  |    | Person 7 Person 8 Person 8 |
| Detail Tooltip   |             |    |    |      |   |   |   |   |   |   |    |    |    |    |    |    |    |    |    |    |    |    |    |    |    | Person 9<br>Person 10      |
| •• Patient       |             |    |    |      |   |   |   |   |   |   |    |    |    |    |    |    |    |    |    |    |    |    |    |    |    |                            |

Maar we kunnen nog verder gaan en het aantal uren tellen dat elk bed onbezet was.

- 16. Selecteer onderaan het pictogram voor een nieuw tabblad om een leeg blad te openen.
- 17. Sleep **Patiënt** naar **Rijen**.
- 18. Sleep **Uur** naar **Kolommen**. Klik met de rechtermuisknop op het veld Uur om het menu te openen. Kies **Meetwaarde > Aantal**.
- 19. Sleep een ander exemplaar van het veld **Patiënt** van het deelvenster **Data** naar de container **Kleur**.
- 20. Klik met de rechtermuisknop op de as en selecteer **As bewerken**. Wijzig de titel in **Uren** en sluit het dialoogvenster.
- 21. Wijzig de naam van het tabblad in Beduren per patiënt.

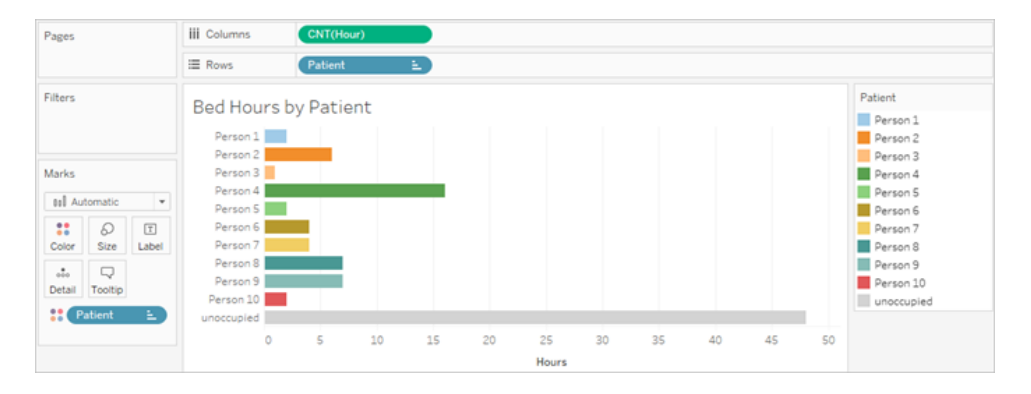

Met deze weergave kunnen we vaststellen hoeveel onbezette beduren we hadden. Met de oorspronkelijke dataset konden we dat niet. Welke andere grafieken of dashboards kunt u maken? Probeer het nu uit, nu uw data de juiste structuur hebben.

## Samenvatting en resources

Om deze datastructuur met Tableau Prep te kunnen bouwen moesten we de volgende acties uitvoeren:

- 1. Een dataset maken voor elk aspect dat we willen analyseren, in dit geval Bedden en Uren.
- 2. Een cross join uitvoeren op deze datasets om de dataset **Matrix Beduren** te maken met alle mogelijke combinaties van bedden en uren.
- 3. Een join uitvoeren op de **Matrix Beduren** met de **Patiëntbed**-data, en daarbij zorgen dat de join alle beduurslots behield en dat de JOIN-componenten de patiëntbeddata op de juiste manier matchten met de beduurslots.

We hebben de volgende berekeningen gebruikt voor het maken van velden om joins op uit te voeren. Met de tweede en derde berekening wordt het uur uit de oorspronkelijke datum- en tijdvelden gehaald.

- **Cross join =** 1
  - Hiermee wordt simpelweg de waarde 1 aan elke rij toegewezen
- **Uur begin =** DATEPART('hour', [Start Time])
  - Hiermee wordt het uur van de begintijd opgehaald. 1/1/18 9:35 AM wordt dus gewoon 9.
- **Eind-uur** = IFNULL(DATEPART('hour', [End Time]), 24)
  - We zouden DATEPART ('hour', [End Time]) kunnen gebruiken, zoals we deden voor **Begintijd**. Hiermee wordt het uur van de eindtijd opgehaald. 1/1/18 16:34 AM wordt dus gewoon 4.
  - Maar we willen wel aangeven dat het bed van een patiënt dat nog bezet is (geen eindtijd), in gebruik is en niet leeg. Daarvoor moeten we een eindtijd van 24 (middernacht) toewijzen aan elke ontbrekende eindtijd met behulp van de functie IFNULL. Als het eerste argument DATEPART ('hour', [End Time]) null is, zal de berekening in plaats daarvan 24 retourneren.

**Opmerking**: wilt u uw werk controleren? Download het ingepakte Tableau Prepflowbestand (Ziekenhuisbedden.tflx) en het ingepakte Tableau Desktop-werkmapbestand (Ziekenhuisbedden.twbx).

**Resources**: meer training nodig? Volg een persoonlijke training. Benieuwd naar de functies die we hebben besproken? Bekijk de andere onderwerpen in de online Help van

Tableau Prep. Op zoek naar meer resources? De blogpost Tableau Prep leren gebruiken met deze lijst leermiddelen is net iets voor jou.

# De tweede datum zoeken met Tableau Prep

Een veelvoorkomende behoefte in analyses is het bepalen van de datum waarop een *tweede* gebeurtenis plaatsvindt, bijvoorbeeld wanneer een klant een tweede aankoop doet (en daardoor een terugkerende klant wordt) of wanneer een bestuurder een tweede verkeersovertreding begaat. De datum van een eerste gebeurtenis is gemakkelijk te vinden: het is gewoon de minimumdatum ofwel de vroegste datum. De tweede datum is moeilijker te vinden.

In deze tweedelige zelfstudie gaan we verkeersovertredingsdata vormgeven en de volgende vragen beantwoorden:

- 1. Hoeveel dagen zaten er tussen de eerste en de tweede overtreding voor elke bestuurder?
- 2. Vergelijk de boetebedragen voor de eerste en tweede overtreding. Zijn ze gecorreleerd?
- 3. Welke bestuurder betaalde in totaal het meest? Wie betaalde het minst?
- 4. Hoeveel bestuurders begingen meerdere soorten overtredingen?
- 5. Wat was het gemiddelde boetebedrag voor bestuurders die nooit een verkeerscursus hadden gevolgd?

In de eerste fase gebruiken we Tableau Prep Builder om de data voor onze analyse te herstructureren. In de tweede fase, **Analyse met de tweede datum in Tableau Desktop** op pagina 557, gaan we over tot de analyse in Tableau Desktop.

Het doel van deze zelfstudie is om verschillende concepten te presenteren in de context van een realistisch scenario en om de opties door te nemen. Het is niet de bedoeling om voor te schrijven welke optie het beste is. Aan het einde van de cursus hebt u meer inzicht in de impact van de datastructuur op berekeningen en analyses. Ook bent u beter bekend met verschillende aspecten van Tableau Prep en berekeningen in Tableau Desktop.

**Opmerking**: om de taken in deze zelfstudie uit te voeren, hebt u Tableau Prep Builder (geïnstalleerd of via de browser) en de gedownloade data nodig. Voor het tweede deel moet ook Tableau Desktop zijn geïnstalleerd. De dataset is Traffic Violations.xlsx. U kunt dit bestand het beste opslaan in uw map Mijn Tableau Prep-opslagplaats > Databronnen.

Zie de Implementatiegids voor Tableau Desktop en Tableau Prep (in het Engels) om Tableau Prep Builder en Tableau Desktop te installeren voordat u verdergaat met deze zelfstudie. U kunt ook gratis proefversies van Tableau Prep en Tableau Desktop downloaden.

# De data

In dit voorbeeld kijken we naar data over verkeersovertredingen. Elke overtreding is een rij. Er worden gegevens vastgelegd over de bestuurder, de datum, het soort overtreding, of de bestuurder verplicht was om een verkeerscursus te volgen en het boetebedrag.

|    | А            | В               | С                    | D              | E           |
|----|--------------|-----------------|----------------------|----------------|-------------|
| 1  | Driver ID    | Infraction Date | Infraction Type      | Traffic School | Fine Amount |
| 2  | JO-151451402 | 1/8/2017        | Speeding             | Yes            | 115         |
| 3  | CM-127151402 | 3/1/2017        | Running a red light  | No             | 55          |
| 4  | AP-109151404 | 3/2/2017        | Non-moving violation | No             | 95          |
| 5  | SH-199751404 | 3/4/2017        | Speeding             | Yes            | 130         |
| 6  | BT-114401404 | 3/20/2017       | Non-moving violation | No             | 130         |
| 7  | MO-175001406 | 5/30/2017       | Speeding             | Yes            | 118         |
| 8  | RA-1988558   | 6/2/2017        | Speeding             | Yes            | 144         |
| 9  | BT-1168027   | 6/5/2017        | Speeding             | Yes            | 128         |
| 10 | MO-175001406 | 6/18/2017       | Speeding             | Yes            | 115         |
| 11 | MP-174701406 | 6/19/2017       | Speeding             | No             | 125         |
| 12 | AA-106451404 | 7/5/2017        | Running a red light  | No             | 60          |
| 13 | RA-199151402 | 7/20/2017       | Speeding             | Yes            | 146         |
| 14 | SC-202601404 | 8/31/2017       | Running a red light  | No             | 150         |
| 15 | MO-175001406 | 9/7/2017        | Non-moving violation | No             | 320         |
| 16 | AC 100451404 | 0/26/2017       | Bunning a cod light  | No             | 50          |

## Gewenste datastructuur

De data zijn momenteel zo gestructureerd dat elke *overtreding* een rij is. Een bestuurder met meerdere overtredingen verschijnt op meerdere rijen, en het is niet gemakkelijk om te bepalen welke overtreding de eerste of de tweede was.

Om onze recidivisten te onderzoeken, willen we een dataset die de datums van de eerste en de tweede overtreding van elkaar scheidt, evenals de informatie die aan elk van die overtredingen is gekoppeld, waarbij elke rij een *bestuurder* is.

|    | A            | 8                   | с                    | D                  | E               | F                   | G                    | н                  | 1               |
|----|--------------|---------------------|----------------------|--------------------|-----------------|---------------------|----------------------|--------------------|-----------------|
| 1  | Driver ID    | 1st Infraction Date | 1st Infraction Type  | 1st Traffic School | 1st Fine Amount | 2nd Infraction Date | 2nd Infraction Type  | 2nd Traffic School | 2nd Fine Amount |
| 2  | BD-117701406 | 12/25/2017          | Speeding             | Yes                | 140             | 2/7/2018            | Speeding             | Yes                | 125             |
| 3  | JO-151451402 | 1/8/2017            | Speeding             | Yes                | 115             | 11/21/2018          | Reckless driving     | Yes                | 550             |
| 4  | SN-207101402 | 12/27/2017          | Speeding             | Yes                | 280             | 4/26/2018           | Speeding             | Yes                | 130             |
| 5  | CJ-120101402 | 11/26/2017          | Speeding             | Yes                | 122             | 3/28/2018           | Speeding             | Yes                | 116             |
| 6  | JR-156701404 | 12/24/2017          | Speeding             | No                 | 148             | 7/28/2018           | Speeding             | Yes                | 310             |
| 7  | AP-109151404 | 3/2/2017            | Non-moving violation | No                 | 95              | 9/24/2018           | Speeding             | No                 | 105             |
| 8  | PC-187451406 | 11/11/2017          | Speeding             | Yes                | 220             | 12/30/2018          | Non-moving violation | No                 | 600             |
| 9  | TS-214301406 | 9/13/2018           | Speeding             | Yes                | 115             | 11/10/2018          | Non-moving violation | No                 | 95              |
| 10 | NP-187001404 | 12/11/2018          | Non-moving violation | No                 | 80              | 12/20/2018          | Speeding             | No                 | 120             |
| 11 | DB-129701402 | 5/13/2018           | Running a red light  | No                 | 110             | 11/11/2018          | Speeding             | Yes                | 80              |
| 12 | AJ-107951404 | 10/15/2017          | Speeding             | Yes                | 130             | 12/31/2017          | Running a red light  | No                 | 85              |
| 13 | BT-114401404 | 3/20/2017           | Non-moving violation | No                 | 130             | 11/13/2018          | Speeding             | Yes                | 96              |
| 14 | AF-108851406 | 5/9/2018            | Non-moving violation | No                 | 200             | 9/2/2018            | Speeding             | No                 | 130             |
| 15 | SC-202601404 | 8/31/2017           | Running a red light  | No                 | 150             | 11/10/2018          | Speeding             | Yes                | 50              |
| 16 | KL-166451406 | 10/4/2017           | Speeding             | No                 | 115             | 11/13/2017          | Speeding             | Yes                | 104             |
| 17 | MO-175001406 | 5/30/2017           | Speeding             | Yes                | 118             | 6/18/2017           | Speeding             | Yes                | 115             |
| 18 | CM-127151402 | 3/1/2017            | Running a red light  | No                 | 55              | 8/1/2018            | Running a red light  | No                 | 160             |
| 19 | KT-164801402 | 5/31/2018           | Non-moving violation | No                 | 190             | 11/10/2018          | Speeding             | No                 | 74              |
| 20 | JB-160001402 | 11/18/2018          | Speeding             | Yes                | 220             | 12/5/2018           | Non-moving violation | No                 | 195             |
| 21 | LH-170201404 | 5/6/2018            | Running a red light  | No                 | 110             | 9/17/2018           | Speeding             | Yes                | 230             |
| 22 | BG-1103555   | 12/25/2017          | Speeding             | Yes                | 195             | 12/8/2018           | Speeding             | Yes                | 315             |
| 23 | MP-174701406 | 6/19/2017           | Speeding             | No                 | 125             | 10/12/2017          | Running a red light  | No                 | 175             |
| 24 | MR 170051406 | 10/22/2017          | Pocklore driving     | Vor                | 900             | 0/0/1010            | Sanadian             | Vor                | 124             |

# De data herstructureren

Hoe bereiken we dat nu met Tableau Prep? We bouwen de flow stapsgewijs op, beginnend met het ophalen van de eerste overtredingsdatum, vervolgens de tweede en dan het vormgeven van de uiteindelijke dataset. Zorg ervoor dat u het Excel-bestand (Traffic Violations.xlsx) hebt gedownload om het proces te volgen.

## Initiële aggregatie voor 1e overtredingsdatum

Eerst maken we verbinding met het bestand Traffic Violations.xlsx.

- 1. Open Tableau Prep Builder.
- 2. Klik op het startscherm op Verbinding maken met data.
- 3. Klik in het deelvenster **Verbindingen** op **Microsoft Excel**. Navigeer naar de locatie waar u **Traffic Violations.xlsx** hebt opgeslagen en klik op **Openen**.
- 4. Het blad Infractions (Overtredingen) verschijnt automatisch in het deelvenster Flow.

Zie Verbinding maken met data op pagina 77 voor meer informatie.

Vervolgens moeten we de datum van de eerste overtreding per bestuurder vaststellen. Hiervoor gebruiken we een **Aggregeren**-stap en maken we een minidataset van **Driver ID** (Bestuurders-ID) en **Minimum Infraction Date** (Minimale overtredingsdatum).

Bij het gebruik van een Aggregeren-stap in Tableau Prep is elk veld dat moet definiëren wat een rij vormt een **Gegroepeerd veld**. (Voor ons is dat Driver ID (Bestuurders-ID).) Elk veld dat wordt geaggregeerd en gepresenteerd op het niveau van de gegroepeerde velden is een **Geaggregeerd veld**. (Voor ons is dat Infraction Date (Overtredingsdatum).)

Help voor Tableau Prep

5. Selecteer Infractions (Overtredingen) in het deelvenster Flow, klik op het pluspictogram

(+) en selecteer Aggregeren.

- 6. Sleep Driver ID (Bestuurders-ID) naar het neerzetgebied Gegroepeerde velden.
- Sleep Infraction Date (Overtredingsdatum) naar het gebied Geaggregeerde velden. De standaardaggregatie is CNT (Aantal). Klik op CNT en verander de aggregatie in Minimum.

| Addition  | al Fields           |                       | Grouped Fields | Ag   | gregated Fields  |     |
|-----------|---------------------|-----------------------|----------------|------|------------------|-----|
| Drag fiel | lds to aggregate or | r group them.         |                |      |                  | _   |
| Search    |                     | Q                     | Abc GROUP      | #    | CNT              | . • |
| Search    |                     | <i>r</i> -            | Driver ID 39   | Infr | ✓ Count          | Q   |
|           | Add All             | Remove All            |                |      | Count Distinct   |     |
|           |                     |                       |                |      | Minimum          |     |
| #         | SUM                 | Fine Amount           | AA-106451404   | 1    | Maximum          |     |
| bc        | GROUP               | Infraction Type       | AF-108851406   | 2    |                  |     |
| Abc       | GROUP               | Traffic School        | AJ-107951404   | 3    | Group by level 🕨 |     |
| #         | SUM                 | Number of Rows (Aggre | AP-109151404   | 4    |                  |     |
|           |                     |                       | AS-100451404   |      | Remove           |     |
|           |                     |                       | BD-117701406   |      |                  | - I |
|           |                     |                       | BG-1103555     |      |                  |     |
|           |                     |                       | BT-114401404   |      |                  |     |
|           |                     |                       | BT-1168027     |      |                  |     |
|           |                     |                       | CJ-120101402   |      |                  |     |
|           |                     |                       | CL-118901406   |      |                  |     |
|           |                     |                       | CM-127151402   |      |                  |     |

Hiermee wordt de kleinste (vroegste) datum geïdentificeerd, oftewel de eerste overtredingsdatum per bestuurder.

Zie Data opschonen en vormgeven op pagina 237 voor meer informatie over aggregaties.

- 8. Selecteer in het deelvenster Flow **Aggregeer 1**, klik op het pluspictogram 🕀 en selecteer **Opschoningsstap** zodat we de uitvoer van de aggregatie kunnen opschonen.
- Dubbelklik in het deelvenster Profiel op de veldnaam Infraction Date (Overtredingsdatum) en verander deze in 1st Infraction Date (1e overtredingsdatum).

In dit stadium zien de deelvensters Flow en Profiel er als volgt uit:

| Clean     | Infractions 1 2 fields 39 rows                                                                                                    | Agg | regate 1<br>r Values   | Clean 1     |
|-----------|----------------------------------------------------------------------------------------------------|-----|------------------------|-------------|
| ges (1) ~ | Abc<br>Driver ID 39                                                                                                    |     | ⊟<br>1st Infract       | ion Date 37 |
| Chang     | AA-106451404<br>AF-108851406<br>AJ-107951404<br>AP-109151404<br>AS-100451404<br>BD-117701406<br>BG-1103555<br>BT-114401404<br>BT-1168027<br>CJ-120101402<br>CL-118901406<br>CM-127151402 |     | 01/01/201<br>01/01/201 | 79          |

In het deelvenster Profiel van deze opschoningsstap zien we dat onze data nu uit 39 rijen en slechts 2 velden bestaan. Velden die niet voor groepering of aggregatie worden gebruikt, gaan verloren. Maar we willen een deel van de originele informatie behouden. We kunnen deze velden toevoegen aan de groepering of aggregatie (maar dit zou het detailniveau veranderen of aggregatie van de velden vereisen), of deze minidataset weer met het origineel verbinden via een join (waardoor in feite een nieuwe kolom wordt toegevoegd aan de originele data voor **1st Infraction Date** (1e overtredingsdatum)). We gaan de join maken.

10. Selecteer Infractions (Overtredingen) in het deelvenster Flow, klik op het pluspictogram

### (+) en selecteer Opschoningsstap.

Zorg dat u met de muis de stap Infractions (Overtredingen) aanwijst en niet de lijn tussen deze stap en de aggregatiestap. Als de nieuwe opschoningsstap tussen de twee stappen wordt ingevoegd in plaats van te vertakken, gebruikt u de pijl Ongedaan maken op de werkbalk en probeert u het opnieuw. Het menu bevat de optie Toevoegen, niet Invoegen.

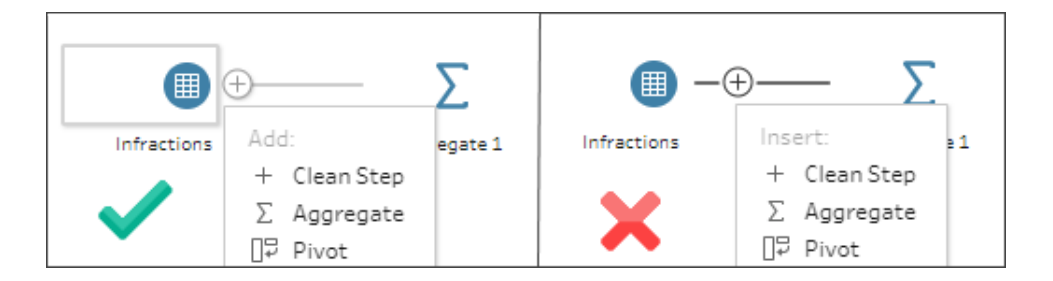

Hiermee wordt uw flow vertakt met alle oorspronkelijke data. We gaan de resultaten van de aggregatie via een join verbinden met deze kopie van de volledige data. Door een join te maken met **Driver ID** (Bestuurders-ID) voegen we de minimumdatum van onze aggregatie toe aan de oorspronkelijke data.

- 11. Sleep de stap **Opschonen 2** naar de stap **Opschonen 1** en zet deze neer op **Een join maken**.
- De standaard-joinconfiguratie is in principe correct: een binnenste join op Driver ID = Driver ID (Bestuurders-ID = Bestuurders-ID).

| Applied Join Clauses                                             | Join Clauses She | ow only mis | matched values 🔻 |   |
|------------------------------------------------------------------|------------------|-------------|------------------|---|
| Clean 1 Clean 2                                                  |                  |             |                  |   |
| Driver ID = Driver ID                                            | Clean 1          | Q           | Clean 2          | Q |
|                                                                  | † Driver ID      |             | † Driver ID      |   |
| Join Type: Inner join                                            | AA-106451404     | •           | AA-106451404     |   |
| Click the graphic to change the join type.                       | AF-108851406     |             | AF-108851406     |   |
|                                                                  | AJ-107951404     | - 11        | AJ-107951404     |   |
| Clean 1 Clean 2                                                  | AP-109151404     | - 11        | AP-109151404     |   |
|                                                                  | AS-100451404     | - 11        | AS-100451404     |   |
|                                                                  | BD-117701406     | - 11        | BD-117701406     |   |
| Summary of Join Results                                          | BG-1103555       | - 11        | BG-1103555       |   |
| Click the bar segments to view the included and excluded values. | BT-114401404     | - 11        | BT-114401404     |   |
| Mismatched values                                                | BT-1168027       | - 11        | BT-1168027       |   |
| Included                                                         | CJ-120101402     | - 11        | CJ-120101402     |   |
|                                                                  | CL-118901406     | - 11        | CL-118901406     |   |
| Clean 1 39                                                       | CM-127151402     |             | CM-127151402     |   |
| 81                                                               | DB-129701402     |             | DB-129701402     |   |
| clean 2                                                          | DJ-1342082       | - 11        | DJ-1342082       |   |
| 01                                                               | GZ-1454582       | - 11        | GZ-1454582       |   |
| Join Result 81                                                   | JB-160001402     |             | JB-160001402     |   |

Zie Joins maken van uw data op pagina 392 voor meer informatie over joins.

Omdat sommige velden, zoals de velden in de JOIN-component, tijdens het maken een join kunnen worden gedupliceerd, is het vaak een goed idee om overbodige velden op te schonen nadat u een join hebt uitgevoerd.

- 13. Selecteer **Join 1** in het deelvenster Flow, klik op het pluspictogram  $\oplus$  en selecteer **Opschoningsstap**.
- 14. Klik in het deelvenster Profiel met de rechtermuisknop of (in MacOS) met Ctrl ingedrukt op de kaart voor **Driver ID-1** (Bestuurders-ID-1) en selecteer **Verwijderen**.
- Om de veldvolgorde te wijzigen, sleept u de kaart voor 1st Infraction Date (1e overtredingsdatum) tussen Driver ID (Bestuurders-ID) en Infraction Date (Overtredingsdatum), waar u de zwarte lijn ziet verschijnen.

In dit stadium ziet de flow er als volgt uit:

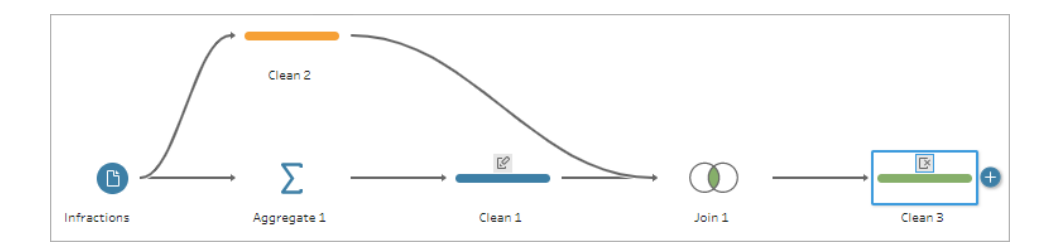

Als we naar het onderstaande dataraster kijken, zien we onze nieuwe, gecombineerde dataset. We hebben de minimale (ofwel eerste) overtredingsdatum voor elke bestuurder toegevoegd aan elke rij in de dataset.

| Driver ID    | 1st Infraction Date | Infraction Date | Infraction Type      | Traffic School | Fine Amount |
|--------------|---------------------|-----------------|----------------------|----------------|-------------|
| JO-151451402 | 01/08/2017          | 01/08/2017      | Speeding             | Yes            | 115         |
| CM-127151402 | 03/01/2017          | 03/01/2017      | Running a red light  | No             | 55          |
| AP-109151404 | 03/02/2017          | 03/02/2017      | Non-moving violation | No             | 95          |
| SH-199751404 | 03/04/2017          | 03/04/2017      | Speeding             | Yes            | 130         |
| BT-114401404 | 03/20/2017          | 03/20/2017      | Non-moving violation | No             | 130         |
| MO-175001406 | 05/30/2017          | 05/30/2017      | Speeding             | Yes            | 118         |
| RA-1988558   | 06/02/2017          | 06/02/2017      | Speeding             | Yes            | 144         |
| BT-1168027   | 06/05/2017          | 06/05/2017      | Speeding             | Yes            | 128         |
| MO-175001406 | 05/30/2017          | 06/18/2017      | Speeding             | Yes            | 115         |
| MP-174701406 | 06/19/2017          | 06/19/2017      | Speeding             | No             | 125         |
| AA-106451404 | 07/05/2017          | 07/05/2017      | Running a red light  | No             | 60          |
| RA-199151402 | 07/20/2017          | 07/20/2017      | Speeding             | Yes            | 146         |
| SC-202601404 | 08/31/2017          | 08/31/2017      | Running a red light  | No             | 150         |
| MO-175001406 | 05/30/2017          | 09/07/2017      | Non-moving violation | No             | 320         |
| AS-100451404 | 09/26/2017          | 09/26/2017      | Running a red light  | No             | 50          |
| SH-199751404 | 03/04/2017          | 09/27/2017      | Speeding             | Yes            | 225         |
| 44-106451404 | 07/05/2017          | 09/28/2017      | Dupping a red light  | No             | 195         |

## Tweede aggregatie voor 2e overtredingsdatum

We moeten ook de tweede overtredingsdatum vaststellen. Om dit te doen, willen we alle rijen uitfilteren waarin de datum van de overtreding gelijk is aan het minimum. Zo verwijderen we de eerste datum. Vervolgens kunnen we het minimum van de resterende datums bepalen met behulp van een andere aggregatiestap. Zo houden we de tweede overtredingsdatum over. We geven deze datum voor de duidelijkheid een andere naam.

**Opmerking**: omdat we de huidige data van **Opschonen 3** verderop in de flow willen gebruiken, voegen we nog een **opschoningsstap** toe om de tweede overtredingsdatum te achterhalen. Hierdoor blijft de huidige status van de data in Opschonen 3 beschikbaar voor later gebruik.

- 16. Selecteer **Opschonen 3** in het deelvenster Flow, klik op het pluspictogram 🕀 en selecteer **Opschoningsstap**.
- 17. Kies op de werkbalk in het deelvenster Profiel Waarden filteren. Maak het filter [Infraction Date] != [1st Infraction Date].
- 18. Verwijder het veld **1st Infraction Date** (1e overtredingsdatum).
- 19. Selecteer **Opschonen 4** in het deelvenster Flow, klik op het pluspictogram 🕀 en selecteer **Aggregeren**.
- 20. Sleep **Driver ID** (Bestuurders-ID) naar het neerzetgebied **Gegroepeerde velden**. Sleep **Infraction Date** (Overtredingsdatum) naar het gebied **Geaggregeerde velden** en verander de aggregatie in **Minimum**.
- 21. Selecteer **Aggregeer 2** in het deelvenster Flow, klik op het pluspictogram (+) en selecteer **Opschoningsstap**. Wijzig de naam **Infraction Date** (Overtredingsdatum) in **2nd Infraction Date** (2e overtredingsdatum).

In dit stadium ziet de flow er als volgt uit:

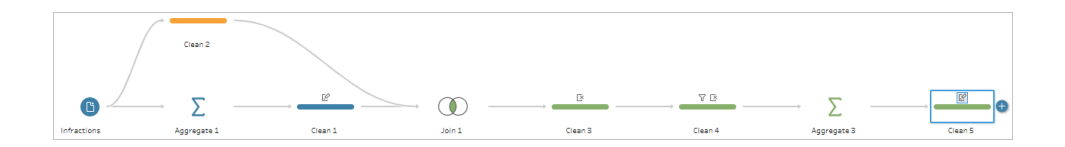

We hebben nu voor elke bestuurder de datum van de tweede overtreding vastgesteld. Om alle overige informatie voor elke overtreding te verkrijgen (type, boete, verkeerscursus), moeten we deze weer met de volledige dataset verbinden via een join.

- 22. Sleep Opschonen 5 naar Opschonen 3 en zet deze stap neer op Een join maken.
- 23. De standaard-joinconfiguratie is in principe weer correct: een binnenste join op Driver ID
   = Driver ID (Bestuurders-ID = Bestuurders-ID).
- 24. Selecteer **Join 2** in het **deelvenster Flow**, klik op het pluspictogram (+) en selecteer **Opschoningsstap**. Verwijder de velden **Driver ID-1** (Bestuurders-ID-1) en **1st Infraction Date** (1e overtredingsdatum). Deze velden zijn niet langer nodig.

In dit stadium ziet de flow er als volgt uit:

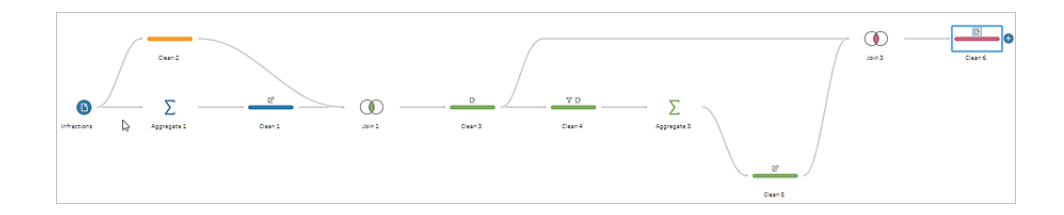

### Volledige datasets voor de 1e en 2e overtredingen maken

Laten we alvorens verder te gaan even een stap terug doen en nadenken over alles wat we hebben en hoe we dat allemaal bijeen willen brengen. Onze gewenste eindtoestand is een dataset die er als volgt uitziet, met een kolom voor **Driver ID** (Bestuurders-ID), en dan kolommen voor datum, type, verkeerscursus en boetebedrag voor de 1e en 2e overtredingen.

| 1  | A             | В                   | с                    | D                  | E               | F                   | G                    | н                  | 1               |
|----|---------------|---------------------|----------------------|--------------------|-----------------|---------------------|----------------------|--------------------|-----------------|
| 1  | Driver ID     | 1st Infraction Date | 1st Infraction Type  | 1st Traffic School | 1st Fine Amount | 2nd Infraction Date | 2nd Infraction Type  | 2nd Traffic School | 2nd Fine Amount |
| 2  | BD-117701406  | 12/25/2017          | Speeding             | Yes                | 140             | 2/7/2018            | Speeding             | Yes                | 125             |
| 3  | JO-151451402  | 1/8/2017            | Speeding             | Yes                | 115             | 11/21/2018          | Reckless driving     | Yes                | 550             |
| 4  | SN-207101402  | 12/27/2017          | Speeding             | Yes                | 280             | 4/26/2018           | Speeding             | Yes                | 130             |
| 5  | CJ-120101402  | 11/26/2017          | Speeding             | Yes                | 122             | 3/28/2018           | Speeding             | Yes                | 116             |
| 6  | JR-156701404  | 12/24/2017          | Speeding             | No                 | 148             | 7/28/2018           | Speeding             | Yes                | 310             |
| 7  | AP-109151404  | 3/2/2017            | Non-moving violation | No                 | 95              | 9/24/2018           | Speeding             | No                 | 105             |
| 8  | PC-187451406  | 11/11/2017          | Speeding             | Yes                | 220             | 12/30/2018          | Non-moving violation | No                 | 600             |
| 9  | TS-214301406  | 9/13/2018           | Speeding             | Yes                | 115             | 11/10/2018          | Non-moving violation | No                 | 95              |
| 10 | NP-187001404  | 12/11/2018          | Non-moving violation | No                 | 80              | 12/20/2018          | Speeding             | No                 | 120             |
| 11 | DB-129701402  | 5/13/2018           | Running a red light  | No                 | 110             | 11/11/2018          | Speeding             | Yes                | 80              |
| 12 | AJ-107951404  | 10/15/2017          | Speeding             | Yes                | 130             | 12/31/2017          | Running a red light  | No                 | 85              |
| 13 | BT-114401404  | 3/20/2017           | Non-moving violation | No                 | 130             | 11/13/2018          | Speeding             | Yes                | 96              |
| 14 | AF-108851406  | 5/9/2018            | Non-moving violation | No                 | 200             | 9/2/2018            | Speeding             | No                 | 130             |
| 15 | SC-202601404  | 8/31/2017           | Running a red light  | No                 | 150             | 11/10/2018          | Speeding             | Yes                | 50              |
| 16 | KL-166451406  | 10/4/2017           | Speeding             | No                 | 115             | 11/13/2017          | Speeding             | Yes                | 104             |
| 17 | MO-175001406  | 5/30/2017           | Speeding             | Yes                | 118             | 6/18/2017           | Speeding             | Yes                | 115             |
| 18 | CM-127151402  | 3/1/2017            | Running a red light  | No                 | 55              | 8/1/2018            | Running a red light  | No                 | 160             |
| 19 | KT-164801402  | 5/31/2018           | Non-moving violation | No                 | 190             | 11/10/2018          | Speeding             | No                 | 74              |
| 20 | JB-160001402  | 11/18/2018          | Speeding             | Yes                | 220             | 12/5/2018           | Non-moving violation | No                 | 195             |
| 21 | LH-170201404  | 5/6/2018            | Running a red light  | No                 | 110             | 9/17/2018           | Speeding             | Yes                | 230             |
| 22 | BG-1103555    | 12/25/2017          | Speeding             | Yes                | 195             | 12/8/2018           | Speeding             | Yes                | 315             |
| 23 | MP-174701406  | 6/19/2017           | Speeding             | No                 | 125             | 10/12/2017          | Running a red light  | No                 | 175             |
| 24 | MAY 170051406 | 10/22/2017          | Pockloss driving     | Vor                | 900             | 9/9/2019            | Seconding            | Voc                | 124             |

Hoe realiseren we dat?

In de stap **Opschonen 3** hebben we onze complete dataset met een kolom waarin de datum van de eerste overtreding voor elke bestuurder wordt herhaald.

| Driver ID    | 1st Infraction Date | Infraction Date | Infraction Type      | Traffic School | Fine Amount |
|--------------|---------------------|-----------------|----------------------|----------------|-------------|
| JO-151451402 | 01/08/2017          | 01/08/2017      | Speeding             | Yes            | 115         |
| CM-127151402 | 03/01/2017          | 03/01/2017      | Running a red light  | No             | 55          |
| AP-109151404 | 03/02/2017          | 03/02/2017      | Non-moving violation | No             | 95          |
| SH-199751404 | 03/04/2017          | 03/04/2017      | Speeding             | Yes            | 130         |
| BT-114401404 | 03/20/2017          | 03/20/2017      | Non-moving violation | No             | 130         |
| MO-175001406 | 05/30/2017          | 05/30/2017      | Speeding             | Yes            | 118         |
| RA-1988558   | 06/02/2017          | 06/02/2017      | Speeding             | Yes            | 144         |
| BT-1168027   | 06/05/2017          | 06/05/2017      | Speeding             | Yes            | 128         |
| MO-175001406 | 05/30/2017          | 06/18/2017      | Speeding             | Yes            | 115         |
| MP-174701406 | 06/19/2017          | 06/19/2017      | Speeding             | No             | 125         |
| ** ******    | 07/05/0017          | 07/05/0017      | 0 10 10              |                | c0.         |

We willen alle rijen voor een bestuurder, die niet de eerste overtreding betreffen, verwijderen en een dataset met alleen eerste overtredingen opbouwen. Dat wil zeggen dat we de informatie voor een bepaalde bestuurder alleen willen behouden als **1st Infraction Date = Infraction Date** (1e overtredingsdatum = Overtredingsdatum). Nadat we hebben gefilterd om alleen de rij met de eerste overtreding te behouden, kunnen we het veld **Infraction Date** (Overtredingsdatum) verwijderen en de veldnamen opruimen.

Na de tweede aggregatie en join hebben we ook onze volledige dataset met een kolom voor de tweede overtredingsdatum.

| Driver ID     | 2nd Infraction Date | Infraction Date | Infraction Type      | Traffic School | Fine Amount |
|---------------|---------------------|-----------------|----------------------|----------------|-------------|
| JO-151451402  | 11/21/2018          | 01/08/2017      | Speeding             | Yes            | 115         |
| CM-127151402  | 08/01/2018          | 03/01/2017      | Running a red light  | No             | 55          |
| AP-109151404  | 09/24/2018          | 03/02/2017      | Non-moving violation | No             | 95          |
| SH-199751404  | 09/27/2017          | 03/04/2017      | Speeding             | Yes            | 130         |
| BT-114401404  | 11/13/2018          | 03/20/2017      | Non-moving violation | No             | 130         |
| MO-175001406  | 06/18/2017          | 05/30/2017      | Speeding             | Yes            | 118         |
| MO-175001406  | 06/18/2017          | 06/18/2017      | Speeding             | Yes            | 115         |
| MP-174701406  | 10/12/2017          | 06/19/2017      | Speeding             | No             | 125         |
| AA-106451404  | 09/28/2017          | 07/05/2017      | Running a red light  | No             | 60          |
| RA-199151402  | 12/31/2017          | 07/20/2017      | Speeding             | Yes            | 146         |
| \$0,202601404 | 11/10/2018          | 08/31/2017      | Pupping a red light  | No             | 150         |

We kunnen een soortgelijk filter uitvoeren, **2nd Infraction Date = Infraction Date** (2e overtredingsdatum = Overtredingsdatum), om alleen de rij met informatie over de 2e overtreding van elke bestuurder te bewaren. Wederom kunnen we ook de nu overbodige **Infraction Date** (Overtredingsdatum) verwijderen en de veldnamen opruimen.

We beginnen met de eerste set overtredingsdata.

25. Selecteer **Opschonen 3** in het deelvenster Flow, klik op het pluspictogram (+) en selecteer **Opschoningsstap**.

Net als in stap 10 hierboven willen we een vertakking toevoegen voor de nieuwe opschoningsstap, zonder deze tussen Opschonen 3 en Opschonen 4 in te voegen.

- 26. Klik in het deelvenster Profiel op Waarden filteren in de werkbalk terwijl deze nieuwe Opschonen-stap geselecteerd is. Maak het filter [1st Infraction Date] = [Infraction Date].
- 27. Verwijder het veld Infraction Date (Overtredingsdatum).
- 28. Wijzig de veldnamen Infraction Type (Type overtreding) Traffic School (Verkeerscursus) en Fine Amount (Boetebedrag) door er '1st' (1e) voor te plaatsen.
- 29. Dubbelklik op de naam **Opschonen 7** onder de stap in het **deelvenster Flow** en wijzig de naam in **Robust 1st** (Robuust 1e).

En nu de tweede set overtredingsdata.

- 30. Selecteer **Opschonen 6** in het deelvenster Flow na de laatste join.
- **31.** Klik op Waarden filteren in de werkbalk. Maak het filter [2nd Infraction Date] = [Infraction Date].
- 32. Verwijder het veld Infraction Date (Overtredingsdatum).
- Wijzig de veldnamen Infraction Type (Type overtreding) Traffic School (Verkeerscursus) en Fine Amount (Boetebedrag) door er '2nd' (2e) voor te plaatsen.
- 34. Dubbelklik op de naam **Opschonen 6** onder de stap in het deelvenster Flow en wijzig de naam in **Robust 2nd** (Robuust 2e).

In dit stadium ziet de flow er als volgt uit:

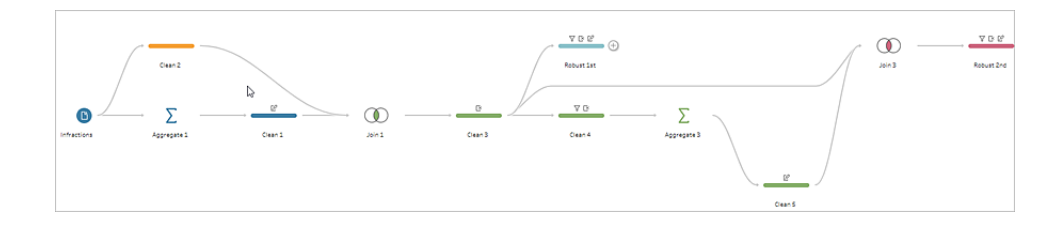

### De volledige dataset maken

Nu we deze twee overzichtelijke datasets hebben met volledige informatie over de eerste en tweede overtreding per bestuurder, kunnen we ze weer met elkaar verbinden met behulp van een join op Driver ID (Bestuurders-ID). Dit resulteert in de gewenste datastructuur.

- 35. Sleep Robust 2nd naar Robust 1st en zet het neer op Een join maken.
- 36. De standaard-JOIN-component is in principe correct: **Driver ID = Driver ID** (Bestuurders-ID-1 = Bestuurders-ID-1).
- 37. Omdat we geen bestuurders willen schrappen die geen tweede overtreding hebben begaan, moeten we hier een join links van maken. Klik in het gebied **Join-type** op het nietgearceerde gebied van het diagram naast **Robust 1st** (Robuust 1e), waardoor het in een join **Links** wordt omgezet.
- 38. Selecteer **Join 3** in het deelvenster Flow, klik op het pluspictogram (+) en selecteer **Opschoningsstap**. Verwijder het veldduplicaat **Driver ID-1** (Bestuurders-ID-1).

De data bevinden zich in de gewenste staat, zodat we uitvoer kunnen maken en kunnen overgaan tot analyse.

39. Selecteer in het deelvenster Flow de zojuist toegevoegde stap Opschonen 6, klik op het

pluspictogram 🕀 en selecteer **Uitvoer toevoegen**.

- Verander in het deelvenster Uitvoer het Uitvoertype in .csv en klik vervolgens op Bladeren. Typ Driver Infractions (Bestuurdersovertredingen) als naam en kies de gewenste locatie voordat u op Accepteren klikt om op te slaan.
- 41. Klik op de knop **Flow uitvoeren** ▷ onderaan het deelvenster om uw uitvoer te genereren. Klik op **Gereed** in het statusdialoogvenster om het dialoogvenster te sluiten.

**Tip**: zie **Uw werk opslaan en delen** op pagina 417 voor meer informatie over uitvoer en over het uitvoeren van een flow.

De uiteindelijke flow ziet er ongeveer als volgt uit:

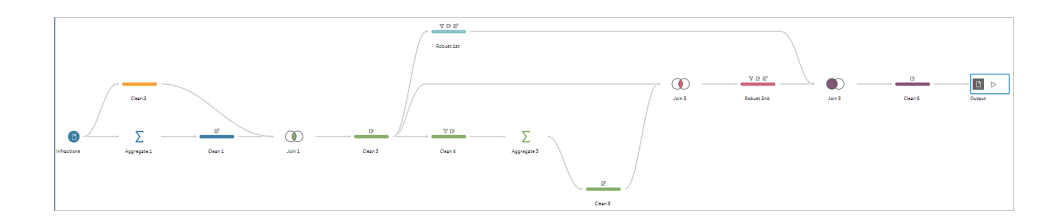

**Opmerking**: u kunt het voltooide flowbestand downloaden om uw werk te controleren: Driver Infractions.tflx (Bestuurdersovertredingen).

## Samenvatting

In het eerste stadium van deze zelfstudie wilden we onze originele dataset voorbereiden op analyse van de eerste en tweede overtredingsdatums. Het proces bestaat uit drie fasen:

De eerste en tweede overtredingsdatums identificeren:

- Maak een aggregatie die Driver ID (Bestuurders-ID-1) en MIN Infraction Date (Overtredingsdatum) behoudt. Verbind deze met behulp van een join met de originele dataset om een 'tussenliggende dataset' te maken waarin de eerste (minimum) overtredingsdatum voor elke rij wordt herhaald.
- Filter in een nieuwe stap alle rijen uit waar de 1st Infraction Date (1e overtredingsdatum) overeenkomt met de Infraction Date (Overtredingsdatum). Maak vanuit die gefilterde dataset een aggregatie die Driver ID (Bestuurders-ID) en MIN Infraction Date (Overtredingsdatum) behoudt. Verbind deze via een join met de tussenliggende dataset uit de eerste stap. Hiermee wordt de tweede overtredingsdatum geïdentificeerd.

Maak opgeschoonde datasets voor de eerste en tweede overtredingen:

- 3. Ga terug, maak een vertakking vanuit de tussenliggende dataset en filter om alleen de rijen te behouden waar de **1st Infraction Date** (1e overtredingsdatum) overeenkomt met de **Infraction Date** (Overtredingsdatum). Hiermee wordt een dataset voor alleen de eerste overtreding opgebouwd. Ruim deze op door alle overbodige velden te verwijderen en alle gewenste velden (behalve **Driver ID** (Bestuurders-ID)) een andere naam te geven om aan te geven dat ze voor de eerste overtreding zijn. Dit is de dataset **Robust 1st** (Robuust 1e).
- 4. Ruim de dataset voor de tweede overtredingsdatum op. Schoon de joinresultaten van stap 2 op door zodanig te filteren dat alleen de rijen overblijven waar de 2nd Infraction Date (2e overtredingsdatum) overeenkomt met de Infraction Date (Overtredingsdatum). Verwijder alle overbodige velden en hernoem alle gewenste velden (behalve Driver ID (Bestuurders-ID)) om aan te geven dat ze voor de tweede overtreding zijn. Dit is de dataset Robust 2nd (Robuust 2e).

Combineer de data over de eerste en tweede overtreding in één dataset:
5. Maak een join om de datasets **Robust 1st** en **Robust 2nd** (Robuust 1e en Robuust 2e) te verbinden, waarbij u ervoor zorgt dat alle records van **Robust 1st** worden behouden om te voorkomen dat bestuurders zonder tweede overtreding verloren gaan.

Vervolgens willen we onderzoeken hoe deze data in Tableau Desktop kunnen worden geanalyseerd.

#### Doorgaan naar Analyse met de tweede datum in Tableau Desktop onder.

**Opmerking**: speciale dank aan Ann Jackson's Workout Wednesday-onderwerp Geven klanten meer uit aan hun eerste of tweede aankoop? (in het Engels) en Andy Kriebel's Tableau Prep-tip De eerste en tweede aankoopdatum retourneren (in het Engels), die de inspiratie vormden voor deze zelfstudie. Als u op deze links klikt, verlaat u de website van Tableau. Tableau neemt geen verantwoordelijkheid voor de juistheid of actualiteit van pagina's die worden onderhouden door externe aanbieders. Neem contact op met de eigenaren als u vragen hebt over hun inhoud.

### Analyse met de tweede datum in Tableau Desktop

Dit is de tweede fase van de zelfstudie en deze gaat ervan uit dat de eerste fase, **De tweede datum zoeken met Tableau Prep** op pagina 544, is voltooid.

In de eerste fase hebben we onze originele dataset aangepast om de volgende vragen te beantwoorden:

- 1. Hoeveel dagen zaten er tussen de eerste en de tweede overtreding voor elke bestuurder?
- 2. Vergelijk de boetebedragen voor de eerste en tweede overtreding. Zijn ze gecorreleerd?
- 3. Welke bestuurder betaalde in totaal het meest? Wie betaalde het minst?
- 4. Hoeveel bestuurders begingen meerdere soorten overtredingen?
- 5. Wat was het gemiddelde boetebedrag voor bestuurders die nooit een verkeerscursus hadden gevolgd?

Nu we deze vragen verder onderzoeken, wordt het duidelijk dat de eerste datastructuur die we hebben gecreëerd, zowel voor- als nadelen heeft. We gaan terug naar Tableau Prep Builder en voeren nog wat aanpassingen door. Vervolgens bekijken we welke impact dat heeft op dezelfde analyse in Tableau Desktop. Tot slot bekijken we aanpak met alleen Tableau Desktop voor de analyse met behulp van Level of Detail (LOD)-expressies met de oorspronkelijke data.

Het doel van deze zelfstudie is om verschillende concepten te presenteren in de context van een realistisch scenario en om de opties door te nemen. Het is niet de bedoeling om voor te schrijven welke optie het beste is. Aan het einde van de cursus hebt u meer inzicht in de impact van de datastructuur op berekeningen en analyses. Ook bent u beter bekend met verschillende aspecten van Tableau Prep en berekeningen in Tableau Desktop.

**Opmerking**: om de taken in deze zelfstudies te voltooien hebt u een installatie van Tableau Prep en eventueel Tableau Desktop nodig.

Zie voor het installeren van Tableau Prep en Tableau Desktop de Implementatiegids voor Tableau Desktop en Tableau Prep. U kunt ook gratis proefversies van Tableau Prep en Tableau Desktop downloaden.

De dataset is de uitvoer van Bestuurdersovertredingen.tflx, zoals opgezet in de eerste fase.

#### Analyse in Tableau Desktop

Nu we onze data hebben geconfigureerd, importeren we deze in Tableau Desktop. Sommige vragen kunnen we eenvoudig beantwoorden, maar andere vergen een paar (of veel) berekeningen. Probeer de onderstaande vragen eens uit. U kunt ze uitbreiden met basisinformatie over wat u moet doen als u ergens vastloopt.

**Opmerking**: u kunt de werkmap Bestuurdersovertredingen.twbx downloaden om de oplossingen in context te bekijken. Houd er rekening mee dat er mogelijk alternatieve manieren zijn om de analyse te interpreteren of antwoorden te vinden.

1. Hoeveel dagen zaten er tussen de eerste en de tweede overtreding voor elke bestuurder?

- A. Om deze vraag in Tableau Desktop te beantwoorden gebruiken we de functie DATEDIFF. Deze functie heeft drie argumenten: het datumgedeelte, de begindatum en de einddatum. Omdat we de dagen tussen deze gebeurtenissen willen weten, gebruiken we het datumgedeelte 'dag'. Onze begin- en einddatums staan in de dataset als **Datum van de** eerste overtreding en **Datum van de tweede overtreding**.
- B. De berekening is:

Tijd tussen overtredingen = DATEDIFF('day', [1st Infraction Date], [2nd Infraction Date])

C. We kunnen deze uitzetten tegen **Bestuurders-ID** als een staafdiagram. Zeven bestuurders hebben geen tweede overtreding begaan, dus zijn er zeven nullen.

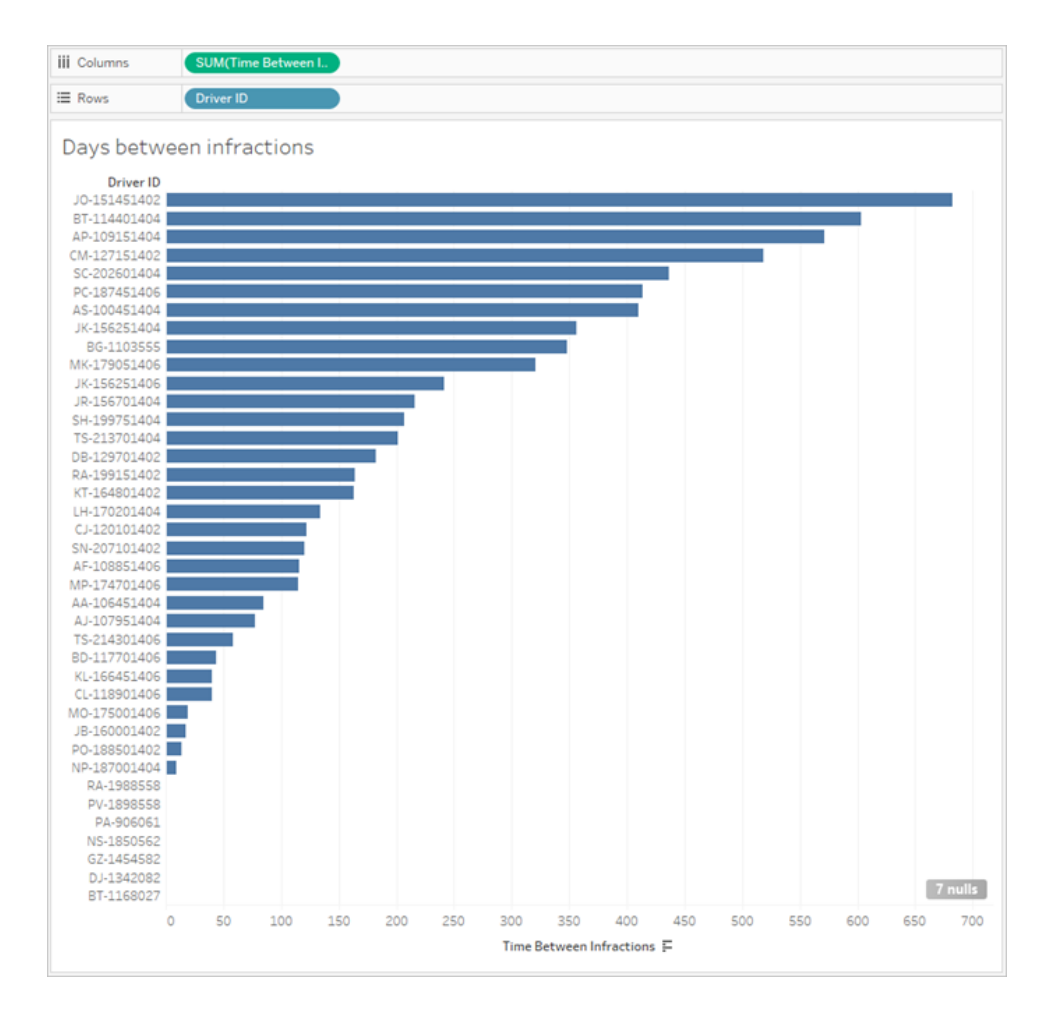

#### 2. Vergelijk de boetebedragen voor de eerste en tweede overtreding. Zijn ze gecorreleerd?

- A. Om deze vraag in Tableau Desktop te beantwoorden maken we een spreidingsdiagram van Eerste boetebedrag en Tweede boetebedrag. Door Bestuurders-ID naar de container Detail van de kaart Markeringen te brengen kunnen we voor elke bestuurder een markering maken.
- B. Voor het toevoegen van een trendlijn gebruikt u het tabblad Analyse in het linkerdeelvenster en voegt u een lineaire trendlijn toe. Als we de muisaanwijzer op de trendlijn houden, zien we dat de R-kwadraatwaarde vrijwel nul is en dat de p-waarde ver boven elke grenswaarde voor significantie ligt. We kunnen vaststellen dat er geen verband bestaat tussen het eerste en het tweede boetebedrag.

Als we dit spreidingsdiagram in een dashboard zouden gebruiken, zou de trendlijn moeten worden verwijderd.

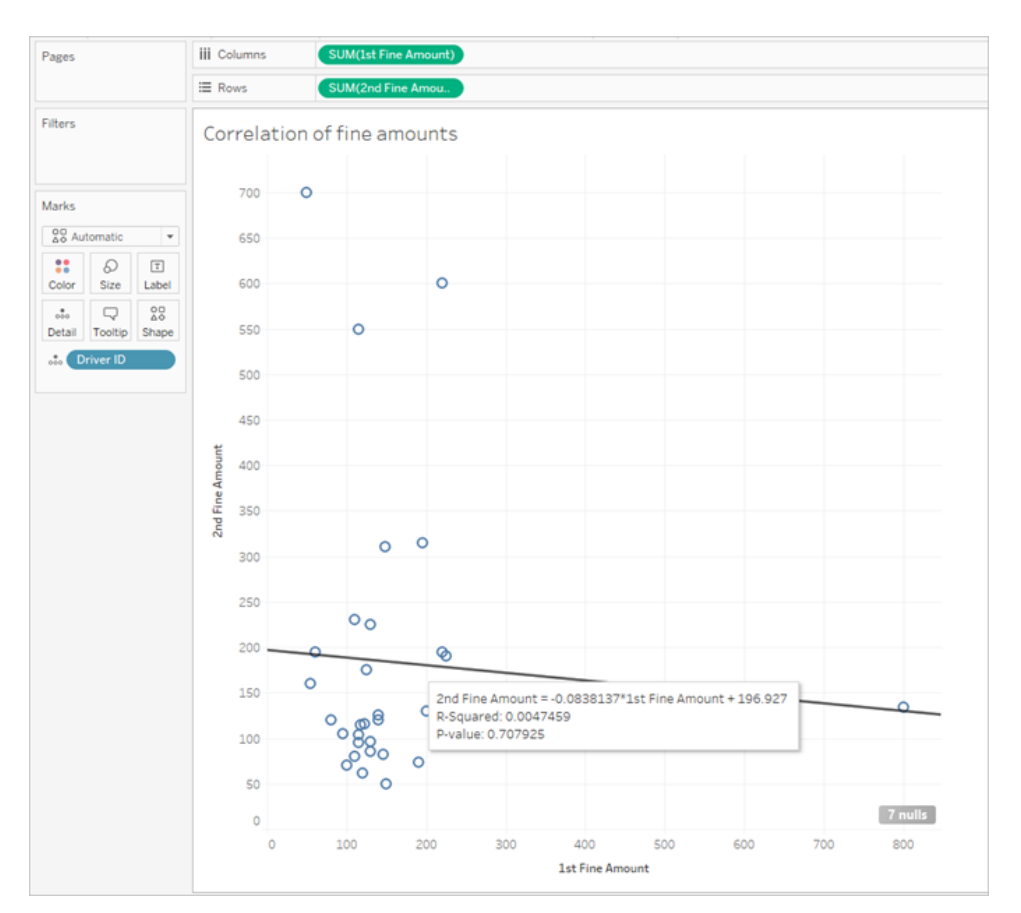

## 3. Welke bestuurder betaalde in totaal het meest? Wie betaalde het minst?

Wanneer we dieper op de analyse willen ingaan, moeten we misschien een aantal berekeningen uitvoeren.

- A. Om deze vraag in Tableau Desktop te kunnen beantwoorden moeten we de boetes voor beide overtredingen in één veld samenvoegen. Omdat sommige bestuurders mogelijk geen tweede overtreding hebben begaan, moeten we de nullwaardefunctie ZN gebruiken om alle nullen voor **Tweede boetebedrag** in nullen te veranderen. Als u dit niet doet, krijgen we nullen als er geen tweede boete volgt.
- B. De berekening is:

**Totaal betaald bedrag =** [1st Fine Amount] + ZN([2nd Fine Amount])

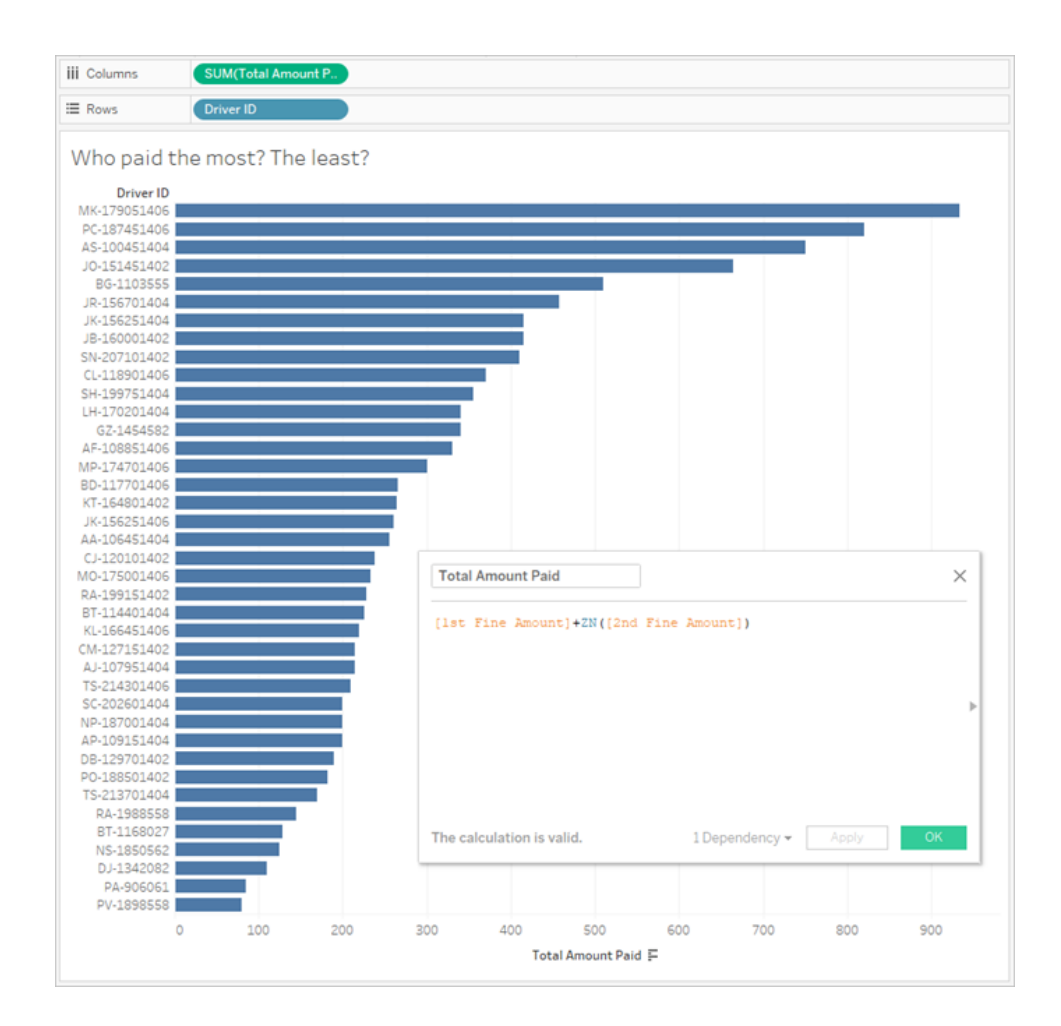

C. We kunnen nu **Totaal betaald bedrag** uitzetten tegen **Bestuurders-ID** en het staafdiagram sorteren.

#### 4. Hoeveel bestuurders begingen meerdere soorten overtredingen?

A. Om dit in Tableau Desktop te beantwoorden moeten we een ingewikkelder IF berekening uitvoeren, waarbij wordt vergeleken of de eerste en tweede soort overtreding hetzelfde zijn. Als dat zo is, willen we de waarde 1 toewijzen. Als ze niet hetzelfde zijn, wijzen we 2 toe. Omdat we alleen rekening houden met meerdere soorten overtredingen, wordt aan elk ander resultaat, zoals nul voor tweede overtredingssoort, een 1 toegewezen.

B. De berekening is:

Aantal soorten overtredingen =

```
IF [1st Infraction Type]=[2nd Infraction Type] THEN 1
ELSEIF [1st Infraction Type]!= [2nd Infraction Type] THEN 2
ELSE 1 END
```

C. We kunnen nu **Aantal soorten overtredingen** uitzetten tegen **Bestuurders-ID** en het staafdiagram sorteren.

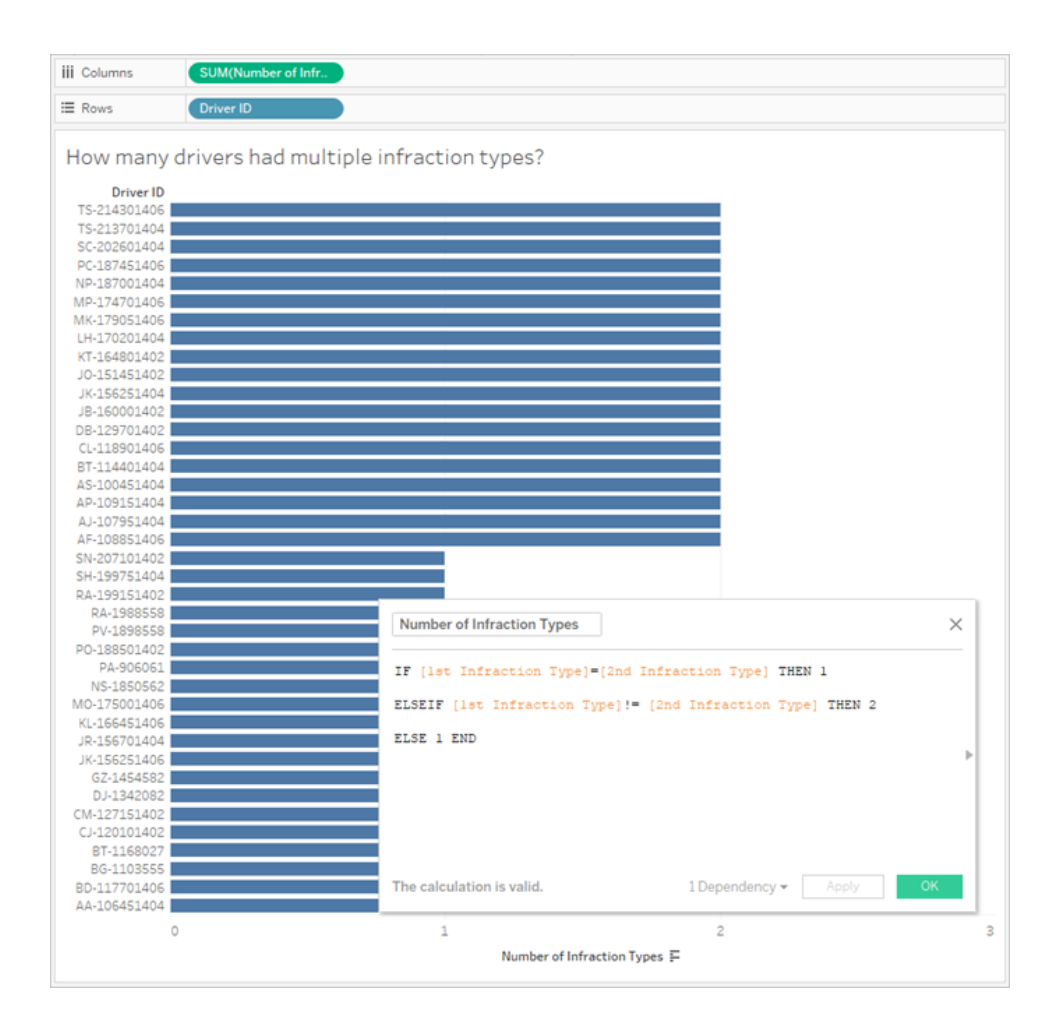

5. Wat was het gemiddelde boetebedrag voor bestuurders die nooit een verkeerscursus hadden gevolgd?

- A. Om deze vraag in Tableau Desktop te beantwoorden kunnen we niet zomaar het totale boetebedrag door twee delen, aangezien sommige bestuurders slechts één overtreding hadden begaan. We kunnen ook niet de gemiddelde boete per bestuurder berekenen en het gemiddelde van die waarden nemen, omdat het middelen van gemiddelden tot inconsistenties kan leiden. In plaats daarvan moeten we het totale bedrag berekenen dat is betaald door bestuurders die nooit een verkeerscursus hebben gevolgd, en dit delen door het totale aantal overtredingen die met die boetes gepaard gaan.
  - Eerst moeten we bepalen of elke bestuurder een tweede overtreding heeft begaan.
     We kunnen gebruikmaken van het feit dat de informatie in alle "2e" velden nul zal zijn als er geen tweede overtreding is geweest en de berekening starten:

```
IFNULL([2nd Infraction Type], 'no')
```

Hiermee wordt een soort overtreding geretourneerd als deze bestaat, of 'nee' als er geen tweede overtreding is geweest.

 Vervolgens moeten we deze informatie vertalen naar het aantal overtredingen, 1 of
 Als het resultaat van onze berekening IFNULL "nee" is, moet de bestuurder worden aangemerkt als iemand met één boete. Elk ander resultaat moet worden gemarkeerd als twee boetes. De berekening is:

#### Aantal overtredingen =

```
IF IFNULL([2nd Infraction Type], 'no') = 'no' THEN 1
ELSE 2
END
```

3. Nu moeten we het totale boetebedrag bekijken. Net als bij vraag 3 hierboven tellen we het eerste en tweede boetebedrag bij elkaar op, met de functie ZN functie rondom de tweede. Omdat we dit echter op het niveau van de gehele dataset willen berekenen, is het een goede gewoonte om de aggregaties, SOM, in de berekening zelf te specificeren. De berekening is:

```
SUM([1st Fine Amount]) + SUM( ZN([2nd Fine Amount]) )
```

4. Om het allemaal bij elkaar op te tellen nemen we dit totale boetebedrag en delen het door ons nieuwe berekende veld **Aantal overtredingen** om het gemiddelde boetebedrag te bepalen:

```
Gemiddelde boete = ( SUM([1st Fine Amount]) + SUM( ZN([2nd Fine
Amount]) ) ) / SUM([Number of Infractions])
```

- B. We moeten ook de bestuurders eruit filteren die ooit een verkeerscursus hebben gevolgd, maar die informatie wordt ook in twee velden opgeslagen.
  - Tableau is zeer efficiënt met numerieke berekeningen. We zullen dit in cijfers omschrijven om de prestaties zo goed mogelijk te helpen. Om deze twee velden te combineren maken we voor elk veld een berekening met de waarden Ja = 1 en Nee = 0 (null moet ook = 0 zijn, voor bestuurders zonder tweede overtreding). Als we de uitkomsten van deze berekeningen bij elkaar optellen, blijkt dat alle bestuurders met een totale waarde van 0 nooit een verkeerscursus hebben gevolgd (en de waarde 1 of 2 geeft aan hoe vaak ze een een verkeerscursus hebben gevolgd). Vervolgens kunnen we filteren om alleen de bestuurders met de waarde 0 over te houden.
  - 2. Deze keer gebruiken we een CASE -instructie in plaats van IF. Ze werken vrijwel hetzelfde, maar hebben een andere syntaxis. Het begin van de berekening zou er als volgt uit moeten zien:

```
CASE [1st Traffic School]
WHEN 'Yes' THEN 1
WHEN 'No' THEN
ELSE 0
END
```

3. En dan doen we hetzelfde voor de tweede verkeerscursus. We kunnen beide onderdelen in dezelfde berekening optellen door elke CASE-instructie tussen haakjes te plaatsen en er een plusteken tussen te zetten. Als we een aantal regelafbrekingen verwijderen, ziet het er zo uit:

#### Aantal bezoeken aan verkeerscursussen =

```
(CASE [1st Traffic School] WHEN 'Yes' THEN 1 WHEN 'No' THEN 0
ELSE 0 END)
+
(CASE [2nd Traffic School] WHEN 'Yes' THEN 1 WHEN 'No' THEN 0
ELSE 0 END)
```

- 4. Als we **Aantal bezoeken aan verkeerscursussen** naar het gebied Afmetingen van het deelvenster **Data**slepen (boven de lijn), worden de waarden 0-2 discreet.
- 5. Als we nu filteren op Aantal bezoeken aan verkeerscursussen, kunnen we

gewoon de 0 selecteren en weten we dat we te maken hebben met bestuurders die nooit een verkeerscursus hebben gevolgd.

C. Om de oorspronkelijke vraag te beantwoorden brengen we simpelweg **Gemiddelde boete** naar de container **Tekst** op de kaart **Markeringen**.

Omdat we de aggregaties in de berekening hebben ingebouwd, is de aggregatie in het veld **AGG** en dat kunnen we niet veranderen. Dat is wat we zouden verwachten.

| Pages                                              |              |           | iii Columns         |                                                                                    |
|----------------------------------------------------|--------------|-----------|---------------------|------------------------------------------------------------------------------------|
|                                                    |              |           | ⊞ Rows              |                                                                                    |
| Filters<br>Number of Traffic School Attendances: 0 |              |           | Average am<br>161.8 | ount paid with no traffic school                                                   |
| Marks                                              |              | Ŧ         |                     | Number of Traffic School Atter                                                     |
| Color                                              | 6<br>Size    | T<br>Text |                     | (CASE [1st Traffic School]<br>WHEN 'Yes' THEN 1<br>WHEN 'No' THEN 0                |
| oëo<br>Detail                                      | □<br>Tooltip |           |                     | ELSE 0 END) + >                                                                    |
| T AGG(Ave                                          | erage Fine)  |           |                     | (CASE [2nd Traffic School]<br>WHEN 'Yes' THEN 1<br>WHEN 'No' THEN 0<br>ELSE 0 END) |
|                                                    |              |           |                     | The calculation is valid. 1 Dependency • Apply OK                                  |

#### Nog een stap verder - gedraaide data

Hoewel de data waarmee we hebben gewerkt, goed gestructureerd zijn om met name vragen over eerste en tweede overtredingen te beantwoorden, is het niet de standaardstructuur die wordt aanbevolen voor gebruik met Tableau Desktop. Hoe meer onze analyses verwijderd raken van de basisvragen rondom de data van overtredingen, hoe ingewikkelder het wordt om met onze berekeningen de relevante informatie te combineren tot een bruikbare vorm.

Wanneer data worden opgeslagen met meerdere kolommen voor hetzelfde type data (bijvoorbeeld twee kolommen voor de datum, twee kolommen voor het boetebedrag, enz.) en unieke informatie in de veldnaam wordt opgeslagen (bijvoorbeeld of het de eerste of tweede overtreding betreft), is dit doorgaans een indicatie dat de data moeten worden gedraaid.

U kunt dit prima doen door een meervoudige draaiing in Tableau Prep Builder uit te voeren. We kunnen starten vanaf het einde van de in Tableau Prep-flow gemaakte **Bestuurdersovertreding** in de vorige zelfstudie **De tweede datum zoeken met Tableau Prep** op pagina 544.

Tip: zorg ervoor dat u weer in Tableau Prep bent voor de volgende stappen.

1. Voeg in de laatste opschoningsstap een Draaistap toe die om elk dubbel veld draait.

Gebruik het pluspictogram  $\bigoplus$  in de rechterbovenhoek van de het gebied **Gedraaide velden** om meer **Draaipuntwaarden** toe te voegen. Elke set velden (zoals het eerste en tweede boetebedrag) moet gezamenlijk worden gedraaid.

Zie Data opschonen en vormgeven op pagina 237 voor meer informatie over draaien.

2. In het gebied Gedraaide velden, onder de kolom **Draai1-namen**, dubbelklikt u op elke waarde en wijzigt u de naam in eerste en tweede.

| Pivot 1 6 Fields 78 Rows |                |                                                               |                                                                      |                                                    |                                                  |  |
|--------------------------|----------------|---------------------------------------------------------------|----------------------------------------------------------------------|----------------------------------------------------|--------------------------------------------------|--|
| Fields                   | Pivoted Fields |                                                               |                                                                      | Automatica                                         | lly rename pivoted fields and values             |  |
| Search D                 | Pivot1 Names   | Fine Amount                                                   | Infraction Date                                                      | Infraction Type                                    | Traffic School 🕀                                 |  |
| Abc Driver ID            | 1st<br>2nd     | <ul><li># 1st Fine Amount</li><li># 2nd Fine Amount</li></ul> | <ul> <li>1st Infraction Date</li> <li>2nd Infraction Date</li> </ul> | Abc 1st Infraction Type<br>Abc 2nd Infraction Type | Abc 1st Traffic School<br>Abc 2nd Traffic School |  |

U kunt de resultaten opschonen door lege datums te verwijderen en door de velden een andere naam en volgorde te geven.

- 3. Voeg na het draaien een opschoningsstap toe. Klik in de kolom **Datum van de overtreding** met de rechtermuisknop op de nulbalk en kies **Uitsluiten**.
- 4. Dubbelklik op de veldnaam **Draaipunt1-namen** en wijzig de naam in **Overtredingsnummer.**
- 5. Versleep de velden naar wens om ze opnieuw te ordenen, zoals hieronder:

| Driver ID    | Infraction Number | Infraction Date | Infraction Type      | Traffic School | Fine Amount |
|--------------|-------------------|-----------------|----------------------|----------------|-------------|
| MO-175001406 | 1st               | 05/30/2017      | Speeding             | Yes            | 118         |
| SH-199751404 | 1st               | 03/04/2017      | Speeding             | Yes            | 130         |
| AA-106451404 | 1st               | 07/05/2017      | Running a red light  | No             | 60          |
| MP-174701406 | 1st               | 06/19/2017      | Speeding             | No             | 125         |
| PO-188501402 | 1st               | 10/30/2017      | Speeding             | Yes            | 120         |
| KL-166451406 | 1st               | 10/04/2017      | Speeding             | No             | 115         |
| RA-199151402 | 1st               | 07/20/2017      | Speeding             | Yes            | 146         |
| AJ-107951404 | 1st               | 10/15/2017      | Speeding             | Yes            | 130         |
| BD-117701406 | 1st               | 12/25/2017      | Speeding             | Yes            | 140         |
| CJ-120101402 | 1st               | 11/26/2017      | Speeding             | Yes            | 122         |
| SN-207101402 | 1st               | 12/27/2017      | Speeding             | Yes            | 280         |
| TS-213701404 | 1st               | 10/23/2017      | Speeding             | Yes            | 100         |
| JR-156701404 | 1st               | 12/24/2017      | Speeding             | No             | 148         |
| CM-127151402 | 1st               | 03/01/2017      | Running a red light  | No             | 55          |
| JK-156251406 | 1st               | 12/25/2017      | Speeding             | Yes            | 140         |
| AE 1000E140C | 1.c+              | 05/09/2019      | Non-movine violation | No             | 200         |

 Maak vanuit de nieuwe, gedraaide data een uitvoer met de naam Gedraaide bestuurdersovertredingen en kopieer deze naar Tableau Desktop. (Vergeet niet de flow uit te voeren nadat u de stap Uitvoer hebt toegevoegd.)

Nu kunnen we met deze aangepaste datastructuur opnieuw naar onze vijf vragen kijken. U kunt elke vraag uitbreiden met basisinformatie over wat u moet doen als u vastloopt.

**Opmerking**: u kunt het voltooide flowbestand Gedraaide bestuurdersovertredingen.tflx downloaden om uw werk te controleren, of de werkmap Gedraaide bestuurdersovertredingen.twbx downloaden om de oplossingen in context te bekijken. Houd er rekening mee dat er mogelijk alternatieve manieren zijn om de analyse te interpreteren of antwoorden te vinden.

#### 1. Hoeveel dagen zaten er tussen de eerste en de tweede overtreding voor elke bestuurder?

- A. Om deze vraag in Tableau Desktop te beantwoorden, zoals we dat met de eerste dataset deden, gebruiken we de functie DATEDIFF . Voor deze functie is een begin- en einddatum vereist. Deze informatie is in onze data aanwezig, maar staat allemaal in één veld. We moeten de informatie in twee velden verdelen.
  - 1. Maak twee voorlopig berekende velden:

```
Datum van de eerste overtreding = IF [Infraction Number] = "1st"
THEN [Infraction Date] END
```

```
Datum van de tweede overtreding = IF [Infraction Number] = "2nd"
THEN [Infraction Date] END
```

 Omdat we zeker willen weten dat beide waarden voor elke bestuurder met elkaar vergeleken kunnen worden, moeten we ze vastleggen op het niveau van de Bestuurders-ID.

```
Opmerking: gelooft u het niet? Probeer eens een DATEDIFF -berekening
uit te voeren met deze twee velden zoals ze zijn: Tijd tussen
overtredingen = DATEDIFF('day', [1st Infraction Date],
[2nd Infraction Date])
U krijgt overal nulresultaten, omdat Tableau vergelijkingen probeert te
```

| Driver ID    | 1st Infraction Date | 2nd Infraction Date | Time between infractions |
|--------------|---------------------|---------------------|--------------------------|
| AA-106451404 | Null                | 9/28/2017           | Null                     |
|              | 7/5/2017            | Null                | Null                     |
| AF-108851406 | Null                | 9/2/2018            | Null                     |
|              | 5/9/2018            | Null                | Null                     |
| AJ-107951404 | Null                | 12/31/2017          | Null                     |
|              | 10/15/2017          | Null                | Null                     |

maken in een datastructuur die er als volgt uitziet:

Hier weet de rij die de eerste datum kent, niet wat de tweede datum is, en omgekeerd. Om dit te omzeilen gebruiken we een FIXED LOD (Level of Detail)-expressie om te forceren dat deze eerste en tweede datums worden gerelateerd door **Bestuurders-ID**.

Bewerk elke berekening als volgt:

Datum van de eerste overtreding = { FIXED [Driver ID] : MIN ( IF
[Infraction Number] = "1st" THEN [Infraction Date] END ) }
Datum van de tweede overtreding = { FIXED [Driver ID] : MIN ( IF
[Infraction Number] = "2nd" THEN [Infraction Date] END ) }

**Opmerking**: de oorspronkelijke IF-berekening moet worden samengevoegd wanneer deze is ingesloten in een LOD-expressie. We kunnen elke basisaggregatie gebruiken die de datumwaarde behoudt (dus aggregaties zoals SUM, AVG of MIN werken wel, maar CNT of CNTD niet).

**Opmerking**: deze berekeningen kunnen ook worden gecreëerd in Tableau Prep Builder. Zie **Berekeningen voor detailniveau, rangschikking en tegels maken** op pagina 309 voor meer informatie over LOD-expressies in Prep.

3. Nu kunnen we de berekening DATEDIFF als volgt creëren:

Tijd tussen overtredingen = DATEDIFF('day', [1st Infraction Date],
[2nd Infraction Date])

- Als we naar weken of maanden willen kijken, hoeven we alleen maar het datumgedeelte aan te passen (momenteel 'day').
- Het zou ook mogelijk zijn om één berekening voor het geheel te maken door de FIXED-berekeningen rechtstreeks in de DATEDIFF te plaatsen:

```
DATEDIFF ( 'day',
{ FIXED [Driver ID] : MIN ( IF [Infraction Number] =
"1st" THEN [Infraction Date] END ) },
{ FIXED [Driver ID] : MIN ( IF [Infraction Number] =
"2nd" THEN [Infraction Date] END ) }
)
```

4. Zet Tijd tussen overtredingen uit op Kolommen en Bestuurders-ID op rijen.

De resultaten zijn identiek aan de uitkomst met de niet-gedraaide datastructuur.

#### 2. Vergelijk de boetebedragen voor de eerste en tweede overtreding. Zijn ze gecorreleerd?

- A. Om deze vraag in Tableau Desktop te beantwoorden gebruiken we vrijwel dezelfde logica als bij de vorige vraag. We gebruiken **Overtredingsnummer** om vast te stellen of een bepaalde overtreding de eerste of tweede is, en vervolgens het boetebedrag op te halen.
  - 1. Als we alleen een spreidingsdiagram willen maken, kunnen we het LOD-gedeelte overslaan en gewoon de IF -berekening gebruiken:

```
Eerste boetebedrag = IF [Infraction Number] = "1st" THEN [Fine Amount] END
```

**Tweede boetebedrag =** IF [Infraction Number] = "2nd" THEN [Fine Amount] END

 Als we echter de hoogte van de boetes voor één bestuurder met elkaar willen vergelijken en het verschil in bedrag willen zien, lopen we tegen hetzelfde probleem aan als bij de datums. Het kan geen kwaad om deze berekeningen in een FIXED -LOD te zetten, dus het is misschien een goed idee om dit vanaf het begin te doen: Eerste boetebedrag = { FIXED [Driver ID] : MIN ( IF [Infraction
Number] = "1st" THEN [Fine Amount] END ) }

```
Tweede boetebedrag = { FIXED [Driver ID] : MIN ( IF [Infraction
Number] = "2nd" THEN [Fine Amount] END ) }
```

Deze berekeningen kunnen ook worden gemaakt in Tableau Prep Builder. Zie **Berekeningen voor detailniveau, rangschikking en tegels maken** op pagina 309 voor meer informatie over LOD-expressies in Prep.

3. Maak een spreidingsdiagram met **Eerste boetebedrag** op Kolommen en **Tweede boetebedrag** op rijen en voeg een lineaire trendlijn toe zoals eerder.

De resultaten zijn identiek aan de uitkomst met de niet-gedraaide datastructuur.

### 3. Welke bestuurder betaalde in totaal het meest? Wie betaalde het minst?

A. Voor het beantwoorden van deze vraag in Tableau Desktop is de gedraaide datastructuur ideaal. Het enige wat we hoeven te doen, is **Bestuurders-ID** en **Boetebedrag** in een staafdiagram te zetten. De standaardaggregatie is al **SOM**, dus het totaalbedrag dat de chauffeur betaalt, wordt automatisch weergegeven.

De resultaten zijn identiek aan de uitkomst met de niet-gedraaide datastructuur.

#### 4. Hoeveel bestuurders begingen meerdere soorten overtredingen?

A. Voor het beantwoorden van deze vraag in Tableau Desktop is de gedraaide datastructuur ideaal. Het enige wat we hoeven te doen is **Bestuurders-ID** en een **Aantal uniek** van **Soort overtreding** in een staafdiagram te zetten, en dan hebben we het antwoord.

De resultaten zijn identiek aan de uitkomst met de niet-gedraaide datastructuur.

## 5. Wat was het gemiddelde boetebedrag voor bestuurders die nooit een verkeerscursus hadden gevolgd?

- A. Om deze vraag in Tableau Desktop te beantwoorden kunnen we niet zomaar het totale boetebedrag door twee delen, aangezien sommige bestuurders slechts één overtreding hadden begaan. We kunnen ook niet de gemiddelde boete per bestuurder berekenen en het gemiddelde van die waarden nemen, omdat het middelen van gemiddelden tot inconsistenties kan leiden. In plaats daarvan moeten we het totale bedrag berekenen dat is betaald door bestuurders die nooit een verkeerscursus hebben gevolgd, en dit delen door het totale aantal overtredingen die met die boetes gepaard gaan.
  - Eerst moeten we bepalen of elke bestuurder een tweede overtreding heeft begaan.
     We kunnen gebruikmaken van het feit dat de Datum van de tweede overtreding null is als er geen tweede overtreding is geweest en de berekening starten:

```
IFNULL(STR([2nd Infraction Date]), 'no')
```

Hiermee wordt de datum van de tweede overtreding geretourneerd als deze bestaat, of 'nee' als er geen tweede overtreding is geweest.

**Opmerking**: het gedeelte STR van deze berekening is noodzakelijk omdat IFNULL consistente datatypen in zijn argumenten vereist. Omdat we voor nullwaarden de tekenreeks "nee" willen retourneren, moeten we de datum ook naar een tekenreeks converteren.

 Vervolgens moeten we deze informatie vertalen naar het aantal overtredingen, 1 of
 Als het resultaat van onze berekening IFNULL "nee" is, moet de bestuurder worden aangemerkt als iemand met één boete. Elk ander resultaat moet worden gemarkeerd als twee boetes. De berekening is:

#### Aantal overtredingen =

```
IF IFNULL(STR([2nd Infraction Date]), 'no') = 'no' THEN 1
ELSE 2
END
```

 Nu moeten we kijken naar het gemiddelde boetebedrag. We hebben al één veld voor Boetebedrag. Het enige wat we hoeven te doen, is dat te delen door ons nieuwe veld Aantal overtredingen veld, en beide in SOM te plaatsen:

```
Gemiddelde boete = (SUM([Fine Amount]) / SUM([Number of
Infractions])
```

B. Ook moeten we bestuurders die een verkeerscursus hebben gevolgd, eruit filteren. Het lijkt erop dat we het veld Verkeerscursus kunnen gebruiken en kunnen filtereren op Verkeerscursus = nee. Maar hierdoor zouden we filteren op overtredingen die niet met een verkeerscursus zijn gekoppeld, niet op bestuurders die nooit een verkeerscursus hebben gevolgd. Als een bestuurder voor de ene overtreding wel naar een verkeerscursus is geweest en voor de andere niet, dan willen we dat geen van beide overtredingen in aanmerking wordt genomen. Die bestuurder heeft wel een verkeerscursus gevolgd en voldoet dus niet aan de parameters van de vraag.

Wat we willen, is alle bestuurders uitfilteren die een verkeerscursus hebben gevolgd. Wat de data betreft, willen we elke bestuurder uitfilteren die een "Ja" heeft voor **Verkeerscursus** op elke rij, ongeacht de overtreding waarmee deze geassocieerd wordt. Laten we onze berekening in fasen uitvoeren en daarbij een eenvoudig overzicht gebruiken om bij te houden wat er gebeurt:

- Ten eerste willen we weten of een bestuurder een "Ja" heeft voor de verkeerscursus. Sleep Bestuurders-ID naar Rijen en Verkeerscursus naar Kolommen. We krijgen een teksttabel met de tijdelijke tekst "Abc", die de relevante waarden voor elke bestuurder aangeeft.
- Vervolgens willen we een berekening maken die aangeeft of de waarde van Verkeerscursus "Ja" is. De eerste fase van de berekening is als volgt:

Verkeerscursus gevolgd = CONTAINS([Traffic School), 'Yes')

Als we **Verkeerscursus gevolgd** naar de container **Kleur** brengen op de kaart **Markeringen**, zien we dat deze nauwkeurig het label "Onwaar" geeft voor elke markering in de kolom "Nee" en "Waar" voor elke markering in de kolom "Ja".

| Filters                 | iii Columns  | Traffic Scho  | ol |
|-------------------------|--------------|---------------|----|
|                         | ⊞ Rows       | Driver ID     |    |
| Marks                   | Sheet 6      |               |    |
| Automatic 🔻             |              | Traffic Schoo | I  |
|                         | Driver ID    | No Ye         | s  |
|                         | AA-106451404 |               |    |
| Color Size Label        | AF-108851406 |               |    |
|                         | AJ-107951404 |               |    |
| Detail Tooltip          | AP-109151404 |               |    |
|                         | AS-100451404 |               |    |
| Attended Traff          | BD-117701406 |               |    |
|                         | BG-1103555   |               |    |
| Attended Traffic School | BT-1168027   |               |    |
| Attended Traffic School | BT-114401404 |               |    |
| False                   | CJ-120101402 |               |    |
| True                    | CL-118901406 |               |    |
|                         | CM 1271E1/02 |               |    |

3. Maar wat we echt willen, is deze informatie op het niveau van de bestuurder, niet de overtreding. Een LOD-expressie is een logische keuze als u een resultaat wilt berekenen op een ander detailniveau dan de basisstructuur van de data. We maken hier een FIXED LOD-expressie van. Maar zoals we weten, moet het gedeelte van de geaggregeerde expressie van een LOD worden geaggregeerd. Eerder hebben we MIN gebruikt. Werkt dat hier ook? We passen de berekening als volgt aan:

Verkeerscursus gevolgd = { FIXED [Driver ID] : MIN( CONTAINS
([Traffic School], 'Yes'))}

| Filters                 | iii Columns     | Traffic School                          |
|-------------------------|-----------------|-----------------------------------------|
|                         | 🗮 Rows          | Driver ID                               |
| Marks                   | Sheet 6         |                                         |
| Automatic 💌             |                 | Traffic School                          |
|                         | Driver ID       | No Yes                                  |
|                         | AA-106451404    |                                         |
| Color Size Label        | AF-108851406    | • • • • • • • • • • • • • • • • • • •   |
|                         | AJ-107951404    | 10 C 10 C 10 C 10 C 10 C 10 C 10 C 10 C |
| Detail Tooltip          | AP-109151404    | • • • • • • • • • • • • • • • • • • •   |
|                         | AS-100451404    | • • • • • • • • • • • • • • • • • • •   |
| Attended Traff          | BD-117701406    |                                         |
|                         | BG-1103555      |                                         |
| Attended Traffic School | BT-1168027      |                                         |
| Attended franc School   | BT-114401404    |                                         |
| False                   | CJ-120101402    |                                         |
| True                    | CL-118901406    | 10 C 10 C 10 C 10 C 10 C 10 C 10 C 10 C |
|                         | 011 1071 51 100 | _                                       |

Als we die verandering in de weergave toepassen, zien we het tegenovergestelde van wat we willen. Elke bestuurder met een "Nee" wordt overal als "Onwaar" gemarkeerd. In plaats daarvan willen we het "Ja" als een "Waar" meenemen voor elke record voor die bestuurder. Wat doet MIN hier? De functie kiest het eerste antwoord alfabetisch, namelijk: "Nee".

4. En als we er **MAX** van maken? Zou dan het laatste alfabetische antwoord worden gekozen? We passen de berekening als volgt aan:

```
Verkeerscursus gevolgd = { FIXED [Driver ID] : MAX ( CONTAINS(
[Traffic School], 'Yes') ) }
```

| Filters 👻 |                         |        | iii Columns  | Traffi         | c School |  |
|-----------|-------------------------|--------|--------------|----------------|----------|--|
|           |                         |        | ⊞ Rows       | Drive          | r ID     |  |
| Marks     |                         |        | Sheet 6      |                |          |  |
|           | Automatic 🔻             |        |              | Traffic School |          |  |
|           |                         |        | Driver ID    | No             | Yes      |  |
|           | Ø                       | Т      | AA-106451404 |                |          |  |
| Color     | Size                    | Label  | AF-108851406 |                |          |  |
|           |                         |        | AJ-107951404 |                |          |  |
| Detail    | Tooltip                 |        | AP-109151404 |                |          |  |
|           |                         | - "    | AS-100451404 |                |          |  |
|           | ttended                 | Traff  | BD-117701406 |                |          |  |
|           |                         |        | BG-1103555   |                |          |  |
| Attende   | d Traffia               | Sahaal | BT-1168027   |                |          |  |
| Attende   | Attended Traffic School |        | BT-114401404 |                |          |  |
| False     |                         |        | CJ-120101402 |                |          |  |
| True      |                         |        | CL-118901406 |                |          |  |
|           |                         |        | CM 107151400 | -              |          |  |

En kijk eens aan: als een bestuurder ergens in de data "Ja" heeft, wordt deze gemarkeerd als "Waar" vanwege het volgen van een verkeerscursus, zelfs bij de overtreding waarbij geen verkeerscursus is gevolgd.

- Als we Verkeerscursus gevolgd naar de container Filter brengen en alleen "False" selecteren, houden we alleen bestuurders over die nooit een verkeerscursus hebben gevolgd.
- C. Om de oorspronkelijke vraag te beantwoorden brengen we met ons filter simpelweg Gemiddelde boete naar de container Tekst op de kaart Markeringen. Omdat we de aggregaties in de berekening hebben ingebouwd, is de aggregatie in het veld AGG en dat kunnen we niet veranderen. Dat is wat we zouden verwachten.

De resultaten zijn identiek aan de uitkomst met de niet-gedraaide datastructuur.

#### De voordelen van gedraaide data

We kunnen de originele datastructuur uit de zelfstudie aanhouden als we weten dat we alleen maar vragen hoeven te beantwoorden die met deze structuur eenvoudig te beantwoorden zijn. Maar de gedraaide data-indeling is flexibeler. Er zijn wel wat berekeningen nodig, maar als die

eenmaal zijn uitgevoerd, is de resulterende dataset zeer geschikt om bredere vragen te beantwoorden.

#### Nog een extra stap verder - alleen berekeningen

En als u geen toegang hebt tot Tableau Prep Builder? Hebt u gewoon pech als u nog steeds de originele data hebt? Welnee!

Tableau Desktop en LOD-expressies kunnen al onze analytische vragen beantwoorden. Als we verbinding maken met het originele **Verkeersovertredingen.xlsx**, lijkt dat erg op de gedraaide dataset, maar dan zonder het cruciale veld **Overtredingsnummer**. We moeten de uitkomst van de aggregatiestappen nabootsen via LOD-expressies.

**Opmerking**: u kunt de werkmap LOD-bestuurdersovertredingen.twbx downloaden om de oplossingen in context te bekijken. Houd er rekening mee dat er mogelijk alternatieve manieren zijn om de analyse te interpreteren of antwoorden te vinden.

#### 1. Hoeveel dagen zaten er tussen de eerste en de tweede overtreding voor elke bestuurder?

- A. Om dit in Tableau Desktop te beantwoorden gebruiken we opnieuw de functie DATEDIFF . Voor deze functie is een begin- en einddatum vereist. Deze informatie is in onze data aanwezig, maar staat allemaal in één veld. We moeten de informatie in twee velden verdelen. Omdat we zeker willen weten dat beide waarden voor elke bestuurder met elkaar vergeleken kunnen worden, moeten we ze vastleggen op het niveau van de Bestuurders-ID.
  - 1. Om de datum van de eerste overtreding te vinden gebruiken we de volgende berekening:

```
Eerste overtreding = { FIXED [Driver ID] : MIN ( [Infraction
Date] ) }
```

- 2. De tweede overtredingsdatum voeren we gefaseerd uit.
  - a. Om te beginnen hoeven we alleen naar de datums te kijken die later zijn dan de eerste datum:

```
IF [Infraction Date] > [1st Infraction] THEN
[Infraction Date] END
```

b. Maar dit levert *elke* overtreding na de eerste op, en we willen alleen de tweede. We willen dus de eerste van deze datums. Zet het geheel in **MIN**:

```
MIN( IF [Infraction] : [1st Infraction] THEN
[Infraction Date] END )
```

c. We willen ook de datum van de tweede overtreding voor elke bestuurder opnieuw berekenen. Daar hebben we de LOD-expressies voor nodig. We gaan dit oplossen tot het niveau van **Bestuurders-ID**:

```
Tweede overtreding = { FIXED [Driver ID] : MIN ( IF
[Infraction Date] > [1st Infraction] THEN [Infraction
Date] END ) }
```

3. En we kunnen nu de berekening DATEDIFF maken:

```
Tijd tussen overtredingen = DATEDIFF('day', [1st Infraction], [2nd
Infraction])
```

De resultaten zijn identiek aan de uitkomsten met de andere twee datastructuren.

#### 2. Vergelijk de boetebedragen voor de eerste en tweede overtreding. Zijn ze gecorreleerd?

- A. Om deze vraag in Tableau Desktop te beantwoorden gebruiken we vrijwel dezelfde logica als bij de versie met gedraaide data van deze vraag. We gebruiken de velden **Eerste overtreding** en **Tweede overtreding** die we voor vraag I hebben gemaakt, om vast te stellen of een bepaalde rij de eerste of tweede overtreding is, en halen vervolgens het boetebedrag op.
  - 1. Als we alleen een spreidingsdiagram willen maken, kunnen we het LOD-gedeelte overslaan en gewoon een IF -berekening gebruiken:

```
Eerste boetebedrag = IF [1st Infraction] = [Infraction Date]
THEN [Fine Amount] END
Tweede boetebedrag = IF [2nd Infraction] = [Infraction Date]
THEN [Fine Amount] END
```

2. Als we echter de hoogte van de boetes voor één bestuurder met elkaar willen vergelijken en het verschil in bedrag willen zien, lopen we aan tegen problemen met nullen, net als bij de eerste databronstructuur. Het kan geen kwaad om deze berekeningen in een FIXED LOD te zetten, dus het is misschien een goed idee om dit vanaf het begin te doen:

```
Eerste boetebedrag = { FIXED [Driver ID] : MIN ( IF [1st
Infraction] = [Infraction Date] THEN [Fine Amount] END ) }
Tweede boetebedrag = {FIXED [Driver ID] : MIN( IF
[2ndInfraction] = [Infraction Date] THEN [Fine Amount] END )
}
```

De resultaten zijn identiek aan de uitkomsten met de andere twee datastructuren.

### 3. Welke bestuurder betaalde in totaal het meest? Wie betaalde het minst?

- A. Om deze vraag in Tableau Desktop te kunnen beantwoorden moeten we eerst iets weten over de LOD-only-methode. Beide methoden filteren in Tableau Prep records uit die niet de eerste of tweede overtreding van een bestuurder zijn. De LOD-methode in Tableau Desktop behoudt alle records. Dit betekent dat als we een visualisatie zouden maken van SOM(Betaald bedrag) volgens Bestuurders-ID, de Tableau Desktop-versie hogere bedragen laat zien voor bestuurders met meer dan twee overtredingen. Om een waarde voor Totaal betaald bedrag uit de volledige data te krijgen die overeenkomt met de andere methoden, in plaats van de originele veld Boetebedrag, moeten we in plaats daarvan de eerste en tweede boete optellen, zoals we deden bij de eerste datastructuur.
- B. Met behulp van de velden die we voor vraag 2 hebben gemaakt, tellen we de twee boetebedragen bij elkaar op. ZN is noodzakelijk om te voorkomen dat bestuurders die slechts één overtreding hebben begaan, een nulresultaat krijgen. De berekening is:

```
Totaal betaald bedrag = [1st Fine Amount] + ZN([2nd Fine Amount])
```

De resultaten zijn identiek aan de uitkomsten met de andere twee datastructuren.

#### 4. Hoeveel bestuurders begingen meerdere soorten overtredingen?

- A. Om deze vraag in Tableau Desktop te beantwoorden kunnen we niet zomaar Bestuurders-ID en een Aantal uniek voor Soort overtreding gebruiken. Omdat deze dataset overtredingen bevat die hoger zijn dan een tweede (derde, vierde, enz.), kunnen sommige bestuurders meer dan twee soorten overtredingen hebben. Om de resultaten te kunnen vergelijken met de andere methoden moeten we de reikwijdte beperken tot alleen de eerste twee overtredingen.
- B. We kunnen de eerste en tweede overtredingssoort ophalen en deze in LOD-expressies zetten om ze FIXED te maken voor de bestuurder, en dan een IF -berekening gebruiken om de soorten te tellen:
  - 1. Eerste soort overtreding = { FIXED [Driver ID] : MIN ( IF [1st
    Infraction] = [Infraction Date] THEN [Infraction Type] END )
    }
  - 2. Tweede soort overtreding = { FIXED [Driver ID] : MIN ( IF [2nd
    Infraction] = [Infraction Date] THEN [Infraction Type] END )
    }
  - 3. Aantal soorten overtredingen =

```
IF [1st Infraction Type] = [2nd Infraction Type] THEN 1
ELSEIF [1st Infraction Type] != [2nd Infraction Type] THEN 2
ELSE 1 END
```

**Opmerking**: het is ook mogelijk om veel van deze berekeningen als één veld te maken door de initiële berekeningen rechtstreeks in de grotere berekening te nesten. De gecombineerde berekening zou er dan als volgt uitzien:

```
IF
 {FIXED [Driver ID] : MIN(IF [1st Infraction]=
 [Infraction Date] THEN [Infraction Type] END)}
 =
 {FIXED [Driver ID] : MIN(IF [2nd Infraction]=
```

```
[Infraction Date] THEN [Infraction Type] END)}
THEN 1
ELSEIF
{FIXED [Driver ID] : MIN(IF [1st Infraction]=
[Infraction Date] THEN [Infraction Type] END)}
!=
{FIXED [Driver ID] : MIN(IF [2nd Infraction]=
[Infraction Date] THEN [Infraction Type] END)}
THEN 2
ELSE 1
END
Dat is wat lastiger te begrijpen, maar het kan wel als u dat liever hebt. (Houd
er rekening mee dat regelafbrekingen en bepaalde spaties geen invloed
hebben op de manier waarop een berekening door Tableau wordt
geïnterpreteerd.)
```

A. We kunnen nu **Aantal soorten overtredingen** uitzetten tegen **Bestuurders-ID** en het staafdiagram sorteren.

De resultaten zijn identiek aan de uitkomsten met de andere twee datastructuren.

### 5. Wat was het gemiddelde boetebedrag voor bestuurders die nooit een verkeerscursus hadden gevolgd?

A. Om deze vraag in Tableau Desktop te beantwoorden kunnen we niet zomaar het totale boetebedrag door twee delen, aangezien sommige bestuurders slechts één overtreding hadden begaan. We kunnen ook niet de gemiddelde boete per bestuurder berekenen en het gemiddelde van die waarden nemen, omdat het middelen van gemiddelden tot inconsistenties kan leiden. In plaats daarvan moeten we het totale bedrag berekenen dat is betaald door bestuurders die nooit een verkeerscursus hebben gevolgd, en dit delen door het totale aantal overtredingen die met die boetes gepaard gaan.  Eerst moeten we bepalen of elke bestuurder een tweede overtreding heeft begaan. We kunnen gebruikmaken van het feit dat de informatie in alle "2e" velden nul zal zijn als er geen tweede overtreding is geweest en de berekening starten:

```
IFNULL([2nd Infraction Type], 'no')
```

Hiermee wordt een soort overtreding geretourneerd als deze bestaat, of 'nee' als er geen tweede overtreding is geweest.

 Vervolgens moeten we deze informatie vertalen naar het aantal overtredingen, 1 of
 Als het resultaat van onze berekening IFNULL "nee" is, moet de bestuurder worden aangemerkt als iemand met één boete. Elk ander resultaat moet worden gemarkeerd als twee boetes. De berekening is:

#### Aantal overtredingen =

```
IF IFNULL([2nd Infraction Type], 'no') = 'no' THEN 1
ELSE 2
END
```

3. Voor het Totaal betaalde bedrag kunnen we de berekening uit vraag 3 gebruiken. Om het allemaal bij elkaar op te tellen nemen we dit totale boetebedrag en delen het door ons nieuwe berekende veld **Aantal overtredingen** om het gemiddelde boetebedrag te bepalen:

```
Gemiddelde boete = SUM([Total Amount Paid]) / SUM([Number of Infractions])
```

- B. Ook moeten we bestuurders die een verkeerscursus hebben gevolgd, eruit filteren. Omdat deze dataset een aantal bestuurders met een derde of vierde overtreding bevat, kunnen we niet dezelfde methode gebruiken als bij de gedraaide datastructuur. In plaats daarvan volgen we dezelfde methode als bij de niet-gedraaide data, die hier wordt samengevat:
  - 1. Eerst moeten we twee berekeningen maken om vast te stellen of de eerste en tweede overtreding gerelateerd waren aan een verkeerscursus of niet:

```
Eerste verkeerscursus = { FIXED [Driver ID] : MIN (IF [1st
Infraction] = [Infraction Date] THEN [Traffic School] END )
}
```

```
Tweede verkeerscursus = { FIXED [Driver ID] : MIN (IF [2nd
Infraction] = [Infraction Date] THEN [Traffic School] END ) }
```

2. Vervolgens tellen we deze waarden bij elkaar op om het totale aantal bezoeken aan verkeerscursussen te krijgen:

Aantal bezoeken aan verkeerscursussen =

```
(CASE [1st Traffic School] WHEN 'Yes' THEN 1 WHEN 'No' THEN 0
ELSE 0 END)
+
(CASE [2nd Traffic School] WHEN 'Yes' THEN 1 WHEN 'No' THEN 0
ELSE 0 END)
```

- 3. Als we **Aantal bezoeken aan verkeerscursussen** naar het gebied **Dimensies** van het venster **Data** slepen, worden de waarden 0–2 discreet.
- Als we nu filteren op Aantal bezoeken aan verkeerscursussen, kunnen we gewoon de 0 selecteren en weten we dat we te maken hebben met bestuurders die nooit een verkeerscursus hebben gevolgd.
- C. Om de oorspronkelijke vraag te beantwoorden brengen we simpelweg **Gemiddelde boete** naar de container **Tekst** op de kaart **Markeringen**. Omdat we de aggregaties in de berekening hebben ingebouwd, is de aggregatie in het veld **AGG** en dat kunnen we niet veranderen. Dat is wat we zouden verwachten.

De resultaten zijn identiek aan de uitkomsten met de andere twee datastructuren.

Houd er rekening mee dat deze oplossing veel geneste berekeningen en LOD-expressies bevat. Afhankelijk van de grootte van de dataset en de complexiteit van de data kunnen prestaties een probleem vormen.

#### Reflecteren over methoden

Welke route moet u dan nemen? Dat hangt helemaal van u af, en van de hulpmiddelen die u ter beschikking hebt.

- Als u LOD's wilt vermijden, is er een datavormende oplossing, hoewel voor sommige analyses berekeningen nodig kunnen zijn (Analyse in Tableau Desktop op pagina 558).
- Als u de data kunt vormgeven en vertrouwd bent met berekeningen, ook LOD's, biedt de middenwegoptie de meeste flexibiliteit (Nog een stap verder - gedraaide data op pagina 566).

 Als u vertrouwd bent met LOD's, de impact op de prestaties minimaal is en/of u geen toegang hebt tot Tableau Prep, is het een haalbare optie om dit probleem alleen met LOD's op te lossen (Nog een extra stap verder - alleen berekeningen op pagina 577).

Het is op zijn minst nuttig om te begrijpen hoe aggregatie in Tableau Prep en Level of Detailexpressies in Tableau Desktop met elkaar samenhangen en hoe ze van invloed zijn op dataanalyses. Zoals met de meeste dingen in Tableau is er meer dan één manier om iets te doen. Door alle verschillende opties te onderzoeken kunt u concepten bij elkaar brengen en de oplossing kiezen die voor u het beste is.

#### Gebruikte berekeningen:

#### Bestuurdersovertredingen

- Tijd tussen overtredingen = DATEDIFF('day', [1st Infraction Date], [2nd Infraction Date])
- Totaal betaald bedrag = [1st Fine Amount] + ZN([2nd Fine Amount])
- Aantal soorten overtredingen = IF [1st Infraction Type] = [2nd Infraction Type] THEN 1 ELSEIF [1st Infraction Type]! = [2nd Infraction Type] THEN 2 ELSE 1 END
- Aantal overtredingen = IF IFNULL([2nd Infraction Type], 'no') = 'no' THEN 1 ELSE 2 END
- Gemiddelde boete = ( SUM([1st Fine Amount]) + SUM( ZN([2nd Fine Amount]) ) ) / SUM([Number of Infractions])
- Aantal bezoeken aan verkeerscursussen = (CASE [1st Traffic School] WHEN 'Yes' THEN 1 WHEN 'No' THEN 0 ELSE 0 END) + (CASE [2nd Traffic School] WHEN 'Yes' THEN 1 WHEN 'No' THEN 0 ELSE 0 END)

#### Gedraaide bestuurdersovertredingen

- Eerste overtreding = {FIXED [Driver ID] : MIN(IF [Infraction Number] = "1st" THEN [Infraction Date] END)}
- Tweede overtreding = {FIXED [Driver ID] : MIN(IF [Infraction Number] = "2nd" THEN [Infraction Date] END)}

- Tijd tussen overtredingen = DATEDIFF('day', [1st Infraction], [2nd Infraction])
- Eerste boetebedrag = {FIXED [Driver ID] : MIN( IF [Infraction Number] = "1st" THEN [Fine Amount] END ) }
- Aantal overtredingen = IF IFNULL(STR([2nd Infraction]), 'no') = 'no' THEN 1 ELSE 2 END
- Gemiddelde boete = SUM([Fine Amount])/SUM([Number of Infractions])
- Verkeerscursus gevolgd = { FIXED [Driver ID] : MAX( CONTAINS([Traffic School], 'Yes'))}

#### LOD-bestuurdersovertredingen

- **Eerste overtreding =** {FIXED [Driver ID] : MIN([Infraction Date])}
- Tijd tussen overtredingen = DATEDIFF('day', [1st Infraction], [2nd Infraction])
- Eerste boetebedrag = {FIXED [Driver ID] : MIN( IF [1st Infraction] = [Infraction Date] THEN [Fine Amount] END ) }
- Tweede boetebedrag = {FIXED [Driver ID] : MIN( IF [2nd Infraction] = [Infraction Date] THEN [Fine Amount] END ) }
- Totaal betaald bedrag = [1st Fine Amount] + ZN([2nd Fine Amount])
- Eerste soort overtreding = {FIXED [Driver ID] : MIN( IF [1st Infraction] = [Infraction Date] THEN [Infraction Type] END ) }
- Tweede soort overtreding = {FIXED [Driver ID] : MIN( IF [2nd Infraction] = [Infraction Date] THEN [Infraction Type] END ) }
- Aantal soorten overtredingen = IF [1st Infraction Type] = [2nd Infraction Type] THEN 1 ELSEIF [1st Infraction Type]! = [2nd Infraction Type] THEN 2 ELSE 1 END
- Aantal overtredingen = IF IFNULL([2nd Infraction Type], 'no') = 'no' THEN 1 ELSE 2 END

- Gemiddelde boete = SUM ([Total Amount Paid]) / SUM([Number of Infractions])
- Eerste verkeerscursus = {FIXED [Driver ID] : MIN (IF [1st Infraction] = [Infraction Date] THEN [Traffic School] END ) }
- Tweede verkeerscursus = {FIXED [Driver ID] : MIN (IF [2nd Infraction] = [Infraction Date] THEN [Traffic School] END ) }
- Aantal bezoeken aan verkeerscursussen = (CASE [1st Traffic School] WHEN 'Yes' THEN 1 WHEN 'No' THEN 0 ELSE 0 END) + (CASE [2nd Traffic School] WHEN 'Yes' THEN 1 WHEN 'No' THEN 0 ELSE 0 END)

**Opmerking**: speciale dank aan Ann Jackson's Workout Wednesday-onderwerp Geven klanten meer uit aan hun eerste of tweede aankoop? (in het Engels) en Andy Kriebel's Tableau Prep-tip De eerste en tweede aankoopdatum retourneren (in het Engels), die de inspiratie vormden voor deze zelfstudie. Als u op deze links klikt, verlaat u de website van Tableau. Tableau neemt geen verantwoordelijkheid voor de juistheid of actualiteit van pagina's die worden onderhouden door externe aanbieders. Neem contact op met de eigenaren als u vragen hebt over hun inhoud.

### Problemen in Tableau Prep Builder oplossen

In dit artikel worden de problemen beschreven die u kunt tegenkomen bij het gebruik van Tableau Prep Builder. Ook worden suggesties voor het oplossen van deze problemen gegeven.

### LogShark uitvoeren

LogShark is een gratis opensource-opdrachtregelprogramma waarmee u informatie uit Preplogboekbestanden kunt extraheren om problemen op te lossen en inzicht te krijgen in fouten en gebruik. Met de plugin Prep.twbx van LogShark kunt u werkmappen genereren met een fouten flowdashboard waarmee u Prep-problemen kunt analyseren en visualiseren.

LogShark vereist dat de Prep-logboekbestanden die u verwerkt, gecomprimeerde (gezipte) bestanden zijn. Om de Prep-logboekbestanden te vinden, navigeert u naar de map **Mijn Tableau Prep-opslagplaats**. De locatie is /Users/<*username*>/Documents/My Tableau Prep Repository.

Zie Uw computer instellen voor LogShark (in het Engels) voor informatie over het installeren en uitvoeren van LogShark.

# Veelvoorkomende fouten bij gebruik van de opdrachtregel om flows uit te voeren

U kunt flows vanaf de opdrachtregel uitvoeren om uw uitvoerbestanden programmatisch te vernieuwen in plaats van Tableau Prep Builder te openen om elke flow handmatig uit te voeren. Hoewel dit proces de efficiëntie van uw flowproces vergroot, ontvangt u bij het uitvoeren van dit proces foutmeldingen als uw syntaxis onjuist is of als er referenties voor uw verbindingen of uitvoerlocaties ontbreken.

In de onderstaande tabel worden veelvoorkomende fouten beschreven, en de manier waarop u deze kunt oplossen. Zie **Uitvoerbestanden van een flow vernieuwen vanaf de opdrachtregel** op pagina 465 voor informatie over het uitvoeren van flows vanaf de opdrachtregel.

| Fout                                                                                                    | Oorzaak                                                                                                    | Oplossing                                                                                                    |
|----------------------------------------------------------------------------------------------------|----------------------------------------------------------------------------------------------------|----------------------------------------------------------------------------------------------------|
| 'Ontbrekende argumenten'                                                                                                    | Een van de vereiste<br>opdracht-<br>regelargumenten ont-<br>breekt.                                                       | Gebruik 'tableau-<br>prep-cli -help' om<br>een lijst met argu-<br>menten voor de<br>opdrachtregel te<br>weer te geven.                                                                                                    |
| 'Kan het verbindingenbestand niet lezen.'                                                                                                    | Er zitten fouten in de<br>syntaxis of indeling van<br>het bestand cre-<br>dentials.json voor de<br>invoerverbindingen.    | Controleer de syn-<br>taxis voor de<br>invoer-<br>verbindingen in<br>het .json-bestand.<br>Zie Uit-<br>voerbestanden<br>van een flow ver-<br>nieuwen vanaf<br>de opdracht-<br>regel op pagina<br>465 voor meer<br>informatie en voor-<br>beelden. |
| 'De flow bevat fouten. Kan de flow niet<br>uitvoeren.<br>Controleer of het .json-bestand met<br>referenties alle vereiste referenties bevat.<br>Open de flow in Tableau Prep Builder om<br>foutgegevens te bekijken.' | Er ontbreken referenties<br>in het bestand<br>credentials.json voor de<br>invoerverbindingen, of<br>de flow bevat fouten. | Controleer of het<br>.json-bestand de<br>referenties voor<br>alle verbindingen<br>bevat en open het<br>flowbestand in<br>Tableau Prep<br>Builder om te zien<br>of er fouten in de<br>flow staan.<br>Als de flow fouten<br>bevat, moet u           |

|                                                                                                    |                                                                                                    | deze oplossen en<br>de flow opnieuw<br>publiceren naar<br>Tableau Server.<br>Probeer<br>vervolgens<br>nogmaals om het<br>proces uit te<br>voeren.                                      |
|----------------------------------------------------------------------------------------------------|----------------------------------------------------------------------------------------------------|----------------------------------------------------------------------------------------------------|
| 'Kan geen overeenkomst vinden voor <host-<br>naam van invoerverbindingen&gt;'</host-<br>                                                                                                   | Er ontbreekt een ver-<br>melding voor de host-<br>naam (servernaam) in<br>het bestand cre-<br>dentials.json.                                                         | Zorg ervoor dat<br>het bestand<br>credentials.json<br>de juiste<br>referenties voor<br>de hostnaam<br>(servernaam)<br>bevat.<br>Zie<br>Uitvoerbestande<br>n van een flow<br>vernieuwen |
|                                                                                                    |                                                                                                    | vanaf de<br>opdrachtregel op<br>pagina 465 voor<br>meer informatie<br>en voorbeelden.                                                                                                  |
| 'We hebben geen referenties voor alle ver-<br>bindingen in het tfl-/tflx-bestand. De vol-<br>gende verbindingen zijn niet gevonden:<br><hostnaam invoerverbindingen="" van="">'</hostnaam> | Het bestand cre-<br>dentials.json ontbreekt<br>of bevat onjuiste refe-<br>renties voor de host-<br>naam (servernaam) die<br>in het foutbericht wordt<br>weergegeven. | Zorg ervoor dat<br>het bestand<br>credentials.json<br>de juiste<br>referenties voor<br>de hostnaam<br>(servernaam) in<br>het foutbericht                                               |

|                                                                                                    |                                                                                         | bevat.<br>Zie<br>Uitvoerbestande<br>n van een flow<br>vernieuwen<br>vanaf de<br>opdrachtregel op<br>pagina 465 voor<br>meer informatie<br>en voorbeelden.                                                                                                    |
|----------------------------------------------------------------------------------------------------|-----------------------------------------------------------------------------------------|----------------------------------------------------------------------------------------------------|
| 'Fout bij het aanmelden bij server <server-<br>URL&gt; als gebruiker <gebruikersnaam>. Con-<br/>troleer de referenties.'</gebruikersnaam></server-<br> | Het bestand cre-<br>dentials.json bevat<br>onjuiste referenties voor<br>Tableau Server. | Zorg ervoor dat<br>het bestand<br>credentials.json<br>alle juiste<br>referenties en<br>elementen voor<br>de<br>uitvoerverbinding<br>bevat.<br>Zie<br>Uitvoerbestande<br>n van een flow<br>vernieuwen<br>vanaf de<br>opdrachtregel op<br>pagina 465 voor<br>meer informatie<br>en voorbeelden. |
| 'Kan niet aanmelden als <gebruikersnaam><br/>op server <server-url> (<inhoud-url>)'</inhoud-url></server-url></gebruikersnaam>                         | Het bestand cre-<br>dentials.json bevat<br>onjuiste referenties voor<br>Tableau Server. | Zorg ervoor dat<br>het bestand<br>credentials.json<br>alle juiste<br>referenties en<br>elementen voor                                                                                                    |

|                                                                                                    |                                                                                                    | de<br>uitvoerverbinding<br>bevat.<br>Zie<br>Uitvoerbestande<br>n van een flow<br>vernieuwen<br>vanaf de<br>opdrachtregel op<br>pagina 465 voor<br>meer informatie<br>en voorbeelden.                                                                                                    |
|----------------------------------------------------------------------------------------------------|----------------------------------------------------------------------------------------------------|----------------------------------------------------------------------------------------------------|
| 'We beschikken niet over de referenties voor<br>Tableau Server om een extract te publiceren<br>voor een of meer uitvoerknooppunten in het<br>tfl-/tflx-bestand.' | Het bestand cre-<br>dentials.json is niet door-<br>gegeven als<br>opdrachtregelargument<br>of bevat geen refe-<br>renties voor de uit-<br>voerverbinding. | Zorg ervoor dat<br>het pad naar het<br>bestand<br>credentials.json is<br>opgenomen in de<br>opdrachtregel en<br>controleer of het<br>bestand<br>credentials.json<br>alle juiste<br>referenties en<br>elementen voor<br>de<br>uitvoerverbinding<br>bevat.<br>Zie<br>Uitvoerbestande<br>n van een flow<br>vernieuwen<br>vanaf de<br>opdrachtregel op<br>pagina 465 voor |

|                                           |                                                               | meer informatie<br>en voorbeelden.                                                                                                    |
|-------------------------------------------|---------------------------------------------------------------|----------------------------------------------------------------------------------------------------|
| 'Loom REST API-server niet gestart'       | De installatie of omge-<br>vingsconfiguratie is<br>onjuist.   | Zorg ervoor dat<br>Tableau Prep<br>Builder correct is<br>geïnstalleerd en<br>dat u de opdracht<br>uitvoert als<br>beheerder.                                                                        |
|                                           |                                                               | Zie Tableau<br>Desktop of<br>Tableau Prep<br>Builder installeren<br>via de<br>gebruikersinterfac<br>e (in het Engels)<br>voor informatie<br>over het<br>installeren van<br>Tableau Prep<br>Builder. |
| 'Fout. Flowbestand bestaat niet.'         | Het pad naar het flow-<br>bestand is onjuist.                 | Zorg ervoor dat<br>het juiste pad naar<br>het flowbestand in<br>de opdrachtregel<br>is opgenomen.                                                                                                   |
| 'Fout. Verbindingenbestand bestaat niet.' | Het pad naar het<br>bestand cre-<br>dentials.json is onjuist. | Zorg ervoor dat<br>het juiste pad naar<br>het bestand cre-<br>dentials.json in de<br>opdrachtregel is<br>opgenomen.                                                                                 |
| 'Kan geen overeenkomst vinden voor        | U moet een specifieke                                         | Voeg een cre-                                                                                                    |
| <mapr01:5181>,&lt;-<br/>mapr02:5181&gt;,<mapr03:5181>'</mapr03:5181></mapr01:5181> | poort-ID opgeven wan-<br>neer u verbinding maakt<br>met Apache Drill via<br>ZooKeeper. | dentials.json-<br>bestand toe aan<br>de opdrachtregel<br>die "port": 31010<br>specificeert voor<br>de invoer-<br>referenties. |
|------------------------------------------------------------------------------------|----------------------------------------------------------------------------------------|----------------------------------------------------------------------------------------------------|
|------------------------------------------------------------------------------------|----------------------------------------------------------------------------------------|----------------------------------------------------------------------------------------------------|

# Fout: 'Er zijn functies gevonden waardoor dit bestand niet kan worden gebruikt door deze versie van de applicatie'

Als u een flow die in versie 2018.2.1 of later is gemaakt, opent in een eerdere versie van Tableau Prep Builder, ziet u mogelijk de volgende foutmelding:

| Error                                                                                                    | ×  |
|----------------------------------------------------------------------------------------------------|----|
| An error has occured: Error: These features were found that prevent this version of the application from using the file: Null Filter (supported in version 2018.2.1 and later) at e.json.then.o (https://127.0.0.1:51588/app.js:1:220100) at <anonymous?< td=""><td>of  </td></anonymous?<> | of |
| Dismiss                                                                                                    |    |

Flows met functies die niet in eerdere releases worden ondersteund, resulteren in deze incompatibiliteitsfout. U kunt de fout oplossen door de flow in de latere versie te openen en een kopie van de flow zonder de aangegeven functies op te slaan. Verwijder in het bovenstaande voorbeeld het null-filter uit het veld waar het is toegepast.

Open vervolgens de kopie zonder de functie in de eerdere versie van Tableau Prep Builder.

# Fout: 'U gebruikt serverversie: null...' bij het aanmelden bij een SSL-compatibele Tableau Server vanuit Tableau Prep

Wanneer u zich vanuit Tableau Prep Builder aanmeldt bij een SSL-compatibele Tableau Server, moet een rootcertificaat zijn geïnstalleerd op de computer waarop Tableau Prep Builder is geïnstalleerd. Als het certificaat niet is geïnstalleerd, ziet u mogelijk de volgende foutmelding:

U gebruikt serverversie null maar de minimaal compatibele versie is 10.0. Voer een upgrade uit naar een compatibele versie

Als u deze fout ziet, neem dan contact op met uw IT-afdeling of systeembeheerder om het vereiste rootcertificaat te installeren op de computer waarop Tableau Prep Builder is geïnstalleerd. Zie Systeemvereisten (in het Engels) in de Implementatiegids voor Tableau Desktop en Tableau Prep Builder voor meer informatie.

## Licenties voor Tableau Desktop en Tableau Prep onderhouden

Tableau Desktop en Tableau Prep Builder kunnen worden gelicentieerd onder een termijnlicentiemodel. Wanneer u een nieuwe Tableau Serveraanschaft of een nieuw Tableau Cloud-abonnement, worden er echter geen productcodes meer uitgegeven voor Tableau Desktop of Tableau Prep Builder. In plaats daarvan gebruikt u licentiebeheer op basis van inloggen om te activeren en aan te melden bij Tableau Server of Tableau Cloud. Zie Tableau activeren met behulp van Licentiebeheer op basis van inloggen voor meer informatie.

Termijnlicenties moeten worden verlengd en de productcode moet worden vernieuwd om ononderbroken service te kunnen blijven bieden. U kunt de termijnlicentie doorlopend verlengen zodra een bepaalde periode afloopt. Als u uw termijnlicentie niet verlengt en de termijn verloopt, stopt Tableau met werken en hebt u geen toegang meer tot de software. Zie Uw Tableaulicenties verlengen voor meer informatie over het verlengen van uw licentie. **Opmerking**: Proeflicenties voor Tableau Desktop of Tableau Prep verlopen na een bepaalde periode, meestal na 14 dagen. Nadat de proefperiode is verstreken, moet u een licentie kopen om het product te blijven gebruiken.

#### Data over uw licentie weergeven

Nadat u Tableau Desktop of Tableau Prep hebt geïnstalleerd, opent u de toepassing en navigeert u vervolgens naar **Help > Productcodes beheren** in het bovenste menu voor informatie over het type licentie dat u hebt en wanneer deze verloopt.

U kunt ook een productcode activeren of deactiveren of een onderhoudsproductcode vernieuwen via dit dialoogvenster als u de optie Virtual Desktop (ATR) niet gebruikt.

**Opmerking**: Tableau biedt termijnlicenties met een scala aan mogelijkheden. Het type licentie dat u hebt, wordt weergegeven in het veld **Product**. Zie **Rolgebaseerde licenties** in Help van Tableau Server voor meer informatie over de verschillende licentietypen die beschikbaar zijn.

Bestaande Tableau Desktop-gebruikers hebben mogelijk een permanente licentie. Permanente licenties verlopen niet en in het veld **Licentie verloopt** in het dialoogvenster **Productcodes beheren** staat 'Permanent'. Om toegang te krijgen tot productupdates en technische ondersteuning, moet u echter ondersteunings- en onderhoudsdiensten aanschaffen. Deze diensten moeten worden verlengd om de dienst te kunnen blijven ontvangen. Er zijn geen permanente licenties meer beschikbaar voor Tableau Desktop.

| [ | Manage Product Keys              |                            |                              | ×                                |
|---|----------------------------------|----------------------------|------------------------------|----------------------------------|
|   | Product Key<br>TC-MY-PRODUCT-KEY | Product<br>Tableau Creator | License Expires<br>2/15/2022 | Maintenance Expires<br>2/15/2022 |
| l | Refresh Deactivate Acti          | vate                       |                              | Close                            |

Gebruik de volgende knoppen om actie te ondernemen voor uw productcode:

• Vernieuwen (alleen voor niet-licentiebeheer op basis van inloggen en niet-Virtual Desktop): Klik op de knop Vernieuwen om een onderhoudslicentie te vernieuwen die bijna

verloopt. Sluit vervolgens Tableau Desktop en start opnieuw op. Als de datum **Onderhoud verloopt** niet wordt bijgewerkt, neem dan contact op met uw licentiebeheerder. De code of onderhoudsovereenkomst is mogelijk gewijzigd.

Een productcode waarvan de waarde bij Licentie verloopt als 'Permanent' wordt weergegeven, zoals hierboven in het dialoogvenster Productcodes beheren wordt weergegeven, is een verouderde productcode. U kunt een permanente productcode op elk gewenst moment vernieuwen, zolang de einddatum voor onderhoud in het Tableauklantenportaal later is dan de datum in het dialoogvenster Productcodes beheren van Desktop.

Als de productcode de vervaldatum heeft bereikt (niet-permanente productcodes), kunt u de productcode niet vernieuwen. Ga naar het Tableau-klantenportaal om een bijgewerkte productcode voor het abonnement te verkrijgen en een nieuwe activering uit te voeren. Als de productcode nog niet verlopen is, kunt u de productcode vernieuwen. Wanneer u een productcode vernieuwt die nog niet is verlopen, verandert alleen de waarde bij 'Licentie verloopt' en niet de productcode. De productcode verandert wanneer de vervaldatum is bereikt.

Zie De productcode vernieuwen in Implementatiegids voor Tableau Desktop en Tableau Prep om een onderhoudscode te vernieuwen middels de opdrachtregel.

**Opmerking:** U kunt de productcode niet vernieuwen als Tableau Desktop offline is. Als u Tableau Desktop activeert in de offlinemodus moet u een nieuwe code verkrijgen en activeren via het Tableau-klantenportaal.

 Deactiveren (alleen voor niet-licentiebeheer op basis van inloggen en niet-Virtual Desktop): Selecteer een productcode in de lijst en klik vervolgens op Deactiveren om de productcode te deactiveren. Deactiveer een productcode als u de productcode naar een andere computer wilt verplaatsen of wanneer u de productcode op deze computer niet meer nodig hebt.

Zie Productcodes verplaatsen of deactiveren in de Implementatiegids voor Tableau Desktop en Tableau Prep voor meer informatie over het deactiveren van een productcode.

• Activeren: Nadat Tableau Desktop of Tableau Prep is geïnstalleerd, klikt u op Activeren om het activeringsvenster te openen en uw productcode in te voeren. Neem contact op met de ondersteuning van Tableau als u een foutmelding krijgt en Tableau Desktop of

Tableau Prep niet kunt activeren met uw productcode.

Zie Uw product activeren en registreren in de Implementatiegids voor Tableau Desktop en Tableau Prep voor meer informatie over het activeren van een productcode.

### Productcodes automatisch vernieuwen met Zero Downtimelicentieverlening

Vanaf Tableau versie 2021.1 hoeven met het internet verbonden Tableau Desktop- en Tableau Prep Builder-gebruikers hun productcodes mogelijk niet handmatig te vernieuwen. Termijnlicenties worden automatisch vernieuwd zonder dat er actie hoeft te worden ondernomen, vanaf 14 dagen voor het verstrijken van het abonnement, als de gebruiker is aangemeld bij Tableau Desktop of Tableau Prep Builder. Permanente productcodes worden niet automatisch vernieuwd en moeten handmatig worden vernieuwd met behulp van de menuoptie **Productcodes beheren**.

Tableau Desktop en Tableau Prep Builder zullen proberen om een actieve productcode stilzwijgend te vernieuwen en zullen gebruikers 14 dagen voordat hun licentie verloopt waarschuwen als het stilzwijgend vernieuwen niet is gelukt. Tableau probeert een productcode drie keer te vernieuwen (14 dagen, 2 dagen en 1 dag vóór het verlopen van de licentie) om rekening te houden met verlengingen van de einddatum van de licentie als gevolg van de verlenging van uw abonnement. De productcode wordt niet vernieuwd tenzij een Tableau Desktop-gebruiker zich gedurende die perioden aanmeldt op Tableau Desktop. Voor gebruikers die zich niet elke dag aanmelden op Tableau Desktop, moet u de productcodes vernieuwen met behulp van de menuoptie **Productcodes beheren**.

#### Tableau Desktop-licentiegebruik en vervaldata bijhouden

Als u licentiegebruik en vervaldata voor Tableau Desktop in Tableau Server wilt bijhouden en bekijken, moet u Tableau Desktop configureren om licentiedata op een ingesteld interval naar Tableau Server te verzenden en vervolgens rapportage op Tableau Server inschakelen.

Hierdoor hebben serverbeheerders toegang tot twee rapporten:

- **Desktop-licentiegebruik**: In dit rapport kunnen serverbeheerders gebruiksdata bekijken voor Tableau Desktop-licenties in uw organisatie.
- Vervallen Desktop-licentie: In dit rapport kunnen serverbeheerders informatie vinden over welke Tableau Desktop-licenties in uw organisatie zijn verlopen of onderhoudsverlenging nodig hebben.

Als Tableau Desktop en Tableau Server zijn geconfigureerd voor licentierapportage, ziet u deze twee rapporten op de pagina **Serverstatus** staan in het gedeelte **Analyse** wanneer u als beheerder bent aangemeld bij Tableau Server.

| <               |                                    |                                                                                   |  |  |
|-----------------|------------------------------------|-----------------------------------------------------------------------------------|--|--|
| 4+++++          | Server Status                      |                                                                                   |  |  |
| All Sites 💌     | Analysis                           | Analysis                                                                          |  |  |
|                 | Dashboard                          | Analysis                                                                          |  |  |
| 🗂 Sites         | Traffic to Views                   | Usage and users for published views.                                              |  |  |
| 🖧 Users         | Traffic to Data Sources            | Usage and users for published data sources.                                       |  |  |
| Schedules       | Actions by All Users               | Actions for all users.                                                            |  |  |
| Tasks           | Actions by Specific User           | Actions for a specific user, including items used.                                |  |  |
| □ Server Status | Actions by Recent Users            | Recent actions by users, including last action time and idle time.                |  |  |
| Settings        | Background Tasks for Extracts      | Completed and pending task details for extract refresh.                           |  |  |
|                 | Background Tasks for Non Extracts  | Completed and pending background task details for non-extract refresh.            |  |  |
|                 | Flow Performance History           | View flow run performance.                                                        |  |  |
|                 | Stats for Load Times               | View load times and performance history.                                          |  |  |
|                 | Stats for Space Usage              | Space used by published content, including extracts and live connections.         |  |  |
|                 | Login-based License Usage          | Usage summary for login-based licenses                                            |  |  |
|                 | Background Task Delays             | Difference between scheduled and actual start times of background tasks.          |  |  |
|                 | Performance of Views               | Overall distribution of view load times and slowest views in a given time period. |  |  |
|                 | Server Disk Space                  | Current and historical disk space usage, by server node.                          |  |  |
|                 | Tableau Desktop License Usage      | Summary of usage for Tableau Desktop licenses.                                    |  |  |
|                 | Tableau Desktop License Expiration | Expiration information for Tableau Desktop licenses.                              |  |  |

Als u deze rapporten niet ziet, zijn Tableau Desktop en Tableau Server mogelijk niet geconfigureerd voor Tableau Desktop-gebruiksrapportage.

Zie Tableau Desktop-licentiegebruik beheren in de Implementatiegids voor Tableau Desktop en Tableau Prep voor informatie over het configureren van Tableau Desktop en Tableau Server voor gebruiksrapportage.

#### Extra resources

Voor meer informatie over het beheren van uw licentie kunt u de volgende onderwerpen raadplegen:

- Zie Waar kan ik mijn productcode vinden? om uw productcode te vinden en Tableau Desktop of Tableau Prep Builder te activeren.
- Zie Tableau Desktop verplaatsen of deactiveren om een productcode te deactiveren of naar een andere computer te verplaatsen.

#### Help voor Tableau Prep

- Zie Ondersteuning voor virtuele Desktops configureren voor meer informatie over productcodes voor niet-permanente virtuele desktops of voor computers die regelmatig opnieuw worden geïnstalleerd.
- Zie Licentieverleningsoverzicht (Linux | Windows)voor meer informatie over productcodebeheer voor Tableau Server of Tableau Cloud.
- Zie Uw Tableau-licenties vernieuwen voor meer informatie over het licentieverlengingsproces of om een licentie te verlengen.

# Referentie voor Tableau Prep-functies

Met functies voor berekening van Tableau Prep kunt u berekende velden maken om nieuwe data te maken met gebruik van data die al in uw databron aanwezig zijn.

#### Getalfuncties

| Beschrijving                                                                                                    |  |
|----------------------------------------------------------------------------------------------------|--|
| Retourneert de absolute waarde van het opge-<br>geven getal.                                                                         |  |
| Voorbeelden:                                                                                                    |  |
| ABS(-7) = 7                                                                                                    |  |
| ABS ([Budget Variance])<br>Het tweede voorbeeld retourneert de absolute<br>waarde voor alle getallen in het veld Budget<br>Variance. |  |
| Retourneert de boogcosinus van het opge-<br>geven getal. Het resultaat is in radialen.                                               |  |
| Voorbeeld:                                                                                                    |  |
| ACOS(-1) = 3.14159265358979                                                                                                    |  |
| Retourneert de boogsinus van een opgegeven<br>getal. Het resultaat is in radialen.                                                   |  |
| Voorbeeld:                                                                                                    |  |
| ASIN(1) = 1.5707963267949                                                                                                    |  |
| Retourneert de boogtangens van een opge-<br>geven getal. Het resultaat is in radialen.<br>Voorbeeld:                                 |  |
|                                                                                                    |  |

|                           | ATAN $(180) = 1.5652408283942$                                                                                                    |
|---------------------------|----------------------------------------------------------------------------------------------------|
| ATAN2(y number, x number) | Retourneert de boogtangens van twee opge-<br>geven getallen (x en y). Het resultaat is in radi-<br>alen.<br>Voorbeeld:<br>ATAN2(2, 1) = 1.10714871779409 |
| CEILING(number)           | Rondt een getal af tot het dichtstbijzijnde<br>gehele getal met dezelfde of hogere waarde.<br>Voorbeeld:<br>CEILING(3.1415) = 4                          |
| COS(number)               | Retourneert de cosinus van een hoek. Geeft de<br>hoek op in radialen.<br>Voorbeeld:<br>COS (PI ( ) /4) = 0.707106781186548                               |
| COT(angle)                | Retourneert de cotangens van een hoek. Geeft<br>de hoek op in radialen.<br>Voorbeeld:<br>COT (PI ( ) /4) = 1                                             |
| DIV(integer1, integer2)   | Retourneert het gedeelte geheel getal van een<br>divisiebewerking, waarin integer1 wordt<br>gedeeld door integer2.<br>Voorbeeld:<br>DIV(11,2) = 5        |
| EXP(number)               | Retourneert e tot de macht van het opgegeven<br>getal.<br>Voorbeelden:<br>EXP(2) = 7.389 EXP(-[Growth Rate]*<br>[Time])                                  |

| FLOOR(number)           | Rondt een getal af tot het dichtstbijzijnde<br>gehele getal met dezelfde of lagere waarde.<br>Voorbeeld:<br>FLOOR(3.1415) = 3                                                                                                |
|-------------------------|----------------------------------------------------------------------------------------------------|
| HEXBINX(number, number) | Wijst een x, y-coördinaat toe aan de x-coör-<br>dinaat van de dichtstbijzijnde zeshoekige bin.<br>De bins hebben een zijlengte van 1, dus de<br>invoer moet mogelijk dienovereenkomstig wor-<br>den geschaald.<br>Voorbeeld: |
|                         | HEXBINX([Longitude], [Latitude])                                                                                                    |
| HEXBINY(number, number) | Wijst een x, y-coördinaat toe aan de y-coör-<br>dinaat van de dichtstbijzijnde zeshoekige bin.<br>De bins hebben een zijlengte van 1, dus de<br>invoer moet mogelijk dienovereenkomstig wor-<br>den geschaald.               |
|                         | Voorbeeld:                                                                                                    |
|                         | <pre>HEXBINY([Longitude], [Latitude])</pre>                                                                                                    |
| LN(number)              | Retourneert het natuurlijke logaritme van een<br>getal. Retourneert null als getal kleiner is dan of<br>gelijk is aan 0.<br>Voorbeeld:<br>LN (EXP(5)) = 5                                                                    |
| LOG(number [, base])    | Retourneert de logaritme van een getal voor de<br>opgegeven basis. Als de basiswaarde is<br>weggelaten, wordt 10 als basis gebruikt.<br>Voorbeeld:<br>LOG (256, 2) = 8                                                       |
| MAX(number, number)     | Retourneert het maximum van de twee argu-                                                                                                    |

|                      | <pre>menten. Deze moeten van hetzelfde type zijn.<br/>Retourneert Null als een van de argumenten<br/>Null is. MAX kan ook worden toegepast op een<br/>enkel veld als geaggregeerde berekening.<br/>Voorbeelden:<br/>MAX (4,7)<br/>MAX (Sales, Profit)<br/>MAX ([First Name], [Last Name])</pre> |
|----------------------|----------------------------------------------------------------------------------------------------|
| MIN(number, number)  | Retourneert het minimum van de twee argu-<br>menten. Deze moeten van hetzelfde type zijn.<br>Retourneert Null als een van de argumenten<br>Null is. MIN kan ook worden toegepast op een<br>enkel veld als geaggregeerde berekening.                                                             |
|                      | Voorbeelden:                                                                                                    |
|                      | MIN(4,7)                                                                                                    |
|                      | MIN(Sales, Profit)                                                                                                    |
|                      | <pre>MIN([First Name],[Last Name])</pre>                                                                                                    |
| PI( )                | Retourneert de numeriek constante pi:<br>3,14159.                                                                                                    |
|                      | Voorbeeld:                                                                                                    |
|                      | PI() = 3.14159265358979                                                                                                    |
| POWER(number, power) | Verhoogt het getal met de opgegeven macht.<br>Voorbeelden:<br>POWER(5,2) = 52 = 25 POWER<br>(Temperature, 2)                                                                                                    |
|                      | U kunt het symbool ^ ook gebruiken.<br>$5^2 = POWER(5, 2) = 25$                                                                                                    |
|                      |                                                                                                    |
| RADIANS(number)      | Converteert het opgegeven getal van graden<br>naar radialen.                                                                                                    |

|                           | <b>Voorbeeld:</b><br>RADIANS(180) = 3.14159                                                                                                    |
|---------------------------|----------------------------------------------------------------------------------------------------|
| ROUND(number, [decimals]) | Rondt getallen af tot een bepaald aantal cijfers.<br>Het optionele argument decimalen geeft aan<br>hoeveel decimalen er precies in het eind-<br>resultaat moeten worden opgenomen. Als deci-<br>malen worden weggelaten, wordt het getal<br>afgerond op het dichtstbijzijnde gehele getal.<br>Voorbeeld:<br>In dit voorbeeld wordt elke Sales-waarde<br>afgerond op een geheel getal:<br>ROUND (Sales) |
| SIGN(number)              | Retourneert het teken van een getal: de moge-<br>lijke retourwaarden zijn -1 als het getal positief<br>is, 0 als het getal nul is of 1 als het getal positief<br>is.<br>Voorbeeld:<br>Als het gemiddelde van het veld Profit negatief<br>is, dan<br>SIGN (AVG (Profit)) = -1                                                                                                    |
| SIN(number)               | Retourneert de sinus van een hoek. Geeft de<br>hoek op in radialen.<br>Voorbeelden:<br>SIN(0) = 1.0<br>SIN(PI()/4) = 0.707106781186548                                                                                                    |
| SQRT(number)              | Retourneert de vierkantswortel van een getal.<br>Voorbeeld:<br>SQRT (25) = 5                                                                                                    |

| SQUARE(number) | Retourneert het kwadraat van een getal.<br>Voorbeeld:<br>SQUARE (5) = 25                                                                                                    |
|----------------|----------------------------------------------------------------------------------------------------|
| TAN(number)    | Retourneert de tangens van een hoek. Geeft<br>de hoek op in radialen.<br>Voorbeeld:<br>TAN (PI ()/4) = 1.0                                                                                                    |
| ZN(expression) | Retourneert de expressie als deze niet null is.<br>Anders wordt nul geretourneerd. Gebruik deze<br>functie om nulwaarden te gebruiken in plaats<br>van null-waarden.<br>Voorbeeld:<br>ZN([Profit]) = [Profit] |

#### Tekenreeksfuncties

| Syntaxis                    | Beschrijving                                                                                            |
|-----------------------------|----------------------------------------------------------------------------------------------------|
| ASCII(string)               | Retourneert de ASCII-code voor het eerste<br>teken van een tekenreeks.<br>Voorbeeld:<br>ASCII('A') = 65 |
| CHAR(number)                | Retourneert het teken dat is gecodeerd door het<br>ASCII-codenummer.<br>Voorbeeld:<br>CHAR(65) = 'A'    |
| CONTAINS(string, substring) | Retourneert true als een gegeven tekenreeks de<br>gespecificeerde subtekenreeks bevat.<br>Voorbeeld:    |

|                                             | CONTAINS("Calculation", "alcu") = true                                                                                                    |
|---------------------------------------------|----------------------------------------------------------------------------------------------------|
| ENDSWITH(string, substring)                 | Retourneert 'true' als de opgegeven tekenreeks<br>eindigt op de opgegeven substring. Spaties<br>aan het einde worden genegeerd.<br>Voorbeeld:<br>ENDSWITH ("Tableau", "leau") = true                                                                                                    |
| <pre>FIND(string, substring, [start])</pre> | Retourneert de indexpositie van substring in<br>de tekenreeks of 0 als de subtekenreeks niet<br>wordt gevonden. Als het optionele argument<br>Start wordt toegevoegd, negeert de functie alle<br>vermeldingen van een substring die voor-<br>komt vóórdat de startpositie begint. Het eerste<br>teken in de tekenreeks is positie 1. |
|                                             | <pre>FIND("Calculation", "alcu") = 2</pre>                                                                                                    |
| FINDNTH(string, substring, occurrence)      | Retourneert de positie van de n-de keer dat een<br>subtekenreeks voorkomt in de opgegeven teken-<br>reeks, waarbij n wordt gedefinieerd door het<br>argument voor het aantal instanties.<br>Voorbeeld:<br>FINDNTH ("Calculation", "a", 2) =7                                                                                         |
| ISDATE(string)                              | Retourneert waar als een opgegeven<br>tekenreeks een geldige datum is.<br>Voorbeeld:<br>ISDATE ("2004-04-15") = True                                                                                                    |
| LEFT(string, number)                        | Retourneert het meest linkse getal van de<br>tekens in de tekenreeks.<br>Voorbeeld:                                                                                                    |

|                               | LEFT("Matador", 4) = "Mata"                                                                                                    |
|-------------------------------|----------------------------------------------------------------------------------------------------|
| LEN(string)                   | Retourneert de lengte van de tekenreeks.                                                                                                    |
|                               | LEN("Matador") = 7                                                                                                    |
| LOWER(string)                 | Retourneert een tekenreeks, waarbij alle tekens<br>kleine letters zijn.                                                                                                    |
|                               | Voorbeeld:                                                                                                    |
|                               | LOWER("ProductVersion") =<br>"productversion"                                                                                                    |
| LTRIM(string)                 | Retourneert de tekenreeks met eventuele voor-<br>loopspaties verwijderd.                                                                                                    |
|                               | Voorbeeld:                                                                                                    |
|                               | <pre>Example: LTRIM(" Sales") = "Sales"</pre>                                                                                                    |
| (MID(string, start, [length]) | Retourneert de tekenreeks vanaf de index-<br>positie Start. Het eerste teken in de tekenreeks<br>is positie 1. Als het optionele numerieke argu-<br>ment Lengte wordt toegevoegd, bevat de gere-<br>tourneerde tekenreeks alleen dat aantal tekens.                  |
|                               | Voorbeelden:                                                                                                    |
|                               | <pre>MID("Calculation", 2) = "alculation"</pre>                                                                                                    |
|                               | MID("Calculation", 2, 5) ="alcul"                                                                                                    |
| PROPER(string)                | Converteert een tekenreeks van tekst waarbij de<br>eerste letter van elk woord een hoofdletter is en<br>de overige letters een kleine letter. Spaties en<br>niet-alfanumerieke tekens zoals leestekens wor-<br>den ook als scheidingstekens beschouwd.<br>Voorbeeld: |
|                               | PROPER("PRODUCT name") = "Product                                                                                                    |

|                                                             | Name"                                                                                                    |
|-------------------------------------------------------------|----------------------------------------------------------------------------------------------------|
| REGEXP_EXTRACT(string, pattern)                             | Retourneert een subtekenreeks van de opge-<br>geven tekenreeks die overeenkomt met de cap-<br>turing group binnen het patroon van de reguliere<br>expressie. Het patroon van de reguliere expres-<br>sie vereist precies één groep voor vastleggen.<br>Voorbeeld:<br>REGEXP_EXTRACT('abc 123', '[a-<br>z]+\\s+(\\d+)') = '123'     |
| <pre>REGEXP_EXTRACT_NTH(string, pat-<br/>tern, index)</pre> | Retourneert een subtekenreeks van de opge-<br>geven tekenreeks met gebruikmaking van het<br>patroon van de reguliere expressie. De sub-<br>tekenreeks wordt afgestemd met de nde groep<br>voor vastleggen, waarbij n de opgegeven index<br>is.<br>Voorbeeld:<br>REGEXP_EXTRACT_NTH('abc 123', '([a-<br>z]+)\\s+(\\d+)', 2) = '123' |
| REGEXP_MATCH(string, pattern)                               | <pre>Retourneert waar als een subtekenreeks van de opgegeven tekenreeks overeenkomt met het patroon van de reguliere expressie. Voorbeeld: REGEXP_MATCH('-([1234].[ The.Market ])-', '\\[\\s*(\\w*\\.) (\\w*\\s*\\])') = true</pre>                                                                                                |
| REGEXP_REPLACE(string, pattern, replacement)                | Retourneert een kopie van de opgegeven teken-<br>reeks waarin het overeenkomende patroon is<br>vervangen door de vervangende tekenreeks.<br>Voorbeeld:<br>REGEXP_REPLACE ('abc 123', '\\s', '-                                                                                                    |

#### Help voor Tableau Prep

|                                           | ') = 'abc123'                                                                                                    |
|-------------------------------------------|----------------------------------------------------------------------------------------------------|
| REPLACE(string, substring, replacement)   | Zoekt in een tekenreeks naar een sub-<br>tekenreeks en vervangt deze door een ver-<br>vanging. Als de subtekenreeks niet wordt<br>gevonden, blijft de tekenreeks ongewijzigd.<br>Voorbeeld:<br>REPLACE ("Calculation", "ion", "ed")<br>= "Calculated" |
| RIGHT(string, number)                     | Retourneert het meest rechtse getal van de<br>tekens in de tekenreeks.<br>Voorbeeld:<br>RIGHT ("Calculation", 4) = "tion"                                                                                                    |
| RTRIM(string)                             | Retourneert tekenreeks met eventuele<br>naloopspaties verwijderd.<br>Voorbeeld:<br>Example: RTRIM("Market ") =<br>"Market"                                                                                                    |
| SPACE (number)                            | Retourneert een tekenreeks die bestaat uit een<br>opgegeven aantal herhaalde spaties.<br>Voorbeeld:<br>SPACE (1) = " "                                                                                                    |
| SPLIT(string, delimiter, token<br>number) | Retourneert een subtekenreeks van een<br>tekenreeks zoals bepaald door een<br>scheidingsteken en extraheert de tekens van<br>het begin of einde van de tekenreeks.<br>Voorbeeld:<br>SPLIT ('a-b-c-d', '-', 2) = 'b'                                   |
| STARTSWITH(string, substring)             | Retourneert 'true' als tekenreeks begint met                                                                                                    |

|               | <pre>substring. Voorloopspaties worden gene-<br/>geerd.<br/>Voorbeeld:<br/>STARTSWITH("Joker", "Jo") = true</pre>                  |
|---------------|----------------------------------------------------------------------------------------------------|
| TRIM(string)  | Retourneert de tekenreeks met de voor- en<br>naloopspaties verwijderd.<br>Voorbeeld:<br>TRIM(" Calculation ") =<br>"Calculation"   |
| UPPER(string) | Retourneert een tekenreeks, waarbij alle tekens<br>in hoofdletters zijn.<br>Voorbeeld:<br>UPPER ("Calculation") =<br>"CALCULATION" |

## Geaggregeerde functies

| Syntaxis           | Beschrijving                                                                                                    |
|--------------------|----------------------------------------------------------------------------------------------------|
| AVG(expression)    | Retourneert het gemiddelde van alle waarden<br>in de expressie. AVG kan alleen met numerieke<br>velden worden gebruikt. Nullwaarden worden<br>genegeerd |
|                    | Voorbeeld:                                                                                                    |
|                    | AVG([Profit])                                                                                                    |
| COUNT(expression)  | Retourneert het aantal items in een groep. Nul-<br>lwaarden worden niet geteld.                                                                         |
|                    | Voorbeeld:                                                                                                    |
|                    | COUNT([Customer ID])                                                                                                    |
| COUNTD(expression) | Retourneert het aantal afzonderlijke items in                                                                                                    |

|                                | een groep. Null-waarden worden niet geteld.<br>Elke unieke waarde wordt slechts eenmaal<br>geteld.<br>Voorbeeld:<br>COUNTD([Region])                                                                                                    |
|--------------------------------|----------------------------------------------------------------------------------------------------|
| MEDIAN(expression)             | Retourneert de mediaan van één expressie.<br>MEDIAN kan alleen met numerieke velden wor-<br>den gebruikt. Null-waarden worden genegeerd.<br>Voorbeeld:<br>MEDIAN ([Profit])                                                                                                    |
| PERCENTILE(expression, number) | Geaggregeerde berekening die de per-<br>centielwaarde retourneert van de opgegeven<br>expressie die overeenkomt met het opgegeven<br>getal. Geldige waarden voor het getal zijn 0 tot<br>en met 1. PERCENTILE([expressie], 0.50)<br>retourneert altijd de mediaanwaarde in de<br>expressie.<br>Voorbeeld:<br>PERCENTILE([Sales], 0.90) |
| STDEV(expression)              | Retourneert de standaardafwijking in de steek-<br>proef van de expressie.<br>Voorbeeld:<br>STDEV([Profit])                                                                                                    |
| STDEVP(expression)             | Retourneert de standaardafwijking in de<br>populatie van de expressie.<br>Voorbeeld:<br>STDEVP([Profit])                                                                                                    |
| SUM(expression)                | Retourneert de som van alle waarden in de expressie. SUM kan alleen met numerieke                                                                                                    |

|                  | <pre>velden worden gebruikt. Null-waarden worden genegeerd. Voorbeeld: SUM([Profit])</pre>                                                                                                    |
|------------------|----------------------------------------------------------------------------------------------------|
| VAR(expression)  | Retourneert de statistische variantie van alle<br>waarden in de gegeven expressie op basis van<br>een steekproef van de populatie.<br>Voorbeeld:<br>VAR([Height])                                             |
| VARP(expression) | Retourneert de statistische variantie van alle<br>waarden in de gegeven expressie op basis van<br>de gehele populatie.<br>Voorbeeld:<br>VARP([Test Score])                                                    |
| ZN(expression)   | Retourneert de expressie als deze niet null is.<br>Anders wordt nul geretourneerd. Gebruik deze<br>functie om nulwaarden te gebruiken in plaats<br>van null-waarden.<br>Voorbeeld:<br>ZN([Profit]) = [Profit] |

## Functies voor typeconversie

| Syntaxis | Beschrijving                                                                  |
|----------|-------------------------------------------------------------------------------|
| DATE     | Retourneert een datum voor een opgegeven getal, tekenreeks of datumexpressie. |
|          | Voorbeeld:                                                                    |
|          | DATE("2006-06-15 14:52") = 2006-<br>06-15                                     |

|                            | De aanhalingstekens zijn vereist.                                                                                                    |
|----------------------------|----------------------------------------------------------------------------------------------------|
| DATETIME(expression)       | Retourneert een datumtijd op basis van een<br>opgegeven getal, tekenreeks of datum-<br>expressie.                                                                                                    |
|                            | Voorbeeld:                                                                                                    |
|                            | DATETIME("April 15, 2004<br>07:59:00")                                                                                                    |
|                            | De aanhalingstekens zijn vereist.                                                                                                    |
| FLOAT(expression)          | Retourneert een zwevende waarde voor een<br>opgegeven expressie van elk type. Deze func-<br>tie vereist getallen zonder specifieke notatie,<br>dus zonder komma's en andere symbolen.<br>Voorbeeld:          |
|                            | FLOAT("3") = 3.000                                                                                                    |
| INT(expression)            | Retourneert een geheel getal voor een opge-<br>geven expressie. Deze functie kort resultaten in<br>tot het dichtstbijzijnde gehele getal richting nul.<br>Voorbeeld:<br>INT (8.0/3.0) = 2 or INT (-9.7) = -9 |
| MAKEDATE(year, month, day) | Retourneert een datumwaarde die is samen-<br>gesteld uit een jaar, een maand en een dag van<br>de maand.<br>Voorbeeld:                                                                                       |
|                            | MAKEDATE(2014, 3, 18)                                                                                                    |
| MAKEDATETIME(date, time)   | Retourneert een datum-en-tijdwaarde voor een<br>datumexpressie en een tijdexpressie.<br>Voorbeeld:                                                                                                    |
|                            | MAKEDATETIME(#2012-11-12#,<br>#07:59:00#)                                                                                                    |

| MAKETIME(hour, minute, second) | Retourneert een tijdwaarde die is<br>samengesteld uit uren, minuten en seconden. |
|--------------------------------|----------------------------------------------------------------------------------|
|                                | Voorbeeld:                                                                       |
|                                | MAKETIME(14, 52, 40)                                                             |
| STR(expression)                | Retourneert een tekenreeks voor een bepaalde expressie.                          |
|                                | Voorbeeld:                                                                       |
|                                | STR([Age])                                                                       |
|                                | Retourneert alle waarden van de meetwaarde<br>Leeftijd als tekenreeksen.         |

#### Datumfuncties

| Syntaxis                                                      | Beschrijving                                                                                                    |
|---------------------------------------------------------------|----------------------------------------------------------------------------------------------------|
| DATEADD(date_part, interval,<br>date)                         | Voegt een increment aan de opgegeven datum<br>toe en retourneert de nieuwe datum. Het incre-<br>ment wordt gedefinieerd door het interval en<br>het datumgedeelte.<br>Voorbeeld:<br>DATEADD('month', 3, #2004-04-15#)<br>= 2004-07-15 12:00:00 AM                                                                                              |
| DATEDIFF(date_part, start_date,<br>end_date, [start_of_week]) | Retourneert het verschil tussen twee datums<br>waarbij de startdatum wordt afgetrokken van de<br>einddatum. Het verschil wordt uitgedrukt in<br>eenheden van het datumgedeelte. Als begin_<br>van_week wordt weggelaten, wordt de<br>begindag van de week bepaald door de<br>begindag die voor de databron is<br>geconfigureerd.<br>Voorbeeld: |

|                                                | DATEDIFF('month', #2004-07-15#,<br>#2004-04-03#, 'sunday') = -3                                                                                                    |
|------------------------------------------------|----------------------------------------------------------------------------------------------------|
| DATENAME(date_part, date,<br>[start_of_week])  | Retourneert een gedeelte van de opgegeven<br>datum als een tekenreeks, waarbij het gedeelte<br>wordt gedefinieerd door het datumgedeelte. Als<br>begin_van_week wordt weggelaten, wordt de<br>begindag van de week bepaald door de begin-<br>dag die voor de databron is geconfigureerd.<br>Voorbeeld:<br>DATENAME ('month', #2004-04-15#) =<br>"April" |
| DATEPARSE(format, string)                      | Converteert een tekenreeks naar een datum in<br>de opgegeven notatie.<br>Voorbeeld:<br>DATEPARSE ("dd.MMMM.yyyy",<br>"15.April.2004") = 2004-04-15<br>12:00:00 AM                                                                                                    |
| DATEPARTT(date_part, date,<br>[start_of_week]) | Retourneert een gedeelte van de opgegeven<br>datum als geheel getal waarbij het gedeelte<br>wordt gedefinieerd door het datumgedeelte. Als<br>begin_van_week wordt weggelaten, wordt de<br>begindag van de week bepaald door de begin-<br>dag die voor de databron is geconfigureerd.<br>Voorbeeld:<br>DATEPART('month', #2004-04-15#) =<br>4           |
| DATETRUNC(date_part, date,<br>[start_of_week]) | Kort de opgegeven datum in tot de nauw-<br>keurigheid die is opgegeven door het datum-<br>gedeelte en retourneert de nieuwe datum. Als<br>begin_van_week wordt weggelaten, wordt de<br>begindag van de week bepaald door de begin-                                                                                                    |

| DAY(date)      | dag die voor de databron is geconfigureerd.<br>Voorbeeld:<br>DATETRUNC('quarter', #2004-08-15#)<br>= 2004-07-01 12:00:00 AM<br>Retourneert de dag van een opgegeven datum |
|----------------|----------------------------------------------------------------------------------------------------|
|                | als een geneel getal.         Voorbeeld:         DAY (#2004-04-12#)         =                                                                                             |
| ISDATE(string) | Retourneert waar als een opgegeven teken-<br>reeks een geldige datum is.<br>Voorbeeld:<br>ISDATE ("2004-04-15") = True                                                    |
| MONTH(date)    | Retourneert de maand van een opgegeven<br>datum als een geheel getal.<br>Voorbeeld:<br>MONTH (#2004-04-12#) = 4                                                           |
| NOW ()         | Retourneert de huidige datum en tijd.<br>Voorbeeld:<br>NOW () = 2004-05-12 1:08:21 PM                                                                                     |
| TODAY()        | Retourneert de huidige datum.<br>Voorbeeld:<br>TODAY () = 2004-05-12                                                                                                    |
| YEAR(date)     | Retourneert het jaar van een opgegeven datum<br>als een geheel getal.<br>Voorbeeld:<br>YEAR (#2004-04-12#) = 2004                                                         |

### Logische functies

| Syntaxis                                    | Beschrijving                                                                                                    |
|---------------------------------------------|----------------------------------------------------------------------------------------------------|
| IFNULL(expr1, expr2)                        | Retourneert <expr1> als dit niet 'null' is, anders<br/>wordt <expr2> geretourneerd.</expr2></expr1>                                                                                                    |
|                                             | Voorbeeld:<br>IFNULL([Profit], 0)                                                                                                    |
| <pre>IIF(test, then, else, [unknown])</pre> | Controleert of aan een voorwaarde is voldaan,<br>en retourneert één waarde indien TRUE, een<br>andere waarde indien FALSE, en een optionele<br>derde waarde of NULL indien onbekend.<br>Voorbeeld:<br>IIF([Profit] > 0, 'Profit', 'Loss') |
| ISDATE(string)                              | Retourneert waar als een opgegeven teken-<br>reeks een geldige datum is.<br>Voorbeeld:<br>ISDATE ("2004-04-15") = True                                                                                                    |
| ISNULL(expression)                          | Retourneert 'true' als de expressie geen geldige<br>data bevat (Null).<br>Voorbeeld:<br>ISNULL ([Profit])                                                                                                    |
| ZN(expression)                              | Retourneert de expressie als deze niet null is.<br>Anders wordt nul geretourneerd. Gebruik deze<br>functie om nulwaarden te gebruiken in plaats<br>van null-waarden.<br>Voorbeeld:<br>ZN([Profit]) = [Profit]                             |

### Analytische functies

| Syntaxis                                                 | Beschrijving                                                                                                    |
|----------------------------------------------------------|----------------------------------------------------------------------------------------------------|
| LAST_VALUE(expression, [return_<br>last_non-null_value]) | Retourneert de laatste waarde van de opge-<br>geven expressie vanaf de eerste rij in de par-<br>titie tot de huidige rij. Accepteert een optionele<br>tweede booleaanse waarde om de laatste niet-<br>null-waarde te retourneren.                                                |
|                                                          | Voorbeeld:                                                                                                    |
|                                                          | <pre>{ ORDERBY [Row ID] ASC: LAST_VALUE ([Category], true) } = returns the last non-null value of [Category]</pre>                                                                                                    |
| LOOKUP(expression, [offset])                             | Retourneert de waarde van de opgegeven<br>expressie in een doelrij, opgegeven als een<br>relatieve marge van de huidige rij. Retourneert<br>NULL als de doelrij niet kan worden<br>vastgesteld.                                                                                  |
|                                                          | De parameter [offset] van de functie LOOKUP<br>kan alleen een letterlijk geheel getal<br>aannemen, bijvoorbeeld 1.                                                                                                    |
|                                                          | Voorbeeld:                                                                                                    |
|                                                          | <pre>{ORDERBY [DATE] ASC : LOOKUP ([SALES], -1) }</pre>                                                                                                    |
|                                                          | Retourneert de SALES-waarde van de vorige<br>rij.                                                                                                    |
| NTILE(number)                                            | Distribueert rijen in een geselecteerde partitie<br>over een opgegeven aantal groepen of tegels.<br>Met deze functie wordt de set met waarden<br>(6,9,9,14) die is gedistribueerd over 3 tegels,<br>toegewezen aan de tegels (1,2,2,3) in oplo-<br>pende volgorde.<br>Voorbeeld: |

|                   | <pre>{PARTITION [Customer]: {ORDERBY [Sales] ASC: NTILE(3) }}</pre>                                                                                                    |
|-------------------|----------------------------------------------------------------------------------------------------|
| RANK()            | Retourneert de standaard 'competition'-rang<br>voor de huidige rij in de partitie. Aan identieke<br>waarden wordt een identieke rang toegewezen.<br>Voorbeeld:<br>{PARTITION [Customer]: {ORDERBY<br>[Sales] ASC: RANK() }}                                         |
| RANK_DENSE ()     | Retourneert de 'dense'-rang voor de huidige rij<br>in de partitie. Identieke waarden krijgen een<br>identieke rang, maar in de getallenreeks wor-<br>den geen openingen ingevoegd.<br>Voorbeeld:<br>{PARTITION [Customer]: {ORDERBY<br>[Sales] ASC: RANK_DENSE() }} |
| RANK_MODIFIED()   | Retourneert de aangepaste 'competition'-rang<br>voor de huidige rij in de partitie. Aan identieke<br>waarden wordt een identieke rang toegewezen.<br>Voorbeeld:<br>{PARTITION [Customer]: {ORDERBY<br>[Sales] ASC: RANK_MODIFIED() }}                               |
| RANK_PERCENTILE() | Retourneert de percentielrang voor de huidige<br>rij in de partitie.<br>Voorbeeld:<br>{PARTITION [Customer]: {ORDERBY<br>[Sales] ASC: RANK_PERCENTILE() }}                                                                                                    |
| ROW_NUMBER()      | Retourneert een unieke sequentiële rij-ID voor<br>elke rij.<br>Voorbeeld:                                                                                                    |

|                         | <pre>{PARTITION [Customer]: {ORDERBY [Sales] ASC: ROW_NUMBER() }}</pre>                                                            |
|-------------------------|----------------------------------------------------------------------------------------------------|
| RUNNING_AVG(expression) | Retourneert het voortschrijdend gemiddelde<br>van de opgegeven expressie vanaf de eerste rij<br>in de partitie tot de huidige rij. |
|                         | <pre>{ PARTITION [Category] : { ORDERBY [Row ID] ASC : RUNNING_AVG ([Sales]) } = running average of Sales, per Category.</pre>     |
| RUNNING_SUM(expression) | Retourneert de lopende som van de opge-<br>geven expressie vanaf de eerste rij in de par-<br>titie tot de huidige rij.             |
|                         | Voorbeeld:                                                                                                    |
|                         | <pre>{ ORDERBY [Row ID] ASC : RUNNING_<br/>SUM([Sales]) } = running sum of<br/>all Sales</pre>                                     |

### Trefwoorden

| Functie | Beschrijving                                                                                                    |
|---------|----------------------------------------------------------------------------------------------------|
| AND     | Voert een logische conjunctie uit op twee expressies                                                              |
|         | Voorbeeld:                                                                                                    |
|         | <pre>IF (ATTR([Market]) = "New Business" AND SUM([Sales]) &gt; [Emerging Threshold] )THEN "Well Performing"</pre> |
| ASC     | Definieert de oplopende volgorde voor<br>ORDERBY -bewerkingen.<br>Voorbeeld                                       |

|        | {ORDERBY [Sales] ASC:RANK()}                                                                                                    |
|--------|----------------------------------------------------------------------------------------------------|
| CASE   | Vindt de eerste value die overeenkomt met<br><expr de="" en="" overeenkomende<br="" retourneert=""><return>.</return></expr>                                                           |
|        | Voorbeeld:                                                                                                    |
|        | CASE [RomanNumeral] WHEN " " THEN<br>1 WHEN "II" THEN 2 ELSE 3 END                                                                                                    |
| DESC   | Definieert de aflopende volgorde voor<br>ORDERBY -bewerkingen.                                                                                                    |
|        | Voorbeeld:                                                                                                    |
|        | {ORDERBY [Sales] DESC:RANK()}                                                                                                    |
| ELSE   | Test een reeks expressies en retourneert de waarde <then> voor de eerste ware<expr>.</expr></then>                                                                                     |
|        | Voorbeeld:                                                                                                    |
|        | IF [Profit] > 0 THEN 'Profitable'<br>ELSE 'Loss' END                                                                                                    |
| ELSEIF | Test een reeks expressies en retourneert de<br>waarde <then> voor de eerste ware<expr>.<br/>Gelijk aan het plaatsen van een if-instructie<br/>binnen een ELSE-bewerking.</expr></then> |
|        | Voorbeeld:                                                                                                    |
|        | IF [Profit] > 0 THEN 'Profitable'<br>ELSEIF [Profit] = 0 THEN<br>'Breakeven' ELSE 'Loss' END                                                                                           |
| END    | Beëindigt een bewerking die is ingeleid door de overeenkomstige richtlijn.                                                                                                    |
|        | Voorbeeld:                                                                                                    |
|        | <pre>IF [Profit] &gt; 0 THEN 'Profitable' ELSEIF [Profit] = 0 THEN</pre>                                                                                                    |

|             | 'Breakeven' ELSE 'Loss' END                                                                                                    |
|-------------|----------------------------------------------------------------------------------------------------|
| { FIXED }   | FIXED-LOD-expressies berekenen waarden<br>met gebruik van de opgegeven dimensies zon-<br>der verwijzing naar het weergavedetailniveau.                                                                       |
|             | Voorbeeld:                                                                                                    |
|             | <pre>{FIXED[Customer ID]:MIN([Order Date])}</pre>                                                                                                    |
| IF          | Maakt een voorwaardelijke instructie (IF-<br>instructie) en staat u alleen toe om uit te voeren<br>als een voorwaarde 'True' is.                                                                             |
|             | Voorbeeld:                                                                                                    |
|             | IF [Profit] > 0 THEN 'Profitable'<br>ELSEIF [Profit] = 0 THEN<br>'Breakeven' ELSE 'Loss' END                                                                                                    |
| NOT         | Voert een logische ontkenning uit op een expressie.                                                                                                    |
|             | Voorbeeld:                                                                                                    |
|             | IF NOT [Profit] > 0 THEN<br>"Unprofitable" END                                                                                                    |
| OR          | Voert een logische ontkoppeling uit op twee expressies.                                                                                                    |
|             | Voorbeeld:                                                                                                    |
|             | IF [Profit] < 0 OR [Profit] = 0<br>THEN "Needs Improvement" END                                                                                                    |
| { ORDERBY } | Definieert de volgorde die moet worden toe-<br>gepast op analytische functies. Gebruik het opti-<br>onele argument asc   desc om oplopende of<br>aflopende volgorde voor elk veld op te geven.<br>Voorbeeld: |

|               | {ORDERBY [Customer Name] ASC,<br>[Sales] DESC: RANK() }                                                                                                    |
|---------------|----------------------------------------------------------------------------------------------------|
| { PARTITION } | Definieert de groep waarop analytische func-<br>ties moeten worden uitgevoerd. ORDERBY<br>moet zich binnen de partitie bevinden.<br>Voorbeeld:<br>{PARTITION [Customer]: {ORDERBY<br>[Sales]: RANK()}}                              |
| THEN          | Test een reeks expressies en retourneert de<br>waarde <then> voor de eerste ware<expr>.<br/>Voorbeeld:<br/>IF [Profit] &gt; 0 THEN 'Profitable'<br/>ELSEIF [Profit] = 0 THEN 'Break<br/>even' ELSE 'unprofitable' END</expr></then> |
| WHEN          | <pre>Vindt de eerste <value> die overeenkomt met <expr> en retourneert de overeenkomende <return>. Voorbeeld: CASE [RomanNumberal] WHEN 'I' THEN 1 WHEN 'II' THEN 2 ELSE 3 END</return></expr></value></pre>                        |